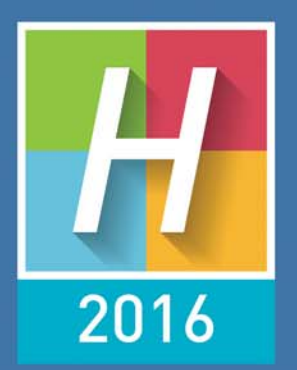

# HYPERPLANNING

# INSTALLAZIONE E AMMINISTRAZIONE

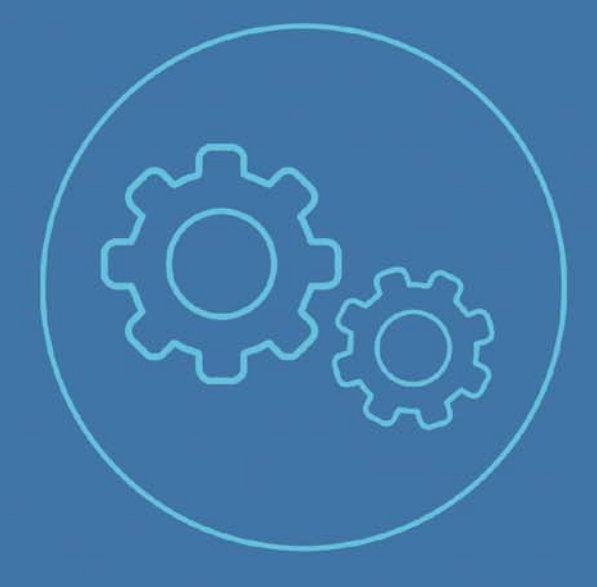

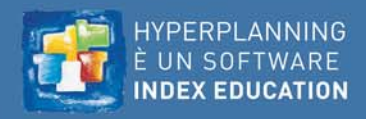

# Indice

Le novità della versione HYPERPLANNING 2016 sono presentate nelle schede colorate.

#### **Versione Rete**

| Scheda 1 - Presentazione della versione Rete                  | . 4 |
|---------------------------------------------------------------|-----|
| Scheda 2 - Installare e parametrare il Controller             | . 5 |
| Scheda 3 - Installare e connettere un Server                  | . 7 |
| Scheda 4 - Mettere in uso un orario                           | . 9 |
| Scheda 5 - Installare e connettere i Client                   | 11  |
| Scheda 6 - Registrare la licenza                              | 16  |
| Scheda 7 - Parametri di sicurezza                             | 17  |
| Scheda 8 - Amministrazione remota del Controller e del Server | 19  |
| Scheda 9 - Collocazione dei file                              | 21  |

### Utenti

| Scheda 10 - Creare gli utenti 2                           | 25 |
|-----------------------------------------------------------|----|
| Scheda 11 - Assegnare gli utenti ai profili di utilizzo 2 | 27 |
| Scheda 12 - Autorizzazioni predefinite 3                  | 30 |
| Scheda 13 - Prevedere il filtro dei dati per utente       | 33 |
| Scheda 14 - Resoconto degli utenti connessi               | 35 |
| Scheda 15 - Riepilogo degli utenti della base dati        | 37 |

### HYPERPLANNING.net

| Scheda 16 - Avvio di HYPERPLANNING.net                        | 40  |
|---------------------------------------------------------------|-----|
| Scheda 17 - Integrazione in Area Riservata con CAS            | 46  |
| Scheda 18 - Configurazione del server CAS                     | 49  |
| Scheda 19 - URL di HYPERPLANNING.net                          | .51 |
| Scheda 20 - Configurare le Aree                               | 54  |
| Scheda 21 - Gestire gli utenti e le password [.net]           | 59  |
| Scheda 22 - Definire le autorizzazioni                        | .61 |
| Scheda 23 - Visualizzare le attività su tabellone elettronico | 64  |

### Parametri della base dati

| 7 |
|---|
| 3 |
| ) |
| 2 |
| 4 |
| 5 |
| 5 |
| 7 |
| 3 |
| 9 |
| ) |
|   |

### Cambiamenti in corso d'anno

| Scheda 35 - Cambiare versione di HYPERPLANNING      | 82 |
|-----------------------------------------------------|----|
| Scheda 36 - Cambiare anno scolastico                | 84 |
| Scheda 37 - Cambiare la base dati in uso            | 88 |
| Scheda 38 - Cambiare macchina (Server o Controller) | 89 |

### Salvataggi

| Scheda 39 - Parametrare l'archiviazione e salvataggi automatici<br>92 |    |
|-----------------------------------------------------------------------|----|
| Scheda 40 - Fare dei salvataggi manuali                               | 93 |
| Scheda 41 - Sostituire la base dati in uso con un salvataggio 9       | 95 |

### Importazioni

| Scheda 42 - Conoscere le regole di unicità                    | . 97 |
|---------------------------------------------------------------|------|
| Scheda 43 - Importazione da un file di testo                  | . 98 |
| Scheda 44 - Importazione da una base dati SQL                 | 103  |
| Scheda 45 - Importare da un annuario LDAP                     | 104  |
| Scheda 46 - Importare da un'altra base dati HYPERPLANNING     | 105  |
| Scheda 47 - Importazione e attribuzione automatica delle foto |      |
| 106                                                           |      |

### Esportazioni

| Scheda 48 - Esportare i dati verso un file di testo | 108 |
|-----------------------------------------------------|-----|
| Scheda 49 - Esportare in formato SQL                | 110 |
| Scheda 50 - Esportare in formato iCal               | 111 |

#### Web Service

| Scheda 51 - Avvio di un Web Service                  | 114 |
|------------------------------------------------------|-----|
| Scheda 52 - Connettere il Web Service alla base dati | 117 |

## Allegati

| Indice analitico 12          | 20 |
|------------------------------|----|
| CONTRATTO DI LICENZA D'USO12 | 24 |
| Informazioni sull'Editore    | 26 |

# Versione Rete

- Presentazione della versione Rete, p. 4
- ➡ Installare e parametrare il Controller, p. 5
- Installare e connettere un Server, p. 7
- Mettere in uso un orario, p. 9
- Installare e connettere i Client, p. 11
- Registrare la licenza, p. 16
- Parametri di sicurezza, p. 17
- C Amministrazione remota del Controller e del Server, p. 19
- Collocazione dei file, p. 21

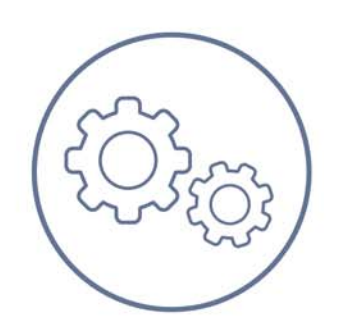

# Scheda 1 - Presentazione della versione Rete

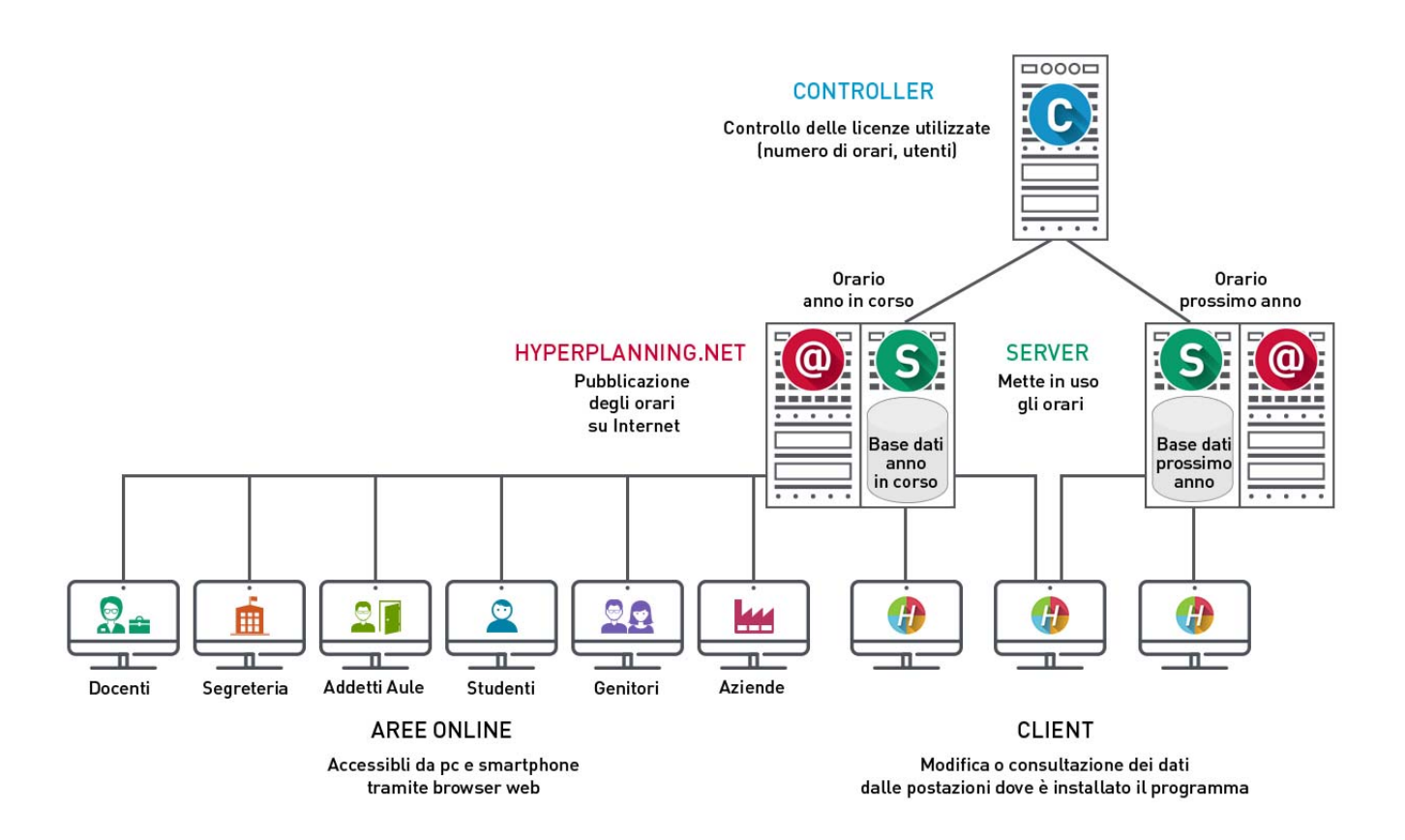

#### Cosa è possibile fare

☑ Installare sulla stessa macchina il Controller, il Server HYPERPLANNING.net e il Web Service (creare però una partizione distinta per HYPERPLANNING.net)

Novità Amministrare in remoto il Controller, il Server, HYPERPLANNING.net e il Web Service (vedi pagina 19) Procedere ad un'installazione silenziosa dei Client.

☑ Installare il Client su Mac (utilizzando Wine).

🗹 Acquistare degli utenti o dei Server supplementari.

#### Cosa non si deve fare

Non si deve installare il .net sulla stessa partizione della base dati.

⊠Non si devono disattivare gli aggiornamenti.

Non si deve condividere un identificativo e password fra più utenti.

# Scheda 2 - Installare e parametrare il Controller

DA SAPERE: il Controller controlla il numero di orari messi in uso e pubblicati oltre che il numero di utenti connessi simultaneamente.

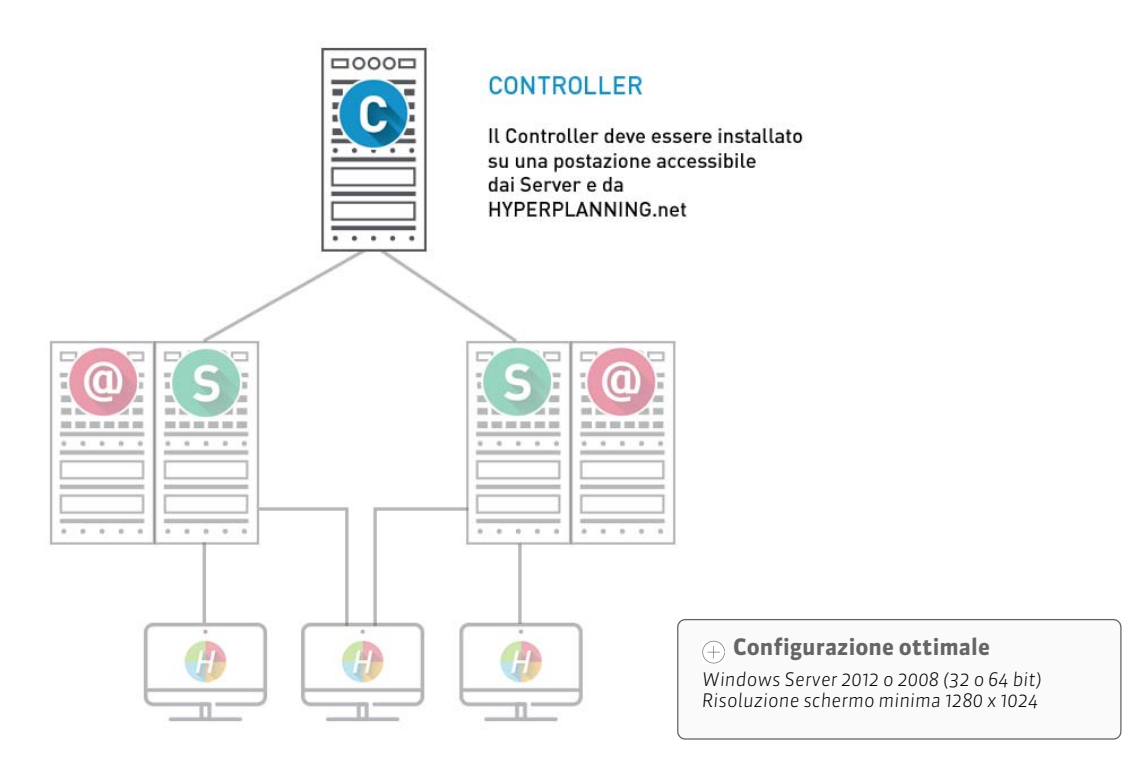

# 1 - Scaricare l'applicazione

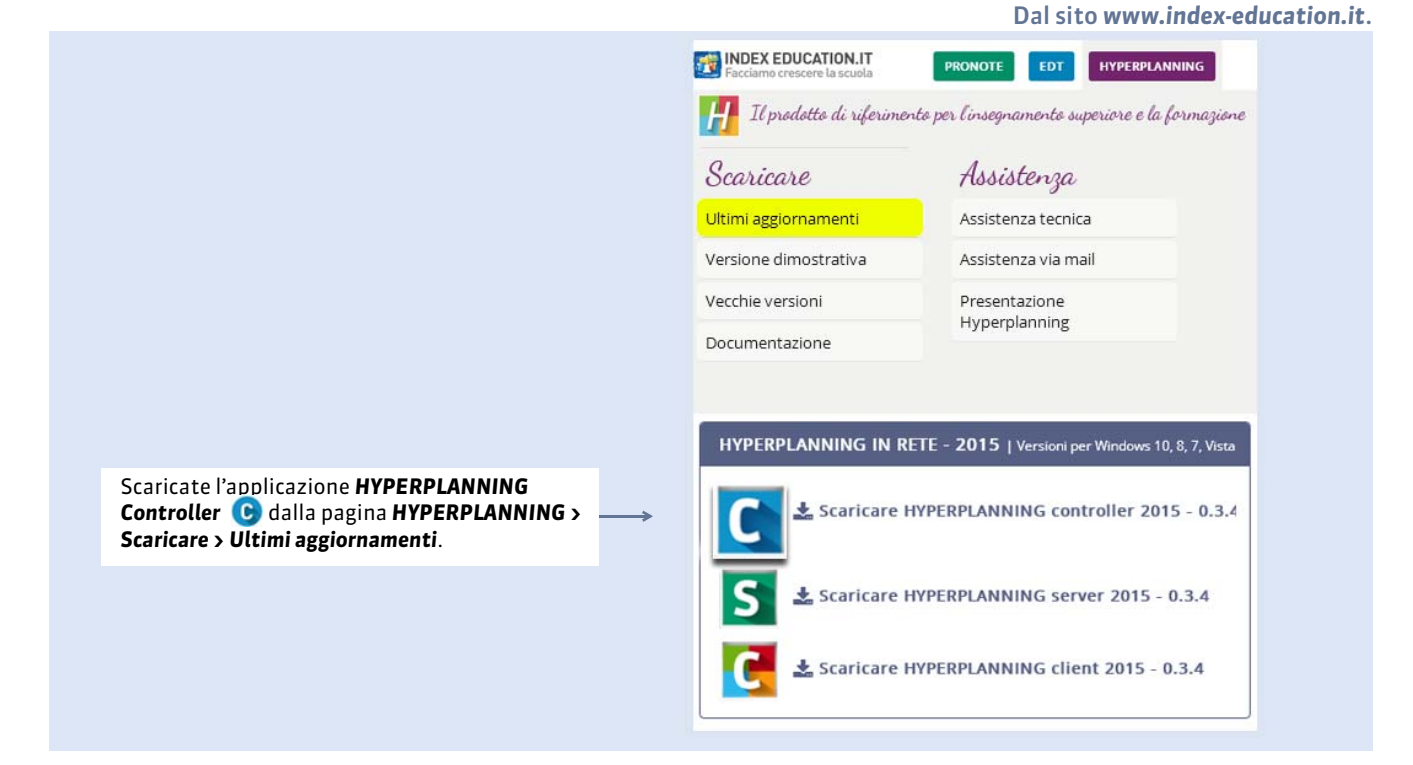

# 2 - Definire la password di SPR

Al termine dell'installazione, dovete obbligatoriamente definire la password per SPR.

SPR ha tutti i diritti sulla base dati; è il solo a poter realizzare determinate operazioni come accedere al Controller, recuperare i file dei vecchi utenti o indicare che un determinato utente possa essere amministratore.

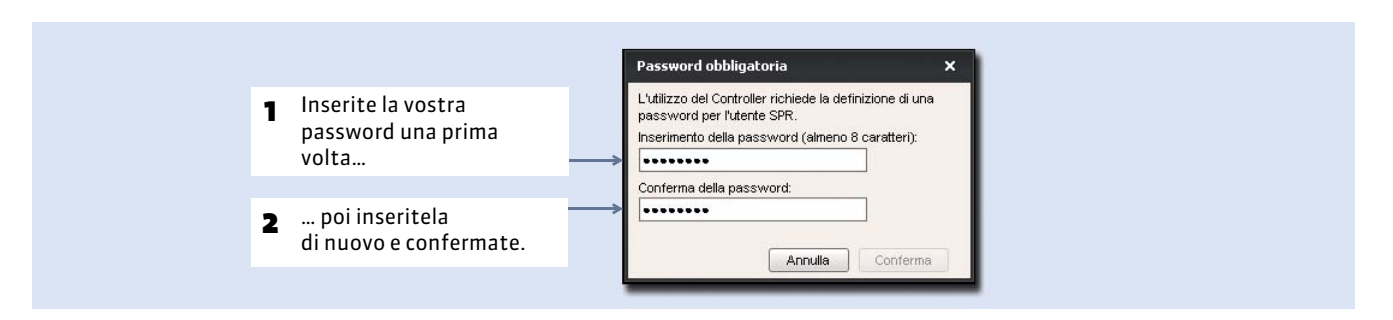

# 3 - Verificare i parametri di pubblicazione

|                                                                                                    | Parametri di pubb      | icazione                                                                 |
|----------------------------------------------------------------------------------------------------|------------------------|--------------------------------------------------------------------------|
|                                                                                                    | -Connessione diretta a | al controller                                                            |
| L'indirizzo IP e la porta TCP<br>devono essere riportati nelle<br>altre applicazioni. So utilizzato | Indirizzo IP:          | 192.168.150.74                                                           |
| già la porta TCP di default (porta                                                                  | Porta TCP:             | 49300                                                                    |
| 49300), modificatela.                                                                               | Da inserire nei para   | ametri di connessione dei server e dei client per una connessione dirett |

# 4 - Attivare il Controller

Il Controller deve essere attivato manualmente la prima volta. Successivamente partirà automaticamente all'avvio della macchina, in quanto servizio Windows. Sarà quindi necessario disattivarlo in caso di modifica di questi parametri. Per attivarlo o riattivarlo, cliccare sul tasto **Attiva il Controller**.

| Assisten | za                  | Assistenza                  |                                              |                      |
|----------|---------------------|-----------------------------|----------------------------------------------|----------------------|
|          | Controlla           | r dicattivata               |                                              | Attiva il controller |
|          | Controlle           | er disattivato              |                                              | Autoniconitolici     |
| 5        |                     |                             |                                              |                      |
|          | Licenze utilizzate: | Server HYPERPLANNING: 0 / 2 | HYPERPLANNING.net /      Web Service : 0 / 2 |                      |
|          |                     |                             |                                              |                      |

**Nota**: la disattivazione del Controller impedisce ulteriori nuove connessioni. In compenso, gli utenti già connessi agli orari possono continuare a lavorare ancora 30 minuti.

## 5 - Amministrazione remota del Controller

Novità Terminata l'installazione del Controller, sarà possibile installare l'applicazione di amministrazione remota del Controller su un'altra postazione; gestirete quindi il Controller a distanza. (C Amministrazione remota del Controller e del Server, p. 19)

#### Versione Rete

# Scheda 3 - Installare e connettere un Server

DA SAPERE: il Server gestisce i dati. Nella misura in cui gestisce tutte le richieste di tutti gli utenti, la prestazione della macchina così come quella della rete sono molto importanti per un funzionamento ottimale.

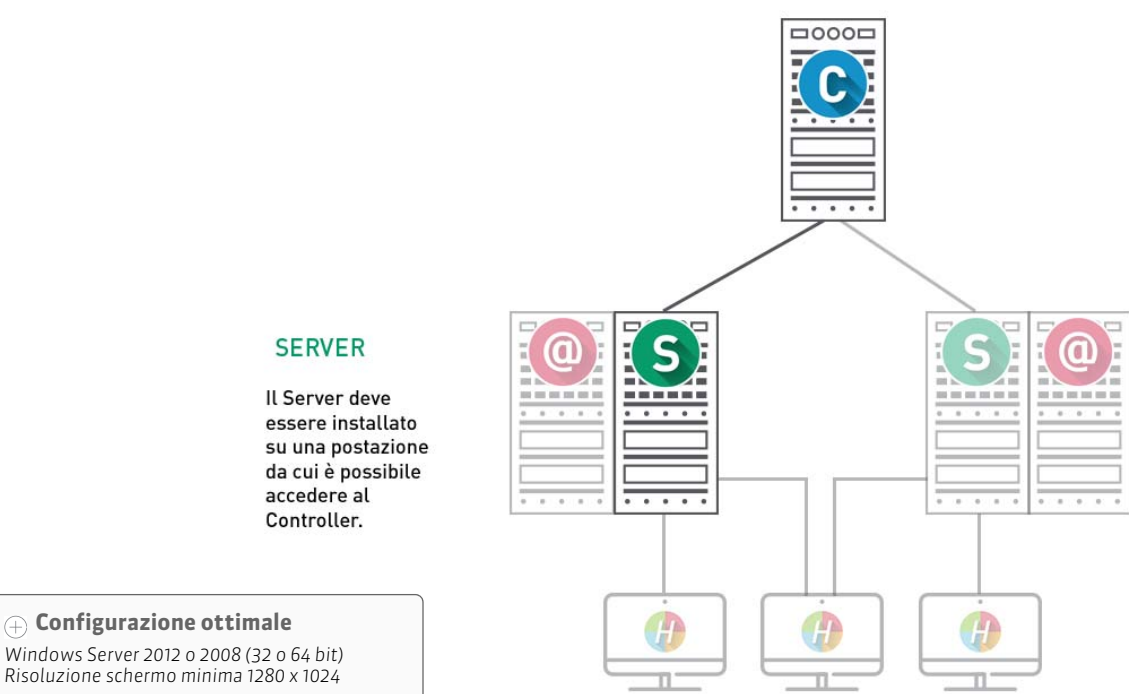

(+) Configurazione ottimale Windows Server 2012 o 2008 (32 o 64 bit)

# 1 - Scaricare l'applicazione

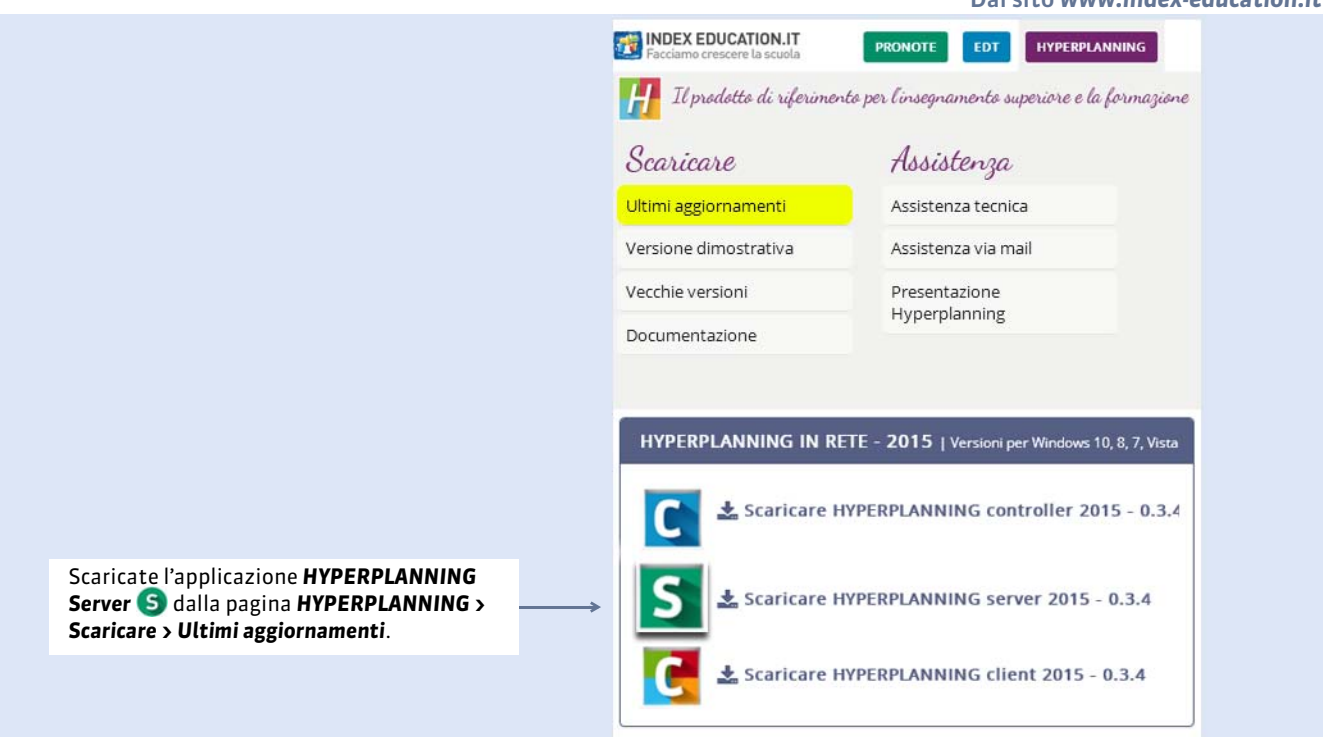

#### Dal sito www.index-education.it

# 2 - Connettere il Server al Controller

| Licenze utilizzate:                                                                                                    | Sener HYPERPI ANNING: 0 / 9 O HYPERPI ANNING net / Wab Senice · 0 / 9                                                                                                    | - |
|----------------------------------------------------------------------------------------------------|----------------------------------------------------------------------------------------------------|---|
|                                                                                                    | Amministratori & In Modifica: 0 / 9 In consultazione: 0 / 9                                                                                                    |   |
| Orari sulla rete                                                                                                    | Parametri di pubblicazione                                                                                                    |   |
| Utenti di rete                                                                                                    | Valori predefiniti                                                                                                    |   |
| Gestione delle licenze                                                                                                    | Connessione diretta al controller                                                                                                    |   |
| Parametri di                                                                                                    | 192.100.173.20<br>Brds TCP 40200                                                                                                    |   |
| Integrazione in                                                                                                    | Da inserire nei parametri di connessione dei server e bei client per una connessione diretta al controller.                                                                                                    |   |
| Parametri di                                                                                                    | Connessione tramite ricerca automatica del controller  Rate IDD: 4920 bidizza europolitàlicant 239.692.6.48                                                                                                    |   |
| Aggiornamento                                                                                                    | Polis Cur: 1990 Indiaza gruppo mitikasi. 2001 Izavita<br>Da inserire nei parametri di connessione dei server e dei cliemper la ricerca automatica dei server accessibili.                                                                                                    |   |
| Giornale delle                                                                                                    |                                                                                                    |   |
|                                                                                                    |                                                                                                    |   |
| Gestione d                                                                                                    | degli orari       Connettersi         so dal controller                                                                                                    |   |
| Gestione d<br>Disconness                                                                                                    | degli orari       Connettersi         co dal controller       Connettersi         Licenze utilizzate:       Server HYPERPLANNING: 0 / 9         Exercise utilizzate:       Server HYPERPLANNING: 0 / 9         Valor predefinition       Valor predefinition                                                                                                    |   |
| Gestione d<br>Disconness<br>Elenco degli orari                                                                                      | degli orari       Connettersi         co dal controller       Connessione al controller         Licenze utilizzate: Server HYPERPLANNING: 0 / 9       HYPERPLANNING net e Web Service: 0 / 9         Connessione al controller       Disconnettersi         Connessione directa       Valori predefinition         Indirezo P       Porta TCP                                                                                     |   |
| Gestione d<br>Disconness<br>Elenco degli orari<br>Utenti di rete<br>Gestione delle licenze                                          | Connessione al controller       Connettersi         Connessione al controller       Valori predefiniti         Connessione diretta       Valori predefiniti         Indrizzo P       Porta TCP         192.168.175.20       49300         Breeg de controller suits rate definitium       So                                                                                                    |   |
| Gestione d<br>Disconness     Elenco degli orari     Utenti di rete     Gestione delle licenze     Connessione al     Connessione al | Connessione al controller       Connessione al controller         Licenze utilizzate:       Server HYPERPLANNING: 0 / 9         Exerce utilizzate:       Server HYPERPLANNING: 0 / 9         Exerce utilizzate:       Server HYPERPLANNING: 0 / 9         Forta TCP       Valor predefinition         192.168.175.20       49300         Ricerca del controller sulla rete dell'istituto       Controller                         |   |
| Gestione d<br>Disconness<br>Elenco degli orari<br>Utenti di rete<br>Gestione delle licenze<br>Connessione al<br>controller          | Connessione al controller       Connessione al controller         Licenze utilizzate:       Server HYPERPLANNING: 0 / 9         Exerce utilizzate:       Server HYPERPLANNING: 0 / 9         Connessione al controller       Disconnetters         Indrizza P       Valori predefinition         192.168.175.20       49300         Recerce del controller sulla rete dell'istituto       Context of the sulla rete dell'istituto |   |

Nota: per poter modificare i parametri di connessione, il Server, una volta lanciato, deve essere Disconnesso.

Se viene visualizzato **Ricerca del controller**, significa che non si riesce ad effettuare la connessione al Controller. In questo caso, verificate che :

- il Controller sia lanciato e attivo;
- i parametri di connessione del Controller siano coerenti con quelli inseriti sul Server;
- l'indirizzo IP della postazione sulla quale è installato il Controller sia accessibile da questa postazione (utilizzare il comando Ping);
- l'indirizzo IP della postazione sulla quale è installato il Server sia autorizzato a connettersi al Controller (**Parametri** di sicurezza, p. 17).

# 3 - Amministrazione remota del Server

Novità Terminata l'installazione del Server, sarà possibile installare l'applicazione di amministrazione remota del Server su un'altra postazione, gestirete quindi il Server a distanza. (C Amministrazione remota del Controller e del Server, p. 19)

# Scheda 4 - Mettere in uso un orario

DA SAPERE: un orario collega una base dati e tutti gli utenti che ci si possono connettere. (C Assegnare gli utenti ad un profilo per uno specifico orario, p. 28)

### Passo 1: Creare un orario

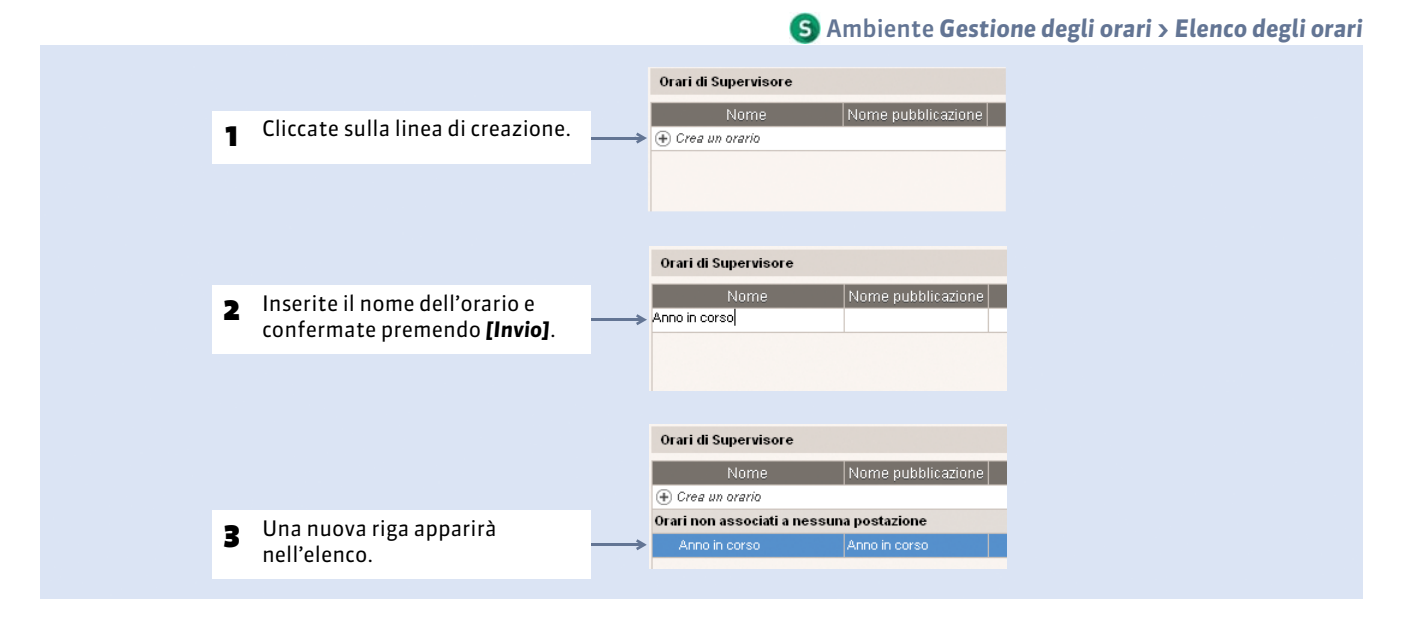

Nota: potete ugualmente creare un orario da 🕒 Ambiente Orari sulla rete.

#### Installare l'orario come servizio Windows

L'installazione dell'orario come servizio Windows è indispensabile.

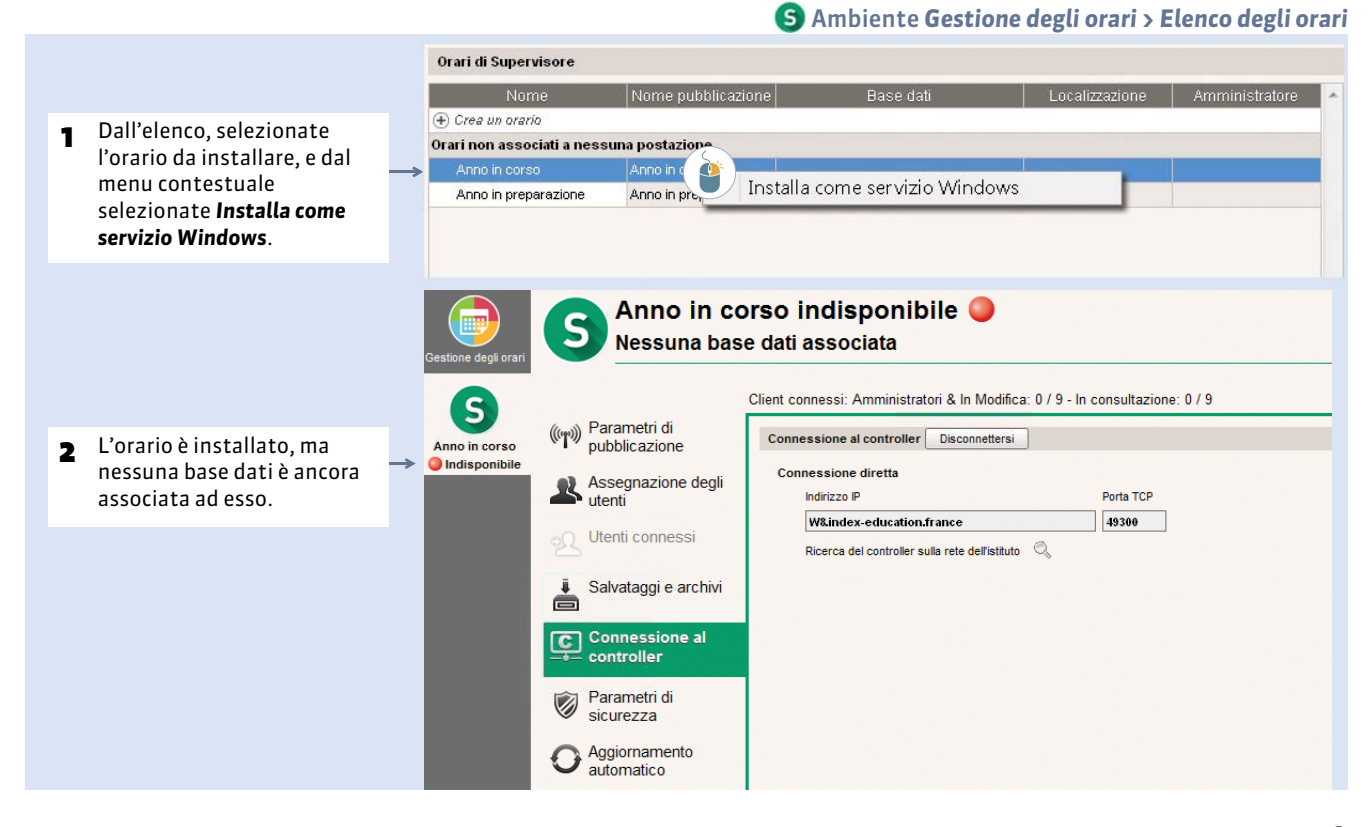

#### > Significato degli indicatori di stato inerenti gli orari

Nome orario Nessun servizio Windows associato.

- Nome orario Servizio Windows chiuso.
- Nome orario Servizio Windows avviato. Nessuna base dati associata all'orario e/o orario non in uso.
- Nome orario Servizio Windows avviato. Orario in uso.

#### Aggiungere un orario

Dalla medesima interfaccia, potete lanciare un secondo Server e creare un secondo orario. Questo è particolarmente utile per cominciare a preparare l'anno seguente mentre l'anno in corso non è ancora terminato. (**Creare un secondo orario**, **p. 84**)

## Passo 2 : Associare un nuova base dati vuota all'orario

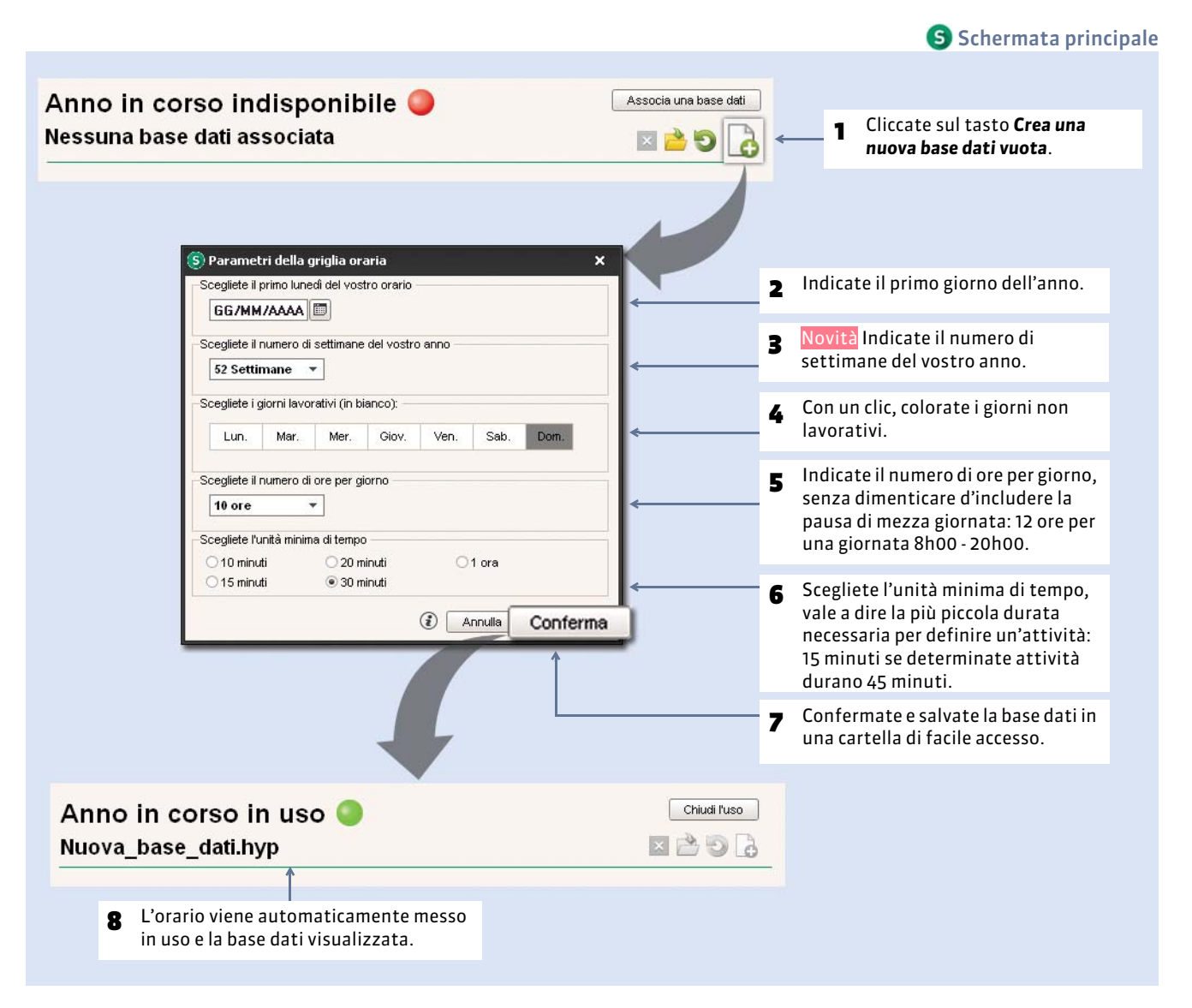

Nota: potete modificare questi dati anche successivamente lanciando il comando File > Strumenti > Cambia i parametri della griglia oraria.

#### Versione Rete

# Scheda 5 - Installare e connettere i Client

DA SAPERE: il Client è l'applicazione da cui l'utente modifica i dati.

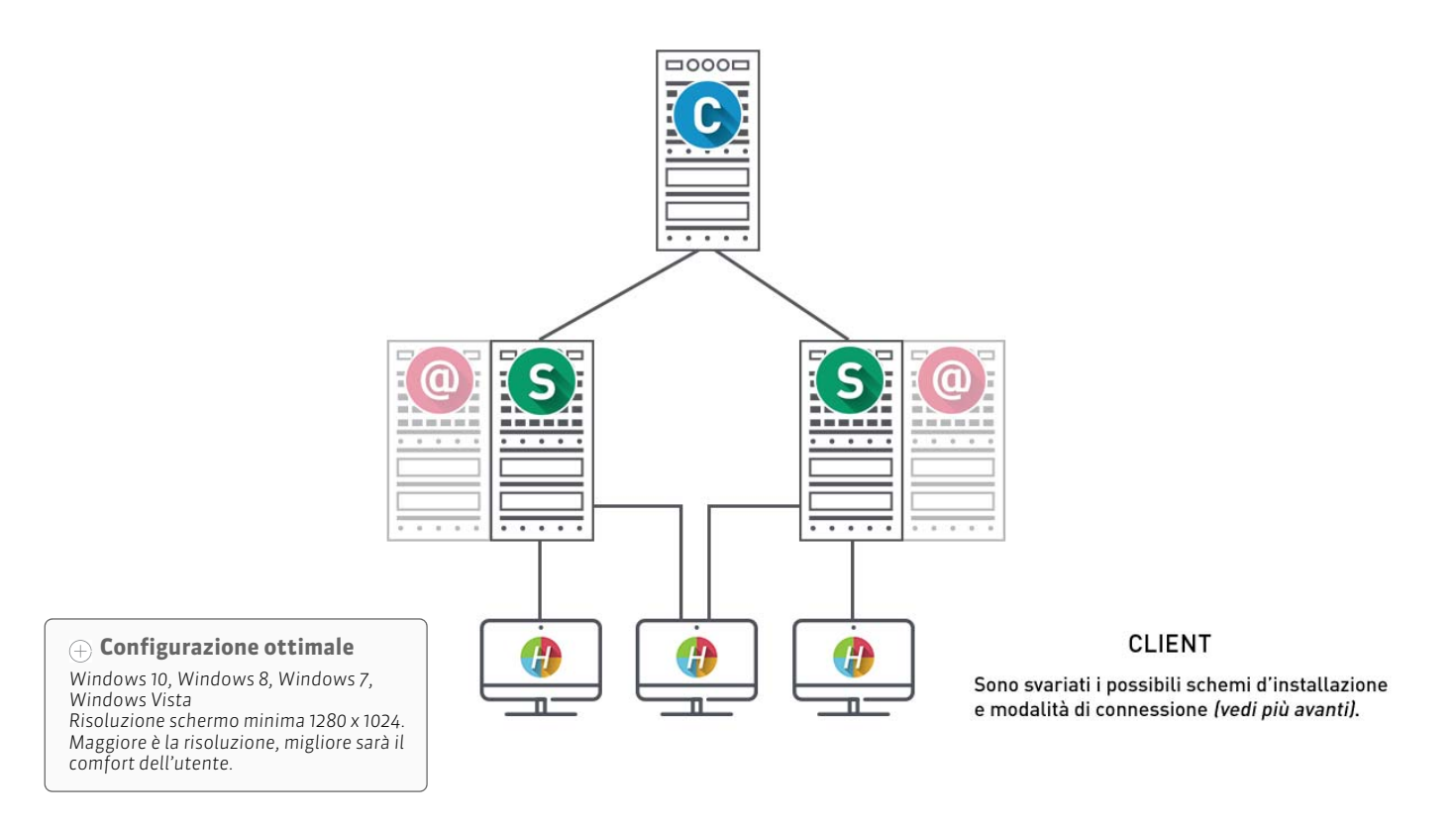

# 1 - Scaricare l'applicazione

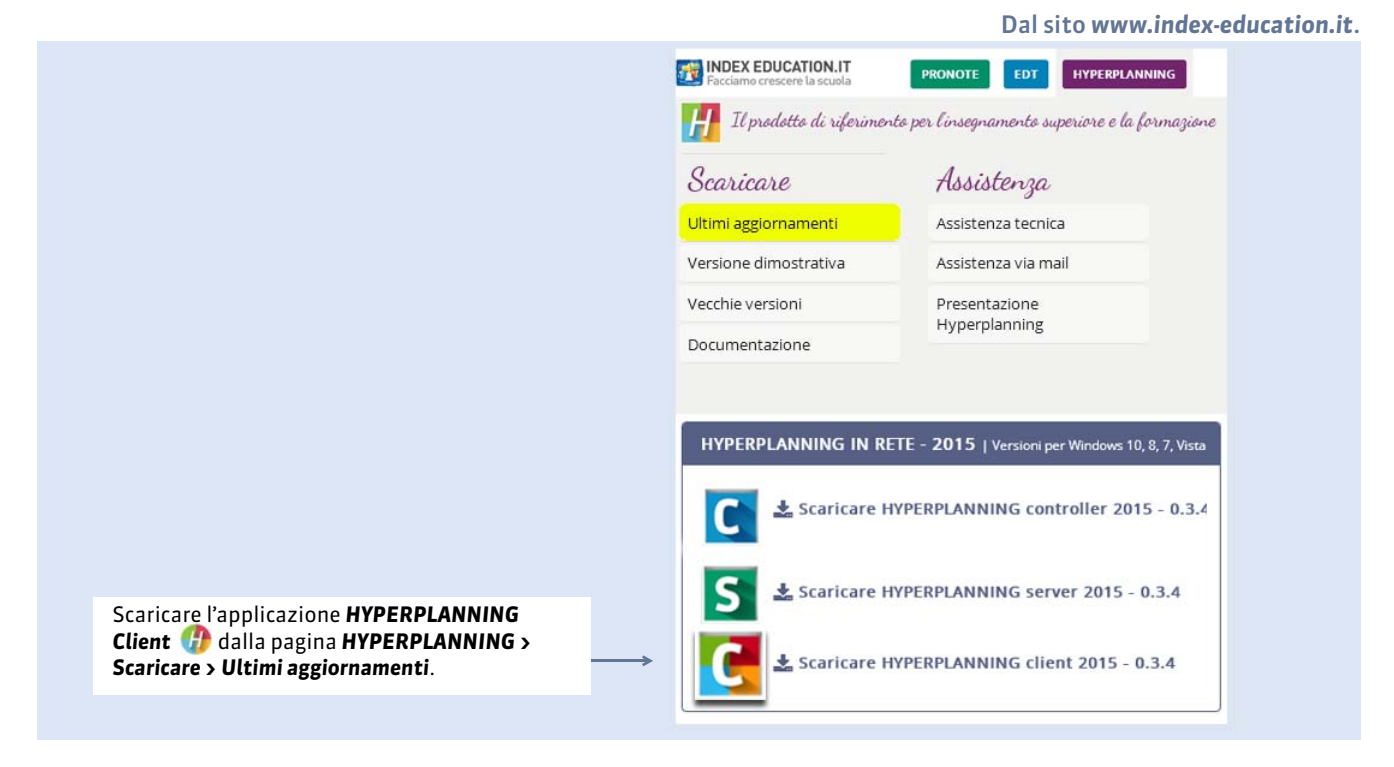

# 2 - Due modalità d'installazione possibili

#### Installazione su disco locale

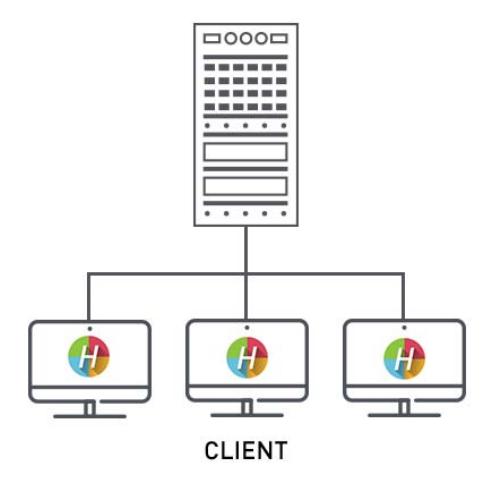

Si installa il Client sul disco locale di ogni utente. In questo caso, un'installazione «silenziosa» permette di evitare un intervento su ogni postazione.

#### Installazione su disco condiviso

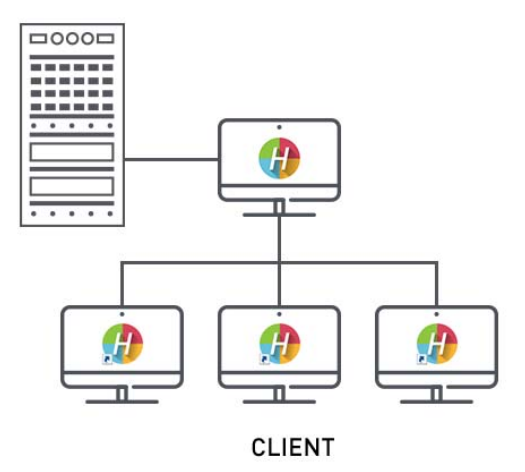

Si installa il Client su un disco condiviso e comune a tutti gli utenti.

#### Sulla postazione dove installate il Client:

- 1. Installate il Client sul disco condiviso.
- 2. Connettetevi una prima volta al Server / al Controller.

#### Su tutte le postazioni utenti :

- **1.** Create un collegamento al Client sul disco condiviso.
- 2. Rendete tutte le cartelle e i file del percorso C:\Documents and Settings\All Users\Application Data\IndexEducation\ (Windows XP/Windows Server 2003) o C:\ProgramData\IndexEducation\ (Windows Vista e successivi) accessibili a tutti gli utenti in controllo completo.

# 3 - Due modalità di connessione possibili

### **Connessione al Controller**

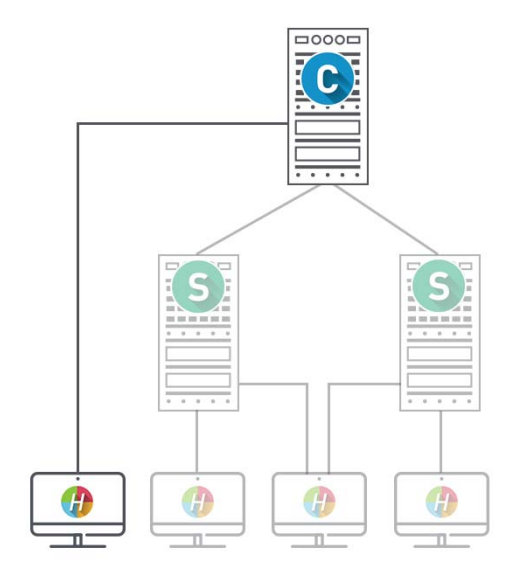

Questo tipo di connessione è utilizzabile unicamente all'interno della rete locale.

Quando l'utente si connette al Controller, **tutti gli orari** messi in uso dal o dai Server sono elencati. L'utente può dunque connettersi all'orario di sua scelta.

| Client HYPERPLANNI   | NG VS 2016 - 0.0.221 - Su        | pervisore connesso  |      |
|----------------------|----------------------------------|---------------------|------|
| Clie<br>Conn         | nt HYPER                         | PLANNING            |      |
| O Connessione dire   | tta al server                    | sione al controller |      |
| Inserite le coordina | te del controller                |                     |      |
| Indirizzo IP o non   | e di dominio                     | Porta TCP           |      |
| 127.0.0.1            |                                  | 49300 Disconnetters | si 🔰 |
| Ricerca del contr    | oller sulla rete dell'istituto 🤅 | ł                   |      |
| Connettetevi al ser  | ver di vostra scelta             |                     |      |
| Orari di Supervisore |                                  |                     |      |
|                      |                                  | Nome                | Amı  |
| S Anno in corso      |                                  |                     |      |
| S Prossimo anno      |                                  |                     |      |
|                      |                                  |                     |      |
|                      |                                  |                     |      |
|                      |                                  |                     |      |
| 4                    |                                  |                     |      |

### **Connessione al Server**

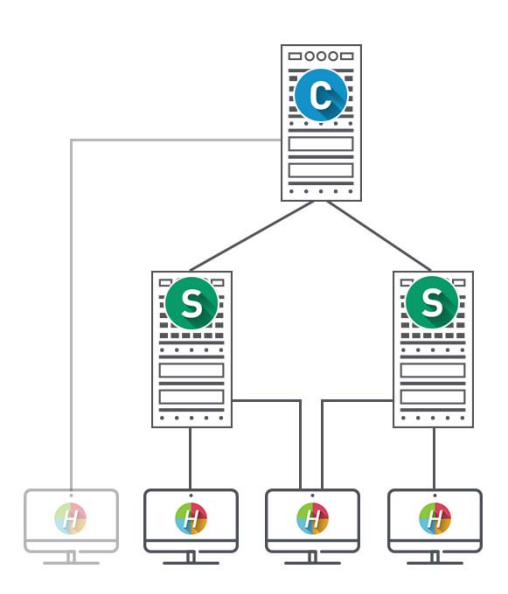

Questo tipo di connessione è utilizzabile dall'interno o dall'esterno della rete locale.

Quando l'utente di connette al Server, vede unicamente gli orari di cui inserisce le coordinate.

|                     | a al server O Connes | sione al controller |  |
|---------------------|----------------------|---------------------|--|
| Scegliete il server | a cui connettervi:   |                     |  |
| S                   |                      |                     |  |
| Anno in corso       |                      |                     |  |
|                     |                      |                     |  |

#### > Possibilità nº 1: connettere il Client al Controller

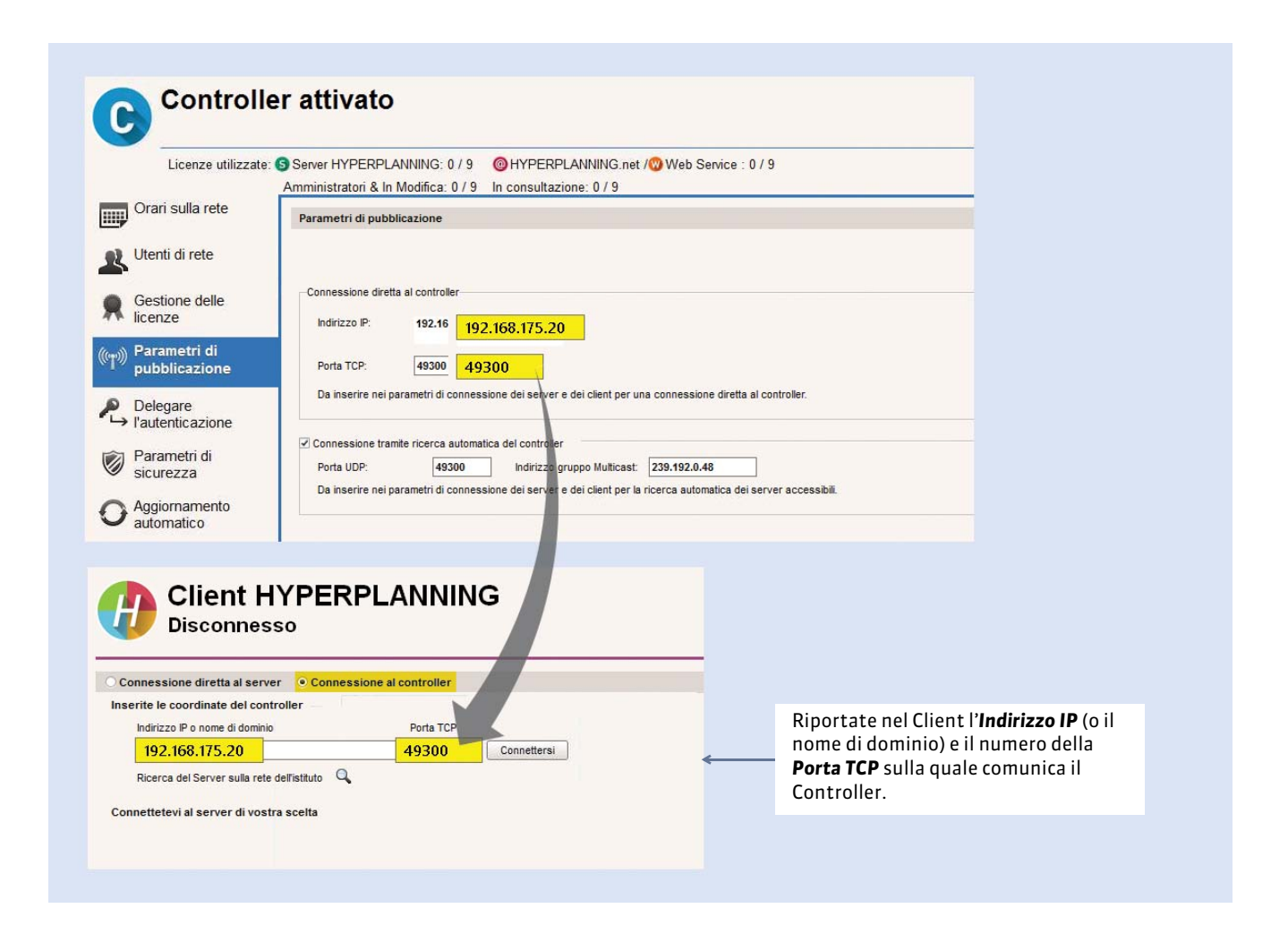

Se viene visualizzato **Ricerca del controller**, significa che non si riesce ad effettuare la connessione al Controller. In questo caso, verificate che:

- il Controller sia lanciato e attivo;
- i Parametri di connessione del Controller siano coerenti con quelli inseriti sul Client;
- l'indirizzo IP della postazione sulla quale è installato il Controller sia accessibile da questa postazione (utilizzare il comando Ping);
- l'indirizzo IP della postazione sulla quale è installato il Client sia autorizzato a connettersi al Controller (**Parametri** di sicurezza, p. 17).

### Possibilità n° 2: connettere il Client al Server

|                                                                                                    | Gestione degl orar     Anno in corso in uso      anno_in_corso.hyp     Client connessi: Amministratori & In Modifica: 0 / 9 - In consultazione: 0 / 9                                                                                                    |
|----------------------------------------------------------------------------------------------------|----------------------------------------------------------------------------------------------------|
| Sul Server,<br>l'orario è già in uso.                                                                                                    | Anno in corso   In uso     Image: Server dellocatione dellocatione |
| Nei parametri di<br>connessione del Client,<br>riportate l'indirizzo IP<br>della macchina Server e il<br>numero della porta<br>dell'orario, poi<br>confermate. In questo<br>caso, il Client accederà<br>direttamente all'orario<br>indicato. | È necessario parametrare le coordinate di un Server per potersi connettere.                                                                                                    |

Se la connessione al Server non riesce a effettuarsi, verificate che:

- l'orario sia **In uso** sul Server;
- i Parametri di connessione del Server siano coerenti con quelli del Client;
  l'indirizzo IP della postazione sulla quale è installato il Server sia accessibile da questa postazione (utilizzare il comando Ping);
- l'indirizzo IP della postazione sulla quale è installato il Client sia autorizzato a connettersi al Server.

# Scheda 6 - Registrare la licenza

DA SAPERE: la registrazione della licenza Rete può essere effettuata a partire dal Controller, dal Server o dal Client (menu File > Strumenti). Se effettuate nuovi acquisti (pacchetto utenti aggiuntivi, HYPERPLANNING.net, ecc.), dovete aggiornare la vostra licenza.

### Caso n° 1 : siete già clienti

HYPERPLANNING recupera automaticamente il vostro codice cliente a partire dai file di licenza presenti sulla vostra postazione.

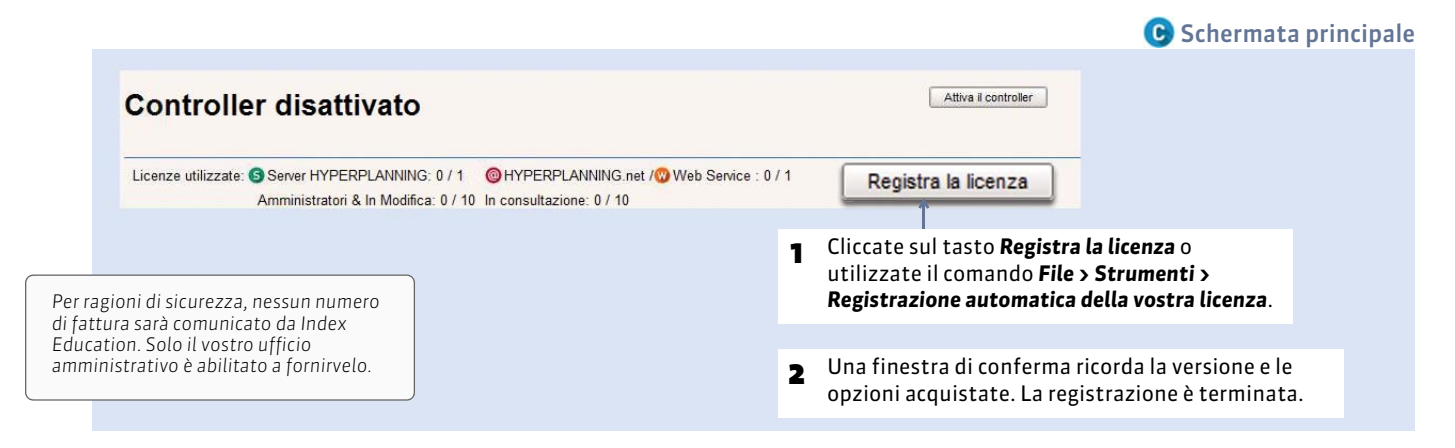

Dovete aggiornare la licenza quando:

- avete rinnovato la vostra licenza (48 ora dopo l'invio via fax del vostro contratto di rinnovo);
- avete cambiato la postazione sulla quale è installato HYPERPLANNING;
- avete acquistato un'estensione (consultazione, utenti in modifica, ecc.);
- avete sottoscritto il servizio d'invio SMS.

# Caso n° 2 : siete nuovi clienti

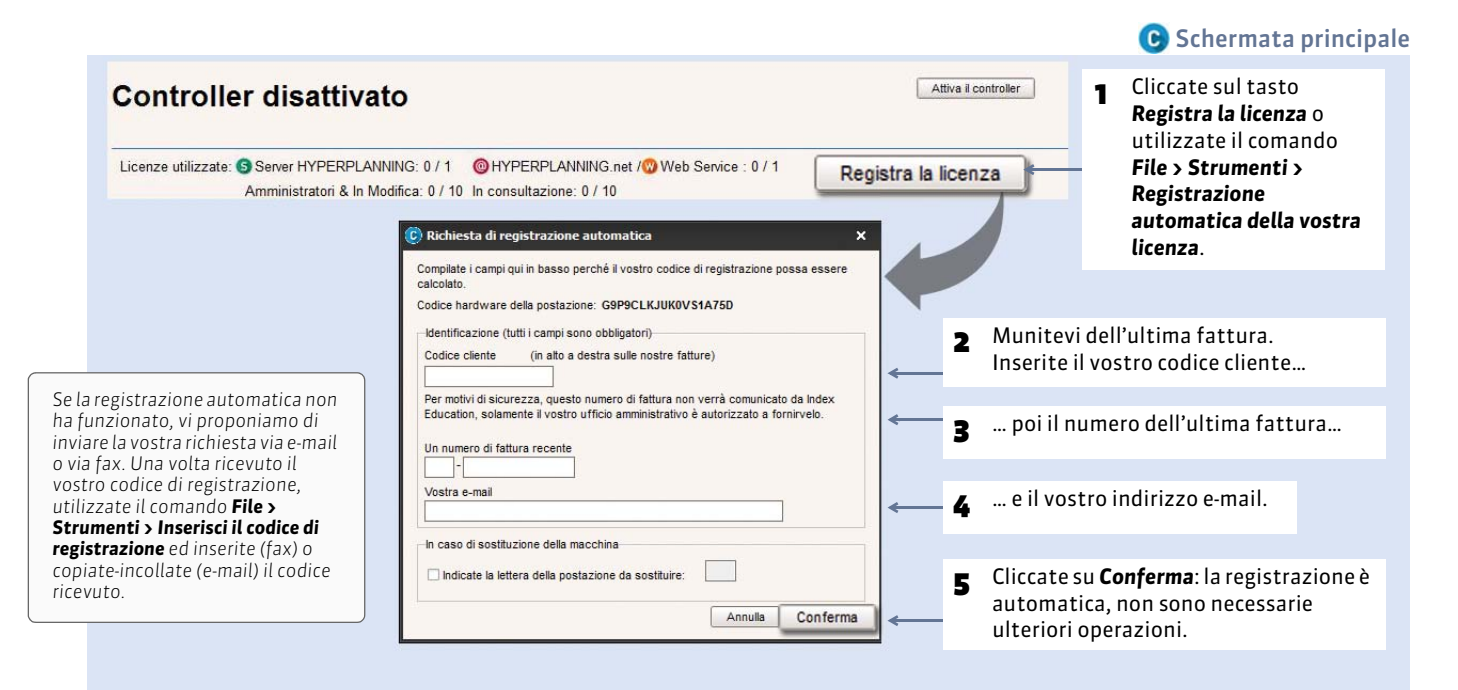

Versione Rete

# Scheda 7 - Parametri di sicurezza

DA SAPERE: alcuni strumenti destinati a restringere l'accesso (indirizzi IP) al Controller e al Server vi permettono di proteggervi da azioni malevoli. A seconda della configurazione della vostra rete, esse possono non essere necessarie.

Prerequisiti: tutte le modifiche dei parametri di sicurezza necessitano l'arresto del Controller e/o del Server.

### 1 - Gestire gli indirizzi abilitati a connettersi al Controller o al Server

#### > Possibilità nº 1: vietare tutti gli indirizzi eccetto quelli specificati

Definite gli indirizzi autorizzati a connettersi al Controller/Server. L'accesso sarà rifiutato a tutti gli indirizzi IP che non sono esplicitamente inseriti.

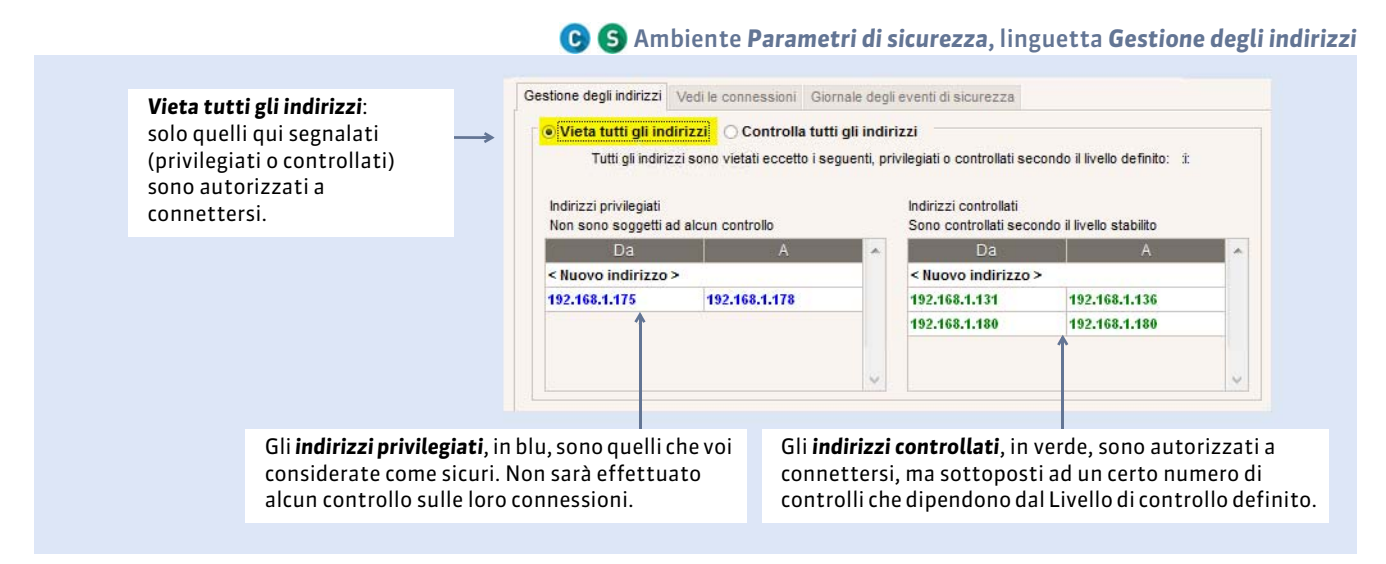

#### > Possibilità nº 2: autorizzare tutti gli indirizzi eccetto quelli che decidete di vietare

Definiti gli indirizzi a cui è impedito l'accesso. Tutti gli altri indirizzi potranno connettersi e saranno sottoposti al livello di controllo definito.

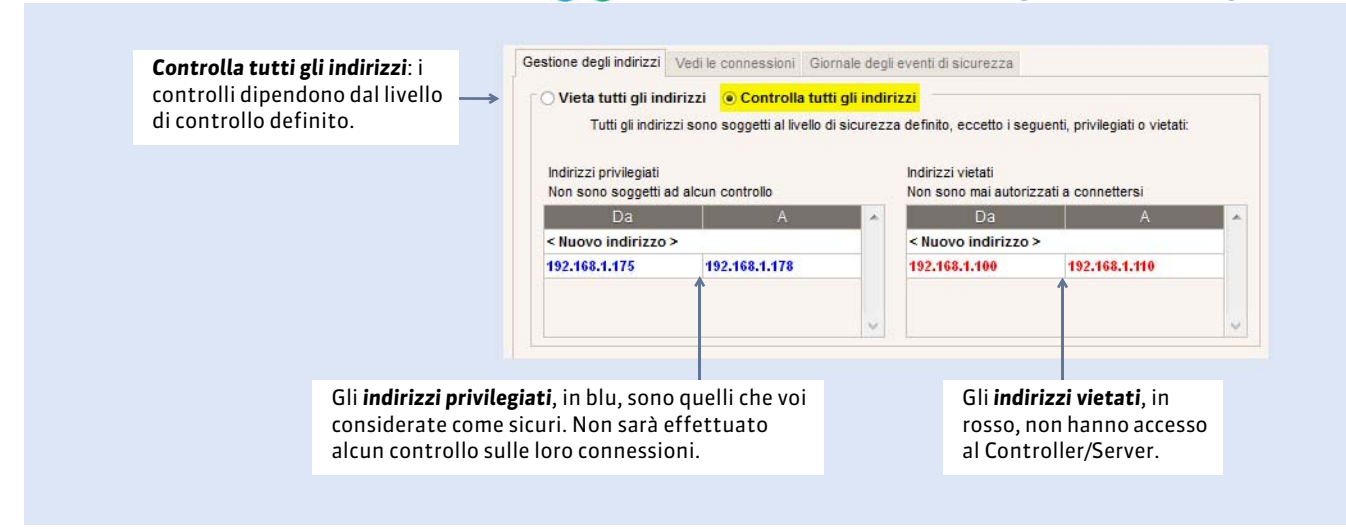

🕞 S Ambiente Parametri di sicurezza, linguetta Gestione degli indirizzi

# 2 - Definire il livello di controllo degli indirizzi IP (non privilegiati)

Tutti gli indirizzi non privilegiati autorizzati a connettersi al Controller/Server sono sottoposti a controlli che permettono di sospendere gli indirizzi considerati potenzialmente «pericolosi»: invio di dati non conforme, inserimenti ripetuti di password errata, ecc.

| Livello di co | ontrollo degl | i indirizzi IP n | on privilegia | sti                                                                                                    |
|---------------|---------------|------------------|---------------|----------------------------------------------------------------------------------------------------|
| Disattivato   | Debole        | Medio            | Elevato       | Livello medio<br>- Protezione di identificativi e password degli utenti (1 minuto di blocco dopo 3 tentativi)                                                                                       |
| 1             | U)            | Ģ                | 1             | <ul> <li>Log della saturazione UDP del Server e dell'elenco delle ultime connessioni TCP ogni 30 minuti</li> <li>Limitazione del numero di tentativi di connessione UDP al secondo (100)</li> </ul> |

La barra di controllo degli indirizzi IP propone 3 livelli di sicurezza; il livello Medio è generalmente sufficiente per una rete semplice. Nel caso in cui il Client possa connettersi dall'esterno della rete dell'istituto, vi consigliamo di non disattivare il livello di controllo.

# 3 - Filtrare le applicazioni

#### Dal Controller

Nel Controller, il filtro delle applicazioni consiste nel determinare a partire da quali indirizzi IP il Server sarà autorizzato a connettersi.

- Se non attivate il filtro, tutti gli indirizzi (privilegiati e controllati) potranno connettersi in quanto Server.
- Se invece attivate il filtro, il Server non potrà connettersi al Controller se non a partire dagli indirizzi che voi avrete definito. Per maggiore sicurezza, potete vietare a determinati indirizzi di connettersi anche come Client, HYPERPLANNING.net e Web Service (spuntate le opzioni corrispondenti).

| < Nuovo indirizzo >                             |                |  |
|-------------------------------------------------|----------------|--|
| s nuovo mumizzo >                               |                |  |
| 192.225.221.32                                  | 192.225.221.32 |  |
|                                                 |                |  |
|                                                 |                |  |
|                                                 |                |  |
| ∕ieta questi indirizzi pe                       | r:             |  |
| Vieta questi indirizzi pe<br>☑ HYPERPLANNING CI | r :<br>ient    |  |
| ∕ieta questi indirizzi pe                       | r:             |  |

#### Dal Server

|                                                                                                    |                                                                                                  | S Ambiente Parametri di sicurezza                                                                                                    |
|----------------------------------------------------------------------------------------------------|--------------------------------------------------------------------------------------------------|----------------------------------------------------------------------------------------------------|
|                                                                                                    | Fitro delle applicazioni     Connetti HYPERPLANNING.net solo da:     Da A     Supovo indirizzo > |                                                                                                    |
| Nel Server, il filtro<br>delle applicazioni<br>consiste nel limitare<br>gli indirizzi a partire<br>dai quali<br>HYPERPLANNING.net | 192.168.175.31         192.168.175.31         Image: Construction of the service solo da:        |                                                                                                    |
| e il web service sono<br>autorizzati a<br>connettersi.                                                                            | ✓ Huovo indirizzo ><br>192.168.175.32 192.168.175.32 ✓ Vieta questi indirizzi per il Client      | Nel caso in cui decidiate di filtrare<br>le connessioni di queste due<br>applicazioni, potete ugualmente<br>vietare la connessione degli stessi<br>indirizzi al Client. |

# Scheda 8 - Amministrazione remota del Controller e del Server

DA SAPERE: Novità potete gestire il Controller, il Server, HYPERPLANNING.net e il Web Service da un'altra postazione rispetto a quella sulla quale è installata l'applicazione.

### 1 - Scaricare l'applicazione di amministrazione remota

Prerequisiti: per scaricare l'applicazione, dovete aver registrato la vostra licenza (C Registrare la licenza, p. 16)

- Da un Client HYPERPLANNING connesso con SPR, lanciate il comando Assistenza > Scarica Amministrazione remota: il vostro browser apre la pagina di download dei prodotti HYPERPLANNING.
- 2. Sotto ogni applicazione si trova un link Scaricare l'amministrazione remota: scaricate l'applicazione remota che vi interessa.
- 3. Installate l'applicazione sulla postazione dalla quale volete gestire in remoto.

### 2 - Autorizzare l'amministrazione remota dalle applicazioni

S C @ W Ambiente Amministrazione remota

| 1 Spuntate Autorizza<br>l'amministrazione<br>remota.                                                                                                    | Amministrazione remota  Autorizza famministrazione remota                                                                                                    |
|----------------------------------------------------------------------------------------------------|----------------------------------------------------------------------------------------------------|
| <ul> <li>Verificate che la<br/>porta sia aperta e<br/>che non sia già<br/>utilizzata.<br/>Modificatela se<br/>necessario.</li> </ul>                           | Porta di gestione TCP:<br>8295 Valori predefiniti<br>Parametri di sicurezza<br>Definite i blocchi di indirizzi IP autorizzati a connettersi al Server remoto:<br>Blocco indirizzi IP<br>Aggiungi un blocco di indirizzi IP<br>Aggiungi un blocco di indirizzi IP<br>Server remoto |
|                                                                                                    | Per scaricare l'applicazione di amministrazione remota dovete dal client HYPERPLANNING attivare il comando Assistenza > Scarica Amministrazione remota.                                                                                                    |
| <ul> <li>Inserite l'indirizzo<br/>IP della postazione<br/>sulla quale avete<br/>installato<br/>l'applicazione per<br/>l'amministrazione<br/>remota.</li> </ul> | Per blocco O Per intervalio Inserisci il blocco di indirizzi IP che desiderate autorizzare a connettersi al Server remoto: Primo indirizzo IP del blocco Maschera      192.168.175.28      / 32      Uindirizzo 192.168.175.28 sarà autorizzato a connettersi al Server remoto.   |
|                                                                                                    |                                                                                                    |

**Nota**: se volete amministrare da remoto a partire da più postazioni, dovete fare in modo che gli indirizzi IP di tali postazioni siano autorizzati. Se questi indirizzi sono consequenziali, lasciate la spunta su **Per blocco** e scegliete la maschera adatta. Se gli indirizzi non sono consequenziali, spuntate **Per intervallo** e inserite gli intervalli dei relativi indirizzi.

# 3 - Parametrare l'applicazione di amministrazione remota

Dall'applicazione di amministrazione remota, Ambiente Elenco dei Server

| Gestic | Fie Assistenza                                                                                                    | dell'eleno                      | co <mark>dei s</mark> erver                                                                  | remoti                                                      |                                                                      |                                                        |  |
|--------|----------------------------------------------------------------------------------------------------|---------------------------------|----------------------------------------------------------------------------------------------|-------------------------------------------------------------|----------------------------------------------------------------------|--------------------------------------------------------|--|
|        | Elenco dei Server                                                                                                   | Elenco dei Se                   | erver gestiti in remoto                                                                      |                                                             |                                                                      |                                                        |  |
|        |                                                                                                    |                                 | Nome                                                                                         | Nome dominio                                                | Porta                                                                | Descrizione                                            |  |
|        |                                                                                                    | 🕀 Gestisci un                   | nuovo server                                                                                 |                                                             |                                                                      |                                                        |  |
|        |                                                                                                    | Anno in corso                   |                                                                                              | 192.168.150.74                                              | 8295                                                                 |                                                        |  |
|        |                                                                                                    | . <b>↑</b>                      |                                                                                              | 1                                                           | 1                                                                    |                                                        |  |
|        |                                                                                                    |                                 |                                                                                              |                                                             |                                                                      |                                                        |  |
|        | Inserite le informazioni rel<br>Server che volete amminist<br>remoto, confermando ogni<br>premendo <b>[Invio]</b> . | ative al<br>trare da<br>i volta | ll nome del do<br>l'indirizzo IP c<br>nell'ambiente<br><b>pubblicazione</b><br>dell'Amminist | minio o<br>ompare<br><b>Parametri di</b><br>razione Server. | La porta è<br>nell'ambie<br><b>Amministr</b><br>dell'Ammi<br>Server. | visibile<br>nte<br><b>azione remota</b><br>nistrazione |  |

Tutti i comandi e i parametri sono disponibili dall'Amministrazione remota.

# Scheda 9 - Collocazione dei file

Durante eventuali operazioni di manutenzione è possibile che il servizio di assistenza di Index Education vi chieda di consultare alcuni file di configurazione. Tranne se indicato, vi consigliamo di non modificarli.

# 1 - Elementi creati al momento dell'installazione

Collocazione predefinita C:\Program Files\Index Education\Hyperplanning 2016\Rete

| Cartella o file                                    | Descrizione                                                                                         |
|----------------------------------------------------|----------------------------------------------------------------------------------------------------|
| Docs SQL                                           | Cartella contenente la descrizione strutturale dell'esportazione<br>SQL.                            |
| Exemples                                           | Cartella contenente delle basi dati di esempio per consentono di<br>familiarizzare con il software. |
| Originali                                          | Cartella contenente i modelli di lettere predefiniti che saranno presenti in ogni base dati.        |
| Amministrazione Controller HYPERPLANNING.exe       | File eseguibili che permettono di lanciare le diverse applicazioni.                                 |
| Amministrazione HYPERPLANNING.net.exe              | Possono servire a creare un collegamento per ogni applicazione.                                     |
| Amministrazione Server HYPERPLANNING.exe           | Cliccatevi con il tasto destro, quindi lanciate il comando <b>Crea un</b>                           |
| Amministrazione WebService<br>HYPERPLANNING.exe    | collegamento.                                                                                       |
| Client HYPERPLANNING.exe                           |                                                                                                    |
| Client HYPERPLANNING FR.dll                        |                                                                                                    |
| Client HYPERPLANNING EN.dll                        |                                                                                                    |
| Client HYPERPLANNING IT.dll                        |                                                                                                    |
| Amministrazione Controller HYPERPLANNING<br>IT.dll | Immagini e traduzioni di ogni lingua per ogni applicazione.                                         |
| Amministrazione HYPERPLANNING.net IT.dll           |                                                                                                    |
| Amministrazione Server HYPERPLANNING IT.dll        |                                                                                                    |
| WebService HYPERPLANNING FR.dll                    |                                                                                                    |
| Client HYPERPLANNING.distrib                       |                                                                                                    |
| Controller HYPERPLANNING.distrib                   |                                                                                                    |
| HYPERPLANNING.net.distrib                          | File che indica il paese di distribuzione dell'applicazione.                                        |
| Server HYPERPLANNING.distrib                       |                                                                                                    |
| WebService HYPERPLANNING.distrib                   |                                                                                                    |
| Client HYPERPLANNING.lng                           |                                                                                                    |
| Controller HYPERPLANNING.lng                       |                                                                                                    |
| HYPERPLANNING.net.lng                              | File che contiene l'elenco delle lingue potenziali nelle quali                                      |
| Server HYPERPLANNING.lng                           | l'utente può scegliere di eseguire l'applicazione.                                                  |
| WebService HYPERPLANNING.lng                       |                                                                                                    |
| british.adm                                        | Dizionario inglese.                                                                                 |
| French.adm                                         | Dizionario francese.                                                                                |
| italian.adm                                        | Dizionario italiano.                                                                                |

# 2 - Elementi scritti dall'applicazione durante l'uso

#### In C:\Program Files\Index Education\Hyperplanning 2016\Rete

| Cartella o file                    | Descrizione                                                                                                    |
|------------------------------------|----------------------------------------------------------------------------------------------------|
| File *.hyp                         | Quando create una base dati per la prima volta, vi sarà automaticamente proposto di<br>salvare il fie <b>*.hyp</b> in questa cartella.                                                                                                    |
|                                    | <ul> <li>Una cartella con lo stesso nome della base dati sarà automaticamente creata con due sotto cartelle:</li> <li>una cartella ModelliLettere contenente i modelli di lettere della nuova base dati,</li> <li>una cartella UTILISATEURS contenente tutte le informazioni legate ai parametri degli utenti, ovvero un file *.util per ogni utente.</li> </ul> |
| File*.bak                          | Copia della base dati effettuata prima di salvare la base dati sovrascrivendola, ad<br>esempio quando si chiude la base dati prima di metterne in uso un'altra.                                                                                                    |
| Archives                           | Cartella di destinazione predefinita quando viene attivata l'archiviazione<br>automatica tramite il Server ( <b>C Archiviazione automatica, p. 78)</b> .                                                                                                    |
|                                    | Il file generato dall'archiviazione automatica ha lo stesso nome della base dati ma con<br>estensione <b>*.arch.zip</b>                                                                                                    |
| Sauvegardes                        | Cartella di destinazione predefinita quando viene attivato il salvataggio automatico tramite il Server ( <b>Salvataggio e archiviazione automatica, p. 77)</b> .                                                                                                    |
|                                    | Il file generato dal salvataggio automatico ha lo stesso nome della base dati ma con<br>estensione <b>*.sauv.zip</b>                                                                                                    |
| Dossier_HTML\NomeDellaBas<br>eDati | Cartella in cui sono salvati di default gli orari in formato HTML. Oltre alle pagine<br>HTML, HYPERPLANNING crea anche un file <b>*.png</b> per ogni orario.                                                                                                    |

#### In C:\ProgramData\IndexEducation\HYPERPLANNING\CLIENT\VERSION 14-0 (2016)\IT

| Cartella o file           | Descrizione                                                                                    |
|---------------------------|------------------------------------------------------------------------------------------------|
| ical                      | Cartella di destinazione in cui sono salvati di default i file iCal.                           |
| JournauxAdmin             | Copia del giornale di Windows (salvataggio fallito, blocco, ecc).                              |
| pdf                       | Cartella di destinazione in cui sono salvati di default i file <b>*.pdf</b> .                  |
| Client HYPERPLANNING.xcfg | File contenente i parametri delle applicazioni (numero di versione, parametri di connessione). |
| config.xcfg               | File contenente i parametri delle applicazioni.                                                |
| SpellFR.cfg               | File contenente le informazioni legate al correttore ortografico.                              |

#### In C:\ProgramData\IndexEducation\HYPERPLANNING\CONTROLEUR\VERSION 14-0 (2016)\IT

| Cartella o file               | Descrizione                                                                                                    |
|-------------------------------|----------------------------------------------------------------------------------------------------|
| Journaux                      | Log file delle connessioni stabilite.                                                                                                    |
| JournauxAdmin                 | Copia del giornale di Windows (salvataggio fallito, blocco, ecc).                                                                                                    |
| CodeEnregistre.ini            | File contenente il codice di registrazione fornito dalla Index Education.                                                                                              |
| config.xcfg                   | File contenente i parametri delle applicazioni.                                                                                                    |
| Controller HYPERPLANNING.xcfg | File contenente i parametri delle applicazioni (numero di versione, parametri di connessione al Server).                                                               |
| Planning.Aut                  | File contenente le informazioni legate al tipo di licenza del prodotto utilizzata dall'applicazione.                                                                   |
| Planning.profils              | File contenente le informazioni degli utenti.                                                                                                    |
|                               | Se necessario, esso consente di recuperare gli utenti, gli orari, i profili di<br>utilizzo e le assegnazioni già definite ( <b>C Recuperare degli utenti, p. 61)</b> . |

#### In C:\ProgramData\IndexEducation\HYPERPLANNING\POINTNET\VERSION 14-0 (2016)\IT

| Cartella o file | Descrizione                                                    |
|-----------------|----------------------------------------------------------------|
| Plannings       | Cartella contenente i parametri delle applicazioni per orario. |
| config.xcfg     | File contenente i parametri delle applicazioni.                |

#### In C:\ProgramData\IndexEducation\HYPERPLANNING\SERVEUR\VERSION 14-0 (2016)\IT

| Cartella o file | Descrizione                                                                   |
|-----------------|-------------------------------------------------------------------------------|
| ical            | Cartella di destinazione in cui sono salvati di default i file iCal.          |
| pdf             | Cartella di destinazione in cui sono salvati di default i file <b>*.pdf</b> . |
| Plannings       | Cartella contenente i parametri delle applicazioni per orario.                |
| config.xcfg     | File contenente i parametri delle applicazioni.                               |

#### In C:\ProgramData\IndexEducation\HYPERPLANNING\SERVICEWEB\VERSION 14-0 (2016)\IT

| Cartella o file | Descrizione                                                                   |
|-----------------|-------------------------------------------------------------------------------|
| ical            | Cartella di destinazione in cui sono salvati di default i file iCal.          |
| pdf             | Cartella di destinazione in cui sono salvati di default i file <b>*.pdf</b> . |
| Plannings       | Cartella contenente i parametri delle applicazioni per orario.                |
| config.xcfg     | File contenente i parametri delle applicazioni.                               |

# Utenti

Per accedere all'amministrazione degli utenti dal Client (?), bisogna essere SPR o un utente del gruppo **Amministrazione**.

L'amministrazione degli utenti è anche accessibile dal Controller ⓒ o del Server ⑤ (per gli utenti della versione in cloud, nell'ambiente Controller ⓒ della console cloud)

- 🗢 Creare gli utenti, p. 25
- Assegnare gli utenti ai profili di utilizzo, p. 27
- Autorizzazioni predefinite, p. 30
- Prevedere il filtro dei dati per utente, p. 33
- Resoconto degli utenti connessi, p. 35
- Riepilogo degli utenti della base dati, p. 37

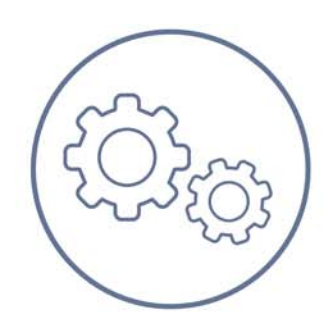

Utenti

# Scheda 10 - Creare gli utenti

DA SAPERE: potete creare quanti utenti desiderate, ma il numero di utenti connessi contemporaneamente dipende dal numero di utenti compresi nella vostra licenza (5 utenti in modifica di default).

### 1 - SPR o supervisore: unico utente predefinito

Questo utente creato di default non può essere modificato. Ha accesso a tutte le applicazioni e funzioni di HYPERPLANNING. È SPR che crea i primi utenti. Potrà in seguito delegare il compito ai membri del gruppo **Amministrazione**.

#### Password di SPR

Ultimata l'installazione, viene richiesto a SPR di definire la sua password (**C Definire la password di SPR, p. 6**). Sarà possibile poi modificarla dal Controller o dal Server tramite **File > Strumenti > Modifica la password** 

# 2 - Creare un nuovo utente

🕧 Menu File > Amministrazione degli utenti, linguetta Elenco degli utenti

| 1 | Cliccate sulla riga di creazione.                                                                                                    | <b>→</b> | Utenti HYPERPL/<br>Id. connessione               | ANNING<br>Cognome<br>Supervisore          | Nome          | Tit. | Amm. | Password | <b>v</b>   v | E-mail | Tel. Fisso | Tel. cell. | Ident. LDAP |
|---|----------------------------------------------------------------------------------------------------|----------|--------------------------------------------------|-------------------------------------------|---------------|------|------|----------|--------------|--------|------------|------------|-------------|
| 2 | Inserite l'identificativo di<br>connessione (quello che inserirà<br>l'utente ad ogni connessione), poi il<br>cognome e nome dell'utente<br>confermando ogni volta premendo<br><b>[Invio]</b> . | <b>→</b> | Utenti HYPERPL/<br>Id. connessione<br>DIR<br>SPR | ANNING<br>Cognome<br>Rossi<br>Supervisore | Nome<br>Mario | Tit. | Amm. | Password |              | E-mail | Tel. Fisso | Tel. cell  | Ident. LDAP |

#### > Indicare che l'utente può essere amministratore dell'orario

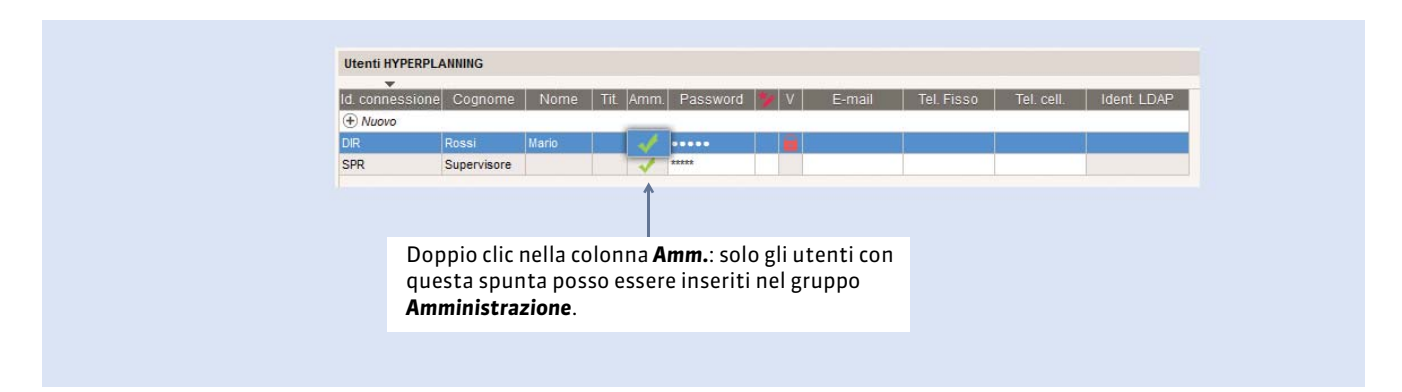

#### Eliminare un utente

Per eliminare un utente dall'elenco, selezionatelo, fate un clic destro e lanciate il comando **Cancella la selezione**. Esso verrà spostato allora nell'elenco dei vecchi utenti. Per cancellarlo definitivamente, accedete alla linguetta **Utenti della base dati** (**Cancellare definitivamente i vecchi utenti, p. 37**).

## 3 - Assegnare la password all'utente

#### Menu File > Amministrazione degli utenti, linguetta Elenco degli utenti

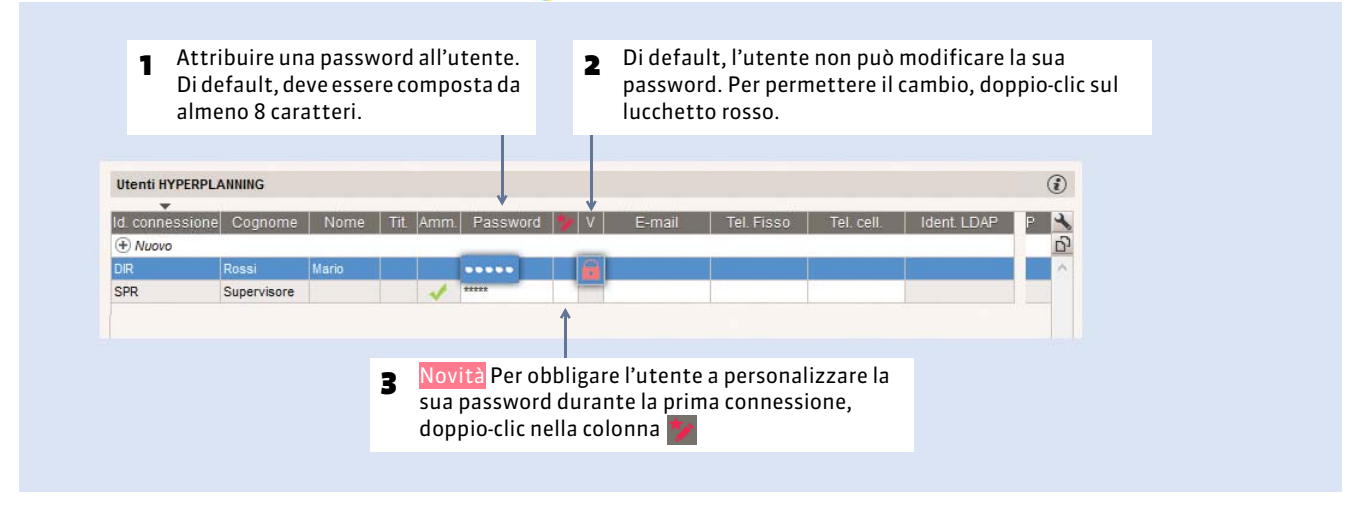

#### Modifica della password da parte dell'utente

Se lo autorizzate, l'utente potrà modificare la sua password attraverso il comando **File > Strumenti > Modifica la password**. Deve rispettare la lunghezza minima e la sintassi (maiuscole/minuscole, lettere/numeri, ecc.) che avete definito in **Parametri > PARAMETRI GENERALI > Sicurezza** dal Client **(P**).

Nel caso la dimenticasse, potete resettare manualmente la password dalla stessa interfaccia.

### 4 - Recupero degli utenti

#### Da annuario LDAP

- 1. Cliccate sul tasto Importa LDAP che trovate sotto l'elenco degli utenti.
- 2. Inserite le informazioni di connessione con il server LDAP e associate ogni colonna con un campo HYPERPLANNING, poi cliccate su Importa. (⊃ Importare da un annuario LDAP, p. 104)

#### Da file di testo

- 1. Cliccate sul tasto Importa ASCII che trovate sotto l'elenco degli utenti.
- 2. Selezionate il file di testo: esso deve contenere almeno le colonne Cognome utente e Identificativo di connessione, i due campi obbligatori per creare un nuovo utente.
- **3.** Nella finestra di importazione, selezionate **Utenti** come tipo di dati e fate le corrispondenze fra colonne. (**C Importazione da un file di testo, p. 98**)

#### Dalla base dati di una versione precedente

**Pre-requisiti:** da un Client **(**) connesso ad una base dati di una versione precedente, avete lanciato il comando **File > Esporta gli utenti e le loro autorizzazioni (\*.profils)** e salvato il file.

Unicamente dal Controller : selezionate l'anno interessato sotto l'elenco degli utenti e cliccate sul tasto [...] per selezionare il file \*. Profils contenente gli utenti ( Recuperare gli utenti creati nella vecchia versione, p. 83).

# Scheda 11 - Assegnare gli utenti ai profili di utilizzo

DA SAPERE: gli utenti che sono nello stesso profilo hanno le medesime autorizzazioni.

# 1 - Parametrare i profili

Esistono tre profili predefiniti, ma è possibile crearne degli altri. Ad ogni tipo di profilo corrispondono una serie di autorizzazioni. (**Cautorizzazioni predefinite, p. 30**)

#### Creare un profilo e indicare il tipo

Menu File > Amministrazione degli utenti, linguetta Profili di utilizzo

|                                                                                  | Profili di utilizzo                                                 |       | <i>i</i>                                                                                                    |                                                                                                    |
|----------------------------------------------------------------------------------|---------------------------------------------------------------------|-------|----------------------------------------------------------------------------------------------------|----------------------------------------------------------------------------------------------------|
| 1 Cliccate sulla linea di<br>creazione ed inserire il<br>nome del nuovo profilo. | <br>Nome<br>(+) Crea un profilo<br>Amministrazione<br>Consultazione | Amm.  | Mod. Cons                                                                                                    | Tipo <b>AMM.</b> : tutte le autorizzazioni.<br>Profilo non modificabile.<br>Tipo <b>MOD</b> : autorizzazioni di creazione |
|                                                                                  | Modifica                                                            |       | Image: A state of the state of the state | modifica, comunicazione, importazione<br>ed esportazione.                                                                 |
|                                                                                  | Profili di utilizzo<br>Nome                                         | Amm I | ()<br>• Nod. Cons.                                                                                                    | Tipo <b>CONS.</b> : autorizzazioni di<br>consultazione, comunicazione ed                                                  |
| 2 Di default, il nuovo<br>profilo è di tipo                                      | Amministrazione<br>Consultazione                                    | ~     | 1                                                                                                    | utenti in consultazione (non compresi<br>nella versione rete predefinita).                                                |
| MODIFICA: con un<br>doppio clic è possibile                                      | <br>Modifica<br>Segreteria                                          |       | <u>í</u>                                                                                                    |                                                                                                    |
| il profilo desiderato. Le<br>autorizzazioni da                                   |                                                                     |       |                                                                                                    |                                                                                                    |
| tipo di profilo scelto.                                                          |                                                                     |       |                                                                                                    |                                                                                                    |

### > Definire o modificare le autorizzazioni

|   |                                                                                                    |                   | Profili di utilizzo | R.   |      | (     | 1 | Autorizzazioni del profilo "Segr |   |   | eria" - Tipo In modifica                                    |
|---|----------------------------------------------------------------------------------------------------|-------------------|---------------------|------|------|-------|---|----------------------------------|---|---|-------------------------------------------------------------|
|   |                                                                                                    |                   | Nome                | Amm. | Mod. | Cons. | * | Categoria                        | * |   | Comunicazioni (SMS, Lettere, E-mail                         |
|   |                                                                                                    |                   | (+) Crea un profilo | 4    |      |       |   | Ambienti di lavoro               |   | 1 | Autorizzare la creazione dei modelli di lettere e SMS       |
|   |                                                                                                    |                   | Amministrazione     | 1    |      |       |   | Risorse                          |   |   | Autorizzare l'invio di SMS                                  |
|   |                                                                                                    |                   | Consultazione       |      |      | 1     |   | Altri dati                       |   |   | Autorizzare l'invio dei dati di connessione via posta e SMS |
|   |                                                                                                    |                   | Modifica            |      | 1    |       |   | Attività                         |   | 1 | Autorizzare l'invio d'e-mail                                |
|   | Selezionare il profilo                                                                                         | $\longrightarrow$ | Segreteria          |      |      |       |   | Conteggi/Riepiloghi              |   |   | Autorizzare la creazione delle pagine HTML                  |
|   | dall'elenco di sinistra                                                                                        |                   |                     |      |      |       |   | Valutazione                      |   | 1 | Autorizzare le stampe                                       |
|   | poi una catogoria                                                                                              |                   |                     |      |      |       |   | Assenze                          |   | 1 | Autorizzare la generazione di file PDF                      |
|   | por una categoria.                                                                                             |                   |                     |      |      |       |   | Comunicazione                    |   |   | Autorizza l'invio tramite Maileva                           |
|   |                                                                                                    |                   |                     |      |      |       |   | Importa / Esporta                |   | 4 |                                                             |
|   |                                                                                                    |                   |                     |      |      |       |   | Amministrazione                  |   |   |                                                             |
| 2 | Per ogni categoria,<br>spuntate/togliete le<br>autorizzazioni che<br>volte assegnare o meno<br>a quel profilo. |                   |                     |      |      |       |   |                                  |   |   |                                                             |

### Parametrare una disconnessione automatica in caso di inattività

Questa opzione permette di rinforzare la sicurezza e di recuperare licenze inutilizzate.

|                  |                                                   |                                                                                                    |       | Profili di utilizzo | 0                        |                              | (                        | D                 | Autorizzazioni del profilo                               | s"Se | gret             | eria" - Tipo In modifica                                                                                            | ۲        |
|------------------|---------------------------------------------------|----------------------------------------------------------------------------------------------------|-------|---------------------|--------------------------|------------------------------|--------------------------|-------------------|----------------------------------------------------------|------|------------------|----------------------------------------------------------------------------------------------------|----------|
|                  |                                                   |                                                                                                    | 1     | Nome                | Amm.                     | Mod.                         | Cons.                    | *                 | Categoria<br>Ambienti di lavoro                          | *    |                  | Comunicazioni (SMS, Lettere, E-mail<br>Autorizzare la creazione dei modelli di lettere e SMS                        | <u>6</u> |
|                  |                                                   |                                                                                                    |       | Amministrazione     | 1                        |                              |                          |                   | Risorse                                                  |      |                  | Autorizzare l'invio di SMS                                                                                          |          |
|                  |                                                   | Selezionate il profilo per                                                                                                    | · il  | Consultazione       |                          |                              | 1                        |                   | Altri dati                                               |      |                  | Autorizzare l'invio dei dati di connessione via posta e SMS                                                         |          |
|                  |                                                   | gualo voloto configuraro                                                                                                    |       | Modifica            |                          | 1                            |                          |                   | Attività                                                 |      | 1                | Autorizzare l'invio d'e-mail                                                                                        |          |
|                  |                                                   | quale volete configurate                                                                                                    |       | Segreteria          |                          | 1                            |                          |                   | Conteggi/Riepiloghi                                      |      |                  | Autorizzare la creazione delle pagine HTML                                                                          |          |
|                  |                                                   | disconnessione automat                                                                                                    | lica. |                     |                          |                              |                          |                   | Valutazione                                              |      | 1                | Autorizzare le stampe                                                                                               |          |
|                  |                                                   |                                                                                                    |       |                     |                          |                              |                          |                   | Assenze                                                  |      | 1                | Autorizzare la generazione di file PDF                                                                              |          |
|                  |                                                   |                                                                                                    |       |                     |                          |                              |                          |                   | Comunicazione                                            |      |                  | Autorizza l'invio tramite Maileva                                                                                   |          |
|                  |                                                   |                                                                                                    |       |                     |                          |                              |                          |                   | Importa / Esporta                                        |      |                  |                                                                                                    |          |
|                  |                                                   |                                                                                                    |       |                     |                          |                              |                          |                   | Amministrazione                                          |      |                  |                                                                                                    |          |
|                  |                                                   |                                                                                                    |       |                     |                          |                              |                          |                   |                                                          | -    | 4                |                                                                                                    | T I      |
|                  |                                                   |                                                                                                    |       |                     |                          |                              |                          |                   | 1 10 < 🕨                                                 |      | 00               | tilizzate anche per l'Area Segreteria                                                                               |          |
|                  |                                                   |                                                                                                    |       | 1 4 (               |                          |                              | Þ                        | *                 | Disconnessione automatica<br>Disconnetti gli utenti di q | jues | to pro           | filo in caso di inattività superiore a <b>120</b> min.                                                              |          |
| ⊕<br>uter<br>moc | <b>Voda</b><br>Questa<br>ti che<br>alità <b>U</b> | <b>lità Utilizzo Esclusivo</b><br>a opzione non si applica agli<br>lavorano sulla base dati in<br><b>Jtilizzo Esclusivo</b> . |       | 2 S<br>C<br>P       | punt<br>Jiscor<br>rofilo | ate l<br>I <b>net</b> i<br>D | 'opzi<br><b>ti gli i</b> | on<br>u <b>te</b> | e<br>nti di questo                                       |      | e<br>qua<br>esso | inserisci la durata d'inattività dopo<br>ile gli utenti di questo profilo devon<br>ere automaticamente disconnessi. | la<br>o  |

Nota: un messaggio informa sempre l'utente dell'avvenuta disconnessione. L'utente potrà riconnettersi in qualsiasi momento inserendo il proprio identificativo e password.

#### Cancellare un profilo di utilizzo

Per cancellare un profilo, selezionatelo e premete il tasto [Canc] sulla tastiera. Attenzione, è impossibile cancellare il profilo Amministrazione (AMM.).

# 2 - Assegnare gli utenti ad un profilo per uno specifico orario

Perché gli utenti possano connettersi ad un orario, devono essere associati ad un profilo di utilizzo per quell'orario. Uno stesso utente può essere assegnato a profili differenti a seconda dell'orario al quale si connette.

|            | - Colozionaro Parario al            | Orari                |        |     | Anno in corso : Assegnazion | e degli utenti ai profi |                  | ٢     |
|------------|-------------------------------------|----------------------|--------|-----|-----------------------------|-------------------------|------------------|-------|
|            |                                     | Nome                 | *      |     | Codice                      | No                      | ome              | ~     |
|            |                                     | Anno in corso        |        |     | + Amministrazione           |                         |                  |       |
|            | potersi connettere.                 | Anno in preparazione |        | -   | + Consultazione             |                         |                  |       |
|            |                                     |                      |        | 4   | + Modifica                  |                         |                  |       |
|            | 2 Scegliete il profilo al           |                      | >      |     | + Segreteria                | -                       |                  |       |
|            | quale andrete ad                    |                      |        |     |                             | 📀 Utenti                |                  | ×     |
|            | assegnare gli utenti.               |                      |        |     |                             | Id. connessione         | Nome             |       |
|            |                                     |                      |        |     |                             | Jeianchi A              | Biamchi Aldo     |       |
|            |                                     |                      |        |     |                             | RossiM                  | Rossi Maria      |       |
| -          |                                     |                      |        |     |                             | VerdiS                  | Versi Sonia      | -     |
| \m         | ministratori potenziali             |                      |        |     |                             |                         | Annulla          | ferma |
| iolo       | gli utenti designati come           |                      |        |     |                             | L                       |                  | _     |
| mir<br>uta | nistratori potenziali » (Ə Indicare |                      |        |     |                             | 1                       |                  |       |
| orai       | rio. p. 25) vengono visualizzati    |                      | ANNING | ٦r  | onone tutti gli utenti      | che non sono an         | rora accegnati a | lun   |
| ndo        | tentate di aggiungere utenti al     | 3 mafile m           |        | 510 |                             |                         |                  | un    |

仍 Menu File > Amministrazione degli utenti, linguetta Assegnazione ai profili

#### • Creare un modello d'assegnazione applicabile a più orari

Novità Se l'assegnazione degli utenti vale o varrà per altri orari, create un modello per poter rapidamente riassegnare gli stessi utenti agli stessi gruppi.

| Codice                                                                                                    | Non                                                                                          | me                  |
|----------------------------------------------------------------------------------------------------|----------------------------------------------------------------------------------------------|---------------------|
| + Amministrazione                                                                                                    |                                                                                              |                     |
| Bianchi A                                                                                                    | Bianchi Aldo                                                                                 |                     |
| + Consultazione                                                                                                    |                                                                                              |                     |
| + Modifica                                                                                                    |                                                                                              |                     |
| VerdiS                                                                                                    | Versi Sonia                                                                                  |                     |
| + Segreteria                                                                                                    |                                                                                              |                     |
| RossiM                                                                                                    | Rossi Maria                                                                                  |                     |
|                                                                                                    |                                                                                              |                     |
| Applica una configurazione di diritti                                                                                                    | Crea una configurazione di diritti                                                           | ·                   |
| Applica una configurazione di diritti                                                                                                    | Crea una configurazione di diritti                                                           |                     |
| Applica una configurazione di diritti di<br>Terminata l'assegnazione<br>cliccate su <b>Crea una</b>                                                               | Crea una configurazione di diritti                                                           | lo                  |
| Applica una configurazione di diritti<br>Terminata l'assegnazione<br>cliccate su <b>Crea una</b><br><b>configurazione di diritti e</b>                            | Crea una configurazione di diritti<br>Crea un modello<br>Crea un modello<br>Nome del modello | lo<br>Modello Anno, |
| Applica una configurazione di diritti<br>Terminata l'assegnazione<br>cliccate su <b>Crea una</b><br><b>configurazione di diritti e</b><br>inserite un nome per il | Crea una configurazione di diritti<br>P,<br>c Crea un modello<br>Nome del modello: M         | lo<br>Modello Anno  |

| 1                      | Alu o_orano : Assegnazione degli dienu ai promi                            |                      | e |
|------------------------|----------------------------------------------------------------------------|----------------------|---|
| ccherete in            | Codice                                                                     | Nome                 | A |
| lito su <b>Applica</b> | + Amministrazione                                                          |                      |   |
| configurazione di      | + Consultazione                                                            |                      |   |
| ti per ricercare       | + Modifica                                                                 |                      |   |
| plicare questo         | + Segreteria                                                               |                      |   |
| lello ad un altro      |                                                                            |                      |   |
| rio.                   | → Applica una configurazione di diritti Crea una configurazione di diritti | gurazione di diritti |   |

# 3 - Riservare delle licenze per orario e per tipo di utente

**G** S Ambiente Gestione degli orari > Gestione delle licenze

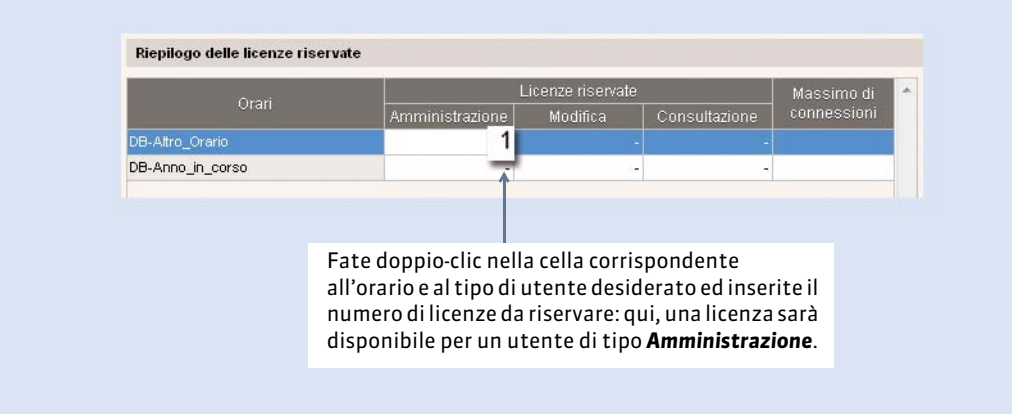

# Scheda 12 - Autorizzazioni predefinite

DA SAPERE: **3 profili predefiniti esistenti (Amministrazione, Modifica, Consultazione per le versioni con degli utenti in consultazione). Potete modificare le autorizzazioni dei profili Modifica e Consultazione e/o creare altri profili.** 

| Autorizzazione                   | Amministrazione | Modifica     | Consultazione |
|----------------------------------|-----------------|--------------|---------------|
| Ambienti di lavoro               |                 |              |               |
| Accedere agli orari              | $\checkmark$    | $\checkmark$ | ✓             |
| Accedere ai resoconti            | $\checkmark$    | $\checkmark$ | ✓             |
| Accedere alla didattica          | $\checkmark$    | $\checkmark$ | $\checkmark$  |
| Accedere alla valutazione        | $\checkmark$    | $\checkmark$ | $\checkmark$  |
| Accedere alle assenze            | $\checkmark$    | $\checkmark$ |               |
| Accedere agli stage              | $\checkmark$    | $\checkmark$ | ✓             |
| Accedere alle lettere e SMS      | $\checkmark$    | $\checkmark$ | ✓             |
| Risorse                          |                 |              |               |
| Materie                          | $\checkmark$    | $\checkmark$ |               |
| Creare le materie                | $\checkmark$    | $\checkmark$ |               |
| Modificare le materie            | $\checkmark$    | $\checkmark$ |               |
| Cancellare le materie            | $\checkmark$    | $\checkmark$ |               |
| Docenti                          | $\checkmark$    | $\checkmark$ | $\checkmark$  |
| Creare i docenti                 | $\checkmark$    | $\checkmark$ |               |
| Modificare i docenti             | $\checkmark$    | $\checkmark$ |               |
| Cancellare i docenti             | $\checkmark$    | $\checkmark$ |               |
| Consultare i docenti             |                 |              | ✓             |
| Accedere alla loro occupazione   |                 |              | ✓             |
| Corsi                            | $\checkmark$    | $\checkmark$ |               |
| Creare i corsi                   | $\checkmark$    | $\checkmark$ |               |
| Modificare i corsi               | $\checkmark$    | $\checkmark$ |               |
| Cancellare i corsi               | $\checkmark$    | $\checkmark$ |               |
| Gruppi / opzioni                 | $\checkmark$    | $\checkmark$ |               |
| Creare i gruppi e le opzioni     | $\checkmark$    | $\checkmark$ |               |
| Modificare i gruppi e le opzioni | $\checkmark$    | $\checkmark$ |               |
| Cancellare i gruppi e le opzioni | $\checkmark$    | $\checkmark$ |               |
| Studenti                         | $\checkmark$    | $\checkmark$ |               |
| Creare gli studenti              | $\checkmark$    | $\checkmark$ |               |
| Modificare gli studenti          | $\checkmark$    | $\checkmark$ |               |
| Cancellare gli studenti          | $\checkmark$    | $\checkmark$ |               |
| Genitori                         | $\checkmark$    | $\checkmark$ |               |
| Creare i genitori                | $\checkmark$    | $\checkmark$ |               |
| Modificare i genitori            | $\checkmark$    | $\checkmark$ |               |
| Cancellare i genitori            | $\checkmark$    | $\checkmark$ |               |
| Raggruppamenti                   | $\checkmark$    | $\checkmark$ |               |
| Creare i raggruppamenti          | ✓               | $\checkmark$ |               |
| Modificare i raggruppamenti      | ✓               | $\checkmark$ |               |
| Cancellare i raggruppamenti      | ✓               | ✓            |               |
| Aule                             | $\checkmark$    | $\checkmark$ | $\checkmark$  |

| Creare le aule                                            | $\checkmark$ | $\checkmark$ |              |
|-----------------------------------------------------------|--------------|--------------|--------------|
| Modificare le aule                                        | $\checkmark$ | $\checkmark$ |              |
| Cancellare le aule                                        | $\checkmark$ | $\checkmark$ |              |
| Simulare una ricerca di aule                              |              |              | $\checkmark$ |
| Altri dati                                                |              |              |              |
| Piani di studi e moduli                                   | $\checkmark$ | $\checkmark$ |              |
| Creare dei piani di studi e moduli                        | $\checkmark$ | $\checkmark$ |              |
| Modificare dei piani di studi e moduli                    | $\checkmark$ | $\checkmark$ |              |
| Cancellare dei piani di studi e moduli                    | $\checkmark$ | $\checkmark$ |              |
| Calendari                                                 | $\checkmark$ | $\checkmark$ |              |
| Creare i calendari                                        | $\checkmark$ | $\checkmark$ |              |
| Modificare i calendari                                    | $\checkmark$ | $\checkmark$ |              |
| Cancellare i calendari                                    | $\checkmark$ | $\checkmark$ |              |
| Tabelloni elettronici                                     | $\checkmark$ | $\checkmark$ |              |
| Gestire le visualizzazioni per i tabelloni elettronici    | $\checkmark$ | $\checkmark$ |              |
| Attività                                                  |              |              |              |
| Consultare le attività                                    |              |              | $\checkmark$ |
| Gestire le attività                                       | $\checkmark$ | $\checkmark$ |              |
| Creare le attività                                        | $\checkmark$ | $\checkmark$ |              |
| Modificare le attività (eccetto le aule)                  | $\checkmark$ | $\checkmark$ |              |
| Autorizzare il cambio di collocazione e periodo           | $\checkmark$ | $\checkmark$ |              |
| Annullare le attività                                     | $\checkmark$ | $\checkmark$ |              |
| Cancellare le attività                                    | $\checkmark$ | $\checkmark$ |              |
| Modificare i tipi di attività                             | $\checkmark$ | $\checkmark$ |              |
| Gestire le aule nelle attività                            | $\checkmark$ | $\checkmark$ |              |
| Gestire le aule per le attività il cui accesso è limitato | $\checkmark$ | $\checkmark$ |              |
| Ricercare le aule per le attività esistenti               | $\checkmark$ | $\checkmark$ |              |
| Prenotare le aule creando le attività                     | $\checkmark$ | $\checkmark$ |              |
| Permettere le richieste di prenotazione                   | $\checkmark$ |              |              |
| Anche se le aule sono occupate                            | $\checkmark$ |              |              |
| Conteggi/Riepiloghi                                       |              |              |              |
| Consultare i conteggi delle ore                           | $\checkmark$ | $\checkmark$ | $\checkmark$ |
| delle materie                                             | $\checkmark$ | $\checkmark$ | $\checkmark$ |
| dei docenti                                               | $\checkmark$ | $\checkmark$ | $\checkmark$ |
| dei corsi e raggruppamenti                                | $\checkmark$ | $\checkmark$ | $\checkmark$ |
| delle aule                                                | $\checkmark$ | $\checkmark$ | $\checkmark$ |
| Consultare e modificare i costi orari                     | $\checkmark$ |              |              |
| dei docenti                                               | $\checkmark$ |              |              |
| delle aule                                                | $\checkmark$ |              |              |
| Consultare i servizi e i riepiloghi delle attività        | $\checkmark$ | $\checkmark$ | $\checkmark$ |
| delle materie                                             | $\checkmark$ | $\checkmark$ | $\checkmark$ |
| dei docenti                                               | $\checkmark$ | ✓            | $\checkmark$ |
| dei corsi e raggruppamenti                                | ✓            | $\checkmark$ | $\checkmark$ |

| delle aule                                                  | $\checkmark$ | $\checkmark$ | $\checkmark$ |
|-------------------------------------------------------------|--------------|--------------|--------------|
| degli studenti                                              | $\checkmark$ | $\checkmark$ | $\checkmark$ |
| Valutazione                                                 |              |              |              |
| Gestire i calendari e i periodi di valutazione              | $\checkmark$ | $\checkmark$ |              |
| Gestire i moduli e i servizi di valutazione                 | $\checkmark$ | $\checkmark$ |              |
| Gestire i sotto-servizi                                     | $\checkmark$ | $\checkmark$ |              |
| Modificare i parametri di calcolo delle medie               | $\checkmark$ | $\checkmark$ |              |
| Gestire le valutazioni                                      | $\checkmark$ | $\checkmark$ |              |
| Gestire i voti                                              | $\checkmark$ | $\checkmark$ |              |
| Consultare i libretti dei voti e le pagelle                 | $\checkmark$ | $\checkmark$ | $\checkmark$ |
| Gestire i modelli di libretti e pagelle                     | $\checkmark$ | $\checkmark$ |              |
| Inserire i giudizi, le osservazioni generali e le decisioni | $\checkmark$ | $\checkmark$ |              |
| Consultare i risultati                                      | $\checkmark$ | $\checkmark$ | $\checkmark$ |
| Assenze                                                     |              |              |              |
| Inserire le assenze                                         | $\checkmark$ | $\checkmark$ |              |
| Compilare i motivi di assenza                               | $\checkmark$ | $\checkmark$ |              |
| Comunicazione                                               |              |              |              |
| Autorizzare la creazione dei modelli di lettere e SMS       | ✓            | $\checkmark$ |              |
| Autorizzare l'invio di SMS                                  | $\checkmark$ |              |              |
| Autorizzare l'invio dei dati di connessione via posta e SMS | ✓            |              |              |
| Autorizzare l'ivio d'e-mail                                 | ✓            | $\checkmark$ | $\checkmark$ |
| Autorizzare la creazione delle pagine HTML                  | ✓            |              |              |
| Autorizzare le stampe                                       | ✓            | $\checkmark$ |              |
| Autorizzare la generazione dei file PDF                     | ✓            | $\checkmark$ |              |
| Autorizzare l'invio tramite Maileva                         | ✓            |              |              |
| Importazione / Esportazione                                 |              |              |              |
| Autorizzare copia base dati e preparazione anno successivo  | ✓            | $\checkmark$ |              |
| Autorizzare le importazioni                                 | ✓            | $\checkmark$ |              |
| Autorizzare le esportazioni                                 | ✓            | $\checkmark$ |              |
| Autorizzare l'esportazione degli orari in formato iCal      | ✓            | $\checkmark$ |              |
| Amministrazione                                             |              |              |              |
| Attivare la modalità Utilizzo Esclusivo                     | ✓            | $\checkmark$ |              |
| Lanciare il piazzamento automatico                          | ✓            | $\checkmark$ |              |
| Ripartire le attività nelle aule                            | ✓            | ✓            |              |
| Utilizzare il Web Service                                   | $\checkmark$ | $\checkmark$ |              |
| Gestire il blocco dei periodi                               | $\checkmark$ |              |              |

# Scheda 13 - Prevedere il filtro dei dati per utente

DA SAPERE: potete, a monte, classificare i dati per tipologia e indicare quali utenti possono visualizzare le diverse specifiche. L'utente potrà dunque visualizzare solo i dati che lo riguardano. Si tratta di un'opzione di visualizzazione che è lasciata alla scelta dell'utente. Se volete vietare l'accesso a determinati dati, bisogna procedere diversamente e bloccare le attività/o limitare l'accesso alle aule interessate.

## 1 - Creare una tipologia con specifica per tipo di dati

**Esempio**: la base dati è condivisa fra 4 istituti di Bologna, Milano, Roma e Torino. Gli utenti vogliono vedere unicamente i corsi, gli studenti e le aule del proprio istituto, ma vogliono vedere tutti i docenti perché questi ultimi hanno lezioni nei 4 istituti.

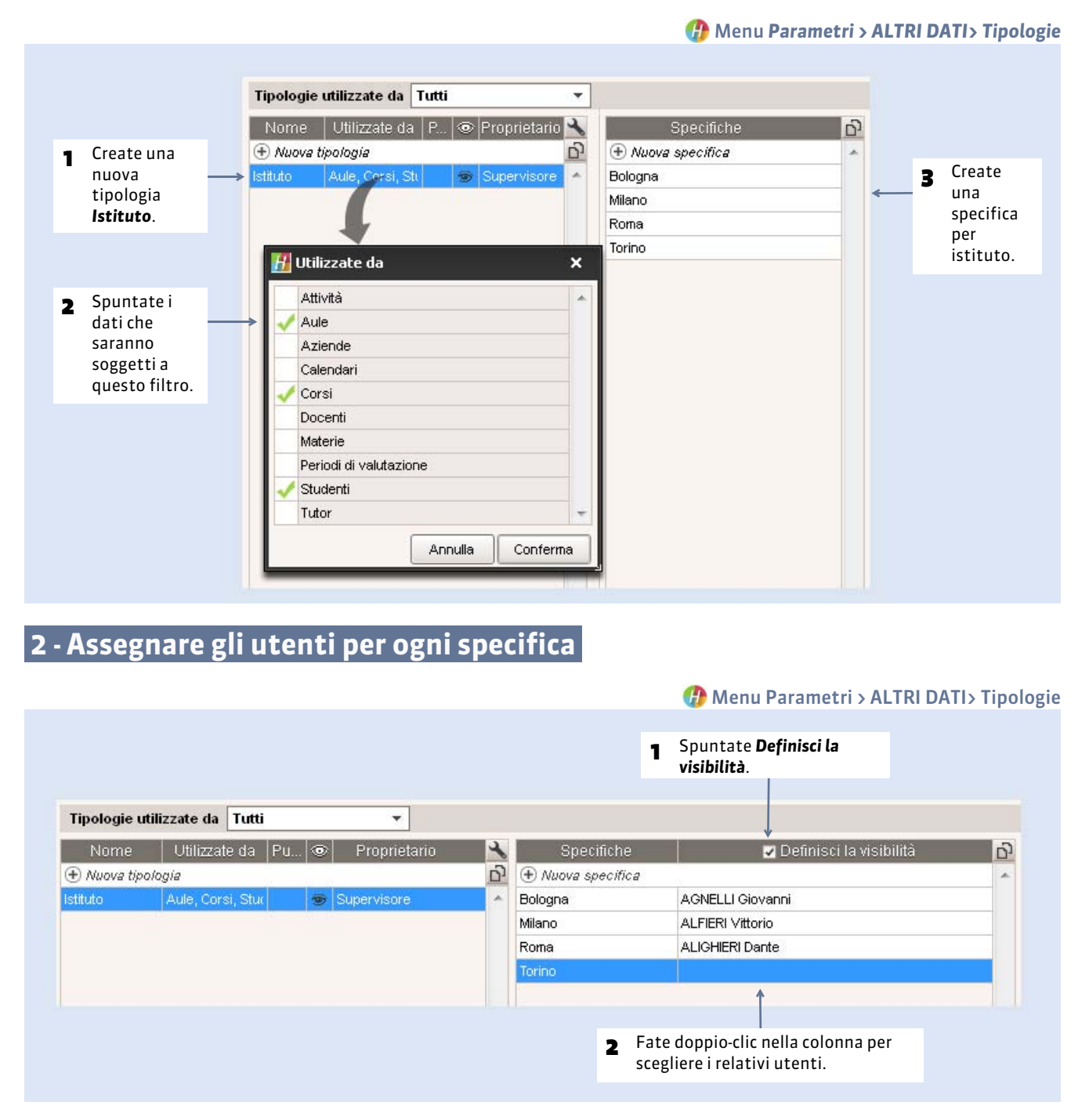

## 3 - Classificare i dati assegnando le specifiche

Questa classificazione può essere effettuata a monte o da parte degli utenti durante l'inserimento.

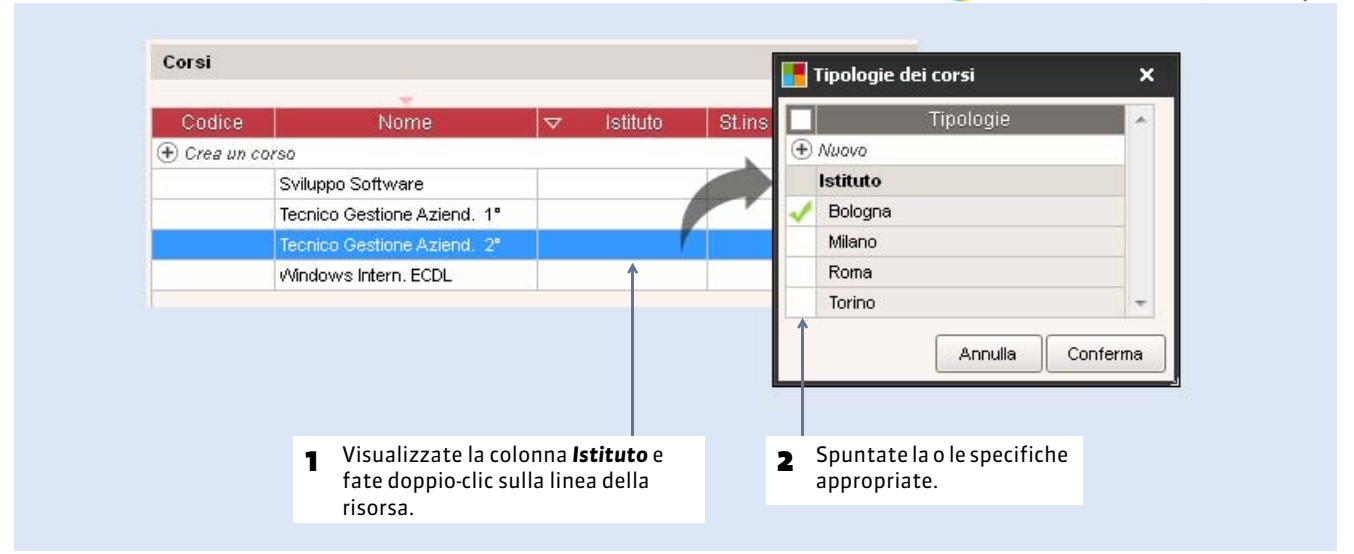

Nota: per fare più in fretta, selezionate tutti i dati appartenenti alla stessa specifica, fate un clic destro e lanciate **Modifica la** selezione > Tipologia. Potete altresì importare i dati con la loro specifica direttamente da un file Excel (⊃ Importazione da un file di testo, p. 98).

# 4 - Applicare il filtro per ogni utente

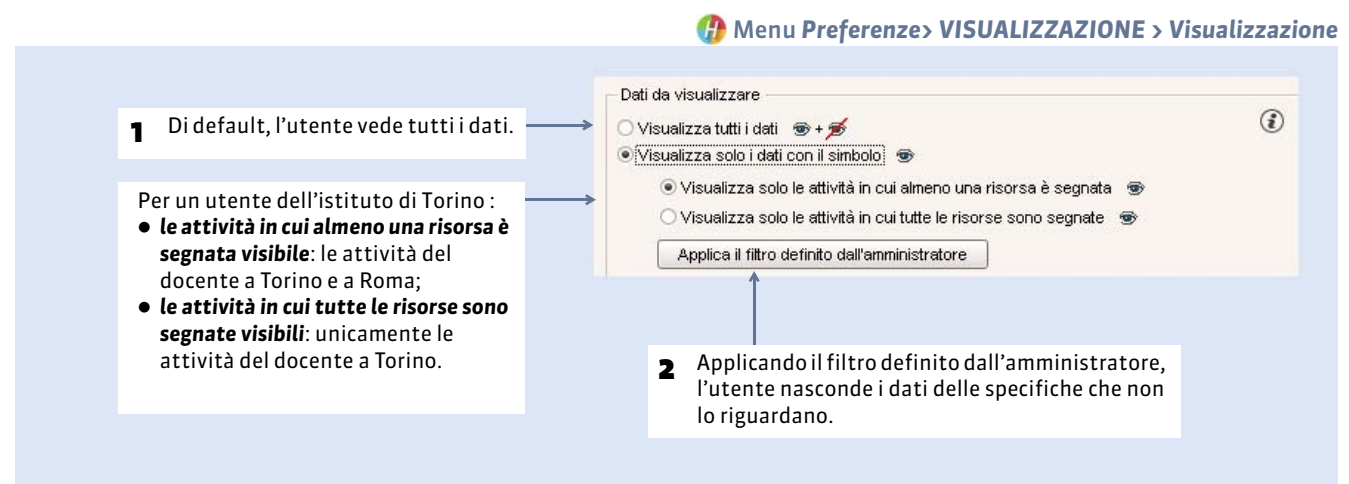

🕧 Nell'elenco dei corsi, ad esempio

# Scheda 14 - Resoconto degli utenti connessi

# 1 - Visualizzare gli utenti connessi

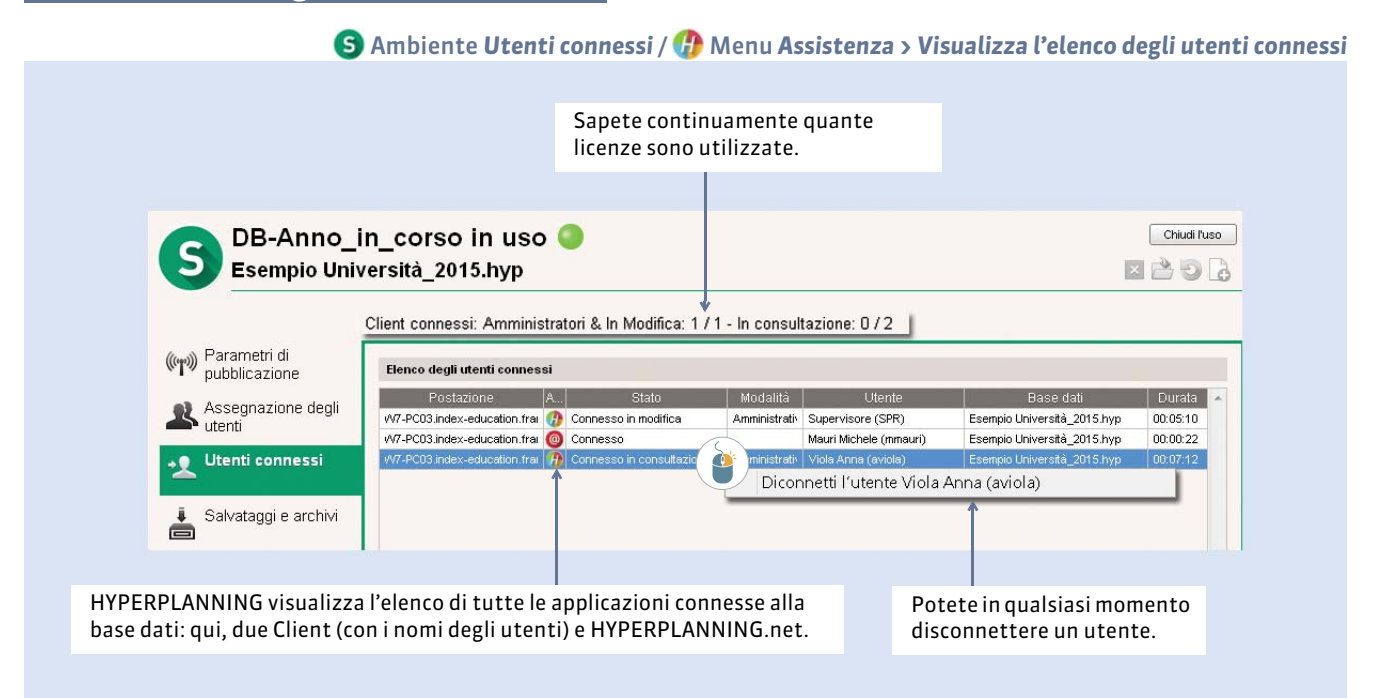

#### Utenti connessi dalle Aree

| @ | Ambiente | Parametri di | sicurezza |
|---|----------|--------------|-----------|
|---|----------|--------------|-----------|

(

| pubblicazione                 | Parametri di sicurezza                                                                                                    | (        |
|-------------------------------|----------------------------------------------------------------------------------------------------|----------|
| Delegare                      | Disconnessione degli utenti<br>Disconnetti automaticamente un utente dopo <b>30 minuti v</b> d'inattività                                                                                                    |          |
| Parametri di sicurezza        | <ul> <li>✓ Sospendi la connessione degli indirizzi IP sospetti</li> <li>La connessione degli indirizzi sospetti sarà sospesa per</li> <li>5 minuti ▼</li> <li>Elenco degli indirizzi IP autorizzati</li> </ul> |          |
| Parametri di connessione      | Numero di tentativi di autenticazione prima della sospensione         4 tentativi         Indirizzo IP           Sblocca gli IP sospesi                                                                        | <u> </u> |
| O Aggiornamento<br>automatico | Consulta l'elenco delle connessioni in corso                                                                                                    |          |
| Giornale delle<br>operazioni  | Elenco degli indirizzi IP privilegiati Indirizzo IP Autorizza l'autenticazione per                                                                                                    |          |
| Amministrazione<br>remota     | intestazione HTTP su questi indiri                                                                                                    | zzi IP   |
|                               |                                                                                                    |          |
|                               | Cliccate su <b>Consulta l'elenco delle connessioni in corso</b> per sapere                                                                                                    |          |

# 2 - Sbloccare un indirizzo sospeso

Un indirizzo IP viene sospeso dopo un certo numero di tentativi di identificazione non andati a buon fine.

|                                                                                                    | Ultime connes     | sioni TCP (30 ultimi minuti) |       |            |
|----------------------------------------------------------------------------------------------------|-------------------|------------------------------|-------|------------|
|                                                                                                    | Indirizzi IP conr | nessi                        |       |            |
|                                                                                                    | Ora               | IP                           | Stato | N° sosp. 🔺 |
|                                                                                                    | 12:34:04          | 192.168.175.20               | S     | 1          |
| Per sbloccare gli indirizzi<br>sospesi e permettere agli<br>utenti di connettersi senza<br>attese. | Sblo              | cca gli IP sospesi           |       | Ŧ          |

Nota: questo elenco di connessioni vi permette, in caso di problemi, di verificare se è in corso un tentativo di intrusione.
## Scheda 15 - Riepilogo degli utenti della base dati

DA SAPERE: tutti gli utenti inseriti sono conservati in memoria, che siano stati assegnati o meno ad un profilo di utilizzo.

## 1 - Visualizzare l'elenco degli utenti

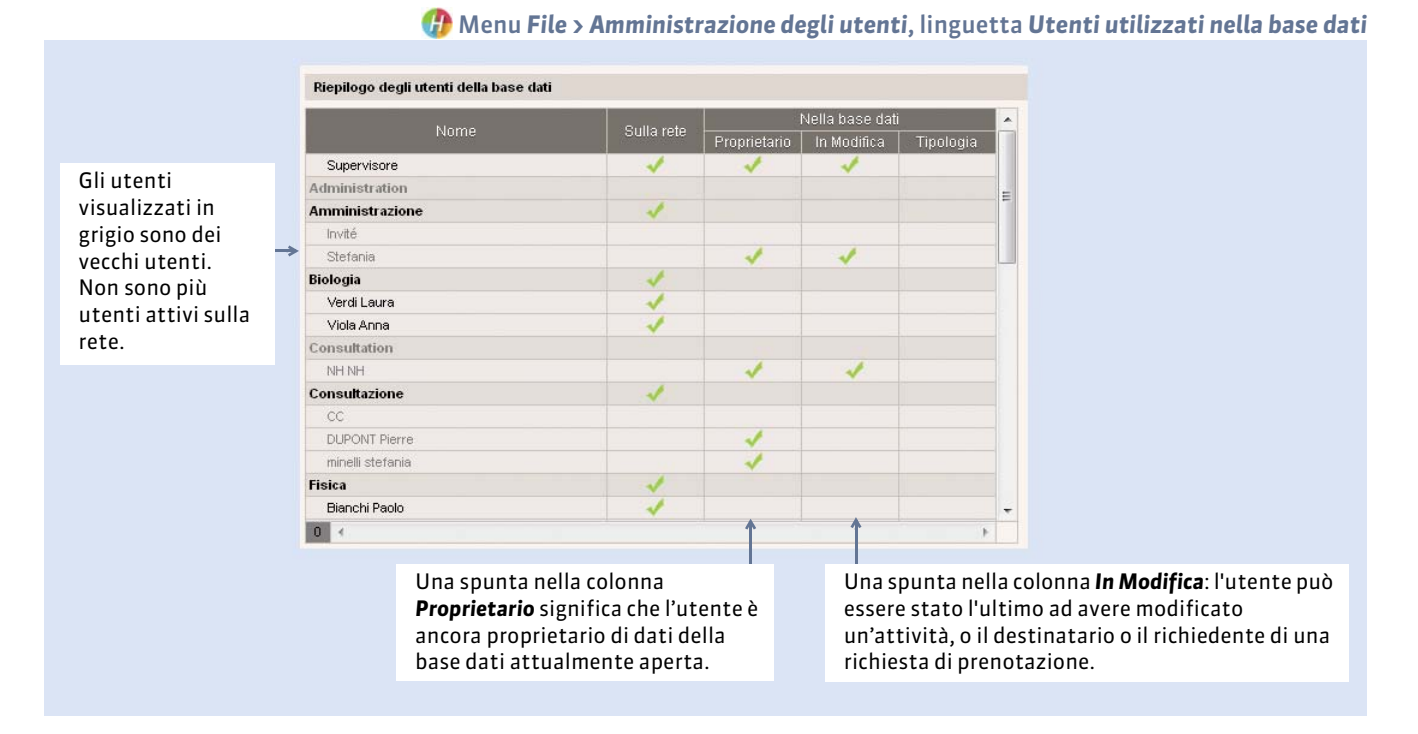

## 2 - Resettare le preferenze di un utente

Selezionare l'utente attivo, fate un clic destro e lanciate **Resetta le sue preferenze**: l'utente ritroverà le preferenze predefinite. Il comando **Resetta le sue preferenze di stampa** permette di resettare unicamente ciò che è stato modificato in **Preferenze > Stampa**.

### 3 - Cancellare definitivamente i vecchi utenti

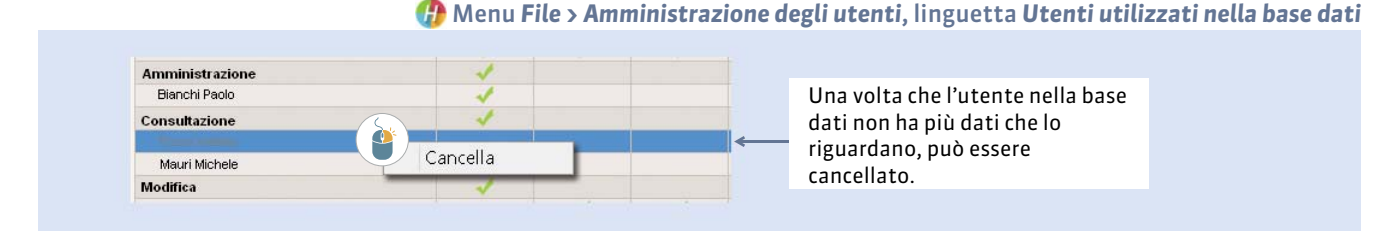

Nota: se il comando è in grigio, è perché l'utente è ancora **In Modifica** o **Proprietario** dei dati; bisogna allora occuparsi dei dati trasferendone la proprietà (vedi qui di seguito).

### Gestire i dati modificati dal vecchio utente

HYPERPLANNING tiene traccia di chi ha modificato quali dati. Se il vecchio utente è ancora **Utente**, bisogna:

- modificare le ultime attività sulle quali ha lavorato (da **Orari > Attività**, scegliete le attività tramite la colonna **Utente** per ritrovarle);
- cancellare le attività di cui è il creatore (da Orari > Attività > Visualizza l'elenco, colonna Creato da);
- cancellare le richieste di prenotazione di cui è il destinatario o il richiedente (da **Orari > Richieste di prenotazione > Elenco delle richieste**).

|          |             |           |                    |                      |                       |                     |              | (             | 🦻 Lingı  | uetta <mark>Orari &gt; Attività</mark> : |
|----------|-------------|-----------|--------------------|----------------------|-----------------------|---------------------|--------------|---------------|----------|------------------------------------------|
|          |             |           |                    |                      |                       |                     |              |               |          |                                          |
|          |             |           |                    |                      | norcono cho           |                     | utonti ma    | cho hanno cro | 210.0    |                                          |
|          |             |           |                    | Le                   | e persone che         |                     |              |               |          |                                          |
|          |             |           |                    | т                    | odificato del         | dati sono visu      | alizzate ir  | i grigio.     |          |                                          |
|          |             |           |                    |                      |                       |                     |              |               |          | So lo colonno                            |
|          |             |           |                    |                      |                       |                     |              |               |          |                                          |
| Attività |             |           |                    |                      |                       |                     | ↓ I          |               | -88      | Creato da e                              |
|          |             |           |                    | 🚽 2*Ord.             |                       |                     | - 1*Ord.     |               |          | Utente non son                           |
| Durata   | Collocazi   | St.,      | Materia            | Docente              | Corso                 | Aula                | Creato da    | Utente        |          | visibili, cliccate                       |
| 1h00     | Ven. 13h00  |           | Geografia econo    | Prof. RUFFO Titta    | Economia 1º anno      | Aula Magna Leopardi | MARTIN Marie | Supervisore   | ABC      | sulla chiave                             |
| 2h00     | Lun. 09h00  |           | Diritto Civile     | Prof. SCIASCIA Leon  | Economia 1º anno      | Aula 207            | MARTIN Marie | Supervisore   | 0        | inglese per                              |
| 3h00     | Giov. 14h00 |           | Storia economica   | Prof. SELLA Quintino | Economia 1º anno      | Aula Magna Leopardi | MARTIN Marie | Supervisore   | <b>^</b> | visualizzarle                            |
| 3h00     | Mer. 08h00  | ▣         | Diritto Commercia  | Prof. SIBALDI Domer  | M1 Driritto Privato   | Aula Magna A1       | MARTIN Marie | Supervisore   |          | visualizzarie.                           |
| 2h00     | Mer. 14h00  |           | Analisi econ. del  | I Prof. SRAFFA Piero | L3 Analisi e Politica | Aula 009            | MARTIN Marie | Supervisore   |          |                                          |
| 2h00     | Mer. 11h00  | ۰         | Diritto della conc | Prof. TEDESCHI Ettor | L3 Analisi e Politica | Aula 009            | MARTIN Marie | Supervisore   |          |                                          |
| 1h30     | Giov. 11h00 |           | Compatibilità      | Prof. ZENONE         | M1 Driritto Privato   | Aula Magna Foscolo  | MARTIN Marie | Supervisore   |          |                                          |
| 3h00     | mar. 08h00  |           | Compatibilità      | Prof. ZENONE         | M1 Driritto Privato   | Aula Magna A1       | MARTIN Marie | Supervisore   |          |                                          |
| 2h00     | Giov. 17h00 |           | Diritto Comparato  | Prof. BEVILACQUAA    | Economia 2º anno      | <                   | MARTIN Marie | Supervisore   | E        |                                          |
| 10h00    | on piazzata | $\otimes$ | Prenotazione di a  | Prof. BEVILACQUAA    | Economia 2º anno      | <                   | MARTIN Marie | Supervisore   |          |                                          |
| 3h00     | Mer. 13h00  |           | Diritto Comparato  | : Prof. BEVILACQUAA  | L3 Analisi e Politica | <                   | MARTIN Marie | Supervisore   |          |                                          |
| 2h00     | Sab. 11h00  |           | Finanza 1          |                      | M2 Driritto Privato   | Aula Magna A4       | Supervisore  | Supervisore   |          |                                          |
| 2h00     | Mer. 10h00  |           | Finanza 1          |                      | M2 Driritto Privato   | Aula Magna A3       | Supervisore  | Supervisore   |          |                                          |
| 3h00     | mar. 13h00  |           | Orale              |                      | M2 Driritto Privato   | Aula Magna A5       | Supervisore  | Supervisore   |          |                                          |

### Trasferire la proprietà dei dati

Se l'utente è ancora proprietario dei dati, bisogna assolutamente trasferirli ad un altro utente.

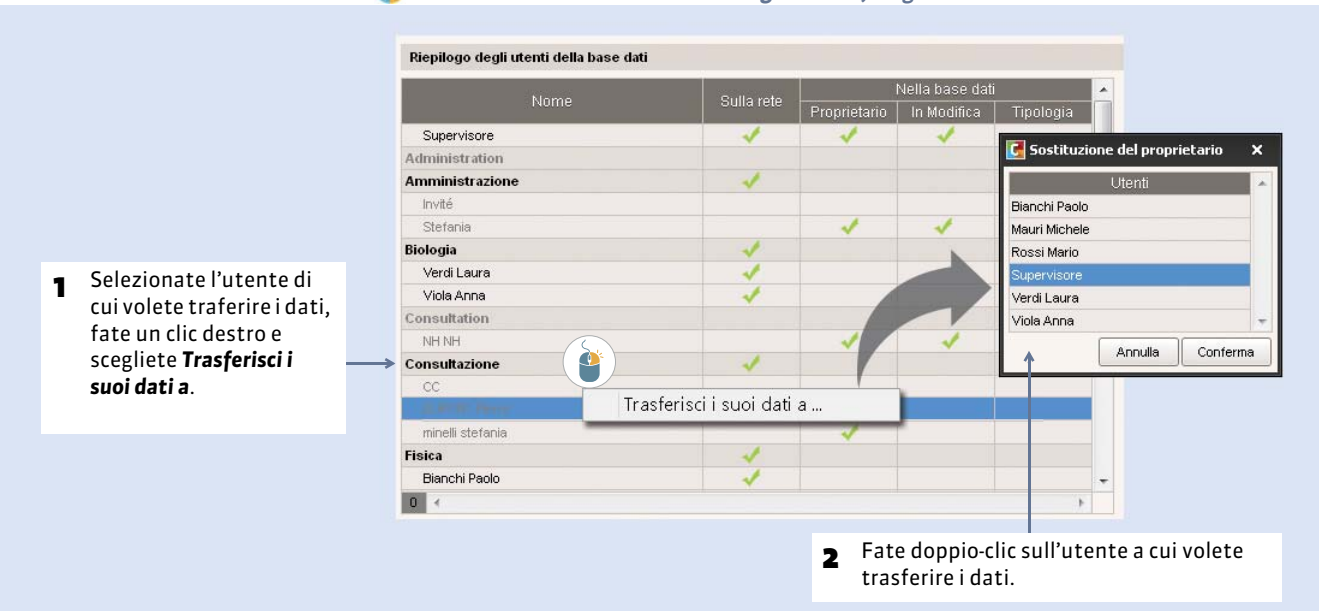

🕼 Menu File > Amministrazione degli utenti, linguetta Utenti utilizzati nella base dati

# HYPERPLANNING.net

- ⇒ Avvio di HYPERPLANNING.net, p. 40
- Integrazione in Area Riservata con CAS, p. 46
- Configurazione del server CAS, p. 49
- Configurare le Aree, p. 54
- Sestire gli utenti e le password [.net], p. 59
- Definire le autorizzazioni, p. 61
- Visualizzare le attività su tabellone elettronico, p. 64

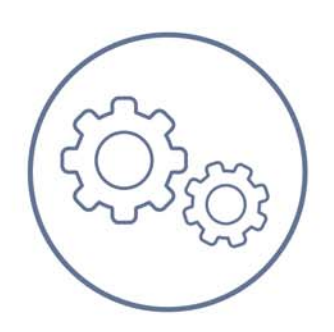

## Scheda 16 - Avvio di HYPERPLANNING.net

# DA SAPERE: l'applicazione HYPERPLANNING.net @ permette di pubblicare, in tempo reale, determinati dati della base dati su Internet, in aree dedicate. Gli utenti si connettono alla loro area tramite identificativo e password ed accedono unicamente ai dati che li riguardano.

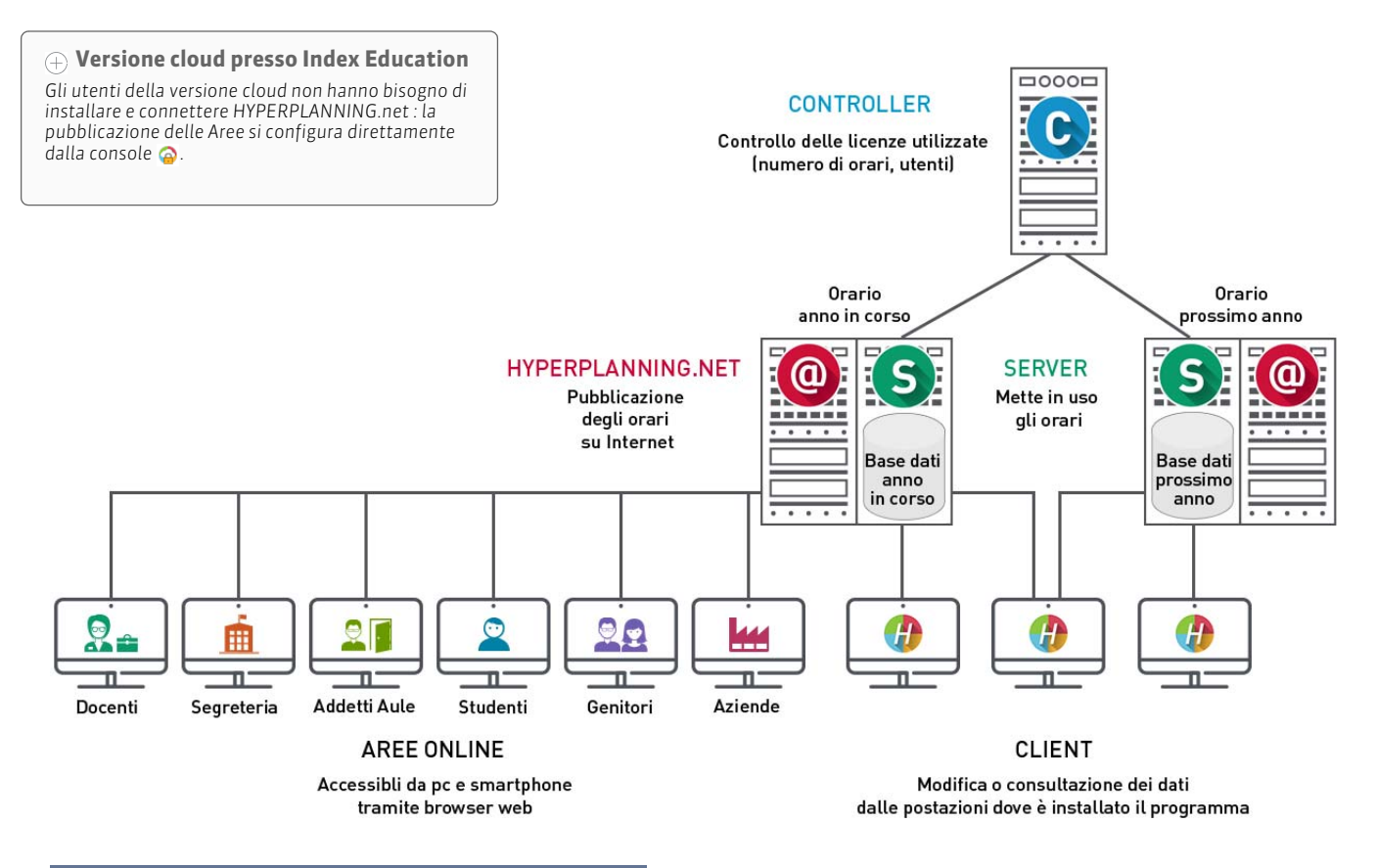

## 1 - Installare HYPERPLANNING.net

#### Istruzioni d'installazione

HYPERPLANNING.net s'installa su una macchina sufficientemente potente, preferibilmente su una partizione dedicata (differente da quella di sistema) in una cartella non condivisa. HYPERPLANNING.net s'installa su una postazione da cui è possibile accedere al Controller o al Server.

Se la macchina è sufficientemente potente, HYPERPLANNING.net può essere installato sulla stessa macchina del Server ma in questo caso, è indispensabile installare HYPERPLANNING.net e il Server su partizioni dedicate, differenti dalla partizione di sistema.

In tutti i casi, scaricate l'applicazione direttamente dal menu **Scaricare > Ultimi aggiornamenti** del nostro sito Internet **www.index-education.it**.

#### **Configurazione consigliata**

Windows Server 2012 o Windows Server 2008 (32 o 64 bit). I sistemi operativi specifici "Server" non sono indispensabili, sebbene siano ottimizzati per fare funzionare le applicazioni Server.

#### Hardware

- Schermo: risoluzione minima 1280 x 1024
- Disco rigido: 70 Mb di spazio libero.

#### Aggiornamento della licenza

Se avete acquistato la licenza HYPERPLANNING.net dopo la registrazione della vostra licenza Rete, dovete aggiornare la vostra licenza a partire dal Controller, dal Server o dal Client (**C Registrare la licenza, p. 16**).

#### Avvio di HYPERPLANNING.net

HYPERPLANNING.net può che essere lanciato solo dalla postazione sulla quale è installato. Per avviare HYPERPLANNING.net, utilizzate il collegamento o il comando **Avvio > Programmi > HYPERPLANNING Rete 2016 > HYPERPLANNING.net 2016**. Se i parametri di connessione sono stati correttamente definiti (vedi qui di seguito), HYPERPLANNING.net si connette automaticamente al Controller o al Server. Stabilita la connessione, HYPERPLANNING.net visualizza l'**Elenco degli orari** messi in uso.

## 2 - Connettere HYPERPLANNING.net al Controller o al Server

Per vedere tutti gli orari messi in uso, connettete HYPERPLANNING.net al Controller. Per vedere unicamente un orario, connettete HYPERPLANNING.net al Server sul quale esso è in uso.

> Scelta n° 1: connettere HYPERPANNING.net al Controller

| Licenze utilizzate                                                                                                    | Server HYPERPLANNING: 0 / 5 OHYPERPLANNING.net / Web Service : 0 / 5                                                                                                    |
|----------------------------------------------------------------------------------------------------|----------------------------------------------------------------------------------------------------|
| Orari sulla rete                                                                                                    | Parametri di pubblicazione                                                                                                    |
| <ul> <li>Utenti di rete</li> <li>Gestione delle<br/>licenze</li> <li>Parametri di<br/>pubblicazione</li> <li>Delegare<br/>l'autenticazione</li> <li>Parametri di<br/>sicurezza</li> <li>Aggiornamento<br/>automatico</li> </ul> | Connessione diretta al controller<br>Indirizzo IP: 192.168.175.20<br>Porta TCP: 49300<br>De inserire nei parametri di connessione dei server e dei client per una connessione diretta al controller.<br>Connessione tramite ricerca automatica del controller<br>Porta UDP: 49300 Indirizzo grucno Multicast: 239.192.0.48<br>Da inserire nei parametri di connessione dei server e dei client per la ricerca automatica dei server accessibili. |
| Disconness                                                                                                    | Licenze utilizzate: Non disponibile Parametri di connessione Connettersi                                                                                                    |
| Elenco degli orari                                                                                                    | Connessione al controller                                                                                                    |
| Elenco degli orari                                                                                                    | Connessione al controller     Indirizzo IP     Porta TCP     192.168.175.20     Ricerca del controller sulla rete dell'istituto     Ricerca del controller sulla rete dell'istituto                                                                                                    |

Se compare la dicitura **Ricerca del controller** verificate che:

- il Controller sia lanciato e attivo;
- i parametri di connessione siano coerenti;
- l'indirizzo IP della postazione dove è installato il Controller sia accessibile da questa postazione (utilizzate il comando Ping) ;
- l'indirizzo IP della macchina sulla quale è installato HYPERPLANNING.net sia autorizzato a connettersi da Parametri di sicurezza del Controller (
   *Parametri di sicurezza, p. 17*).

### **>** Scelta n° 2: connettere HYPERPANNING.net ad un Server

Per connettervi ad un Server, dovete prima di tutto aver creato un orario (**Passo 1: Creare un orario, p. 9)** per poter accedere ai suoi parametri di pubblicazione. L'orario deve altresì essere in uso.

| Lato Server, l'orario              | è già in uso.       |                                                                                |
|------------------------------------|---------------------|--------------------------------------------------------------------------------|
|                                    |                     |                                                                                |
|                                    | DB-anno_i           | n_corso in uso 🥥                                                               |
| Gestione degli orari               | DB-anno_in_         | corso_2016.hyp                                                                 |
|                                    |                     | Client connessi: Amministratori & In Modifica: 0 / 5 - In consultazione: 0 / 5 |
|                                    | rametri di          | Nome di pubblicazione dell'orario:                                             |
| In uso                             | oblicazione         | Anno in corso                                                                  |
| As As                              | segnazione degli    | Per una connessione diretta a questo server dell'orario dalla rete interna     |
| S ute                              | enti                | La postazione che ospita "DB-anno_in_corso" ha una sola scheda di rete         |
| B-anno_in_corso                    | enti connessi       | Indirizzo IP: 192.108.175.20 Nome: W7-PC01.index-education.france Porta: 49500 |
| 🕘 In uso 🍹 Sa                      | lvataggi e archivi  | Per una connessione diretta a questo server dell'orario dall'esterno           |
|                                    |                     | Indirizzo pubblico (IP o nome) della postazione ospitante "DB-anno_in_corso"   |
| C Co                               | nnessione al        | Porta:                                                                         |
|                                    | ntroller            |                                                                                |
|                                    |                     |                                                                                |
|                                    | 1                   |                                                                                |
|                                    | Licenze utilizzate: |                                                                                |
| Elenco degli oran                  | Parametri di con    | nessione Connettersi                                                           |
| <ol> <li>Utenti di rete</li> </ol> | O Connession        | e al controller                                                                |
| 25                                 | Indirizzo IF        | Porta TCP                                                                      |
| Gestione delle                     |                     |                                                                                |
| licenze                            | Ricerca de          | el controller sulla rete dell'istituto                                         |
| 😙 Parametri di                     | Connession          | e al server                                                                    |
| connessione                        | Indirizzo IF        | Porta TCP                                                                      |
|                                    | 192.16              | 8.175.20 <u>49500</u>                                                          |
|                                    | 1                   |                                                                                |
|                                    |                     |                                                                                |
|                                    |                     |                                                                                |
|                                    | Nei parametri       | di connessione di HYPERPLANNING.net, riportate                                 |
|                                    | l'indirizzo IP      | della macchina che ospita il Server e il numero di                             |
|                                    | porta dell'ora      | rio, poi cliccate su <b>Connettersi</b> . In questo caso,                      |
|                                    | HYPERPLANN          | ING.net accede direttamente all'orario.                                        |
|                                    |                     |                                                                                |

Se la connessione al Server non va a buon fine, verificate che:

- il Server abbia l'orario In uso;
- i parametri di connessione siano coerenti;
- l'indirizzo IP della postazione sulla quale è installato il Server sia accessibile da questa postazione (utilizzate il comando Ping);
- l'indirizzo IP della macchina sulla quale è installato HYPERPLANNING.net sia autorizzato a connettersi da **Parametri** di sicurezza del Server.

## 3 - Creare una pubblicazione

Ogni pubblicazione è un Servizio Windows che si lancia automaticamente all'avvio della macchina. Per poter creare una pubblicazione, HYPERPLANNING.net deve essere connesso al Controller o al Server e l'orario associato alla base dati deve essere in uso.

|   |                                                                                                    |                                                                                                    | Optimization of the section of the section of th |
|---|----------------------------------------------------------------------------------------------------|----------------------------------------------------------------------------------------------------|----------------------------------------------------------------------------------------------------|
| 1 | Selezionate l'orario, fate<br>un clic destro e scegliete<br><b>Crea una nuova</b><br><b>pubblicazione</b> .                     | Orari di Supervisore<br>→ ③ DB-Anno_in_corso                                                                                                    | Nome Localizzazione Amministratore  Crea una nuova pubblicazione                                                                                                    |
|   |                                                                                                    | 4                                                                                                    | Crea una nuova pubblicazione                                                                                                    |
| 2 | Selezionate la<br>pubblicazione creata,<br>fate un clic destro e<br>scegliete <b>Installa come</b><br><b>servizio Windows</b> . | Orari di Supervisore  DB-Anno_in_corso  DB-Anno_in_corso                                                                                                    | Nome Localizzazione Amministratore<br>V7-index-education Installa come servizio Windows                                                                                                    |
|   |                                                                                                    | Gestone degli orari                                                                                                    | nno in corso-NET Pubblicato<br>3-anno_in_corso_2016.hyp<br>Licenze utilizzate:Server HYPERPLANNING: 2 / 5 HYPERPLANNING.net e Service Web: 0 / 5                                                                                                    |
| 3 | L'orario è aperto e la base<br>dati pubblicata<br>automaticamente.                                                              | Anno in corse-NET<br>Pubblicato<br>Pubblicato<br>Pubblicato<br>Pubblicato<br>Parame<br>Parame<br>Par | Parametri di connessione     Disconnettersi       re<br>cazione     Connessione diretta al server       re<br>cazione     Indrizzo IP       indrizzo IP     Porta TCP       192.168.150.74     49500                                                                                                    |

### > Significati degli indicatori di stato inerenti le pubblicazioni

Nome pubblicazione Nessun servizio Windows associato.

Nome pubblicazione Servizio Windows chiuso.

ONome pubblicazione Servizio Windows avviato. Base dati non pubblicata.

Nome pubblicazione Servizio Windows avviato e base dati pubblicata.

#### > Creare una seconda pubblicazione della stessa base dati

Per disporre di una banda passante più importante, potete creare una seconda pubblicazione. La prima pubblicazione riguarderà ad esempio unicamente i dati destinati ai docenti (Area Docenti), la seconda pubblicazione, unicamente i dati destinati alle famiglie (Area Studenti e Area Genitori).

- 1. Dall'Amministrazione HYPERPLANNING.net, Gestione degli orari > Elenco degli orari, fate clic destro sull'orario e lanciate Crea una nuova pubblicazione.
- 2. Rinominate la pubblicazione e fate clic destro e lanciate Installa come servizio Windows.
- 3. Nei Parametri di pubblicazione del nuovo server, linguetta Indirizzi di pubblicazione, modificate la Porta o la Radice in modo che gli indirizzi da comunicare agli internauti siano ben differenti.
- 4. Pubblicate la base dati. Gli indirizzi da comunicare agli internauti si trovano in **Connessione degli internauti** di ciascun server.

#### Cancellare una pubblicazione

Per cancellare una pubblicazione, aprite l'Amministrazione HYPERPLANNING.net, **Gestione degli orari > Elenco degli orari**. Fate un clic destro, lanciate **Arresta il servizio Windows associato** poi nuovamente clic destro e lanciate **Cancella la pubblicazione selezionata**.

### 4 - Modificare i parametri di pubblicazione

I parametri di pubblicazione riguardano l'accesso degli utenti alle loro rispettive Aree: indirizzi ai quali essi si connettono, accesso tramite un sito esistente, integrazione con un'area riservata, ecc. Per poter modificare i parametri di pubblicazione, la pubblicazione deve essere chiusa.

#### Connessione degli utenti

| 1 | Gli scambi effettuati in HTTP sono<br>criptati in AES 128 bits.<br>Nessuna informazione transita in<br>chiaro, anche quando il protocollo<br>HTTPS non è selezionato. | <sup>1</sup> | Configurazione del server HTTP<br>La postazione che ospita "Anno in corso-NET" ha una sola scheda di rete<br>Scetta del protocollo:  Intreponno HTTPS<br>Indirizzo IP: 192.168.150.74 Nome: W7-PC01.index-education.france |
|---|----------------------------------------------------------------------------------------------------|--------------|----------------------------------------------------------------------------------------------------|
| 2 | Di default, la porta 80 è utilizzata<br>per la connessione; non è necessario<br>modificarla a meno che non sia già<br>usata da un'altra applicazione.                 | →<br>_       | Porta: <b>80</b> Radice: hp<br>Per pubblicare la base dati è assolutamente necessario riservare il prefisso del vostro UR<br>Riserva il prefisso dell'URL http://+:80/hp/                                                  |
|   |                                                                                                    |              | URL pubblico di "Anno in corso-NET" http://nomedominio/hp/                                                                                                    |

#### Ombiente Parametri di pubblicazione, linguetta Connessione degli internauti

Ombiente Parametri di pubblicazione, linguetta Indirizzi di pubblicazione

- Ecco gli indirizzi ai quali i docenti possono connettersi per accedere alla loro Area (da una postazione connessa a Internet o da smartphone). nomedominio è un indirizzo IP al quale possiamo accedere dall'esterno (indirizzo del router) o un nome di dominio riservato all'istituto.
- Potete personalizzare il nome di ogni Area; in questo caso, l'indirizzo per accedervi viene aggiornato.

| Here eres        | · http://www.staniais/hes/                |                                                                                                    |             |
|------------------|-------------------------------------------|----------------------------------------------------------------------------------------------------|-------------|
| Home page        | : nttp://nomedominio/np/                  | Personalizza                                                                                                    |             |
| Versione mobile  | http://nomedominio/hp/mobile              |                                                                                                    | -           |
| Area Segreteria  | : http://nomedominio/hp/secretariat       | Personalizza                                                                                                    | secretariat |
| Area Docenti     | http://nomedominio/hp/enseignant          | Demonalizza                                                                                                    | enseignant  |
| Versione mobile  | : http://nomedominio/hp/mobile.enseignant |                                                                                                    | chacignant  |
| Area Studenti    | http://nomedominio/hp/etudiant            | Democratica de la composición de la composición de la composicinde la composición de la composición de la composición de | atudiant    |
| Versione mobile  | : http://nomedominio/hp/mobile.etudiant   | Personalizza                                                                                                    | etudiant    |
| rea Addetti aule | : http://nomedominio/hp/appariteur        | Personalizza                                                                                                    | appariteur  |
| Area Ospiti      | : http://nomedominio/hp/ospiti            | Personalizza                                                                                                    | ospiti      |
| Area Genitori    | : http://nomedominio/hp/parent            | Personalizza                                                                                                    | parent      |
| Area Aziende     | http://nomedominio/hp/entreprise          | Personalizza                                                                                                    | entreprise  |

#### Integrazione in una Intranet senza CAS

Se avete già un sito Internet o un ambiente nel quale gli utenti (docenti, studenti) sono già identificati, potete scegliere di integrare gli orari HYPERPLANNING al vostro sito/area riservata. Così, l'utente non ha bisogno di avere un altro identificativo per accedere a HYPERPLANNING.

HYPERPLANNING.net visualizza l'orario della risorsa identificata. Questa domanda si fa sotto forma di una richiesta con la sintassi seguente:

#### http://"nomedominio"/hp/edt?genre=ENSEIGNANT&identifiant="identificativo"

Rimandiamo all'immagine seguente per maggiori dettagli sulla sintassi della richiesta.

Ambiente Parametri di pubblicazione, linguetta Integrazione degli orari

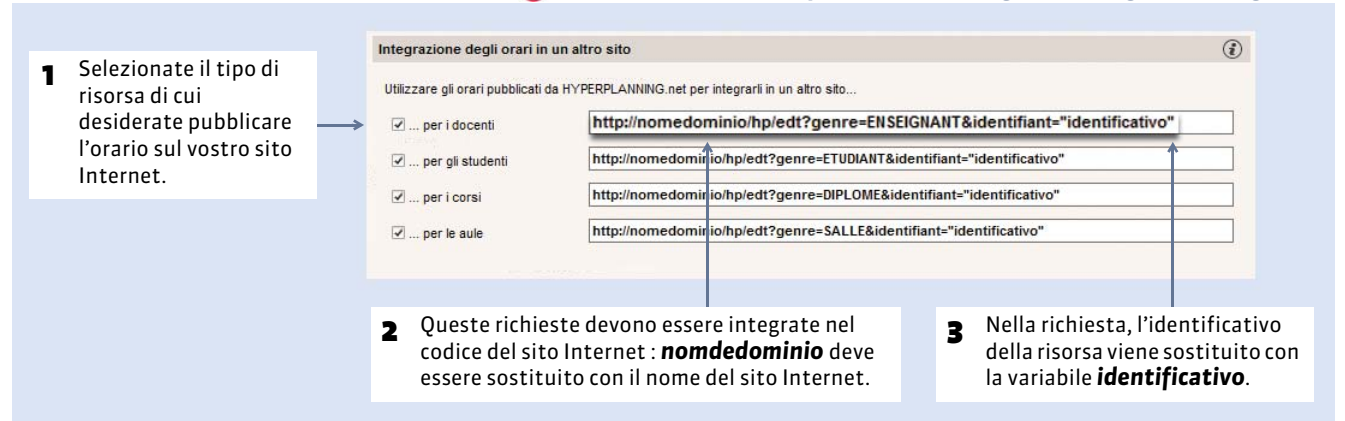

## 5 - Modificare se necessario i parametri di sicurezza

Ambiente Parametri di sicurezza

| <ul> <li>Questa opzione<br/>permette di sospendere<br/>gli IP sospetti<br/>(connessioni ripetute)<br/>per un determinato<br/>lasso di tempo che<br/>potete modificare.</li> </ul> | Parametri di sicurezza         Disconnessione degli utenti         Disconnetti automaticamente un utente dopo         30 minuti ▼ d'inattività         ✓ Sospendi la connessione degli indirizzi IP sospetti         La connessione degli indirizzi sospetti sarà sospesa per 5 minuti ▼ | <ul> <li>Filtro degli indirizzi autorizzati</li> <li>Elenco degli indirizzi P autorizzati</li> </ul>                                                       |
|----------------------------------------------------------------------------------------------------|----------------------------------------------------------------------------------------------------|----------------------------------------------------------------------------------------------------|
| Permette di sbloccare<br>immediatamente gli<br>indirizzi sospesi.                                                                                                    | Numero di tentativi di autenticazione prima della sospensione       4 tentativi •         Sblocca gli IP sospesi       Consulta felenco delle connessioni in corso                                                                                                    | Indirizzo IP                                                                                                    |
| 2 Attenzione: gli indirizzi<br>privilegiati non saranno<br>mai sospesi.                                                                                                    | Consulta lo stato della blackist  Elenco degli indirizzi IP privilegiati  Indirizzo IP  ① Aggiungi un indirizzo IP  192.168.175.16                                                                                                    | Solo le richieste HTTP provenienti da<br>questi indirizzi IP saranno esclusi<br>Autorizza l'autenticazione per<br>intestazione HTTP su questi indirizzi IP |
|                                                                                                    |                                                                                                    |                                                                                                    |

## Scheda 17 - Integrazione in Area Riservata con CAS

DA SAPERE: questa integrazione permette ai docenti, studenti, ecc. di accedere ai dati pubblicati da HYPERPLANNING.net attraverso un'Area Riservata autenticandosi una sola volta.

## 1 - Come funziona?

In caso di utilizzo dell'applicazione HYPERPLANNING.net attraverso il CAS, si pone il problema di sincronizzazione delle informazioni di identità tra i i due referenziali di dati : l'annuario LDAP dell'Area Riservata e la base dati HYPERPLANNING.

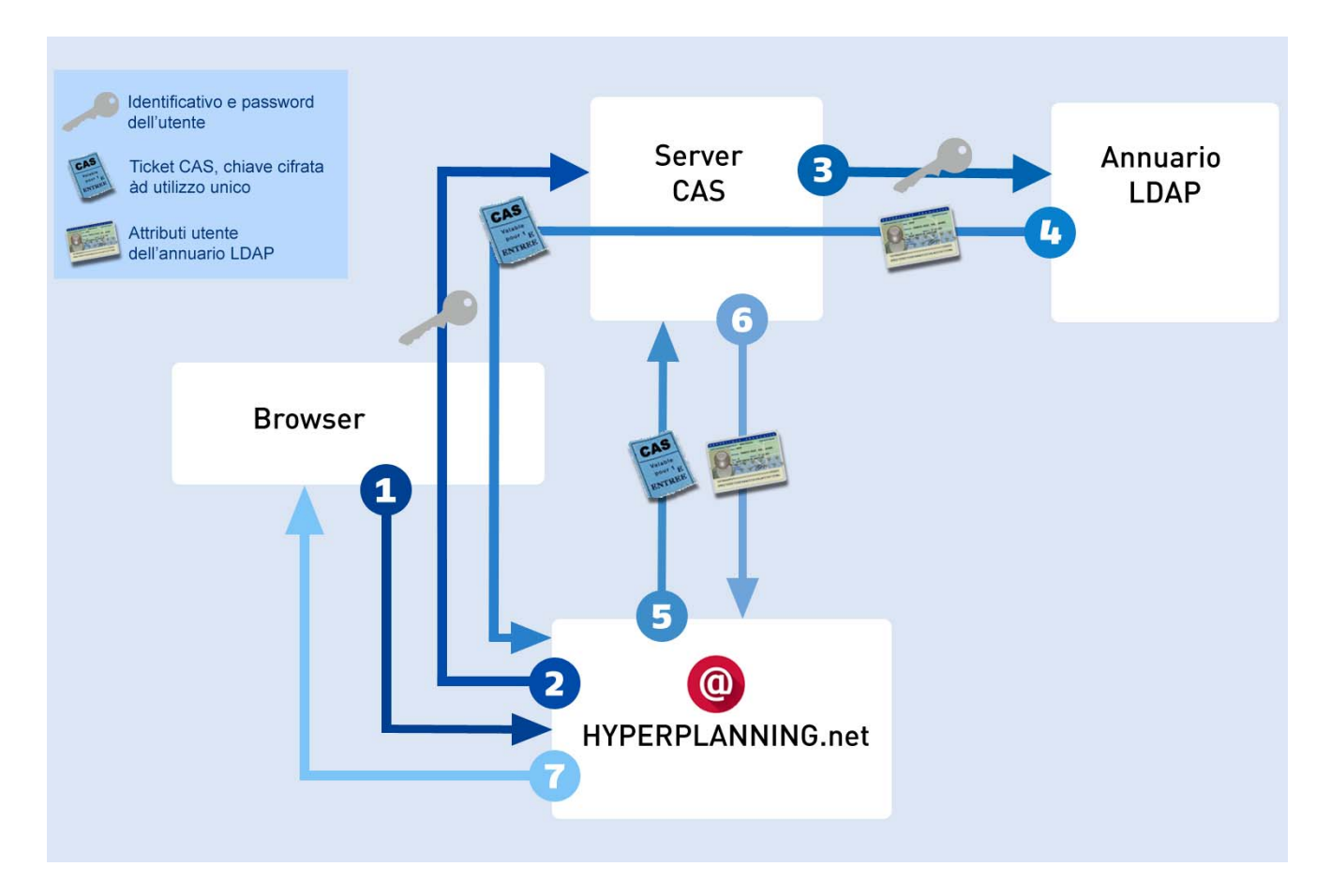

- **1.** A partire dal proprio browser, l'utente connesso all'Area Riservata si indirizza a HYPERPLANNING.net.
- 2. HYPERPLANNING.net risponde al browser di indirizzarsi al server CAS e gli fornisce l'indirizzo. Se l'utente non si è ancora identificato sul server, dovrà inserire il proprio identificativo e la propria password.
- 3. Il server CAS verifica allora l'identità dell'utente nell'annuario LDAP:
- se LDAP non autentica l'utente, un messaggio di fallimento viene inviato all'utente sull'Area Riservata,
- se LDAP autentica l'utente, le server CAS genera un «ticket CAS» e estrae dall'annuario LDAP tutti gli attributi necessari a HYPERPLANNING.net per riconoscere l'utente. Un «ticket CAS» è una chiave crittografata a monouso.
- 4. L'identificativo dell'utente e il suo « ticket CAS » vengono trasmessi a HYPERPLANNING.net, grazie ad una ridirezione del browser.
- 5. HYPERPLANNING.net consegna al server CAS il ticket dell'utente.
- **6.** Le server CAS rinvia aHYPERPLANNING.net gli attributi utente dell'annuario LDAP corrispondenti a questo ticket.
- 7. L'utente riceve allora da HYPERPLANNING.net l'autorizzazione a connettersi.

## 2 - Configurazione di HYPERPLANNING.net per integrazione SSO

@ Ambiente Delegare l'autenticazione

| 2 Inserite qui l'indirizzo IP della<br>postazione su cui è installato                                                                                                    | 1 Attivate l'integrazione SSO<br>(Single Sign-On).                                                                                                    | Per accedere ai parametri avanzati<br>del Client CAS <b>(vedi sotto)</b> .                                                                                                    |
|----------------------------------------------------------------------------------------------------|----------------------------------------------------------------------------------------------------|----------------------------------------------------------------------------------------------------|
| di esso vengono visualizzati gli<br>URL di autenticazione e di<br>conferma di<br>HYPERPLANNING.net utilizzati<br>dal server CAS.                                                              | Gestisci l'autentificazione attraverso SSO CAttiva SSO<br>URL del server CAS: © Configurazione standard © Configurazione standard © Configurazione standard © Configurazione standard © Link di autenticazione: https://servercas/cas/login?service=http://servercas/cas/login?service=http://servercas/cas/login?servercas/cas/login?servercas/cas/login?servercas/cas/login?servercas/cas/login?servercas/cas/login?servercas/cas/login?servercas/cas/login?servercas/cas/login?servercas/cas/login?servercas/cas/login?servercas/cas/login?servercas/cas/login?servercas/cas/login?servercas/cas | Parametri d'identificazione degli utenti<br>figurazione personalizzata<br>o%2Fhp%2F<br>p:%2Fnomedeldominio%2Fhp%2F/login?service=http:%2F%2Fnomed                              |
| <b>3</b> Spuntate questa opzione se<br>desiderate che gli utenti possano<br>accedere direttamente a<br>HYPERPLANNING.net senza<br>passare dall'Area Riservata.<br>Questo richiede normalmente | Link di convalida: https://servercas/cas/login?service=http://upackas/login?service=http://nomedominio/<br>URL di HYPERPLANNING.net per il server CAS: http://nomedominio/<br>Autorizza l'autenticazione diretta tramite HYPERPLANNING.net (senzi<br>http://nomedominio/hp/?login=true                                                                                                    | p:%2Fnomedeldominio%2Fhp%2F/samiValidate ?TARGET=http:%2F%2<br>/hp/**<br>a interpellare il server CAS) all'URL:<br>Testare l'autenticazione da parte del server CAS            |
| che ogni utente conosca il<br>proprio identificativo e la propria<br>password di HYPERPLANNING.                                                                                               |                                                                                                    | <ul> <li>SSO per il Client</li> <li>Novità L'SSO può essere configurato per il Cli<br/>anche dal Controller <sup>(C)</sup>, ambiente Delegare<br/>l'autenticazione.</li> </ul> |

#### Parametri del Client CAS

Cliccare sulla rotella 🌉 in altro a destra per accedere ai parametri del Client CAS.

| 1 | Al momento della prima<br>connessione<br>HYPERPLANNING.net offre<br>all'utente tre possibilità di<br>autenticazione.                                                                                                    |   | dentificazione degli uten<br>-Definizione dell'identificati<br>© Utilizzare l'identificativ<br>Riconoscimento dell'utent<br>Con l'identità dell'ut | iti<br>ivo comune al CAS i<br>ro utente CAS (Subj<br>e in HYPERPLANNIN<br>ente                                                                                | s ad HYPERPLANNING<br>act) Utilizzare l'al<br>IG alla prima connessione                                | ttributo CAS: login . |         |          |
|---|----------------------------------------------------------------------------------------------------|---|----------------------------------------------------------------------------------------------------|----------------------------------------------------------------------------------------------------|----------------------------------------------------------------------------------------------------|-----------------------|---------|----------|
| 2 | Nella modalità <b>Con l'identità</b><br><b>dell'utente</b> , il profilo dell'utente<br>dipende dall'Area alla quale deve<br>connettersi (Docenti, ecc): i<br>valori CAS possibili per le diverse<br>«categorie» devono essere<br>inseriti sotto, accanto al<br>rispettivo valore di<br>HYPERPI ANNING |   | Con l'identità dell'ute<br>Con doppia autentite<br>Con l'identificativo C<br>Data di nascita:<br>Profilo utente:<br>Personalizzazione dei          | ente<br>izione<br>AS inserito in HYE<br>dataNascita<br>categorie<br>valori dell'attributo C<br>Docenti:<br>Studenti:<br>Genitori:<br>Segreteria:<br>Commessi: | ERPLANNING<br>AS "categorie"<br>National_3<br>National_1<br>National_2<br>National_4;National_5;Nation | C.A.P.: codicePostale |         |          |
|   |                                                                                                    | l |                                                                                                    | Azienda:                                                                                                    |                                                                                                    |                       | Annulla | Conferma |

Modalità **Con l'identità dell'utente**: si tratta dei campi scambiati tra CAS e HYPERPLANNING.net che permettono il riconoscimento dell'utente alla sua prima connessione. È necessario indicare la definizione dei campi e delle categorie tramite il CAS.

Modalità **Con doppia autenticazione**: l'utente deve inserire il proprio identificativo e la propria password HYPERPLANNING.net affinché possa essere riconosciuto alla sua prima connessione.

Modalità **Con l'identificativo CAS già inserito in HYPERPLANNING**: l'amministratore deve importare in HYPERPLANNING tutti gli identificativi CAS degli utenti affinché possano connettersi a HYPERPLANNING.net tramite il CAS. Accesso ad HYPERPLANNING.net attraverso CAS per un istituto.

## 3 - Accedere ad HYPERPLANNING.net attraverso SSO

#### Accesso alle differenti Aree

L'accesso alle differenti Aree si effettua attraverso l'URL pubblico HYPERPLANNING.net.

Per accedere alle Aree Mobile, bisogna completare l'indirizzo aggiungendo il suffisso **/mobile**. Ad esempio, per un indirizzo pubblico **http://Nomelstituto/hp**, l'indirizzo per accedere tramite Mobile è **http://Nomelstituto/hp/mobile Nota:** le autorizzazioni di pubblicazioni delle Aree definite a livello di HYPERPLANNING.net restano valide.

#### Accedere alle differenti pagine

Potete altresì configurare l'accesso diretto alle differenti pagine di HYPERPLANNING.net. Questo accesso di effettua tramite l'URL pubblico di HYPERPLANNING.net seguito dal parametro della pagina (⊃ URL d'HYPERPLANNING.net, p. 125).

HYPERPLANNING.net

## Scheda 18 - Configurazione del server CAS

#### DA SAPERE: I test effettuati si riferiscono a:

- Server CAS versione 3.1.1,
- Protocollo di convalida del ticket CAS: SAML 1.1.

Le informazioni qui di seguito sono solamente esemplificative (valide per la versione 3.1.1). A seconda della versione del vostro server CAS, la sintassi da utilizzare può variare. Una guida pubblicata dall'organismo JASIQ è disponibile al seguente indirizzo: https://wiki.jasig.org/display/CASUM/Home.

## 4 - Recuperare gli attributi in LDAP

Il CAS invia al servizio soltanto il nome utente al momento della convalida del ticket.

Per aggiungere degli attributi LDAP è necessario modificare il file \WEB-INF\deployerConfigContext.xml.

#### Modifica di authenticationManager

#### Modifica di attributeRepository

```
<br/>dean id="attributeRepository"
class="org.jasig.services.persondir.support.ldap.LdapPersonAttributeDao">
cproperty name="baseDN" value="OU=xxxx,DC=xxxxxxxx,DC=xx" />
<property name="query" value="(uid={0})" />
<property name="contextSource" ref="contextSource" />
<property name="ldapAttributesToPortalAttributes"></property name="ldapAttributesToPortalAttributes">
      <map>
         <entry key="sn" value="nom"/>
         <entry key="givenName" value="prenom" />
         <entry key="uid" value="user" />
         <entry key="ENTPersonLogin" value="login" />
         <entry key="ENTPersonProfils" value="categories" />
         <entry key="ENTPersonDateNaissance" value="dateNaissance" />
         <entry key="ENTPersonCodePostal" value="codePostal" />
         <entry key="ENTEleveClasses" value="eleveClasses" />
      </map>
</property>
</bean>
```

Il valore della proprietà "baseDN" deve corrispondere alla struttura del vostro LDAP.

Se utilizzate Microsoft Active directory, è necessario sostituire "uid" con "sAMAccountName" nel valore della proprietà "query".

## 5 - Filtro dei dati per servizio

#### Modifica di serviceRegistryDao

Gli attributi dei diversi utenti devono essere ritrasmessi a seconda dell'applicativo che interroga il server CAS. Per autorizzare gli attributi per ogni applicativo, è necessario aggiungere l'applicativo agli elenchi "registeredServices" con gli attributi nel valore della proprietà **"allowedAttributes"**.

```
<bean id="serviceRegistryDao"
class="org.jasig.cas.services.InMemoryServiceRegistryDaoImpl">
      <property name="registeredServices"></property name="registeredServices">
         <list>
             <bean
                class="org.jasig.cas.services.RegisteredServiceImpl"
                p:id="1"
                p:description="All"
                p:serviceId="*://url.du.service/**"
                p:name="NomDuService"
                p:theme="default"
                p:allowedToProxy="true"
                p:enabled="true"
                p:ssoEnabled="true"
                p:anonymousAccess="false">
                <property name="allowedAttributes" value="nom,prenom,user, login</pre>
,categories,dateNaissance, codePostal, classe"/>
             </bean>
         </list>
      </property>
</bean>
```

## 6 - Codifica UTF-8

#### Modifica del descrittore di implementazione web.xml

Aggiunta di un filtro nel file **web.xml** sulla servlet del CAS per forzare la codifica in UTF-8. Questo filtro va collocato in prima posizione nell'elenco dei filtri.

```
<filter>
   <filter-name>FiltreEncodage</filter-name>
   <filter-class>
     org.springframework.web.filter.CharacterEncodingFilter
  </filter-class>
  <init-param>
     <param-name>encoding</param-name>
      <param-value>UTF-8</param-value>
  </init-param>
  <init-param>
     <param-name>forceEncoding</param-name>
      <param-value>true</param-value>
   </init-param>
</filter>
<filter-mapping>
   <filter-name> FiltreEncodage </filter-name>
   <url-pattern> /samlValidate </url-pattern>
</filter-mapping>
```

HYPERPLANNING.net

## Scheda 19 - URL di HYPERPLANNING.net

DA SAPERE: Potete anche parametrare un accesso diretto alle diverse pagine di HYPERPLANNING.net. L'accesso si effettua dall'URL pubblico di HYPERPLANNING.net seguito dal parametro della pagina.

| Pagine HYPERPLANNING.net                          | Parametro da aggiungere sull'URL<br>pubblico<br>di HYPERPLANNING.net |
|---------------------------------------------------|----------------------------------------------------------------------|
| Per i docenti                                     |                                                                      |
| Orario del docente                                | ?Page=1                                                              |
| Inserimento indisponibilità del docente           | ?Page=2                                                              |
| Riepilogo delle richieste di prenotazione di aule | ?Page=4                                                              |
| Inserimento programmi e contenuti                 | ?Page=5                                                              |
| Inizio attività del docente                       | ?Page=6                                                              |
| Aule libere                                       | ?Page=7                                                              |
| Inserimento delle assenze sul foglio d'appello    | ?Page=8                                                              |
| Resoconto delle assenze degli studenti            | ?Page=9                                                              |
| Elenco degli studenti di un corso/gruppo/opzione  | ?Page=10                                                             |
| Elenco dei docenti di un corso                    | ?Page=11                                                             |
| Informazioni personali                            | ?Page=12                                                             |
| Attività annullate                                | ?Page=15                                                             |
| Moduli e servizi di valutazione                   | ?Page=17                                                             |
| Inserimento dei voti                              | ?Page=18                                                             |
| Libretto dei voti                                 | ?Page=19                                                             |
| Pagella                                           | ?Page=20                                                             |
| Inserimento dei giudizi                           | ?Page=21                                                             |
| Risultati                                         | ?Page=22                                                             |
| Resoconto pluriennale                             | ?Page=23                                                             |
| Fotogallery                                       | ?Page=24                                                             |
| l miei esercizi                                   | ?Page=26                                                             |
| Libreria degli esercizi                           | ?Page=27                                                             |
| Grafico dei risultati                             | ?Page=28                                                             |
| Scheda di stage                                   | ?Page=29                                                             |

| Per gli studenti                       |          |
|----------------------------------------|----------|
| Orario dello studente                  | ?Page=1  |
| Inizio attività dello studente         | ?Page=6  |
| Resoconto delle assenze dello studente | ?Page=9  |
| Elenco dei docenti dello studente      | ?Page=11 |
| Informazioni personali                 | ?Page=12 |
| Informazioni sulla scolarità           | ?Page=13 |
| Attività annullate                     | ?Page=15 |
| Libretto dei voti                      | ?Page=19 |
| Pagella                                | ?Page=20 |
| Resoconto pluriennale                  | ?Page=23 |
| Grafico dei risultati                  | ?Page=28 |
| Scheda di stage                        | ?Page=29 |

| Per le segreterie                                 |          |  |  |  |  |
|---------------------------------------------------|----------|--|--|--|--|
| Riepilogo delle richieste di prenotazione di aule | ?Page=4  |  |  |  |  |
| Inserimento programmi e contenuti                 | ?Page=5  |  |  |  |  |
| Aule libere                                       | ?Page=7  |  |  |  |  |
| Inserimento delle assenze sul foglio d'appello    | ?Page=8  |  |  |  |  |
| Resoconto delle assenze degli studenti            | ?Page=9  |  |  |  |  |
| Elenco degli studenti di un corso/gruppo/opzione  | ?Page=10 |  |  |  |  |
| Elenco dei docenti di un corso                    | ?Page=11 |  |  |  |  |
| Informazioni personali                            | ?Page=12 |  |  |  |  |
| Aule da aprire/chiudere                           | ?Page=14 |  |  |  |  |
| Attività annullate di un docente                  | ?Page=15 |  |  |  |  |
| Aule assegnate                                    | ?Page=16 |  |  |  |  |
| Moduli e servizi di valutazione                   | ?Page=17 |  |  |  |  |
| Inserimento dei voti                              | ?Page=18 |  |  |  |  |
| Libretto dei voti                                 | ?Page=19 |  |  |  |  |
| Pagella                                           | ?Page=20 |  |  |  |  |
| Inserimento dei giudizi                           | ?Page=21 |  |  |  |  |
| Risultati                                         | ?Page=22 |  |  |  |  |
| Resoconto pluriennale                             | ?Page=23 |  |  |  |  |
| Fotogallery                                       | ?Page=24 |  |  |  |  |
| Grafico dei risultati                             | ?Page=28 |  |  |  |  |
| Scheda di stage                                   | ?Page=29 |  |  |  |  |
| Planning delle aule                               | ?Page=30 |  |  |  |  |

| Per i genitori                         |          |
|----------------------------------------|----------|
| Orario dello studente                  | ?Page=1  |
| Inizio attività dello studente         | ?Page=6  |
| Resoconto delle assenze dello studente | ?Page=9  |
| Elenco dei docenti dello studente      | ?Page=11 |
| Informazioni personali                 | ?Page=12 |
| Informazioni sulla scolarità           | ?Page=13 |
| Attività annullate                     | ?Page=15 |
| Libretto dei voti                      | ?Page=19 |
| Pagella                                | ?Page=20 |
| Resoconto pluriennale                  | ?Page=23 |
| Grafico dei risultati                  | ?Page=28 |
| Scheda di stage                        | ?Page=29 |

| Per i tutor di stage                   |          |
|----------------------------------------|----------|
| Orario dello studente                  | ?Page=1  |
| Inizio attività dello studente         | ?Page=6  |
| Resoconto delle assenze dello studente | ?Page=9  |
| Elenco dei docenti dello studente      | ?Page=11 |

| Informazioni personali       | ?Page=12 |
|------------------------------|----------|
| Informazioni sulla scolarità | ?Page=13 |
| Attività annullate           | ?Page=15 |
| Libretto dei voti            | ?Page=19 |
| Pagella                      | ?Page=20 |
| Resoconto pluriennale        | ?Page=23 |
| La mia azienda               | ?Page=25 |
| Grafico dei risultati        | ?Page=28 |
| Scheda di stage              | ?Page=29 |

| Accesso all'area riservata tramite connessione CAS | ?invite=true |
|----------------------------------------------------|--------------|
|                                                    |              |

## Scheda 20 - Configurare le Aree

DA SPERE: i parametri delle Aree si definiscono dal Client HYPERPLANNING.

## 1 - Principali funzionalità delle Aree

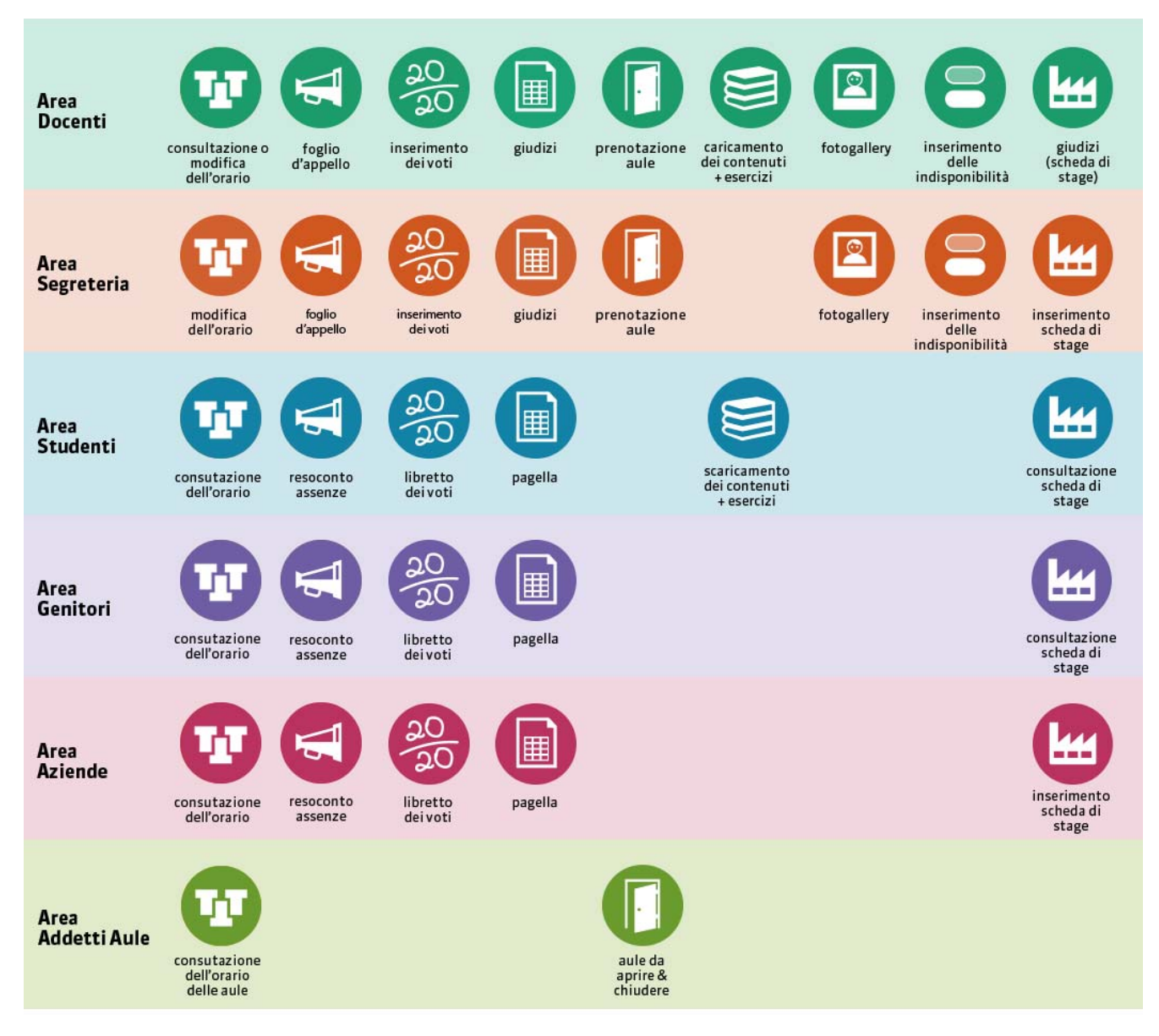

Oltre le sei Aree, alle quali gli utenti accedono attraverso il proprio identificativo e password (**Gestire gli utenti e le password [.net]**, **p. 59**), esiste un'Area Ospiti: gli utenti di quest'Area non devono identificarsi; il contenuto è pubblico. Le informazioni pubblicate dipendono dalla vostra configurazione: orari, elenco docenti, studenti, ecc.

### 2 - Finestra dei parametri

#### 🕧 Menu Internet > Pubblicazione.net Tutte le Aree La versione mobile permette agli utenti di sono pubblicate connettersi alla propria di default. Area da smartphone. Pubblicazione su Internet con HYPERPLANNING.net Si distinguono i parametri Definizione della pagina iniziale ✓ Utilizza la pagina iniziale predefinita 1 Area Docenti Intestazione relativi ad ogni Area... Area Segreteria Area Addetti aule Nome dell'istituto: Facoltà di Scienze Economiche Area Studenti Area Genitori Colore del testo: #FFFFFF Dimens. carattere: 26 Area Aziende 2 ... dai parametri relativi 50 Pixels O Altezza fissa: Area Ospiti Dimensioni: Parametri degli orari all'orario di ogni tipo di Altezza variabile 3 % dello schermo - Docenti risorsa, che valgono per Colore sfondo: #990099 Corsi Studenti l'insieme delle Aree a cui Indirizzo del logo dell'istituto: https://www.index-education.com/it/img/lo Test Aule hanno accesso. Materie Integrazione in un altro sito

Per ogni Area, potete:

- attivare / disattivare le pagine da pubblicare, nella linguetta **Contenuto** (ad eccezione dell'Area Docenti e dell'Area Segreteria);
- modificare i nomi delle pagine, nella linguetta Contenuto;
- modificare il nome e il colore dell'Area, nella linguetta Aspetto;
- definire il periodo di pubblicazione dell'Area, nella linguetta Autorizzazioni (ad eccezione dell'Area Addetti Aule) (
   Definire il periodo di pubblicazione, p. 57).

La linguetta **Autenticazione** vi permette inoltre di attivare l'autenticazione per l'Area Studenti e di determinare l'identificativo da utilizzare per le Aree Studenti e Docenti.

### 3 - Parametri degli orari

I parametri riguardanti la visualizzazione degli orari valgono per tutte le Aree: l'orario dei corsi, ad esempio, si visualizzerà nello stesso modo nell'Area Studenti che nell'Area Docenti.

#### Numerazione delle settimane

🕧 Menu Internet > Pubblicazione.net, linguetta Parametri degli orari

| tarametri degli orari                                                                                                    |                           |
|----------------------------------------------------------------------------------------------------|---------------------------|
| arametri definiti qui di seguito riguardano tutti gli orari qualsiasi siano e qualunque sia l'Are                                                                                                    | a in cui sono pubblicati. |
| Numerazione delle settimane                                                                                                    |                           |
| oli utenti accedono all'orario di una o più settimane selezionandole<br>sulla barra del periodo attivo: scegliete, per questa barra, se<br>conservare i numeri dei calendari o se rinumerare le settimane a<br>partire da 1. |                           |

#### Orari visualizzati

Scegliete le etichette degli orari che desiderate vedere nella griglia oraria e nei planning pubblicati.

#### Visualizzazione delle attività

Per ogni tipo di risorsa, definite la maniera nella quale le loro attività appariranno nell'insieme delle Aree a cui avranno accesso.

|  | Parametri delle attività.             | $\rightarrow$ | Parametri generali Paran               | metri delle attività |                 |         |  |  |
|--|---------------------------------------|---------------|----------------------------------------|----------------------|-----------------|---------|--|--|
|  |                                       |               | Visualizza le attività a colori        | Della materia        | •               |         |  |  |
|  |                                       |               | Visualizza le attività non piazzate ne | Il'orario in elenco  | rario in elenco |         |  |  |
|  |                                       |               |                                        | Griatio              | Elonco          | Loziono |  |  |
|  | Spuntate le informazioni che          |               | Date delle lezioni                     | Onglia               | Elelico         | Lezione |  |  |
|  | dovoto vodoro sullo attività por ogni |               | A Materia                              |                      |                 | 1       |  |  |
|  | dovele vedere suite attivita per ogni |               | Colore                                 | ×                    | *               | · · · · |  |  |
|  | tipo di visualizzazione disponibile   |               | Codice                                 |                      |                 |         |  |  |
|  | nelle Aree: sulla griglia, in elenco, |               | Nome                                   | 1                    |                 | 1       |  |  |
|  | nella lezione.                        |               | Nome Jungo                             |                      |                 |         |  |  |
|  |                                       |               | Altri docenti                          | 1                    |                 | 1       |  |  |
|  |                                       |               | Nome                                   |                      | •               |         |  |  |
|  |                                       | Titolo        |                                        | 4                    |                 |         |  |  |
|  |                                       |               | <b>▲</b> Corso                         | 1                    | 1               | 1       |  |  |
|  |                                       |               |                                        | Colore               |                 |         |  |  |
|  |                                       |               | Codice                                 |                      |                 |         |  |  |
|  |                                       |               | Nome                                   | 1                    | 1               | 1       |  |  |
|  | Espandete i dati con un doppio clic   |               | Nome lungo                             |                      |                 |         |  |  |
|  | sulla freccia per elencare le         |               | <nomecorso> NomeGruppo</nomecorso>     |                      |                 |         |  |  |
|  | informazioni visualizzabili sulle     |               | Aula                                   | 1                    | 1               | 1       |  |  |
|  | attività.                             |               | Coefficiente                           | 1                    | 1               |         |  |  |
|  |                                       |               | Memo                                   |                      | 1               |         |  |  |
|  |                                       |               | D Nº della lezione                     | 1                    | 1               |         |  |  |
|  |                                       |               | Тіро                                   | ~                    | 1               |         |  |  |
|  |                                       |               | Contenuti delle attività               |                      | -               |         |  |  |
|  |                                       |               | N° studenti                            |                      |                 |         |  |  |

#### 🕼 Menu Internet > Pubblicazione.net, linguetta Parametri delle attività > (Risorsa)

#### Opzioni di visualizzazione

🕧 Menu Internet > Pubblicazione.net, ambiente Parametri delle attività > (Risorsa), linguetta Parametri generali

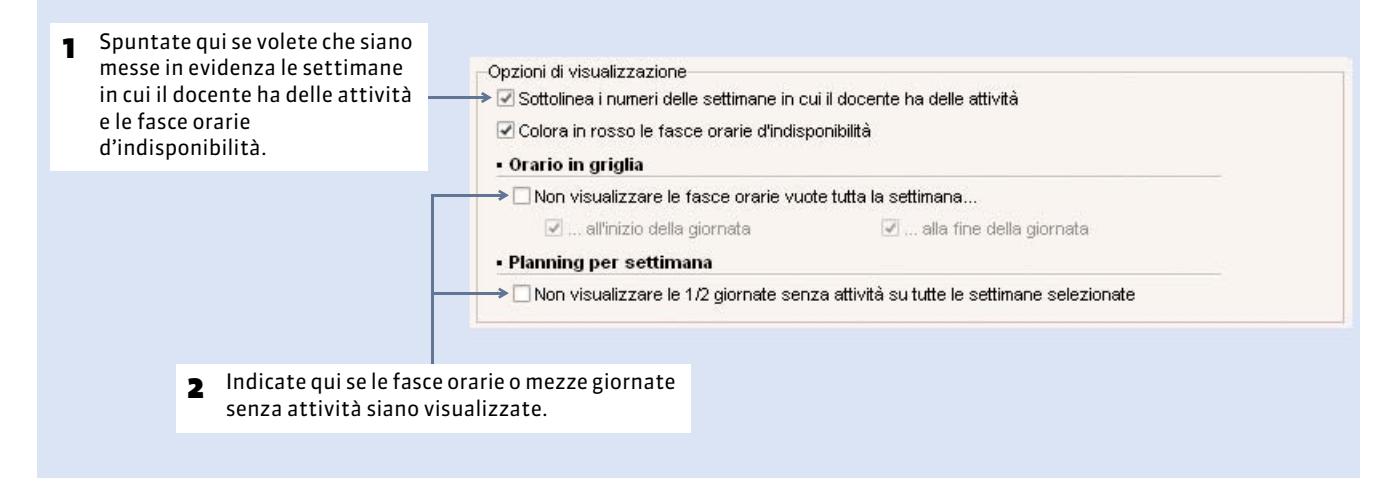

## 4 - Scegliere il contenuto da pubblicare per ogni Area

Per ogni Area (eccetto le Aree Docenti e Segreteria o le pagine pubblicate dipendenti da autorizzazioni date ai docenti / personale), voi scegliete le pagine da pubblicare. Potete anche modificare il titolo delle pagine che vengono visualizzate (ad esempio, «Password » al posto di «Account»).

Se determinati dati non devono essere pubblicati, indicatelo direttamente nell'elenco.

|          |                        |      |                           |                                       |                                 |                                             | 🕧 In tutti g                            | li elenchi, qui linguetta Planning > Corsi > 🗏           |
|----------|------------------------|------|---------------------------|---------------------------------------|---------------------------------|---------------------------------------------|-----------------------------------------|----------------------------------------------------------|
|          |                        |      |                           |                                       |                                 |                                             |                                         |                                                          |
|          |                        |      | 1 Se la<br>visua<br>perso | colonna l<br>alizzata, c<br>onalizzar | <b>Pub.</b><br>:licca<br>e l'el | <b>(Pubblicaz</b><br>Ite sulla chi<br>enco. | i <b>one)</b> non è<br>ave <u> p</u> er |                                                          |
| Corsi    |                        |      |                           |                                       |                                 |                                             |                                         |                                                          |
| Codice   | Nome                   | St.c | 🗢 Oc.An.                  | ⊽ Oc.Per.                             | Pub.                            | Calenda                                     |                                         |                                                          |
| 🕀 Crea i | in corso               |      |                           |                                       |                                 | ▶1                                          | Li'aana 🦱                               |                                                          |
|          | Economia 1º anno       | 7    | 493h00                    | 493h0(                                | 3                               | agistral 些                                  | 2 L'Icona 🦁                             | Indica che le informazioni relative a questo             |
|          | 👂 Economia 2º anno     | 6    | 591h00                    | 591h00                                | 3.                              | Magistral                                   |                                         | pubblicate (au esemplo i brano dei corso).               |
|          | ▷ L3 Analisi e Politic | 7    | 713h00                    | 713h00                                | 6                               | Magistral 👚                                 |                                         |                                                          |
|          | 👂 L3 Driritto Privato  | 2    | 884h00                    | 884h00                                | 3                               | Magistral                                   | <ul> <li>Donnio cli</li> </ul>          | c sull'icona 🧢 per chiudere la pubblicazione: in         |
|          | D M1 Driritto Privato  | 5    | 627h30                    | 627/130                               |                                 | < Magietral                                 | <b>3</b> Doppio cil                     | empio l'orario di <b>M1 Diritto Privato</b> non sarà più |
|          | D M2 Driritto Privato  | 5    | 432h30                    | 432h30                                | 3                               | Magistral                                   | nubblicat                               | n                                                        |
|          |                        |      |                           |                                       |                                 |                                             | pubblicat                               |                                                          |

## 5 - Definire il periodo di pubblicazione

Potete definire il periodo di pubblicazione :

- in funzione dell'Area: tutti gli orari pubblicati in questa Area (quelli dei docenti, dei corsi, ecc.) saranno pubblicati per lo stesso periodo ;
- **in funzione degli orari**: gli orari pubblicati in una stessa Area potranno avere periodi differenti in funzione del tipo di risorsa (un periodo per gli orari dei docenti, un periodo per gli orari dei corsi, ecc).
- Possibilità n° 1 : in funzione delle Aree

🕧 Menu Internet > Pubblicazione.net, ambiente Area (della risorsa), linguetta Autorizzazioni

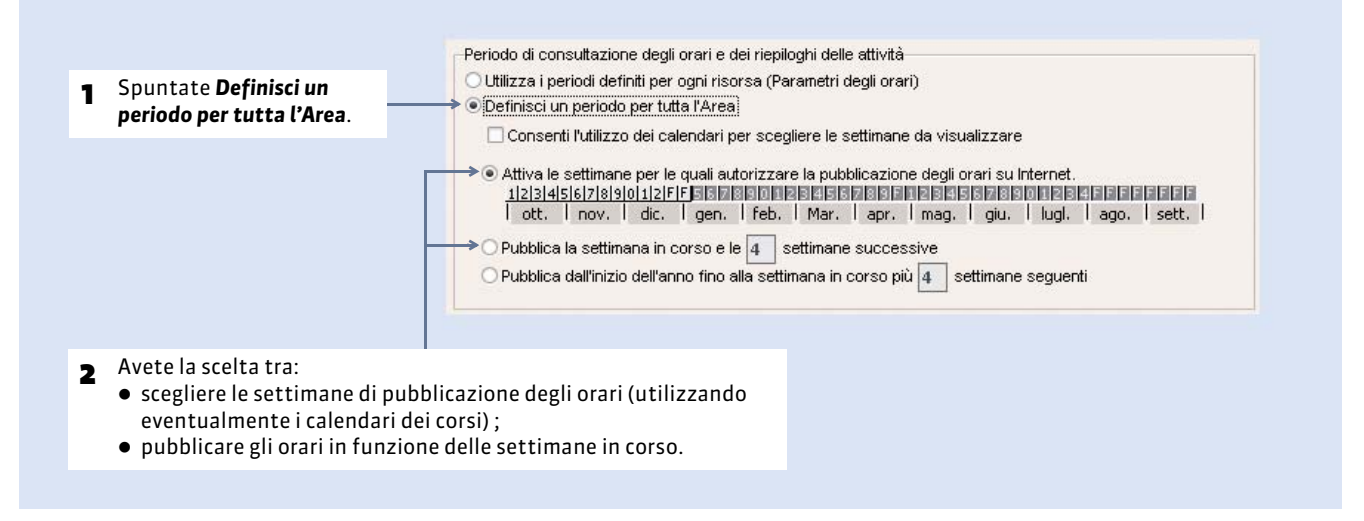

#### Possibilità n° 2 : in funzione degli orari

#### 🕧 Menu Internet > Pubblicazione.net, ambiente Area (della risorsa), linguetta Autorizzazioni

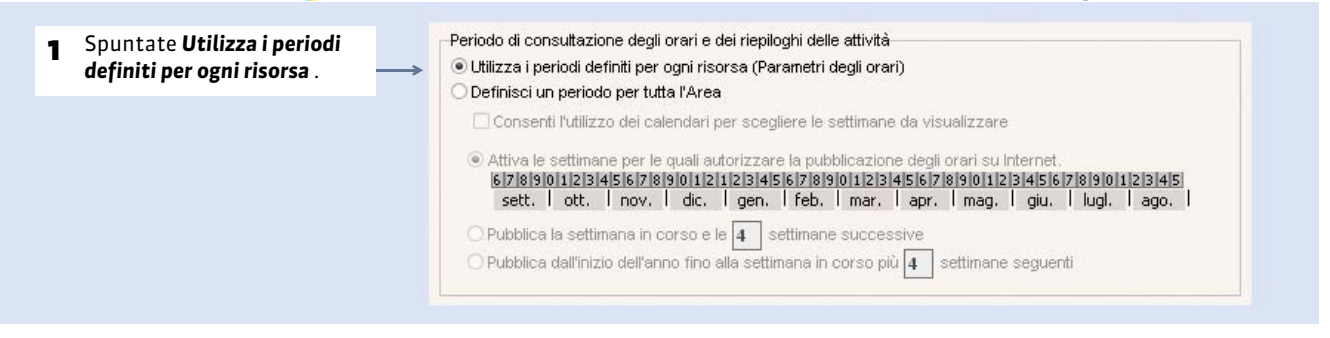

#### (f) Menu Internet > Pubblicazione.net, ambiente Parametri degli orari> (Risorsa)

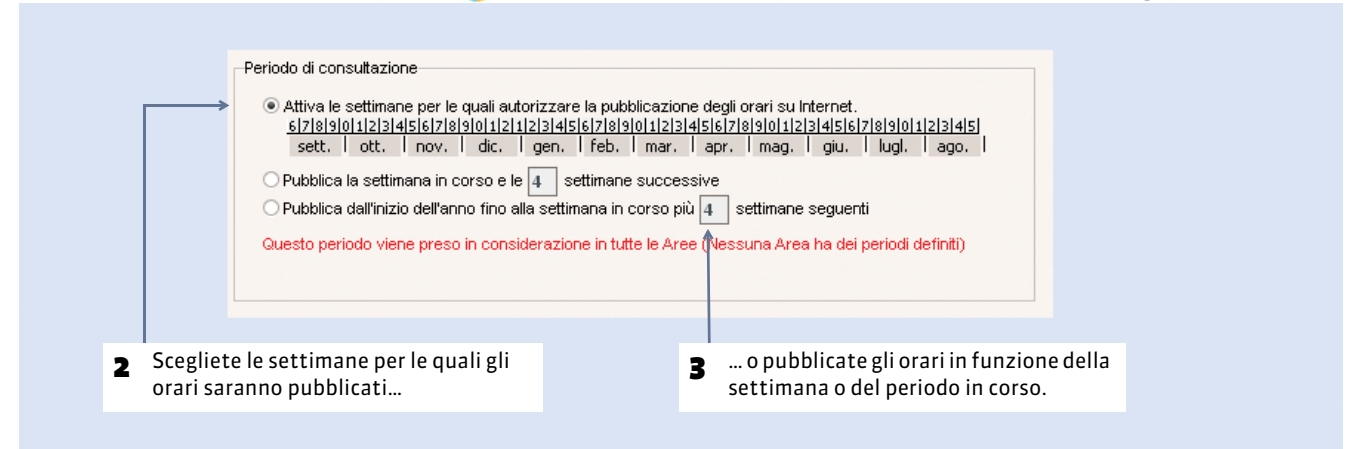

## 6 - Personalizzare il design delle Aree

Il tema (design) di ogni Area può essere definito indipendente l'una dalle altre. Potete personalizzare il nome dell'Area e far apparire il nome dell'istituto. Nel caso in cui le Aree siano integrate in un altro sito, il tema si configura in **Integrazione** *in un altro sito* (nel menu a sinistra).

### 7 - Modalità di ricerca di un orario

A seconda dei contenuti che avete definito, gli utenti possono accedere agli orari di tutti i docenti, gli studenti, le aule, ecc... Per trovare l'orario che interessa loro, devono lanciare una ricerca. Dovrete quindi indicare le modalità di ricerca a disposizione degli utenti a seconda del tipo di orario (docenti, studenti, ecc...) dal menu **Internet > Pubblicazione.net**, ambiente **Parametri degli orari> Corsi**, linguetta **Parametri generali**.

## Scheda 21 - Gestire gli utenti e le password [.net]

DA SAPERE: per connettersi alla propria Area, ogni utente deve inserire il proprio identificativo e password (identici a quelli del Client se l'utente ha l'accesso). Questi due codici sono generati automaticamente da HYPERPLANNING.

### 1 - Presentazione

🕧 Nell'elenco dei docenti, studenti, genitori, personale e tutor di stage

|        |              | Di defa<br>dell'ute | ult, l'identificativo<br>ente è il suo cognome |          | Di defai<br>sulla ch<br>dell'eler  | Di default questa colonna è nascosta. Cliccate<br>sulla chiave inglese 📉 in alto a destra<br>dell'elenco per visualizzarla |  |  |
|--------|--------------|---------------------|------------------------------------------------|----------|------------------------------------|----------------------------------------------------------------------------------------------------|--|--|
|        |              |                     | ↓                                              | ,        | uchicici                           |                                                                                                    |  |  |
| Titolo | Cognome      | Nome                | ld. connessione                                | Password |                                    |                                                                                                    |  |  |
| 🕀 Cre  | a un docente |                     |                                                |          |                                    |                                                                                                    |  |  |
|        | Alighieri    | Dante               | Alighieri                                      |          |                                    |                                                                                                    |  |  |
|        | Bardot       | Brigitte            | Bardot                                         |          | Passate il cursore al di sonra dei |                                                                                                    |  |  |
|        | Beccaria     | Cesare              | Beccaria                                       | mV8e7nvR |                                    | puntini per far apparire la password                                                                                       |  |  |
|        | Calvino      | Italo               | Calvino                                        |          |                                    |                                                                                                    |  |  |
|        | Cervi        | Gino                | Cervi                                          |          |                                    | in una vignetta.                                                                                                    |  |  |
|        | De Andrè     | Fabrizio            | vrizio DeAndrè                                 |          |                                    |                                                                                                    |  |  |
|        | Galilei      | Galileo             | Galilei                                        |          |                                    |                                                                                                    |  |  |
|        | lbsen        | Henrik              | Ibsen                                          |          |                                    | Gli asterischi ***** indicano che la                                                                                       |  |  |
|        | Meucci       | Antonio             | Meucci                                         | *****    | <del>&lt;</del>                    | password è stata personalizzata                                                                                            |  |  |
|        | Rossini      | Gioachino           | Rossini                                        | *****    |                                    | dall'utente; quindi non più visibile.                                                                                      |  |  |
|        | Sgalambro    | Manlio              | Sgalambro                                      |          |                                    |                                                                                                    |  |  |

#### Identificativo

L'identificativo, di default, corrisponde al cognome dell'utente. In caso di omonimia, HYPERPLANNING aggiunge il suffisso 2 dopo il cognome.

#### Password

La password è generata in modo aleatorio ed è composta da una combinazione di 8 caratteri. La lunghezza minima e la sintassi (maiuscolo/minuscolo, lettere/numeri, ecc.) delle password è gestibile da **Parametri > PARAMETRI GENERALI > Sicurezza**.

|                                    | 🕖 Menu Parametri > PARAMETRI GENERALI > Sicurezz                                                                                |
|------------------------------------|----------------------------------------------------------------------------------------------------|
| Password                           |                                                                                                    |
| Lunghezza minima delle password: 8 | Oltre al numero minimo di<br>– caratteri, potete definire quali<br>sono i caratteri obbligatori da<br>includere nelle password. |

Se i genitori hanno più figli nell'istituto, saranno attribuiti loro gli stessi identificativi e password.

## 2 - Trasmettere gli identificativi e le password

Prerequisiti: gli indirizzi e-mail e/o i numeri di cellulare degli utenti devono essere stati forniti.

Dall'elenco delle risorse:

- cliccate sulla busta e scegliete la lettera di tipo **Connessione** (personalizzabile nell'ambiente **Comunicazioni**) per stampare e/o inviare via e-mail a tutti gli utenti selezionati una lettera personalizzata contenente l'identificativo e l a password,
- o cliccate sul telefonino 📋 e scegliete l'SMS di tipo **Connessione** (personalizzabile nell'ambiente **Comunicazioni**) per inviare a tutti gli utenti selezionati un SMS contente l'identificativo e la password.

#### > Autorizzare l'invio degli identificativi e password

Di default, solo un amministratore può inviare gli identificativi e le password. Per autorizzare altri utenti, aprite l'amministrazione degli utenti, linguetta **Profili di utilizzo**, e, nella categoria **Comunicazione**, spuntate **Autorizza l'invio dei dati di connessione via posta e SMS**.

### 3 - Modificare le password

#### Modifica fatta da SPR

SPR può in ogni momento modificare le password degli utenti dall'elenco:

- manualmente, con un doppio clic nella colonna Password,
- automaticamente, lanciando il comando **Modifica > Modifica la selezione > Password automatica**: una nuova password aleatoria verrà generata per tutti gli utenti selezionati.

#### Personalizzazione da parte degli utenti

Se autorizzati, gli utenti possono modificare la propria password dalla loro Area andando su **Identificazione sotto il proprio nome in lato a destra della pagina principale**. Per dar loro l'autorizzazione, spuntate l'opzione **Account** in **Contenuto** del menu **Internet > Pubblicazione.net > Area [tipo di utente] > Account**.

## Scheda 22 - Definire le autorizzazioni

DA SAPERE: potete specificare quello che i docenti e il personale possono consultare, inserire o modificare nelle loro Aree.

## 1 - Autorizzazioni dei docenti

### Autorizzazioni predefinite del Profilo 1

| Autorizzazioni                                               | Predefinite  |
|--------------------------------------------------------------|--------------|
| Visualizza la home page                                      |              |
| Proprie attività                                             |              |
| Creare le proprie attività                                   |              |
| Modificare le proprie attività                               |              |
| Cancellare le proprie attività                               |              |
| Annullare le proprie attività                                |              |
| Trovare una collocazione alle proprie attività non piazzate  |              |
| Richiedere un'aula                                           |              |
| Inserire un commento                                         |              |
| Anche se l'aula è occupata                                   |              |
| Consultare lo storico delle proprie richieste                |              |
| Autorizzare l'inserimento sui giorni festivi                 |              |
| Autorizzare l'inserimento sulle fasce orarie indisponibili   |              |
| Generare il proprio orario in formato iCal                   | $\checkmark$ |
| Consultare il proprio riepilogo delle attività               | $\checkmark$ |
| Consultare le proprie attività annullate                     | $\checkmark$ |
| Inserire le proprie indisponibilità                          |              |
| Bloccare l'inserimento sulla settimana corrente e successiva |              |
| Numero di settimane successive                               |              |
| Indisponibilità per mezza giornata                           |              |
| Indisponibilità e preferenze per fascia oraria               |              |
| Inserire gli orali                                           | ✓            |
| Didattica (contenuti e compiti assegnati)                    |              |
| Inserire i programmi (contenuti e compiti assegnati)         | ✓            |
| Dimensione massima autorizzata per ogni allegato (in MB)     | 1            |
| Consultare i risultati delle valutazioni degli studenti      |              |
| Dati personali                                               |              |
| Modificare le proprie informazioni personali                 | ✓            |
| Modificare la propria password                               | ✓            |
| Modificare la propria foto                                   |              |
| Valutazione                                                  |              |
| Creare dei sotto-servizi                                     | ✓            |
| Modificare i coefficienti dei servizi                        |              |
| Modificare i parametri di calcolo delle medie                | ✓            |
| Creare delle valutazioni                                     | ✓            |
| Inserire i voti                                              | ✓            |

| Consultare il libretto dei voti                                       | ✓            |
|-----------------------------------------------------------------------|--------------|
| Consultare la pagella                                                 | $\checkmark$ |
| Inserire giudizi                                                      | ✓            |
| Consultare i risultati                                                | ✓            |
| Consultare il resoconto pluriennale                                   | $\checkmark$ |
| Visualizzare i servizi degli altri docenti                            | $\checkmark$ |
| Assenze                                                               |              |
| Inserire le assenze per le proprie attività                           | ✓            |
| Limitare l'inserimento ai giorni precedenti                           | ✓            |
| Numero limitate di giorni                                             | 3            |
| Consultare i resoconti delle assenze                                  | ✓            |
| Autorizzare la modifica delle assenze inserite dalla segreteria       | ✓            |
| Gli altri dati                                                        |              |
| Orario e riepilogo delle attività degli altri docenti                 |              |
| Orario e riepilogo delle attività e attività annullate dei corsi      | $\checkmark$ |
| Elenco dei docenti dei corsi                                          |              |
| Elenco degli studenti dei corsi                                       | ✓            |
| Fotogallery dei corsi                                                 | ✓            |
| Orario e riepilogo delle attività e attività annullate degli studenti | $\checkmark$ |
| Orario delle aule                                                     | $\checkmark$ |
| Aule libere                                                           |              |
| Orario delle materie                                                  |              |
| Accedere solamente ai corsi/studenti che lo riguardano                | $\checkmark$ |
| Accedere solamente ai docenti dei corsi di cui è coordinatore         |              |

### Modificare le autorizzazioni

Le autorizzazioni dei docenti si definiscono nel Client. Potete creare tutti i profili di cui avete bisogno per differenziare il più possibile i diritti rispetto alle esigenze di ciascun tipo di utente. Il **Profilo 1** è assegnato di default a tutti i docenti.

| Cliccate sul pro<br>sulla prima rig | ofilo esistente opp<br>a per crearne uno | oure cliccate<br>nuovo. | 2 Spuntate le autor docenti di questo                         | izzazioni acco<br>profilo. | ordate ai |  |
|-------------------------------------|------------------------------------------|-------------------------|---------------------------------------------------------------|----------------------------|-----------|--|
| Profili                             | dei doce ıti                             | Profil 1 - De           | ttaglio delle autorizzazioni                                  | +                          |           |  |
| (+) Crea                            | Nom e del profilo                        | <b>^</b>                | Dettaglio delle autorizzazioni                                | Area Docenti               | A .       |  |
| Profil 1                            |                                          | Visualiz                | za la home page                                               | 1                          |           |  |
|                                     |                                          | <b>⊿</b> Proprie at     | tività                                                        |                            |           |  |
|                                     |                                          | Creare I                | e proprie attività                                            | 1                          |           |  |
|                                     |                                          | Modifica                | re le proprie attività                                        | 1                          |           |  |
|                                     |                                          | Cancella                | re le proprie attività                                        | 1                          |           |  |
|                                     |                                          | Annullar                | e le proprie attività                                         | 1                          | =         |  |
|                                     |                                          | Trovare                 | una collocazione alle proprie attività non piazzate           | 1                          |           |  |
|                                     |                                          | Richiede                | re un'aula                                                    | 1                          |           |  |
|                                     |                                          | Inser                   | ire un commento                                               |                            |           |  |
|                                     |                                          | Anch                    | e se l'aula è occupata                                        |                            |           |  |
|                                     |                                          | Cons                    | ultare lo storico delle proprie richieste                     |                            |           |  |
|                                     |                                          | Autorizz                | are l'inserimento sui giorni festivi                          |                            |           |  |
|                                     |                                          | Autorizz                | are l'inserimento sulle fasce orarie indisponibili            |                            |           |  |
|                                     |                                          | General                 | e il proprio orario in formato iCal                           | 1                          |           |  |
|                                     |                                          | Consult                 | are il proprio riepilogo delle attività                       | 1                          |           |  |
|                                     |                                          | Consult                 | are le attività annullate                                     |                            |           |  |
|                                     |                                          | Inserire                | le proprie indisponibilità                                    |                            |           |  |
|                                     |                                          | Block                   | are l'inserimento sulla settimana corrente e sulle successive |                            |           |  |
|                                     |                                          | N                       | imero di settimane successive                                 |                            |           |  |

#### Modificare il profilo dei docenti

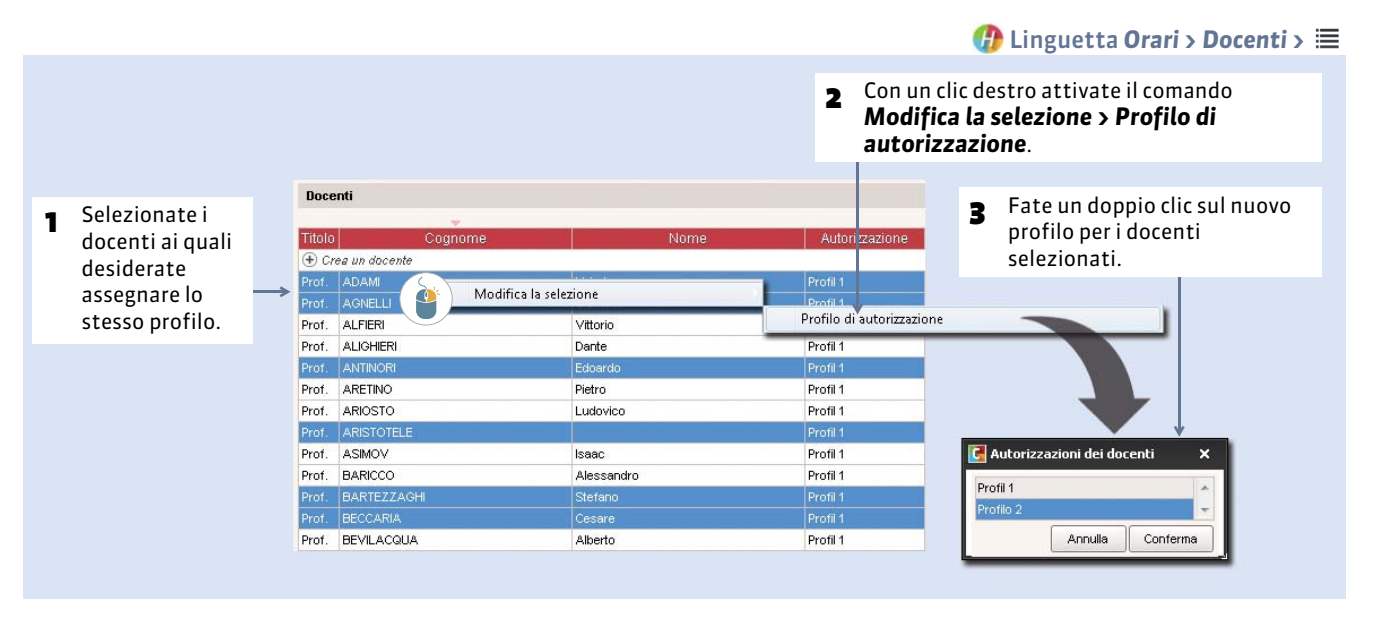

## 2 - Autorizzazioni del personale

I profili di utilizzo, che comprendono tutto l'insieme delle autorizzazioni possibili e sono assegnati ai membri del personale, sono gli stessi assegnati per il Client (**C** Assegnare gli utenti ai profili di utilizzo, p. 27).

Affinché il personale possa accedere alla propria Area, assicuratevi che la colonna **Area.Net** sia spuntata nella visualizzazione **Orari > Personale > ≡** (⊃ Prevedere il filtro dei dati per utente, p. 33).

## Scheda 23 - Visualizzare le attività su tabellone elettronico

DA SAPERE: HYPERPLANNING.net permette di pubblicare pagine destinate ai tabelloni elettronici, che vengono aggiornate in tempo reale.

### 1 - Creare le visualizzazioni

|                                                                      | 💔 Da Orari> Tabelloni elettronici                                                                                                    |
|----------------------------------------------------------------------|----------------------------------------------------------------------------------------------------|
|                                                                      |                                                                                                    |
| 1 Cliccate qui e inserite un<br>nome per la pagina da<br>pubblicare. | <ul> <li>Cliccate qui e, nella finestra che viene visualizzata, scegliete i corsi o le aule di cui desiderate visualizzare le attività.</li> <li>Spuntate le informazioni di pubblicare.</li> </ul>                                                                                                    |
| inu linn inn i tab lini statemini                                    |                                                                                                    |
| isualizzazioni per i tabtilioni elettionici                          | Opzioni di pubblicazione                                                                                                    |
| Nome del tabellone                                                   | Attivită da pubblicare                                                                                                    |
| Crea un tabellone elettronico                                        | Corst e aule le cui attività sono da visualizzare 🖸 Dati Pubbl. 👔                                                                                                    |
| bellone centrale demo                                                | Aggiungi un corso o un'aula     Aula     Aula |
|                                                                      | Corsi                                                                                                    |
|                                                                      | Economia 1ª anno Nome                                                                                                    |
|                                                                      | Economia 2ª anno                                                                                                    |
|                                                                      | L3 Analisie Politica                                                                                                    |
|                                                                      | L3 Drinto Privato                                                                                                    |
|                                                                      | MI Drimo Privato                                                                                                    |
|                                                                      | Nome Nome                                                                                                    |
|                                                                      | 8 A Titolo                                                                                                    |
|                                                                      | Natura delle attività da visualizzare Corso                                                                                                    |
|                                                                      |                                                                                                    |
|                                                                      | Curicamente le attività annullate                                                                                                    |
|                                                                      | Opzioni di visualizzazione                                                                                                    |
|                                                                      | Titolo Facottà di scienze economiche                                                                                                    |
|                                                                      | Data e ora <- Data >                                                                                                    |
|                                                                      | Colore Blu accesso Table Fascia oraria visualizzata: ora corrente + 3 Tore                                                                                                    |
|                                                                      | Tasta source su storde object                                                                                                    |
|                                                                      |                                                                                                    |
|                                                                      |                                                                                                    |
| 111 9 4                                                              |                                                                                                    |
|                                                                      |                                                                                                    |
| Indicate se desiderate visual                                        | izzare le attività – Parametrate l'aspetto del tabellone                                                                                                    |
| annullate: se sì, esse apparir                                       | anno con la dicitura                                                                                                    |

#### Messaggi scorrevoli

Novità Potete far scorrere dei messaggi temporanei sui tabelloni elettronici.

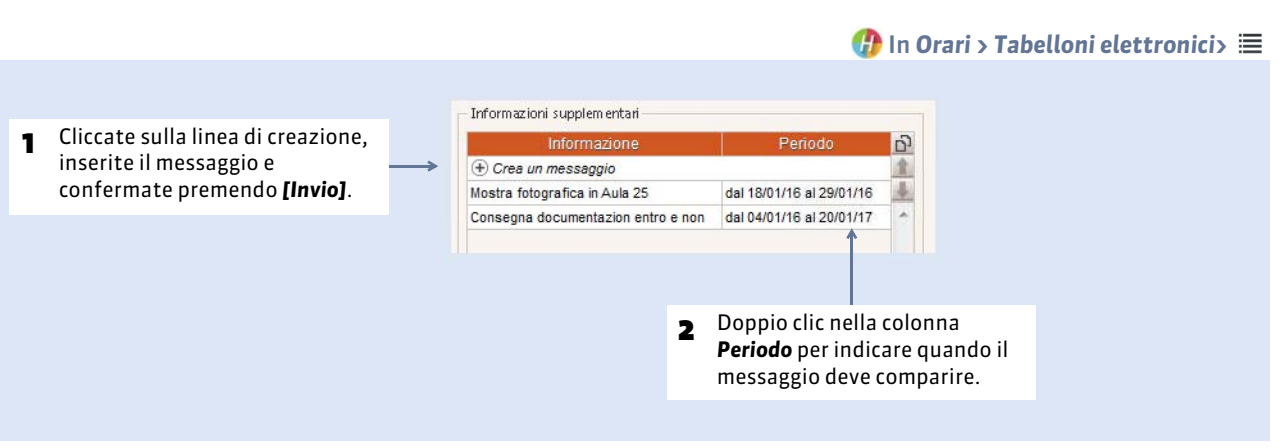

## 2 - Pubblicare le pagine

Le pagine saranno visualizzate sui tabelloni una volta pubblicato l'orario.

@ Ambiente Parametri di pubblicazione, linguetta Tabelloni elettronici

| per tabelloni elettronici |                                                                     |                                                                                                    | 1                                                                                                    | Ad ogni visualizzazione                                                                                                    |
|---------------------------|---------------------------------------------------------------------|----------------------------------------------------------------------------------------------------|----------------------------------------------------------------------------------------------------|----------------------------------------------------------------------------------------------------|
| ld. connessione           | indirizzo di connessione                                            | ←                                                                                                    |                                                                                                    | corrisponde un                                                                                                    |
| demo                      | http://w7-pc01.index-education.france/hp/pannezmations.html?id=demo |                                                                                                    |                                                                                                    | indirizzo di                                                                                                    |
|                           | Copia l'indirizzo di connessione                                    |                                                                                                    |                                                                                                    | connessione                                                                                                    |
|                           |                                                                     |                                                                                                    |                                                                                                    |                                                                                                    |
|                           |                                                                     |                                                                                                    |                                                                                                    |                                                                                                    |
|                           |                                                                     |                                                                                                    |                                                                                                    |                                                                                                    |
|                           | - cho notato conjaro con un clic dostro                             |                                                                                                    |                                                                                                    |                                                                                                    |
|                           | per tabelloni elettronici<br>Id. connessione<br>demo                | per tabelloni elettronici<br>Indirizzo di connessione<br>demo<br>Copia l'indirizzo di connessione<br>Copia l'indirizzo di connessione<br>demo<br>Indirizzo di connessione<br>Indirizzo di connessione | per tabelloni elettronici Indirizzo di connessione<br>demo http://w7-pc01.index-education.france/hp/pannes comations.html?id=demo<br>Copia l'indirizzo di connessione | Indirizzo di connessione     Indirizzo di connessione       Id. connessione     http://w7-pc01.index-education.france/hp/pannes_cmations.html?id=demo       Copia l'indirizzo di connessione     Copia l'indirizzo di connessione |

# Parametri della base dati

- Modificare la griglia oraria, p. 67
- Parametri d'istituto, p. 68
- Orari visualizzati e stampati, p. 70
- 🗢 Anno scolastico, p. 72
- Pausa pranzo o mezza giornata, p. 74
- Pause / Intervalli, p. 75
- Bloccare un periodo, p. 76
- Personalizzare i nomi dei dati principali, p. 77
- 🗢 Gestire le sedi distaccate, p. 78
- Attivare i moduli opzionali, p. 79
- Definire i profili di posta elettronica, p. 80

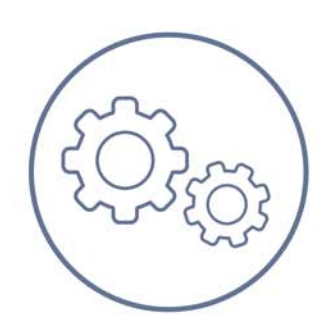

## Scheda 24 - Modificare la griglia oraria

DA SAPERE: la griglia oraria (giorni lavorativi, numero di fasce orarie, unità minima di tempo) sono definiti durante la creazione della base dati. Ma in qualsiasi momento è possibile cambiare i parametri della vostra griglia.

| le<br>Strumenti Cambia i paramet<br>Apri<br>Cambia i paramet<br>Apri<br>Computer<br>Nore Rete ><br>Organiza Nuova catella<br>Computer<br>Nore bisecti<br>Ecomp<br>Computer<br>Nore file: Mia_Base_Dati.hyp<br>Nore file: Mia_Base_Dati.hyp | tri della griglia oraria                          | <ul> <li>4) Cerco Rete</li> <li>IIII ▼</li> <li>Ultima modifica</li> <li>23/10/2014 14:52</li> <li>20/01/2015 17:10</li> <li>20/01/2015 17:10</li> <li>19/01/2015 11:02</li> <li>30/12/2014 11:48</li> </ul> | Cartella di 1<br>Cartella di 1<br>Cartella di 1<br>Cartella di 1<br>Cartella di 1<br>Index-Educ         |
|----------------------------------------------------------------------------------------------------|---------------------------------------------------|----------------------------------------------------------------------------------------------------|----------------------------------------------------------------------------------------------------|
| Apri<br>Organizza  Nuova cartella<br>Computer<br>Norme<br>basedu<br>Computer<br>Norme file: Mia_Base_Dati.hyp<br>Mia_<br>Scegliete i giorni lavorativi (in bia<br>Lun. Mar. Mer.                                                           | ati<br>ples<br>nali<br>coot<br>Base_Dati.hyp      | <ul> <li>Cerco Rete</li> <li>Ultima modifica</li> <li>23/19/2014 14:52</li> <li>20/01/2015 17:10</li> <li>20/01/2015 17:10</li> <li>30/12/2014 11:48</li> <li>Basi dati (*.hyp)</li> <li>Apri ↓</li> </ul>   | Cartella di 1<br>Cartella di 1<br>Cartella di 1<br>Cartella di 1<br>Index-Educ                          |
| • • • • • • • • • • • • • • • • • • •                                                                                                    | ati<br>ples<br>nafi<br>root<br>Base_Dati.hyp      | <ul> <li>4 Cerco Rete</li> <li>Ultima modifica</li> <li>23/10/2014 14:52</li> <li>20/01/2015 17:10</li> <li>20/01/2015 17:10</li> <li>19/01/2015 11:02</li> <li>30/12/2014 11:48</li> </ul>                  | Cartella di I<br>Cartella di I<br>Cartella di I<br>Cartella di I<br>Cartella di I<br>Index-Educ         |
| Organizza Vuova cartella                                                                                                    | lati<br>ples<br>mali<br>root<br>Base_Dati.hyp     | <ul> <li>Ultima modifica</li> <li>23/10/2014 14:52</li> <li>20/01/2015 17:10</li> <li>20/01/2015 17:10</li> <li>13/01/2015 11:02</li> <li>30/12/2014 11:48</li> </ul>                                        | Tipo<br>Cartella di Cartella di Cartella di Cartella di Cartella di Cartella di Index-Educ              |
| Nome ile: Mia_Base_Dati.hyp  S Parametri della griglia ora  Scegliete i giorni lavorativi (in bia Lun, Mar, Mer,                                                                                                    | lati<br>ples<br>nali<br>Base_Dati.hyp             | Ultima modifica<br>23/10/2014 14:52<br>20/01/2015 17:10<br>20/01/2015 17:10<br>19/01/2015 11:02<br>30/12/2014 11:48                                                                                          | Tipo<br>Cartella di 1<br>Cartella di 1<br>Cartella di 1<br>Cartella di 1<br>Cartella di 1<br>Index-Educ |
| Nome file: Mia_Base_Dati.hyp                                                                                                    | lati<br>ples<br>nali<br>Base_Dati.hyp             | 23/10/2014 1452<br>20/01/2015 17:10<br>20/01/2015 17:10<br>19/01/2015 11:02<br>30/12/2014 11:48                                                                                                    | Cartella di 1<br>Cartella di 1<br>Cartella di 1<br>Cartella di 1<br>Cartella di 1<br>Index-Educ         |
| Nome file: Mia_Base_Dati.hyp                                                                                                    | an<br>ples<br>naii<br>root<br>Base_Dati.hyp<br>** | 29/10/2014 14:52     20/01/2015 17:10     20/01/2015 17:10     19/01/2015 11:02     30/12/2014 11:48     ■     Basi dati (*:hyp)     Apri                                                                    | Cartella di I<br>Cartella di I<br>Cartella di I<br>Cartella di I<br>Index-Educ                          |
| Nome file: Mia_Base_Dati.hyp                                                                                                    | mali<br>oot<br>Base_Dati.hyp<br>m                 | <ul> <li>20/01/2015 17:00</li> <li>19/01/2015 11:02</li> <li>30/12/2014 11:48</li> <li>Basi dati (*:hyp)</li> <li>Apri</li> </ul>                                                                            | Cartella di I<br>Cartella di I<br>Cartella di I<br>Index-Educ                                           |
| Nome file: Mia_Base_Dati.hyp                                                                                                    | oot<br>Base_Dati.hyp<br>m                         | 19/01/2015 11:02<br>30/12/2014 11:48                                                                                                    | Cartella di 1<br>Index-Educ                                                                             |
| Nome file: Mia_Base_Dati.hyp  Scegliete i giorni lavorativi (in bia Lun. Mar. Mer.                                                                                                    | Base_Dati.hyp<br>"                                | 30/12/2014 11:48<br>■ Basi dati (*.hyp)<br>Apri  ■                                                                                                    | Index-Educ                                                                                              |
| Nome file: Mia_Base_Dati.hyp  S Parametri della griglia ora  Scegliete i giorni lavorativi (in bia Lun, Mar, Mer,                                                                                                    | 17                                                | ▼ Basi dati (*.hyp)<br>Apri ▼                                                                                                    | Annulla                                                                                                 |
| S Parametri della griglia ora<br>Scegliete i giorni lavorativi (in bia<br>Lun. Mar. Mer.                                                                                                    |                                                   |                                                                                                    |                                                                                                    |
| Scegliete il numero di ore per gi                                                                                                    | aria<br>ianco):<br>Giov. Ven.<br>orno             | Sab. Dom.                                                                                                    | ×                                                                                                    |
| 10 ore 💌                                                                                                    |                                                   |                                                                                                    |                                                                                                    |
| 10 minuti 20 mi<br>15 minuti 30 mi                                                                                                    | ,<br>inuti ○1<br>inuti                            | ora                                                                                                    |                                                                                                    |

**Risultato della modifica**: la base dati modificata contiene tutti i dati della vecchia base dati. Tutte le attività piazzate rimangono al loro posto se sulla nuova griglia oraria la loro collocazione esiste ancora. Se invece ci sono attività piazzate che rimangono fuori dalla nuova griglia oraria, esse vengono sospese e risultano come **Scartate** nell'elenco delle attività.

## Scheda 25 - Parametri d'istituto

DA SAPERE: le informazioni inserite in Parametri > ISTITUTO possono apparire sulle vostre stampe e nelle vostre lettere.

🕧 Menu Parametri > ISTITUTO > Identità

## 1 - Identità

| ll nome dell'Istituto è utilizzato per le<br>stampe (potete visualizzarlo<br>nell'intestazione dei documenti). | Identità dell'istituto Nome: Facoltà di Scienze Economiche                                                                 |
|----------------------------------------------------------------------------------------------------|----------------------------------------------------------------------------------------------------|
| Il N° identificativo è indispensabile per<br>l'utilizzo del modulo SMS.                                        | N <sup>®</sup> Identificativo: Tipo:<br>T0123456 Università • • • • • • • • • • • • • • • • • • •                          |
|                                                                                                    | Fax:<br>01177889<br>Indirizzo:<br>Via Roma 1<br>C.A.P.: Città:<br>10010 Torino<br>Sito internet:<br>www.index-education.it |

## 2 - Intestazione

Nei **Parametri** potete definire più intestazioni e scegliere in seguito quale utilizzare a seconda delle stampe o del tipo di lettera da inviare.

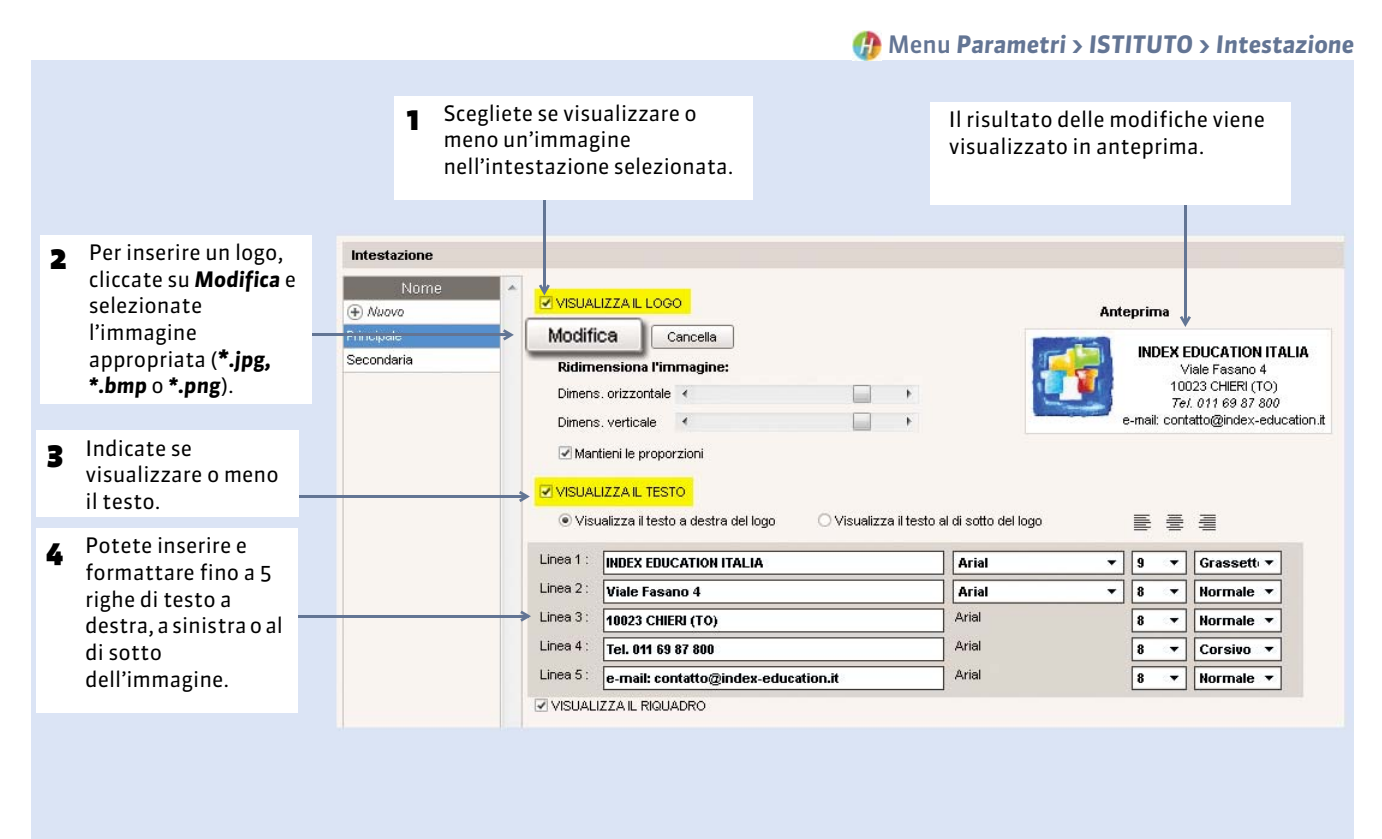

## 3 - Firme

Le firme corrispondono a delle immagini che possono essere inserite in basso nelle pagelle e nei libretti dei voti, spuntando l'opzione corrispondente nei parametri di stampa, oppure in calce alle lettere inserendo una variabile Istituto > Firma. La firma elettronica corrisponde alla firma certificata del dirigente dell'istituto o del suo vicario.

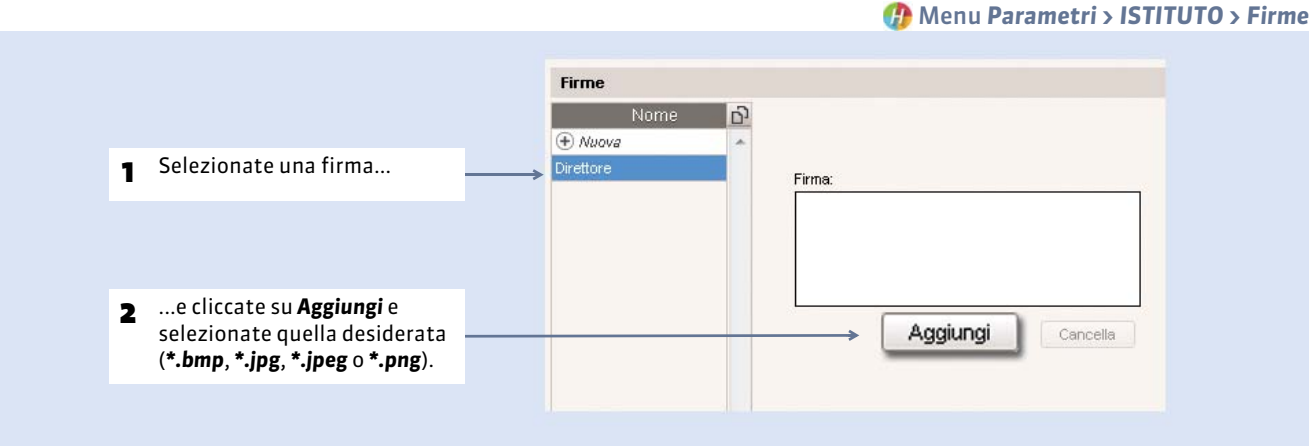

## Scheda 26 - Orari visualizzati e stampati

DA SAPERE: gli orari o le fasce orarie non sono altro che un riferimento visivo destinato a facilitare la leggibilità delle griglie e la descrizione delle attività; sono indispensabili per la comunicazione degli orari. In nessun caso essi influenzano l'elaborazione dell'orario e non hanno alcuna conseguenza sul conteggio delle ore insegnate. Ciascun utente può personalizzarli in Preferenze > ORARI > Orari.

## 1 - Inserire gli orari

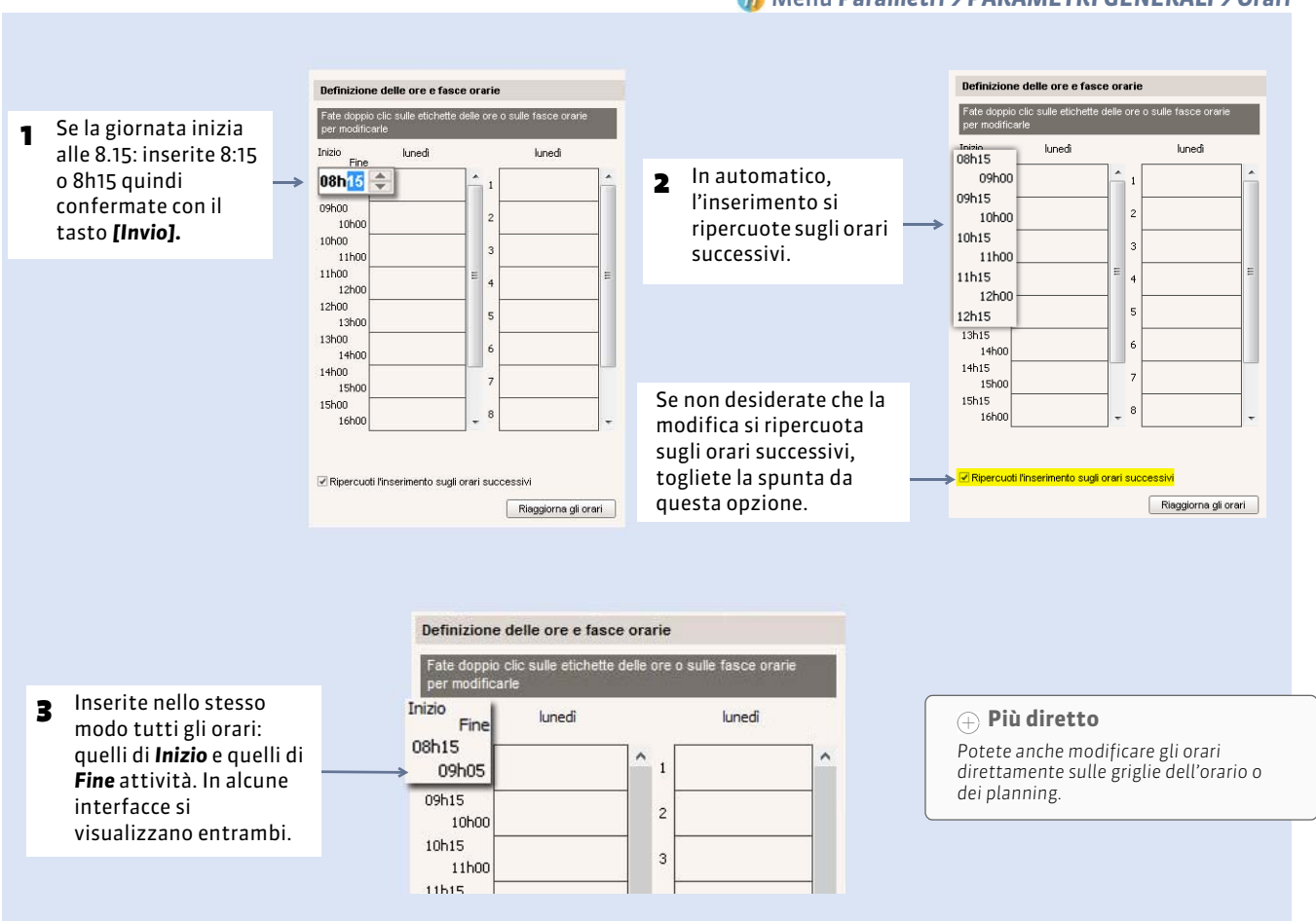

#### 🕧 Menu Parametri > PARAMETRI GENERALI > Orari

#### Visualizzare le fasce orarie

Potete visualizzare la numerazione delle fasce orarie al posto degli orari. La modalità di inserimento e i parametri sono gli stessi.

## 2 - Scegliere gli orari da visualizzare

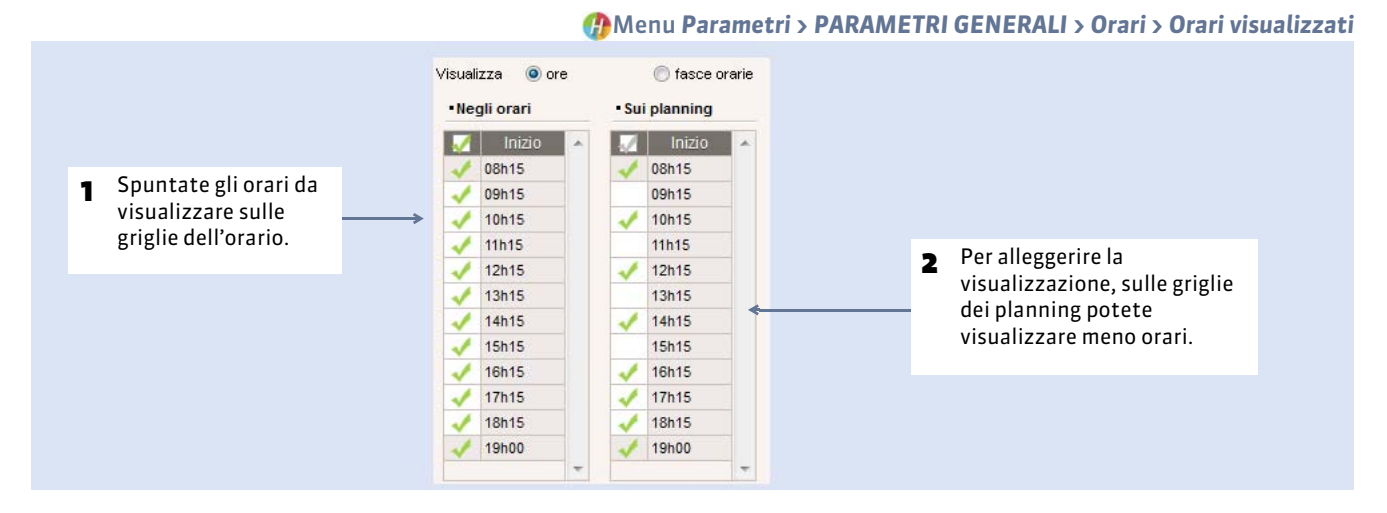

## 3 - Scegliere gli orari da stampare

Allo stesso modo, spunterete gli orari da stampare sulle griglie dell'orario e dei planning.

#### Menu Parametri > PARAMETRI GENERALI > Orari > Stampa delle ore

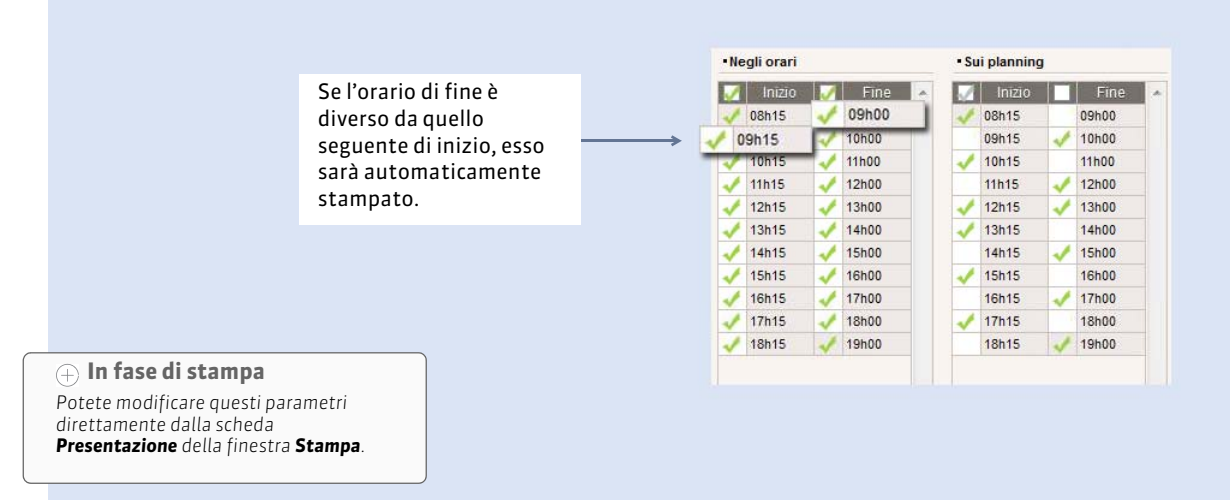

## Scheda 27 - Anno scolastico

DA SAPERE: il calendario che avete definito nei parametri viene visualizzato in una barra costituita da tutte le settimane dell'anno e si trova nella parte inferiore dello schermo.

## 1 - Inserire il primo giorno dell'orario e il numero di settimane

Menu Parametri > PARAMETRI GENERALI > Anno scolastico

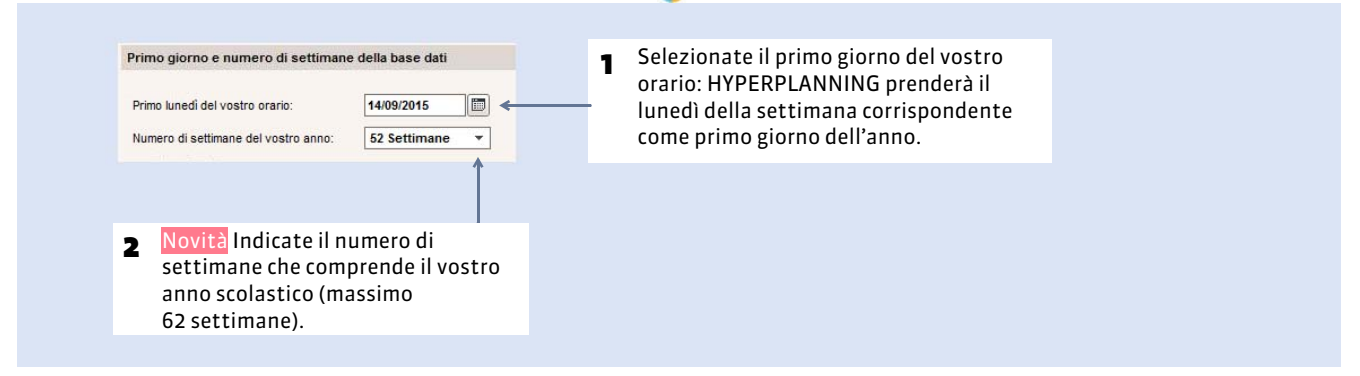

#### Cambiare il primo giorno dell'orario in corso d'anno

Quando cambiate il primo giorno dell'orario:

- o cancellate tutti i dati relativi al periodo che non esiste più;
- o traslate tutte le date con la possibilità di conservare i dati.

## 2 - Definire le vacanze e i giorni festivi

- Vacanze
- Se le vacanze sono diverse in funzione dei corsi, utilizzate le indisponibilità (linguetta **Orari > Corsi > Indisponibilità e** preferenze).
- Se le vacanze sono uguali per tutti i corsi, potete includerle nei giorni festivi (vedi qui di seguito).
- Giorni festivi

#### Menu Parametri > PARAMETRI GENERALI > Anno scolastico

Cliccate e trascinate sui giorni festivi: questi giorni saranno visualizzati in blu sul calendario e presenteranno la scritta « Festivo » sulla griglia oraria Giorni festivi e periodi di vacanza ٢ Gen 12 13 14 15 16 17 18 19 20 21 22 23 24 25 26 27 28 29 30 31 8 9 10 6 11 05/03/2016 28/03/2016 Feb. 12 13 14 15 16 17 18 19 20 21 22 23 24 25 26 27 28 29 11 5 6 7 8 9 10 2 3 4 06/06/2016 18/06/2016 Mar 28 29 30 31 17/11/2016 28/11/2016 Apr. 10 11 12 13 14 15 16 17 18 19 20 21 22 23 24 25 26 27 28 29 9 30 8 Mag 11 12 13 14 15 16 17 18 19 20 21 22 23 24 25 26 27 28 29 30 31 10 6 8 7 Giu. 18 19 20 21 22 23 24 25 26 27 28 29 30 2 4 Lugi. 6 8 10 11 12 13 14 15 16 17 18 19 20 21 22 23 24 25 26 27 28 29 30 31 4 5 Ago. 10 11 12 13 14 15 16 17 18 19 20 21 22 23 24 25 26 27 28 29 30 31 2 8 3 4 9 Sett. 10 11 12 13 14 15 16 17 18 19 20 21 22 23 24 25 26 27 28 29 30 4 5 8 Ott. 4 8 9 10 11 12 13 14 15 16 17 18 19 20 21 22 23 24 25 26 27 28 29 30 31 2 5 6 Nov. 14 6 8 9 10 11 12 13 15 16 Dic. 10 11 13 14 15 16 17 18 19 20 21 22 23 24 25 26 27 28 29 30 31 4 M 6 8 9 12 Gen. 12 13 14 15 16 17 18 19 20 21 22 23 24 25 26 27 28 29 30 31 2 3 4 5 6 8 9 10 11 Feb. 2 3 4 5 6 10 11 12 13 14 15 16 17 18 19 20 21 22 23 24 25 26 27 28 9 Mar. 9 10 11 12 8
|                  | () Sulla barra dei periodi, nella parte inferiore dello sch                                                                                                    | ıer |
|------------------|----------------------------------------------------------------------------------------------------|-----|
|                  | Le vacanze (settimane interamente festive) sono contrassegnate da una <b>F</b> . Ciascun<br>utente può autorizzare il piazzamento di attività sui giorni festivi spuntando<br>l'opzione corrispondente in <b>Preferenze &gt; PIAZZAMENTO</b> . |     |
|                  |                                                                                                    |     |
| 🔲 Risorsa        |                                                                                                    | E . |
| Attività         |                                                                                                    |     |
| 52 Periodo attiv | 9 37 38 39 40 41 42 43 44 46 46 46 47 46 49 50 51 52 53 1 2 3 4 5 6 7 8 9 10 11 12 13 14 15 F 7 18 19 20 21 22 23 24 25 26 27 28 29 30 31 32 33 34 35 (cccccc Tutto                                                                            |     |

**Nota:** perchè la dicitura « Vacanze » appaia sull'orario dei docenti e degli studenti, create delle attività con la materia **Vacanze**.

## Scheda 28 - Pausa pranzo o mezza giornata

DA SAPERE: potete definire una pausa pranzo o semplicemente indicare la mezza giornata. In entrambi i casi, delimitate mattino e pomeriggio per consentire i conteggi per mezze giornate.

#### 1 - Prima possibilità: riservare una pausa pranzo

Questa funzionalità permette di garantire a tutti, soprattutto se utilizzate il piazzamento automatico, il tempo di pranzare in una fascia oraria più ampia in cui possono comunque svolgersi delle attività. Se tutti pranzano tra le 12h00 e le 13h00, vi consigliamo di non utilizzare questa funzionalità ma di definire solo la mezza giornata ed inserire delle indisponibilità per tutti i docenti e tutti i corsi.

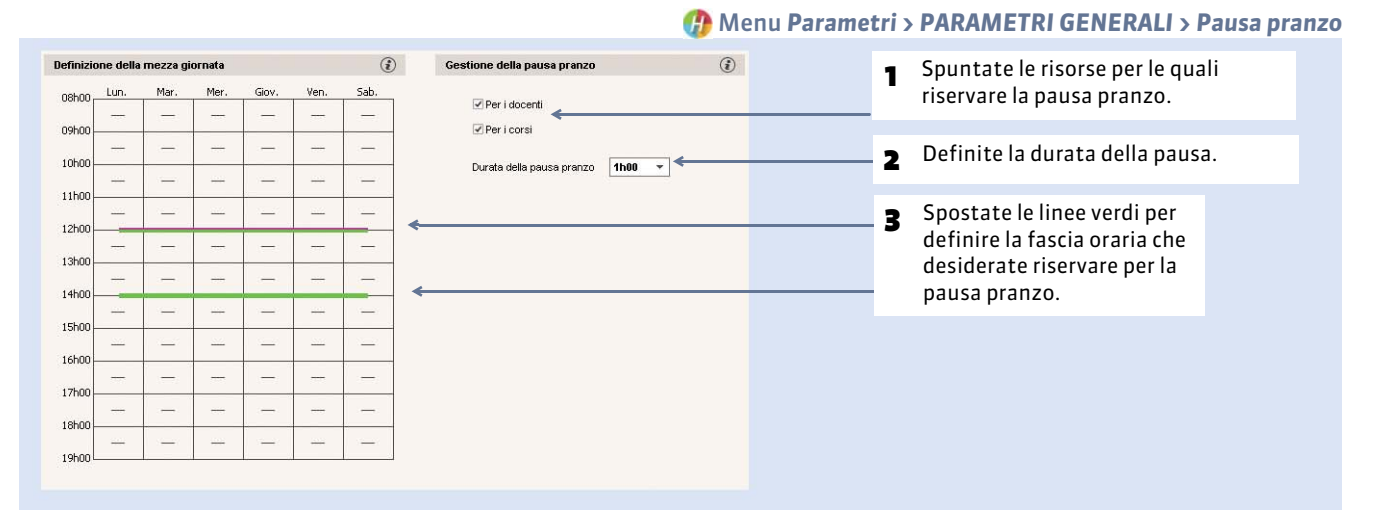

**Nota**: la pausa pranzo è sempre rispettata durante il piazzamento automatico, tranne se la durata dell'attività non lo permette. Se un'attività di 4 ore si deve svolgere su una mezza giornata di 3h30, HYPERPLANNING la accavalla alla pausa pranzo per poterla piazzare. Visualizzate tutte le attività a cavallo della pausa pranzo utilizzando il comando **Estrai > Estrai le attività che non rispettano i vincoli**.

### 2 - Seconda possibilità: definire soltanto la mezza giornata

La mezza giornata serve come riferimento per il calcolo delle mezze giornate libere al momento del piazzamento automatico delle attività. Per impedire il piazzamento di attività ad esempio tra le 12h00 e le 13h00, inserite delle indisponibilità per tutti i docenti e tutti i corsi.

| 0     | uno acina |      | ormatu |       |      | e    | occurre dona padoa pranco | e |   |                     |
|-------|-----------|------|--------|-------|------|------|---------------------------|---|---|---------------------|
| 08h00 | Lun.      | Mar. | Mer.   | Giov. | Ven. | Sab. |                           |   | 1 | Deselezionate tutte |
| 09h00 |           | -    | -      | -     |      | -    | Per i corsi               |   |   | le risorse.         |
| 10h00 | -         | -    | -      | -     | -    | -    | Durate della nausa manza  |   |   |                     |
| 11h00 | _         | -    | _      | -     | -    | —    |                           |   | 2 | Definite la mezza   |
| 12h00 |           | -    | _      | -     | -    | -    |                           |   |   | giornata spostando  |
| 13h00 |           |      |        | -     |      | -    |                           |   |   | la línea rosa.      |
| 14h00 | -         | -    | -      | -     |      | -    |                           |   |   |                     |
| 15h00 | _         | -    | -      | -     | -    | —    |                           |   |   |                     |
| 16h00 |           | -    | -      | -     | _    |      |                           |   |   |                     |
| 17h00 |           | -    |        | -     |      | -    |                           |   |   |                     |
| 18h00 | -         | -    | -      |       | -    | -    |                           |   |   |                     |
| 19h00 | _         | -    | -      | -     | _    | —    |                           |   |   |                     |

#### Menu Parametri > PARAMETRI GENERALI > Pausa pranzo

# Scheda 29 - Pause / Intervalli

DA SAPERE: le pause e gli intervalli sono rispettati durante il piazzamento automatico e vengono ricordati all'utente durante il piazzamento manuale.

## 1 - Definire le pause

Le pause servono ad impedire che, durante un piazzamento automatico, le attività designate non siano piazzate a cavallo di certi orari.

Solo gli amministratori possono definire le pause ma tutti gli utenti sono autorizzati a scegliere quali sono le attività che le devono rispettare (vedi sotto).

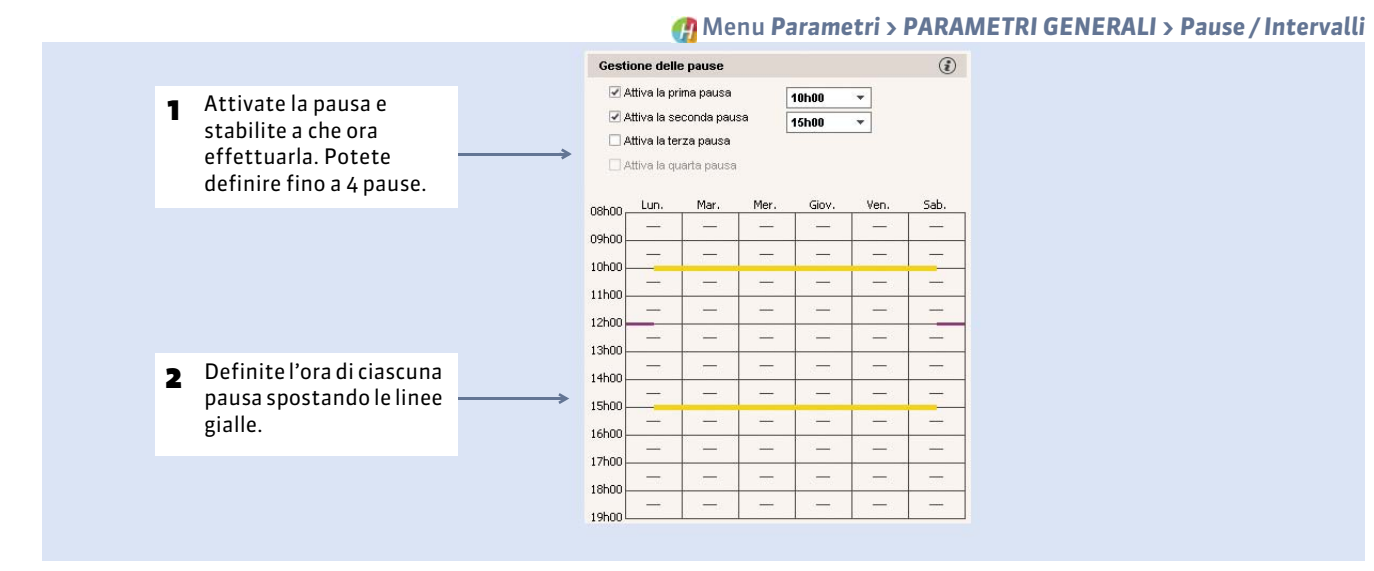

#### > Definire le attività che devono rispettare le pause

|   |     |       |        |                       |            |        |             |                          |                        |                                   |                 | -         |   |                            |
|---|-----|-------|--------|-----------------------|------------|--------|-------------|--------------------------|------------------------|-----------------------------------|-----------------|-----------|---|----------------------------|
|   |     | V"lez |        |                       |            |        |             |                          | Docente                |                                   |                 | L piłaz 📩 | £ | Nell'elence delle ettività |
|   |     |       |        | 12 gen.               | Lun. 08h00 | V      | Esami       | Finanze pubbliche        | Prof. ANTINORI Edoardo | Economia 2ª anno                  | <               | 1/1       |   | Nell elenco delle attivita |
|   |     |       |        |                       | Max        | lifico | <br>-       | omparato                 |                        | M2 Driritto Privato               | Aula Magna 7    | 25/25     |   | ogni utente può indicare   |
|   | h00 |       | 143600 | 29 sett. al 15 dic 05 | IVIU       | annea  |             | Risne                    | etto delle nause       | a l                               | Aula 204        | 13/13     |   |                            |
|   |     |       | 10h00  | 16 Mar                | Lun. 08h00 | V      | Esami       | Storia                   | manufacture produce    | R                                 | ispetta le i    | pause     |   | che le attivita seleziona  |
|   |     |       | 25h00  | 29 sett. al 15 dic 05 | Lun: 08h00 | V      | Lezione     | Diritto Civile II La fan | Prof. GIOIA Melchiorre | L3 Drintto Privato                | Aula Magna /    | 25/25     |   | devono rispettare le pau   |
|   | h00 |       | 5h00   | 12 gen.               | Lun. 08h00 | V      | <br>Lezione | Note di sintesi H a 2    | Prof. MAJORANA Ettore  | M2 Driritto Privato               | Aula Magna A    | 1/1       |   | devolio inspettare le pat  |
|   | h00 |       | 5h00   | 26 gen.               | Lun, 08h00 | V      | Lezione     | Note di sintesi H a 2    | Prof. MAJORANA Ettore  | M2 Driritto Privato               | Aula Magna A    | 1/1       |   |                            |
|   | b00 | 13    | 39/00  | 1                     |            | V      | Att. gruppi | Diritto Commercial       | Prof. MODIGLIANI Frai  | <m1 driritto="" privato="">i</m1> | D. Aula Magna i | 13/13     |   |                            |
|   |     | 12    | 36h00  | 06 ott. al 15 dic 05  | Lun. 08h00 |        |             | Diritto Commercial       | Prof. MODIGLIANI Fra   | <m1 drintto="" privato=""></m1>   | C Aula Magna    | 12/12     |   |                            |
|   |     | 1     | 3h00   | 01 ott.               | Mer: 13h00 |        |             | Diritto Commercial       | Prof. MODIGLIANI Fra   | <m1 driritto="" privato=""></m1>  | C Aula Magne    | 1.01      |   |                            |
| 1 | h00 | 13    | 13h00  | 29 sett. al 15 dic 05 | Lun 08h00  | V      | Att. anunni | Progetto personale       | Prof. MORANTE Elsa     | «Economia 1ª anno» E              | C Aula 009      | 13/13     |   |                            |

## 2 - Riservare un intervallo

Gli intervalli permettono di definire un arco di tempo minimo che deve separare due attività.

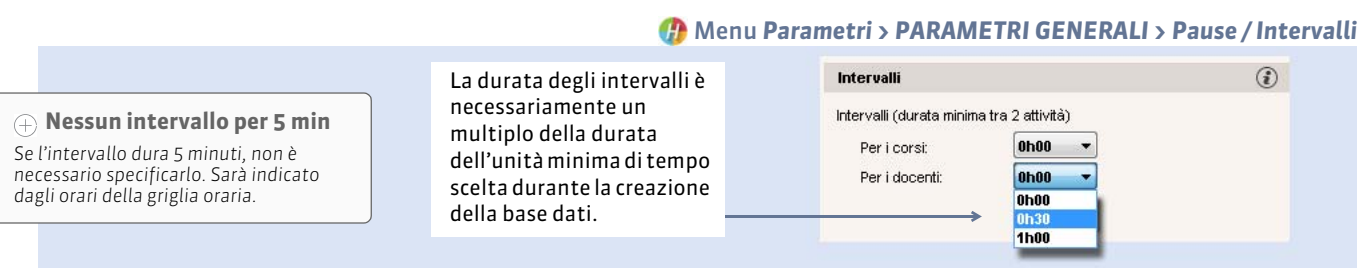

75

🕧 In Orari > Attività > 🔳

Parametri della base dati

# Scheda 30 - Bloccare un periodo

DA SAPERE: bloccare un periodo significa proibire la modifica dei dati per quel periodo.

#### Menu Parametri > PARAMETRI GENERALI > Bloccare un periodo

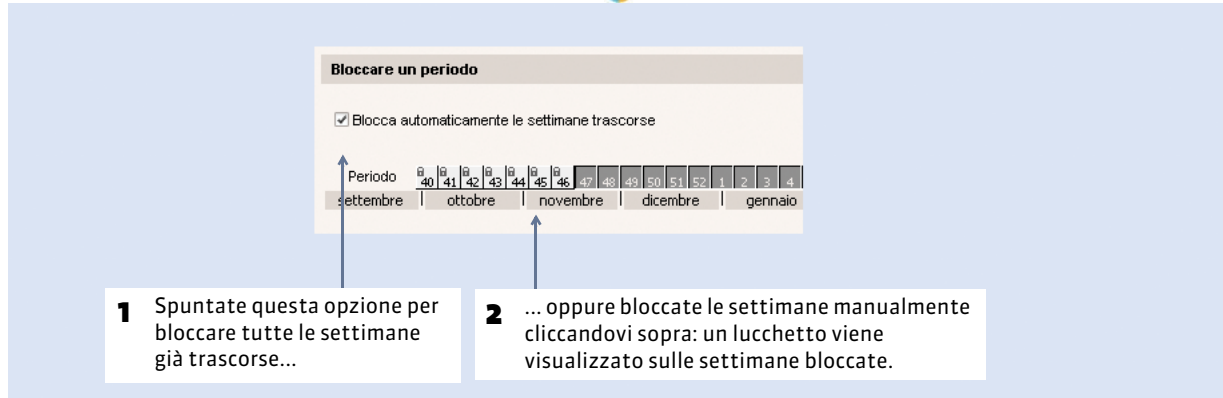

Nota: il blocco di voti e giudizi si inserisce nell'ambiente Valutazione.

# Scheda 31 - Personalizzare i nomi dei dati principali

DA SAPERE: se nel vostro istituto i «Docenti» sono abitualmente chiamati «Insegnanti», potete fare in modo che in tutte le interfacce del programma compaia il nome «insegnante» al posto del «docente» normalmente utilizzato.

|                                                                                                    | 💮 Menu                                               | Parametri > P                                                                                           | ARAME                            | TRI GENER                           | RALI :             | > Nomi dei dati principali |
|----------------------------------------------------------------------------------------------------|------------------------------------------------------|----------------------------------------------------------------------------------------------------|----------------------------------|-------------------------------------|--------------------|----------------------------|
|                                                                                                    |                                                      |                                                                                                    |                                  |                                     |                    |                            |
| Potete personalizzare i nomi di                                                                                                 | Personalizzaz                                        |                                                                                                    |                                  |                                     |                    |                            |
| HYPERPLANNING sostituendoli con<br>altri che preferite, oppure aggiungere<br>una denominazione dopo i nomi di<br>HYPERPLANNING. | Sostituend     es: il ci     Completar     es: il ci | do le parole esistenti<br>omando "Crea un docente<br>ndo le parole esistenti<br>omando "Crea un docente | e" diventerà "<br>e" diventerà " | Crea un (insegna<br>Crea un docente | inte]"<br>[insegni | ante]"                     |
|                                                                                                    |                                                      | Singolare                                                                                               |                                  | Plurale                             |                    | *                          |
|                                                                                                    | Defaul                                               | t Personalizzato                                                                                        | Defaul                           | t Persona                           | lizzato            |                            |
|                                                                                                    | pagella                                              | 1                                                                                                    | pagelle                          | -                                   |                    | -                          |
|                                                                                                    | docente                                              | insegnante                                                                                              | docenti                          | insegnanti                          |                    |                            |
|                                                                                                    | studente                                             |                                                                                                    | studenti                         |                                     |                    |                            |
|                                                                                                    | materia                                              |                                                                                                    | materie                          |                                     |                    |                            |
|                                                                                                    | opzione                                              |                                                                                                    | opzioni                          |                                     |                    |                            |
|                                                                                                    | corso                                                |                                                                                                    | corsi                            |                                     |                    |                            |
|                                                                                                    | corso                                                |                                                                                                    | corsi                            |                                     |                    |                            |
|                                                                                                    | raggruppam                                           | ento                                                                                                    | raggruppam                       | enti                                |                    |                            |
|                                                                                                    | aula                                                 |                                                                                                    | aule                             |                                     |                    |                            |
|                                                                                                    | gruppo                                               |                                                                                                    |                                  |                                     |                    | *                          |
|                                                                                                    | 10 🔫                                                 |                                                                                                    |                                  |                                     | E.                 |                            |
|                                                                                                    |                                                      |                                                                                                    |                                  |                                     |                    |                            |
|                                                                                                    |                                                      |                                                                                                    |                                  |                                     |                    |                            |
|                                                                                                    | 2 Inserite<br>coprire                                | il nome sia al sir<br>tutte possibili ri                                                                | ngolare s<br>correnze            | ia al plurale<br>del termino        | e per<br>e.        |                            |

# Scheda 32 - Gestire le sedi distaccate

DA SAPERE: HYPERPLANNING permette di prendere in considerazione gli spostamenti tra le sedi distaccate durante il piazzamento delle attività.

## 1 - Parametrare i trasferimenti di sede

#### 🕧 Menu Parametri > PARAMETRI GENERALI > Sedi

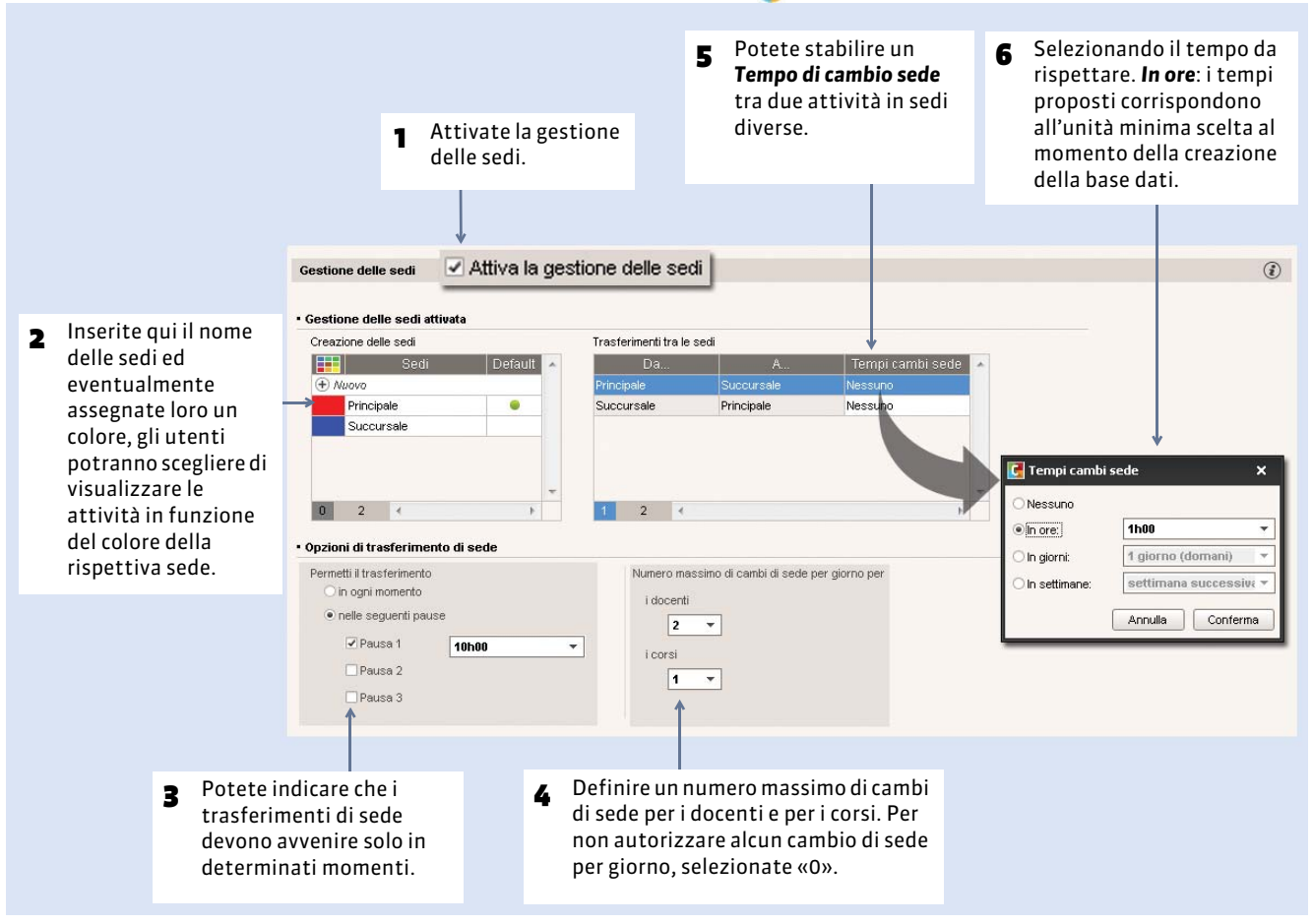

**Nota:** visualizzate tutte le attività che non rispettano questi parametri utilizzando il comando **Estrai > Estrai le attività che** non rispettano i vincoli.

## 2 - Assegnare le aule o le attività alle sedi

Gli utenti preciseranno la sede di un'aula o di un'attività compilando la colonna corrispondente (**Sede**) che si visualizza negli elenchi una volta attivata la gestione delle sedi.

Le sedi caratterizzano le aule e sono utilizzate nelle attività. Logicamente gli utenti assegneranno le aule alla sede da cui dipendono:

- Se le vostre attività hanno già delle aule, non assegnate loro alcuna sede poiché assumeranno automaticamente quella della loro aula.
- Se le vostre attività non hanno aule, assegnate loro una sede. Il controllo di coerenza verrà eseguito durante il piazzamento delle attività.

# Scheda 33 - Attivare i moduli opzionali

#### DA SAPERE: certi moduli opzionali sono attivi di default, altri no.

### 1 - Gestione degli studenti e dei genitori

La gestione degli studenti è attiva di default. Permette, tra le altre cose, di gestire meglio i legami di contemporaneità o meno tra gruppi/opzioni in funzione dell'assegnazione degli studenti, di diffondere degli orari personalizzati, di gestire le assenze, i voti e gli orali.

#### Menu Parametri > MODULI OPZIONALI > Studenti

|                                                                                                    | Studenti (1)                                                                                                    |
|----------------------------------------------------------------------------------------------------|----------------------------------------------------------------------------------------------------|
| <ol> <li>Spuntate questa opzione per<br/>attivare la gestione degli<br/>studenti.</li> </ol>                                                                                | <ul> <li>Attiva la gestione degli studenti</li> <li>Calcolo degli studenti delle attività e dei raggruppamenti</li> <li>Prendi in considerazione gli "Studenti calcolati" unicamente se è a zero il valore in "Studenti inseriti"</li> </ul> |
| 2 Scegliete se, per la gestione degli<br>studenti, HYPERPLANNING<br>deve prendere in considerazione<br>gli studenti inseriti o il numero<br>di studenti realmente iscritti. | Prendi in considerazione gli "Studenti calcolati" indipendentemente dal numero di studenti inseriti     Attiva la gestione dei genitori                                                                                                    |
|                                                                                                    | La gestione dei genitori è attiva di default.<br>Possono essere destinatari delle lettere.                                                                                                    |

## 2 - Piani di studi e moduli

La gestione dei piani di studi e dei moduli permette di creare le vostre attività automaticamente a partire dai piani di studi e di verificare la coerenza tra le attività esistenti e il piano di studi definito. Per attivarla spuntate la casella corrispondente in **Parametri > MODULI OPZIONALI > Piani di studi e moduli**.

## 3 - Stage

La gestione degli stage è attiva di default. Per disattivarla, deselezionate la relativa opzione in menu **Parametri > ALTRI MODULI > Stage**.

## 4 - Valutazione CFU, per scala di livelli

Le base di valutazione numerica viene definita in **Parametri > MODULI OPZIONALI > Valutazione**.

Perché i docenti possano valutare secondo una scala di livelli (A, B, C, D...), potete anche attivare la valutazione CFU. Le lettere vengono attribuite o in funzione dei risultati dello studente in rapporto al resto del corso, o per equivalenza rispetto a i voti numerici.

## 5 - Iscrizione al modulo SMS

Per poter inviare gli SMS direttamente dal programma, è necessario iscriversi al servizio di invio degli SMS. Per fare questo, lanciate il comando **File > Stampa il modulo di adesione per l'invio degli SMS**. Una volta stampato il modulo e inviato alla Index Education, dovrete registrare nuovamente la vostra licenza. Solamente gli SMS inviati saranno fatturati.

In **Parametri > MODULI OPZIONALI > Comunicazione**, modificate se necessario il prefisso che sarà aggiunto in automatico a tutti i numeri di cellulare inseriti nelle schede Identità (Docenti, Studenti). Il prefisso predefinito per l'Italia è: +39. Solamente i prefissi non modificati a mano acquisiranno il nuovo prefisso inserito.

Parametri della base dati

# Scheda 34 - Definire i profili di posta elettronica

DA SAPERE: potete parametrare diversi profili di posta elettronica per permettere agli utenti di recuperare facilmente i parametri di connessione di cui hanno bisogno.

| C Gestione dei profili di invio di e-mail X                                                                                                    |
|----------------------------------------------------------------------------------------------------|
| Nuovo profilo di invio di e-maii Nuevo profilo di invio di e-maii Segreteria Inter-out del server: Inter-out del server:                               |
| Crittografia della comunicazione     Comunicazione crittografiata della connessione                                                                                                    |
| Comunicazione non crittografata e crittografata su richiesta del server (comando STARTTLS)     Comunicazione non crittografata                                                                                                    |
| Annulla Conferma                                                                                                    |
|                                                                                                    |
| <b>3</b> e definite qui i parametri di connessione.                                                                                                    |
| Posta in usetta (SMTP):<br>Posta in usetta (SMTP):<br>Pumero di porta della posta in usetta (SMTP):<br>Time-out del server:<br>Ine-out del server:<br>Ine-out del server richiede un'autenticazione<br>Nome utente:<br>Password:<br>Comunicazione con TLS (SSL)<br>Comunicazione non crittografata su richiesta del server (comando STARTTLS)<br>Comunicazione non crittografata su richiesta del server (comando STARTTLS)<br>Comunicazione non crittografata<br>1 conferma<br>Annulla Conferma |

Nota: la dimensione massima degli allegati si definisce in Parametri > PARAMETRI GENERALI > Sicurezza.

🕧 Menu Assistenza > Gestisci i profili di invio di e-mail

# Cambiamenti in corso d'anno

- Cambiare versione di HYPERPLANNING, p. 82
- Cambiare anno scolastico, p. 84
- Cambiare la base dati in uso, p. 88
- Cambiare macchina (Server o Controller), p. 89

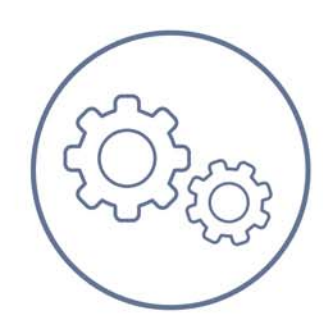

Cambiamenti in corso d'anno

# Scheda 35 - Cambiare versione di HYPERPLANNING

DA SAPERE: ogni anno è disponibile una nuova versione di HYPERPLANNING. Ecco la procedura da seguire se desiderate cambiare versione.

## 1 - Archiviare la base dati pubblicata con la vecchia versione

- 1. Lanciate il comando File > Salva e comprimi una base dati.
- 2. Selezionate la relativa base dati.
- 3. Spuntate tutte le opzioni di compressione (vedi qui accanto).
- 4. Salvate il file.zip generato in una cartella che possiate ritrovare facilmente. (
   Salvare e comprimere una base dati, p. 93)

#### > Esportare i file dei profili utenti

Lanciate il comando **File > Esporta gli utenti e le loro autorizzazioni** (\*.profils) e salvate il file in una cartella che possiate ritrovare facilmente.

## 2 - Installare le applicazioni della nuova versione

Scaricate dal nostro sito Internet e installate ogni applicazione HYPERPLANNING della versione 2016:

- il Controller ( Installare e parametrare il Controller, p. 5)
- il Server ( Installare e connettere un Server, p. 7)
- il Client ( Installare e connettere i Client, p. 11)

Installate anche il server HYPERPLANNING.net ed il Web Service se necessario.

**Nota**: durante l'installazione, l'assistente propone di cancellare la vecchia versione delle applicazioni. Se non volete disinstallarli, occorrerà però cancellare i servizi Windows della vecchia versione, accessibili dal menu **Assistenza > Configurazione amministrazione Windows > Servizi Windows**.

## 3 - Registrare la licenza

Registrate nuovamente la licenza lanciando il comando File > Strumenti > Registrazione automatica della vostra licenza ( Registrare la licenza, p. 16).

## 4 - Recuperare gli utenti creati nella vecchia versione

Importante: questo comando cancella la password di SPR e tutti gli orari e utenti eventualmente creati. Deve essere utilizzato PRIMA di creare dei nuovi utenti, profili e orari, altrimenti questi nuovi utenti e orari saranno definitivamente persi durante il recupero degli utenti della vecchia base dati.

|                                                                                            |                                                                                 | 🕒 Ambiente Uten                                                                                        | <b>ti di rete</b> , lingue                                                                         | tta Elenco degli utenti                                                                                                    |
|--------------------------------------------------------------------------------------------|---------------------------------------------------------------------------------|----------------------------------------------------------------------------------------------------|----------------------------------------------------------------------------------------------------|----------------------------------------------------------------------------------------------------|
| Utenti HYPERPLANNING                                                                       |                                                                                 | ٢                                                                                                    |                                                                                                    |                                                                                                    |
| Id. Cognome Nome Tit A Password V E-mail<br>⊕ <i>Nuovo</i><br>SPR Supervisore ✓ ****       | P Tel Fisso P Tel.                                                              | Ident LDAP                                                                                             |                                                                                                    |                                                                                                    |
|                                                                                            | 🖪 Ripristino degli utenti                                                       |                                                                                                    | ×                                                                                                  |                                                                                                    |
|                                                                                            | HYPERPLANN                                                                      | NING → Rete → 🗸 🗸 Cerca IT                                                                             | Q                                                                                                  |                                                                                                    |
|                                                                                            | Organizza 👻 Nuova cartell                                                       | a                                                                                                    | E • 1 0                                                                                            | 2 Selezionate il file                                                                                                    |
| Recupera la configurazione (utenti, profili e orari) da una versione precedente 2015 -     | Preferiti<br>Desitop<br>Download<br>Risorse recenti<br>Computer<br>Windows (C:) | Nome JournalEvenements Journaux Journaux JournauxAdmin SwlicHPXxxxprofils Vecchio_SrvLicHP2013.profils | Tipo<br>Cartella di file<br>Cartella di file<br>Cartella di file<br>File PROFILS ←<br>File PROFILS | SrvLicHP.profils<br>contenente tutti i<br>diritti degli utenti<br>e gli orari.                                                              |
| 1 Tra le vecchie versioni,<br>selezionate quella che vi<br>interessa e cliccate sul tasto. | ₩ index (\(19/.168.150.116) ·                                                   | < III<br>SrvLicHP.profils ▼ Fichier utili<br>▲pri                                                      | sateurs (°.Pris/*.Profi 👻                                                                          | <ul> <li>Cliccate su Apri:<br/>recuperate così gli<br/>utenti, i profili di<br/>utilizzo e le<br/>assegnazioni già<br/>definite.</li> </ul> |
|                                                                                            |                                                                                 |                                                                                                    |                                                                                                    |                                                                                                    |

## 5 - Recuperare la base dati

- Dall'Amministrazione Server S, create un orario e installatelo come servizio Windows.
   (⊃ Mettere in uso un orario, p. 9)
- Lanciate il comando File > Recupera una base dati compressa e selezionate il file Mia\_Base\_Dati.zip generata con la vecchia versione.
- 3. La base dati viene convertita nel formato della nuova versione e associata all'orario. Potete metterlo in uso.

# Scheda 36 - Cambiare anno scolastico

DA SAPERE: il cambio di anno implica la costruzione di una nuova base dati e, sovente, la messa in uso di un secondo orario perché gli utenti possano continuare a lavorare sulla base dati in corso ma preparare anche la base dati dell'anno successivo. Se avete già creato la base dati dell'anno prossimo altrove, sostitute semplicemente la base dati in uso con questa nuova base dati. (Cambiare la base dati in uso, p. 88)

## 1 - Creare un secondo orario

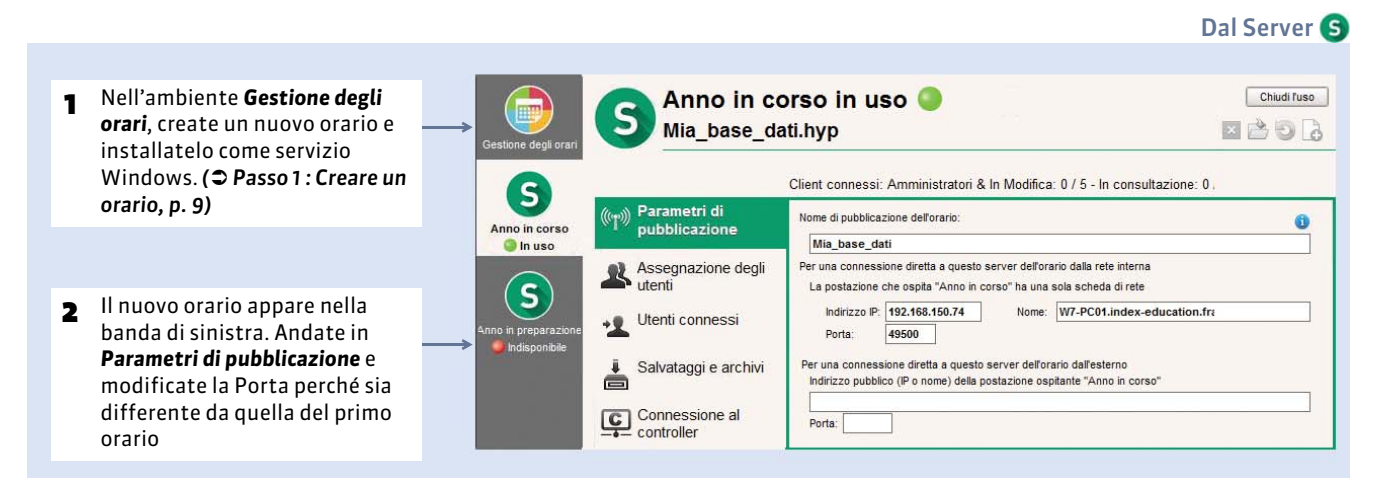

#### > Passare rapidamente da un orario all'altro

Per passare rapidamente da un orario all'altro, potete:

- connettere il vostro Client al Controller (piuttosto che al Server) per poter scegliere un orario o l'altro ad ogni connessione;
- utilizzare il comando File > Cambia orario quando siete connessi ad un orario e desiderate cambiarlo.

#### 2 - Costruire la base dati dell'anno successivo a partire dalla base dati dell'anno in corso

- > Tappa n° 1: generare un file di preparazione dell'anno successivo dalla base dati dell'anno in corso
  - 1. Da un Client connesso alla base dati dell'anno in corso, lanciate il comando File > Prepara l'anno successivo.
  - 2. HYPERPLANNING genera un file \*.zip che salverete in una cartella.

#### Tappa n° 2 : creare una nuova base dati vuota

- Dal Server, nella linguetta del secondo orario, create una nuova base dati vuota a partire.
   (C Passo 2 : Associare un nuova base dati vuota all'orario, p. 10).
- 2. È inutile perdere tempo a configurare la griglia oraria: ritroverete questi parametri nella tappa successiva recuperando i dati della vostra base dati dell'anno precedente.
- 3. La nuova base dati vuota viene automaticamente messa in uso, potete connettervi da un Client.

#### Tappa n° 3 : recuperare i dati

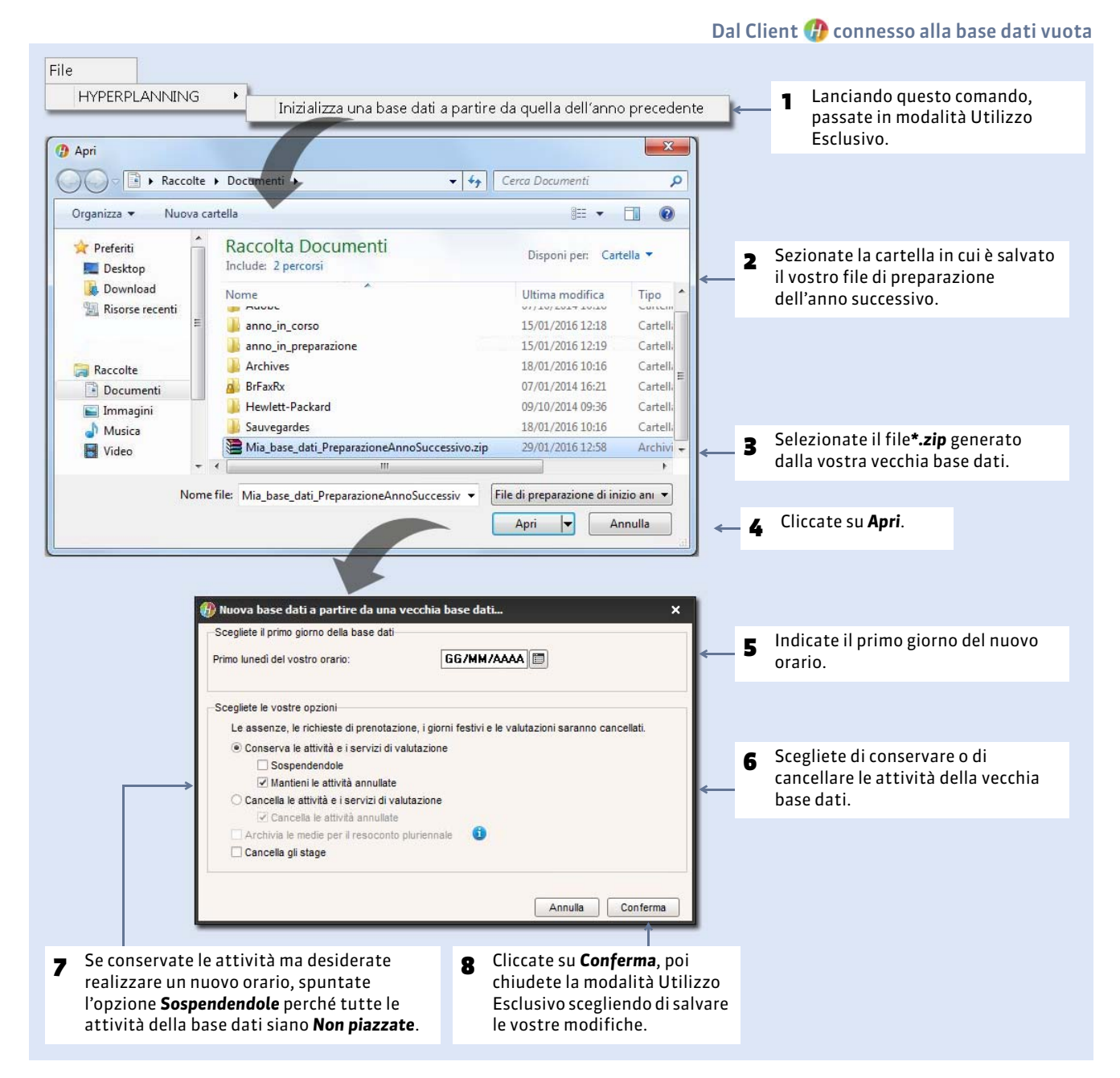

Nota: recuperando i dati di una vecchia base dati, recuperate anche i parametri della griglia oraria.

## 3 - Mettere la base dati dell'anno successivo a disposizione degli utenti

#### > Tappa 1: assegnare gli utenti ai profili per il secondo orario

Assegnate gli utenti ai profili del secondo orario. Potete risparmiare tempo creando un modello di assegnazione dall'orario dell'anno in corso, per poi applicarlo al secondo orario (C Assegnare gli utenti ai profili di utilizzo, p. 27).

#### > Tappa 2: aggiornare la configurazione dei Client se necessario

- Client connessi al Controller: nessuna modifica da fare.
- Client connessi al Server: aggiornare i parametri di connessione.

| Client HYPERPLANNING V5 2016 - 0.1.134<br>Internet Assistenza                                                                                             | - 🗆 ×<br>© 🔒                                            |   |                                                                                                    |
|----------------------------------------------------------------------------------------------------|---------------------------------------------------------|---|----------------------------------------------------------------------------------------------------|
| Connessione diretta al server     Connessione al controller     Scedliete il server a cui connettervi:                                                    | ٢                                                       |   |                                                                                                    |
| Anno in corso                                                                                                    | ×                                                       |   |                                                                                                    |
| Inserite i parametri di connessione diretta al server:<br>Indirizzo della macchina (IP o nome):<br>192.168.150.74<br>Porta TCP: Nome del Server:<br>49300 |                                                         | 2 | Riportate l'indirizzo IP e la<br>porta TCP che figurano<br>nell'ambiente <b>Parametri di</b><br><b>pubblicazione</b> dell'orario<br>nell'Amministrazione<br>Server. |
| Annulla                                                                                                    | Gonferma<br>Aggiungi le coordinate di un nuovo Server ← | 1 | Cliccate sul tasto <b>Aggiungi l</b> a<br>coordinate di un nuovo<br>server.                                                                                         |

#### Tappa 3: Cancellare l'orario dell'anno trascorso

Una volta che l'anno è terminato e non avete più bisogno di accedere alla base dati, potete cancellare l'orario corrispondente. La cancellazione dell'orario non provoca la cancellazione della base dati che gli è associata.

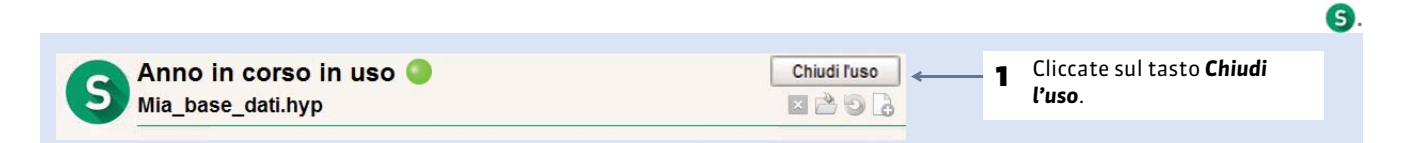

Optimization Schermata principale

#### S Ambiente Gestione degli orari > Elenco degli orari

|   |                                                                             |               | Orari di Supervisore                                                                                            |                               |                                                          |                                         |                |    |
|---|-----------------------------------------------------------------------------|---------------|----------------------------------------------------------------------------------------------------|-------------------------------|----------------------------------------------------------|-----------------------------------------|----------------|----|
|   |                                                                             |               | Nome                                                                                                    | Nome pubblicazione            | Base dati                                                | Localizzazione                          | Amministratore | 5  |
| 2 | Selezionate l'orario, poi                                                   |               | 🕀 Crea un orario                                                                                                |                               |                                                          |                                         |                | *  |
| - | fate clic destro e scegliete                                                |               | Orari associati a questa p                                                                                      | ostazione                     |                                                          |                                         |                |    |
|   | Arresta il servizio Windows<br>associato.                                   | $\rightarrow$ | Anno in preparazione                                                                                            | Prossim                       | DB-altro orario 2016 hvo                                 | W7-PC01 index-educati                   |                |    |
|   |                                                                             |               | Anno in corso                                                                                                   | Anno in co. Ari               | esta il servizio Windows ass                             | ociato ex-educati                       |                |    |
|   |                                                                             |               |                                                                                                    |                               |                                                          |                                         |                |    |
|   |                                                                             |               |                                                                                                    |                               |                                                          |                                         |                |    |
|   |                                                                             |               |                                                                                                    |                               |                                                          |                                         |                |    |
|   |                                                                             |               |                                                                                                    |                               |                                                          |                                         |                |    |
|   |                                                                             |               |                                                                                                    |                               |                                                          |                                         |                |    |
|   |                                                                             |               |                                                                                                    |                               |                                                          |                                         |                |    |
|   |                                                                             |               |                                                                                                    |                               |                                                          |                                         |                |    |
|   |                                                                             |               | Orari di Supervisore                                                                                            |                               |                                                          |                                         |                |    |
|   |                                                                             |               | Nome                                                                                                    | Nome pubblicazione            | Base dati                                                | Localizzazione                          | Amministratore | D) |
|   | Fata di muana un alia                                                       |               | Crea un orario                                                                                                  |                               | <ul> <li>State Park, and Art Anderson</li> </ul>         | Call C. & all considered with the large |                | *  |
|   | Fate di nuovo un clic                                                       |               | Contraction of the second second second second second second second second second second second second second s |                               |                                                          |                                         |                |    |
| 3 |                                                                             |               | Orari associati a questa po                                                                                     | ostazione                     |                                                          |                                         |                |    |
| 3 | destro, poi lanciate il                                                     | _             | <ul> <li>Orari associati a questa po</li> <li>Anno in preparazione</li> </ul>                                   | Prossim                       | DB-altro orario 2016 byp                                 | W/7-PC01 index-educati                  |                |    |
| 3 | destro, poi lanciate il<br>comando <b>Cancella l'orario</b>                 | <b></b>       | Orari associati a questa po<br>Anno in preparazione                                                             | Prossin Ca                    | DB-attro orario 2016 byo<br>ncella l'orario selezionato  | W7-PC01 index-educati                   |                |    |
| 3 | destro, poi lanciate il<br>comando <b>Cancella l'orario</b><br>selezionato. | <b>→</b>      | Orari associati a questa po<br>Anno in preparazione<br>Anno in corso                                            | Prossim<br>Anno in Control Ca | DB-attro oracio 2018 hvp.<br>ncella l'orario selezionato | W7-PC01 index-educati<br>ex-educati     |                |    |
| 3 | destro, poi lanciate il<br>comando <b>Cancella l'orario</b><br>selezionato. | →             | Orari associati a questa po<br>Anno in preparazione<br>Anno in corso                                            | Prossin<br>Anno in Con        | DB-altro orario 2016 hvo<br>ncella l'orario selezionato  | W7-PC01 index-educati                   |                |    |
| 3 | destro, poi lanciate il<br>comando <b>Cancella l'orario</b><br>selezionato. | <b>→</b>      | Orari associati a questa po<br>Anno in preparazione<br>Anno in corso                                            | Prossim<br>Anno in Con<br>Ca  | DB-altro oracio 2018 hvo<br>ncella l'orario selezionato  | W7-PC01 index-educati                   |                |    |
| 3 | destro, poi lanciate il<br>comando <b>Cancella l'orario</b><br>selezionato. | →             | Orari associati a questa po<br>Anno in preparazione<br>Anno in corso                                            | Prossim<br>Anno in com        | DB-altro orario 2018 hvo<br>ncella l'orario selezionato  | W/7_PC01.index-educati                  |                |    |
| 3 | destro, poi lanciate il<br>comando <b>Cancella l'orario</b><br>selezionato. | <b>→</b>      | Orari associati a questa po<br>Anno in preparazione<br>Anno in corso                                            | Prossin<br>Anno in com        | DB-altro orario 2018 hvo<br>ncella l'orario selezionato  | W/7-PC01.index-educati                  |                |    |

# Scheda 37 - Cambiare la base dati in uso

DA SAPERE: Potete cambiare la base dati in uso direttamente da un Client. Per far ciò, il Client dev'essere connesso alla base dati in uso.

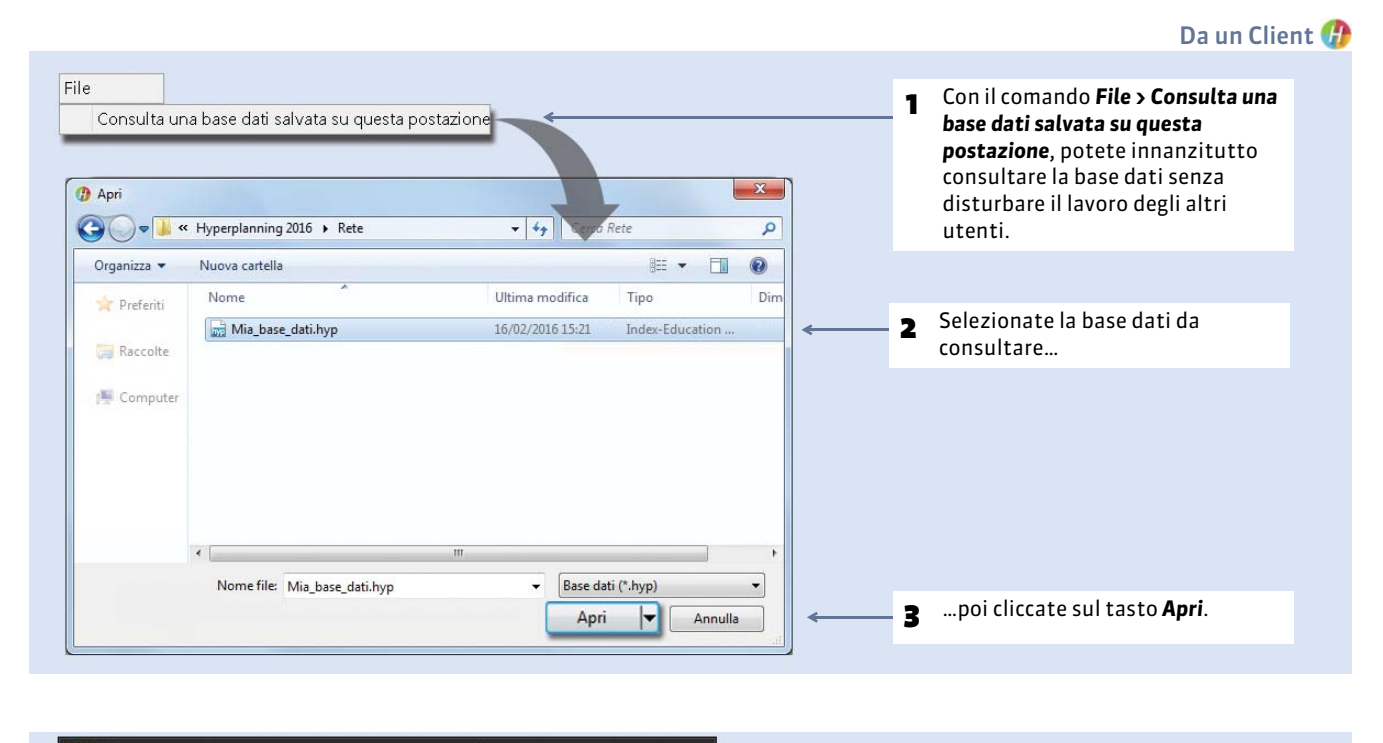

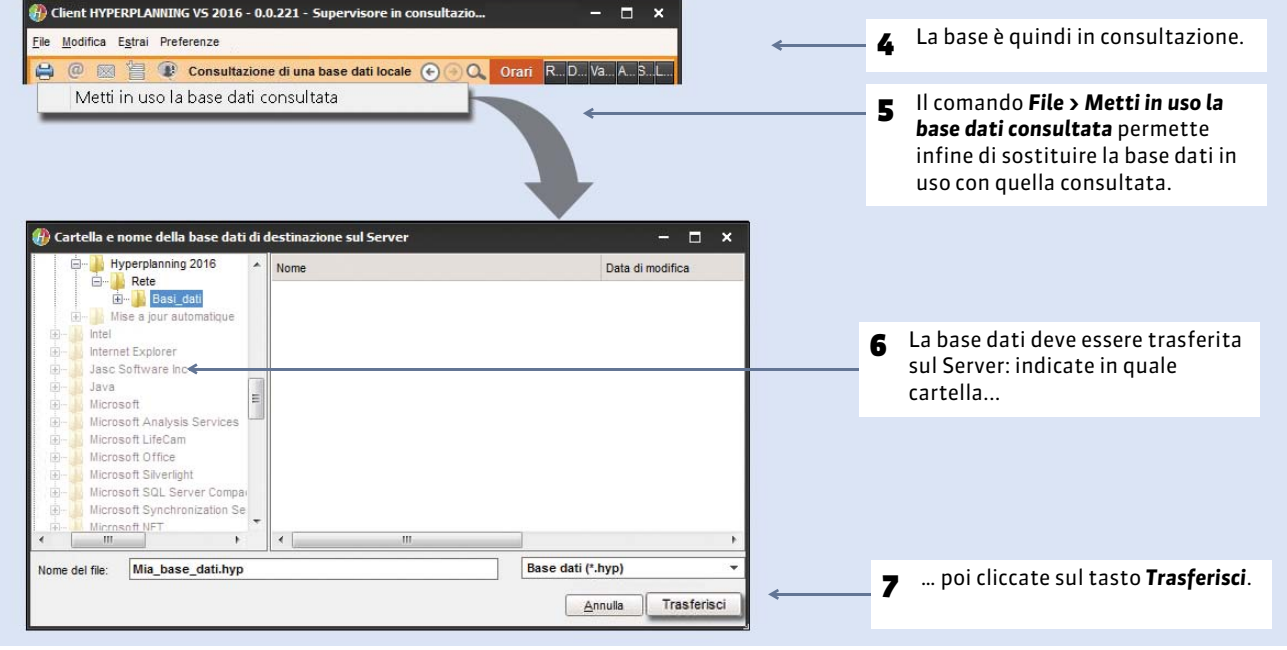

**Nota:** il Server si chiude, poi viene riavviato automaticamente.

# Scheda 38 - Cambiare macchina (Server o Controller)

DA SAPERE: queste procedure riguardano tutto ciò che bisogna fare sulla macchina in corso di utilizzo oltre che sulla nuova macchina.

## 1 - Cambiare la macchina sulla quale è installato il Server

#### Sulla macchina in corso di utilizzo

- Chiudete l'Amministrazione Server poi lanciate il comando File > Salva e comprimi la base dati e spuntate tutte le opzioni di compressione. Copiate il file \*.zip ottenuto su un supporto removibile.
- Lanciate il comando Assistenza > Informazioni e prendete nota della lettera della postazione sulla quale è installato il Server (vedi qui accanto): ne avrete bisogno per registrare la licenza del Server sulla nuova macchina.

#### Sulla nuova macchina

- Scaricate e installate il Server. (⊃ Installare e connettere un Server, p. 7)
- 2. Procedete con la registrazione online della vostra licenza (richiesta la connessione Internet): lanciate il comando File > Strumenti > Registrazione automatica della vostra licenza. Munitevi di una fattura Index Education per inserire il vostro codice cliente e un numero di fattura; compilate anche il vostro indirizzo e-mail. Indicate che avete sostituito macchina e inserite la lettera della vecchia macchina (vedi qui accanto).
- Ricaricate la vostra base dati: lanciate il comando File > Recupera una base dati compressa e selezionate il file \*.zip sul vostro supporto removibile. Cliccate su Metti in uso.

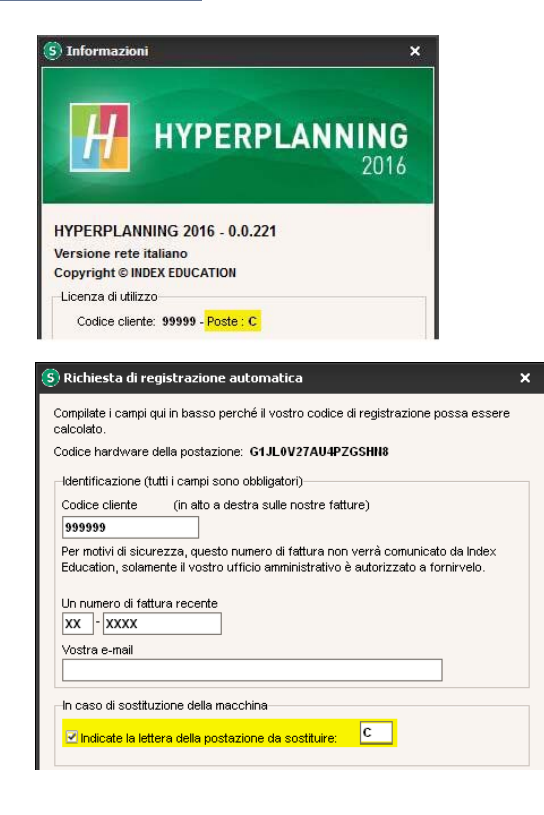

## 2 - Cambiare la macchina sulla quale è installato il Controller

#### Sulla macchina in corso di utilizzo

- Fate un salvataggio dei profili degli utenti: dal Controller, lanciate il comando Assistenza > Accedi ai file di configurazione dell'applicazione e copiate il file \*.profils sul vostro supporto removibile o da un Client, lanciate il comando File > Esporta gli utenti e le loro autorizzazioni (\*.profils).
- Lanciate il comando Assistenza > Informazioni e prendete nota della lettera della postazione sulla quale è installato il Controller (vedi qui accanto): ne avrete bisogno per registrare la licenza del Controller sulla nuova macchina.

#### Sulla nuova macchina

- Scaricate e installate il Controller. (⊃ Installare e parametrare il Controller, p. 5)
- 2. Procedete con la registrazione online della vostra licenza (richiesta la connessione Internet): lanciate il comando File > Strumenti > Registrazione automatica della vostra licenza. Munitevi di una fattura Index Education per inserire il vostro codice cliente e un numero di fattura; compilate anche il vostro indirizzo e-mail. Indicate che avete sostituito macchina e inserite la lettera della vecchia macchina (vedi qui accanto).
- Recuperate gli utenti da Utenti di rete > Elenco degli utenti: cliccate sul tasto in basso della finestra e selezionate il file \*.profils sul vostro supporto removibile (il Controller deve essere disattivato).

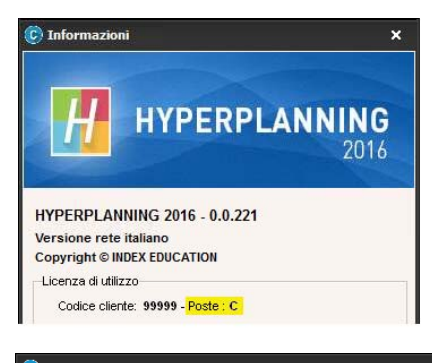

| alcolato.                                                                                  | qui il passo perche il vostro codice di registrazione possa essere                                                                                   |
|--------------------------------------------------------------------------------------------|----------------------------------------------------------------------------------------------------|
| odice hardware                                                                             | della postazione: G1JL0V27AU4PZGSHN8                                                                                                    |
| Identificazione (                                                                          | tutti i campi sono obblicatori)                                                                                                    |
| Codice cliente                                                                             | (in alto a destra sulle nostre fatture)                                                                                                    |
| 999999                                                                                     |                                                                                                    |
| Per motivi di sicu<br>Education, solari                                                    | irezza, questo numero di fattura non verrá comunicato da Index<br>nente il vostro ufficio amministrativo è autorizzato a fornirvelo.                 |
| Per motivi di sicu<br>Education, solari<br>Jn numero di fat<br>XX - XXXX                   | rrezza, questo numero di fattura non verrà comunicato da Index<br>iente il vostro ufficio amministrativo è autorizzato a fornirvelo.<br>tura recente |
| Permotivi di sicu<br>Education, solan<br>Un numero di fai<br>XX - XXXX<br>Vostra e-mail    | rrezza, questo numero di fattura non verrà comunicato da Index<br>iente il vostro ufficio amministrativo è autorizzato a fornirvelo.<br>tura recente |
| Per motivi di sicu<br>Education, solari<br>Un numero di fat<br>XXX - XXXX<br>Vostra e-mail | rrezza, questo numero di fattura non verrà comunicato da Index<br>iente il vostro ufficio amministrativo è autorizzato a fornirvelo.<br>tura recente |

#### 🕒 Ambiente Utenti di rete, linguetta Elenco degli utenti

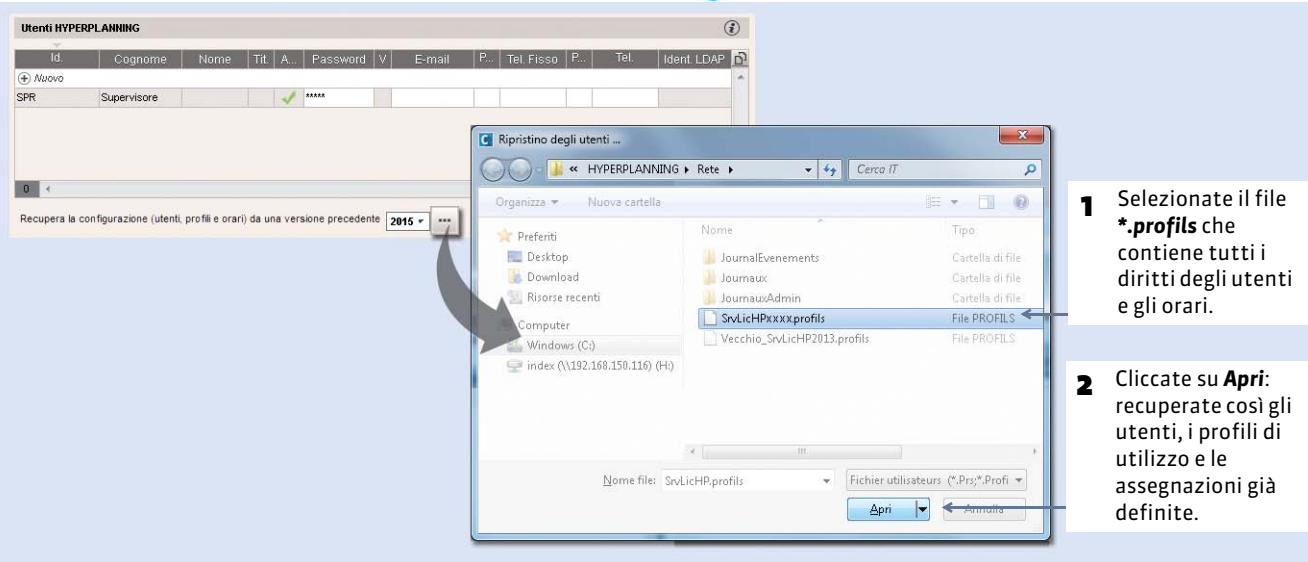

# Salvataggi

- Parametrare l'archiviazione e salvataggi automatici, p. 92
- Fare dei salvataggi manuali, p. 93
- Sostituire la base dati in uso con un salvataggio, p. 95

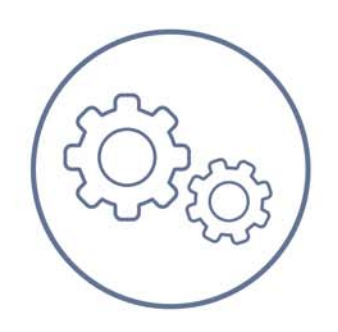

# Scheda 39 - Parametrare l'archiviazione e salvataggi automatici

DA SAPERE: due modalità di conservazione dei dati esistenti: il salvataggio e l'archiviazione automatici. Per default, i due sono attivati. È sconsigliato disattivarli.

#### 1 - Il salvataggio automatico

Permette di salvare automaticamente una copia della base dati a intervalli regolari. Il file generato dal salvataggio automatico ha lo stesso nome della base dati, la ma la sua estensione è **\*.sauv.zip**.

|                                                                                              | <ol> <li>Potete modificare la<br/>frequenza dei salvataggi.</li> </ol> | E Cartella di destinazior                                        |
|----------------------------------------------------------------------------------------------|------------------------------------------------------------------------|------------------------------------------------------------------|
| Parametri di salvataggio e di archiviazion                                                   | ie la la la la la la la la la la la la la                              | e i salvataggi su dischi fisici<br>differenti.                   |
| Attiva il salvataggio automatico     Frequenza dei salvataggi:     Contello di destinazione: | Ogni 4 ore (oppure 6 salvataggi)                                       | 2 Potete modificare se necessario la                             |
| C:\Base hyperplanning\Sauvegardes_l                                                          | BaseHyperplanning                                                      | salvati. I salvataggi del giorno<br>sostituiscono quelli vecchi. |

Nota: per aprire un salvataggio automatico dal Server, lanciate il comando File > Apri un salvataggio o un archivio, poi andate nella cartella in cui sono registrati i vostri salvataggi e selezionate il file NomeDellaBaseDati.sauv.zip.

#### 2 - L'archiviazione automatica

Permette di salvare automaticamente e giornalmente una copia della base dati in una cartella con la data. Il file generato dall'archiviazione automatica ha lo stesso nome della base dati, ma la sua estensione è **\*.arch.zip**.

|                                                                                  |     | S Ambiente Salvataggi e archi                                                                                                    |
|----------------------------------------------------------------------------------|-----|----------------------------------------------------------------------------------------------------|
|                                                                                  |     |                                                                                                    |
| ✓ Attiva l'archiviazione della base dati         Archiviazione ogni giorno alle: | 1   | Indicate l'ora di archiviazione i numero di<br>archivi conservati (attenzione alla<br>dimensione disponibile sul disco); gli archivi<br>più vecchi saranno sostituiti dai nuovi. |
| Numero di archivi conservati: 15                                                 |     |                                                                                                    |
| Archivia: Foto Lettere inviate Allegati                                          | _ 2 | Spuntate i dati che desiderate archiviare<br>insieme alla base dati.                                                                                                    |
| Cartella di destinazione:                                                        |     |                                                                                                    |
| C:\Base hyperplanning\Archives_BaseHyperplanning                                 | 3   | Potete modificare la cartella nei quali sono<br>archiviati i file.                                                                                                    |
|                                                                                  |     |                                                                                                    |
|                                                                                  |     |                                                                                                    |

Nota: per aprire una copia archiviata, lanciate il comando File > Apri un salvataggio o un archivio, poi andate nella cartella in cui sono registrati i vostri archivi e selezionate il file NomeDellaBaseDati.arch.zip.

# Scheda 40 - Fare dei salvataggi manuali

DA SAPERE: le funzioni di salvataggio e archiviazione permettono di ritornare quando lo desiderate ad una versione precedente della base dati. Oltre ai salvataggi automatici ( $\bigcirc$  *Il salvataggio automatico*, p. 92), potete realizzare dei salvataggi manuali.

## 1 - Salvare e comprimere una base dati

Il comando **File > Salva e comprimi una base dati** permette di salvare una base dati compattandola con i suoi documenti annessi (documenti allegati, modelli di lettere, posta inviata, foto). Compattare le basi dati di dimensione importante permette di archiviarle più facilmente su supporti di vostra scelta.

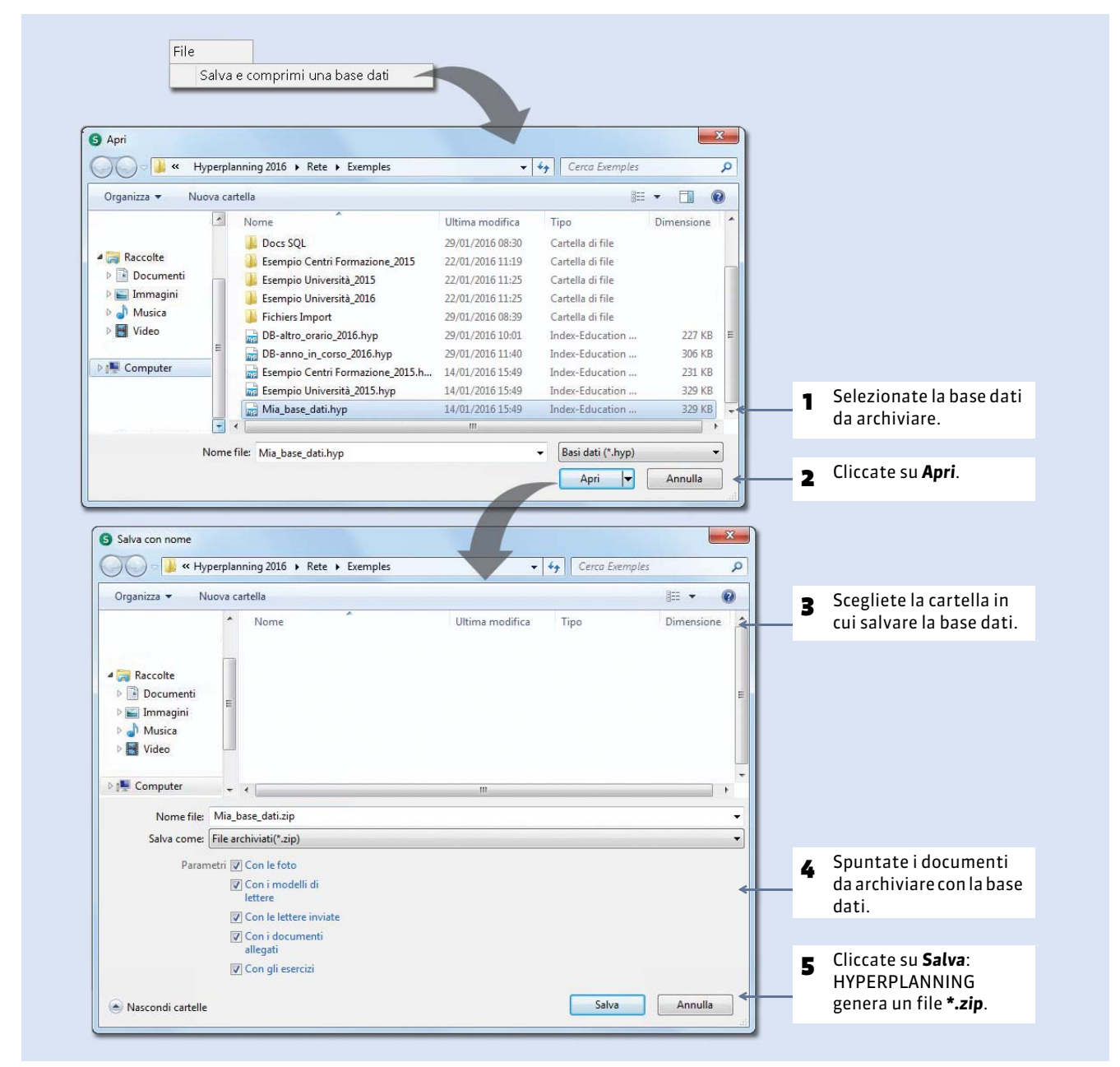

Nota: per recuperare una copia compressa, lanciate File > Recupera una base dati compressa, poi andate nella cartella in cui sono registrati i vostri archivi e selezionate il file NomeDellaBaseDati.zip.

## 2 - Salvare la base dati con un altro nome

Salvare con nome, significa salvare la base dati aperta con un altro nome, cioè creare una nuova base dati sulla quale si continuerà a lavorare (contrariamente a Crea una copia della base dati che permette di continuare a lavorare sulla base dati aperta). Questo comando può essere lanciato unicamente dal Server (S). Prima di lanciarlo è necessario chiudere l'uso della base dati.

## 3 - Creare una copia della base dati

Dal Server (S) o dal Client (P), il comando **File > Crea una copia della base dati** permette di duplicare la base dati aperta con un altro nome, senza interrompere il lavoro sulla base dati. Potete fare regolarmente delle copie della vostra base dati su diversi supporti (chiavi USB, Hard Disk esterni, ecc), ma il salvataggio automatico rimane il metodo più efficace.

# Scheda 41 - Sostituire la base dati in uso con un salvataggio

DA SAPERE: il Client deve essere connesso alla base dati messa in uso.

#### 1 - Consultare temporaneamente un salvataggio o un archivio

Quando consultate un salvataggio o un archivio, venite temporaneamente disconnessi dalla base dati in uso.

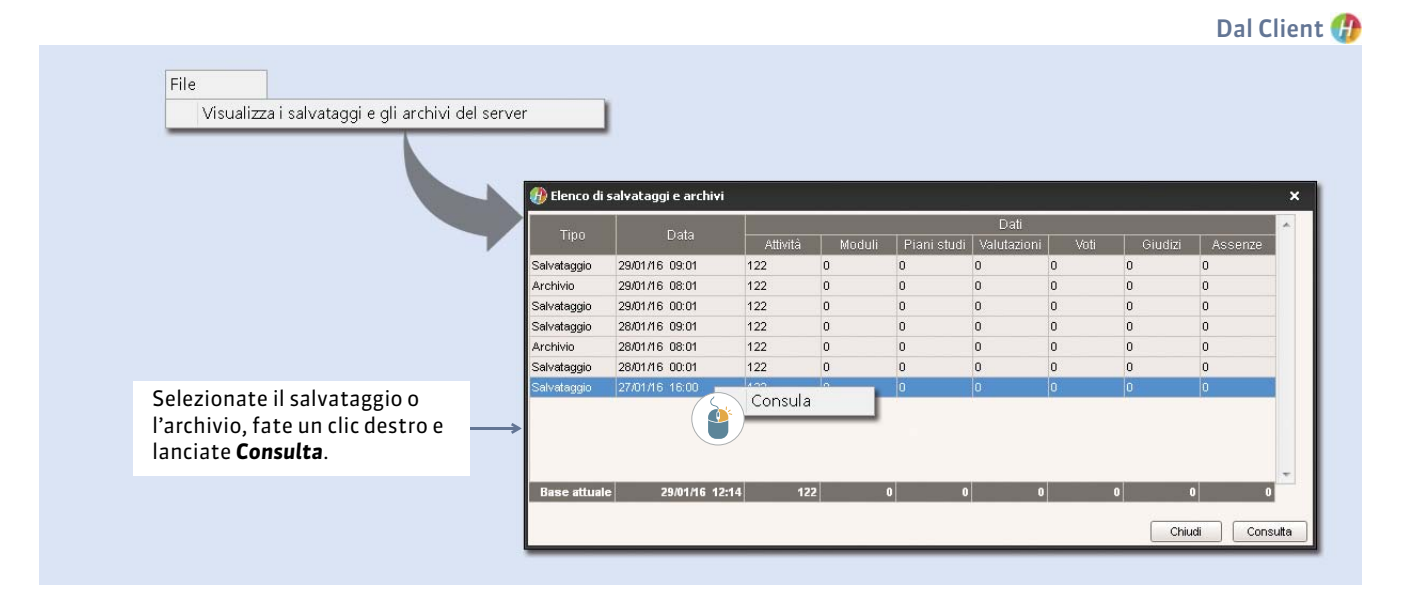

Nota: per ritornare alla base dati in uso, lanciate File > Chiudi la consultazione del salvataggio.

## 2 - Sostituire la base dati in uso con un salvataggio

| File<br>Visualizza i salvataggi e gli archivi del server                                                                                                    |                                                                                                    |
|----------------------------------------------------------------------------------------------------|----------------------------------------------------------------------------------------------------|
|                                                                                                    |                                                                                                    |
| Elenco di salvataggi e archivi                                                                                                    | Viene visualizzato l'elenco dei<br>salvataggi e degli archivi della base<br>dati corrente.                                                                                                    |
| Tipo Data Attività Moduli Piani studi<br>Salvataggio 2901/16 09:01 122 0 0                                                                                                    |                                                                                                    |
| Salvateggio         28/01/16         0.01         0         0         0         0         0         0         0         0         0         0         0         0         0         0         0         0         0         0         0         0         0         0         0         0         0         0         0         0         0         0         0         0         0         0         0         0         0         0         0         0         0         0         0         0         0         0         0         0         0         0         0         0         0         0         0         0         0         0         0         0         0         0         0         0         0         0         0         0         0         0         0         0         0         0         0         0         0         0         0         0         0         0         0         0         0         0         0         0         0         0         0         0         0         0         0         0         0         0         0         0         0         0         0 | Selezionate quello che desiderate<br>consultare, fate un clic destro, poi<br>lanciate il comando <b>Metti in uso</b> .                                                                                                   |
| Messa in uso del salvataggio del 27/01/2016 16:00       ×         Il server verrà chiuso Le salvataggio del 27/01/2016 16:00 sostituirà la base dati correite.       >         Rinomina la base dati in:       Base_dati_recuperata         Annulla       Conferma                                                                                                    | HYPERPLANNING vi propone di<br>rinominare la base dati (se non lo<br>fate, sostituirà la base dati<br>corrente): tutti gli utenti vengono<br>disconnessi, poi riconnessi<br>automaticamente a questa nuova<br>base dati. |

# Importazioni

Le importazioni possono essere realizzate da qualsiasi utente autorizzato.

- Conoscere le regole di unicità, p. 97
- Importazione da un file di testo, p. 98
- Importazione da una base dati SQL, p. 103
- Importare da un annuario LDAP, p. 104
- C Importare da un'altra base dati HYPERPLANNING, p. 105
- Importazione e attribuzione automatica delle foto, p. 106

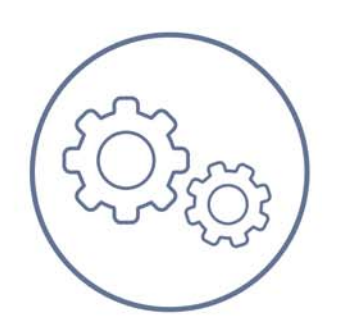

# Scheda 42 - Conoscere le regole di unicità

DA SAPERE: questa scheda presenta le regole applicate da HYPERPLANNING al momento della creazione e dell'importazione delle risorse.

## 1 - Come differenzia HYPERPLANNING le risorse?

HYPERPLANNING utilizza una combinazione di campi per differenziare le risorse di uno stesso tipo.

Per i docenti si tratta dei campi **Codice**, **Cognome** e **Nome**. Due docenti non possono quindi avere lo stesso codice, lo stesso cognome e lo stesso nome. Se importate l'identificativo esterno dei docenti, questo sarà l'unico campo preso in considerazione da HYPERPLANNING.

Per gli studenti si tratta dei campi **Cognome**, **Nome**, **Data di nascita** e **Codice fiscale**. Due studenti non possono quindi avere lo stesso cognome, lo stesso nome, la stessa data di nascita e lo stesso codice fiscale.

Per i corsi, le aule e le materie, si tratta dei campi **Codice** e **Nome**. Due corsi/aule/materie non possono quindi avere lo stesso codice e lo stesso nome.

#### 2 - Come HYPERPLANNING gestisce l'importazione di risorse con lo stesso nome?

#### > Caso n°1: nella base dati esiste già una risorsa ROSSI Mario

Se importate dei dati relativi a ROSSI, HYPERPLANNING assegna questi dati a ROSSI Mario.

|                                   | Docenti                   |                           |          |                     |
|-----------------------------------|---------------------------|---------------------------|----------|---------------------|
| <b>1</b> Prima dell'importazione. | <br>Titolo Codi           | ce Cogno<br>ente<br>ROSSI | me Mario | Nome                |
| 2 Dati importati.                 | <br>A<br>7 ROSSI          | rossi@università          | Bt       |                     |
|                                   | Docenti<br>Titolo Codi    | ce Cogno                  | me Nome  | Indirizzo e-mail    |
| <b>3</b> Dopo l'importazione.     | <br>Crea un doce<br>Prof. | ROSSI                     | Mario    | rossi@università.it |

#### > Caso n°2: nella base dati, esistono già due risorse ROSSI Mario e ROSSI Giovanni

Se importate dei dati relativi a ROSSI, HYPERPLANNING creerà una terza risorsa ROSSI.

|                          |          |              |              | *              |                     |
|--------------------------|----------|--------------|--------------|----------------|---------------------|
|                          | Titolo   | Codice       | C            | ognome         | Nome                |
|                          | (+) Crea | i un docente |              |                |                     |
| Prima dell'importazione. | Prof.    |              | ROSSI        |                | Giovanni            |
| ,                        | Prof.    |              | ROSSI        |                | Mario               |
|                          |          |              |              |                |                     |
|                          |          |              |              |                |                     |
| Dati importati.          |          | A            |              | В              |                     |
| • · ·                    | 7 R0     | )SSI         | rossi@univer | <u>sità.it</u> |                     |
|                          |          |              |              |                |                     |
|                          | Docem    | ti           |              |                |                     |
|                          |          |              | *            |                |                     |
|                          | Titolo   | Codice       | Cognome      | Nome           | Indirizzo e-mail    |
|                          | (+) Crea | a un docente |              |                |                     |
|                          |          |              | ROSSI        |                | rossi@università.it |
| Den e Rimmenteriene      | Durad    |              | ROSSI        | Giovanni       |                     |
| Dopo l'importazione.     | Prot.    |              |              |                |                     |

Importazioni

# Scheda 43 - Importazione da un file di testo

DA SAPERE: l'importazione permette di risparmiare tempo, evitando l'inserimento manuale dei dati, recuperandoli da un altro programma (Word, Excel, ecc...). Potete importare gli elenchi delle materie, dei docenti, dei corsi, degli studenti, delle aule, dei piani di studi, dei raggruppamenti, dei legami tra gruppi/opzioni. Potete inoltre importare le attività: in questo caso, le materie e le risorse vengono create automaticamente.

Utilizzando i comandi [Ctrl+C] e [Ctrl+V] la manipolazione richiede pochi secondi.

**Nota**: gli identificativi esterni dei dati principali (materie, docenti, corsi, studenti, aule, utenti) che permettono di identificare i dati in altre applicazioni, devono essere obbligatoriamente importati, poiché non possono essere inseriti manualmente negli elenchi in HYPERPLANNING.

## 1 - Preparare il file di testo

Il file di testo contenente i vostri dati deve rispettare una sintassi compatibile con HYPERPLANNING. Prendete come esempio il file modello disponibile insieme all'installazione (Server o Client) in C:\Program Files (x86)\Index Education\Hyperplanning 2015\Rete o Monoposto \Exemples\Fichiers Import.

| Il file contiene |                   |                                                                                                    |              |                    | ¥          |                            |                                |
|------------------|-------------------|----------------------------------------------------------------------------------------------------|--------------|--------------------|------------|----------------------------|--------------------------------|
| una riga ner     |                   | В                                                                                                    | С            | D                  | E          | F                          | G                              |
| and liga per     |                   | 1 Solamente il cogn                                                                                             | ome del doce | ente è obbligatori | 5          |                            |                                |
| ogni dato ed     |                   | 2                                                                                                    |              |                    | 1          |                            |                                |
| una colonna per  |                   | 3 IDENTIFICATIVO                                                                                                | TITOLO       | COGNOME            | NOME       | EMAIL                      | TIPOLOGIA (Statuto)            |
| ogni tino di     | $\longrightarrow$ | 4 ID NUM 0001                                                                                                   | Prof.        | PERRINO            | Gianfranco | Gianfranco.PERRINO@univ.it | STATUTO>Ricercatore            |
| ogin tipo ui     |                   | 5 TD_NUM_0002                                                                                                   | Prof.ssa     | GARENE             | Gianna     | Gianna.GARENE@univ.it      | <statuto>Ricercatore</statuto> |
| informazione.    |                   | 6 ID_NUM_0003                                                                                                   | Prof.ssa     | FARE               | Irene      | Irene.FARE@univ.it         | <statuto>Ricercatore</statuto> |
|                  |                   | 7 ID_NUM_0004                                                                                                   | Prof.        | RAIMONDI           | Giovanni   | Giovanni.RAIMONDI@univ.it  | <statuto>Ricercatore</statuto> |
|                  |                   | 8 ID_NUM_0005                                                                                                   | Prof.        | LOPERA             | Raul       | Raul.LOPERA@univ.it        | <statuto>Ricercatore</statuto> |
|                  |                   | 9 ID_NUM_0006                                                                                                   | Prof.ssa     | PELLEGRINO         | Ines       | Ines.PELLEGRINO@univ.it    | <statuto>Ricercatore</statuto> |
|                  |                   | 10 ID_NUM_0007                                                                                                  | Prof.        | SEGANTIN           | Francesco  | Francesco.SEGANTIN@univ.it | <statuto>Ricercatore</statuto> |
|                  |                   | 11 ID_NUM_0008                                                                                                  | Prof.ssa     | ABROSIANI          | Claudia    | Claudia.ABROSIANI@univ.it  | <statuto>Ricercatore</statuto> |
|                  |                   | 12 ID_NUM_0009                                                                                                  | Prof.ssa     | ALONSO             | Barbara    | Barbara.ALONSO@univ.it     | <statuto>Ricercatore</statuto> |
|                  |                   | 13 ID_NUM_0010                                                                                                  | Prof.        | AMADEUS            | Patrizio   | Patrizio.AMADEUS@univ.it   | <statuto>Ricercatore</statuto> |
|                  |                   | 14 ID_NUM_0011                                                                                                  | Prof.        | MIELE              | Stefano    | Stefano: MIELE@univ.it     | <statuto>Ricercatore</statuto> |
|                  |                   | 15 ID_NUM_0012                                                                                                  | Prof.        | AUGINO             | Carlo      | Carlo.AUGINO@univ.it       | <statuto>Ricercatore</statuto> |
|                  |                   | 16 ID_NUM_0013                                                                                                  | Prof.ssa     | MARTE              | Giuliana   | Giuliana.MARTE@univ.it     | <statuto>Ricercatore</statuto> |
|                  |                   | 17 ID_NUM_0014                                                                                                  | Prof.ssa     | BERRETTA           | Giancarla  | Giancarla.BERRETTA@univ.it | <statuto>Ricercatore</statuto> |
|                  |                   | 18 ID_NUM_0015                                                                                                  | Prof.        | BARICCO            | Riccardo   | Riccardo.BARICCO@univ.it   | <statuto>Ricercatore</statuto> |
|                  |                   | 19 ID_NUM_0016                                                                                                  | Dott.ssa     | BELLINA            | Marisa     | Marisa.BELLINA@univ.it     | <statuto>Assistente</statuto>  |
|                  |                   | 20 ID_NUM_0017                                                                                                  | Dott.        | BERNARDO           | Pasquale   | Pasquale.BERNARDO@univ.it  | <statuto>Assistente</statuto>  |
|                  |                   | 21 ID NUM 0018                                                                                                  | Dott.ssa     | BRENDONI           | Giulia     | Giulia.BRENDONI@univ.it    | <statuto>Assistente</statuto>  |
|                  |                   | 22 ID_NUM_0019                                                                                                  | Dott.        | BENNI              | Giulio     | Giulio.BENNI@univ.it       | <statuto>Assistente</statuto>  |
|                  |                   | 23 ID_NUM_0020                                                                                                  | Dott.ssa     | REZZA              | Alice      | Alice.REZZA@univ.it        | <statuto>Assistente</statuto>  |
|                  |                   | 24 ID_NUM_0021                                                                                                  | Dott.        | BIANCO             | Sergio     | Sergio.BIANCO@univ.it      | <statuto>Assistente</statuto>  |
|                  |                   | 25 ID_NUM_0022                                                                                                  | Dott.ssa     | BONELLO            | Carlotta   | Carlotta.BONELLO@univ.it   | <statuto>Assistente</statuto>  |
|                  |                   | 26 ID NUM 0023                                                                                                  | Dott.ssa     | BONINO             | Elisa      | Elisa.BONINO@univ.it       | <statuto>Assistente</statuto>  |
|                  |                   | 27 ID_NUM_0024                                                                                                  | Dott.        | CADUTO             | Marco      | Marco.CADUTO@univ.it       | <statuto>Assistente</statuto>  |
|                  |                   | 28 ID_NUM_0025                                                                                                  | Dott.ssa     | CANTORE            | Elena      | Elena.CANTORE@univ.it      | <statuto>Assistente</statuto>  |
|                  |                   | 29 ID_NUM_0026                                                                                                  | Dott.        | CAUDA              | Cristian   | Cristian.CAUDA@univ.it     | <statuto>Assistente</statuto>  |
|                  |                   | 30 ID_NUM_0027                                                                                                  | Prof.        | RECCHIA            | Mario      | Mario.RECCHIA@univ.it      | <statuto>Docente</statuto>     |
|                  |                   | the second second second second second second second second second second second second second second second se |              |                    |            |                            |                                |

In un file di testo contenente ad esempio tutti i docenti

#### > Per importare informazioni che non hanno corrispondenza in campi di HYPERPLANNING

Le informazioni che non hanno una corrispondenza diretta in HYPERPLANNING possono essere importate grazie alla nozione di «tipologia». Ad esempio se desiderate importare lo statuto dei docenti (assistente, ricercatore, provvisorio, ecc...) e non esiste una colonna Statuto per i docenti in HYPERPLANNING.

|   | a B                | С             | D                 | E          | F                          | G                                      |   | In una colonna          |
|---|--------------------|---------------|-------------------|------------|----------------------------|----------------------------------------|---|-------------------------|
| 1 | Solamente il cogno | ome del docer | nte è obbligatori | 0          |                            |                                        |   | CTATUTO                 |
| 2 |                    |               |                   |            |                            |                                        |   | SIAIUIUaggiungete       |
| 3 | IDENTIFICATIVO     | TITOLO        | COGNOME           | NOME       | EMAIL                      | TIPOLOGIA (Statuto)                    |   | il nome della tipologia |
| 4 | ID_NUM_0001        | Prof.         | PERRINO           | Gianfranco | Gianfranco.PERRINO@univ.it | <statuto>Docente</statuto>             |   |                         |
| 5 | ID_NUM_0002        | Prof.ssa      | GARENE            | Gianna     | Gianna.GARENE@univ.it      | <statuto>Docente</statuto>             |   | (STATUTU) LIA           |
| 6 | ID_NUM_0003        | Prof.ssa      | FARE              | Irene      | Irene.FARE@univ.it         | <statuto>Ricercatore</statuto>         |   | parentesi acute         |
| 7 | ID_NUM_0004        | Prof.         | RAIMONDI          | Giovanni   | Giovanni.RAIMONDI@univ.it  | <statuto>Docente</statuto>             |   | direttamente prima      |
| 8 | ID_NUM_0005        | Prof.         | LOPERA            | Raul       | Raul.LOPERA@univ.it        | LOTATUTO Decomto                       |   | unettamente prima       |
| 9 | ID_NUM_0006        | Prof.ssa      | PELLEGRINO        | Ines       | Ines.PELLEGRINO@u STATU    | TO>Docente l                           | ← | dello statuto del       |
| 1 | D ID_NUM_0007      | Prof.         | SEGANTIN          | Francesco  | Francesco.SEGANTIN@univ.it | <pre> <siatutu>Docente</siatutu></pre> |   | docente                 |
| 1 | 1 ID NUM 0008      | Prof.ssa      | ABROSIANI         | Claudia    | Claudia.ABROSIANI@univ.it  | <statuto>Docente</statuto>             |   | abcente.                |

In HYPERPLANNING lo statuto dei docenti sarà visualizzato in una colonna specifica.

#### Per importare corsi e gruppi

In HYPERPLANNING i corsi possono essere divisi in più sottoinsiemi denominati «suddivisioni». Sotto una «suddivisione» possono essere creati diversi gruppi.

| 2<br>3 <b>IDENTIF</b><br>4 ID_10-00                  | B<br>ICATIVO     | C<br>NOME<br>L1 BIOLOGIA <del>&lt;</del>                                           |          | Create una riga per il corso e, al<br>di sotto di essa, nella stessa<br>colonna, una riga per gruppo. | 🕀 Risparmiare tempo |
|------------------------------------------------------|------------------|------------------------------------------------------------------------------------|----------|----------------------------------------------------------------------------------------------------|---------------------|
| 5 ID 10-00<br>6 ID 10-00<br>7 ID 10-00<br>8 ID 10-00 | < <u>L1 B</u>    | CLOGIA> <gruppi>GRUPPO<br/><l1 biologia=""><gruppi>GRUPPO 3</gruppi></l1></gruppi> | <b>←</b> | Ogni gruppo deve rispettare la seguente sintassi:                                                     | (vedi sotto).       |
| 9 ID_20-00<br>10 ID_20-00                            | 104<br>10<br>101 | L2 DIRITTO<br><l2 diritto<="" l2="" oruppi="">GRUPPO 1</l2>                        | -        | <nome corso="" del=""><nome della<br="">suddivisione&gt;nome del gruppo.</nome></nome>                |                     |
|                                                      |                  |                                                                                    |          |                                                                                                    |                     |

#### Per importare le attività

Importando le attività, importate contemporaneamente le materie e le risorse. Se la vostra base dati contiene già dei dati, verificate che i cognomi, i nomi delle materie e dei corsi, ecc.... siano scritti correttamente, affinché HYPERPLANNING possa ritrovare tutte le corrispondenze.

Se avete già creato dei calendari, potete importare le attività precisando il loro periodo: HYPERPLANNING creerà una lezione per settimana su tutto il periodo indicato. Se non desiderate utilizzare i calendari, precisate le settimane in cui l'attività si deve svolgere: HYPERPLANNING creerà una lezione per ogni settimana indicata.

**Esempio 1:** desiderate importare le attività del Prof. LOPERA con gli studenti di L1 BIOLOGIA per il primo semestre, cioè un'attività di 2 ore settimanale ed un'attività pratica di 3 ore settimanali con ogni gruppo di pratica.

|   | D                                   | E                            | F            | G                    | Н                                                               | J                                            |
|---|-------------------------------------|------------------------------|--------------|----------------------|-----------------------------------------------------------------|----------------------------------------------|
|   | COGNOME DOCENTE                     | NOME DOCENTE                 | NOME MATERIA | IDENTIFICATIVO CORSO | NOME CORSO                                                      | DURATA PERIODO-CALENDARIO                    |
|   | 5 LOPERA                            | Gianni                       | Inglese      | ID_10-0001           | L1 BIOLOGIA                                                     | 2 <bio>Semestre 1</bio>                      |
|   | LOPERA                              | Gianni                       | Inglese      | ID_10-0001           | <l1 biologia=""><gruppi>GRUPPO 1</gruppi></l1>                  | Semestre 1                                   |
|   | LOPERA                              | Gianni                       | Inglese      | ID_10-0001           | <l1 biologia=""><gruppi>GRUPPO 2</gruppi></l1>                  | 3  <bio>Semestre 1</bio>                     |
|   | LOPERA                              | Gianni                       | Inglese      | ID_10-0001           | <l1 biologia=""><gruppi>GRUPPO 3</gruppi></l1>                  | 3 <bio>Semestre T</bio>                      |
|   | LOPERA                              | Gianni                       | Inglese      | ID_10-0001           | <l1 biologia=""><gruppi>GRUPPO 4</gruppi></l1>                  | 3 <bio>Semestre</bio>                        |
| 1 | 0 LOPERA                            | Gianni                       | Inglese      | ID_10-0001           | <l1 biologia=""><gruppi>GRUPPO 5</gruppi></l1>                  | 3 <bio>Semestre</bio>                        |
|   | <b>↑</b>                            |                              |              |                      |                                                                 |                                              |
|   | Ripetete per og<br>e il nome del do | ni riga il cognome<br>cente. |              |                      | II periodo deve rispetta<br><nome calendario="" del="">n</nome> | re la seguente sintassi:<br>ome del periodo. |

**Esempio 2:** desiderate importare le attività del Prof. LOPERA con gli studenti di L1 BIOLOGIA, cioè un'attività fondamentale di 2 ore settimanale su 8 settimane e un'attività pratica di 3 ore settimanali con ogni gruppo di attività pratica su 11 settimane.

|    | D               | E            | F            | G                    | Н                                                          |        | J                                  |
|----|-----------------|--------------|--------------|----------------------|------------------------------------------------------------|--------|------------------------------------|
| 4  | COGNOME DOCENTE | NOME DOCENTE | NOME MATERIA | IDENTIFICATIVO CORSO | NOME CORSO                                                 | DURATA | PERIODO-SETTIMANE                  |
| 5  | LOPERA          | Gianni       | Inglese      | ID_10-000            | L1 BIOLOGIA                                                | 2      | [38:39:40:41:42:44:45:46]          |
| 6  | LOPERA          | Gianni       | Inglese      | ID_10-0001           | <pre><l1 biologia=""><gruppi>GRUF[38;3</gruppi></l1></pre> | 9;40;4 | 1;42;44;45;46;47;48;49] 🏾          |
| 7  | LOPERA          | Gianni       | Inglese      | ID_10-0001           | <l1 biologia=""><gruppi>GRUPPO 2</gruppi></l1>             | 3      | [38;39;40;41;42;44;45;46;47;48;49] |
| 8  | LOPERA          | Gianni       | Inglese      | ID_10-0001           | <l1 biologia=""><gruppi>GRUPPO 3</gruppi></l1>             | A 3    | [38;39;40;41;42;44;45;46;47;48;49] |
| 9  | LOPERA          | Gianni       | Inglese      | ID_10-0001           | <l1 biologia=""><gruppi>GRUPPO 4</gruppi></l1>             | 3      | [38;39;40;41;42;44;45;46;47;48;49] |
| 10 | LOPERA          | Gianni       | Inglese      | ID_10-0002           | <l1 biologia=""><gruppi>GRUPPO 5</gruppi></l1>             | 3      | [38;39;40;41;42;44;45;46;47;48;49] |

Le settimane sulle quali si svolge l'attività devono rispettare la seguente sintassi: **[S1;S2; S3; S4; S5; ecc...]** 

#### Per importare gli studenti

Importando gli studenti con i loro corsi e gruppi di appartenenza, importate contemporaneamente anche i corsi e gruppi; Non è quindi necessario crearli prima in HYPERPLANNING.

| 1 | A       | В          | C                                                                                                    | D                                 |
|---|---------|------------|----------------------------------------------------------------------------------------------------|-----------------------------------|
| L | COGNOME | NOME       | CORSI E GRUPPI DI APPARTENENZA                                                                                       | E-MAIL                            |
| 2 | ROSSI   | Alessia    | L1 AES, <l1 aes=""><lingue>Spagnolo, <l1aes><esercitazioni>Gruppo 1</esercitazioni></l1aes></lingue></l1>            | alessia.abba@univ-esempio.it      |
| 3 | ALLAIS  | Elisa      | L1 AES. <l1 aes=""><lingue>Spagnolo. <l1aes><es< td=""><td>sercitazioni&gt;Gruppo 2</td></es<></l1aes></lingue></l1> | sercitazioni>Gruppo 2             |
| 4 | ADRAGNA | Carlotta   | L3 Analisi e Politica, <l3 analisi="" e="" politica=""><pratica>Gruppo 1</pratica></l3>                              | carlotta.adragna@univ-esempio.it  |
| 5 | ALASIO  | Aurelio    | L3 Analisi e Politica, <l3 analisi="" e="" politica=""><pratica>Gruppo 2</pratica></l3>                              | aurelio.alasio@univ-esempio.it    |
| 5 | GIGLIO  | Giampaolo  | L3 Driritto Privato                                                                                                  | giampaolo.giglio@univ-esempio.it  |
| 7 | CABONI  | Alessandro | L3 Driritto Privato                                                                                                  | alessandro.caboni@univ-esempio.it |
| в | CABONI  | Carlo      | M1 Drir tto Privato                                                                                                  | carlo.caboni@univ-esempio.it      |

Il corso ed i gruppi ai quali uno studente appartiene devono rispettare la seguente sintassi: corso, <nome del corso><nome della suddivisione>nome del gruppo, rispettando la stessa struttura per ogni gruppo in cui si trova lo studente. Se importate gli indirizzi e-mail, potrete inviare agli studenti i rispettivi orari personalizzati ed avvisarli rapidamente di eventuali modifiche dell'orario.

## 2 - Importare i dati in HYPERPLANNING

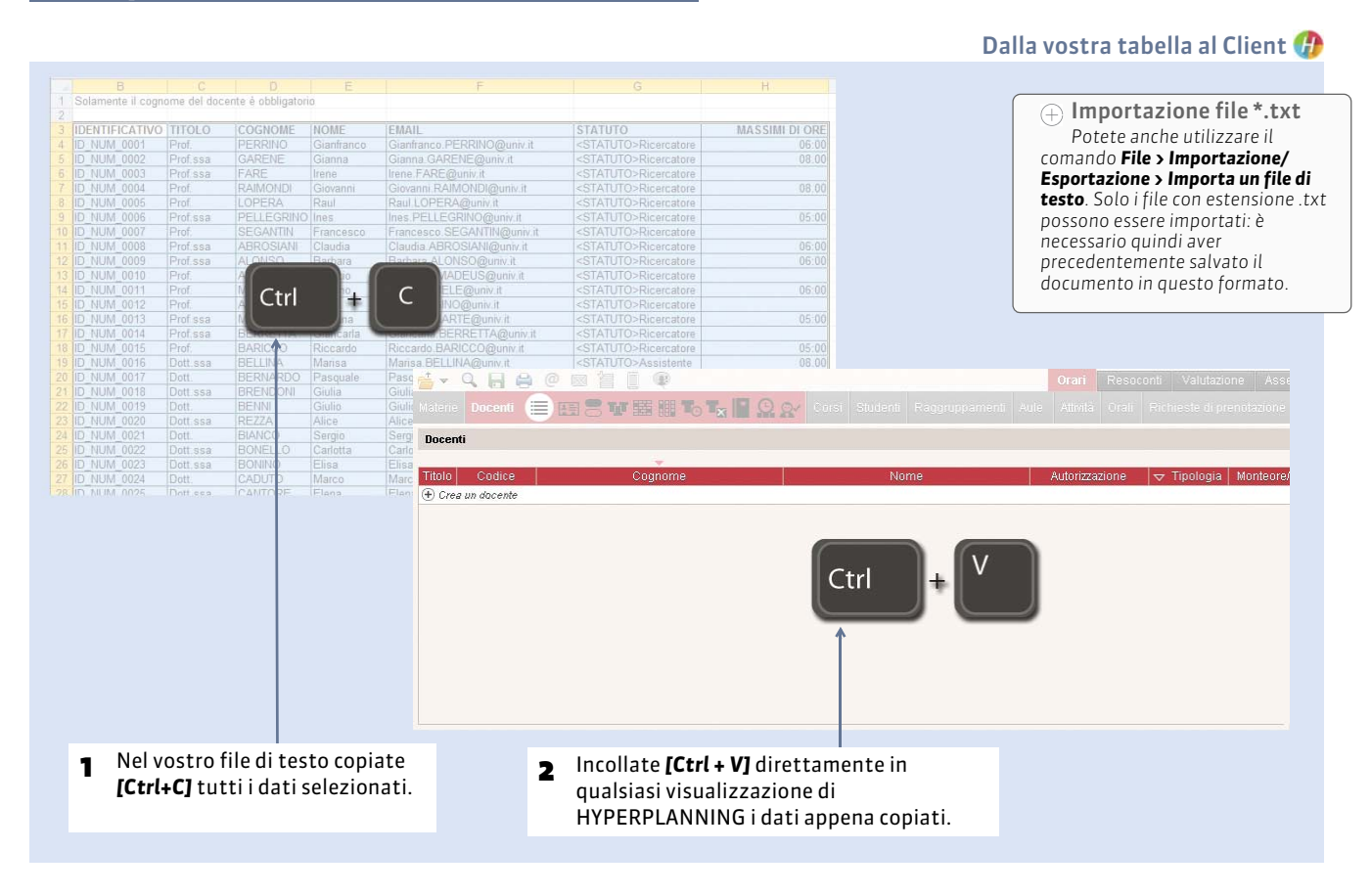

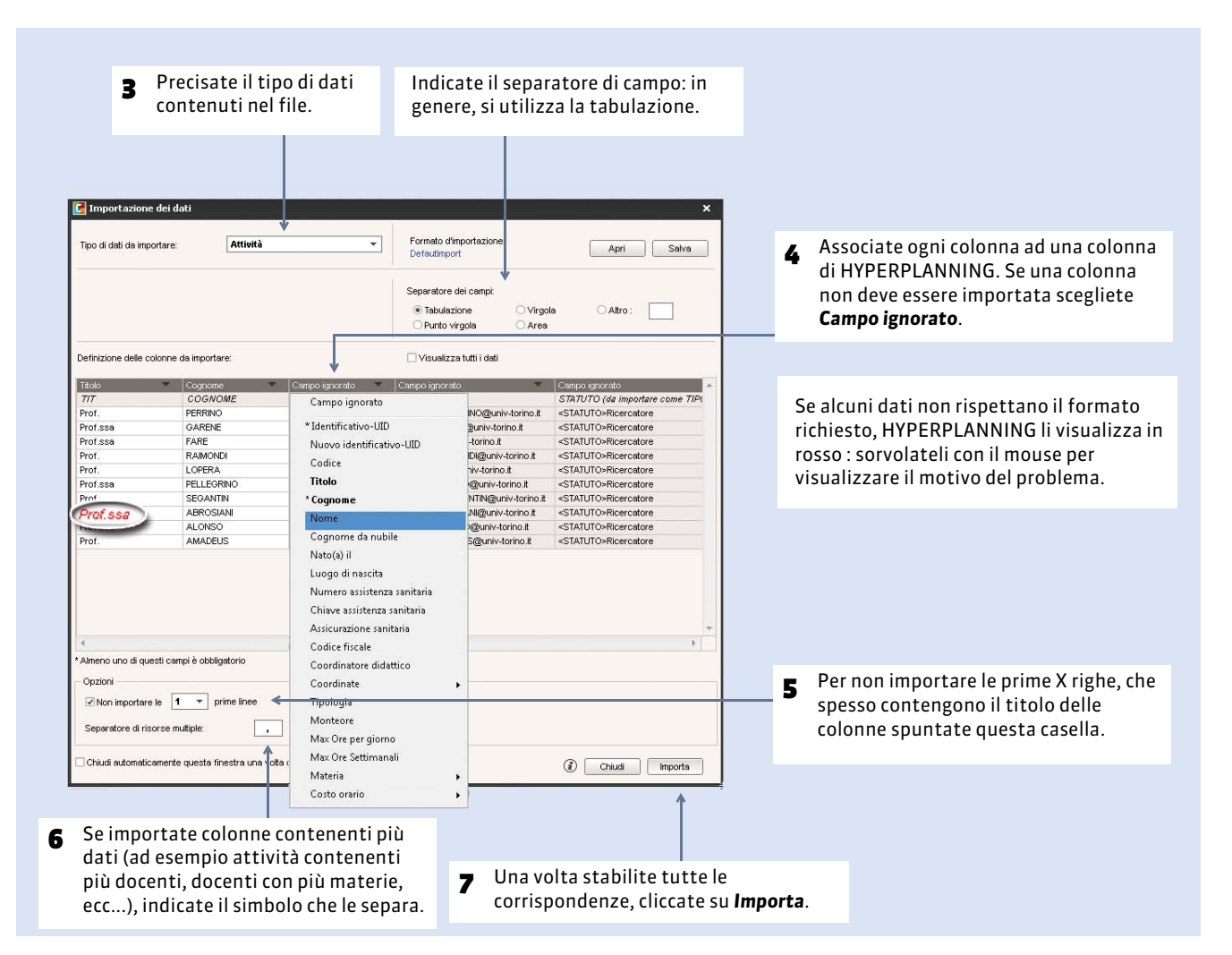

#### Salvare questi parametri per successive importazioni

| Tipo di dati da importare: | Docenti | ▼ Form<br>Defe | nato d'importazione:<br>autimport                   | Apri                                  | Salva                                               |                                     |
|----------------------------|---------|----------------|-----------------------------------------------------|---------------------------------------|-----------------------------------------------------|-------------------------------------|
|                            |         |                |                                                     | Î                                     | Î.                                                  |                                     |
|                            |         |                | Prima di impor<br>salvate i paran<br>un nome al for | rtare il file<br>netri dando<br>mato. | Per richiamare<br>parametri bast<br>formato corrisp | questi<br>erà riaprire<br>pondente. |

# 3 - Programmare un'importazione automatica

Il file di testo contenente i dati da recuperato deve essere salvato in formato \*.txt.

| Attiva       Recupera i dati nel file:         Prima attivazione alle:       09h00       C:Program Files (x86)/Index Education/Hyperplanning 'import docenti.txt         ripetizione ogni:       4 ore       Importa adesso         Separatore dei campi:       Importa adesso         Tabulazione       Virgola       Altro :         Printo virgola       Altro :       Importa adesso         nizione delle colonne da importare:       Visualizza tutti i dati         nififeativo-UID       Titolo       Cognome       Nome       Coordinate - Indinzzo e-mail       Tipologia       Altro :         nizione delle colonne da importare:       Visualizza tutti i dati         nitificativo-UID       Titolo       Cognome       Nome       Coordinate - Indinzzo e-mail       Tipologia       Altro :         vitta dati       Otiona       Reserve       Clantranco       Giantranco       Giantranco       Giantranco PERRINO@univ.ti <tatuto>          VIM_0002       Prof.       PERRINO       Gianran       Gianna       Gianna.GARENE@univ.ti       <tatuto>          VIM_0004       Prof.       LOPERA       Raul       Raul ChoPERA@univ.ti       <tatuto>          VIM_0005       Prof.       DelLeGRINO       Giovanni       Giovanni Rau</tatuto></tatuto></tatuto>                                                                                                    | tiva Prima attivazione alle:  Prima attivazione alle:  Prima attivazione alle:  Prima attivazione alle:  Prima attivazione alle:  Prima attivazione alle:  Prima attivazione alle:  Prima attivazione alle:  Prima attivazione alle:  Prima attivazione alle:  Prima attivazione alle:  Prima attivazione alle:  Prima attivazione alle: Prima attivazione Prima attivazione Prima a                                                                                                    | tiva Prima attivazione alle: 99h00 Prima attivazione alle: 99h00 Prima attivazione Prima attivazione Prima Prima P                                                                                                    | ttiva Prima attivazione ale: Prima attivazione ale: Prima attivazione Prima attivazione Prima Prima P                                                                                                    | Recupera i dati nel file:         Prima attivazione alle:       09h00       C:Program Files (x86)/Index Education/Hyperplanning 'import docenti.txt         ripetizione ogni:       4 ore       Importa adesso         Separatore dei campi:       Mattivazione alle:       O'Irgola       Altro :         Tibione delle colonne da importare:       Virgola       Altro :       Importa adesso         nizione delle colonne da importare:       Virgola       Altro :       Importa adesso         nizione delle colonne da importare:       Visualizza tutti i dati       Indificativa-UID       Titolo       Cognome       Nome       Coordinate - Indirizzo e-mail       Tipologia       Altro :         nizione delle colonne da importare:       Visualizza tutti i dati       Gianna contranco       Gianna contranco       Gianna contra dio contranco       Contranco <th>tiva Prima attivazione alle: 99h00 Prima attivazione alle: 99h00 Prima attivazione alle: 99h00 Prima attivazione alle: 99h00 Prima attivazione alle: 99h00 Prima attivazione alle: 99h00 Prima attivazione alle: 99h00 Prima attivazione alle: 99h00 Prima attivazione alle: 99h00 Prima attivazione alle: 99h00 Prima attivazione alle: 99h00 Prima attivazione Prima attivazione P</th> <th>tiva</th> <th>tiva Prima attivazione alle: 99h00 Prima attivazione alle: 99h00 Prima attivazione alle: 99h00 Prima attivazione alle: 99h00 Prima attivazione alle: 99h00 Prima attivazione alle: 99h00 Prima attivazione alle: 99h00 Prima attivazione alle: 99h00 Prima attivazione alle: 99h00 Prima attivazione alle: 99h00 Prima attivazione alle: 99h00 Prima attivazione alle: 99h00 Prima attivazione alle: 99h00 Prima attivazione Prima attivazione Prima attivaz</th> <th>ttiva  Prima attivazione ale:  99h00 Prima attivazione ale:  99h00 Prima attivazione ale:  90h00 Prima attivazione ale:  90h00</th> <th>ttiva  Prima attivazione ale:  99h00 Prima attivazione ale:  99h00 Prima attivazione ale:  90h00 Prima attivazione ale:  90h00</th> <th>ttiva   Recupera i dati nel file:  Prima attivazione ale:  09h00  ripetizione ogni  4 ore  C:Program Files (x86)/Index Education/Hyperplanning 'import docenti.txt  ripetizione ogni  4 ore  Separatore dei campi  Tabulazione  Virgola Altro:  Norme  Virgola Altro:  Norme  Coordinate - Indirizzo e-mial  Tipologia   Indifectivo-UID  Titolo  Cognome Norme  Coordinate - Indirizzo e-mial  Tipologia   Norme  Coordinate - Indirizzo e-mial  Tipologia  Norme  Coordinate - Indirizzo e-mial  Tipologia  Norme  Coordinate - Indirizzo e-mial  Tipologia  Norme  Coordinate - Indirizzo e-mial  Tipologia  Norme  Coordinate - Indirizzo e-mial  Tipologia  Norme  Coordinate - Indirizzo e-mial  Tipologia  Norme  Coordinate - Indirizzo e-mial  Tipologia  Norme  Coordinate - Indirizzo e-mial  Tipologia  Norme  Coordinate - Indirizzo e-mial  Tipologia  Norme  Coordinate - Indirizzo e-mial  Tipologia  Norme  Coordinate - Indirizzo e-mial  Tipologia  Norme  Coordinate - Indirizzo e-mial  Tipologia  Norme  Coordinate - Indirizzo e-mial  Tipologia  Indifectivo-UID  Titolo  CogNOME NOME EMAIL  Tipologia  Indifectivo-UID  Titolo  CogNOME NOME EMAIL  Tipologia  Indifectivo-UID  Titolo  CogNOME NOME EMAIL  Tipologia II  IIII  IIIII IIIIIIIIIIIIIIIIIIII</th> <th>tiva Prima attivazione alle: 99h00 Prima attivazione alle: 99h00 Prima attivazione Prima attivazione Prima a</th> <th>tiva Prima attivazione alle: 99h00 Prima attivazione alle: 99h00 Prima attivazione Prima attivazione Prima a</th> <th>tiva</th> <th>tiva  Prima attivazione ale: P9h00 Prima attivazione ale: P9h00 Prof. Separatore dei campi Percessa Prof. RAIMONDI Giovanni Giovanni RAMONDIQuniv.it STATUTO&gt; Prof. LDPERA Raul Raul CoPERAQuniv.it STATUTO&gt; Prof. CoPERA Raul Raul CoPERAQUNV.it STATUTO&gt; Prof. CoPERA Raul Raul CoPERAQUNV.it STATUTO&gt; Prof. CoPERA Raul Raul CoPERAQUNV.it STATUTO&gt; Prof. CoPERA Raul Raul CoPERAQUNV.it STATUTO&gt; Prof. CoPERA Raul Raul CoPERAQUNV.it STATUTO&gt; Prof. CoPERA Raul Raul CoPERAQUNV.it STATUTO&gt; Prof. CoPERA Raul Raul CoPERAQUNV.it STATUTO&gt; Prof. CoPERA Raul Raul CoPERAQUNV.it STATUTO&gt; Prof. CoPERA Raul Raul CoPERAQUNV.it STATUTO&gt; Prof. CoPERA Raul Raul CoPERAQUNV.it STATUTO&gt; Prof. CoPERA Raul Raul CoPERAQUNV.it STATUTO&gt; Prof. COPERA Raul Raul CoPERAQUNV.it STATUTO&gt; Prof. COPERA Raul Raul CoPERAQUNV.it STATUTO&gt; Prof. COPERA Raul Raul CoPERAQUNV.it STATUTO&gt; Prof. COPERA Raul Raul CoPERAQUNV.it STATUTO&gt; Prof. COPERA Raul Raul CoPERAQUNV.it STATUTO&gt; Prof. COPERA Raul Raul CoPERAQUNV.it STATUTO&gt; Prof. COPERA Raul Raul CoPERAQUNV.it STATUTO&gt; Prof. COPERA Raul Raul CoPERAQUNV.it STATUTO&gt; Prof. COPERA Raul Raul CoPERAQUNV.it STATUTO&gt; Prof. COPERA Raul Raul CoPERAQUNV.it STATUTO&gt; Prof. COPERA Raul Raul COPERAQUNV.it STATUTO&gt; Prof. COPERA Raul Raul COPERAQUNV.it STATUTO&gt; Prof. COPERA Raul Raul COPERAQUNV.it STATUTO&gt; Prof. COPERA Prof. COPERA Prof. COPERA Prof. COPERA Prof. COPERA Prof. COPERA Prof. COPERA Prof. COPERA Prof. COPERA Prof. COPERA Prof. COPERA Prof. COPERA Prof. COPERA Prof. COPERA Prof. COPERA Prof. COPERA Prof. COPERA Prof. COPERA Prof. COPERA Prof. COPERA Prof. Prof. COPERA Prof. COPERA Prof. COPERA Prof. COPERA Prof. COPERA Prof. COPERA Prof. COPERA Prof. Prof. COPERA Prof. Prof. COPERA Prof. Prof. COPERA Prof. Prof. COPERA Prof. Prof. COPERA Prof. Prof. COPERA Prof. Prof. COPERA Prof. Prof. Prof. Prof. Prof. Prof. Prof. Prof. Prof. Prof. Prof. Prof. Prof. Prof. Prof. Prof. Prof. Prof. Prof. Prof. Prof. Prof. Prof. Prof. Prof. Prof. Prof. Prof. Prof. Prof. Prof. Prof. Prof. Prof. Prof. Prof. Prof. Prof. Prof. Prof. Prof. P</th> <th>itiva  Recupera i dati nel file:  rima attivazione ale:  09h00  C:Program Files (x86)/Index Education/Hyperplanning 'import docenti.txt  petizione ogni:  4 ore  Separatore dei campi  Tabulazione  Separatore dei campi  Tabulazione  Virgola Altro:  Altro:  Tabulazione  Virgola Altro:  Tabulazione  Coordinate - Indirizzo e-mail Tipologia  Tipologia  Tipologia  Prof. Sea GARENE Glanna Glanna Gla</th> <th>iva       Recupera i dati nel file:         C:Program Files (x86)/Index Education/Hyperplanning 'import docenti.itxt         petizione agni:       4 ore       Importa adesso         Separatore del campl:       Importa adesso         Othod       Yirgola       Altro :       Importa adesso         zione delle colonne da importare:       Visualizza tutti i dati       Visualizza tutti i dati         Infleativo-UID       Titolo       Cognome       Nome       Coordinate - Indirizzo e-mail       Tipologia       Altro :         Zione delle colonne da importare:       Visualizza tutti i dati       Visualizza tutti i dati       Importa adesso       Importane         MI_0001       Prof.       PetRINO       Giantranco       Giantranco</th> <th>tiva Prima attivazione ale: P9h00 Prima attivazione ale: P9h00 Polo Polo Polo Polo Polo Polo Polo Po</th> <th>tiva Recupera i dati nel file:<br/>Prima attivazione alle: 09h00<br/>ipetizione ogni: 4 ore C:Program Files (x86)/Index Education/Hyperplanning 'import docenti.txt ::<br/>ipetizione ogni: 4 ore C:Program Files (x86)/Index Education/Hyperplanning 'import docenti.txt ::<br/>Separatore dei campi:<br/>Tabulazione OVirgola Altro :<br/>Punto virgola Altro :<br/>Punto virgola Area<br/>izione delle colonne da importare:<br/>Virgola Cognome Nome Coordinale - Indirizzo e-mail Tipologia Mirol - Indirizzo e-mail Tipologia Mirol - Indirizzo e-mail Tipologia Mirol - Indirizzo e-mail Tipologia Mirol - Indirizzo e-mail Tipologia Mirol - Indirizzo e-mail Tipologia Mirol - Indirizzo e-mail Tipologia Mirol - Indirizzo e-mail Tipologia Mirol - Indirizzo e-mail Tipologia Mirol - Indirizzo e-mail Tipologia Mirol - Indirizzo e-mail Tipologia Mirol - Indirizzo e-mail Tipologia Mirol - Indirizzo e-mail - Tipologia Mirol - Indirizzo e-mail - Indirizzo e-mail - Tipologia Mirol - Indirizzo e-mail - Tipologia Miro</th> <th>ttiva   Recupera i dati nel file:  Prima attivazione ale: 09h00  G:Program Files (x86)/Index Education/Hyperplanning 'import docenti.txt  importa adesso  Separatore dei campi:  Tabulazione  Separatore dei campi:  Tabulazione  Virgola Altro:  Inporta adesso  Separatore dei campi:  Punto virgola Altro:  Intificativo-VIID Titolo Cognome Nome Coordinate - Indirizzo e-mail Tipologia  MUM_0002 Prof. PerRINO Giantranco Giantranco Giantranco Giantranco Giantranco Giantranco Giantranco Giantranco Giantranco FERRINO@univ.it STATUTOS  NUM_0002 Prof. RAME Gianna Gianna Giann</th> <th>via       Recupera i dati nel file:         ima attivazione alle:       09h00         C:Program Files (x86)/Index Education/Hyperplanning 'import docenti.txt       ima         petizione ogni:       4 ore       ima         4 ore       ima         Separatore dei campi:       Importa adesso         Importa adesso       Altro :       Importa adesso         zione delle colonne da importare:       Visualizza tutti i dati         Ificativo-UID       Titolo       Cognome         Nu 0001       Prof.       Perfilino         Mu 0003       Prof. ssa       GARENE         Mu 0003       Prof. ssa       GARENE         Mu 0004       Prof.       RAME         Mu 0005       Prof.       LOPERA         Mu 0005       Prof.       COPERA         Mu 0005       Prof.       RAMONDI         Giovanni       Giovanni RAMONDIQuriv.it       STATUTO&gt;I         Mu 0005       Prof.       LOPERA         Mu 0005       Prof.       COPERA         Mu 0005       Prof.       COPERA         Raul       Raul LOPERA@uriv.it       STATUTO&gt;I         Mu 0005       Prof.ssa       PELLECRINO         Prof.ssa       PELLECRINO<th>va       Recupera i dati nel file:         c:Program Files (x86)/Index Education/Hyperplanning 'import docenti.txt         petizione agni:       4 ore         dore       Importa adesso         Separatore dei campi:       •••         Tabulazione       Virgola       Altro :         Tabulazione dele colonne da importare:       Virgola       Altro :         Visualizza tutti i dati       •••         Infectivo-UID       Titolo       Cognome       Nome       Coordinate - Indirizzo e-mail       Tipologia          Micolo1       Prof.       Cognome       Nome       Coordinate - Indirizzo e-mail       Tipologia          Micolo1       Prof.       PerRINO       Glantranco       Glantranco       Glantranco       Glantranco       Glantranco       Glantranco       Glantranco       Glantranco       Glantranco       Glantranco       Glantranco       Glantranco       Faturto -       Micologanivi.it       <taturto -<="" th="">          Micolo1       Prof.       PerRINO       Glantranco       Glantranco       Glantranco       Glantranco       Faturto -                   Micolo1       Prof. ssa       FARE       <t< th=""><th>va       Recupera i dati nel file:         ima attivazione alle:       09h00         C:Program Files (x86)/Index Education/Hyperplanning 'import docenti.txt       ima         petizione ogni:       4 ore       ima         4 ore       ima         Separatore dei campi:       Importa adesso         Importa adesso       Separatore dei campi:       Altro :         Imabulazione       Virgola       Altro :         Ima dei unportare:       Visualizza tutti i dati         ificativo-UID       Tibolo       Cognome       Nome       Coordinate - Indirizzo e-mail       Tipologia       Importa adesso         ificativo-UID       Tibolo       Cognome       NOME       EMA/L       T/POLOG/A         M_0001       Prof.       PerRINO       Giantranco       Gianna GARENE@univi.t       <tatuto>I         M_0003       Prof.ssa       FARE       Irene       Irene, FARE@univi.t       <tatuto>I         M_0004       Prof.       RAIMONDI       Giovanni       Giovanni RaiMONDi@univi.t       <tatuto>I         M_0005       Prof.       LOPERA       Raul       Raul.LOPERA@univi.t       <tatuto>I</tatuto></tatuto></tatuto></tatuto></th><th>va       Recupera i dati nel file:         c:Program Files (x86)/Index Education/Hyperplanning 'import docenti.txt         petizione agni:       4 ore         dore       Importa adesso         Separatore dei campi:       •••         Tabulazione       Virgola       Altro :         Tabulazione dele colonne da importare:       Virgola       Altro :         Visualizza tutti i dati       •••         Infectivo-UID       Titolo       Cognome       Nome       Coordinate - Indirizzo e-mail       Tipologia          Micolo1       Prof.       Coordinate       Indirizzo e-mail       Tipologia           Micolo1       Prof.       Coordinate       Indirizzo e-mail       Tipologia          Micolo1       Prof.       Coordinate       Indirizzo e-mail       Tipologia          Micolo1       Prof.       Recupera       Giantranco       Giantranco</th></t<></taturto></th></th> | tiva Prima attivazione alle: 99h00 Prima attivazione alle: 99h00 Prima attivazione alle: 99h00 Prima attivazione alle: 99h00 Prima attivazione alle: 99h00 Prima attivazione alle: 99h00 Prima attivazione alle: 99h00 Prima attivazione alle: 99h00 Prima attivazione alle: 99h00 Prima attivazione alle: 99h00 Prima attivazione alle: 99h00 Prima attivazione Prima attivazione P                                                                                                    | tiva                                                                                                    | tiva Prima attivazione alle: 99h00 Prima attivazione alle: 99h00 Prima attivazione alle: 99h00 Prima attivazione alle: 99h00 Prima attivazione alle: 99h00 Prima attivazione alle: 99h00 Prima attivazione alle: 99h00 Prima attivazione alle: 99h00 Prima attivazione alle: 99h00 Prima attivazione alle: 99h00 Prima attivazione alle: 99h00 Prima attivazione alle: 99h00 Prima attivazione alle: 99h00 Prima attivazione Prima attivazione Prima attivaz | ttiva  Prima attivazione ale:  99h00 Prima attivazione ale:  99h00 Prima attivazione ale:  90h00 Prima attivazione ale:  90h00                                                                                                    | ttiva  Prima attivazione ale:  99h00 Prima attivazione ale:  99h00 Prima attivazione ale:  90h00 Prima attivazione ale:  90h00                                                                                                    | ttiva   Recupera i dati nel file:  Prima attivazione ale:  09h00  ripetizione ogni  4 ore  C:Program Files (x86)/Index Education/Hyperplanning 'import docenti.txt  ripetizione ogni  4 ore  Separatore dei campi  Tabulazione  Virgola Altro:  Norme  Virgola Altro:  Norme  Coordinate - Indirizzo e-mial  Tipologia   Indifectivo-UID  Titolo  Cognome Norme  Coordinate - Indirizzo e-mial  Tipologia   Norme  Coordinate - Indirizzo e-mial  Tipologia  Norme  Coordinate - Indirizzo e-mial  Tipologia  Norme  Coordinate - Indirizzo e-mial  Tipologia  Norme  Coordinate - Indirizzo e-mial  Tipologia  Norme  Coordinate - Indirizzo e-mial  Tipologia  Norme  Coordinate - Indirizzo e-mial  Tipologia  Norme  Coordinate - Indirizzo e-mial  Tipologia  Norme  Coordinate - Indirizzo e-mial  Tipologia  Norme  Coordinate - Indirizzo e-mial  Tipologia  Norme  Coordinate - Indirizzo e-mial  Tipologia  Norme  Coordinate - Indirizzo e-mial  Tipologia  Norme  Coordinate - Indirizzo e-mial  Tipologia  Norme  Coordinate - Indirizzo e-mial  Tipologia  Indifectivo-UID  Titolo  CogNOME NOME EMAIL  Tipologia  Indifectivo-UID  Titolo  CogNOME NOME EMAIL  Tipologia  Indifectivo-UID  Titolo  CogNOME NOME EMAIL  Tipologia II  IIII  IIIII IIIIIIIIIIIIIIIIIIII                                                                                                    | tiva Prima attivazione alle: 99h00 Prima attivazione alle: 99h00 Prima attivazione Prima attivazione Prima a                                                                                                    | tiva Prima attivazione alle: 99h00 Prima attivazione alle: 99h00 Prima attivazione Prima attivazione Prima a                                                                                                    | tiva                                                                                                    | tiva  Prima attivazione ale: P9h00 Prima attivazione ale: P9h00 Prof. Separatore dei campi Percessa Prof. RAIMONDI Giovanni Giovanni RAMONDIQuniv.it STATUTO> Prof. LDPERA Raul Raul CoPERAQuniv.it STATUTO> Prof. CoPERA Raul Raul CoPERAQUNV.it STATUTO> Prof. CoPERA Raul Raul CoPERAQUNV.it STATUTO> Prof. CoPERA Raul Raul CoPERAQUNV.it STATUTO> Prof. CoPERA Raul Raul CoPERAQUNV.it STATUTO> Prof. CoPERA Raul Raul CoPERAQUNV.it STATUTO> Prof. CoPERA Raul Raul CoPERAQUNV.it STATUTO> Prof. CoPERA Raul Raul CoPERAQUNV.it STATUTO> Prof. CoPERA Raul Raul CoPERAQUNV.it STATUTO> Prof. CoPERA Raul Raul CoPERAQUNV.it STATUTO> Prof. CoPERA Raul Raul CoPERAQUNV.it STATUTO> Prof. CoPERA Raul Raul CoPERAQUNV.it STATUTO> Prof. COPERA Raul Raul CoPERAQUNV.it STATUTO> Prof. COPERA Raul Raul CoPERAQUNV.it STATUTO> Prof. COPERA Raul Raul CoPERAQUNV.it STATUTO> Prof. COPERA Raul Raul CoPERAQUNV.it STATUTO> Prof. COPERA Raul Raul CoPERAQUNV.it STATUTO> Prof. COPERA Raul Raul CoPERAQUNV.it STATUTO> Prof. COPERA Raul Raul CoPERAQUNV.it STATUTO> Prof. COPERA Raul Raul CoPERAQUNV.it STATUTO> Prof. COPERA Raul Raul CoPERAQUNV.it STATUTO> Prof. COPERA Raul Raul CoPERAQUNV.it STATUTO> Prof. COPERA Raul Raul COPERAQUNV.it STATUTO> Prof. COPERA Raul Raul COPERAQUNV.it STATUTO> Prof. COPERA Raul Raul COPERAQUNV.it STATUTO> Prof. COPERA Prof. COPERA Prof. COPERA Prof. COPERA Prof. COPERA Prof. COPERA Prof. COPERA Prof. COPERA Prof. COPERA Prof. COPERA Prof. COPERA Prof. COPERA Prof. COPERA Prof. COPERA Prof. COPERA Prof. COPERA Prof. COPERA Prof. COPERA Prof. COPERA Prof. COPERA Prof. Prof. COPERA Prof. COPERA Prof. COPERA Prof. COPERA Prof. COPERA Prof. COPERA Prof. COPERA Prof. Prof. COPERA Prof. Prof. COPERA Prof. Prof. COPERA Prof. Prof. COPERA Prof. Prof. COPERA Prof. Prof. COPERA Prof. Prof. COPERA Prof. Prof. Prof. Prof. Prof. Prof. Prof. Prof. Prof. Prof. Prof. Prof. Prof. Prof. Prof. Prof. Prof. Prof. Prof. Prof. Prof. Prof. Prof. Prof. Prof. Prof. Prof. Prof. Prof. Prof. Prof. Prof. Prof. Prof. Prof. Prof. Prof. Prof. Prof. Prof. Prof. P                                                                                                    | itiva  Recupera i dati nel file:  rima attivazione ale:  09h00  C:Program Files (x86)/Index Education/Hyperplanning 'import docenti.txt  petizione ogni:  4 ore  Separatore dei campi  Tabulazione  Separatore dei campi  Tabulazione  Virgola Altro:  Altro:  Tabulazione  Virgola Altro:  Tabulazione  Coordinate - Indirizzo e-mail Tipologia  Tipologia  Tipologia  Prof. Sea GARENE Glanna Glanna Gla                                                                                                    | iva       Recupera i dati nel file:         C:Program Files (x86)/Index Education/Hyperplanning 'import docenti.itxt         petizione agni:       4 ore       Importa adesso         Separatore del campl:       Importa adesso         Othod       Yirgola       Altro :       Importa adesso         zione delle colonne da importare:       Visualizza tutti i dati       Visualizza tutti i dati         Infleativo-UID       Titolo       Cognome       Nome       Coordinate - Indirizzo e-mail       Tipologia       Altro :         Zione delle colonne da importare:       Visualizza tutti i dati       Visualizza tutti i dati       Importa adesso       Importane         MI_0001       Prof.       PetRINO       Giantranco       Giantranco                                                                                                    | tiva Prima attivazione ale: P9h00 Prima attivazione ale: P9h00 Polo Polo Polo Polo Polo Polo Polo Po                                                                                                    | tiva Recupera i dati nel file:<br>Prima attivazione alle: 09h00<br>ipetizione ogni: 4 ore C:Program Files (x86)/Index Education/Hyperplanning 'import docenti.txt ::<br>ipetizione ogni: 4 ore C:Program Files (x86)/Index Education/Hyperplanning 'import docenti.txt ::<br>Separatore dei campi:<br>Tabulazione OVirgola Altro :<br>Punto virgola Altro :<br>Punto virgola Area<br>izione delle colonne da importare:<br>Virgola Cognome Nome Coordinale - Indirizzo e-mail Tipologia Mirol - Indirizzo e-mail Tipologia Mirol - Indirizzo e-mail Tipologia Mirol - Indirizzo e-mail Tipologia Mirol - Indirizzo e-mail Tipologia Mirol - Indirizzo e-mail Tipologia Mirol - Indirizzo e-mail Tipologia Mirol - Indirizzo e-mail Tipologia Mirol - Indirizzo e-mail Tipologia Mirol - Indirizzo e-mail Tipologia Mirol - Indirizzo e-mail Tipologia Mirol - Indirizzo e-mail Tipologia Mirol - Indirizzo e-mail - Tipologia Mirol - Indirizzo e-mail - Indirizzo e-mail - Tipologia Mirol - Indirizzo e-mail - Tipologia Miro                                                                                                    | ttiva   Recupera i dati nel file:  Prima attivazione ale: 09h00  G:Program Files (x86)/Index Education/Hyperplanning 'import docenti.txt  importa adesso  Separatore dei campi:  Tabulazione  Separatore dei campi:  Tabulazione  Virgola Altro:  Inporta adesso  Separatore dei campi:  Punto virgola Altro:  Intificativo-VIID Titolo Cognome Nome Coordinate - Indirizzo e-mail Tipologia  MUM_0002 Prof. PerRINO Giantranco Giantranco Giantranco Giantranco Giantranco Giantranco Giantranco Giantranco Giantranco FERRINO@univ.it STATUTOS  NUM_0002 Prof. RAME Gianna Gianna Giann | via       Recupera i dati nel file:         ima attivazione alle:       09h00         C:Program Files (x86)/Index Education/Hyperplanning 'import docenti.txt       ima         petizione ogni:       4 ore       ima         4 ore       ima         Separatore dei campi:       Importa adesso         Importa adesso       Altro :       Importa adesso         zione delle colonne da importare:       Visualizza tutti i dati         Ificativo-UID       Titolo       Cognome         Nu 0001       Prof.       Perfilino         Mu 0003       Prof. ssa       GARENE         Mu 0003       Prof. ssa       GARENE         Mu 0004       Prof.       RAME         Mu 0005       Prof.       LOPERA         Mu 0005       Prof.       COPERA         Mu 0005       Prof.       RAMONDI         Giovanni       Giovanni RAMONDIQuriv.it       STATUTO>I         Mu 0005       Prof.       LOPERA         Mu 0005       Prof.       COPERA         Mu 0005       Prof.       COPERA         Raul       Raul LOPERA@uriv.it       STATUTO>I         Mu 0005       Prof.ssa       PELLECRINO         Prof.ssa       PELLECRINO <th>va       Recupera i dati nel file:         c:Program Files (x86)/Index Education/Hyperplanning 'import docenti.txt         petizione agni:       4 ore         dore       Importa adesso         Separatore dei campi:       •••         Tabulazione       Virgola       Altro :         Tabulazione dele colonne da importare:       Virgola       Altro :         Visualizza tutti i dati       •••         Infectivo-UID       Titolo       Cognome       Nome       Coordinate - Indirizzo e-mail       Tipologia          Micolo1       Prof.       Cognome       Nome       Coordinate - Indirizzo e-mail       Tipologia          Micolo1       Prof.       PerRINO       Glantranco       Glantranco       Glantranco       Glantranco       Glantranco       Glantranco       Glantranco       Glantranco       Glantranco       Glantranco       Glantranco       Glantranco       Faturto -       Micologanivi.it       <taturto -<="" th="">          Micolo1       Prof.       PerRINO       Glantranco       Glantranco       Glantranco       Glantranco       Faturto -                   Micolo1       Prof. ssa       FARE       <t< th=""><th>va       Recupera i dati nel file:         ima attivazione alle:       09h00         C:Program Files (x86)/Index Education/Hyperplanning 'import docenti.txt       ima         petizione ogni:       4 ore       ima         4 ore       ima         Separatore dei campi:       Importa adesso         Importa adesso       Separatore dei campi:       Altro :         Imabulazione       Virgola       Altro :         Ima dei unportare:       Visualizza tutti i dati         ificativo-UID       Tibolo       Cognome       Nome       Coordinate - Indirizzo e-mail       Tipologia       Importa adesso         ificativo-UID       Tibolo       Cognome       NOME       EMA/L       T/POLOG/A         M_0001       Prof.       PerRINO       Giantranco       Gianna GARENE@univi.t       <tatuto>I         M_0003       Prof.ssa       FARE       Irene       Irene, FARE@univi.t       <tatuto>I         M_0004       Prof.       RAIMONDI       Giovanni       Giovanni RaiMONDi@univi.t       <tatuto>I         M_0005       Prof.       LOPERA       Raul       Raul.LOPERA@univi.t       <tatuto>I</tatuto></tatuto></tatuto></tatuto></th><th>va       Recupera i dati nel file:         c:Program Files (x86)/Index Education/Hyperplanning 'import docenti.txt         petizione agni:       4 ore         dore       Importa adesso         Separatore dei campi:       •••         Tabulazione       Virgola       Altro :         Tabulazione dele colonne da importare:       Virgola       Altro :         Visualizza tutti i dati       •••         Infectivo-UID       Titolo       Cognome       Nome       Coordinate - Indirizzo e-mail       Tipologia          Micolo1       Prof.       Coordinate       Indirizzo e-mail       Tipologia           Micolo1       Prof.       Coordinate       Indirizzo e-mail       Tipologia          Micolo1       Prof.       Coordinate       Indirizzo e-mail       Tipologia          Micolo1       Prof.       Recupera       Giantranco       Giantranco</th></t<></taturto></th>                                                                                                    | va       Recupera i dati nel file:         c:Program Files (x86)/Index Education/Hyperplanning 'import docenti.txt         petizione agni:       4 ore         dore       Importa adesso         Separatore dei campi:       •••         Tabulazione       Virgola       Altro :         Tabulazione dele colonne da importare:       Virgola       Altro :         Visualizza tutti i dati       •••         Infectivo-UID       Titolo       Cognome       Nome       Coordinate - Indirizzo e-mail       Tipologia          Micolo1       Prof.       Cognome       Nome       Coordinate - Indirizzo e-mail       Tipologia          Micolo1       Prof.       PerRINO       Glantranco       Glantranco       Glantranco       Glantranco       Glantranco       Glantranco       Glantranco       Glantranco       Glantranco       Glantranco       Glantranco       Glantranco       Faturto -       Micologanivi.it <taturto -<="" th="">          Micolo1       Prof.       PerRINO       Glantranco       Glantranco       Glantranco       Glantranco       Faturto -                   Micolo1       Prof. ssa       FARE       <t< th=""><th>va       Recupera i dati nel file:         ima attivazione alle:       09h00         C:Program Files (x86)/Index Education/Hyperplanning 'import docenti.txt       ima         petizione ogni:       4 ore       ima         4 ore       ima         Separatore dei campi:       Importa adesso         Importa adesso       Separatore dei campi:       Altro :         Imabulazione       Virgola       Altro :         Ima dei unportare:       Visualizza tutti i dati         ificativo-UID       Tibolo       Cognome       Nome       Coordinate - Indirizzo e-mail       Tipologia       Importa adesso         ificativo-UID       Tibolo       Cognome       NOME       EMA/L       T/POLOG/A         M_0001       Prof.       PerRINO       Giantranco       Gianna GARENE@univi.t       <tatuto>I         M_0003       Prof.ssa       FARE       Irene       Irene, FARE@univi.t       <tatuto>I         M_0004       Prof.       RAIMONDI       Giovanni       Giovanni RaiMONDi@univi.t       <tatuto>I         M_0005       Prof.       LOPERA       Raul       Raul.LOPERA@univi.t       <tatuto>I</tatuto></tatuto></tatuto></tatuto></th><th>va       Recupera i dati nel file:         c:Program Files (x86)/Index Education/Hyperplanning 'import docenti.txt         petizione agni:       4 ore         dore       Importa adesso         Separatore dei campi:       •••         Tabulazione       Virgola       Altro :         Tabulazione dele colonne da importare:       Virgola       Altro :         Visualizza tutti i dati       •••         Infectivo-UID       Titolo       Cognome       Nome       Coordinate - Indirizzo e-mail       Tipologia          Micolo1       Prof.       Coordinate       Indirizzo e-mail       Tipologia           Micolo1       Prof.       Coordinate       Indirizzo e-mail       Tipologia          Micolo1       Prof.       Coordinate       Indirizzo e-mail       Tipologia          Micolo1       Prof.       Recupera       Giantranco       Giantranco</th></t<></taturto>                                                                                                    | va       Recupera i dati nel file:         ima attivazione alle:       09h00         C:Program Files (x86)/Index Education/Hyperplanning 'import docenti.txt       ima         petizione ogni:       4 ore       ima         4 ore       ima         Separatore dei campi:       Importa adesso         Importa adesso       Separatore dei campi:       Altro :         Imabulazione       Virgola       Altro :         Ima dei unportare:       Visualizza tutti i dati         ificativo-UID       Tibolo       Cognome       Nome       Coordinate - Indirizzo e-mail       Tipologia       Importa adesso         ificativo-UID       Tibolo       Cognome       NOME       EMA/L       T/POLOG/A         M_0001       Prof.       PerRINO       Giantranco       Gianna GARENE@univi.t <tatuto>I         M_0003       Prof.ssa       FARE       Irene       Irene, FARE@univi.t       <tatuto>I         M_0004       Prof.       RAIMONDI       Giovanni       Giovanni RaiMONDi@univi.t       <tatuto>I         M_0005       Prof.       LOPERA       Raul       Raul.LOPERA@univi.t       <tatuto>I</tatuto></tatuto></tatuto></tatuto>                                                                                                    | va       Recupera i dati nel file:         c:Program Files (x86)/Index Education/Hyperplanning 'import docenti.txt         petizione agni:       4 ore         dore       Importa adesso         Separatore dei campi:       •••         Tabulazione       Virgola       Altro :         Tabulazione dele colonne da importare:       Virgola       Altro :         Visualizza tutti i dati       •••         Infectivo-UID       Titolo       Cognome       Nome       Coordinate - Indirizzo e-mail       Tipologia          Micolo1       Prof.       Coordinate       Indirizzo e-mail       Tipologia           Micolo1       Prof.       Coordinate       Indirizzo e-mail       Tipologia          Micolo1       Prof.       Coordinate       Indirizzo e-mail       Tipologia          Micolo1       Prof.       Recupera       Giantranco       Giantranco                                                                                                    |
|----------------------------------------------------------------------------------------------------|----------------------------------------------------------------------------------------------------|----------------------------------------------------------------------------------------------------|----------------------------------------------------------------------------------------------------|----------------------------------------------------------------------------------------------------|----------------------------------------------------------------------------------------------------|----------------------------------------------------------------------------------------------------|----------------------------------------------------------------------------------------------------|----------------------------------------------------------------------------------------------------|----------------------------------------------------------------------------------------------------|----------------------------------------------------------------------------------------------------|----------------------------------------------------------------------------------------------------|----------------------------------------------------------------------------------------------------|----------------------------------------------------------------------------------------------------|----------------------------------------------------------------------------------------------------|----------------------------------------------------------------------------------------------------|----------------------------------------------------------------------------------------------------|----------------------------------------------------------------------------------------------------|----------------------------------------------------------------------------------------------------|----------------------------------------------------------------------------------------------------|----------------------------------------------------------------------------------------------------|----------------------------------------------------------------------------------------------------|----------------------------------------------------------------------------------------------------|----------------------------------------------------------------------------------------------------|
| Prima attivazione alle:       OBh00       C:Program Files (x88)/Index Education/Hyperplanning 'import docenti.txt       Importa adesso         ripetizione ogni:       4 ore       Importa adesso         Separatore dei campi:       • Virgola       • Altro :         • Tabulazione       • Virgola       • Altro :         • Punto virgola       • Area         nizione delle colonne da importare:       • Visualizza tutti i dati         nizione delle colonne da importare:       • Visualizza tutti i dati         nizione delle colonne da importare:       • Visualizza tutti i dati         nizione delle colonne da importare:       • Visualizza tutti i dati         nizione delle colonne da importare:       • Visualizza tutti i dati         nizione delle colonne da importare:       • Visualizza tutti i dati         nizione delle colonne da importare:       • Visualizza tutti i dati         nizione delle colonne da importare:       • Visualizza tutti i dati         nizione delle colonne da importare:       • Ologano Giantranco PERRINOQunivit <statutos< td="">         vitti 0001       Prof.       PERRINO       Gianna       Gianna Gianna GARENE@univit <statutos< td="">         vitti 0002       Prof. ssa       FARE       Irene       Irene FARE@univit <statutos< td="">       Importa docentivit <statutos< td="">         vitti 0003       Prof.       LOPERA</statutos<></statutos<></statutos<></statutos<>                                                                                                    | rrima attivazione alle: 09h00 C:Program Files (x86)Undex Education'Hyperplanning 'import docenti.txt inporta adesso                                                                                                    | Prima attivazione alle: 09h00 C:Program Files (x86)Undex Education'Hyperplanning 'import docenti.txt                                                                                                    | Prima attivazione alle: 199h00 C:Program Files (x86)Undex Education'Hyperplanning 'import docenti.txt                                                                                                    | Prima attivazione alle:       09h00       C:Program Files (x86)Undex Education/Hyperplanning 'import docenti.txt       Importa adesso         ripetizione ogni:       4 ore       Importa adesso         Separatore dei campi:       Tabulazione       Virgola       Attro :       Importa adesso         Inizione delle colonne da importare:       Importa adesso       Virgola       Attro :       Importa adesso         Inizione delle colonne da importare:       Importa adesso       Virgola       Attro :       Importa adesso         NT/F/CA71VO       Titolo       Cognome       Nome       Coordinate - Indirizzo e-mail       Tipologia         NT/F/CA71VO       717OLO       COGNOME       NOME       EMA/L       71POLOGIA         NUM_0002       Prof.       PERRINO       Gianna       Gianna Gianna GARENE@univ.it       STATUTO:         NUM_0003       Prof. Ssa       FARE       Irene       Irene FARE@univ.it       STATUTO:       Importa statuti of statutiono         NUM_0004       Prof.       LOPERA       Raul       Raul.LOPERA@univ.it       STATUTO:       Importa statutiono         NUM_0005       Prof.       LOPERA       Raul       Raul.LOPERA@univ.it       STATUTO:         NUM_0006       Prof.       SEGUANTM       Ines       Ines PELLEGRINO@univ.it<                                                                                                    | Prima attivazione alle: 09h00 C:Program Files (x86)Undex Education'Hyperplanning 'import docenti.txt inpetizione ogni: 4 ore  C:Program Files (x86)Undex Education'Hyperplanning 'import docenti.txt inporta adesso Separatore dei campi: Titolo Cognome Virgola Area  izione delle colonne da importare: Virgola Area  izione delle colonne da importare: Virgola Area  izione delle colonn                                                                                                    | rima attivazione alle: 09h00 C:@Program Files (x86)Undex Education'Hyperplanning 'import docenti.txt                                                                                                    | Prima attivazione alle: 09h00 C:Program Files (x86)Undex Education'Hyperplanning 'import docenti.txt inporta adesso Ippetizione ogni: 4 ore   C:Program Files (x86)Undex Education'Hyperplanning 'import docenti.txt Importa adesso Separatore dei campi:  Tabulazione Separatore dei campi: Tabulazione Punto virgola Area  Attro : Punto virgola Area  Attro : Punto virgola Area  Attro : Punto virgola Area  Attro : Punto virgola Area  Attro : Punto virgola Area  Coordinate - Indirizzo e-mail Tipologia Attro : Punto virgola Area  Itificativo-UID Titolo Cognome Nome Coordinate - Indirizzo e-mail Tipologia Attro : DIM_000 Prof. PERRINO Gianra Gianna GARENE Gianra Gianna Gianna GARENE Gianra Gianna Gianna GARENE UM_000 Prof. RAIMONDI Giovanni Giovanni Giovanni Giovanni Attro : E                                                                                                    | Prima attivazione alle: 199h00 C:Program Files (x86)Undex Education'Hyperplanning 'import docenti.txt                                                                                                    | Prima attivazione alle: 199h00 C:Program Files (x86)Undex Education'Hyperplanning 'import docenti.txt                                                                                                    | Prima attivazione alle: 09h00 C:Program Files (x86) Undex Education Hyperplanning 'Import docenti.txt miperizatione ogni 4 ore minimum of the second second                                                                                                    | Prima attivazione alle: 09h00 C:Program Files (x86)Undex Education'Hyperplanning 'Import docenti.txt Importa adesso Ippetizione ogni: 4 ore   C:Program Files (x86)Undex Education'Hyperplanning 'Import docenti.txt Importa adesso Separatore dei campi:  Tabulazione Separatore dei campi: Tabulazione Tabulazione Tabulazione Punto virgola Area                                                                                                    | Prima attivazione alle: 09h00 C:Program Files (x86)Undex Education'Hyperplanning 'Import docenti.txt Importa adesso Ippetizione ogni: 4 ore   C:Program Files (x86)Undex Education'Hyperplanning 'Import docenti.txt Importa adesso Separatore dei campi:  Tabulazione Separatore dei campi: Tabulazione Tabulazione Tabulazione Punto virgola Area                                                                                                    | rima attivazione alle: 09h00 C:@Program Files (x86)Undex Education'Hyperplanning 'import docenti.txt                                                                                                    | rrima attivazione alle: 09h00 C:Program Files (x86)Undex Education'Hyperplanning 'import docenti.txt importa adesso  Separatore dei campi:  Tabulazione  Tabulazione  Tabulazi                                                                                                    | rima attivazione ale: 09h00 CXProgram Files (x86)Undex Education/Hyperplanning 'import docenti.txt                                                                                                    | rima attivazione ale: 09h00 C:Program Files (x86) Vindex Education Vipper planning Vimport docenti.txt                                                                                                    | rrima attivazione alle: 09h00 C:Program Files (x86)Undex Education'Hyperplanning 'Import docenti.txt  petizione ogni 4 ore   C:Program Files (x86)Undex Education'Hyperplanning 'Import docenti.txt  provide adesso  Separatore dei campi:  Tiporta adesso  Separatore dei campi: Tipologia Altro :  Tipologia  Altro :  Tipologia  Altro :  Altro :  Tipologia  Altro :  Tipologia  Altro :  Tipologia  Altro :  Tipologia  Altro :  Tipologia  Altro :  Tipologia  Altro :  Tipologia  Altro :  Tipologia  Altro :  Tipologia  Altro :  Tipologia  Altro :  Tipo | Prima attivazione alle: 09h00 C:Program Files (x86)Undex Education'Hyperplanning 'import docenti.txt  ipetizione ogni 4 ore   C:Program Files (x86)Undex Education'Hyperplanning 'import docenti.txt  importa adesso  Separatore dei campi Tabulazione  Punto virgola Area  izione delle colonne da importare:  Virgola Area  izione delle colonne da importare:  Virgola Area  izione delle colonne da impo                                                                                                    | Prima attivazione alle: 09h00 C:Program Files (x86)Undex Education/Hyperplanning 'import docenti.txt  impetizione ogni 4 ore  C:Program Files (x86)Undex Education/Hyperplanning 'import docenti.txt  importa adesso  Separatore dei campi Tabulazione  Tabulazione  Tabulazione  Tabulazione  Tabulazione  Punto virgola Area  Altro :  Punto virgola Area  Altro :  Punto virgola Area  Altro :  Punto virgola Area  Altro :  Punto virgola Area  Altro :  Punto virgola Area  Altro :  Punto virgola Area  Altro :  Punto virgola Area  Intro COGNOME Nome Coordinate - Indirizzo e-mail Tipologia  NT/P/CATIVO TITOLO COGNOME NOME EMA/L TIPOLOG(A/ NOME EMA/L TIPOLOG(A/ NOME EMA/L TIPOLOG(A/ TIPOLOG(A/ TIPOLO | C:Program Files (x86)/Index Education/Hyperplanning 'Import docenti.txt         petizione ogni:       4 ore         • 4 ore       Importa adesso         Separatore dei campi:       • Altro :         • Tabulazione       • Virgola         • Punto virgola       • Altro :         • Punto virgola       • Area         zione delle colonne da importare:       • Visualizza tutti i dati         Infractivo-UID       Tiblo       Cognome         NoME       EMA/L       Tipologia         M_0001       Prof.       PERRINO         Mologo2       Prof.ssa       GARENE         M_0003       Prof.       RARE         M_0004       Prof.       RAIMONDI         M_0055       Prof.       LOPERA         M_0056       Prof.ssa       PELLEGRINO                                                                                                    | Ima attivazione alle:       09h00       CxProgram Files (x86)/Index Education/Hyperplanning 'Import docenti.txt       Importa adesso         Detizione ogni:       4 ore       Importa adesso         Separatore dei campi:       Importa adesso         Tabulazione       Virgola       Altro :         Punto virgola       Area         zione delle colonne da importare:       Visualizza tutti i dati         Ificativo-UID       Tiblo       Cognome       Nome       Coordinate - Indirizzo e-mail       Tipologia       Importa dos adesso         Inficativo-UID       Tiblo       Cognome       Nome       Coordinate - Indirizzo e-mail       Tipologia       Impologia         Inficativo-UID       Tiblo       Cognome       Nome       Coordinate - Indirizzo e-mail       Tipologia       Impologia         Inficativo-UID       Tiblo       Cognome       Nome       Coordinate - Indirizzo e-mail       Tipologia       Impologia         Inficativo-UID       Tiblo       Cognome       NoME       EMail/L       Tipologia       Impologia         Inficativo-UID       Tiblo       Cognome       NoME       EMail/L       Tipologia       Impologia         Inficativo-UID       Tiblo       Cognome       NoME       EMail/L       Tipologia       Impologia <th>Ima attivazione alle:       09h00       CxProgram Files (x86)/Index Education/Hyperplanning 'Import docenti.txt       Importa adesso         petizione ogni:       4 ore        Importa adesso         Separatore dei campi:        Atro:          Tabulazione       Virgola       Atro:          Punto virgola       Area       Atro:          Ificativo-UID       Titolo       Cognome       Nome       Coordinate - Indirizzo e-mail       Tipologia         r/r/CA71/VO       T/TOLO       COGNOME       NOME       EMAIL       T/POLOGA/         M_0001       Prof.       PERRINO       Giantranco       Giantranco       Giantranco       Statutori di statutori         M_0002       Prof.ssa       GARENE       Gianna       Gianna GARENE(Quriv): di STATUTO)       STATUTO)       STATUTO)         M_0004       Prof.       RAIMONDI       Giovanni       Giovanni/ RaiMONDi@univ): di STATUTO)       STATUTO)         M_0005       Prof.ssa       FARE       Irene       Irene FARE@univ): di STATUTO)       STATUTO)         M_0005       Prof.ssa       PELEGRINO       Ines       Ines.PELEGRINO@univ): di STATUTO)       STATUTO)</th> <th>Ima attivazione alle:       09h00       CxProgram Files (x86)/Index Education/Hyperplanning 'Import docenti.txt       Importa adesso         Detizione ogni:       4 ore       Importa adesso         Separatore dei campi:       Importa adesso         Tabulazione       Virgola       Altro :         Punto virgola       Area         zione delle colonne da importare:       Visualizza tutti i dati         Ificativo-UID       Tiblo       Cognome       Nome       Coordinate - Indirizzo e-mail       Tipologia       Importa dos adesso         r/r/r/CA71VO       Tiblo       Cognome       Nome       Coordinate - Indirizzo e-mail       Tipologia       Impologia         r/r/r/CA71VO       Tiblo       Cognome       Nome       Giantranco PERRINO@univi.t       STATUTO&gt;         r/r/r/CA71VO       Tiblo       Cognome       Nome       Giantranco PERRINO@univi.t       STATUTO&gt;         r/r/r/CA71VO       Tiblo       Cognome       NoME       EMail/L       Tipologia       Impologia         r/r/r/CA71VO       Tiblo       Cognome       NoME       EMail/L       Tipologia       Impologia         r/r/r/LO       Tiblo       Cognome       NoME       EMail/L       Tipologia       Impologia         r/r/r/LO       Tipologia</th>                                                                                                    | Ima attivazione alle:       09h00       CxProgram Files (x86)/Index Education/Hyperplanning 'Import docenti.txt       Importa adesso         petizione ogni:       4 ore        Importa adesso         Separatore dei campi:        Atro:          Tabulazione       Virgola       Atro:          Punto virgola       Area       Atro:          Ificativo-UID       Titolo       Cognome       Nome       Coordinate - Indirizzo e-mail       Tipologia         r/r/CA71/VO       T/TOLO       COGNOME       NOME       EMAIL       T/POLOGA/         M_0001       Prof.       PERRINO       Giantranco       Giantranco       Giantranco       Statutori di statutori         M_0002       Prof.ssa       GARENE       Gianna       Gianna GARENE(Quriv): di STATUTO)       STATUTO)       STATUTO)         M_0004       Prof.       RAIMONDI       Giovanni       Giovanni/ RaiMONDi@univ): di STATUTO)       STATUTO)         M_0005       Prof.ssa       FARE       Irene       Irene FARE@univ): di STATUTO)       STATUTO)         M_0005       Prof.ssa       PELEGRINO       Ines       Ines.PELEGRINO@univ): di STATUTO)       STATUTO)                                                                                                    | Ima attivazione alle:       09h00       CxProgram Files (x86)/Index Education/Hyperplanning 'Import docenti.txt       Importa adesso         Detizione ogni:       4 ore       Importa adesso         Separatore dei campi:       Importa adesso         Tabulazione       Virgola       Altro :         Punto virgola       Area         zione delle colonne da importare:       Visualizza tutti i dati         Ificativo-UID       Tiblo       Cognome       Nome       Coordinate - Indirizzo e-mail       Tipologia       Importa dos adesso         r/r/r/CA71VO       Tiblo       Cognome       Nome       Coordinate - Indirizzo e-mail       Tipologia       Impologia         r/r/r/CA71VO       Tiblo       Cognome       Nome       Giantranco PERRINO@univi.t       STATUTO>         r/r/r/CA71VO       Tiblo       Cognome       Nome       Giantranco PERRINO@univi.t       STATUTO>         r/r/r/CA71VO       Tiblo       Cognome       NoME       EMail/L       Tipologia       Impologia         r/r/r/CA71VO       Tiblo       Cognome       NoME       EMail/L       Tipologia       Impologia         r/r/r/LO       Tiblo       Cognome       NoME       EMail/L       Tipologia       Impologia         r/r/r/LO       Tipologia                                                                                                    |
| ripetizione ogni: 4 ore   Importa adesso  Separatore dei campi Titolo  Punto virgola  Altro :  Titolo  Altro :  Titolo  Cognome Nome Coordinate - Indirizzo e-mail Tipologia  Titolo  COGNOME NOME EMAIL TIPOLOGA  MUM_0001 Prof. PERRINO Gianna Gianna,GARENE@univ.it STATUTOs  MUM_0002 Prof.ssa GARENE Gianna Gianna Gianna,GARENE@univ.it STATUTOs  MUM_0004 Prof. RAIMONDI Giovanni Giovanni Giovanni Giovanni Siovanni Siov                                                                                                    | ipetizione ogni: 4 ore   Importa adesso  Separatore dei campi: Tabulazione Tabulazione Tab                                                                                                    | ipetizione ogni: 4 ore  Importa adesso Importa adesso Separatore dei campi: Tabulazione Tabulazione Tabulazione Tabulazione Punto virgola Area                                                                                                    | ripetizione ogni 4 ore   Importa adesso  Separatore dei campi Tabulazione Tabulazione Tabu                                                                                                    | ripetizione ogni:                                                                                                    | ipetizione ogni: 4 ore   Importa adesso  Separatore dei campi: Tabulazione Tabulazione Tab                                                                                                    | Importa adesso         Importa adesso         Separatore dei campi:         Tabulazione         Tabulazione         Punto virgola         Punto virgola         Attro :         Punto virgola         Attro :         Punto virgola         Visualizza tutti i dati         Itificativo-UID       Titolo       Cognome       Nome       Coordinate - Indirizzo e-mail       Tipologia       A         VIRICATIVO       T/TOLO       COGNOME       NOME       EMAIL       Tipologia       A         UM_0001       Prof.       PERRINO       Gianna       Gianna GARENE@univ.it <statutos< td="">         UM_0002       Prof.ssa       GARENE       Gianna       Gianna GARENE@univ.it       <statutos< td="">         UM_0003       Prof.       RAIMONDI       Giovanni       Giovanni RAIMONDI@univ.it       STATUTOS         UM_0005       Prof.       LOPERA       Raul       Raul.LOPERA@univ.it       <statutos< td="">         UM_0005       Prof.ssa       PELLEGRINO       Ines       Ines PELLEGRINO@univ.it       <statutos< td=""></statutos<></statutos<></statutos<></statutos<>                                                                                                    | ipetizione ogni: 4 ore  Importa adesso Separatore dei campi Tabulazione Tabulazione Tabula | ripetizione ogni: 4 ore   Importa adesso  Separatore dei campi: Tabulazione Tabulazione Ta                                                                                                    | ripetizione ogni: 4 ore   Importa adesso  Separatore dei campi: Tabulazione Tabulazione Ta                                                                                                    | ripetizione ognit                                                                                                    | ipetizione ogni: 4 ore  Importa adesso Importa adesso Separatore dei campi: Tabulazione Tabulazione Tabulazione Tabulazione Punto virgola Aitro : Aitro : Aitr                                                                                                    | ipetizione ogni: 4 ore  Importa adesso Importa adesso Separatore dei campi: Tabulazione Tabulazione Tabulazione Tabulazione Punto virgola Aitro : Aitro : Aitr                                                                                                    | Importa adesso         Importa adesso         Separatore dei campi:         Tabulazione         Tabulazione         Punto virgola         Punto virgola         Attro :         Punto virgola         Attro :         Punto virgola         Visualizza tutti i dati         Itificativo-UID         Titolo       Cognome         Nome       Coordinate - Indirizzo e-mail         Tipologia         Virgina - Indirizzo e-mail         Tipologia         Virgina - Indirizzo e-mail         Tipologia         Virgina - Indirizzo e-mail         Visualizza tutti i dati         Virgina - Indirizzo e-mail         Virgina - Indirizzo e-mail         Visualizza tutti i dati         Virgina - Indirizzo e-mail         Virgina - Indirizzo e-mail         Virgina - Indirizzo e-mail         Virgina - Indirizzo e-mail         Virgina - Indirizzo e-mail         Virgina - Indirizzo e-mail         Virgina - Indirizzo e-mail         Virgina - Indirizzo e-mail         Virgina - Indirizzo e-mail         Virgina - Indirizzo e-mail         Virgina - Indirizzo e-mail         Virgina - Ind                                                                                                    | ipetizione ogni: 4 ore  Importa adesso Separatore dei campi Tabulazione Virgola Altro : Tabulazione Punto virgola Area                                                                                                    | Importa adesso         Importa adesso         Separatore dei campi         Tabulazione         Tabulazione         Punto virgola         Punto virgola         Area                                                                                                    | A ore       Importa adesso         Separatore dei campi       Tabulazione         Tabulazione       Virgola         Punto virgola       Altro :         Punto virgola       Area         zione delle colonne da importare:       Visualizza tutti i dati         Infrietativo-UID       Titolo         Cognome       Nome         Coordinate - Indirizzo e-mail       Tipologia         Infrietativo-UID       Cognome         Nome       Coordinate - Indirizzo e-mail         Tipologia       Area         Infrietativo-UID       Cognome         Nome       Coordinate - Indirizzo e-mail       Tipologia         Infrietativo-UID       Cognome       Nome         Coordinate - Indirizzo e-mail       Tipologia       Importa adesso         Infrietativo-UID       Cognome       Nome       Coordinate - Indirizzo e-mail       Tipologia         Infrietativo-UID       Cognome       Nome       Coordinate - Indirizzo e-mail       Tipologia         Infrietativo-UID       Titolo       Cognome       Nome       Staturos         Infrietativo-UID       France       France       France       Staturos         Importa adaptiviti       Staturos       Staturos       Staturos                                                                                                    | ipetizione ogni: 4 ore  Importa adesso Separatore dei campi: Tabulazione Tabulazione Tabul | Importa adesso         Importa adesso         Separatore dei campi:         Tabulazione         Tabulazione         Punto virgola         Attro :         Punto virgola         Attro :         Punto virgola         Punto virgola         Punto virgola         Punto virgola         Punto virgola <td< th=""><th>Importa adesso         Importa adesso         Separatore dei campi:         Tabulazione         Tabulazione         Punto virgola         Atro :         Punto virgola         Atro :         Punto virgola         Punto virgola         Punto virgola         Punto virgola         Punto virgola         Punto virgola         Punto virgola         Punto vir</th><th>Detizione ogni:       4 ore       Importa adesso         Separatore dei campi:       Tabulazione       Virgola       Altro :      </th><th>Detizione ogni:       4 ore       Importa adesso         Separatore dei campi:       Tabulazione       Virgola       Altro :      </th><th>A ore       Importa adesso         Separatore dei campi:       Tabulazione       Virgola       Altro :      </th><th>Detizione ogni:       4 ore       Importa adesso         Separatore dei campi:       Tabulazione       Virgola       Altro :      </th></td<>                                                                                                    | Importa adesso         Importa adesso         Separatore dei campi:         Tabulazione         Tabulazione         Punto virgola         Atro :         Punto virgola         Atro :         Punto virgola         Punto virgola         Punto virgola         Punto virgola         Punto virgola         Punto virgola         Punto virgola         Punto vir                                                                                                    | Detizione ogni:       4 ore       Importa adesso         Separatore dei campi:       Tabulazione       Virgola       Altro :                                                                                                    | Detizione ogni:       4 ore       Importa adesso         Separatore dei campi:       Tabulazione       Virgola       Altro :                                                                                                    | A ore       Importa adesso         Separatore dei campi:       Tabulazione       Virgola       Altro :                                                                                                    | Detizione ogni:       4 ore       Importa adesso         Separatore dei campi:       Tabulazione       Virgola       Altro :                                                                                                    |
| Separatore dei campi:       Tabulazione       Virgola       Attro :         Tabulazione       Punto virgola       Attro :       Image: Coordinate - Indirizzo e-mail         nizione delle colonne da importare:       Visualizza tutti i dati         nizione delle colonne da importare:       Visualizza tutti i dati         ulm_0001       Prof.       Cognorde       NOME       EMAIL                                                                                                    | Separatore dei campi:       Tabulazione       Virgola       Altro :                                                                                                    | Separatore dei campi:       Tabulazione       Virgola       Altro :                                                                                                    | Separatore dei campi:       Tabulazione       Virgola       Altro :                                                                                                    | Separatore dei campi:       Imperia dacce         Tabulazione       Virgola       Altro :         Punto virgola       Area         nizione delle colonne da importare:       Visualizza tutti i dati         nizione delle colonne da importare:       Visualizza tutti i dati         nizione da importare:                                                                                                    | Separatore dei campi:       Tabulazione       Virgola       Altro :                                                                                                    | Imprint docod         Separatore dei campi:         Tabulazione       Virgola       Altro :         Punto virgola       Area         izione delle colonne da importare:       Visualizza tutti i dati         Ificativo-UID         Titolo       Cognome       Nome       Coordinate - Indirizzo e-mail       Tipologia       A         VITIFICATIVO       TITOLO       COGNOME       NOME       EMAIL       TIPOLOGIA       A         UM_0001       Prof.       PERRINO       Gianna       Gianna, GARENE@univ.it <statuto>       STATUTO&gt;         UM_0002       Prof. Ssa       GARENE       Gianna       Gianna, GARENE@univ.it       <statuto>       E         UM_0003       Prof.       RAIMONDI       Giovanni       Giovanni RAIMONDI@univ.it       <statuto>       E         UM_0005       Prof.       LOPERA       Raul       Raul.LOPERA@univ.it       <statuto>          UM_0005       Prof.       LOPERA       Raul       Raul.LOPERA@univ.it       <statuto></statuto></statuto></statuto></statuto></statuto>                                                                                                    | Separatore dei campi:       Tabulazione       Virgola       Altro :                                                                                                    | Separatore dei campi:       Tabulazione       Virgola       Altro :       Imperia dadod         Punto virgola       Area       Area         nizione delle colonne da importare:       Visualizza tutti i dati         NT/F/CATIVO       T/TOLO       Cognome       Nome       Coordinate - Indirizzo e-mail       Tipologia         NT/F/CATIVO       T/TOLO       COGNOME       NOME       EMAIL       TIPOLOGIA       Altro :         NUM_0001       Prof.       PERRINO       Gianna       Gianna.GARENE@univ.it <statuto:< td="">          UM_0002       Prof.ssa       GARENE       Gianna       Gianna       Gianna.GARENE@univ.it       <statuto:< td="">         UM_0003       Prof.ssa       FARE       Irene       Irene FARE@univ.it       <statuto:< td="">         UM_0005       Prof.       LOPERA       Raul       Raul.LOPERA@univ.it       <statuto:< td="">         UM_0005       Prof.ssa       FELLEGRINO       Ines       Ines.PELLEGRINO@univ.it       <statuto:< td=""></statuto:<></statuto:<></statuto:<></statuto:<></statuto:<>                                                                                                    | Separatore dei campi:       Tabulazione       Virgola       Altro :       Imperia dadod         Punto virgola       Area       Area         nizione delle colonne da importare:       Visualizza tutti i dati         NT/F/CATIVO       T/TOLO       Cognome       Nome       Coordinate - Indirizzo e-mail       Tipologia         NT/F/CATIVO       T/TOLO       COGNOME       NOME       EMAIL       TIPOLOGIA       Altro :         NUM_0001       Prof.       PERRINO       Gianna       Gianna.GARENE@univ.it <statuto:< td="">          UM_0002       Prof.ssa       GARENE       Gianna       Gianna       Gianna.GARENE@univ.it       <statuto:< td="">         UM_0003       Prof.ssa       FARE       Irene       Irene FARE@univ.it       <statuto:< td="">         UM_0005       Prof.       LOPERA       Raul       Raul.LOPERA@univ.it       <statuto:< td="">         UM_0005       Prof.ssa       FELLEGRINO       Ines       Ines.PELLEGRINO@univ.it       <statuto:< td=""></statuto:<></statuto:<></statuto:<></statuto:<></statuto:<>                                                                                                    | Separatore dei campi:       • Virgola       • Altro :         • Tabulazione       • Virgola       • Altro :         • Punto virgola       • Area         • Punto virgola       • Area         • Norme       • Oordinate - Indirizzo e-mail       • Tipologia         • Norme       • Oordinate - Indirizzo e-mail       • Tipologia         • Norme       • Coordinate - Indirizzo e-mail       • Tipologia         • Norme       • Coordinate - Indirizzo e-mail       • Tipologia         • Norme       • Coordinate - Indirizzo e-mail       • Tipologia         • Norme       • Coordinate - Indirizzo e-mail       • Tipologia         • Norme       • Coordinate - Indirizzo e-mail       • Tipologia         • Norme       • Coordinate - Indirizzo e-mail       • Tipologia         • Norme       • Oordinate - Indirizzo e-mail       • Tipologia         • NUM_0001       • Prof.       • Oordinate - Indirizzo e-mail       • Tipologia         • NUM_0002       • Prof.       • Oordinate - Indirizzo e-mail       • Tipologia         • NUM_0002       • Prof.       • Oordinate - Indirizzo e-mail       • Tipologia         • NUM_0003       • Prof.ssa       • GARENE       • Oianna       • Oianna         • NUM_0005       • Prof.       • CoperA <th>Separatore dei campi:       Tabulazione       Virgola       Altro :      </th> <th>Separatore dei campi:       Tabulazione       Virgola       Altro :      </th> <th>Imprint doctor         Separatore dei campi:         Tabulazione       Virgola       Altro :         Punto virgola       Area         izione delle colonne da importare:       Visualizza tutti i dati         UTIFICATIVO       T170LO       COGNOME         VOME       EMAIL       TIPOLOGIA         VITIFICATIVO       T170LO       COGNOME         VOME       EMAIL       TIPOLOGIA         UM_0001       Prof.       PERRINO         Gianna       Gianna GARENE@univ.it       <statuto>         LM_0003       Prof. Ssa       GARENE         UM_0004       Prof.       RAIMONDI         Qiovanni       Giovanni       Giovanni RAIMONDI@univ.it         LM_0005       Prof.       LOPERA       Raul         Raul       RaulLOPERA@univ.it       <statuto>         UM_0005       Prof.       LOPERA       Raul         Raul       RaulLOPERA@univ.it       <statuto></statuto></statuto></statuto></th> <th>Separatore dei campi:       Imprint ducco         Izione delle colonne da importare:       Imprint ducco         Itificativo-UID       Tholo         Cognome       Nome         Visualizza tutti i dati         Itificativo-UID       Tholo         Cognome       Nome         Coordinate - Indirizzo e-mail       Tipologia         Virgila 711/0       7170LO         COGNOME       NOME         Mul 0001       Prof.         PERRINO       Gianna         Gianna       GARENE         UM_0002       Prof.ssa         FARE       Irene         Irene FARE@univ.it       <statutos< td="">         UM_0004       Prof.         LM_0005       Prof.         LOPERA       Raul         RaulLOPERA@univ.it       <statutos< td="">         UM_0006       Prof.ssa</statutos<></statutos<></th> <th>Separatore dei campi:       Tabulazione       Virgola       Altro :      </th> <th>Separatore dei campi:<br/>Tabulazione<br/>Punto virgola<br/>Zione delle colonne da importare:<br/>D'Isualizza tutti i dati<br/>D'Isualizza tutti i dati<br/>D'Isualizz</th> <th>Imprive decoded         Separatore dei campi:         Tabulazione       Virgola       Altro :         Punto virgola       Area         izione delle colonne da importare:       Visualizza tutti i dati         Ifificativo-UID       Titolo       Cognome       Nome       Coordinate - Indirizzo e-mail       Tipologia       A         VIT/PICATIVO       T17OLO       COGNOME       NOME       EMAIL       TIPOLOGIA       A         UM_0001       Prof.       PERRINO       Gianna       Gianna.GARENE@univ.it       <statuto>       CIGNOME       VIME       EMAIL       TIPOLOGIA       A         UM_0002       Prof.       PERRINO       Gianna       Gianna.GARENE@univ.it       <statuto>       E         UM_0003       Prof.       FARE       Irene       Irene FARE@univ.it       <statuto>       E         UM_0004       Prof.       LOPERA       Raul       Raul.LOPERA@univ.it       <statuto>       E         UM_0005       Prof.       LOPERA       Raul       Raul.LOPERA@univ.it       <statuto>       E</statuto></statuto></statuto></statuto></statuto></th> <th>Separatore dei campi:       Yirgola       Altro :         Tabulazione       Punto virgola       Altro :         Punto virgola       Area         Area       Virgola         Area       Virgola         Virgola       Altro :         Punto virgola       Area         Virgola       Altro :         Virgola       Area         Virgola       Area         Virgola       Area         Virgola       Altro :         Virgola       Area         Virgola       Area         Virgola       Altro :         Virgola       Area         Virgola       Area         Virgola       Area         Virgola       Area         Virgola       Area         Virgola       Area         Virgola       Area         Virgola       Area         Virgola       Area         Virgola       Area         Virgola       Area         Virgola       Area         Virgola       Tibloga         Virgola       Tibloga         Virgola       Area         Virgola       Tibloga</th> <th>Separatore dei campi       Virgola       Altro :         Tabulazione       Punto virgola       Area         nizione delle colonne da importare:       Visualizza tutti i dati         Intro :       Visualizza tutti i dati         NT/F/CATIVO       T/TOLO       Cognome         NOT/F/CATIVO       T/TOLO       COGNOME         NUM_0001       Prof.       PERRINO         Olanna       Gianna Gianna GARENE       Gianna Gianna GARENE         UM_0003       Prof.ssa       GARENE         ILM_0004       Prof.       LOPERA         ILM_0005       Prof.       LOPERA         IVM 0005       Prof.       LOPERA         IVM 0005       Prof.       LOPERA         IVM 0005       Prof.       LOPERA         IVM 0005       Prof.       COERA</th> <th>Separatore dei campi:       Tabulazione       Virgola       Altro :      </th> <th>Separatore dei campi:       Tabulazione       Virgola       Altro :      </th> <th>Separatore dei campi:       Tabulazione       Virgola       Altro :      </th> <th>Separatore dei campi:       Imparte deicampi:         Imparte deicampi:       Imparte deicampi:         Imparte deicampi:       Imparte deicampi:</th>                                                                                                    | Separatore dei campi:       Tabulazione       Virgola       Altro :                                                                                                    | Separatore dei campi:       Tabulazione       Virgola       Altro :                                                                                                    | Imprint doctor         Separatore dei campi:         Tabulazione       Virgola       Altro :         Punto virgola       Area         izione delle colonne da importare:       Visualizza tutti i dati         UTIFICATIVO       T170LO       COGNOME         VOME       EMAIL       TIPOLOGIA         VITIFICATIVO       T170LO       COGNOME         VOME       EMAIL       TIPOLOGIA         UM_0001       Prof.       PERRINO         Gianna       Gianna GARENE@univ.it <statuto>         LM_0003       Prof. Ssa       GARENE         UM_0004       Prof.       RAIMONDI         Qiovanni       Giovanni       Giovanni RAIMONDI@univ.it         LM_0005       Prof.       LOPERA       Raul         Raul       RaulLOPERA@univ.it       <statuto>         UM_0005       Prof.       LOPERA       Raul         Raul       RaulLOPERA@univ.it       <statuto></statuto></statuto></statuto>                                                                                                    | Separatore dei campi:       Imprint ducco         Izione delle colonne da importare:       Imprint ducco         Itificativo-UID       Tholo         Cognome       Nome         Visualizza tutti i dati         Itificativo-UID       Tholo         Cognome       Nome         Coordinate - Indirizzo e-mail       Tipologia         Virgila 711/0       7170LO         COGNOME       NOME         Mul 0001       Prof.         PERRINO       Gianna         Gianna       GARENE         UM_0002       Prof.ssa         FARE       Irene         Irene FARE@univ.it <statutos< td="">         UM_0004       Prof.         LM_0005       Prof.         LOPERA       Raul         RaulLOPERA@univ.it       <statutos< td="">         UM_0006       Prof.ssa</statutos<></statutos<>                                                                                                    | Separatore dei campi:       Tabulazione       Virgola       Altro :                                                                                                    | Separatore dei campi:<br>Tabulazione<br>Punto virgola<br>Zione delle colonne da importare:<br>D'Isualizza tutti i dati<br>D'Isualizza tutti i dati<br>D'Isualizz                                                                                                    | Imprive decoded         Separatore dei campi:         Tabulazione       Virgola       Altro :         Punto virgola       Area         izione delle colonne da importare:       Visualizza tutti i dati         Ifificativo-UID       Titolo       Cognome       Nome       Coordinate - Indirizzo e-mail       Tipologia       A         VIT/PICATIVO       T17OLO       COGNOME       NOME       EMAIL       TIPOLOGIA       A         UM_0001       Prof.       PERRINO       Gianna       Gianna.GARENE@univ.it <statuto>       CIGNOME       VIME       EMAIL       TIPOLOGIA       A         UM_0002       Prof.       PERRINO       Gianna       Gianna.GARENE@univ.it       <statuto>       E         UM_0003       Prof.       FARE       Irene       Irene FARE@univ.it       <statuto>       E         UM_0004       Prof.       LOPERA       Raul       Raul.LOPERA@univ.it       <statuto>       E         UM_0005       Prof.       LOPERA       Raul       Raul.LOPERA@univ.it       <statuto>       E</statuto></statuto></statuto></statuto></statuto>                                                                                                    | Separatore dei campi:       Yirgola       Altro :         Tabulazione       Punto virgola       Altro :         Punto virgola       Area         Area       Virgola         Area       Virgola         Virgola       Altro :         Punto virgola       Area         Virgola       Altro :         Virgola       Area         Virgola       Area         Virgola       Area         Virgola       Altro :         Virgola       Area         Virgola       Area         Virgola       Altro :         Virgola       Area         Virgola       Area         Virgola       Area         Virgola       Area         Virgola       Area         Virgola       Area         Virgola       Area         Virgola       Area         Virgola       Area         Virgola       Area         Virgola       Area         Virgola       Area         Virgola       Tibloga         Virgola       Tibloga         Virgola       Area         Virgola       Tibloga                                                                                                    | Separatore dei campi       Virgola       Altro :         Tabulazione       Punto virgola       Area         nizione delle colonne da importare:       Visualizza tutti i dati         Intro :       Visualizza tutti i dati         NT/F/CATIVO       T/TOLO       Cognome         NOT/F/CATIVO       T/TOLO       COGNOME         NUM_0001       Prof.       PERRINO         Olanna       Gianna Gianna GARENE       Gianna Gianna GARENE         UM_0003       Prof.ssa       GARENE         ILM_0004       Prof.       LOPERA         ILM_0005       Prof.       LOPERA         IVM 0005       Prof.       LOPERA         IVM 0005       Prof.       LOPERA         IVM 0005       Prof.       LOPERA         IVM 0005       Prof.       COERA                                                                                                    | Separatore dei campi:       Tabulazione       Virgola       Altro :                                                                                                    | Separatore dei campi:       Tabulazione       Virgola       Altro :                                                                                                    | Separatore dei campi:       Tabulazione       Virgola       Altro :                                                                                                    | Separatore dei campi:       Imparte deicampi:         Imparte deicampi:       Imparte deicampi:         Imparte deicampi:       Imparte deicampi:                                                                                                    |
| Separatore dei campi       Image: Comparatore dei campi         Image: Comparatore dei campi       Image: Comparatore dei campi         Image: Comparatore dei campi       Image: Comparatore dei campi         Image: Comparatore dei campi       Image: Comparatore dei campi         Image: Comparatore dei campi       Image: Comparatore dei campi         Image: Comparatore dei campi       Image: Comparatore dei campi         Image: Comparatore dei campi       Image: Comparatore dei campi         Image: Comparatore dei campi       Image: Comparatore dei campi         Image: Comparatore dei campi       Image: Comparatore dei campi         Internet: Comparatore dei campi       Image: Comparatore dei campi         Internet: Comparatore dei campi       Image: Comparatore dei campi         Internet: Comparatore dei campi       Image: Comparatore dei campi         Internet: Comparatore dei campi       Image: Comparatore dei campi         Internet: Comparatore dei campi       Image: Comparatore dei campi         Image: Comparatore dei campi       Image: Comparatore dei campi         Image: Comparatore dei campi       Image: Comparatore dei campi         Image: Comparatore dei campi       Image: Comparatore dei campi         Image: Comparatore dei campi       Image: Comparatore dei campi         Image: Comparatore dei campi       Image: Comparatore dei campi                                                                                                    | Separatore dei campi:       Tabulazione       Virgola       Attro :         Punto virgola       Area         izione delle colonne da importare:       Visualizza tutti i dati         tificativo-UID       Titolo       Cognome       Nome       Coordinate - Indirizzo e-mail       Tipologia         v7//F/CATTIVO       T/TOLO       COGNOME       NOME       EMAIL       TiPOLOG/A         VM_0001       Prof.       PERRINO       Gianna       Gianna GARENE@univ.it <statutos< td="">         UM_0002       Prof.ssa       GARENE       Gianna       Gianna GARENE@univ.it       <statutos< td="">         UM_0003       Prof.       RAIMONDI       Giovanni       Giovanni/RAIMONDI@univ.it       <statutos< td="">         UM_0005       Prof.       LOPERA       Raul       Raul.LOPERA@univ.it       <statutos< td="">         UM_0005       Prof.ssa       FELLEGRINO       Ines PELLEGRINO@univ.it       <statutos< td="">         UM_0005       Prof.ssa       PELLEGRINO       Ines PELLEGRINO@univ.it       <statutos< td=""></statutos<></statutos<></statutos<></statutos<></statutos<></statutos<>                                                                                                    | Separatore dei campi:       Tabulazione       Virgola       Attro :       Image: Construction of the construction of the construction of th                                                                                                    | Separatore dei campi:       Tabulazione       Virgola       Attro :         Punto virgola       Area         nizione delle colonne da importare:       Visualizza tutti i dati         nizione delle colonne da importare:       Visualizza tutti i dati         N77/F/CA7TWO       Titolo       Cognome       Nome       EMAIL       Tipologia <t< th=""><th>Separatore dei campi       Tabulazione       Virgola       Attro :         Punto virgola       Area         nizione delle colonne da importare:       Visualizza tutti i dati         nizione delle colonne da importare:       Visualizza tutti i dati         nizione delle colonne da importare:       Visualizza tutti dati</th></t<> <th>Separatore dei campi:       Tabulazione       Virgola       Attro :       Image: Construction of the construction of the construction of th</th> <th>Separatore dei campi:       Tabulazione       Virgola       Attro :      </th> <th>Separatore dei campi:       Tabulazione       Virgola       Attro :       Image: Construction of the construction of the construction of th</th> <th>Separatore dei campi:       Tabulazione       Virgola       Attro :         Punto virgola       Area         nizione delle colonne da importare:       Visualizza tutti i dati         NTIFICATIVO       TITOLO       Cognome       Nome       Coordinate - Indirizzo e-mail       Tipologia       Area         NTIFICATIVO       TITOLO       COGNOME       NOME       EMAIL       TIPOLOGIA       Importantica         NUTIFICATIVO       TITOLO       COGNOME       NOME       EMAIL       TIPOLOGIA       Impologia       Impologia</th> <th>Separatore dei campi:       Tabulazione       Virgola       Attro :         Punto virgola       Area         nizione delle colonne da importare:       Visualizza tutti i dati         NTIFICATIVO       TITOLO       Cognome       Nome       Coordinate - Indirizzo e-mail       Tipologia       Area         NTIFICATIVO       TITOLO       COGNOME       NOME       EMAIL       TIPOLOGIA       Importantica         NUTIFICATIVO       TITOLO       COGNOME       NOME       EMAIL       TIPOLOGIA       Impologia       Impologia</th> <th>Separatore dei campi       Virgola       Attro :         Tabulazione       Virgola       Attro :         Punto virgola       Area         nizione delle colonne da importare:       Visualizza tutti i dati         Intificativo-UID       Titolo       Cognome         NUM_0001       Prof.       COGNOME         VIM_0002       Prof.ssa       GARENE         Gianna       Gianna       Gianna, GARENE@univ.it       STATUTos         NUM_0003       Prof.ssa       FARE       Irene       Irene FARE@univ.it       STATUTos         NUM_0005       Prof.       LOPERA       Raul       Raul.LOPERA@univ.it       STATUTos         NUM_0006       Prof.ssa       PELLEGRINO       Ines_PELLEGRINO@univ.it       STATUTos</th> <th>Separatore dei campi:       Tabulazione       Virgola       Attro :       Image: Construction of the construction of the construction of th</th> <th>Separatore dei campi:       Tabulazione       Virgola       Attro :       Image: Construction of the construction of the construction of th</th> <th>Separatore dei campi:       Tabulazione       Virgola       Attro :      </th> <th>Separatore dei campi:       Tabulazione       Virgola       Attro :       Image: Construction of the construction of the construction of th</th> <th>Separatore dei campi:       Image: Separatore dei campi:       Image: Separatore dei campi:       <t< th=""><th>Separatore dei campi:       Tabulazione       Virgola       Attro :       Image: Comparison of the comparison of the comparis</th><th>Separatore dei campi:       Tabulazione       Virgola       Attro :      </th><th>Separatore dei campi       Virgola       Altro :         Tabulazione       Punto virgola       Area         Punto virgola       Area         Nizione delle colonne da importare:       Visualizza tutti i dati         Virgola       Area         Virgola       Area         Virgola       Virgola</th><th>Separatore dei campi       Image: Comparatore dei campi         Tabulazione       Virgola         Punto virgola       Area         Area       Image: Comparatore dei mportare:         Visualizza tutti i dati         Virgola       Area         Virgola       Area         Virgola       Virgola         Virgola</th><th>Separatore dei campi:       Image: Separatore dei campi:       Image: Separatore dei campi:       <t< th=""><th>Separatore dei campi:       Image: Separatore dei campi:       Image: Separatore dei campi:       <t< th=""><th>Separatore dei campi:       Image: Separatore dei campi:       Image: Separatore dei campi:       <t< th=""><th>Separatore dei campi:       Image: Separatore dei campi:       Image: Separatore dei campi:       <t< th=""></t<></th></t<></th></t<></th></t<></th></t<></th> | Separatore dei campi       Tabulazione       Virgola       Attro :         Punto virgola       Area         nizione delle colonne da importare:       Visualizza tutti i dati         nizione delle colonne da importare:       Visualizza tutti i dati         nizione delle colonne da importare:       Visualizza tutti dati                                                                                                    | Separatore dei campi:       Tabulazione       Virgola       Attro :       Image: Construction of the construction of the construction of th                                                                                                    | Separatore dei campi:       Tabulazione       Virgola       Attro :                                                                                                    | Separatore dei campi:       Tabulazione       Virgola       Attro :       Image: Construction of the construction of the construction of th                                                                    | Separatore dei campi:       Tabulazione       Virgola       Attro :         Punto virgola       Area         nizione delle colonne da importare:       Visualizza tutti i dati         NTIFICATIVO       TITOLO       Cognome       Nome       Coordinate - Indirizzo e-mail       Tipologia       Area         NTIFICATIVO       TITOLO       COGNOME       NOME       EMAIL       TIPOLOGIA       Importantica         NUTIFICATIVO       TITOLO       COGNOME       NOME       EMAIL       TIPOLOGIA       Impologia       Impologia                                                                                                    | Separatore dei campi:       Tabulazione       Virgola       Attro :         Punto virgola       Area         nizione delle colonne da importare:       Visualizza tutti i dati         NTIFICATIVO       TITOLO       Cognome       Nome       Coordinate - Indirizzo e-mail       Tipologia       Area         NTIFICATIVO       TITOLO       COGNOME       NOME       EMAIL       TIPOLOGIA       Importantica         NUTIFICATIVO       TITOLO       COGNOME       NOME       EMAIL       TIPOLOGIA       Impologia       Impologia                                                                                                    | Separatore dei campi       Virgola       Attro :         Tabulazione       Virgola       Attro :         Punto virgola       Area         nizione delle colonne da importare:       Visualizza tutti i dati         Intificativo-UID       Titolo       Cognome         NUM_0001       Prof.       COGNOME         VIM_0002       Prof.ssa       GARENE         Gianna       Gianna       Gianna, GARENE@univ.it       STATUTos         NUM_0003       Prof.ssa       FARE       Irene       Irene FARE@univ.it       STATUTos         NUM_0005       Prof.       LOPERA       Raul       Raul.LOPERA@univ.it       STATUTos         NUM_0006       Prof.ssa       PELLEGRINO       Ines_PELLEGRINO@univ.it       STATUTos                                                                                                    | Separatore dei campi:       Tabulazione       Virgola       Attro :       Image: Construction of the construction of the construction of th                                                                                                    | Separatore dei campi:       Tabulazione       Virgola       Attro :       Image: Construction of the construction of the construction of th                                                                                                    | Separatore dei campi:       Tabulazione       Virgola       Attro :                                                                                                    | Separatore dei campi:       Tabulazione       Virgola       Attro :       Image: Construction of the construction of the construction of th                                                                                                    | Separatore dei campi:       Image: Separatore dei campi:       Image: Separatore dei campi: <t< th=""><th>Separatore dei campi:       Tabulazione       Virgola       Attro :       Image: Comparison of the comparison of the comparis</th><th>Separatore dei campi:       Tabulazione       Virgola       Attro :      </th><th>Separatore dei campi       Virgola       Altro :         Tabulazione       Punto virgola       Area         Punto virgola       Area         Nizione delle colonne da importare:       Visualizza tutti i dati         Virgola       Area         Virgola       Area         Virgola       Virgola</th><th>Separatore dei campi       Image: Comparatore dei campi         Tabulazione       Virgola         Punto virgola       Area         Area       Image: Comparatore dei mportare:         Visualizza tutti i dati         Virgola       Area         Virgola       Area         Virgola       Virgola         Virgola</th><th>Separatore dei campi:       Image: Separatore dei campi:       Image: Separatore dei campi:       <t< th=""><th>Separatore dei campi:       Image: Separatore dei campi:       Image: Separatore dei campi:       <t< th=""><th>Separatore dei campi:       Image: Separatore dei campi:       Image: Separatore dei campi:       <t< th=""><th>Separatore dei campi:       Image: Separatore dei campi:       Image: Separatore dei campi:       <t< th=""></t<></th></t<></th></t<></th></t<></th></t<> | Separatore dei campi:       Tabulazione       Virgola       Attro :       Image: Comparison of the comparison of the comparis                                                                                                    | Separatore dei campi:       Tabulazione       Virgola       Attro :                                                                                                    | Separatore dei campi       Virgola       Altro :         Tabulazione       Punto virgola       Area         Punto virgola       Area         Nizione delle colonne da importare:       Visualizza tutti i dati         Virgola       Area         Virgola       Area         Virgola       Virgola                                                                                                    | Separatore dei campi       Image: Comparatore dei campi         Tabulazione       Virgola         Punto virgola       Area         Area       Image: Comparatore dei mportare:         Visualizza tutti i dati         Virgola       Area         Virgola       Area         Virgola       Virgola         Virgola                                                                                                    | Separatore dei campi:       Image: Separatore dei campi:       Image: Separatore dei campi: <t< th=""><th>Separatore dei campi:       Image: Separatore dei campi:       Image: Separatore dei campi:       <t< th=""><th>Separatore dei campi:       Image: Separatore dei campi:       Image: Separatore dei campi:       <t< th=""><th>Separatore dei campi:       Image: Separatore dei campi:       Image: Separatore dei campi:       <t< th=""></t<></th></t<></th></t<></th></t<> | Separatore dei campi:       Image: Separatore dei campi:       Image: Separatore dei campi: <t< th=""><th>Separatore dei campi:       Image: Separatore dei campi:       Image: Separatore dei campi:       <t< th=""><th>Separatore dei campi:       Image: Separatore dei campi:       Image: Separatore dei campi:       <t< th=""></t<></th></t<></th></t<> | Separatore dei campi:       Image: Separatore dei campi:       Image: Separatore dei campi: <t< th=""><th>Separatore dei campi:       Image: Separatore dei campi:       Image: Separatore dei campi:       <t< th=""></t<></th></t<> | Separatore dei campi:       Image: Separatore dei campi:       Image: Separatore dei campi: <t< th=""></t<>                                                                                                    |
| Image: Contract of the second second seco                                                                                                    | Image: Contract of the second second seco                                                                                                    |                                                                                                    |                                                                                                    | Image: Contract of the second second seco                                                                                                    | Image: Contract of the contract of the contract                                                                                                    | Image: Statution of the second second sec                                                                                                    | Image: Statution of the second second sec                                | Tabulazione     Virgola     Virgola     Virgola     Altro:     Punto virgola     Area                                                                                                    | Tabulazione     Virgola     Virgola     Virgola     Altro:     Punto virgola     Area                                                                                                    | Tabulazione     Virgola     Virgola     Virgola     Virgola     Altro:     Punto virgola     Virgola     Area                                                                                                    | Image: Statution of the second second sec                                                                                                    | Image: Statution of the second second sec                                                                                                    | Tabulazione       Virgola       Altro :         Punto virgola       Area         Izione delle colonne da importare:       Visualizza tutti i dati         tificativo-UID       Titolo       Cognome         Nome       Coordinate - Indirizzo e-mail       Tipologia         V77F/CATTIVO       T/TOLO       COGNOME         NOME       EMail       TIPOLOGIA         V0001       Prof.       PERRINO         Glantranco       Glantranco.PERRINOQunivit <statuto>         UM_0002       Prof.       PERRINO         Prof.       PERRINO       Glanna         Glanna       Glanna       Glanna         LIM_0003       Prof.       RARE         LIM_0004       Prof.       RAIMONDI         Glovanni       Glovanni       Glovanni/RAIMONDIQunivit         LIM_0005       Prof.       LOPERA         Prof.sa       PELLEGRINO       Ines         Ins. PELLEGRINO       Ines       Ines.PELLEGRINO/Bunivit</statuto>                                                                                                    | Tabulazione       Virgola       Altro :         Punto virgola       Area         Izione delle colonne da importare:       Visualizza tutti i dati         Utificativo-UID       Titolo       Cognome         Nome       Coordinate - Indirizzo e-mail       Tipologia         V7/F/CATTIVO       T/TOLO       COGNOME         NOME       EMail       T/POLOGIA         VM_0001       Prof,       PERRINO         Prof, Ssa       GARENE       Gianna         UM_0003       Prof, Ssa       FARE         IM_0004       Prof,       COGNONDI         UM_0005       Prof,       COGNONDI         UM_0005       Prof,       COGRA         Prof, Ssa       FARE       Irene         ILM_0005       Prof,       LOPERA         Raul       Raul LOPERA@univ.it       STATUTO>         UM_0006       Prof, Ssa       FELLEGRINO         Ines       Ines PELLEGRINO@univ.it       STATUTO>                                                                                                    | Image: Statuto in the statuto in the statuto in th                                                                                                    | Image: Contract of the second second seco                                                                                                    | Image: Statution of the second second sec                                | Tabulazione     Ovirgola     Ovirgola     Ovirgo                                                                                                    |                                                                                                    | Image: Statution of the second second sec                                                                                                    | Image: Control of the second second secon                                                                                                    | Image: Contract of the second second seco                                                                                                    | Image: Control of the second second secon                                |
| Punto virgola       Area         nizione delle colonne da importare:       Visualizza tutti i dati         nitificativo-UID       Titolo       Cognome       Nome       Coordinate - Indirizzo e-mail       Tipologia         AVT/FICATIVO       7170LO       COGNOME       NOME       EMAIL       71/POLOGIA       Area         AVM_0001       Prof.       PERRINO       Gianfranco       Gianfranco PERRINO@univ.it <statutosi< td="">         AUM_0002       Prof.ssa       GARENE       Gianna       Gianna GARENE@univ.it       <statutosi< td="">         AUM_0003       Prof.ssa       FARE       Irene       Irene FARE@univ.it       <statutosi< td="">         AUM_0004       Prof.       RAMONDI       Giovanni       Giovanni       Giovanni/RAIMOND@univ.it       <statutosi< td="">         AUM_0005       Prof.       LOPERA       Raul       Raul.LOPERA@univ.it       <statutosi< td="">         AUM_0006       Prof.ssa       PELLEGRINO       Ines       Ines.PELLEGRINO@univ.it       <statutosi< td="">         AUM_0006       Prof.       SEGANTIN       Francesco       Francesco       SEGANTIN/20110/21</statutosi<></statutosi<></statutosi<></statutosi<></statutosi<></statutosi<>                                                                                                    | Punto virgola       Area         izione delle colonne da importare:       Visualizza tutti i dati         utificativo-UID       Titolo       Cognome       Nome       Coordinate - Indirizzo e-mail       Tipologia       Area         VTI/PICATIVO       T/TOLO       COGNOME       NOME       EMAIL       TIPOLOGIA       Area         UM_0001       Prof.       COGNOME       NOME       EMAIL       TIPOLOGIA       Area         UM_0002       Prof.ssa       GARENE       Gianna       Gianna GARENE@univ.it <statutos< td="">       CATATUTOS         UM_0003       Prof.ssa       FARE       Irene       Irene FARE@univ.it       <statutos< td="">       EMAILOPERA@univ.it       <statutos< td="">         UM_0005       Prof.       LOPERA       Raul       Raul.LOPERA@univ.it       <statutos< td="">          UM_0006       Prof.ssa       PELLEGRINO       Ines       SEQANTIN       STADUTOS</statutos<></statutos<></statutos<></statutos<>                                                                                                    | Punto virgola       Area         aizione delle colonne da importare:       Usualizza tutti i dati         utificativo-UID       Titolo       Cognome       Nome       Coordinate - Indirizzo e-mail       Tipologia         N77F/CA7TIVO       717OLO       COGNOME       NOME       EMA/L       71POLOG/A         N77F/CA7TIVO       717OLO       COGNOME       NOME       EMA/L       71POLOG/A         UM_0001       Prof.       PERRINO       Gianna       Gianna GARENEE       Gianna       STATUTOS         UM_0002       Prof.ssa       GARENE       Gianna       Gianna GARENEE@univ.it       STATUTOS         UM_0003       Prof.ssa       FARE       Irene       Irene FARE@univ.it       STATUTOS         UM_0004       Prof.       LOPERA       Raul       Raul.LOPERA@univ.it       STATUTOS         UM_0005       Prof.ssa       PELLEGRINO       Ines       Ines PELLEGRINO@univ.it       STATUTOS                                                                                                    | Punto virgola       Area         nizione delle colonne da importare:       Visualizza tutti i dati         nitificativo-UID       Titolo       Cognome       Norne       Coordinate - Indirizzo e-mail       Tipologia       Area         N7TF/LATIVO       7170L0       COGNOME       NOME       EMA/L       71POLOG/A       Area         NUM_0001       Prof.       PERRINO       Gianfranco       Gianfranco PERRINO@univ.it <statutosi< td="">       Area         NUM_0002       Prof.ssa       GARENE       Gianna       Gianna GARENE@univ.it       <statutosi< td="">          NUM_0004       Prof.       RAMONDI       Giovanni       Giovanni RAIMONDi@univ.it       <statutosi< td="">          NUM_0005       Prof.       LOPERA       Raul       Raul.LOPERA@univ.it       <statutosi< td="">          NUM_0006       Prof.ssa       PELLEGRINO       Ines       Ines PELLEGRINO@univ.it       <statutosi< td="">         VIM_0077       Prof       SEGANTM       Exercement       Francement       SCONTONIV.it       <statutosi< td=""></statutosi<></statutosi<></statutosi<></statutosi<></statutosi<></statutosi<>                                                                                                    | Inizione delle colonne da importare:       Visualizza tutti i dati         Inizione delle colonne da importare:       Visualizza tutti i dati         Inizione delle colonne da importare:       Visualizza tutti i dati         Inizione delle colonne da importare:       Visualizza tutti i dati         Inizione delle colonne da importare:       Visualizza tutti i dati         Inizione delle colonne da importare:       Visualizza tutti i dati         Inizione delle colonne da importare:       Visualizza tutti i dati         Inizione delle colonne da importare:       Visualizza tutti i dati         Inizione da importare:       Visualizza tutti i dati         Inizione da importare:       Visualizza tutti i dati         Inizione da importare:       Visualizza tutti i dati         Inizione da importare:       Visualizza tutti i dati         Inizione da importare:       Visualizza tutti i dati         Inizione da importare:       Visualizza tutti i dati         Inizione da importare:       Visualizza tutti i dati         Inizione da importare:       Visualizza tutti i dati         Inizione da importare:       Visualizza tutti i dati         Ium 0002       Prof.       PERENNO       Gianna       Gianna       Gianna Gianna Gianna Gianna Gianna Gianna Gianna Gianna Gianna Gianna Gianna Gianna Gianna Gianna Gianna       Staturosi                                                                                                    | Punto virgola       Area         izione delle colonne da importare:       Visualizza tutti i dati         tificativo-UID       Titolo       Cognome       Nome       Coordinate - Indirizzo e-mail       Tipologia         v7/#ricATIVO       T/TOLO       COGNOME       NOME       EMAIL       TiPOLOGIA         v0/100       Prof.       PERRINO       Gianfranco       Gianfranco       STATUTOSI         v0/1002       Prof.ssa       GARENE       Gianna       Gianna GARENE@univ.it       STATUTOSI         uM_0003       Prof.       RAIMONDI       Giovanni       Giovanni RAIMONDI@univ.it       STATUTOSI         uM_0005       Prof.       LOPERA       Raul       Raul.LOPERA@univ.it       STATUTOSI         uM_0005       Prof.ssa       PELLEGRINO       Ines       Ines.PELLEGRINO@univ.it       STATUTOSI                                                                                                    | Punto virgola       Area         izione delle colonne da importare:       Visualizza tutti i dati         tificativo-UID       Titolo       Cognome       Nome       Coordinate - Indirizzo e-mail       Tipologia         v77F/CATTWO       T/TOLO       COGNOME       NOME       EMail       Tipologia       Mologia         v77F/CATTWO       T/TOLO       COGNOME       NOME       EMail       Tipologia       Mologia         v0001       Prof.       PERRINO       Giantranco       Giantranco       StaTUTO>       STATUTO>         v0002       Prof.ssa       GARENE       Gianna       Gianna GARENE@univit       STATUTO>       E         UM_0003       Prof.ssa       FARE       Irene       Irene FARE@univit       STATUTO>       E         UM_0004       Prof.       RAIMONDI       Giovanni       Giovanni/RAIMONDI@univit       STATUTO>         UM_0005       Prof.ssa       PELLEORINO       Ines       Ines.PELLEORINO@univit       STATUTO>                                                                                                    | Punto virgola       Area         izione delle colonne da importare:       Visualizza tutti i dati         tificativo-UID       Titolo       Cognome       Nome       Coordinate - Indirizzo e-mail       Tipologia         v7/#/CA77WO       7/70L0       COGNOME       NOME       EMail       7//POLOGIA       STATUTOSI         uM_0001       Prof.       PERRINO       Gianna GARENE       Gianna GARENE@univ.it       STATUTOSI         UM_0002       Prof.ssa       GARENE       Gianna       Gianna GARENE@univ.it       STATUTOSI         UM_0003       Prof.       RAIMONDI       Giovanni       Giovanni       Giovanni RAIMONDI@univ.it       STATUTOSI         UM_0005       Prof.       LOPERA       Raul       Raul.LOPERA@univ.it       STATUTOSI         UM_0005       Prof.ssa       PELLEORINO       Ines       Ines.PELLEORINO@univ.it       STATUTOSI                                                                                                    | Punto virgola       Area         Inizione delle colonne da importare:       I Visualizza tutti i dati         Initificativo-UID       Titolo       Cognome       Nome       Coordinate - Indirizzo e-mail       Tipologia         N77F/CA7TWO       T/TOLO       COGNOME       NOME       EMail       TiPOLOGAI       Tipologia       Image: Coordinate - Indirizzo e-mail       Tipologia       Image: Coordinate - Indirizzo e-mail       Image: Coordinate - Indirizzo e-mail       Coordinate - Indirizzo e-mail       Coordinate - Indirizzo e-mail       Coordinate - Indirizzo e-mail       Coordinate - Indirizzo e-mail       Coordinate - Indirizzo e-mail       C                                                                                                    | Punto virgola       Area         Inizione delle colonne da importare:       I Visualizza tutti i dati         Initificativo-UID       Titolo       Cognome       Nome       Coordinate - Indirizzo e-mail       Tipologia         N77F/CA7TWO       T/TOLO       COGNOME       NOME       EMail       TiPOLOGAI       Tipologia       Image: Coordinate - Indirizzo e-mail       Tipologia       Image: Coordinate - Indirizzo e-mail       Image: Coordinate - Indirizzo e-mail       Coordinate - Indirizzo e-mail       Coordinate - Indirizzo e-mail       Coordinate - Indirizzo e-mail       Coordinate - Indirizzo e-mail       Coordinate - Indirizzo e-mail       C                                                                                                    | Punto virgola       Area         Inizione delle colonne da importare:       Visualizza tutti i dati         Inificativo-UID       Titolo       Cognome       Nome       Coordinate - Indirizzo e-mail       Tipologia         AV7/F/CA7IVO       T/TOLO       COGNOME       NOME       EMail       TiPOLOG/A         AV7/F/CA7IVO       T/TOLO       COGNOME       NOME       EMail       TiPOLOG/A         AV10001       Prof.       PERRINO       Glantranco       Glantranco PERRINOQuniv.it <statutosi< td="">         AVM_0002       Prof.ssa       GARENE       Glanna       Glanna       Glanna       StaTuToSI         NUM_0003       Prof.ssa       FARE       Irene       Irene FAREQuniv.it       <statutosi< td="">         NUM_0004       Prof.       RAIMONDI       Giovanni       Giovanni/RAIMONDIQuniv.it       <statutosi< td="">         NUM_0005       Prof.ssa       PELLEGRINO       Ines       Ines.PELLEGRINO@univ.it       <statutosi< td=""></statutosi<></statutosi<></statutosi<></statutosi<>                                                                                                    | Punto virgola       Area         izione delle colonne da importare:       Visualizza tutti i dati         titlicativo-UID       Titolo       Cognome       Nome       Coordinate - Indirizzo e-mail       Tipologia         v7//F/CA77WO       T/TOLO       COGNOME       NOME       EMail       Tipologia       Impologia         v7//F/CA77WO       T/TOLO       COGNOME       NOME       EMail       Tipologia       Impologia         v7//F/CA77WO       T/TOLO       COGNOME       NOME       EMail       Tipologia       Impologia         v7//F/CA77WO       T/TOLO       COGNOME       NOME       EMail       Tipologia       Impologia         v7//F/CA77WO       T/TOLO       COGNOME       NOME       EMail       STATUTOS       STATUTOS         uM_0001       Prof.       PERRINO       Glanna       Glanna       Glanna       STATUTOS       E         UM_0003       Prof.ssa       FARE       Irene       Irene FARE@univ.it       STATUTOS       E         UM_0004       Prof.       RAIMONDI       Giovanni       Giovanni/RAIMONDI@univ.it       STATUTOS         UM_0005       Prof.       LOPERA       Raul       Raul.LOPERA@univ.it       STATUTOS         UM_0005       Pro                                                                                                    | Punto virgola       Area         izione delle colonne da importare:       Visualizza tutti i dati         titlicativo-UID       Titolo       Cognome       Nome       Coordinate - Indirizzo e-mail       Tipologia         v7//F/CA77WO       T/TOLO       COGNOME       NOME       EMail       Tipologia       Impologia         v7//F/CA77WO       T/TOLO       COGNOME       NOME       EMail       Tipologia       Impologia         v7//F/CA77WO       T/TOLO       COGNOME       NOME       EMail       Tipologia       Impologia         v7//F/CA77WO       T/TOLO       COGNOME       NOME       EMail       Tipologia       Impologia         v7//F/CA77WO       T/TOLO       COGNOME       NOME       EMail       STATUTOS       STATUTOS         uM_0001       Prof.       PERRINO       Glanna       Glanna       Glanna       STATUTOS       E         UM_0003       Prof.ssa       FARE       Irene       Irene FARE@univ.it       STATUTOS       E         UM_0004       Prof.       RAIMONDI       Giovanni       Giovanni/RAIMONDI@univ.it       STATUTOS         UM_0005       Prof.       LOPERA       Raul       Raul.LOPERA@univ.it       STATUTOS         UM_0005       Pro                                                                                                    | Punto virgola       Area         izione delle colonne da importare:       Visualizza tutti i dati         tificativo-UID       Titolo       Cognome       Nome       Coordinate - Indirizzo e-mail       Tipologia         v77F/CA7TIVO       T/TOLO       COGNOME       NOME       EMail       Tipologia       Area         v77F/CA7TIVO       T/TOLO       COGNOME       NOME       EMail       Tipologia       Area         v77F/CA7TIVO       T/TOLO       COGNOME       NOME       EMail       Tipologia       Area         v0001       Prof.       PFERRINO       Gianna       Gianna       Gianna GARENE       STATUTO>       STATUTO>       E         UM_0002       Prof.ssa       FARE       Irene       Irene FARE@univ.it       STATUTO>       E         UM_0004       Prof.       RAIMONDI       Giovanni       Giovanni.RAIMONDI@univ.it       STATUTO>       E         UM_0005       Prof.ssa       PELLEGRINO       Ines       Ines.PELLEGRINO@univ.it       STATUTO>       E                                                                                                    | Punto virgola       Area         izione delle colonne da importare:       Visualizza tutti i dati         utificativo-UID       Tilolo       Cognome       Nome       Coordinate - Indirizzo e-mail       Tipologia          v7/iF/CATTVO       T/TOLO       COGNOME       NOME       EMail       T/POLOGIA          v0001       Prof.       PERRINO       Gianfranco       Gianfranco.PERRINO@univ.it <statuto>          uM_0002       Prof. ssa       GARENE       Gianna       Gianna       Gianna GARENE@univ.it       <statuto>          uM_0004       Prof.       RARE       Irene       Irene FARE@univ.it       <statuto>          uM_0005       Prof.       LOPERA       Raul       RaulLOPERA@univ.it       <statuto>          uM_0006       Prof.ssa       FELLEGRINO       Ines       Ines PELLEGRINO@univ.it       <statuto></statuto></statuto></statuto></statuto></statuto>                                                                                                    | Punto virgola       Area         izione delle colonne da importare:       Visualizza tutti i dati         tificativo-UID       Titolo       Cognome       Nome       Coordinate - Indirizzo e-mail       Tipologia         viruf-iCATIVO       TiTOLO       COGNOME       NOME       EMAIL       TiPologia       Mologia         viruf-iCATIVO       TiTOLO       COGNOME       NOME       EMAIL       TiPologia       Mologia         viruf-iCATIVO       TiTOLO       COGNOME       NOME       EMAIL       TiPologia       Mologia         viruf-iCATIVO       TiTOLO       COGNOME       NOME       EMAIL       TiPologia       Mologia         viruf-iCATIVO       Frof.       PERRINO       Gianna       Gianna GARENE       StaTUTO>       STATUTO>         viruf-0003       Prof.       RAIMONDI       Giovanni       Giovanni.RAIMONDI@univ.it       STATUTO>         viruf-0004       Prof.       RAIMONDI       Giovanni       Giovanni.RAIMONDI@univ.it       STATUTO>         viruf-0005       Prof.       LOPERA       Raul       Raul.LOPERA@univ.it       STATUTO>         viruf-005       Prof.sa       PELLEGRINO       Ines       Ines.PELLEGRINO@univ.it       STATUTO>                                                                                                    | Punto virgola       Area         zione delle colonne da importare:       Visualizza tutti i dati         ifificativo-UID       Titolo       Cognome       Nome       Coordinate - Indirizzo e-mail       Tipologia         Ifificativo-UID       Titolo       Cognome       Nome       Coordinate - Indirizzo e-mail       Tipologia         Ifificativo-UID       Titolo       Cognome       Nome       Coordinate - Indirizzo e-mail       Tipologia         Ifificativo-UID       Titolo       Cognome       Nome       EMail       Tipologia       Impologia         Infificativo-UID       Titolo       Cognome       Nome       Coordinate - Indirizzo e-mail       Tipologia         Infificativo-UID       Titolo       Cognome       Nome       Coordinate - Indirizzo e-mail       Tipologia         Infificativo-UID       Titolo       Cognome       Oiantranco-PERRINOQurivit       STATUTOS         Im_0002       Prof.ssa       GARENE       Gianna       Gianna GARENEQurivit       STATUTOS         Im_0003       Prof.ssa       FARE       Irene       Irene FARE@univit       STATUTOS         Im_0005       Prof.       LOPERA       Raul       RaulLOPERA@univit       STATUTOS         Im_0005       Prof.ssa       PELLEGRINO       <                                                                                                    | Punto virgola       Area         izione delle colonne da importare:       Visualizza tutti i dati         tificativo-UID       Titolo       Cognome       Nome       Coordinate - Indirizzo e-mail       Tipologia         v7/F/CATTIVO       T/TOLO       COGNOME       NOME       EMAIL       T/TPOLOGIA       Tipologia         uM_0001       Prof.       PERRINO       Glantranco       Glantranco       StaTuTo>         UM_0002       Prof.ssa       GARENE       Glanna       Glanna       Glanna       STATUTO>         UM_0003       Prof.ssa       FARE       Irene       Irene FARE@univ.it       STATUTO>         UM_0004       Prof.       RAIMONDI       Giovanni       Giovanni/RAIMONDI@univ.it       STATUTO>         UM_0005       Prof.       LOPERA       Raul       Raul.LOPERA@univ.it       STATUTO>         UM_0005       Prof.ssa       PELLEORINO       Ines       Ines.PELLEORINO@univ.it       STATUTO>                                                                                                    | Punto virgola       Area         izione delle colonne da importare:       Visualizza tutti i dati         httificativo-UID       Titolo       Cognome       Nome       Coordinate - Indirizzo e-mail       Tipologia         NT/F/CATIVO       T/TOLO       COGNOME       NOME       EMA/L       T/POLOGIA         NUM_0001       Prof.       PERRINO       Glantranco       Glantranco PERRINO@univi.t <statuto>         UM_0002       Prof.ssa       GARENE       Glanna       Glanna       Glanna       STATUTO&gt;         UM_0003       Prof.ssa       FARE       Irene       Irene FARE@univi.t       <statuto>         UM_0004       Prof.       RAIMONDI       Glovanni       Glovanni/RAIMONDI@univi.t       <statuto>         UM_0005       Prof.       LOPERA       Raul       Raul.LOPERA@univi.t       <statuto>         UM_0006       Prof.ssa       PELLEORINO       Ines       Ines.PELLEORINO@univi.t       <statuto></statuto></statuto></statuto></statuto></statuto>                                                                                                    | Punto virgola       Area         nizione delle colonne da importare:       Visualizza tutti i dati         nificalivo-UID       Titolo       Cognome       Nome       Coordinate - Indirizzo e-mail       Tipologia         N77#/CATWO       T/TOLO       COGNOME       NOME       EMA/L       T7POLOGIA         N001       Prof.       PERRINO       Glantranco       PERRINOQunivit. <statuto>         UM_0002       Prof.ssa       GARENE       Glanna       Glanna, GARENE@univit.       <statuto>         UM_0003       Prof.ssa       FARE       Irene       Irene.FARE@univit.       <statuto>         UM_0004       Prof.       LOPERA       Raul       Raul.LOPERA@univit.       <statuto>         UM_0005       Prof.       LOPERA       Raul       Raul.LOPERA@univit.       <statuto>         UM_0006       Prof.ssa       PELLEORINO       Ines.       Ines.PELLEGRINO@univit.       <statuto></statuto></statuto></statuto></statuto></statuto></statuto>                                                                                                    | O Punto virgola       Area         zione delle colonne da importare:       Visualizza tutti i dati         inficativo-UID       Titolo       Cognome       Nome       Coordinate - Indirizzo e-mail       Tipologia         inficativo-UID       Titolo       Cognome       Nome       Coordinate - Indirizzo e-mail       Tipologia         inficativo-UID       Titolo       Cognome       Nome       Coordinate - Indirizzo e-mail       Tipologia         inficativo-UID       Titolo       Cognome       Nome       Coordinate - Indirizzo e-mail       Tipologia         inficativo-UID       Titolo       Cognome       Nome       Coordinate - Indirizzo e-mail       Tipologia         inficativo-UID       Titolo       Cognome       Nome       Coordinate - Indirizzo e-mail       Tipologia         inficativo-UID       Titolo       Cognome       Gianta - Indirizzo e-mail       Tipologia         inficativo-UID       Prof.       PERRINO       Gianta - Gianta - Giant                                                                                                    | O Punto virgola       Area         zione delle colonne da importare:       Visualizza tutti i dati         infraativo-UID       Titolo       Cognome       Nome       Coordinate - Indirizzo e-mail       Tipologia         mr.//cA77IVO       TiTOLO       COGNOME       NOME       EMAIL       T7POLOGIA         mr.9001       Prof.       PERRINO       Gianna       Gianna       STATUTO>I         M.0003       Prof.ssa       GARENE       Gianna       Gianna       STATUTO>I       STATUTO>I         M.0004       Prof.       RAIMONDI       Giovanni       Giovanni       Giovanni/RAIMONDI@univ.it       STATUTO>I         M.0005       Prof.       LOPERA       Raul       RaulLOPERA@univ.it       STATUTO>I         M.0005       Prof.ssa       PELLEGRINO       Ines       Ines.PELLEGRINO@univ.it       STATUTO>I                                                                                                    | O Punto virgola       Area         zione delle colonne da importare:       Visualizza tutti i dati         ificativo-UID       Titolo       Cognome       Nome       Coordinate - Indirizzo e-mail       Tipologia         7/F/CA71/VO       7/70LO       COG/NOME       NOME       EMAIL       7/POLOG/A         M_0001       Prof.       PERRINO       Gianna       Gianna       STATUTO>I         M_0003       Prof.ssa       GARENE       Gianna       Gianna       STATUTO>I       STATUTO>I         M_0004       Prof.       RAIMONDI       Giovanni       Giovanni       Giovanni/RAIMONDI@univ/.t       STATUTO>I         M_0005       Prof.       LOPERA       Raul       RaulLOPERA@univ/.t       STATUTO>I         M_0006       Prof.ssa       PELLEGRINO       Ines       Ines.PELLEGRINO@univ/.t       STATUTO>I                                                                                                    | O Punto virgola       Area         zione delle colonne da importare:       Visualizza tutti i dati         infraativo-UID       Titolo       Cognome       Nome       Coordinate - Indirizzo e-mail       Tipologia         mr.//cA77IVO       TiTOLO       COGNOME       NOME       EMAIL       T7POLOGIA         mr.9001       Prof.       PERRINO       Gianna       Gianna       STATUTO>I         M.0003       Prof.ssa       GARENE       Gianna       Gianna       STATUTO>I       STATUTO>I         M.0004       Prof.       RAIMONDI       Giovanni       Giovanni       Giovanni/RAIMONDI@univ.it       STATUTO>I         M.0005       Prof.       LOPERA       Raul       RaulLOPERA@univ.it       STATUTO>I         M.0005       Prof.ssa       PELLEGRINO       Ines       Ines.PELLEGRINO@univ.it       STATUTO>I                                                                                                    |
| Inizione delle colonne da importare:           Inizione delle colonne da importare:         Visualizza tutti i dati           Initinativo-UID         Titolo         Cognome         Nome         Coordinate - Indirizzo e-mail         Tipologia           AVTIFICATIVO         717OLO         COGNOME         NOME         EMA/L         77POLOGIA           VLM_0001         Prof.         PERRINO         Gianfranco         Gianfranco PERRINO@univ.it <statuto>I           VLM_0002         Prof.ssa         GARENE         Gianna         Gianna, GARENE@univ.it         <statuto>I           VLM_0003         Prof.ssa         FARE         Irene         Irene FARE@univ.it         <statuto>I           VLM_0004         Prof.         RAIMONDI         Giovanni         Giovanni.RAIMOND@uriv.it         <statuto>I           VLM_0005         Prof.         LOPERA         Raul         RaulLOPERA@univ.it         <statuto>I           VLM_0006         Prof.ssa         PELLEGRINO         Ines         Ines.PELLEGRINO@univ.it         <statuto>I</statuto></statuto></statuto></statuto></statuto></statuto>                                                                                                    | izione delle colonne da importare:           Utisualizza tutti i dati           Itificativo-UID         Titolo         Cognome         Nome         Coordinate - Indirizzo e-mail         Tipologia           VT/IFICATIVO         717OLO         COGNOME         NOME         EMAIL         71POLOG/A           VM_0001         Prof.         PERRINO         Gianna         Gianna         Gianna.GARENE@univ.it <statuto-i< td="">           UM_0002         Prof.ssa         GARENE         Gianna         Gianna         Gianna.GARENE@univ.it         <statuto-i< td="">           UM_0003         Prof.ssa         FARE         Irene         Irene.FARE@univ.it         <statuto-i< td="">           UM_0005         Prof.         LOPERA         Raul         Raul.LOPERA@univ.it         <statuto-i< td="">           UM_0006         Prof.         LOPERA         Raul         Res.PELLEGRINO@univ.it         <statuto-i< td="">           UM_0007         Prof.         SEGANTIN         Francesco         SEGANTIN         <statuto-i< td=""></statuto-i<></statuto-i<></statuto-i<></statuto-i<></statuto-i<></statuto-i<>                                                                                                    | izione delle colonne da importare:           Ititicativo-UID         Titolo         Cognome         Nome         Coordinate - Indirizzo e-mail         Tipologia           V77//CATWO         7170L0         COGNOME         NOME         EMail.         71/POLOGIA           VV1001         Prof.         PERRINO         Gianna         Gianna.GARENE@univ.it <statutosi< td="">           UM_0002         Prof.ssa         GARENE         Gianna         Gianna         Gianna.GARENE@univ.it         <statutosi< td="">           UM_0003         Prof.ssa         FARE         Irene         Irene FARE@univ.it         <statutosi< td="">           UM_0004         Prof.         RAIMONDI         Giovanni         Giovanni RAIMONDI@univ.it         <statutosi< td="">           UM_0005         Prof.         LOPERA         Raul         Raul.LOPERA@univ.it         <statutosi< td="">           UM_0005         Prof.         LOPERA         Raul         Raul.LOPERA@univ.it         <statutosi< td=""></statutosi<></statutosi<></statutosi<></statutosi<></statutosi<></statutosi<>                                                                                                    | nizione delle colonne da importare:           Inizione delle colonne da importare:         Visualizza tutti i dati           Inizione delle colonne da importare:         Visualizza tutti i dati           Inizione da importare:         Visualizz                                                                                                    | Inizione delle colonne da importare:                                                                                                    | izione delle colonne da importare:           Ititicativo-UID         Titolo         Cognome         Nome         Coordinate - Indirizzo e-mail         Tipologia           VT/PICATIVO         7170L0         COGNOME         NOME         EMail.         71POLOGIA           VM_0001         Prof.         PERRINO         Gianna         Gianna GaRENE@univ.it <statutopi< td="">           UM_0002         Prof.ssa         GARENE         Gianna         Gianna GaRENE@univ.it         <statutopi< td="">           UM_0003         Prof.         RAIMONDI         Giovanni         Giovanni RAIMONDI@univ.it         <statutopi< td="">           UM_0005         Prof.         LOPERA         Raul         Raul.LOPERA@univ.it         <statutopi< td="">           UM_0006         Prof.ssa         PELLEGRINO         Ines         Ines.PELLEGRINO.guniv.it         <statutopi< td=""></statutopi<></statutopi<></statutopi<></statutopi<></statutopi<>                                                                                                    | izione delle colonne da importare:           Utisualizza tutti i dati           Utificativo-UID         Titolo         Cognome         Nome         Coordinate - Indirizzo e-mail         Tipologia           VTI/FICATIVO         71/70L0         COGNOME         NOME         EMail.         71/70L0.06/4           VM_00001         Prof.         PERRINO         Gianna         Gianna.GARENE@univ.it <statuto>           UM_0002         Prof.ssa         GARENE         Gianna         Gianna.GARENE@univ.it         <statuto>           UM_0003         Prof.ssa         FARE         Irene         Irene.FARE@univ.it         <statuto>           UM_0004         Prof.         RAIMONDI         Giovanni         Giovanni.RAIMONDI@univ.it         <statuto>           UM_0005         Prof.         LOPERA         Raul         Raul.LOPERA@univ.it         <statuto>           UM_0005         Prof.ssa         PELLEGRINO         Ines         Ines.PELLEGRINO@univ.it         <statuto></statuto></statuto></statuto></statuto></statuto></statuto>                                                                                                    | izione delle colonne da importare:           Itilicativo-UID         Titolo         Cognome         Nome         Coordinate - Indirizzo e-mail         Tipologia           NT/PICATIVO         7170LO         COGROME         NOME         EMail.         71POLOGIA           VV7/PICATIVO         7170LO         COGROME         NOME         EMail.         71POLOGIA           VV7/PICATIVO         7170LO         COGROME         NOME         EMail.         71POLOGIA           VV0001         Prof.         PERRINO         Gianna Gianna GARENE@univ.it <statuton< td="">           UM_0002         Prof.ssa         GARENE         Gianna         Gianna GARENE@univ.it         <statuton< td="">           UM_0003         Prof.         RAIMONDI         Giovanni         Giovanni RAIMONDI@univ.it         <statuton< td="">           UM_0005         Prof.         LOPERA         Raul         Raul.LOPERA@univ.it         <statuton< td="">           UM_0005         Prof.ssa         PELLEGRINO         Ines         Ines PELLEGRINO@univ.it         <statuton< td=""></statuton<></statuton<></statuton<></statuton<></statuton<>                                                                                                    | nizione delle colonne da importare:           Initificativo-UID         Titolo         Cognome         Nome         Coordinate - Indirizzo e-mail         Tipologia           NYT#/CATIVO         7170L0         COGNOME         NOME         EMail         71POLOGIA           NUM_0001         Prof.         PERRINO         Gianfranco         Gianfranco         STATUTOSI           NUM_0002         Prof.ssa         GARENE         Gianna         Gianna         Gianna: GARENE@univ.it <statutosi< td="">           NUM_0003         Prof.ssa         FARE         Irane         Irane         STATUTOSI           NUM_0004         Prof.         RAIMONDI         Giovanni         Giovanni RAIMONDI@univ.it         <statutosi< td="">           NUM_0005         Prof.         LOPERA         Raul         Raul.LOPERA@univ.it         <statutosi< td="">           NUM_0005         Prof.ssa         PELLEORINO         Ines         Ines PELLEORINO@univ.it         <statutosi< td=""></statutosi<></statutosi<></statutosi<></statutosi<>                                                                                                    | nizione delle colonne da importare:           Initificativo-UID         Titolo         Cognome         Nome         Coordinate - Indirizzo e-mail         Tipologia           NYT#/CATIVO         7170L0         COGNOME         NOME         EMail         71POLOGIA           NUM_0001         Prof.         PERRINO         Gianfranco         Gianfranco         STATUTOSI           NUM_0002         Prof.ssa         GARENE         Gianna         Gianna         Gianna: GARENE@univ.it <statutosi< td="">           NUM_0003         Prof.ssa         FARE         Irane         Irane         STATUTOSI           NUM_0004         Prof.         RAIMONDI         Giovanni         Giovanni RAIMONDI@univ.it         <statutosi< td="">           NUM_0005         Prof.         LOPERA         Raul         Raul.LOPERA@univ.it         <statutosi< td="">           NUM_0005         Prof.ssa         PELLEORINO         Ines         Ines PELLEORINO@univ.it         <statutosi< td=""></statutosi<></statutosi<></statutosi<></statutosi<>                                                                                                    | Inizione delle colonne da importare:       Visualizza tutti i dati         Intificativo-UID       Titolo       Cognome       Nome       Coordinate - Indirizzo e-mail       Tipologia         AV7/F/CA7N/O       7170L0       COGNOME       NOME       EMA/L       7/POLOGIA         AV7/F/CA7N/O       7170L0       COGNOME       NOME       EMA/L       7/POLOGIA         AV10_0001       Prof.       PERRINO       Gianna       Gianna GARENE@univ/it <statutosi< td="">         NUM_0002       Prof.ssa       GARENE       Gianna       Gianna GARENE@univ/it       <statutosi< td="">         NUM_0003       Prof.ssa       FARE       Irene       Irene FARE@univ/it       <statutosi< td="">         NUM_0005       Prof.       RAIMONDI       Giovanni       Giovanni/RAIMONDI@univ/it       <statutosi< td="">         NUM_0005       Prof.ssa       PELLEGRINO       Ines       Ines.PELLEGRINO@univ/it       <statutosi< td=""></statutosi<></statutosi<></statutosi<></statutosi<></statutosi<>                                                                                                    | izione delle colonne da importare:           Itilicativo-UID         Titolo         Cognome         Nome         Coordinate - Indirizzo e-mail         Tipologia           NT/FICATIVO         71/70L0         COGROME         NOME         EMail         71/20L0G/A           VIT/FICATIVO         71/70L0         COGROME         NOME         EMail         71/20L0G/A           UM_0001         Prof.         PERRINO         Gianfranco         Gianfranco.PERRINO@univ.it <statutos< td="">           UM_0002         Prof.ssa         GARENE         Gianna         Gianna         Gianna: GARENE@univ.it         <statutos< td="">           UM_0003         Prof.ssa         FARE         Irene         Irene.FARE@univ.it         <statutos< td="">           UM_0004         Prof.         RAIMONDI         Giovanni         Giovanni/RAIMONDI@univ.it         <statutos< td="">           UM_0005         Prof.ssa         FELLEØRINO         Ines         Ines.PELLEØRINO@univ.it         <statutos< td=""></statutos<></statutos<></statutos<></statutos<></statutos<>                                                                                                    | izione delle colonne da importare:           Itilicativo-UID         Titolo         Cognome         Nome         Coordinate - Indirizzo e-mail         Tipologia           NT/FICATIVO         71/70L0         COGROME         NOME         EMail         71/20L0G/A           VIT/FICATIVO         71/70L0         COGROME         NOME         EMail         71/20L0G/A           UM_0001         Prof.         PERRINO         Gianfranco         Gianfranco.PERRINO@univ.it <statutos< td="">           UM_0002         Prof.ssa         GARENE         Gianna         Gianna         Gianna: GARENE@univ.it         <statutos< td="">           UM_0003         Prof.ssa         FARE         Irene         Irene.FARE@univ.it         <statutos< td="">           UM_0004         Prof.         RAIMONDI         Giovanni         Giovanni/RAIMONDI@univ.it         <statutos< td="">           UM_0005         Prof.ssa         FELLEØRINO         Ines         Ines.PELLEØRINO@univ.it         <statutos< td=""></statutos<></statutos<></statutos<></statutos<></statutos<>                                                                                                    | izione delle colonne da importare:           Utisualizza tutti i dati           Utificativo-UID         Titolo         Cognome         Nome         Coordinate - Indirizzo e-mail         Tipologia           VITIFICATIVO         71/70L0         COGNOME         NOME         EMail         71/70L0 Gia           VITIFICATIVO         71/70L0         COGNOME         NOME         EMail         71/70L0 Gia           VITIFICATIVO         71/70L0         COGNOME         NOME         EMail         71/70L0 Gia           VITIFICATIVO         71/70L0         COGNOME         NOME         EMail         71/70L0 Gia           VITIFICATIVO         71/70L0         COGNOME         NOME         Email         71/70L0 Gia           VITIFICATIVO         71/70L0         COGNOME         NOME         Giantranco.PERRINOQuniv.it <statuto>           VITIFICATIVO         Prof.         GARENE         Gianna         Gianna GARENE@univ.it         <statuto>           VIM_0003         Prof.         RAIMONDI         Giovanni         Giovanni.RAIMONDI@univ.it         <statuto>           VIM_0005         Prof.         LOPERA         Raul         Raul.LOPERA@univ.it         <statuto>           VIM_0005         Prof.sa         PELLEGRINO         Ines         Ines.PELLEGRINO@un</statuto></statuto></statuto></statuto>                                                                                                    | izione delle colonne da importare:           Litticativo-UID         Titolo         Cognome         Nome         Coordinate - Indirizzo e-mail         Tipologia           VT/FICATIVO         7/170L0         COGNOME         NOME         EMa/L         7/1P0L0G/A           VM001         Prof.         PERRINO         Gianfranco         Giantranco         STATUTOS           UM_0001         Prof.         PERRINO         Gianna         Gianna         SARENE         STATUTOS           UM_0002         Prof.ssa         GARENE         Gianna         Gianna         Gianna GARENE@univ.it <statutos< td="">           UM_0003         Prof.ssa         FARE         Irene         Irene FARE@univ.it         <statutos< td="">           UM_0004         Prof.         RalMONDI         Giovanni         Giovanni.RalMONDI@univ.it         <statutos< td="">           UM_0005         Prof.         LOPERA         Raul         RaulLOPERA@univ.it         <statutos< td="">           UM_0006         Prof.ssa         FELEGRINO         Ines         Ines.PELLEGRINO@univ.it         <statutos< td=""></statutos<></statutos<></statutos<></statutos<></statutos<>                                                                                                    | izione delle colonne da importare:           Utisualizza tutti i dati           Utisualizza tutti i dati           Utisualizza tuti                                                                                                    | zione delle colonne da importare:           Visualizza tutti i dati           Infrativo-UID         Titolo         Cognome         Nome         Coordinate - Indirizzo e-mail         Tipologia           Infrativo-UID         Titolo         COGNOME         NOME         EMail         TiPologia         Tipologia           Infrativo-UID         Titolo         COGNOME         NOME         EMail         TiPologia         TiPologia           Impono         Trans         Gianna         Gianna-GARENE@univ.it         STATUTOS           Impono         Prof.ssa         GARENE         Gianna         Gianna-GARENE@univ.it         STATUTOS           Impono         Prof.ssa         FARE         Irene         Irene FARE@univ.it         STATUTOS           Impono         Prof.         RAIMONDI         Giovanni         Giovanni RAIMONDI@univ.it         STATUTOS           Impono         Prof.ssa         Prof.         LOPERA         Raul         Raul.LOPERA@univ.it         STATUTOS           Impono         Prof.ssa         PELLEGRINO         Ines         Ines PELLEGRINO@univ.it         STATUTOS                                                                                                    | izione delle colonne da importare:           Liticativo-UID         Titolo         Cognome         Nome         Coordinate - Indirzzo e-mail         Tipologia           VT/#ICATIVO         71/70L0         COGNOME         NOME         EMail         71/POLOGIA           VM_0001         Prof.         PERRINO         Gianfranco         Gianfranco         StaTUTO>           UM_0002         Prof.ssa         GARENE         Gianna         Gianna         Gianna' GARENE@univ/it         STATUTO>           UM_0003         Prof.ssa         FARE         Irene         Irene FARE@univ/it         STATUTO>           UM_0004         Prof.         RAIMONDI         Giovanni         Giovanni/ RAIMONDI@univ/it         STATUTO>           UM_0005         Prof.         LOPERA         Raul         Raul.LOPERA@univ/it         STATUTO>           UM_0005         Prof.ssa         PELLEORINO         Ines         Ines.PELLEORINO@univ/it         STATUTO>                                                                                                    | izione delle colonne da importare:           Initicativo-UID         Titolo         Cognome         Nome         Coordinate - Indirizzo e-mail:         Tipologia           NT/F/CATTIVO         7170LO         COGNOME         NOME         EMail:         7/POLOG/A           NVT/F/CATTIVO         7170LO         COGNOME         NOME         EMail:         7/POLOG/A           NVT/F/CATTIVO         7170LO         COGNOME         NOME         EMail:         7/POLOG/A           NVM_0001         Prof.         PERRINO         Gianna         Gianna: GARENE@univit <statuto>           NUM_0002         Prof.ssa         GARENE         Gianna         Gianna: GARENE@univit         <statuto>           NUM_0003         Prof.ssa         FARE         Irene         Irene.FARE@univit         <statuto>           NUM_0004         Prof.         RAIMONDI         Giovanni         Giovanni/RAIMONDI@univit         <statuto>           NUM_0005         Prof.ssa         PELLEORINO         Ines         Ines.PELLEGRINO@univit         <statuto></statuto></statuto></statuto></statuto></statuto>                                                                                                    | nizione delle colonne da importare:           Initicativo-UID         Titolo         Cognome         Nome         Coordinate - Indirizzo e-mail:         Tipologia           NTTF/CATTIVO         7170LO         COGNOME         NOME         EMail:         71POLOGIA           NUM_0001         Prof.         PERRINO         Gianna         Gianna GARENE@univ.it <statuto>           NUM_0002         Prof.ssa         GARENE         Gianna         Gianna GARENE@univ.it         <statuto>           NUM_0003         Prof.         RAIMONDI         Giovanni         Giovanni         Giovanni.RAIMOND@univ.it         <statuto>           NUM_0005         Prof.         LOPERA         Raul         Raul.LOPERA@univ.it         <statuto>           NUM_0006         Prof.ssa         PELLEGRINO         Ines.         Ines.PELLEGRINO@univ.it         <statuto></statuto></statuto></statuto></statuto></statuto>                                                                                                    | zione delle colonne da importare:           Usualizza tutti i dati           Infrativo-UID         Titolo         Cognome         Nome         Coordinate - Indirizzo e-mail.         Tipologia           Infrativo-UID         Titolo         Cognome         Nome         Coordinate - Indirizzo e-mail.         Tipologia           Infrativo-UID         Titolo         Cognome         Nome         Coordinate - Indirizzo e-mail.         Tipologia           Infrato-UID         Titolo         Cognome         Nome         EMail.         Titologia           Infrato-UID         Titolo         Cognome         Nome         Coordinate - Indirizzo e-mail.         Tipologia           Infrato-UID         Titolo         Cognome         Nome         Coordinate - Indirizzo e-mail.         Tipologia           Infrato-UID         Gianna         Giantanco.PERRINO@univ.it         STATUTO>           Infrato-UID         Gianna         Gianna         Garna: GARENE@univ.it         STATUTO>           Infrato-UID         Giovanni         Giovanni.RAIMONDI@univ.it         STATUTO>           Infrato-UID         Fort.         LOPERA         Raul         Raul.LOPERA@univ.it         STATUTO>           Infrato-UID         Fort.ssa         PELLEGRINO         Ines         Ines.PELLEGRINO@univ.it         STATUTO>                                                                                                    | zione delle colonne da importare:           Usualizza tutti i dati           Infrativo-UID         Tiblo         Cognome         Nome         Coordinate - Indirizzo e-mail         Tipologia           (T/F/CA7/WO         7770LO         COG/NOME         NOME         EMA/L         7/POLOG/A           (M_0001)         Prof.         PERRINO         Gianfranco         Gianfranco         PERRINO/guniv.it <statuto>           (M_0002)         Prof.ssa         GARENE         Gianna         Gianna         GARENE@univ.it         <statuto>           (M_0003)         Prof.ssa         FARE         Irene         Irene.FARE@univ.it         <statuto>           (M_0004)         Prof.         RAIMONDI         Giovanni         Giovanni/RAIMOND@univ.it         <statuto>           (M_0005)         Prof.         LOPERA         Raul         RaulLOPERA@univ.it         <statuto>           (M_0005)         Prof.ssa         PELLEGRINO         Ines         Ines.PELLEGRINO@univ.it         <statuto></statuto></statuto></statuto></statuto></statuto></statuto>                                                                                                    | zione delle colonne da importare:           Usualizza tutti i dati           Ificativo-UID         Titolo         Cognome         Nome         Coordinate - Indirzzo e-mail.         Tipologia           7/17/LO         7/170LO         COGNOME         NOME         EMa/L         7/1POLOG/A           7/16/07/100         7/170LO         COGNOME         NOME         EMa/L         7/1POLOG/A           7/16/07/100         7/170LO         COGNOME         NOME         EMa/L         7/1POLOG/A           7/16/07/100         7/170LO         COGNOME         NOME         EMa/L         7/1POLOG/A           7/16/07/100         Prof.         PERRINO         Gianfranco         PERRINO@univ.it <statuto>           M_0002         Prof.ssa         GARENE         Gianna         Gianna         Gianna.GARENE@univ.it         <statuto>           M_0003         Prof.ssa         FARE         Irene         Irene.FARE@univ.it         <statuto>           M_0004         Prof.         RAIMONDI         Giovanni         Giovanni/RAIMONDI@univ.it         <statuto>           M_0005         Prof.ssa         PELLEGRINO         Ines         Ines.PELLEGRINO@univ.it         <statuto></statuto></statuto></statuto></statuto></statuto>                                                                                                    | zione delle colonne da importare:           Usualizza tutti i dati           Infrativo-UID         Tiblo         Cognome         Nome         Coordinate - Indirizzo e-mail         Tipologia           (T/F/CA7/WO         7770LO         COG/NOME         NOME         EMA/L         7/POLOG/A           (M_0001)         Prof.         PERRINO         Gianfranco         Gianfranco         PERRINO/guniv.it <statuto>           (M_0002)         Prof.ssa         GARENE         Gianna         Gianna         GARENE@univ.it         <statuto>           (M_0003)         Prof.ssa         FARE         Irene         Irene.FARE@univ.it         <statuto>           (M_0004)         Prof.         RAIMONDI         Giovanni         Giovanni/RAIMOND@univ.it         <statuto>           (M_0005)         Prof.         LOPERA         Raul         RaulLOPERA@univ.it         <statuto>           (M_0005)         Prof.ssa         PELEGRINO         Ines         Ines.PELEGRINO@univ.it         <statuto></statuto></statuto></statuto></statuto></statuto></statuto>                                                                                                    |
| Initificative-UID       Titolo       Cognome       Nome       Coordinate - Indirizzo e-mail       Tipologia         SN77F/CA7T/VO       717OLO       COGNOME       NOME       EMA/L       71POLOG/A         SN77F/CA7T/VO       717OLO       COGNOME       NOME       EMA/L       71POLOG/A         VLM_0001       Prof.       PERRINO       Gianfranco       Gianfranco PERRINO@univ.it <statutosi< td="">         VLM_0002       Prof.ssa       GARENE       Gianna       Gianna, GARENE@guniv.it       <statutosi< td="">         VLM_0003       Prof.ssa       FARE       Irene       Irene/FARE@univ.it       <statutosi< td="">         VLM_0004       Prof.       RAIMONDI       Giovanni       Giovanni       Giovanni/RAIMOND@univ.it       <statutosi< td="">         VLM_0005       Prof.       LOPERA       Raul       Raul.LOPERA@univ.it       <statutosi< td="">         VLM_0006       Prof.ssa       PELLEGRINO       Ines       Ines/PELLEGRINO@univ.it       <statutosi< td="">         VLM_0007       Prof.       SEGANTIN       Francesco       Francesco       SEGANTIN/@univ.it</statutosi<></statutosi<></statutosi<></statutosi<></statutosi<></statutosi<>                                                                                                    | Itificativo-UID         Titolo         Cognome         Nome         Coordinate - Indirizzo e-mail         Tipologia           V77F/CATIVO         717DLO         COGNOME         NOME         EMAIL         77POLOG/A           UM_0001         Prof.         PERRINO         Gianna         Gianna, GARENE@univ.it <statutos< td="">           UM_0002         Prof.ssa         GARENE         Gianna         Gianna, GARENE@univ.it         <statutos< td="">           UM_0003         Prof.ssa         FARE         Irene         Irene FARE@univ.it         <statutos< td="">           UM_0004         Prof.         RAIMONDI         Giovanni         Giovanni RAIMONDI@univ.it         <statutos< td="">           UM_0005         Prof.ssa         FARE         Irene         Irene FARE@univ.it         <statutos< td="">           UM_0005         Prof.         LOPERA         Raul         Raul.LOPERA@univ.it         <statutos< td="">           UM_0006         Prof.ssa         PELLEGRINO         Ires         Ires.PELLEGRINO@univ.it         <statutos< td="">           UM_0007         Prof.         SEGANTIN         Francesco         SEGANTIN         STADUTOS</statutos<></statutos<></statutos<></statutos<></statutos<></statutos<></statutos<>                                                                                                    | Itificativo-UID       Titolo       Cognome       Nome       Coordinate - Indirizzo e-mail       Tipologia         VT/F/CA7TVO       7/TOLO       COGNOME       NOME       EMAIL       7/POLOG/A         VM_0001       Prof.       PERRINO       Gianfranco       Gianfranco.PERRINO@univ.it <statuto»< td="">         UM_0002       Prof.ssa       GARENE       Gianna       Gianna       Gianna.GARENE@univ.it       <statuto»< td="">         UM_0003       Prof.ssa       FARE       Irene       Irene       STATUTO»         UM_0004       Prof.       RAIMONDI       Giovanni       Giovanni RAIMONDi@univ.it       <statuto»< td="">         UM_0005       Prof.       LOPERA       Raul       Raul.LOPERA@univ.it       <statuto»< td="">         UM_0005       Prof.ssa       PELLEGRINO       Ines       Ines.PELLEGRINO@univ.it       <statuto»< td=""></statuto»<></statuto»<></statuto»<></statuto»<></statuto»<>                                                                                                    | Initializative-UID       Titolo       Cognome       Nome       Coordinate - Indirizzo e-mail       Tipologia         N7T/F/CATWO       717DLO       COGNOME       NOME       EMAIL       71POLOG/A         NUM_0001       Prof.       PERRINO       Gianfranco       Gianfranco.PERRINO@univ.it <statuto»< td="">         NUM_0002       Prof.ssa       GARENE       Gianna       Gianna.GARENE@univ.it       <statuto»< td="">         NUM_0003       Prof.ssa       FARE       Irene       Irene.FARE@univ.it       <statuto»< td="">         NUM_0004       Prof.       RAMONDI       Giovanni       Giovanni RAMONDi@univ.it       <statuto»< td="">         NUM_0005       Prof.       LOPERA       Raul       Raul.LOPERA@univ.it       <statuto»< td="">         NUM_0006       Prof.ssa       PELLEGRINO       Ines       Ines.PELLEGRINO@univ.it       <statuto»< td=""></statuto»<></statuto»<></statuto»<></statuto»<></statuto»<></statuto»<>                                                                                                    | Initiality - UID       Titolo       Cognome       Nome       Coordinate - Indirizzo e-mail       Tipologia         AVT/F/CATIVO       7770L0       COGNOME       NOME       EMA/L       77P0L0G/A         AVT/F/CATIVO       7770L0       COGNOME       NOME       EMA/L       77P0L0G/A         AVT/F/CATIVO       7770L0       COGNOME       NOME       EMA/L       77P0L0G/A         AVIM_0001       Prof.       PERRINO       Gianfranco       Gianfranco.PERRINO@univ.it <statuto-i< td="">         AVIM_0002       Prof.ssa       GARENE       Gianna       Gianna,GARENE@univ.it       <statuto-i< td="">         AVIM_0003       Prof.ssa       FARE       Irene       Irene,FARE@univ.it       <statuto-i< td="">         AVIM_0005       Prof.       LOPERA       Raul       Raul.LOPERA@univ.it       <statuto-i< td="">         AVIM_0005       Prof.ssa       PELLEGRINO       Ines       Ines.PELLEGRINO@univ.it       <statuto-i< td="">         AVIM_0006       Prof.ssa       PELLEGRINO       Ines       Ines.PELLEGRINO@univ.it       <statuto-i< td=""></statuto-i<></statuto-i<></statuto-i<></statuto-i<></statuto-i<></statuto-i<>                                                                                                    | Itificativo-UID       Titolo       Cognome       Nome       Coordinate - Indirizzo e-mail       Tipologia         VT/F/CA7TVO       7/TOLO       COGNOME       NOME       EMail       7/POLOG/A         VM_0001       Prof.       PERRINO       Gianfranco       Gianfranco JERRINO@univ.it <statuto»< td="">         VM_0002       Prof.ssa       GARENE       Gianna       Gianna, GARENE@univ.it       <statuto»< td="">         VM_0003       Prof.ssa       FARE       Irene       Irene, FARE@univ.it       <statuto»< td="">         VM_0004       Prof.       RAMONDI       Giovanni       Giovanni RAMONDI@univ.it       <statuto»< td="">         VM_0005       Prof.       LOPERA       Raul       Raul.LOPERA@univ.it       <statuto»< td="">         VM_0005       Prof.ssa       PELLEGRINO       Ires       Ires.PELLEGRINO@univ.it       <statuto»< td=""></statuto»<></statuto»<></statuto»<></statuto»<></statuto»<></statuto»<>                                                                                                    | tificativo-UID       Titolo       Cognome       Nome       Coordinate - Indirizzo e-mail       Tipologia         v77F/CA71V/O       717DLO       COGNOME       NOME       EMAIL       77POLOG/A         UM_0001       Prof.       PERRINO       Gianfranco       Gianfranco.PERRINO@univ.it <statuto>         UM_0002       Prof.ssa       GARENE       Gianna       Gianna       Gianna,GARENE@univ.it       <statuto>         UM_0003       Prof.ssa       FARE       Irene       Irene_FARE@univ.it       <statuto>         UM_0005       Prof.       LOPERA       Raul       Raul.LOPERA@univ.it       <statuto>         UM_0005       Prof.ssa       PELLEGRINO       Ines       Ine.PELLEGRINO@univ.it       <statuto></statuto></statuto></statuto></statuto></statuto>                                                                                                    | Itilicativo-UID       Titolo       Cognome       Nome       Coordinate - Indirizzo e-mail       Tipologia         VT/F/CATIVO       7170L0       COGNOME       NOME       EMAIL       77P0L0G/A         UM_0001       Prof.       PERRINO       Gianfranco       Gianfranco.PERRINO@univ.it <statuto»< td="">         UM_0002       Prof.ssa       GARENE       Gianna       Gianna       Gianna,GARENE@univ.it       <statuto»< td="">         UM_0003       Prof.ssa       FARE       Irene       Irene.FARE@univ.it       <statuto»< td="">         UM_0004       Prof.       RAMONDI       Giovanni       Giovanni RAIMONDi@univ.it       <statuto»< td="">         UM_0005       Prof.       LOPERA       Raul       Raul.LOPERA@univ.it       <statuto»< td="">         UM_0006       Prof.ssa       PELLEGRINO       Ires       Ires.PELLEGRINO@univ.it       <statuto»< td=""></statuto»<></statuto»<></statuto»<></statuto»<></statuto»<></statuto»<>                                                                                                    | Indificative-UID       Titolo       Cognome       Nome       Coordinate - Indirizzo e-mail       Tipologia         N77/F/CA7TWO       7770L0       COGNOME       NOME       EMAIL       77POLOG/A         NUM_0001       Prof.       PERRINO       Gianfranco       Gianfranco.PERRINO@univ.it <statuto»< td="">         NUM_0002       Prof.ssa       GARENE       Gianna       Gianna, GARENE@univ.it       <statuto»< td="">         NUM_0003       Prof.ssa       FARE       Irene       Irene.FARE@univ.it       <statuto»< td="">         NUM_0004       Prof.       RAMONDI       Giovanni       Giovanni RAIMONDi@univ.it       <statuto»< td="">         NUM_0005       Prof.       LOPERA       Raul       Raul.LOPERA@univ.it       <statuto»< td="">         NUM_0006       Prof.ssa       PELLEGRINO       Ines       Ines.PELLEGRINO@univ.it       <statuto»< td=""></statuto»<></statuto»<></statuto»<></statuto»<></statuto»<></statuto»<>                                                                                                    | Indificative-UID       Titolo       Cognome       Nome       Coordinate - Indirizzo e-mail       Tipologia         N77/F/CA7TWO       7770L0       COGNOME       NOME       EMAIL       77POLOG/A         NUM_0001       Prof.       PERRINO       Gianfranco       Gianfranco.PERRINO@univ.it <statuto»< td="">         NUM_0002       Prof.ssa       GARENE       Gianna       Gianna, GARENE@univ.it       <statuto»< td="">         NUM_0003       Prof.ssa       FARE       Irene       Irene.FARE@univ.it       <statuto»< td="">         NUM_0004       Prof.       RAMONDI       Giovanni       Giovanni RAIMONDi@univ.it       <statuto»< td="">         NUM_0005       Prof.       LOPERA       Raul       Raul.LOPERA@univ.it       <statuto»< td="">         NUM_0006       Prof.ssa       PELLEGRINO       Ines       Ines.PELLEGRINO@univ.it       <statuto»< td=""></statuto»<></statuto»<></statuto»<></statuto»<></statuto»<></statuto»<>                                                                                                    | Initicativo-UID       Titolo       Cognome       Nome       Coordinate - Indirizzo e-mail       Tipologia         SWT/F/CATIVO       7/TOLO       COGNOME       NOME       EMA/L       7/POLOG/A         SWT/F/CATIVO       7/TOLO       COGNOME       NOME       EMA/L       7/POLOG/A         VUM_0001       Prof.       PERRINO       Gianfranco       Gianfranco.PERRINO@univ.it <statuto>         VUM_0002       Prof.ssa       GARENE       Gianna       Gianna       Gianna.GARENE@univ.it       <statuto>         VUM_0003       Prof.ssa       FARE       Irene       Irene.FARE@univ.it       <statuto>          VUM_0004       Prof.       LOPERA       Raul       Raul.LOPERA@univ.it       <statuto>          VUM_0005       Prof.       LOPERA       Raul       Raul.LOPERA@univ.it       <statuto>         VUM_0006       Prof.ssa       PELLEGRINO       Ines       Ines.PELLEGRINO@univ.it       <statuto></statuto></statuto></statuto></statuto></statuto></statuto>                                                                                                    | Itificativo-UID       Titolo       Cognome       Nome       Coordinate - Indirizzo e-mail       Tipologia         VT/F/CATIVO       7170L0       COGNOME       NOME       EMAIL       71POLOG/A         VM_6001       Prof.       PERRINO       Gianfranco       Gianfranco.PERRINO@univ.it <statuto»< td="">         UM_0002       Prof.ssa       GARENE       Gianna       Gianna, GARENE@univ.it       <statuto»< td="">         UM_0003       Prof.ssa       FARE       Irene       Irene.FARE@univ.it       <statuto»< td="">         UM_0004       Prof.       RAMONDI       Giovanni       Giovanni RAIMONDI@univ.it       <statuto»< td="">         UM_0005       Prof.       LOPERA       Raul       Raul.LOPERA@univ.it       <statuto»< td="">         UM_0005       Prof.ssa       PELLEGRINO       Ines       Ines.PELLEGRINO@univ.it       <statuto»< td=""></statuto»<></statuto»<></statuto»<></statuto»<></statuto»<></statuto»<>                                                                                                    | Itificativo-UID       Titolo       Cognome       Nome       Coordinate - Indirizzo e-mail       Tipologia         VT/F/CATIVO       7170L0       COGNOME       NOME       EMAIL       71POLOG/A         VM_6001       Prof.       PERRINO       Gianfranco       Gianfranco.PERRINO@univ.it <statuto»< td="">         UM_0002       Prof.ssa       GARENE       Gianna       Gianna, GARENE@univ.it       <statuto»< td="">         UM_0003       Prof.ssa       FARE       Irene       Irene.FARE@univ.it       <statuto»< td="">         UM_0004       Prof.       RAMONDI       Giovanni       Giovanni RAIMONDI@univ.it       <statuto»< td="">         UM_0005       Prof.       LOPERA       Raul       Raul.LOPERA@univ.it       <statuto»< td="">         UM_0005       Prof.ssa       PELLEGRINO       Ines       Ines.PELLEGRINO@univ.it       <statuto»< td=""></statuto»<></statuto»<></statuto»<></statuto»<></statuto»<></statuto»<>                                                                                                    | tificativo-UID       Titolo       Cognome       Nome       Coordinate - Indirizzo e-mail       Tipologia         v77F/CA71I/O       717OLO       COGNOME       NOME       EMAIL       71POLOG/A         UM_0001       Prof.       PERRINO       Gianfranco       Gianfranco.PERRINO@univ.it <statuto>         UM_0002       Prof.ssa       GARENE       Gianna       Gianna       Gianna.GARENE@univ.it       <statuto>         UM_0003       Prof.ssa       FARE       Irene       Irene.FARE@univ.it       <statuto>         UM_0004       Prof.       RAIMONDI       Giovanni       Giovanni RAIMONDI@univ.it       <statuto>         UM_0005       Prof.ssa       PELLEORINO       Ines       Ines.PELLEGRINO@univ.it       <statuto></statuto></statuto></statuto></statuto></statuto>                                                                                                    | titlicativo-UID       Titolo       Cognome       Nome       Coordinate - Indirizzo e-mail       Tipologia         VT/F/CATIVO       71/70L0       COGNOME       NOME       EMAIL       71/POLOG/A         UM_0001       Prof.       PERRINO       Gianfranco       Gianfranco.PERRINO@univ.it <statuto>         UM_0002       Prof.ssa       GARENE       Gianna       Gianna.GARENE@univ.it       <statuto>         UM_0003       Prof.ssa       FARE       Irene       Irene FARE@univ.it       <statuto>         UM_0004       Prof.       RAIMONDI       Giovanni       Giovanni RAIMONDI@univ.it       <statuto>         UM_0005       Prof.       LOPERA       Raul       Raul.LOPERA@univ.it       <statuto>         UM_0006       Prof.ssa       PELLEGRINO       Ines       Ines.PELLEGRINO@univ.it       <statuto></statuto></statuto></statuto></statuto></statuto></statuto>                                                                                                    | tificativo-UID       Titolo       Cognome       Nome       Coordinate - Indirizzo e-mail       Tipologia         1/17F/CA71V/O       717OLO       COGNOME       NOME       EMAIL       71POLOG/A         1/1/6/001       Prof.       PERRINO       Gianfranco       Gianfranco.PERRINO@univ.it <statuto>         1/1/6/002       Prof.       PERRINO       Gianna       Gianna       Gianna.GARENE@univ.it       <statuto>         1/1/6/003       Prof.ssa       FARE       Irene       Irene.FARE@univ.it       <statuto>         1/1/0004       Prof.       RAIMONDI       Giovanni       Giovanni RAIMONDI@univ.it       <statuto>         1/1/0005       Prof.       LOPERA       Raul       Raul.LOPERA@univ.it       <statuto>         1/1/0006       Prof.ssa       PELLEGRINO       Ines       Ines.PELLEGRINO@univ.it       <statuto></statuto></statuto></statuto></statuto></statuto></statuto>                                                                                                    | International activity       Construction activity       Construction activity       Tipologia         Intrificativo-UID       Titolo       Cognome       Nome       Coordinate - Indirizzo e-mail       Tipologia         Intrificativo-UID       Titolo       COGNOME       NOME       EMAIL       Tipologia       Impologia         Intrificativo-UID       TrifoLO       COGNOME       NOME       EMAIL       Tipologia       Impologia         Intrificativo-UID       Prof.       PERRINO       Giantranco       Giantranco.PERRINO@univ.it <statuto>         Int_0002       Prof.ssa       GARENE       Gianna       Gianna.GARENE@univ.it       <statuto>         Int_0003       Prof.ssa       FARE       Irene       Irene FARE@univ.it       <statuto>         Int_0004       Prof.       RAIMONDI       Giovanni       Giovanni RAIMONDi@univ.it       <statuto>         Int_0005       Prof.ssa       PELLEGRINO       Ines       Ines.PELLEGRINO@univ.it       <statuto></statuto></statuto></statuto></statuto></statuto>                                                                                                    | titlicativo-UID       Titolo       Cognome       Nome       Coordinate - Indirizzo e-mail       Tipologia         v77/F/CA71VO       71/70L0       C0GN0ME       NOME       EMA/L       71/POLOG/A         UM_0001       Prof.       PERRINO       Gianfranco       Gianfranco.PERRINO@univ.it <statuto>         UM_0002       Prof.ssa       GARENE       Gianna       Gianna,GARENE@univ.it       <statuto>         UM_0003       Prof.ssa       FARE       Irene       Irene.FARE@univ.it       <statuto>         UM_0004       Prof.       RAMONDI       Giovanni       Giovanni RAIMONDI@univ.it       <statuto>         UM_0005       Prof.       LOPERA       Raul       Raul.LOPERA@univ.it       <statuto>         UM_0005       Prof.ssa       PELLEGRINO       Ines       Ines.PELLEGRINO@univ.it       <statuto></statuto></statuto></statuto></statuto></statuto></statuto>                                                                                                    | Titolo       Cognome       Nome       Coordinate - Indirizzo e-mail       Tipologia         NT/F/CATIVO       T/TOLO       COGNOME       NOME       EMA/L       T/POLOG/A         NT/F/CATIVO       T/TOLO       COGNOME       NOME       EMA/L       T/POLOG/A         UM_0001       Prof.       PERRINO       Gianfranco       Gianfranco.PERRINO@univ.it <statuto>         UM_0002       Prof.ssa       GARENE       Gianna       Gianna, GARENE@univ.it       <statuto>         UM_0003       Prof.ssa       FARE       Irene       Irene, FARE@univ.it       <statuto>         UM_0004       Prof.       RAMONDI       Giovanni       Giovanni/RAIMONDI@univ.it       <statuto>         UM_0005       Prof.       LOPERA       Raul       Raul.LOPERA@univ.it       <statuto>         UM_0005       Prof.ssa       PELLEGRINO       Ines       Ines.PELLEGRINO@univ.it       <statuto></statuto></statuto></statuto></statuto></statuto></statuto>                                                                                                    | Initicalivo-UID       Titolo       Cognome       Nome       Coordinate - Indirizzo e-mail       Tipologia         NTIFICATIVO       TITOLO       COGNOME       NOME       EMAIL       TIPOLOGIA         NUM_0001       Prof.       PERRINO       Gianna Gianna.GARENE@univ.it <statuto>I         NUM_0002       Prof.ssa       GARENE       Gianna       Gianna Gianna.GARENE@univ.it       <statuto>I         NUM_0003       Prof.ssa       FARE       Irene       Irene.FARE@univ.it       <statuto>I         NUM_0004       Prof.       RAMONDI       Giovanni       Giovanni.RAIMONDI@univ.it       <statuto>I         NUM_0005       Prof.       LOPERA       Raul       Raul.LOPERA@univ.it       <statuto>I         NUM_0006       Prof.ssa       PELLEGRINO       Ines       Ines.PELLEGRINO@univ.it       <statuto>I</statuto></statuto></statuto></statuto></statuto></statuto>                                                                                                    | Initiativo-UID       Titolo       Cognome       Nome       Coordinate - Indirizzo e-mail       Tipologia         Initiativo-UID       Titolo       COGNOME       NOME       EMAIL       TIPOLOGIA         M_0001       Prof.       PERRINO       Gianfranco       Gianfranco.PERRINOQuniv.it       STATUTO>I         M_0002       Prof.ssa       GARENE       Gianna       Gianna, GARENE@univ.it       STATUTO>I         M_0003       Prof.ssa       FARE       Irene       Irene.FARE@univ.it       STATUTO>I         M_0004       Prof.       RAIMONDI       Giovanni       Giovanni RAIMONDI@univ.it       STATUTO>I         M_0005       Prof.       LOPERA       Raul       Raul LOPERA@univ.it       STATUTO>I         M_0005       Prof.ssa       PELLEGRINO       Ines       Ines.PELLEGRINO@univ.it       STATUTO>I                                                                                                    | Initiativo-UID       Titolo       Cognome       Nome       Coordinate - Indirizzo e-mail       Tipologia         Initiativo-UID       Titolo       COGNOME       NOME       EMAIL       TIPOLOGIA         M_0001       Prof.       PERRINO       Gianfranco       Gianfranco.PERRINO@univ.it       STATUTO>I         M_0002       Prof.ssa       GARENE       Gianna       Gianna.GARENE@univ.it       STATUTO>I         M_0003       Prof.ssa       FARE       Irene       Irene.FARE@univ.it       STATUTO>I         M_0004       Prof.       RAIMONDI       Giovanni       Giovanni RAIMONDi@univ.it       STATUTO>I         M_0005       Prof.ssa       PELLEGRINO       Ines       Ines.PELLEGRINO@univ.it       STATUTO>I                                                                                                    | Initiativo-UID       Titolo       Cognome       Nome       Coordinate - Indirizzo e-mail       Tipologia         7TIF/CATIVO       7TIFOLO       COGNOME       NOME       EMAIL       7TIFOLOGIA         M_0001       Prof.       PERRINO       Gianfranco       Gianfranco.PERRINO@univ.it <statuto>I         M_0002       Prof.ssa       GARENE       Gianna       Gianna.GARENE@univ.it       <statuto>I         M_0003       Prof.ssa       FARE       Irene       Irene.FARE@univ.it       <statuto>I         M_0004       Prof.       RAIMONDI       Giovanni       Giovanni RAIMONDI@univ.it       <statuto>I         M_0005       Prof.       LOPERA       Raul       Raul.LOPERA@univ.it       <statuto>I         M_0005       Prof.ssa       PELLEGRINO       Ines       Ines.PELLEGRINO@univ.it       <statuto>I</statuto></statuto></statuto></statuto></statuto></statuto>                                                                                                    | Initiativo-UID       Titolo       Cognome       Nome       Coordinate - Indirizzo e-mail       Tipologia         Initiativo-UID       Titolo       COGNOME       NOME       EMAIL       TIPOLOGIA         M_0001       Prof.       PERRINO       Gianfranco       Gianfranco.PERRINO@univ.it       STATUTO>I         M_0002       Prof.ssa       GARENE       Gianna       Gianna.GARENE@univ.it       STATUTO>I         M_0003       Prof.ssa       FARE       Irene       Irene.FARE@univ.it       STATUTO>I         M_0004       Prof.       RAIMONDI       Giovanni       Giovanni RAIMONDi@univ.it       STATUTO>I         M_0005       Prof.ssa       PELLEGRINO       Ines       Ines.PELLEGRINO@univ.it       STATUTO>I                                                                                                    |
| Initificative-UID         Titolo         Cognome         Nome         Coordinate - Indirizzo e-mail         Tipologia           AVT/F/CA7IVO         7170L0         COGNOME         NOME         EMAIL         71POLOG/A           AVT/F/CA7IVO         7170L0         COGNOME         NOME         EMAIL         71POLOG/A           AVT/F/CA7IVO         7170L0         COGNOME         NOME         EMAIL         71POLOG/A           AVT/F/CA7IVO         Prof.         PERRINO         Gianfranco         Gianfranco PERRINO@univ.it <statutosi< td="">           VLM_0002         Prof.ssa         GARENE         Gianna         Gianna.GARENE@univ.it         <statutosi< td="">           VLM_0003         Prof.ssa         FARE         Irene         Irene.FARE@univ.it         <statutosi< td="">           VLM_0004         Prof.         RAMONDI         Giovanni         Giovanni.RAIMOND@univ.it         <statutosi< td="">           VLM_0005         Prof.         LOPERA         Raul         Raul.OPERA@univ.it         <statutosi< td="">           VLM_0006         Prof.ssa         PELLEGRINO         Ines         Ins.PELLEGRINO@univ.it         <statutosi< td="">           VLM_0007         Prof.         SEGANTIN         Francesco         Francesco         SEGANTIN/2010/10/1</statutosi<></statutosi<></statutosi<></statutosi<></statutosi<></statutosi<>                                                                                                    | Initicativo-UID       Titolo       Cognome       Nome       Coordinate - Indirizzo e-mail       Tipologia         V77/F/CA7TIVO       7/TOLO       COGNOME       NOME       EMA/L       77/POLOG/A         V77/F/CA7TIVO       7/TOLO       COGNOME       NOME       EMA/L       77/POLOG/A         V01       Prof.       PERRINO       Gianna concorrence       Gianna GARENEQuriv/L <statutos< td="">         UM_0002       Prof.ssa       GARENE       Gianna       Gianna GARENEQuriv/L       <statutos< td="">         UM_0003       Prof.ssa       FARE       Irene       Irene FARE@univ/L       <statutos< td="">         UM_0004       Prof.       RAIMONDI       Giovanni       Giovanni/RAIMONDI@univ/L       <statutos< td="">         UM_0005       Prof.       LOPERA       Raul       Raul.LOPERA@univ/L       <statutos< td="">         UM_0006       Prof.ssa       PELLEGRINO       Ires       Ines.PELLEGRINO@univ/L       <statutos< td="">         UM_0007       Prof.       SEGANTIN       Francesco       SEGANTIN/@univ/L       <statutos< td=""></statutos<></statutos<></statutos<></statutos<></statutos<></statutos<></statutos<>                                                                                                    | Ititicativo-UID       Titolo       Cognome       Nome       Coordinate - Indirizzo e-mail       Tipologia         NT/FICATIVO       7/TOLO       COGNOME       NOME       EMA/L       7/POLOG/A         V/T/FICATIVO       7/TOLO       COGNOME       NOME       EMA/L       7/POLOG/A         UM_0001       Prof.       PERRINO       Gianna       Gianna, GARENE@univ.it <statutos< td="">         UM_0002       Prof.ssa       GARENE       Gianna       Gianna, GARENE@univ.it       <statutos< td="">         UM_0003       Prof.ssa       FARE       Irane       Irane/FARE@univ.it       <statutos< td="">         UM_0004       Prof.       RAIMONDI       Giovanni       Giovanni/RAIMOND@univ.it       <statutos< td="">         UM_0005       Prof.ssa       PELLEGRINO       Ines       Ines.PELLEGRINO@univ.it       <statutos< td="">         UM_0005       Prof.ssa       PELLEGRINO       Ines       Ines.PELLEGRINO@univ.it       <statutos< td=""></statutos<></statutos<></statutos<></statutos<></statutos<></statutos<>                                                                                                    | Initicativo-UID       Titolo       Cognome       Nome       Coordinate - Indirizzo e-mail       Tipologia         NTT/F/CATIVO       7170L0       COGNOME       NOME       EMA/L       77P0L0G/A         NUM_0001       Prof.       PERRINO       Glanfranco       Glanfranco-PERRINO@univ.it <statutos< td="">         UM_0002       Prof.ssa       GARENE       Glanna       Glanna       GARENE@univ.it       <statutos< td="">         UM_0003       Prof.ssa       FARE       Irane       Irane       STATUTOs         UM_0004       Prof.       RAMONDI       Glovanni       Glovanni RAIMONDi@univ.it       <statutos< td="">         UM_0005       Prof.       LOPERA       Raul       Raul.LOPERA@univ.it       <statutos< td="">         UM_0006       Prof.ssa       PELLEGRINO       Ines       Ines.PELLEGRINO@univ.it       <statutos< td=""></statutos<></statutos<></statutos<></statutos<></statutos<>                                                                                                    | Intificativo-UID       Titolo       Cognome       Nome       Coordinate - Indirizzo e-mail       Tipologia         AVT/F/CATIVO       717OLO       COGNOME       NOME       EMAIL       71POLOGIA         AVT/F/CATIVO       717OLO       COGNOME       NOME       EMAIL       71POLOGIA         VUM_0001       Prof.       PERRINO       Gianfranco       Gianfranco-PERRINO@univ.it <statutosi< td="">         VUM_0002       Prof.ssa       GARENE       Gianna       Gianna       GARENE@univ.it       <statutosi< td="">         VUM_0003       Prof.ssa       FARE       Irene       Irene FARE@univ.it       <statutosi< td="">         VUM_0004       Prof.       RAIMONDI       Giovanni       Giovanni/RAIMONDi@univ.it       <statutosi< td="">         VUM_0005       Prof.       LOPERA       Raul       Raul.LOPERA@univ.it       <statutosi< td="">         VUM_0006       Prof.ssa       PELLEGRINO       Ines       Ines/PELLEGRINO@univ.it       <statutosi< td=""></statutosi<></statutosi<></statutosi<></statutosi<></statutosi<></statutosi<>                                                                                                    | Initicativo-UID       Titolo       Cognome       Nome       Coordinate - Indirizzo e-mail       Tipologia         V7T/FICATIVO       717OLO       COGNOME       NOME       EMA/L       77POLOG/A         V7T/FICATIVO       717OLO       COGNOME       NOME       EMA/L       77POLOG/A         VVT/FICATIVO       717OLO       COGNOME       NOME       EMA/L       77POLOG/A         VVT/FICATIVO       Prof.       PERRINO       Gianna       Gianna, GARENE@univ.it <statutosi< td="">         UM_0002       Prof.ssa       GARENE       Gianna       Gianna, GARENE@univ.it       <statutosi< td="">         UM_0003       Prof.ssa       FARE       Irene       Irene.FARE@univ.it       <statutosi< td="">         UM_0004       Prof.       RAIMONDI       Giovanni       Giovanni.RAIMONDi@univ.it       <statutosi< td="">         UM_0005       Prof.       LOPERA       Raul       Raul.LOPERA@univ.it       <statutosi< td="">         UM_0006       Prof.ssa       PELLEGRINO       Inscretch       Inscretch       STATUTOSI         UM_0007       Pod       SCOMUNICI       Inscretch       STATUTOSI       STATUTOSI</statutosi<></statutosi<></statutosi<></statutosi<></statutosi<>                                                                                                    | Lifticativo-UID       Titolo       Cognome       Nome       Coordinate - Indirizzo e-mail       Tipologia         V7T/FICATIVO       7/170L0       COGNOME       NOME       EMAIL       7/1POLOG/A         V7T/FICATIVO       7/170L0       COGNOME       NOME       EMAIL       7/1POLOG/A         V0001       Prof.       PERRINO       Gianna       Gianna,GARENE@univ.it <statuto>         UM_0002       Prof.ssa       GARENE       Gianna       Gianna,GARENE@univ.it       <statuto>         UM_0003       Prof.ssa       FARE       Irene       Irene.FARE@univ.it       <statuto>         UM_0004       Prof.       RAIMONDI       Giovanni       Giovanni RAIMONDi@univ.it       <statuto>         UM_0005       Prof.       LOPERA       Raul       Raul.LOPERA@univ.it       <statuto>         UM_0005       Prof.ssa       PELLEGRINO       Ines       Ines       Ines       STATUTO&gt;</statuto></statuto></statuto></statuto></statuto>                                                                                                    | Ititicativo-UID       Titolo       Cognome       Nome       Coordinate - Indirizzo e-mail       Tipologia         N7T/FICATIVO       717OLO       COGNOME       NOME       EMA/L       77POLOG/A         N7T/FICATIVO       717OLO       COGNOME       NOME       EMA/L       77POLOG/A         UM_0001       Prof.       PERRINO       Gianna       Gianna, GARENE@univ.it <statutosi< td="">         UM_0002       Prof.ssa       GARENE       Gianna       Gianna, GARENE@univ.it       <statutosi< td="">         UM_0003       Prof.ssa       FARE       Irene       Irene.FARE@univ.it       <statutosi< td="">         UM_0004       Prof.       RAIMONDI       Giovanni       Giovanni RAIMONDI@univ.it       <statutosi< td="">         UM_0005       Prof.       LOPERA       Raul       Raul.LOPERA@univ.it       <statutosi< td="">         UM_0006       Prof.ssa       PELLEGRINO       Ines       Ines       Ines       Ines</statutosi<></statutosi<></statutosi<></statutosi<></statutosi<>                                                                                                    | Initicativo-UID       Titolo       Cognome       Nome       Coordinate - Indirizzo e-mail       Tipologia         N7T/F/CATWO       7/TOLO       COGNOME       NOME       EMA/L       7/POLOG/A         NVT/F/CATWO       7/TOLO       COGNOME       NOME       EMA/L       7/POLOG/A         NUM_0001       Prof.       PERRINO       Gianfranco       Gianfranco.PERRINO@univ.it <statuto-i< td="">         NUM_0002       Prof.ssa       GARENE       Gianna       Gianna.GARENE@univ.it       <statuto-i< td="">         NUM_0003       Prof.ssa       FARE       Irene       Irene.FARE@univ.it       <statuto-i< td="">         NUM_0004       Prof.       RAIMONDI       Giovanni       Giovanni RAIMONDI@univ.it       <statuto-i< td="">         NUM_0005       Prof.       LOPERA       Raul       Raul.LOPERA@univ.it       <statuto-i< td="">         NUM_0006       Prof.ssa       PELLEGRINO       Ines       Ines PELLEGRINO@univ.it       <statuto-i< td=""></statuto-i<></statuto-i<></statuto-i<></statuto-i<></statuto-i<></statuto-i<>                                                                                                    | Initicativo-UID       Titolo       Cognome       Nome       Coordinate - Indirizzo e-mail       Tipologia         N7T/F/CATWO       7/TOLO       COGNOME       NOME       EMA/L       7/POLOG/A         NVT/F/CATWO       7/TOLO       COGNOME       NOME       EMA/L       7/POLOG/A         NUM_0001       Prof.       PERRINO       Gianfranco       Gianfranco.PERRINO@univ.it <statuto-i< td="">         NUM_0002       Prof.ssa       GARENE       Gianna       Gianna.GARENE@univ.it       <statuto-i< td="">         NUM_0003       Prof.ssa       FARE       Irene       Irene.FARE@univ.it       <statuto-i< td="">         NUM_0004       Prof.       RAIMONDI       Giovanni       Giovanni RAIMONDI@univ.it       <statuto-i< td="">         NUM_0005       Prof.       LOPERA       Raul       Raul.LOPERA@univ.it       <statuto-i< td="">         NUM_0006       Prof.ssa       PELLEGRINO       Ines       Ines PELLEGRINO@univ.it       <statuto-i< td=""></statuto-i<></statuto-i<></statuto-i<></statuto-i<></statuto-i<></statuto-i<>                                                                                                    | Intificativo-UID       Titolo       Cognome       Nome       Coordinate - Indirizzo e-mail       Tipologia         XV7/F/CA71VO       717OLO       COGNOME       NOME       EMAIL       71POLOG/A         XV1/F/CA71VO       717OLO       COGNOME       NOME       EMAIL       71POLOG/A         XV1/F/CA71VO       717OLO       COGNOME       NOME       EMAIL       71POLOG/A         XV1/F/CA71VO       Prof.       PERRINO       Gianfranco       Gianfranco.PERRINO@univ.it <statuto-i< td="">         VUM_0002       Prof.       Sa       GARENE       Gianna       Gianna, GARENE@univ.it       <statuto-i< td="">         VUM_0003       Prof.       RAIMONDI       Giovanni       Giovanni.RAIMONDI@univ.it       <statuto-i< td="">         VUM_0005       Prof.       LOPERA       Raul       Raul.LOPERA@univ.it       <statuto-i< td="">         VUM_0006       Prof.ssa       PELLEGRINO       Ines       Ines.PELLEGRINO@univ.it       <statuto-i< td=""></statuto-i<></statuto-i<></statuto-i<></statuto-i<></statuto-i<>                                                                                                    | Ititicativo-UID       Titolo       Cognome       Nome       Coordinate - Indirizzo e-mail       Tipologia         NT/FICATIVO       7/TOLO       COGNOME       NOME       EMAIL       7/POLOG/A         V/T/FICATIVO       7/TOLO       COGNOME       NOME       EMAIL       7/POLOG/A         UM_0001       Prof.       PERRINO       Gianfranco       Gianfranco.PERRINO@univ.it <statuto>         UM_0002       Prof.ssa       GARENE       Gianna       Gianna.GARENE@univ.it       <statuto>         UM_0003       Prof.ssa       FARE       Irene       Irene.FARE@univ.it       <statuto>         UM_0004       Prof.       RAIMONDI       Giovanni       Giovanni.RAIMONDI@univ.it       <statuto>         UM_0005       Prof.       LOPERA       Raul       Raul.LOPERA@univ.it       <statuto>         UM_0006       Prof.ssa       PELLEGRINO       Ines       Ines.PELLEGRINO@univ.it       <statuto></statuto></statuto></statuto></statuto></statuto></statuto>                                                                                                    | Ititicativo-UID       Titolo       Cognome       Nome       Coordinate - Indirizzo e-mail       Tipologia         NT/FICATIVO       7/TOLO       COGNOME       NOME       EMAIL       7/POLOG/A         V/T/FICATIVO       7/TOLO       COGNOME       NOME       EMAIL       7/POLOG/A         UM_0001       Prof.       PERRINO       Gianfranco       Gianfranco.PERRINO@univ.it <statuto>         UM_0002       Prof.ssa       GARENE       Gianna       Gianna.GARENE@univ.it       <statuto>         UM_0003       Prof.ssa       FARE       Irene       Irene.FARE@univ.it       <statuto>         UM_0004       Prof.       RAIMONDI       Giovanni       Giovanni.RAIMONDI@univ.it       <statuto>         UM_0005       Prof.       LOPERA       Raul       Raul.LOPERA@univ.it       <statuto>         UM_0006       Prof.ssa       PELLEGRINO       Ines       Ines.PELLEGRINO@univ.it       <statuto></statuto></statuto></statuto></statuto></statuto></statuto>                                                                                                    | Ititicativo-UID       Titolo       Cognome       Nome       Coordinate - Indirizzo e-mail       Tipologia         V7T/FICATIVO       71/TOLO       COGNOME       NOME       EMAIL       71/POLOG/A         V7T/FICATIVO       71/TOLO       COGNOME       NOME       EMAIL       71/POLOG/A         V7T/FICATIVO       71/TOLO       COGNOME       NOME       EMAIL       71/POLOG/A         V7T/FICATIVO       71/TOLO       COGNOME       NOME       EMAIL       71/POLOG/A         V7T/FICATIVO       Prof.       PERRINO       Gianfanco       Gianfanco.PERRINO@univ.it <statuto-i< td="">         VM_0002       Prof.ssa       GARENE       Gianna       Gianna,GARENE@univ.it       <statuto-i< td="">         VM_0003       Prof.ssa       FARE       Irene       Irene.FARE@univ.it       <statuto-i< td="">         VM_0004       Prof.       RAMONDI       Giovanni       Giovanni RAIMONDI@univ.it       <statuto-i< td="">         VM_0005       Prof.       LOPERA       Raul       Raul.LOPERA@univ.it       <statuto-i< td="">         VM_0006       Prof.ssa       PELLEGRINO       Ines       Ines.PELLEGRINO@univ.it       <statuto-i< td=""></statuto-i<></statuto-i<></statuto-i<></statuto-i<></statuto-i<></statuto-i<>                                                                                                    | Intricativo-UID       Titolo       Cognome       Nome       Coordinate - Indirizzo e-mail       Tipologia         VTIFICATIVO       TITOLO       COGNOME       NOME       EMAIL       TIPOLOGIA         VTIFICATIVO       TITOLO       COGNOME       NOME       EMAIL       TIPOLOGIA         VIDIO1       Prof.       PERRINO       Gianfranco       Gianfranco.PERRINO@univ.it <statuto-i< td="">         UM_0002       Prof.ssa       GARENE       Gianna       Gianna.GARENE@univ.it       <statuto-i< td="">         UM_0003       Prof.ssa       FARE       Irene       Irene.FARE@univ.it       <statuto-i< td="">         UM_0004       Prof.       RAIMONDI       Giovanni       Giovanni RAIMONDi@univ.it       <statuto-i< td="">         UM_0005       Prof.       LOPERA       Raul       Raul.LOPERA@univ.it       <statuto-i< td="">         UM_0006       Prof.ssa       PELLEGRINO       Ines       Ines.PELLEGRINO@univ.it       <statuto-i< td=""></statuto-i<></statuto-i<></statuto-i<></statuto-i<></statuto-i<></statuto-i<>                                                                                                    | Lifticativo-UID       Titolo       Cognome       Nome       Coordinate - Indirizzo e-mail       Tipologia         VTIFICATIVO       7//FOLO       COGNOME       NOME       EMAIL       7//FOLOGIA         UM_0001       Prof.       PERRINO       Gianfranco       Gianfranco.PERRINO@univ.it <statuto>I         UM_0002       Prof.ssa       GARENE       Gianna       Gianna.GARENE@univ.it       <statuto>I         UM_0003       Prof.ssa       FARE       Irene       Irene.FARE@univ.it       <statuto>I         UM_0004       Prof.       RAIMONDI       Giovanni       Giovanni RAIMONDi@univ.it       <statuto>I         UM_0005       Prof.       LOPERA       Raul       Raul.LOPERA@univ.it       <statuto>I         UM_0006       Prof.ssa       PELEGRINO       Ines       Ines.PELEGRINO@univ.it       <statuto>I</statuto></statuto></statuto></statuto></statuto></statuto>                                                                                                    | Intrativo-UID       Titolo       Cognome       Nome       Coordinate - Indirizzo e-mail       Tipologia         Intraficativo-UID       Titolo       COGNOME       NOME       EMAIL       TiPOLOGIA         IM_0001       Prof.       PERRINO       Gianfranco       Gianfranco.PERRINOQuniv.it <statuto-i< td="">         IM_0002       Prof. ssa       GARENE       Gianna       Gianna.GARENE@univ.it       <statuto-i< td="">         IM_0003       Prof. ssa       FARE       Irene       Irene FARE@univ.it       <statuto-i< td="">         IM_0004       Prof.       RAIMONDI       Giovanni       Giovanni RAIMONDi@univ.it       <statuto-i< td="">         IM_0005       Prof.       LOPERA       Raul       Raul.LOPERA@univ.it       <statuto-i< td="">         IM_0005       Prof.ssa       PELLEGRINO       Ines       Ines.PELLEGRINO@univ.it       <statuto-i< td=""></statuto-i<></statuto-i<></statuto-i<></statuto-i<></statuto-i<></statuto-i<>                                                                                                    | Initicativo-UID       Titolo       Cognome       Nome       Coordinate - Indirizzo e-mail       Tipologia         VTIFICATIVO       TITOLO       COGNOME       NOME       EMAIL       TIPOLOGIA         VTIFICATIVO       TITOLO       COGNOME       NOME       EMAIL       TIPOLOGIA         VTIFICATIVO       TITOLO       COGNOME       NOME       EMAIL       TIPOLOGIA         VILIA0001       Prof.       PERRINO       Gianfranco       Gianfranco.PERRINO@univ.it <statuto-i< td="">         UM_0002       Prof.ssa       GARENE       Gianna       Gianna.GARENE@univ.it       <statuto-i< td="">         UM_0003       Prof.ssa       FARE       Irene       Irene.FARE@univ.it       <statuto-i< td="">         UM_0004       Prof.       RAIMONDI       Giovanni       Giovanni.RAIMONDI@univ.it       <statuto-i< td="">         UM_0005       Prof.       LOPERA       Raul       Raul.LOPERA@univ.it       <statuto-i< td="">         UM_0005       Prof.ssa       PELLEGRINO       Ines       Ine.PELLEGRINO@univ.it       <statuto-i< td=""></statuto-i<></statuto-i<></statuto-i<></statuto-i<></statuto-i<></statuto-i<>                                                                                                    | Hiticativo-UID       Titolo       Cognome       Nome       Coordinate - Indirizzo e-mail:       Tipologia         NT/F/CATIVO       7/TOLO       COGNOME       NOME       EMA/L       7/POLOG/A         NT/F/CATIVO       7/TOLO       COGNOME       NOME       EMA/L       7/POLOG/A         NUM_0001       Prof.       PERRINO       Gianfranco       Gianfranco.PERRINO@univ.it <statuto>         UM_0002       Prof.ssa       GARENE       Gianna       Gianna.GARENE@univ.it       <statuto>         UM_0003       Prof.ssa       FARE       Irene       Irene,FARE@univ.it       <statuto>         UM_0004       Prof.       RAIMONDI       Giovanni       Giovanni.RAIMONDI@univ.it       <statuto>         UM_0005       Prof.       LOPERA       Raul       Raul.LOPERA@univ.it       <statuto>         UM_0006       Prof.ssa       PELLEGRINO       Ines       Ine.PELLEGRINO@univ.it       <statuto></statuto></statuto></statuto></statuto></statuto></statuto>                                                                                                    | Intificativo-UID       Titolo       Cognome       Nome       Coordinate - Indirizzo e-mail:       Tipologia         NT/F/CATIVO       7170L0       COGNOME       NOME       EMA/L       7/POLOG/A         NM_0001       Prof.       PERRINO       Gianfranco       Gianfranco.PERRINO@univ.it <statuto>         NM_0002       Prof.ssa       GARENE       Gianna       Gianna.GARENE@univ.it       <statuto>         NM_0003       Prof.ssa       FARE       Irene       Irene,FARE@univ.it       <statuto>         NM_0004       Prof.       RAIMONDI       Giovanni       Giovanni.RAIMONDI@univ.it       <statuto>         NM_0005       Prof.       LOPERA       Raul       Raul.LOPERA@univ.it       <statuto>         NM_0005       Prof.ssa       PELLEGRINO       Ines       Ine.PELLEGRINO@univ.it       <statuto></statuto></statuto></statuto></statuto></statuto></statuto>                                                                                                    | Intractivo-UID       Titolo       Cognome       Nome       Coordinate - Indirizzo e-mail:       Tipologia         (TTF/CATIVO       717OLO       COGNOME       NOME       EMA/L       71POLOG/A         (M_0001)       Prof.       PERRINO       Gianfranco       Gianfranco.PERRINO@univ.it <statuto>I         (M_0002)       Prof.ssa       GARENE       Gianna       Gianna.GARENE@univ.it       <statuto>I         (M_0003)       Prof.ssa       FARE       Irene       Irene.FARE@univ.it       <statuto>I         (M_0005)       Prof.       RAIMONDI       Giovanni       Giovanni RAIMONDI@univ.it       <statuto>I         (M_0005)       Prof.ssa       PELLEGRINO       Ines       Ines.PELLEGRINO@univ.it       <statuto>I</statuto></statuto></statuto></statuto></statuto>                                                                                                    | Intractivo-UID       Titolo       Cognome       Nome       Coordinate - Indirizzo e-mail:       Tipologia         (TTF/CATIVO       717OLO       COGNOME       NOME       EMAIL       71POLOGIA         (M_0001       Prof.       PERRINO       Gianfranco       Gianfranco.PERRINO@univ.it <statuto>I         (M_0002       Prof.ssa       GARENE       Gianna       Gianna, GARENE@univ.it       <statuto>I         (M_0003       Prof.ssa       FARE       Irene       Irene, FARE@univ.it       <statuto>I         (M_0004       Prof.       RAIMONDI       Giovanni       Giovanni RAIMONDI@univ.it       <statuto>I         (M_0005       Prof.ssa       LOPERA       Raul       Raul.LOPERA@univ.it       <statuto>I         (M_0005       Prof.ssa       PELEGRINO       Ines       Ines.PELEGRINO@univ.it       <statuto>I</statuto></statuto></statuto></statuto></statuto></statuto>                                                                                                    | Infractivo-UID       Titolo       Cognome       Nome       Coordinate - Indirizzo e-mail:       Tipologia         Infre/CATIVO       717OLO       COGNOME       NOME       EMAIL       71POLOGIA         M_0001       Prof.       PERRINO       Gianna       Gianna, GARENE@univ.it <statuto>I         M_0002       Prof.ssa       GARENE       Gianna       Gianna, GARENE@univ.it       <statuto>I         M_0003       Prof.ssa       FARE       Irene       Irene, FARE@univ.it       <statuto>I         M_0004       Prof.       RAIMONDI       Giovanni       Giovanni RAIMONDI@univ.it       <statuto>I         M_0005       Prof.ssa       LOPERA       Raul       Raul.LOPERA@univ.it       <statuto>I         M_0005       Prof.ssa       PELLEGRINO       Ines       Ines.PELLEGRINO@univ.it       <statuto>I</statuto></statuto></statuto></statuto></statuto></statuto>                                                                                                    | Intractivo-UID       Titolo       Cognome       Nome       Coordinate - Indirizzo e-mail:       Tipologia         (TTF/CATIVO       717OLO       COGNOME       NOME       EMAIL       71POLOGIA         (M_0001       Prof.       PERRINO       Gianfranco       Gianfranco.PERRINO@univ.it <statuto>I         (M_0002       Prof.ssa       GARENE       Gianna       Gianna, GARENE@univ.it       <statuto>I         (M_0003       Prof.ssa       FARE       Irene       Irene, FARE@univ.it       <statuto>I         (M_0004       Prof.       RAIMONDI       Giovanni       Giovanni RAIMONDI@univ.it       <statuto>I         (M_0005       Prof.ssa       PELLEGRINO       Ines       Ines.PELLEGRINO@univ.it       <statuto>I</statuto></statuto></statuto></statuto></statuto>                                                                                                    |
| AVTIFICATIVO     7170LO     COGNOME     NOME     EMAIL     71POLOGIA       VUM_0001     Prof.     PERRINO     Gianfranco     Gianfranco PERRINO@univ.it <statutosi< td="">       VUM_00022     Prof.ssa     GARENE     Gianna     Gianna GARENE@univ.it     <statutosi< td="">       VUM_00030     Prof.ssa     FARE     Irene     Irene.FARE@univ.it     <statutosi< td="">       VUM_0004     Prof.     RAIMONDI     Giovanni     Giovanni.RAIMOND@univ.it     <statutosi< td="">       VUM_0005     Prof.     LOPERA     Raul     Raul.OPERA@univ.it     <statutosi< td="">       VIM_0006     Prof.ssa     PELLEGRINO     Ines     Ines.PELLEGRINO@univ.it     <statutosi< td="">       VIM_00070     Prof.     SEGANTIN     Francesco     Francesco.SEGANTIN/02/univ.it     <statutosi< td=""></statutosi<></statutosi<></statutosi<></statutosi<></statutosi<></statutosi<></statutosi<>                                                                                                    | VILIFICATIVO     T/TOLO     COGNOME     NOME     EMAIL     TIPOLOGIA       UM_0001     Prof.     PERRINO     Gianfranco     Gianfranco.PERRINO@univ.it <statutosi< td="">       UM_0002     Prof.ssa     GARENE     Gianna     Gianna.GARENE@univ.it     <statutosi< td="">       UM_0003     Prof.ssa     FARE     Irene     Irene FARE@univ.it     <statutosi< td="">       UM_0004     Prof.     RAIMONDI     Giovanni     Giovanni.RAIMOND@univ.it     <statutosi< td="">       UM_0005     Prof.     LOPERA     Raul     Raul.LOPERA@univ.it     <statutosi< td="">       UM_0006     Prof.ssa     PELLEGRINO     Ines.     Ines.PELLEGRINOvini.it     <statutosi< td="">       UM_0007     Prof.     SEGANTIN     Francesco.     SEGANTIN@univ.it     <statutosi< td=""></statutosi<></statutosi<></statutosi<></statutosi<></statutosi<></statutosi<></statutosi<>                                                                                                    | NT/FICATIVO     T/TOLO     COGNOME     NOME     EMAIL     T/POLOG/A       UM_0001     Prof.     PERRINO     Gianfranco     Gianfranco.PERRINO@univ.it <statutos< td="">       UM_0002:     Prof.ssa     GARENE     Gianna     Gianna.GARENE@univ.it     <statutos< td="">       UM_0003     Prof.ssa     FARE     Irene     Irene FARE@univ.it     <statutos< td="">       UM_0004     Prof.     RAIMONDI     Giovanni     Giovanni.RAIMOND@univ.it     <statutos< td="">       UM_0005     Prof.     LOPERA     Raul     Raul.LOPERA@univ.it     <statutos< td="">       UM_0006     Prof.ssa     PELLEGRINO     Ines     Ines.PELLEGRINO@univ.it     <statutos< td=""></statutos<></statutos<></statutos<></statutos<></statutos<></statutos<>                                                                                                    | NT/FICA/TIVO     TTTOLO     COGNOME     NOME     EMAIL     TTPOLOGIA       UUM_0001     Prof.     PERRINO     Gianfranco     Gianfranco.PERRINO@univ.it <statutosi< td="">       UUM_0002     Prof.ssa     GARENE     Gianna     Gianna.GARENE@univ.it     <statutosi< td="">       UUM_0003     Prof.ssa     FARE     Irene     Irene FARE@univ.it     <statutosi< td="">       UUM_0004     Prof.     RAIMONDI     Giovanni     Giovanni RAIMONDi@univ.it     <statutosi< td="">       UUM_0005     Prof.     LOPERA     Raul     Raul.LOPERA@univ.it     <statutosi< td="">       UUM_0006     Prof.ssa     PELLEGRINO     Ines     Ines.PELLEGRINO@univ.it     <statutosi< td=""></statutosi<></statutosi<></statutosi<></statutosi<></statutosi<></statutosi<>                                                                                                    | AVTIFICATIVO     TITOLO     COGNOME     NOME     EMAIL     TIPOLOGIA       VUM_0001     Prof.     PERRINO     Gianfranco     Gianfranco.PERRINO@univ.it <statutosi< td="">       VUM_0002.     Prof.ssa     GARENE     Gianna     Gianna.GARENE@univ.it     <statutosi< td="">       VUM_0003     Prof.ssa     FARE     Irene     Irene FARE@univ.it     <statutosi< td="">       VUM_0004     Prof.     RAIMONDI     Giovanni     Giovanni RAIMONDi@univ.it     <statutosi< td="">       VUM_0005     Prof.     LOPERA     Raul     Raul.LOPERA@univ.it     <statutosi< td="">       VUM_0006     Prof.ssa     PELLEGRINO     Ines     Ines.PELLEGRINO@univ.it     <statutosi< td=""></statutosi<></statutosi<></statutosi<></statutosi<></statutosi<></statutosi<>                                                                                                    | VITIFICATIVO     TITOLO     COGNOME     NOME     EMAIL     TIPOLOGIA       UM_0001     Prof.     PERRINO     Giantranco     Giantranco.PERRINO@univ.it <statutosi< td="">       UM_0002     Prof.ssa     GARENE     Gianna     Gianna GARENE@univ.it     <statutosi< td="">       UM_0003     Prof.ssa     FARE     Irene     Irene FARE@univ.it     <statutosi< td="">       UM_0005     Prof.     RAIMONDI     Giovanni     Giovanni.RAIMONDi@univ.it     <statutosi< td="">       UM_0005     Prof.     LOPERA     Raul     Raul.LOPERA@univ.it     <statutosi< td="">       UM_0006     Prof.ssa     PELLEGRINO     Ines     Inserted Rino@univ.it     <statutosi< td=""></statutosi<></statutosi<></statutosi<></statutosi<></statutosi<></statutosi<>                                                                                                    | VT/FICATIVO     T/TOLO     COGNOME     NOME     EMAIL     TIPOLOGIA       UM_0001     Prof.     PERRINO     Gianfranco     Gianfranco.PERRINO@univ.it <statuto>       UM_0002     Prof.ssa     GARENE     Gianna     Gianna, GARENE@univ.it     <statuto>       UM_0003     Prof.ssa     FARE     Irene     Irene.FARE@univ.it     <statuto>       UM_0003     Prof.     RAIMONDI     Giovanni     Giovanni RAIMONDi@univ.it     <statuto>       UM_0005     Prof.     LOPERA     Raul     Raul.LOPERA@univ.it     <statuto>       UM_0005     Prof.ssa     PELLEGRINO     Ines     Ines     STATUTO&gt;</statuto></statuto></statuto></statuto></statuto>                                                                                                    | NT/FICATIVO     T/TOLO     COGNOME     NOME     EMAIL     T/POLOG/A       UM_0001     Prof.     PERRINO     Gianfranco     Gianfranco     PERRINO@univ.it <statutosi< td="">       UM_0002     Prof.ssa     GARENE     Gianna     Gianna     Gianna, GARENE@univ.it     <statutosi< td="">       UM_0003     Prof.ssa     FARE     Irene     Irene.FARE@univ.it     <statutosi< td="">       UM_0004     Prof.     RAIMONDI     Giovanni     Giovanni RAIMONDI@univ.it     <statutosi< td="">       UM_0005     Prof.     LOPERA     Raul     Raul.LOPERA@univ.it     <statutosi< td="">       UM_0006     Prof.ssa     PELLEGRINO     Ines     Ines     STATUTOSI</statutosi<></statutosi<></statutosi<></statutosi<></statutosi<>                                                                                                    | NT/FICA/TIVO     TTTOLO     COGNOME     NOME     EMAIL     TTPOLOGIA       AUM_0001     Prof.     PERRINO     Giantranco     Giantranco.PERRINO@univ.it <statutosi< td="">       AUM_0002     Prof.ssa     GARENE     Gianna     Gianna, GARENE@univ.it     <statutosi< td="">       AUM_0003     Prof.ssa     FARE     Irene     Irene.FARE@univ.it     <statutosi< td="">       AUM_0006     Prof.     RAIMONDI     Giovanni     Giovanni RAIMONDI@univ.it     <statutosi< td="">       AUM_0006     Prof.ssa     FELLEGRINO     Ines     Ines     STATUTOSI</statutosi<></statutosi<></statutosi<></statutosi<>                                                                                                    | NT/FICA/TIVO     TTTOLO     COGNOME     NOME     EMAIL     TTPOLOGIA       AUM_0001     Prof.     PERRINO     Giantranco     Giantranco.PERRINO@univ.it <statutosi< td="">       AUM_0002     Prof.ssa     GARENE     Gianna     Gianna, GARENE@univ.it     <statutosi< td="">       AUM_0003     Prof.ssa     FARE     Irene     Irene.FARE@univ.it     <statutosi< td="">       AUM_0006     Prof.     RAIMONDI     Giovanni     Giovanni RAIMONDI@univ.it     <statutosi< td="">       AUM_0006     Prof.ssa     FELLEGRINO     Ines     Ines     STATUTOSI</statutosi<></statutosi<></statutosi<></statutosi<>                                                                                                    | AVTIFICATIVO     TITOL O     COGNOME     NOME     EMAIL     TIPOL OGIA       VUM_0001     Prof.     PERRINO     Gianfranco     Gianfranco.PERRINO@univ.it <statuto»< td="">       VUM_00021     Prof.ssa     GARENE     Gianna     Gianna     GARENE@univ.it     <statuto»< td="">       VUM_0003     Prof.ssa     FARE     Irene     Irene,FARE@univ.it     <statuto»< td="">       VUM_0004     Prof.     RAIMONDI     Giovanni     Giovanni.RAIMONDI@univ.it     <statuto»< td="">       VUM_0005     Prof.     LOPERA     Raul     Raul.OPERA@univ.it     <statuto»< td="">       VUM_0006     Prof.ssa     FELLEGRINO     Ines     Ines.PELLEGRINO@univ.it     <statuto»< td=""></statuto»<></statuto»<></statuto»<></statuto»<></statuto»<></statuto»<>                                                                                                    | NT/FICATIVO     T/TOLO     COGNOME     NOME     EMA/L     T/POLOG/A       UM_0001     Prof.     PERRINO     Gianfranco     Gianfranco.PERRINO@univ.it <statutos< td="">       UM_0002     Prof.ssa     GARENE     Gianna     Gianna     GARENE@univ.it     <statutos< td="">       UM_0003     Prof.ssa     FARE     Irene     Irene.FARE@univ.it     <statutos< td="">       UM_0004     Prof.     RAIMONDI     Giovanni     Giovanni.RAIMONDI@univ.it     <statutos< td="">       UM_0005     Prof.     LOPERA     Raul     Raul.LOPERA@univ.it     <statutos< td="">       UM_0005     Prof.ssa     PELLEGRINO     Ines     Ines.PELLEGRINO@univ.it     <statutos< td=""></statutos<></statutos<></statutos<></statutos<></statutos<></statutos<>                                                                                                    | NT/FICATIVO     T/TOLO     COGNOME     NOME     EMA/L     T/POLOG/A       UM_0001     Prof.     PERRINO     Gianfranco     Gianfranco.PERRINO@univ.it <statutos< td="">       UM_0002     Prof.ssa     GARENE     Gianna     Gianna     GARENE@univ.it     <statutos< td="">       UM_0003     Prof.ssa     FARE     Irene     Irene.FARE@univ.it     <statutos< td="">       UM_0004     Prof.     RAIMONDI     Giovanni     Giovanni.RAIMONDI@univ.it     <statutos< td="">       UM_0005     Prof.     LOPERA     Raul     Raul.LOPERA@univ.it     <statutos< td="">       UM_0005     Prof.ssa     PELLEGRINO     Ines     Ines.PELLEGRINO@univ.it     <statutos< td=""></statutos<></statutos<></statutos<></statutos<></statutos<></statutos<>                                                                                                    | VTIFICATIVO     T/TOLO     COGNOME     NOME     EMAIL     TIPOLOGIA       UM_0001     Prof.     PERRINO     Gianfranco     Gianfranco.PERRINO@univ.it <statuto>       UM_0002     Prof.ssa     GARENE     Gianna     Gianna.GARENE@univ.it     <statuto>       UM_0003     Prof.ssa     FARE     Irene     Irene.FARE@univ.it     <statuto>       UM_0004     Prof.     RAIMONDI     Giovanni     Giovanni.RAIMONDI@univ.it     <statuto>       UM_0005     Prof.ssa     LOPERA     Raul     Raul.LOPERA@univ.it     <statuto>       UM_0005     Prof.ssa     PELEGRINO     Ines     Ines.PELEGRINO@univ.it     <statuto></statuto></statuto></statuto></statuto></statuto></statuto>                                                                                                    | VITIFICATIVO     TITOLO     COGNOME     NOME     EMAIL     TIPOLOGIA       UM_0001     Prof.     PERRINO     Gianfranco     Gianfranco.PERRINO@univ.it <statuto>       UM_0002     Prof.ssa     GARENE     Gianna     Gianna.GARENE@univ.it     <statuto>       UM_0003     Prof.ssa     FARE     Irene     Irene.FARE@univ.it     <statuto>       UM_0004     Prof.     RAIMONDI     Giovanni     Giovanni.RAIMONDI@univ.it     <statuto>       UM_0005     Prof.ssa     LOPERA     Raul     Raul.LOPERA@univ.it     <statuto>       UM_0006     Prof.ssa     PELLEGRINO     Ines     Ines.PELLEGRINO@univ.it     <statuto></statuto></statuto></statuto></statuto></statuto></statuto>                                                                                                    | Intercentivo     T/TOLO     COGNOME     NOME     EMail     TIPOLOGIA       JM_0001     Prof.     PERRINO     Gianfranco     Gianfranco.PERRINO@univ.it <statuto>I       JM_0002     Prof.ssa     GARENE     Gianna     Gianna, GARENE@univ.it     <statuto>I       JM_0003     Prof.ssa     FARE     Irene     Irene.FARE@univ.it     <statuto>I       JM_0004     Prof.     RAIMONDI     Giovanni     Giovanni RAIMONDi@univ.it     <statuto>I       JM_0005     Prof.ssa     LOPERA     Raul     Raul.LOPERA@univ.it     <statuto>I       JM_0006     Prof.ssa     ELEGRINO     Ines     Ines.PELLEGRINO@univ.it     <statuto>I</statuto></statuto></statuto></statuto></statuto></statuto>                                                                                                    | Implicative     TTTOLO     COGNOME     NOME     EMAIL     TIPOLOGIA       M_0001     Prof.     PERRINO     Giantranco     Giantranco     PERRINO@univ.it <statuto>       M_0002     Prof.ssa     GARENE     Gianna     Gianna, GARENE@univ.it     <statuto>       M_0003     Prof.ssa     FARE     Irene     Irene FARE@univ.it     <statuto>       M_0004     Prof.     RAIMONDI     Giovanni     Giovanni RAIMONDi@univ.it     <statuto>       M_0005     Prof.     LOPERA     Raul     Raul.LOPERA@univ.it     <statuto>       M_0005     Prof.sa     PELLEGRINO     Ines     Ines.PELLEGRINO@univ.it     <statuto></statuto></statuto></statuto></statuto></statuto></statuto>                                                                                                    | VILIFICATIVO     T/TOLO     COGNOME     NOME     EMAIL     TIPOLOGIA       UM_0001     Prof.     PERRINO     Giantranco     Giantranco.PERRINO@univ.it <statuto>       UM_0002     Prof.ssa     GARENE     Gianna     Gianna     GARENE@univ.it     <statuto>       UM_0003     Prof.ssa     FARE     Irene     Irene.FARE@univ.it     <statuto>       UM_0004     Prof.     RAIMONDI     Giovanni     Giovanni.RAIMONDI@univ.it     <statuto>       UM_0005     Prof.     LOPERA     Raul     Raul.LOPERA@univ.it     <statuto>       UM_0005     Prof.ssa     PELLEGRINO     Ines     Ines     STATUTO&gt;</statuto></statuto></statuto></statuto></statuto>                                                                                                    | NTIFICATIVO     TITOLO     COGNOME     NOME     EMAIL     TIFOLOGIA       UM_0001     Prof.     PERRINO     Giantranco     Giantranco.PERRINO@univ.it <statuto>I       UM_0002     Prof.ssa     GARENE     Gianna     Gianna.GARENE@guniv.it     <statuto>I       UM_0003     Prof.ssa     FARE     Irene     Irene.FARE@univ.it     <statuto>I       UM_0004     Prof.     RAIMONDI     Giovanni     Giovanni.RAIMONDI@univ.it     <statuto>I       UM_0005     Prof.     LOPERA     Raul     Raul.OPERA@univ.it     <statuto>I       UM_0006     Prof.ssa     PELLEGRINO     Ines     Ines     STATUTO&gt;I</statuto></statuto></statuto></statuto></statuto>                                                                                                    | NTIFICATIVO     TTTOLO     COGNOME     NOME     EMAIL     TIPOLOGIA       UM_0001     Prof.     PERRINO     Giantranco     Giantranco     PERRINO@univ.it <statuto>I       UM_0002     Prof.ssa     GARENE     Gianna     Gianna     GARENE@univ.it     <statuto>I       UM_0003     Prof.ssa     FARE     Irene     Irene.FARE@univ.it     <statuto>I       UM_0004     Prof.     RAIMONDI     Giovanni     Giovanni.RAIMONDI@univ.it     <statuto>I       UM_0005     Prof.     LOPERA     Raul     Raul.LOPERA@univ.it     <statuto>I       UM_0006     Prof.ssa     PELLEGRINO     Ines     Ines     Ines</statuto></statuto></statuto></statuto></statuto>                                                                                                    | Implicative     TITOLO     COGNOME     NOME     EMAIL     TIPOLOGIA       IM_0001     Prof.     PERRINO     Gianfranco     Gianfranco     PERRINO@univ.it <statuto>I       IM_0002     Prof.ssa     GARENE     Gianna     Gianna, GARENE@univ.it     <statuto>I       IM_0003     Prof.ssa     FARE     Irene     Irene     statuto&gt;Irene, FARE@univ.it     <statuto>I       IM_0004     Prof.     RAIMONDI     Giovanni     Giovanni RAIMONDI@univ.it     <statuto>I       IM_0005     Prof.sa     LOPERA     Raul     Raul.LOPERA@univ.it     <statuto>I       IM_0005     Prof.sa     PELLEGRINO     Ines     Ines.PELLEGRINO@univ.it     <statuto>I</statuto></statuto></statuto></statuto></statuto></statuto>                                                                                                    | Internation     TITOLO     COGNOME     NOME     EMAIL     TIPOLOGIA       IM_0001     Prof.     PERRINO     Giantranco     Giantranco     PERRINO@univ.it <statuto>I       IM_0002     Prof.ssa     GARENE     Gianna     Gianna     GARENE@univ.it     <statuto>I       IM_0003     Prof.ssa     FARE     Irene     Irene.FARE@univ.it     <statuto>I       IM_0004     Prof.     RAIMONDI     Giovanni     Giovanni.RAIMONDI@univ.it     <statuto>I       IM_0005     Prof.ssa     LOPERA     Raul     Raul.LOPERA@univ.it     <statuto>I       IM_0006     Prof.ssa     PELEGRINO     Ines     Ines.PELEEGRINO@univ.it     <statuto>I</statuto></statuto></statuto></statuto></statuto></statuto>                                                                                                    | THFIGATIVO     TTTOLO     COGNOME     NOME     EMAIL     THPOLOGIA       M_0001     Prof.     PERRINO     Gianfranco     Gianfranco     PERRINO@univ.it <statuto>I       M_0002     Prof.ssa     GARENE     Gianna     Gianna, GARENE@univ.it     <statuto>I       M_0003     Prof.ssa     FARE     Irene     Irene.FARE@univ.it     <statuto>I       M_0004     Prof.     RAIMONDI     Giovanni     Giovanni RAIMONDI@univ.it     <statuto>I       M_0005     Prof.ssa     LOPERA     Raul     Raul.LOPERA@univ.it     <statuto>I       M_0005     Prof.ssa     PELLEGRINO     Ines     Ines.PELLEGRINO@univ.it     <statuto>I</statuto></statuto></statuto></statuto></statuto></statuto>                                                                                                    | Internation     TITOLO     COGNOME     NOME     EMAIL     TIPOLOGIA       IM_0001     Prof.     PERRINO     Giantranco     Giantranco.PERRINO@univ.it <statuto>I       IM_0002     Prof.ssa     GARENE     Gianna     Gianna.GARENE@univ.it     <statuto>I       IM_0003     Prof.ssa     FARE     Irene     Irene.FARE@univ.it     <statuto>I       IM_0004     Prof.     RAIMONDI     Giovanni     Giovanni.RAIMONDI@univ.it     <statuto>I       IM_0005     Prof.ssa     LOPERA     Raul     Raul.LOPERA@univ.it     <statuto>I       IM_0006     Prof.ssa     PELLEGRINO     Ines     Ines.PELLEGRINO@univ.it     <statuto>I</statuto></statuto></statuto></statuto></statuto></statuto>                                                                                                    |
| Null_10001     Prof.     PErkdinU     Glantranco     Glantranco     PErkdinUQ     Vall_10002       Null_10002     Prof.ssa     GARENE     Glanna     Glanna     GARENEQuniv.it <statutosi< td="">       NULL_10003     Prof.ssa     FARE     Irane     Irane.FARE@univ.it     <statutosi< td="">       NULL_10004     Prof.     RAIMONDI     Giovanni     Giovanni.RAIMOND@univ.it     <statutosi< td="">       NUL_10005     Prof.     LOPERA     Raul     Raul.OPERA@univ.it     <statutosi< td="">       NUL_10066     Prof.ssa     PELLEGRINO     Ines     Ines.PELLEGRINO@univ.it     <statutosi< td=""></statutosi<></statutosi<></statutosi<></statutosi<></statutosi<>                                                                                                    | Chill Solution     From.     PERMINU     Glanmaco     Glanmaco     Clanmaco     STATUTOS       UM_0002     Prof.ssa     GARENE     Glanma     Glanma     Glanma.GARENEQuniv.it <statutos< td="">       UM_0003     Prof.ssa     FARE     Irene     Irene FAREQuniv.it     <statutos< td="">       UM_0004     Prof.     RAIMONDI     Giovanni     Giovanni/RAIMONDIQuniv.it     <statutos< td="">       UM_0005     Prof.     LOPERA     Raul     Raul.LOPERAQuniv.it     <statutos< td="">       UM_0006     Prof.ssa     PELLEGRINO     Ines     Ines.PELLEGRINO     <statutos< td="">       UM_0007     Prof.     SEGANTIN     Francesson     SEGANTIN/Runoviv.it     <statutos< td=""></statutos<></statutos<></statutos<></statutos<></statutos<></statutos<>                                                                                                    | UM_0000         Prof.         PERMINU         Glanmaco         Glanmaco         PERMINU         STATUTOS           UM_0002         Prof.ssa         GARENE         Gianna         Gianna         GARENEQunivit <statutos< td="">           UM_0003         Prof.ssa         FARE         Irene         Irene FARE@univit         <statutos< td="">           UM_0004         Prof.         RAIMONDI         Giovanni         Giovanni/RAIMOND@univit         <statutos< td="">           UM_0005         Prof.         LOPERA         Raul         Raul.LOPERA@univit.         <statutos< td="">           UM_0006         Prof.ssa         PELLEGRINO         Ines         Ines.PELLEGRINO@univit.         <statutos< td="">           UM_0006         Prof.         SECANTEN         Exercesco         SCANTEN         COMUNIX.</statutos<></statutos<></statutos<></statutos<></statutos<>                                                                                                    | Nom_could         Prof.         PERKNINU         Gianna co         Gianna co         Deskini Vice         STATUTOS           UUM_00002         Prof.ssa         GARENE         Gianna         Gianna GARENEQuniv.it <statutos< td="">           UUM_00003         Prof.ssa         FARE         Irene         Irene FAREQuniv.it         <statutos< td="">           UUM_0003         Prof.         RAIMONDI         Giovanni         Giovanni RAIMONDIQuniv.it         <statutos< td="">           UUM_0004         Prof.         RAIMONDI         Giovanni         Giovanni RAIMONDIQuniv.it         <statutos< td="">           UUM_0005         Prof.         LOPERA         Raul         Raul.LOPERAQuniv.it         <statutos< td="">           UUM_0006         Prof.ssa         PELLEGRINO         Ines         Ines.PELLEGRINO@univ.it         <statutos< td=""></statutos<></statutos<></statutos<></statutos<></statutos<></statutos<>                                                                                                    | Num_oudur         Prof.         PERMINU         Glantranco         Glantranco/PERMINUQuiniv.it <statutos< th="">           VLM_0002         Prof.ssa         GARENE         Gianna         Gianna         GARENEQuiniv.it         <statutos< td="">           VLM_0003         Prof.ssa         FARE         Irene         Gianna         GARENEQuiniv.it         <statutos< td="">           VLM_0003         Prof.         RAIMONDI         Giovanni         Giovanni/RAIMONDIQuiniv.it         <statutos< td="">           VLM_0004         Prof.         RAIMONDI         Giovanni         Giovanni/RAIMONDIQuiniv.it         <statutos< td="">           VLM_0005         Prof.         LOPERA         Raul         Raul.LOPERA@univ.it         <statutos< td="">           VLM_0006         Prof.ssa         PELLEGRINO         Ines         Ines.PELLEGRINO@univ.it         <statutos< td=""></statutos<></statutos<></statutos<></statutos<></statutos<></statutos<></statutos<>                                                                                                    | UM_0001     Prof.     PERKINU     Gianna co     Gianna co     PERKINUQuiniv.it <statutos< td="">       UM_0002     Prof.ssa     GARENE     Gianna     Gianna GARENEQuiniv.it     <statutos< td="">       UM_0003     Prof.ssa     FARE     Irene     Irene FARE@univ.it     <statutos< td="">       UM_0004     Prof.     RAIMONDI     Giovanni     Giovanni/RAIMONDi@univ.it     <statutos< td="">       UM_0005     Prof.     LOPERA     Raul     Raul.LOPERA@univ.it     <statutos< td="">       UM_0006     Prof.ssa     PELLEGRINO     Ines     Ines/PELLEGRINO@univ.it     <statutos< td=""></statutos<></statutos<></statutos<></statutos<></statutos<></statutos<>                                                                                                    | DML_0001         Prof.         PERMINU         Glannanco         Glannanco         PERMINU         STATUTOS           UM_0002         Prof.ssa         GARENE         Glanna         Glanna         GARENE/GUIVit         STATUTOS           UM_0003         Prof.ssa         FARE         Irene         Irene FARE@univit         STATUTOS           UM_0004         Prof.         RAIMONDI         Giovanni         Giovanni RAIMONDI@univit         STATUTOS           UM_0005         Prof.         LOPERA         Raul         Raul.LOPERA@univit         STATUTOS           UM_0005         Prof.ssa         PELLEGRINO         Ines         Ines/ELLEGRINO@univit         STATUTOS                                                                                                    | Own Death         Prof.         PERMINU         Glannanco         Glanna Co PERMINU (UNIVIT) <statutos< th="">           UM_0002         Prof.ssa         GARENE         Glanna         Glanna GARENE@univit         <statutos< td="">           UM_0003         Prof.ssa         FARE         Irene         Irene FARE@univit         <statutos< td="">           UM_0004         Prof.         RAIMONDI         Giovanni         Giovanni/RAIMONDI@univit         <statutos< td="">           UM_0005         Prof.         LOPERA         Raul         Raul.LOPERA@univit         <statutos< td="">           UM_0006         Prof.sa         PELLEGRINO         Ines         Ines/ELLEGRINO@univit         <statutos< td=""></statutos<></statutos<></statutos<></statutos<></statutos<></statutos<>                                                                                                    | Nom_count         Prof.         PErkninu         Gianna co         Gianna co PErkninu (Staluti Co)           IUM_00002         Prof.ssa         GARENE         Gianna         Gianna GARENE@univ.it <statutosi< td="">           IUM_00003         Prof.ssa         FARE         Irane         Gianna GARENE@univ.it         <statutosi< td="">           IUM_0003         Prof.ssa         FARE         Irane         Irane FARE@univ.it         <statutosi< td="">           IUM_0004         Prof.         RAIMONDI         Giovanni         Giovanni RAIMONDi@univ.it         <statutosi< td="">           IUM_0005         Prof.         LOPERA         Raul         Raul.LOPERA@univ.it         <statutosi< td="">           IUM_0006         Prof.ssa         PELLEGRINO         Ines         Ines         STATUTOSI</statutosi<></statutosi<></statutosi<></statutosi<></statutosi<>                                                                                                    | Nom_count         Prof.         PErkninu         Gianna co         Gianna co PErkninu (Staluti Co)           IUM_00002         Prof.ssa         GARENE         Gianna         Gianna GARENE@univ.it <statutosi< td="">           IUM_00003         Prof.ssa         FARE         Irane         Gianna GARENE@univ.it         <statutosi< td="">           IUM_0003         Prof.ssa         FARE         Irane         Irane FARE@univ.it         <statutosi< td="">           IUM_0004         Prof.         RAIMONDI         Giovanni         Giovanni RAIMONDi@univ.it         <statutosi< td="">           IUM_0005         Prof.         LOPERA         Raul         Raul.LOPERA@univ.it         <statutosi< td="">           IUM_0006         Prof.ssa         PELLEGRINO         Ines         Ines         STATUTOSI</statutosi<></statutosi<></statutosi<></statutosi<></statutosi<>                                                                                                    | NUM_00002     Prof.     PERKNINU     Glantranco / Elektinu (Univ.tit) <statutos< td="">       NUM_00002     Prof.ssa     GARENE     Glanna     Glanna, GARENE@univ.tit     <statutos< td="">       NUM_00003     Prof.ssa     FARE     Irene     Irene FARE@univ.tit     <statutos< td="">       NUM_00004     Prof.     RAIMONDI     Giovanni     Giovanni, RAIMONDI@univ.tit     <statutos< td="">       NUM_0005     Prof.     LOPERA     Raul     Raul.LOPERA@univ.tit     <statutos< td="">       NUM_0006     Prof.ssa     PELLEGRINO     Ines     Ines.PELLEGRINO@univ.tit     <statutos< td=""></statutos<></statutos<></statutos<></statutos<></statutos<></statutos<>                                                                                                    | Onit Subit         From.         PERMINU         Glanmanco         Glanmanco         PERMINU         STATUTOS           UM_0002         Prof.ssa         GARENE         Glanna         Glanna         GARENE@univ.it         STATUTOS           UM_0003         Prof.ssa         GARENE         Glanna         Glanna         GARENE@univ.it         STATUTOS           UM_0003         Prof.ssa         FARE         Irene         Irene FARE@univ.it         STATUTOS           UM_0004         Prof.         RAIMONDI         Giovanni         Giovanni.RAIMONDI@univ.it         STATUTOS           UM_0005         Prof.ssa         LOPERA         Raul         Raul.LOPERA@univ.it         STATUTOS           UM_0005         Prof.ssa         PELLEGRINO         Ines         Ines.PELLEGRINO@univ.it         STATUTOS                                                                                                    | Onit Subit         From.         PERMINU         Glanmanco         Glanmanco         PERMINU         STATUTOS           UM_0002         Prof.ssa         GARENE         Glanna         Glanna         GARENE@univit         STATUTOS           UM_0003         Prof.ssa         GARENE         Glanna         Glanna         GARENE@univit         STATUTOS           UM_0003         Prof.ssa         FARE         Irene         Irene FARE@univit         STATUTOS           UM_0004         Prof.         RAIMONDI         Giovanni         Giovanni RAIMONDI@univit         STATUTOS           UM_0005         Prof.ssa         LOPERA         Raul         Raul.LOPERA@univit         STATUTOS           UM_0005         Prof.ssa         PELLEGRINO         Ines         Ines.PELLEGRINO@univit         STATUTOS                                                                                                    | DML_0001         Prof.         PERMINU         Glanmanco         Glanmanco         Clanmanco         Statutios           LML_0002         Prof.ssa         GARENE         Glanna         Glanna         GARENE@univ.it <statutos< td="">           LML_0003         Prof.ssa         FARE         Irene         Irene_FARE@univ.it         <statutos< td="">           LML_0004         Prof.         RAIMONDI         Giovanni         Giovanni RAIMONDI@univ.it         <statutos< td="">           LML_0005         Prof.ssa         LOPERA         Raul         Raul.LOPERA@univ.it         <statutos< td="">           LML_0005         Prof.ssa         PELLEGRINO         Ines         Ines.PELLEGRINO@univ.it         <statutos< td=""></statutos<></statutos<></statutos<></statutos<></statutos<>                                                                                                    | Oracle         Prof.         PERMINU         Glanmanco         Glanmanco         Clanmanco         Statution           UM_0002         Prof.ssa         GARENE         Glanna         Glanna GARENE@univ.it <statutos< td="">           UM_0003         Prof.ssa         FARE         Irene         Irene.FARE@univ.it         <statutos< td="">           UM_0004         Prof.         RAIMONDI         Giovanni         Giovanni RAIMONDI@univ.it         <statutos< td="">           UM_0005         Prof.ssa         LOPERA         Raul         Raul.LOPERA@univ.it         <statutos< td="">           UM_0005         Prof.ssa         LOPERA         Ines         Ines.PELLEGRINO@univ.it         <statutos< td=""></statutos<></statutos<></statutos<></statutos<></statutos<>                                                                                                    | Magdod         Prof.         PERMINO         Giannaco         Giannaco         Ciantranco         Exhtinio         STATUTOS           JM_0002         Prof.ssa         GARENE         Gianna         Gianna GARENE@univ.it <statutos< td="">           JM_0003         Prof.ssa         FARE         Irene         Irene FARE@univ.it         <statutos< td="">           JM_0004         Prof.         RAIMONDI         Giovanni         Giovanni RAIMONDi@univ.it         <statutos< td="">           JM_0005         Prof.ssa         LOPERA         Raul         Raul.LOPERA@univ.it         <statutos< td="">           JM_0005         Prof.ssa         LEGRINO         Ines         Ines.PELLEGRINO@univ.it         <statutos< td=""></statutos<></statutos<></statutos<></statutos<></statutos<>                                                                                                    | Marcological         Prof.         PERRINU         Glannaco         Glannaco         PERRINU         STATUTOS           ML.0002         Prof.ssa         GARENE         Glanna         Glanna.GARENE@univ.it         STATUTOS           ML.0003         Prof.ssa         FARE         Irene         Irene FARE@univ.it         STATUTOS           ML.0003         Prof.         RAIMONDI         Giovanni         Giovanni.RAIMONDI@univ.it         STATUTOS           ML.0005         Prof.         LOPERA         Raul         Raul.LOPERA@univ.it         STATUTOS           ML.0005         Prof.ssa         PELLEGRINO         Ines         Ine.SPELLEGRINO@univ.it         STATUTOS                                                                                                    | One Sourt         From.         PERMINU         Glanmanco         Glanmanco         Clanmanco         Statutios           UM_0002         Prof.ssa         GARENE         Glanna         Glanna         Glanna.GARENE@univ.it <statutos< td="">           UM_0003         Prof.ssa         FARE         Irene         Irene FARE@univ.it         <statutos< td="">           UM_0004         Prof.         RAIMONDI         Giovanni         Giovanni.RAIMONDI@univ.it         <statutos< td="">           UM_0005         Prof.ssa         LOPERA         Raul         Raul.LOPERA@univ.it         <statutos< td="">           UM_0005         Prof.ssa         PELLEGRINO         Ines         Ines         Ines         Ines</statutos<></statutos<></statutos<></statutos<>                                                                                                    | Cold 2007         Prof.         PERKNINU         Glanifranco         Glanifranco         PERkninu         STATUTOS           UM_0002         Prof.ssa         GARENE         Glanna         Glanna         Glanna.GARENE@univ.it         STATUTOS           UM_0003         Prof.ssa         FARE         Irene         Irene.FARE@univ.it         STATUTOS           UM_0004         Prof.         RAIMONDI         Giovanni         Giovanni.RAIMONDI@univ.it         STATUTOS           UM_0005         Prof.ssa         LOPERA         Raul         Raul.OPERA@univ.it         STATUTOS           UM_0006         Prof.ssa         PELLEGRINO         Ines         Ines         Ines         Ines                                                                                                    | Non-Outor         Prof.         PErkninu         Gianranco         Gianranco         PErkninu         STATUTOS           UM_0002         Prof.ssa         GARENE         Gianna         Gianna         Gianna.GARENE@univ.it <statutos< td="">           UM_0003         Prof.ssa         FARE         Iréne         Irene.FARE@univ.it         <statutos< td="">           UM_0004         Prof.         RAIMONDI         Giovanni         Giovanni.RAIMONDI@univ.it         <statutos< td="">           UM_0005         Prof.         LOPERA         Raul         Raul.OPERA@univ.it         <statutos< td="">           UM_0006         Prof.ssa         PELLEGRINO         Ines         Ine.PELLEGRINO@univ.it         <statutos< td=""></statutos<></statutos<></statutos<></statutos<></statutos<>                                                                                                    | Microsoft         Prof.         PERRINU         Glannanco         Glannanco         Glannanco         Statution           Microsoft         Prof. ssa         GARENE         Glanna         Glanna GARENE@univit <statutosi< td="">           Microsoft         Prof. ssa         GARENE         Glanna         Glanna GARENE@univit         <statutosi< td="">           Microsoft         Prof. ssa         FARE         Trane         Trane FARE@univit         <statutosi< td="">           Microsoft         Prof.         RAIMONDI         Giovanni         Giovanni RAIMONDi@univit         <statutosi< td="">           Microsoft         Prof.         LOPERA         Raul         Raul.LOPERA@univit         <statutosi< td="">           Microsoft         Prof.ssa         PELLEGRINO         Ines         Ine.SPELLEGRINO@univit         <statutosi< td=""></statutosi<></statutosi<></statutosi<></statutosi<></statutosi<></statutosi<>                                                                                                    | Microsoft         Prof.         PERMINO         Giannanco         Giannanco         Clantranco         PERMINO         STATUTOSI           Microsoft         Prof. ssa         GARENE         Gianna         Gianna         GARENE         STATUTOSI           Microsoft         Prof. ssa         GARENE         Gianna         Gianna         GARENE         STATUTOSI           Microsoft         Prof. ssa         FARE         Trene         Irene.FARE@univ.it         STATUTOSI           Microsoft         Prof.         RAIMONDI         Giovanni         Giovanni RAIMONDI@univ.it         STATUTOSI           Microsoft         Prof.         LOPERA         Raul         Raul.LOPERA/@univ.it         STATUTOSI           Microsoft         Prof.ssa         PELEGRINO         Ines         Ines.PELLEGRINO@univ.it         STATUTOSI                                                                                                    | More Good         Prof.         PERMINU         Glannanco         Glannanco         Glannanco         Statutio         Statutio           M_0002         Prof.ssa         GARENE         Glanna         Glanna         GARENE@univ.it         STATUTOSI           M_0003         Prof.ssa         FARE         Irene         Irene.FARE@univ.it         STATUTOSI           M_0004         Prof.         RAIMONDI         Giovanni         Giovanni RAIMONDI@univ.it         STATUTOSI           M_0005         Prof.ssa         LOPERA         Raul         Raul.LOPERA@univ.it         STATUTOSI           M_0006         Prof.ssa         ELEGRINO         Ines         Ines.PELLEGRINO@univ.it         STATUTOSI                                                                                                    | Microsoft         Prof.         PERMINO         Giannanco         Giannanco         Clantranco         PERMINO         STATUTOSI           Microsoft         Prof. ssa         GARENE         Gianna         Gianna         GARENE         STATUTOSI           Microsoft         Prof. ssa         GARENE         Gianna         Gianna         GARENE         STATUTOSI           Microsoft         Prof. ssa         FARE         Trene         Irene, FARE@univ.it         STATUTOSI           Microsoft         Prof.         RAIMONDI         Giovanni         Giovanni RAIMONDI@univ.it         STATUTOSI           Microsoft         Prof.         LOPERA         Raul         Raul.LOPERA/@univ.it         STATUTOSI           Microsoft         Prof.ssa         PELLEGRINO         Ines         Ines.PELLEGRINO@univ.it         STATUTOSI                                                                                                    |
| NUM_D002         Prof.ssa         FARE         Irene         Irene FARE@univit <statuto>I           NUM_0003         Prof.         RAIMONDI         Giovanni         Giovanni/RAIMOND@univit         <statuto>I           NUM_0004         Prof.         RAIMONDI         Giovanni         Giovanni/RAIMOND@univit         <statuto>I           NUM_0005         Prof.         LOPERA         Raul         Raul.OPERA@univit         <statuto>I           NUM_0006         Prof.ssa         PELLEGRINO         Ines         Ines/PELLEGRINQ@univit         <statuto>I           NUM_0007         Prof.         SEGANTIN         Francesco         Francesco         SEGANTIN/@univit</statuto></statuto></statuto></statuto></statuto>                                                                                                    | Display         Display         Display <thdisplay< th=""> <thdisplay< th=""> <thd< td=""><td>Dim_obsize         From sold         Order Line         Order Intra         Order Intra         Scherbildgeminist         Scherbildgeminist</td><td>Long code         From sold         Oran Line         Oran into         Oran into         <t< td=""><td>Num_dodd         Prof.ssa         FARE         Irene         Irene FARE@univit         <statutor< th="">           NUM_d003         Prof.ssa         FARE         Irene         Irene FARE@univit         <statutor< td="">           NUM_0004         Prof.         RAIMONDI         Giovanni         Giovanni RAIMONDi@univit         <statutor< td="">           NUM_0005         Prof.         LOPERA         Raul         RaulLOPERA@univit         <statutor< td="">           NUM_0006         Prof.ssa         PELLEGRINO         Ines         Ines.PELLEGRINO@univit         <statutor< td=""></statutor<></statutor<></statutor<></statutor<></statutor<></td><td>Diff_Codd         Prof.ssa         FARE         Irene         Irene FARE@univit         <statuto>I           UM_0003         Prof.ssa         FARE         Irene         Irene FARE@univit         <statuto>I           UM_0004         Prof.         RAIMONDI         Giovanni         Giovanni RAIMONDi@univit         <statuto>I           UM_0005         Prof.         LOPERA         Raul         Raul.LOPERA@univit         <statuto>I           UM_00056         Prof.ssa         PELLEGRINO         Ines         Ines.PELLEGRINO@univit         <statuto>I</statuto></statuto></statuto></statuto></statuto></td><td>DM_0002         FMM.ssd         OMMUNE         Ommune         Ommune         Ommune         Ommune         Statuto         Statuto         Sta</td><td>Diff_Code     From Sold     Oran Line     Oran Internet     Oran Internet     Oran Internet     Oran Internet     Sch Line       LM_0003     Prof.ssa     FARE     Irene     Irene FARE@univit     <statuto>I       LM_0004     Prof.     RAIMONDI     Giovanni     Giovanni RAIMONDI@univit     <statuto>I       LM_0005     Prof.     LOPERA     Raul     Raul.LOPERA@univit     <statuto>I       LM_0006     Prof.ssa     PELLEGRINO     Ines     Ines/ELLEGRINO@univit     <statuto>I</statuto></statuto></statuto></statuto></td><td>Contraction         From Solid         Oran Line         Oran Inter         Oran Inter         Oran In</td><td>Contraction         From Solid         Oran Line         Oran Inter         Oran Inter         Oran In</td><td>VLM_0003         Prof. ssa         FARE         Irene         Irene FARE@univit.         <statutosi< th="">           VLM_0004         Prof.         RAIMONDI         Giovanni         Giovanni/RAIMONDi@univit.         <statutosi< td="">           VLM_0005         Prof.         LOPERA         Raul         Raul.LOPERA@univit.         <statutosi< td="">           VLM_0006         Prof.ssa         PELLEGRINO         Ines         Ines.PELLEGRINO@univit.         <statutosi< td=""></statutosi<></statutosi<></statutosi<></statutosi<></td><td>DM_0003         Prof.ssa         FARE         Irene         Irene FARE@univitit         <statuto>I           UM_0004         Prof.         RAIMONDI         Giovanni         Giovanni/RAIMONDi@univit         <statuto>I           UM_0005         Prof.ssa         PELLEGRINO         Ines         Ines.PELLEGRINO@univit         <statuto>I</statuto></statuto></statuto></td><td>DM_0003         Prof.ssa         FARE         Irene         Irene FARE@univitit         <statuto>I           UM_0004         Prof.         RAIMONDI         Giovanni         Giovanni/RAIMONDi@univit         <statuto>I           UM_0005         Prof.ssa         PELLEGRINO         Ines         Ines.PELLEGRINO@univit         <statuto>I</statuto></statuto></statuto></td><td>DM_0002         FMM_SSG         OMMUNE         Ommune         Ommune         Ommun</td><td>DM_0002     FM-05-36     OMACHE     Original     Original     Original     Ostallinal     Ostallinal     Osta</td><td>Impose         Francesca         Operating         Operating         O</td><td>Millionosi         Prof.ssa         FARE         Irene         Irene FARE@univ.it         <statuto>I E           Millionosi         Prof.         RAIMONDI         Giovanni         Giovanni/RAIMONDI@univ.it         <statuto>I E           Millionosi         Prof.         RAIMONDI         Giovanni         Giovanni/RAIMONDI@univ.it         <statuto>I E           Millionosi         Prof.         LOPERA         Raul         Raul.LOPERA@univ.it         <statuto>I           Millionosi         Prof.ssa         PELLEGRINO         Ines         Ines.PELLEGRINO@univ.it         <statuto>I</statuto></statuto></statuto></statuto></statuto></td><td>DM_0002         From Sea         OMACHE         Original         Original         Original         Statute         Statute</td><td>Contraction     From Sola     Owner Charlen     Owner Charlen     Owner Charlen     Owner Charlen     Owner Charlen     Owner Charlen       LMM_0003     Prof.ssa     FARE     Irene     Irene FARE@univit     <statuto>I       LMM_0004     Prof.     RAIMONDI     Giovanni     Giovanni/RAIMONDi@univit     <statuto>I       LMM_0005     Prof.     LOPERA     Raul     Raul.LOPERA@univit     <statuto>I       LMM_0006     Prof.ssa     PELLEGRINO     Ines     Ines/PELLEGRINO@univit     <statuto>I</statuto></statuto></statuto></statuto></td><td>Contraction         From Solution         Contraction         Contraction         <thcontraction< th=""> <thcontraction< th=""></thcontraction<></thcontraction<></td><td>M_0002         From sola         OPAILURE         Oralities         Oralities         Oralities         Opailies         Opailies</td><td>M_0002         Prof.ssa         FARE         Irene         Irene FARE@univ.it         <statuto>I           M_0003         Prof.ssa         RAIMONDI         Giovanni         Giovanni RAIMONDI@univ.it         <statuto>I           M_0005         Prof.ssa         LOPERA         Raul         Raul.LOPERA@univ.it         <statuto>I           M_0005         Prof.ssa         LOPERA         Ines         Ines.PELLEGRINO@univ.it         <statuto>I</statuto></statuto></statuto></statuto></td><td>M_0003         Prof.ssa         FARE         Irene         Irene FARE@univ.it         <statuto>I           M_0003         Prof.ssa         RAIMONDI         Giovanni         Giovanni RAIMONDI@univ.it         <statuto>I           M_0005         Prof.ssa         LOPERA         Raul         Raul.LOPERA@univ.it         <statuto>I           M_0005         Prof.ssa         LOPERA         Raul         Raul.LOPERA@univ.it         <statuto>I</statuto></statuto></statuto></statuto></td><td>M_0002         Prof.ssa         FARE         Irene         Irene FARE@univ.it         <statuto>I           M_0003         Prof.ssa         RAIMONDI         Giovanni         Giovanni RAIMONDI@univ.it         <statuto>I           M_0005         Prof.ssa         LOPERA         Raul         Raul.LOPERA@univ.it         <statuto>I           M_0005         Prof.ssa         PELEGRINO         Ines         Ines.PELEEGRINO@univ.it         <statuto>I</statuto></statuto></statuto></statuto></td></t<></td></thd<></thdisplay<></thdisplay<> | Dim_obsize         From sold         Order Line         Order Intra         Order Intra         Scherbildgeminist         Scherbildgeminist                                                                                                    | Long code         From sold         Oran Line         Oran into         Oran into <t< td=""><td>Num_dodd         Prof.ssa         FARE         Irene         Irene FARE@univit         <statutor< th="">           NUM_d003         Prof.ssa         FARE         Irene         Irene FARE@univit         <statutor< td="">           NUM_0004         Prof.         RAIMONDI         Giovanni         Giovanni RAIMONDi@univit         <statutor< td="">           NUM_0005         Prof.         LOPERA         Raul         RaulLOPERA@univit         <statutor< td="">           NUM_0006         Prof.ssa         PELLEGRINO         Ines         Ines.PELLEGRINO@univit         <statutor< td=""></statutor<></statutor<></statutor<></statutor<></statutor<></td><td>Diff_Codd         Prof.ssa         FARE         Irene         Irene FARE@univit         <statuto>I           UM_0003         Prof.ssa         FARE         Irene         Irene FARE@univit         <statuto>I           UM_0004         Prof.         RAIMONDI         Giovanni         Giovanni RAIMONDi@univit         <statuto>I           UM_0005         Prof.         LOPERA         Raul         Raul.LOPERA@univit         <statuto>I           UM_00056         Prof.ssa         PELLEGRINO         Ines         Ines.PELLEGRINO@univit         <statuto>I</statuto></statuto></statuto></statuto></statuto></td><td>DM_0002         FMM.ssd         OMMUNE         Ommune         Ommune         Ommune         Ommune         Statuto         Statuto         Sta</td><td>Diff_Code     From Sold     Oran Line     Oran Internet     Oran Internet     Oran Internet     Oran Internet     Sch Line       LM_0003     Prof.ssa     FARE     Irene     Irene FARE@univit     <statuto>I       LM_0004     Prof.     RAIMONDI     Giovanni     Giovanni RAIMONDI@univit     <statuto>I       LM_0005     Prof.     LOPERA     Raul     Raul.LOPERA@univit     <statuto>I       LM_0006     Prof.ssa     PELLEGRINO     Ines     Ines/ELLEGRINO@univit     <statuto>I</statuto></statuto></statuto></statuto></td><td>Contraction         From Solid         Oran Line         Oran Inter         Oran Inter         Oran In</td><td>Contraction         From Solid         Oran Line         Oran Inter         Oran Inter         Oran In</td><td>VLM_0003         Prof. ssa         FARE         Irene         Irene FARE@univit.         <statutosi< th="">           VLM_0004         Prof.         RAIMONDI         Giovanni         Giovanni/RAIMONDi@univit.         <statutosi< td="">           VLM_0005         Prof.         LOPERA         Raul         Raul.LOPERA@univit.         <statutosi< td="">           VLM_0006         Prof.ssa         PELLEGRINO         Ines         Ines.PELLEGRINO@univit.         <statutosi< td=""></statutosi<></statutosi<></statutosi<></statutosi<></td><td>DM_0003         Prof.ssa         FARE         Irene         Irene FARE@univitit         <statuto>I           UM_0004         Prof.         RAIMONDI         Giovanni         Giovanni/RAIMONDi@univit         <statuto>I           UM_0005         Prof.ssa         PELLEGRINO         Ines         Ines.PELLEGRINO@univit         <statuto>I</statuto></statuto></statuto></td><td>DM_0003         Prof.ssa         FARE         Irene         Irene FARE@univitit         <statuto>I           UM_0004         Prof.         RAIMONDI         Giovanni         Giovanni/RAIMONDi@univit         <statuto>I           UM_0005         Prof.ssa         PELLEGRINO         Ines         Ines.PELLEGRINO@univit         <statuto>I</statuto></statuto></statuto></td><td>DM_0002         FMM_SSG         OMMUNE         Ommune         Ommune         Ommun</td><td>DM_0002     FM-05-36     OMACHE     Original     Original     Original     Ostallinal     Ostallinal     Osta</td><td>Impose         Francesca         Operating         Operating         O</td><td>Millionosi         Prof.ssa         FARE         Irene         Irene FARE@univ.it         <statuto>I E           Millionosi         Prof.         RAIMONDI         Giovanni         Giovanni/RAIMONDI@univ.it         <statuto>I E           Millionosi         Prof.         RAIMONDI         Giovanni         Giovanni/RAIMONDI@univ.it         <statuto>I E           Millionosi         Prof.         LOPERA         Raul         Raul.LOPERA@univ.it         <statuto>I           Millionosi         Prof.ssa         PELLEGRINO         Ines         Ines.PELLEGRINO@univ.it         <statuto>I</statuto></statuto></statuto></statuto></statuto></td><td>DM_0002         From Sea         OMACHE         Original         Original         Original         Statute         Statute</td><td>Contraction     From Sola     Owner Charlen     Owner Charlen     Owner Charlen     Owner Charlen     Owner Charlen     Owner Charlen       LMM_0003     Prof.ssa     FARE     Irene     Irene FARE@univit     <statuto>I       LMM_0004     Prof.     RAIMONDI     Giovanni     Giovanni/RAIMONDi@univit     <statuto>I       LMM_0005     Prof.     LOPERA     Raul     Raul.LOPERA@univit     <statuto>I       LMM_0006     Prof.ssa     PELLEGRINO     Ines     Ines/PELLEGRINO@univit     <statuto>I</statuto></statuto></statuto></statuto></td><td>Contraction         From Solution         Contraction         Contraction         <thcontraction< th=""> <thcontraction< th=""></thcontraction<></thcontraction<></td><td>M_0002         From sola         OPAILURE         Oralities         Oralities         Oralities         Opailies         Opailies</td><td>M_0002         Prof.ssa         FARE         Irene         Irene FARE@univ.it         <statuto>I           M_0003         Prof.ssa         RAIMONDI         Giovanni         Giovanni RAIMONDI@univ.it         <statuto>I           M_0005         Prof.ssa         LOPERA         Raul         Raul.LOPERA@univ.it         <statuto>I           M_0005         Prof.ssa         LOPERA         Ines         Ines.PELLEGRINO@univ.it         <statuto>I</statuto></statuto></statuto></statuto></td><td>M_0003         Prof.ssa         FARE         Irene         Irene FARE@univ.it         <statuto>I           M_0003         Prof.ssa         RAIMONDI         Giovanni         Giovanni RAIMONDI@univ.it         <statuto>I           M_0005         Prof.ssa         LOPERA         Raul         Raul.LOPERA@univ.it         <statuto>I           M_0005         Prof.ssa         LOPERA         Raul         Raul.LOPERA@univ.it         <statuto>I</statuto></statuto></statuto></statuto></td><td>M_0002         Prof.ssa         FARE         Irene         Irene FARE@univ.it         <statuto>I           M_0003         Prof.ssa         RAIMONDI         Giovanni         Giovanni RAIMONDI@univ.it         <statuto>I           M_0005         Prof.ssa         LOPERA         Raul         Raul.LOPERA@univ.it         <statuto>I           M_0005         Prof.ssa         PELEGRINO         Ines         Ines.PELEEGRINO@univ.it         <statuto>I</statuto></statuto></statuto></statuto></td></t<>                                                                                                    | Num_dodd         Prof.ssa         FARE         Irene         Irene FARE@univit <statutor< th="">           NUM_d003         Prof.ssa         FARE         Irene         Irene FARE@univit         <statutor< td="">           NUM_0004         Prof.         RAIMONDI         Giovanni         Giovanni RAIMONDi@univit         <statutor< td="">           NUM_0005         Prof.         LOPERA         Raul         RaulLOPERA@univit         <statutor< td="">           NUM_0006         Prof.ssa         PELLEGRINO         Ines         Ines.PELLEGRINO@univit         <statutor< td=""></statutor<></statutor<></statutor<></statutor<></statutor<>                                                                                                    | Diff_Codd         Prof.ssa         FARE         Irene         Irene FARE@univit <statuto>I           UM_0003         Prof.ssa         FARE         Irene         Irene FARE@univit         <statuto>I           UM_0004         Prof.         RAIMONDI         Giovanni         Giovanni RAIMONDi@univit         <statuto>I           UM_0005         Prof.         LOPERA         Raul         Raul.LOPERA@univit         <statuto>I           UM_00056         Prof.ssa         PELLEGRINO         Ines         Ines.PELLEGRINO@univit         <statuto>I</statuto></statuto></statuto></statuto></statuto>                                                                                                    | DM_0002         FMM.ssd         OMMUNE         Ommune         Ommune         Ommune         Ommune         Statuto         Statuto         Sta                                                                                                    | Diff_Code     From Sold     Oran Line     Oran Internet     Oran Internet     Oran Internet     Oran Internet     Sch Line       LM_0003     Prof.ssa     FARE     Irene     Irene FARE@univit <statuto>I       LM_0004     Prof.     RAIMONDI     Giovanni     Giovanni RAIMONDI@univit     <statuto>I       LM_0005     Prof.     LOPERA     Raul     Raul.LOPERA@univit     <statuto>I       LM_0006     Prof.ssa     PELLEGRINO     Ines     Ines/ELLEGRINO@univit     <statuto>I</statuto></statuto></statuto></statuto>                                                                                                    | Contraction         From Solid         Oran Line         Oran Inter         Oran Inter         Oran In                                                                                                    | Contraction         From Solid         Oran Line         Oran Inter         Oran Inter         Oran In                                                                                                    | VLM_0003         Prof. ssa         FARE         Irene         Irene FARE@univit. <statutosi< th="">           VLM_0004         Prof.         RAIMONDI         Giovanni         Giovanni/RAIMONDi@univit.         <statutosi< td="">           VLM_0005         Prof.         LOPERA         Raul         Raul.LOPERA@univit.         <statutosi< td="">           VLM_0006         Prof.ssa         PELLEGRINO         Ines         Ines.PELLEGRINO@univit.         <statutosi< td=""></statutosi<></statutosi<></statutosi<></statutosi<>                                                                                                    | DM_0003         Prof.ssa         FARE         Irene         Irene FARE@univitit <statuto>I           UM_0004         Prof.         RAIMONDI         Giovanni         Giovanni/RAIMONDi@univit         <statuto>I           UM_0005         Prof.ssa         PELLEGRINO         Ines         Ines.PELLEGRINO@univit         <statuto>I</statuto></statuto></statuto>                                                                                                    | DM_0003         Prof.ssa         FARE         Irene         Irene FARE@univitit <statuto>I           UM_0004         Prof.         RAIMONDI         Giovanni         Giovanni/RAIMONDi@univit         <statuto>I           UM_0005         Prof.ssa         PELLEGRINO         Ines         Ines.PELLEGRINO@univit         <statuto>I</statuto></statuto></statuto>                                                                                                    | DM_0002         FMM_SSG         OMMUNE         Ommune         Ommune         Ommun                                                                                                    | DM_0002     FM-05-36     OMACHE     Original     Original     Original     Ostallinal     Ostallinal     Osta                                                                                                    | Impose         Francesca         Operating         Operating         O                                                                                                    | Millionosi         Prof.ssa         FARE         Irene         Irene FARE@univ.it <statuto>I E           Millionosi         Prof.         RAIMONDI         Giovanni         Giovanni/RAIMONDI@univ.it         <statuto>I E           Millionosi         Prof.         RAIMONDI         Giovanni         Giovanni/RAIMONDI@univ.it         <statuto>I E           Millionosi         Prof.         LOPERA         Raul         Raul.LOPERA@univ.it         <statuto>I           Millionosi         Prof.ssa         PELLEGRINO         Ines         Ines.PELLEGRINO@univ.it         <statuto>I</statuto></statuto></statuto></statuto></statuto>                                                                                                    | DM_0002         From Sea         OMACHE         Original         Original         Original         Statute         Statute                                                                                                    | Contraction     From Sola     Owner Charlen     Owner Charlen     Owner Charlen     Owner Charlen     Owner Charlen     Owner Charlen       LMM_0003     Prof.ssa     FARE     Irene     Irene FARE@univit <statuto>I       LMM_0004     Prof.     RAIMONDI     Giovanni     Giovanni/RAIMONDi@univit     <statuto>I       LMM_0005     Prof.     LOPERA     Raul     Raul.LOPERA@univit     <statuto>I       LMM_0006     Prof.ssa     PELLEGRINO     Ines     Ines/PELLEGRINO@univit     <statuto>I</statuto></statuto></statuto></statuto>                                                                                                    | Contraction         From Solution         Contraction         Contraction <thcontraction< th=""> <thcontraction< th=""></thcontraction<></thcontraction<>                                                                                                    | M_0002         From sola         OPAILURE         Oralities         Oralities         Oralities         Opailies         Opailies                                                                                                    | M_0002         Prof.ssa         FARE         Irene         Irene FARE@univ.it <statuto>I           M_0003         Prof.ssa         RAIMONDI         Giovanni         Giovanni RAIMONDI@univ.it         <statuto>I           M_0005         Prof.ssa         LOPERA         Raul         Raul.LOPERA@univ.it         <statuto>I           M_0005         Prof.ssa         LOPERA         Ines         Ines.PELLEGRINO@univ.it         <statuto>I</statuto></statuto></statuto></statuto>                                                                                                    | M_0003         Prof.ssa         FARE         Irene         Irene FARE@univ.it <statuto>I           M_0003         Prof.ssa         RAIMONDI         Giovanni         Giovanni RAIMONDI@univ.it         <statuto>I           M_0005         Prof.ssa         LOPERA         Raul         Raul.LOPERA@univ.it         <statuto>I           M_0005         Prof.ssa         LOPERA         Raul         Raul.LOPERA@univ.it         <statuto>I</statuto></statuto></statuto></statuto>                                                                                                    | M_0002         Prof.ssa         FARE         Irene         Irene FARE@univ.it <statuto>I           M_0003         Prof.ssa         RAIMONDI         Giovanni         Giovanni RAIMONDI@univ.it         <statuto>I           M_0005         Prof.ssa         LOPERA         Raul         Raul.LOPERA@univ.it         <statuto>I           M_0005         Prof.ssa         PELEGRINO         Ines         Ines.PELEEGRINO@univ.it         <statuto>I</statuto></statuto></statuto></statuto>                                                                                                    |
| NLM_0004         Prof.         RAIMONDI         Giovanni         Giovanni/RAIMONDi@univit         STATUTO-I           NLM_0005         Prof.         LOPERA         Raul         Raul.OPERA@univit <statuto-i< td="">           NLM_0006         Prof.ssa         PELLEGRINO         Ines         Ines/PELLEGRINO@univit         <statuto-i< td="">           NLM_0007         Prof.         SEGANTIN         Francesco         Francesco         SEGANTIN/2010/vit</statuto-i<></statuto-i<>                                                                                                    | Marcologic         Marcologic         Marcolo                                                                                                    | Instruction         Instruction                                                                                                    | Num_0004         Prof.         RAIMONDI         Giovanni         Giovanni         Sofal Diole         E           ULM_0005         Prof.         LOPERA         Raul         Raul.LOPERA@univ.it <statuto>           ULM_0005         Prof.ssa         PELLEGRINO         Ines         Ines.PELLEGRINO@univ.it         <statuto>           ULM_0007         Prof.         SEGANTEN         Exercescence         SEGANTEN         <statuto></statuto></statuto></statuto>                                                                                                    | NLM_0004         Prof.         RAIMONDI         Giovanni         Giovanni         SofaU of a legendary           NLM_0005         Prof.         LOPERA         Raul         RaulLOPERA@univ.it <statuto a="" legendary<="" td="">           NLM_0006         Prof.ssa         PELLEGRINO         Ines         Ines.PELLEGRINO@univ.it         <statuto a="" legendary<="" td="">           NLM_0006         Prof.ssa         PELLEGRINO         Ines         Ines.PELLEGRINO@univ.it         <statuto a="" legendary<="" td=""></statuto></statuto></statuto>                                                                                                    | Indicative         Indicative         Indicative         Indicative         Statution         Endicative           UM_0004         Prof.         RAIMONDI         Giovanni         Giovanni/RAIMOND@univit <statuto>I           UM_0005         Prof.         LOPERA         Raul         Raul.LOPERA@univit         <statuto>I           UM_0005         Prof.ssa         PELLEGRINO         Ines         Ine.PELLEGRINO@univit         <statuto>I</statuto></statuto></statuto>                                                                                                    | Instruction         Force         Indition         Indition         Indition         Statution         Statution         End           LM_00004         Prof.         RAIMONDI         Giovanni         Giovanni RAIMONDI@univit <statuto>I           LM_0005         Prof.         LOPERA         Raul         Raul.LOPERA@univit         <statuto>I           LM_0005         Prof.ssa         PELLEGRINO         Ines         Ines/ELLEGRINO@univit         <statuto>I</statuto></statuto></statuto>                                                                                                    | Million         Prof.         RAIMONDI         Giovanni         Giovanni RAIMONDi@univit         SSTATUTO =           UM_0005         Prof.         LOPERA         Raul         Raul.LOPERA@univit <statuto =<="" td="">           UM_0005         Prof.ssa         PELLEGRINO         Ines         Ines/ELLEGRINO@univit         <statuto =<="" td=""></statuto></statuto>                                                                                                    | NUM_0004         Prof.         RAIMONDI         Giovanni         Giovanni RAIMONDi@univ.it         STATUTO I           1UM_0005         Prof.         LOPERA         Raul         Raul.LOPERA@univ.it <statuto i<="" td="">           1UM_0006         Prof.ssa         PELLEGRINO         Ines         Ines/ELLEGRINO@univ.it         <statuto i<="" td=""></statuto></statuto>                                                                                                    | NUM_0004         Prof.         RAIMONDI         Giovanni         Giovanni RAIMONDi@univ.it         STATUTO I           1UM_0005         Prof.         LOPERA         Raul         Raul.LOPERA@univ.it <statuto i<="" td="">           1UM_0006         Prof.ssa         PELLEGRINO         Ines         Ines/ELLEGRINO@univ.it         <statuto i<="" td=""></statuto></statuto>                                                                                                    | NUM_0004         Prof.         RAIMONDI         Giovanni         Giovanni RAIMONDi@uriviti         STATUTOR           NUM_0005         Prof.         LOPERA         Raul         Raul.LOPERA@uriviti <statutor< td="">           NUM_0006         Prof.ssa         PELLEGRINO         Ines         Ines.PELLEGRINO@uriviti         <statutor< td=""></statutor<></statutor<>                                                                                                    | Indication         Indication         Indicat                                                                                                    | Indication         Indication         Indicat                                                                                                    | Instruction         Force         Instruction         Instruction         Statution         Statution                                                                                                    | Indication         Indication         Indication <thindication< th="">         Indication         Indicati</thindication<>                                                                                                    | IMI_0004         Prof.         RAIMONDI         Giovanni         Giovanni RAIMONDI@univit         STATUTO>I           IMI_0005         Prof.         LOPERA         Raul         Raul.LOPERA@univit <statuto>I           IMI_0005         Prof.ssa         PELEGRINO         Ines         Ines.PELLEGRINO@univit         <statuto>I</statuto></statuto>                                                                                                    | M_00004         Prof.         RAIMONDI         Giovanni         Giovanni.RAIMONDI@univ.it <statuto>I           M_0005         Prof.ssa         LOPERA         Raul         Raul.LOPERA@univ.it         <statuto>I           M_0005         Prof.ssa         PELLEGRINO         Ines         Ines.PELLEGRINO@univ.it         <statuto>I</statuto></statuto></statuto>                                                                                                    | Instruction         Instruction                                                                                                    | Instruction         Instruction                                                                                                    | UM_0004         Prof.         RAIMONDI         Giovanni         Giovanni.RAIMONDi@uriv.it         STATUTO/I           UM_0005         Prof.         LOPERA         Raul         Raul.LOPERA@uriv.it <statuto i<="" td="">           UM_0006         Prof.ssa         PELLEGRINO         Ines         Ines/PELLEGRINO@uriv.it         <statuto i<="" td=""></statuto></statuto>                                                                                                    | M_0004         Prof.         RAIMONDI         Giovanni         Giovanni RAIMONDI@univ.it         STATUTO»I           M_0005         Prof.ssa         LOPERA         Raul         Raul.LOPERA@univ.it         STATUTO»I           M_0005         Prof.ssa         PELEGRINO         Ines         Ines.PELEGRINO@univ.it         STATUTO»I                                                                                                    | M_0004         Prof.         RAIMONDI         Giovanni         Giovanni RAIMONDI@univit         STATUTO>I           M_0005         Prof.         LOPERA         Raul         Raul.LOPERA@univit         STATUTO>I           M_0005         Prof.ssa         PELEGRINO         Ines         Ines.PELLEGRINO@univit         STATUTO>I                                                                                                    | M_0004         Prof.         RAIMONDI         Giovanni         Giovanni RAIMONDI@univit         STATUTO>I           M_0005         Prof.         LOPERA         Raul         Raul.LOPERA@univit         STATUTO>I           M_0005         Prof.ssa         PELEGRINO         Ines         Ines.PELLEGRINO@univit         STATUTO>I                                                                                                    | M_0004         Prof.         RAIMONDI         Giovanni         Giovanni RAIMONDI@univit         STATUTO>I           M_0005         Prof.         LOPERA         Raul         Raul.LOPERA@univit         STATUTO>I           M_0005         Prof.ssa         PELEGRINO         Ines         Ines.PELEEGRINO@univit         STATUTO>I                                                                                                    |
| NUM_0005         Prof.         LOPERA         Raul         RaulLOPERA@univ.it <statuto-i< th="">           VLM_0006         Prof.ssa         PELLEGRINO         Ines         Ines/PELLEGRINO@univ.it         <statuto-i< td="">           VLM_0007         Prof.         SEGANTIN         Francesco         Francesco         SEGANTIN/2010/vit         <statuto-i< td=""></statuto-i<></statuto-i<></statuto-i<>                                                                                                    | UM_0005         Prof.         LOPERA         Raul         RaulLOPERA@univ.it <statuto>I           UM_0005         Prof.ssa         PELLEGRINO         Ines         Ines/PELLEGRINO@univ.it         <statuto>I           UM_0007         Prof.         SEGANTIN         Francesco         SEGANTIN         <statuto>I</statuto></statuto></statuto>                                                                                                    | UM_0005         Prof.         LOPERA         Raul         Raul.LOPERA@univ.it <statuto>           UM_0006         Prof.ssa         PELLEGRINO         Ines         Ines/PELLEGRINO@univ.it         <statuto>           UM_0007         Prof.         SSG ANTINI         Expression         SSG ANTINI         <statuto></statuto></statuto></statuto>                                                                                                    | ILIM_00005 Prof. LOPERA Raul RaulLOPERA@univ.it <statuto><br/>UM_00006 Prof.ssa PELLEGRINO Ines Ines PELLEGRINO@univ.it <statuto><br/>Prof. SSCANTRI SECONTRI</statuto></statuto>                                                                                                    | NUM_00005         Prof.         LOPERA         Raul         RaulLOPERA@univ.it <statuto>           AUM_00065         Prof.ssa         PELLEGRINO         Ines         Ines.PELLEGRINO@univ.it         <statuto>           AUM_00072         Prof.         SEG ANTRN         Emergence         Emergence         STATUTO&gt;</statuto></statuto>                                                                                                    | UM_0005 Prof. LOPERA Raul Raul.LOPERA@univ.it <statuto><br/>UM_0005 Prof.ssa PELLEGRINO ines ines.PELLEGRINO@univ.it <statuto></statuto></statuto>                                                                                                    | LM_0005         Prof.         LOPERA         Raul         Raul_LOPERA@univ.it <statuto>           LM_0006         Prof.ssa         PELLEGRINO         Ines         Ine.PELLEGRINO@univ.it         <statuto></statuto></statuto>                                                                                                    | UM_0005 Prof. LOPERA Raul Raul.LOPERA@univ.it <statuto><br/>UM_0006 Prof.ssa PELLEGRINO Ines Ines.PELLEGRINO@univ.it <statuto></statuto></statuto>                                                                                                    | ILIM_00005 Prof. LOPERA Raul RaulLOPERA@univ.it <statuto><br/>UM_0006 Prof.ssa PELLEGRINO Ines Ines.PELLEGRINO@univ.it <statuto></statuto></statuto>                                                                                                    | ILIM_00005 Prof. LOPERA Raul RaulLOPERA@univ.it <statuto><br/>UM_0006 Prof.ssa PELLEGRINO Ines Ines.PELLEGRINO@univ.it <statuto></statuto></statuto>                                                                                                    | NUM_00005         Prof.         LOPERA         Raul         RaulLOPERA@univ.it <statuto>           VUM_0006         Prof.ssa         PELLEGRINO         Ines         Ines.PELLEGRINO@univ.it         <statuto></statuto></statuto>                                                                                                    | UM_0005         Prof.         LOPERA         Raul         Raul.LOPERA@univ.it <statuto>           UM_0006         Prof.ssa         PELLEGRINO         Ines         Ines.PELLEGRINO@univ.it         <statuto></statuto></statuto>                                                                                                    | UM_0005         Prof.         LOPERA         Raul         Raul.LOPERA@univ.it <statuto>           UM_0006         Prof.ssa         PELLEGRINO         Ines         Ines.PELLEGRINO@univ.it         <statuto></statuto></statuto>                                                                                                    | LIM_0005         Prof.         LOPERA         Raul         Raul.LOPERA@univ.it <statuto>I           LIM_0006         Prof.ssa         PELLEGRINO         Ines         Ines.PELLEGRINO@univ.it         <statuto>I</statuto></statuto>                                                                                                    | LM_0005         Prof.         LOPERA         Raul         Raul.LOPERA@univ.it <statuto>I           LM_0006         Prof.ssa         PELLEGRINO         Ines         Ines.PELLEGRINO@univ.it         <statuto>I</statuto></statuto>                                                                                                    | IM_0005         Prof.         LOPERA         Raul         Raul.LOPERA@univ.it <statuto>I           IM_0006         Prof.ssa         PELLEGRINO         Ines         Ines.PELLEGRINO@univ.it         <statuto>I</statuto></statuto>                                                                                                    | M_0005         Prof.         LOPERA         Raul         Raul.LOPERA@univ.it <statuto>           M_0005         Prof.ssa         PELLEGRINO         Ines         Ines.PELLEGRINO@univ.it         <statuto></statuto></statuto>                                                                                                    | LM_0005         Prof.         LOPERA         Raul         Raul.LOPERA@univ.it <statuto>I           LM_0006         Prof.ssa         PELLEGRINO         Ines         Ines.PELLEGRINO@univ.it         <statuto>I</statuto></statuto>                                                                                                    | LIM_0005         Prof.         LOPERA         Raul         Raul.LOPERA@univ.it. <statuto>I           UM_0006         Prof.ssa         PELLEGRINO         Ines         Ines.PELLEGRINO@univ.it.         <statuto>I</statuto></statuto>                                                                                                    | LIM_00005         Prof.         LOPERA         Raul         RaulLOPERA@univ.it <statuto>I           UM_0006         Prof.ssa         PELLEGRINO         Ines         Ines.PELLEGRINO@univ.it         <statuto>I</statuto></statuto>                                                                                                    | IM_0005 Prof. LOPERA Raul Raul.LOPERA@univ.it <statuto>I<br/>IM_0006 Prof.ssa PELLEGRINO Ines Ines.PELLEGRINO@univ.it <statuto>I</statuto></statuto>                                                                                                    | IM_0005         Prof.         LOPERA         Raul         Raul.LOPERA@univ.it <statuto>I           IM_0006         Prof.ssa         PELLEGRINO         Ines         Ines.PELLEGRINO@univ.it         <statuto>I</statuto></statuto>                                                                                                    | M_0005         Prof.         LOPERA         Raul         Raul.LOPERA@univ.it <statuto>I           M_0006         Prof.ssa         PELLEGRINO         Ines         Ines.PELLEGRINO@univ.it         <statuto>I</statuto></statuto>                                                                                                    | IM_0005         Prof.         LOPERA         Raul         Raul.LOPERA@univ.it <statuto>I           IM_0006         Prof.ssa         PELLEGRINO         Ines         Ines.PELLEGRINO@univ.it         <statuto>I</statuto></statuto>                                                                                                    |
| NUM_0006         Prof.ssa         PELLEGRINO         Ines         Ines.PELLEGRINO@univ.it <statutosi< th="">           NUM_0007         Prof.         SEGANTIN         Francesco         Francesco.SEGANTIN/20univ.it         <statutosi< td=""></statutosi<></statutosi<>                                                                                                    | UM_0006: Prof.ssa PELLEGRINO Ines Ines.PELLEGRINO@univ.it <statuto></statuto>                                                                                                    | UM_0005 Prof.ssa PELLEGRINO Ines Ines.PELLEGRINO@univ.it <statuto>I</statuto>                                                                                                    | UM_0005 Prof.ssa PELLEGRINO Ines Ines.PELLEGRINO@univ.it <statuto></statuto>                                                                                                    | NUIL_0006 Prof.ssa PELLEGRINO Ines Ines.PELLEGRINO@univ.it <statuto></statuto>                                                                                                    | UM_0005 Prof.ssa PELLEGRINO Ines Ines.PELLEGRINO@univ.it <statuto></statuto>                                                                                                    | LM_0006 Prof.ssa PELLEGRINO Ines Ines.PELLEGRINO@univ.it <statuto></statuto>                                                                                                    | UM_0005 Prof.ssa PELLEGRINO Ines Ines.PELLEGRINO@univ.it <statuto></statuto>                                                                                                    | UM_0005 Prof.ssa PELLEGRINO Ines Ines.PELLEGRINO@univ.it <statuto>I</statuto>                                                                                                    | UM_0005 Prof.ssa PELLEGRINO Ines Ines.PELLEGRINO@univ.it <statuto>I</statuto>                                                                                                    | VLM_0006 Prof.ssa PELLEGRINO Ines Ines.PELLEGRINO@univ.it <statuto>I</statuto>                                                                                                    | UM_0005 Prof.ssa PELLEGRINO Ines Ines.PELLEGRINO@univ.it <statuto>I</statuto>                                                                                                    | UM_0005 Prof.ssa PELLEGRINO Ines Ines.PELLEGRINO@univ.it <statuto>I</statuto>                                                                                                    | UM_0006 Prof.ssa PELLEGRINO Ines Ines.PELLEGRINO@univ.it <statuto>I</statuto>                                                                                                    | UM_0006 Prof.ssa PELLEGRINO Ines Ines.PELLEGRINO@univ.it <statuto>I</statuto>                                                                                                    | IM_0006 Prof.ssa PELLEGRINO Ines Ines.PELLEGRINO@univ.it <statuto>I</statuto>                                                                                                    | M_0006 Prof.ssa PELLEGRINO Ines Ines.PELLEGRINO@univ.it <statuto>I</statuto>                                                                                                    | UM_0006 Prof.ssa PELLEGRINO Ines Ines.PELLEGRINO@univ.it <statuto>I</statuto>                                                                                                    | UM_0006 Prof.ssa PELLEGRINO Ines Ines.PELLEGRINO@univ.it <statuto></statuto>                                                                                                    | LIM_0006 Prof.ssa PELLEGRINO Ines Ines.PELLEGRINO@univ.it <statuto>I</statuto>                                                                                                    | IM_0006 Prof.ssa PELLEGRINO Ines Ines.PELLEGRINO@univ.it <statuto>I</statuto>                                                                                                    | IM_0006 Prof.ssa PELLEGRINO Ines Ines.PELLEGRINO@univ.it <statuto>I</statuto>                                                                                                    | M_0006 Prof.ssa PELLEGRINO Ines Ines.PELLEGRINO@univ.it <statuto>I</statuto>                                                                                                    | IM_0006 Prof.ssa PELLEGRINO Ines Ines.PELLEGRINO@univ.it <statuto>I</statuto>                                                                                                    |
| VUM 0007 Prof. SEGANTIN Francesco Francesco SEGANTIN/@univ# <statutoj< td=""><td>LM 0007 Prof. SEGANTIN Francesco SEGANTIN/# STATUTO-</td><td></td><td></td><td></td><td></td><td></td><td></td><td></td><td></td><td></td><td></td><td></td><td></td><td></td><td></td><td></td><td></td><td></td><td></td><td></td><td></td><td></td><td></td></statutoj<>                                                                                                    | LM 0007 Prof. SEGANTIN Francesco SEGANTIN/# STATUTO-                                                                                                    |                                                                                                    |                                                                                                    |                                                                                                    |                                                                                                    |                                                                                                    |                                                                                                    |                                                                                                    |                                                                                                    |                                                                                                    |                                                                                                    |                                                                                                    |                                                                                                    |                                                                                                    |                                                                                                    |                                                                                                    |                                                                                                    |                                                                                                    |                                                                                                    |                                                                                                    |                                                                                                    |                                                                                                    |                                                                                                    |
|                                                                                                    | indicesce acompany sector and sector acompany sector acompany                                                                                                    | ELGANTIN Francesco Francesco.seGANTIN@UNIX. <statuton< td=""><td>PLOANTIN PRINCESCO PRINCESCO.SEGANTIN@UNIV.IC <statuton< td=""><td>FIGH. SEGANTIN FRANCESCO. FRANCESCO.SEGANTIN@UNIV.E STATUTON</td><td>Prot. SEGANTIN Prancesco SEGANTIN@univ.it <statuto>I</statuto></td><td>Prot. SEGANTIN Francesco Francesco SEGANTIN@univ.it <statuto>I</statuto></td><td>Prot. SEGANTIN Francesco Francesco.SEGANTIN@univ.it <statuto>[]</statuto></td><td>IDM_DUD7Prof. SEGANTIN Francesco SEGANTIN@univ.it <statuto></statuto></td><td>IDM_DUD7Prof. SEGANTIN Francesco SEGANTIN@univ.it <statuto></statuto></td><td>NUM_UUU7 Prof. SEGANTIN Francesco Francesco.SEGANTIN@univ.it <statuto>(</statuto></td><td>um uter Prot. SEGANTIN Francesco SEGANTIN@univ.it <statuto>[ ]</statuto></td><td>um uter Prot. SEGANTIN Francesco SEGANTIN@univ.it <statuto>[ ]</statuto></td><td>DM_UUU7. Prof. SEGANTIN Francesco Francesco SEGANTIN@univ.it <statuto>[</statuto></td><td>UM_UUU/ Prof. SEGANTIN Francesco Francesco.SEGANTIN@univ.it <statuto>(</statuto></td><td>DM_UUU7 Prof. SEGANTIN Francesco Francesco.SEGANTIN@univ.it <statuto>[</statuto></td><td>IM DUU7 Prof. SEGANTIN Francesco / Francesco / SEGANTIN@univ.it <statuto>(</statuto></td><td>UM_UUU7. Prot. SEGANTIN Francesco Francesco.SEGANTIN@univ.it <statuto>I</statuto></td><td>UM_UUD7 Prof. SEGANTIN Francesco Francesco.SEGANTIN@univ.it <statuto>I</statuto></td><td>LIM_DUD7 Prof. SEGANTIN Francesco Francesco.SEGANTIN@univ.it <statuto>I</statuto></td><td>M_UUU7_Prof. SEGANTIN Francesco Francesco SEGANTIN@univ.it <statuto>[</statuto></td><td>M_UUU/ Prof. SEGANTIN Francesco Francesco.SEGANTIN@univ.it <statuto>I</statuto></td><td>M_UUU/ Prof. SEGANTIN Francesco Francesco SEGANTIN@univ.it <statuto>(</statuto></td><td>M_UUU// Prof. SEGANTIN Francesco Francesco.SEGANTIN@univ.it <statuto>(</statuto></td></statuton<></td></statuton<>                                                                                                    | PLOANTIN PRINCESCO PRINCESCO.SEGANTIN@UNIV.IC <statuton< td=""><td>FIGH. SEGANTIN FRANCESCO. FRANCESCO.SEGANTIN@UNIV.E STATUTON</td><td>Prot. SEGANTIN Prancesco SEGANTIN@univ.it <statuto>I</statuto></td><td>Prot. SEGANTIN Francesco Francesco SEGANTIN@univ.it <statuto>I</statuto></td><td>Prot. SEGANTIN Francesco Francesco.SEGANTIN@univ.it <statuto>[]</statuto></td><td>IDM_DUD7Prof. SEGANTIN Francesco SEGANTIN@univ.it <statuto></statuto></td><td>IDM_DUD7Prof. SEGANTIN Francesco SEGANTIN@univ.it <statuto></statuto></td><td>NUM_UUU7 Prof. SEGANTIN Francesco Francesco.SEGANTIN@univ.it <statuto>(</statuto></td><td>um uter Prot. SEGANTIN Francesco SEGANTIN@univ.it <statuto>[ ]</statuto></td><td>um uter Prot. SEGANTIN Francesco SEGANTIN@univ.it <statuto>[ ]</statuto></td><td>DM_UUU7. Prof. SEGANTIN Francesco Francesco SEGANTIN@univ.it <statuto>[</statuto></td><td>UM_UUU/ Prof. SEGANTIN Francesco Francesco.SEGANTIN@univ.it <statuto>(</statuto></td><td>DM_UUU7 Prof. SEGANTIN Francesco Francesco.SEGANTIN@univ.it <statuto>[</statuto></td><td>IM DUU7 Prof. SEGANTIN Francesco / Francesco / SEGANTIN@univ.it <statuto>(</statuto></td><td>UM_UUU7. Prot. SEGANTIN Francesco Francesco.SEGANTIN@univ.it <statuto>I</statuto></td><td>UM_UUD7 Prof. SEGANTIN Francesco Francesco.SEGANTIN@univ.it <statuto>I</statuto></td><td>LIM_DUD7 Prof. SEGANTIN Francesco Francesco.SEGANTIN@univ.it <statuto>I</statuto></td><td>M_UUU7_Prof. SEGANTIN Francesco Francesco SEGANTIN@univ.it <statuto>[</statuto></td><td>M_UUU/ Prof. SEGANTIN Francesco Francesco.SEGANTIN@univ.it <statuto>I</statuto></td><td>M_UUU/ Prof. SEGANTIN Francesco Francesco SEGANTIN@univ.it <statuto>(</statuto></td><td>M_UUU// Prof. SEGANTIN Francesco Francesco.SEGANTIN@univ.it <statuto>(</statuto></td></statuton<>                                                                                                    | FIGH. SEGANTIN FRANCESCO. FRANCESCO.SEGANTIN@UNIV.E STATUTON                                                                                                    | Prot. SEGANTIN Prancesco SEGANTIN@univ.it <statuto>I</statuto>                                                                                                    | Prot. SEGANTIN Francesco Francesco SEGANTIN@univ.it <statuto>I</statuto>                                                                                                    | Prot. SEGANTIN Francesco Francesco.SEGANTIN@univ.it <statuto>[]</statuto>                                                                                                    | IDM_DUD7Prof. SEGANTIN Francesco SEGANTIN@univ.it <statuto></statuto>                                                                                                    | IDM_DUD7Prof. SEGANTIN Francesco SEGANTIN@univ.it <statuto></statuto>                                                                                                    | NUM_UUU7 Prof. SEGANTIN Francesco Francesco.SEGANTIN@univ.it <statuto>(</statuto>                                                                                                    | um uter Prot. SEGANTIN Francesco SEGANTIN@univ.it <statuto>[ ]</statuto>                                                                                                    | um uter Prot. SEGANTIN Francesco SEGANTIN@univ.it <statuto>[ ]</statuto>                                                                                                    | DM_UUU7. Prof. SEGANTIN Francesco Francesco SEGANTIN@univ.it <statuto>[</statuto>                                                                                                    | UM_UUU/ Prof. SEGANTIN Francesco Francesco.SEGANTIN@univ.it <statuto>(</statuto>                                                                                                    | DM_UUU7 Prof. SEGANTIN Francesco Francesco.SEGANTIN@univ.it <statuto>[</statuto>                                                                                                    | IM DUU7 Prof. SEGANTIN Francesco / Francesco / SEGANTIN@univ.it <statuto>(</statuto>                                                                                                    | UM_UUU7. Prot. SEGANTIN Francesco Francesco.SEGANTIN@univ.it <statuto>I</statuto>                                                                                                    | UM_UUD7 Prof. SEGANTIN Francesco Francesco.SEGANTIN@univ.it <statuto>I</statuto>                                                                                                    | LIM_DUD7 Prof. SEGANTIN Francesco Francesco.SEGANTIN@univ.it <statuto>I</statuto>                                                                                                    | M_UUU7_Prof. SEGANTIN Francesco Francesco SEGANTIN@univ.it <statuto>[</statuto>                                                                                                    | M_UUU/ Prof. SEGANTIN Francesco Francesco.SEGANTIN@univ.it <statuto>I</statuto>                                                                                                    | M_UUU/ Prof. SEGANTIN Francesco Francesco SEGANTIN@univ.it <statuto>(</statuto>                                                                                                    | M_UUU// Prof. SEGANTIN Francesco Francesco.SEGANTIN@univ.it <statuto>(</statuto>                                                                                                    |
|                                                                                                    |                                                                                                    |                                                                                                    |                                                                                                    |                                                                                                    |                                                                                                    |                                                                                                    |                                                                                                    |                                                                                                    |                                                                                                    |                                                                                                    |                                                                                                    |                                                                                                    |                                                                                                    |                                                                                                    |                                                                                                    |                                                                                                    |                                                                                                    |                                                                                                    |                                                                                                    |                                                                                                    |                                                                                                    |                                                                                                    |                                                                                                    |
| Prot.ssa ABROSIANI Claudia Claudia Claudia ABROSIANI@univ.it <statuto>I</statuto>                                                                                                    | UM_UUU3 Prof.ssa ABROSIANI Claudia Claudia ABROSIANI@univ.it <statuto>I</statuto>                                                                                                    | UM_0008 Prof.ssa ABROSIANI Claudia Claudia ABROSIANI@univ.tt <statuto>I</statuto>                                                                                                    | IUM_0008 Prof.ssa ABROSIANI Claudia Claudia ABROSIANI@univ.tt <statuto>I</statuto>                                                                                                    | VLM_0008 Prof.ssa ABROSIANI Claudia Claudia.ABROSIANI@univ.tt <statuto>I</statuto>                                                                                                    | UM_0008 Prof.ssa ABROSIANI Claudia Claudia.ABROSIANI@univ.it <statuto>I</statuto>                                                                                                    | UM_0006 Prof.ssa ABROSIANI Claudia Claudia ABROSIANI@univ.it <statuto></statuto>                                                                                                    | UM_0008 Prof.ssa ABROSIANI Claudia Claudia ABROSIANI@univ.it <statuto></statuto>                                                                                                    | 10M_0008 Prof.ssa ABROSIANI Claudia Claudia ABROSIANI@univ.it <statuto></statuto>                                                                                                    | 10M_0008 Prof.ssa ABROSIANI Claudia Claudia ABROSIANI@univ.it <statuto></statuto>                                                                                                    | VUM_0006 Prof.ssa ABROSIANI Claudia Claudia ABROSIANI@univ.it <statuto></statuto>                                                                                                    | UM_0008 Prof.ssa ABROSIANI Claudia Claudia ABROSIANI@univ.it <statuto></statuto>                                                                                                    | UM_0008 Prof.ssa ABROSIANI Claudia Claudia ABROSIANI@univ.it <statuto></statuto>                                                                                                    | LM_0008 Prof.ssa ABROSIANI Claudia Claudia ABROSIANI@univ.it <statuto>I</statuto>                                                                                                    | LM_0008 Prof.ssa ABROSIANI Claudia Claudia ABROSIANI@univ.it <statuto>I</statuto>                                                                                                    | M_0008 Prof.ssa ABROSIANI Claudia Claudia ABROSIANI@univ.it <statuto>I</statuto>                                                                                                    | M_0008 Prof.ssa ABROSIANI Claudia Claudia ABROSIANI@univ.it <statuto></statuto>                                                                                                    | UM_0006         Prof.ssa         ABROSIANI         Claudia         Claudia ABROSIANi@univ.it <statuto></statuto>                                                                                                    | UM_0006 Prof.ssa ABROSIANI Claudia Claudia ABROSIANI@univ.tt <statuto></statuto>                                                                                                    | UM_0008 Prof.ssa ABROSIANI Claudia Claudia ABROSIANI@univ.tt <statuto></statuto>                                                                                                    | M_0008 Prof.ssa ABROSIANI Claudia Claudia ABROSIANI@univ.tt <statuto></statuto>                                                                                                    | M_0008 Prof.ssa ABROSIANI Claudia Claudia ABROSIANI@univ.tt <statuto>I</statuto>                                                                                                    | M_0008 Prof.ssa ABROSIANI Claudia Claudia ABROSIANI@univ.it <statuto>I</statuto>                                                                                                    | M_0008 Prof.ssa ABROSIANI Claudia Claudia ABROSIANI@univ.tt <statuto>I</statuto>                                                                                                    |
| Adina Udus Prof.ssa AdROSIANI Claudia Claudia ABROSIANI@univ.it <statuto></statuto>                                                                                                    | Prof.ssa ABROSIANI Claudia Claudia ABROSIANI@univ.it <statuto>I</statuto>                                                                                                    | UM_0006 Prof.ssa ABROSIANI Claudia Claudia ABROSIANI@univ.tt <statuto>I</statuto>                                                                                                    | IUM_0008 Prof.ssa ABROSIANI Claudia Claudia ABROSIANI@univ.it <statuto>I</statuto>                                                                                                    | NUM_0003 Prof.ssa ABROSIANI Claudia Claudia ABROSIANI@univ.it <statuto>I</statuto>                                                                                                    | UM_0006 Prof.ssa ABROSIANI Claudia Claudia ABROSIANI@univ.tt <statuto></statuto>                                                                                                    | UM_0006 Prof.ssa ABROSIANI Claudia Claudia ABROSIANI@univ.it <statuto></statuto>                                                                                                    | UM_0008 Prof.ssa ABROSIANI Claudia Claudia ABROSIANI@univ.it <statuto></statuto>                                                                                                    | IUM 0008 Prof.ssa ABROSIANI Claudia Claudia ABROSIANI@univ.it <statuto></statuto>                                                                                                    | IUM 0008 Prof.ssa ABROSIANI Claudia Claudia ABROSIANI@univ.it <statuto></statuto>                                                                                                    | NUM 0006 Prof.ssa ABROSIANI Claudia Claudia ABROSIANI@univ.it <statuto></statuto>                                                                                                    | UM_0008 Prof.ssa ABROSIANI Claudia Claudia ABROSIANI@univ.it <statuto></statuto>                                                                                                    | UM_0008 Prof.ssa ABROSIANI Claudia Claudia ABROSIANI@univ.it <statuto></statuto>                                                                                                    | UM_0008 Prof.ssa ABROSIANI Claudia Claudia ABROSIANI@univ.it <statuto></statuto>                                                                                                    | UM_0008 Prof.ssa ABROSIANI Claudia Claudia ABROSIANI@univ.it <statuto>I</statuto>                                                                                                    | M_0008 Prof.ssa ABROSIANI Claudia Claudia ABROSIANI@univ.it <statuto></statuto>                                                                                                    | M_0008 Prof.ssa ABROSIANI Claudia Claudia ABROSIANI@univ.it <statuto></statuto>                                                                                                    | UM_0008 Prof.ssa ABROSIANI Claudia Claudia ABROSIANI@univ.tt <statuto></statuto>                                                                                                    | UM_0006 Prof.ssa ABROSIANI Claudia Claudia ABROSIANI@univ.tt <statuto></statuto>                                                                                                    | UM_0008 Prof.ssa ABROSIANI Claudia Claudia ABROSIANI@univ.tt <statuto></statuto>                                                                                                    | M_0008 Prof.ssa ABROSIANI Claudia Claudia ABROSIANI@univ.tt <statuto></statuto>                                                                                                    | M_0008 Prof.ssa ABROSIANI Claudia Claudia ABROSIANI@univ.tt <statuto>I</statuto>                                                                                                    | M 0008 Prof.ssa ABROSIANI Claudia Claudia ABROSIANI@univ.it <statuto></statuto>                                                                                                    | M_0006 Prof.ssa ABROSIANI Claudia Claudia ABROSIANI@univ.tt <statuto></statuto>                                                                                                    |
| eno uno di questi campi è obbligatorio                                                                                                    | DM_UU03 Prof.ssa ABROSIANI Claudia Claudia ABROSIANI@univit <statuto-< td=""><td>UM_0006 Prof.ssa ABROSIANI Claudia Claudia ABROSIANI@univ.it <statuto></statuto></td><td>IUM_0008 Prof.ssa ABROSIANI Claudia Claudia ABROSIANI@univ.it <statuto></statuto></td><td>VLM_00003 Prof.ssa ABROSIANI Claudia Claudia ABROSIANI@univ.it <statuto></statuto></td><td>UM_0008 Prof.ssa ABROSIANI Claudia Claudia ABROSIANI@univ.it <statuto></statuto></td><td>UM_0006 Prof.ssa ABROSIANI Claudia Claudia ABROSIANI@univ.it <statuto></statuto></td><td>UM_0008 Prof.ssa ABROSIANI Claudia Claudia ABROSIANI@univ.it <statuto-1< td=""><td>IUM 0008 Prof.ssa ABROSIANI Claudia Claudia ABROSIANI@univ.it <statuto-i< td=""><td>IUM 0008 Prof.ssa ABROSIANI Claudia Claudia ABROSIANI@univ.it <statuto-i< td=""><td>NUM 0006 Prof.ssa ABROSIANI Claudia Claudia Claudia ABROSIANI@univ.it <statuto></statuto></td><td>UM_0008 Prof.ssa ABROSIANI Claudia Claudia ABROSIANI@univ.it <statuto></statuto></td><td>UM_0008 Prof.ssa ABROSIANI Claudia Claudia ABROSIANI@univ.it <statuto></statuto></td><td>UM_0008 Prof.ssa ABROSIANI Claudia Claudia ABROSIANI@univ.it <statuto></statuto></td><td>UM_0006 Prof.ssa ABROSIANI Claudia Claudia ABROSIANI@univ.it <statuto></statuto></td><td>M_0008 Prof.ssa ABROSIANI Claudia Claudia ABROSIANI@univ.it <statuto></statuto></td><td>IM 0008 Prof.ssa ABROSIANI Claudia Claudia ABROSIANI@univ.it <statuto></statuto></td><td>UM_0008 Prof.ssa ABROSIANI Claudia Claudia ABROSIANI@univ.tt <statuto></statuto></td><td>IUM_0008 Prof.ssa ABROSIANI Claudia Claudia ABROSIANI@univ.it <statuto></statuto></td><td>IUM_0008 Prof.ssa ABROSIANI Claudia Claudia ABROSIANI@univ.tt <statuto></statuto></td><td>M_0008 Prof.ssa ABROSIANI Claudia Claudia ABROSIANI@univ.tt <statuto></statuto></td><td>M. 0006 Prof.ssa ABROSIANI Claudia Claudia ABROSIANI@univ.it <statuto></statuto></td><td>M. 0008 Prof.ssa ABROSIANI Claudia Claudia ABROSIANI@univ.it <statuto></statuto></td><td>M. 0006 Prof.ssa ABROSIANI Claudia Claudia ABROSIANI@univ.tt <statuto></statuto></td></statuto-i<></td></statuto-i<></td></statuto-1<></td></statuto-<>                                                                                                    | UM_0006 Prof.ssa ABROSIANI Claudia Claudia ABROSIANI@univ.it <statuto></statuto>                                                                                                    | IUM_0008 Prof.ssa ABROSIANI Claudia Claudia ABROSIANI@univ.it <statuto></statuto>                                                                                                    | VLM_00003 Prof.ssa ABROSIANI Claudia Claudia ABROSIANI@univ.it <statuto></statuto>                                                                                                    | UM_0008 Prof.ssa ABROSIANI Claudia Claudia ABROSIANI@univ.it <statuto></statuto>                                                                                                    | UM_0006 Prof.ssa ABROSIANI Claudia Claudia ABROSIANI@univ.it <statuto></statuto>                                                                                                    | UM_0008 Prof.ssa ABROSIANI Claudia Claudia ABROSIANI@univ.it <statuto-1< td=""><td>IUM 0008 Prof.ssa ABROSIANI Claudia Claudia ABROSIANI@univ.it <statuto-i< td=""><td>IUM 0008 Prof.ssa ABROSIANI Claudia Claudia ABROSIANI@univ.it <statuto-i< td=""><td>NUM 0006 Prof.ssa ABROSIANI Claudia Claudia Claudia ABROSIANI@univ.it <statuto></statuto></td><td>UM_0008 Prof.ssa ABROSIANI Claudia Claudia ABROSIANI@univ.it <statuto></statuto></td><td>UM_0008 Prof.ssa ABROSIANI Claudia Claudia ABROSIANI@univ.it <statuto></statuto></td><td>UM_0008 Prof.ssa ABROSIANI Claudia Claudia ABROSIANI@univ.it <statuto></statuto></td><td>UM_0006 Prof.ssa ABROSIANI Claudia Claudia ABROSIANI@univ.it <statuto></statuto></td><td>M_0008 Prof.ssa ABROSIANI Claudia Claudia ABROSIANI@univ.it <statuto></statuto></td><td>IM 0008 Prof.ssa ABROSIANI Claudia Claudia ABROSIANI@univ.it <statuto></statuto></td><td>UM_0008 Prof.ssa ABROSIANI Claudia Claudia ABROSIANI@univ.tt <statuto></statuto></td><td>IUM_0008 Prof.ssa ABROSIANI Claudia Claudia ABROSIANI@univ.it <statuto></statuto></td><td>IUM_0008 Prof.ssa ABROSIANI Claudia Claudia ABROSIANI@univ.tt <statuto></statuto></td><td>M_0008 Prof.ssa ABROSIANI Claudia Claudia ABROSIANI@univ.tt <statuto></statuto></td><td>M. 0006 Prof.ssa ABROSIANI Claudia Claudia ABROSIANI@univ.it <statuto></statuto></td><td>M. 0008 Prof.ssa ABROSIANI Claudia Claudia ABROSIANI@univ.it <statuto></statuto></td><td>M. 0006 Prof.ssa ABROSIANI Claudia Claudia ABROSIANI@univ.tt <statuto></statuto></td></statuto-i<></td></statuto-i<></td></statuto-1<>                                                                                                    | IUM 0008 Prof.ssa ABROSIANI Claudia Claudia ABROSIANI@univ.it <statuto-i< td=""><td>IUM 0008 Prof.ssa ABROSIANI Claudia Claudia ABROSIANI@univ.it <statuto-i< td=""><td>NUM 0006 Prof.ssa ABROSIANI Claudia Claudia Claudia ABROSIANI@univ.it <statuto></statuto></td><td>UM_0008 Prof.ssa ABROSIANI Claudia Claudia ABROSIANI@univ.it <statuto></statuto></td><td>UM_0008 Prof.ssa ABROSIANI Claudia Claudia ABROSIANI@univ.it <statuto></statuto></td><td>UM_0008 Prof.ssa ABROSIANI Claudia Claudia ABROSIANI@univ.it <statuto></statuto></td><td>UM_0006 Prof.ssa ABROSIANI Claudia Claudia ABROSIANI@univ.it <statuto></statuto></td><td>M_0008 Prof.ssa ABROSIANI Claudia Claudia ABROSIANI@univ.it <statuto></statuto></td><td>IM 0008 Prof.ssa ABROSIANI Claudia Claudia ABROSIANI@univ.it <statuto></statuto></td><td>UM_0008 Prof.ssa ABROSIANI Claudia Claudia ABROSIANI@univ.tt <statuto></statuto></td><td>IUM_0008 Prof.ssa ABROSIANI Claudia Claudia ABROSIANI@univ.it <statuto></statuto></td><td>IUM_0008 Prof.ssa ABROSIANI Claudia Claudia ABROSIANI@univ.tt <statuto></statuto></td><td>M_0008 Prof.ssa ABROSIANI Claudia Claudia ABROSIANI@univ.tt <statuto></statuto></td><td>M. 0006 Prof.ssa ABROSIANI Claudia Claudia ABROSIANI@univ.it <statuto></statuto></td><td>M. 0008 Prof.ssa ABROSIANI Claudia Claudia ABROSIANI@univ.it <statuto></statuto></td><td>M. 0006 Prof.ssa ABROSIANI Claudia Claudia ABROSIANI@univ.tt <statuto></statuto></td></statuto-i<></td></statuto-i<>                                                                                                    | IUM 0008 Prof.ssa ABROSIANI Claudia Claudia ABROSIANI@univ.it <statuto-i< td=""><td>NUM 0006 Prof.ssa ABROSIANI Claudia Claudia Claudia ABROSIANI@univ.it <statuto></statuto></td><td>UM_0008 Prof.ssa ABROSIANI Claudia Claudia ABROSIANI@univ.it <statuto></statuto></td><td>UM_0008 Prof.ssa ABROSIANI Claudia Claudia ABROSIANI@univ.it <statuto></statuto></td><td>UM_0008 Prof.ssa ABROSIANI Claudia Claudia ABROSIANI@univ.it <statuto></statuto></td><td>UM_0006 Prof.ssa ABROSIANI Claudia Claudia ABROSIANI@univ.it <statuto></statuto></td><td>M_0008 Prof.ssa ABROSIANI Claudia Claudia ABROSIANI@univ.it <statuto></statuto></td><td>IM 0008 Prof.ssa ABROSIANI Claudia Claudia ABROSIANI@univ.it <statuto></statuto></td><td>UM_0008 Prof.ssa ABROSIANI Claudia Claudia ABROSIANI@univ.tt <statuto></statuto></td><td>IUM_0008 Prof.ssa ABROSIANI Claudia Claudia ABROSIANI@univ.it <statuto></statuto></td><td>IUM_0008 Prof.ssa ABROSIANI Claudia Claudia ABROSIANI@univ.tt <statuto></statuto></td><td>M_0008 Prof.ssa ABROSIANI Claudia Claudia ABROSIANI@univ.tt <statuto></statuto></td><td>M. 0006 Prof.ssa ABROSIANI Claudia Claudia ABROSIANI@univ.it <statuto></statuto></td><td>M. 0008 Prof.ssa ABROSIANI Claudia Claudia ABROSIANI@univ.it <statuto></statuto></td><td>M. 0006 Prof.ssa ABROSIANI Claudia Claudia ABROSIANI@univ.tt <statuto></statuto></td></statuto-i<>                                                                                                    | NUM 0006 Prof.ssa ABROSIANI Claudia Claudia Claudia ABROSIANI@univ.it <statuto></statuto>                                                                                                    | UM_0008 Prof.ssa ABROSIANI Claudia Claudia ABROSIANI@univ.it <statuto></statuto>                                                                                                    | UM_0008 Prof.ssa ABROSIANI Claudia Claudia ABROSIANI@univ.it <statuto></statuto>                                                                                                    | UM_0008 Prof.ssa ABROSIANI Claudia Claudia ABROSIANI@univ.it <statuto></statuto>                                                                                                    | UM_0006 Prof.ssa ABROSIANI Claudia Claudia ABROSIANI@univ.it <statuto></statuto>                                                                                                    | M_0008 Prof.ssa ABROSIANI Claudia Claudia ABROSIANI@univ.it <statuto></statuto>                                                                                                    | IM 0008 Prof.ssa ABROSIANI Claudia Claudia ABROSIANI@univ.it <statuto></statuto>                                                                                                    | UM_0008 Prof.ssa ABROSIANI Claudia Claudia ABROSIANI@univ.tt <statuto></statuto>                                                                                                    | IUM_0008 Prof.ssa ABROSIANI Claudia Claudia ABROSIANI@univ.it <statuto></statuto>                                                                                                    | IUM_0008 Prof.ssa ABROSIANI Claudia Claudia ABROSIANI@univ.tt <statuto></statuto>                                                                                                    | M_0008 Prof.ssa ABROSIANI Claudia Claudia ABROSIANI@univ.tt <statuto></statuto>                                                                                                    | M. 0006 Prof.ssa ABROSIANI Claudia Claudia ABROSIANI@univ.it <statuto></statuto>                                                                                                    | M. 0008 Prof.ssa ABROSIANI Claudia Claudia ABROSIANI@univ.it <statuto></statuto>                                                                                                    | M. 0006 Prof.ssa ABROSIANI Claudia Claudia ABROSIANI@univ.tt <statuto></statuto>                                                                                                    |
| International Prof.ssa AdROSIANI Claudia Claudia ABROSIANI@univ.it <statuto></statuto>                                                                                                    | Prof.ssa ABROSIANI Claudia Claudia ABROSIANI@univit <statuto></statuto>                                                                                                    | UM_0006 Prof.ssa ABROSIANI Claudia Claudia ABROSIANI@univ.tt <statuto></statuto>                                                                                                    | IUM_0008 Prof.ssa ABROSIANI Claudia Claudia ABROSIANI@univ.it <statuto></statuto>                                                                                                    | VLM_0003         Prof.ssa         ABROSIANI         Claudia         Claudia ABROSIANI@univ.it <statuto>I           eno uno di questi campi è obbligatorio         III         IIII         IIII         IIII         IIII         IIII         IIII         IIII         IIII         IIII         IIII         IIII         IIII         IIIII         IIII         IIII         IIII         IIII         IIII         IIIII         IIIIIIIIIIIIIIIIIIIIIIIIIIIIIIIIIIII</statuto>                                                                                                    | UM_0006 Prof.ssa ABROSIANI Claudia Claudia ABROSIANI@univ.tt <statuto></statuto>                                                                                                    | IM_0006 Prof.ssa ABROSIANI Claudia Claudia ABROSIANI@univ.tt <statuto></statuto>                                                                                                    | UM_0008 Prof.ssa ABROSIANI Claudia Claudia ABROSIANI@univ.tt <statuto-1< td=""><td>IUM_0008 Prof.ssa ABROSIANI Claudia Claudia ABROSIANI@univ.it <statuto-i iii="" iii<="" td=""><td>IUM_0008 Prof.ssa ABROSIANI Claudia Claudia ABROSIANI@univ.it <statuto-i iii="" iii<="" td=""><td>NUM 0008 Prof.ssa ABROSIANI Claudia Claudia Claudia ABROSIANI@univ.it <statuto-i<br>III IIIIIIIIIIIIIIIIIIIIIIIIIIIIIIII</statuto-i<br></td><td>UM_0008 Prof.ssa ABROSIANI Claudia Claudia ABROSIANI@univ.it <statuto><br/>III III IIIIIIIIIIIIIIIIIIIIIIIIIIIII</statuto></td><td>UM_0008 Prof.ssa ABROSIANI Claudia Claudia ABROSIANI@univ.it <statuto><br/>III III IIIIIIIIIIIIIIIIIIIIIIIIIIIII</statuto></td><td>IM_0008 Prof.ssa ABROSIANI Claudia Claudia ABROSIANI@univ.tt <statuto></statuto></td><td>UM_0008 Prof.ssa ABROSIANI Claudia Claudia ABROSIANI@univ.it <statuto></statuto></td><td>IM_0008 Prof.ssa ABROSIANI Claudia Claudia ABROSIANI@univ.tt <statuto></statuto></td><td>IM_0008 Prof.ssa ABROSIANI Claudia Claudia ABROSIANI@univ.it <statuto></statuto></td><td>UM_0008 Prof.ssa ABROSIANI Claudia Claudia ABROSIANI@univ.tt <statuto></statuto></td><td>IUM_0000 Prof.ssa ABROSIANI Claudia Claudia Claudia ABROSIANI@univ.tt <statuto></statuto></td><td>LUM_0008     Prof.ssa     ABROSIANI     Claudia     Claudia ABROSIANI@univ.it     <statuto>       eno uno di questi campi è obbligatorio     III     III     III</statuto></td><td>IM 0008 Prof.ssa ABROSIANI Claudia Claudia ABROSIANI@univ.tt <statuto></statuto></td><td>IM_0008 Prof.ssa ABROSIANI Claudia Claudia ABROSIANI@univ.it <statuto></statuto></td><td>M 0008 Prof.ssa ABROSIANI Claudia Claudia ABROSIANI@univ.tt <statuto></statuto></td><td>IM 0006 Prof.ssa ABROSIANI Claudia Claudia ABROSIANI@univ.tt <statuto></statuto></td></statuto-i></td></statuto-i></td></statuto-1<>                                                                                                    | IUM_0008 Prof.ssa ABROSIANI Claudia Claudia ABROSIANI@univ.it <statuto-i iii="" iii<="" td=""><td>IUM_0008 Prof.ssa ABROSIANI Claudia Claudia ABROSIANI@univ.it <statuto-i iii="" iii<="" td=""><td>NUM 0008 Prof.ssa ABROSIANI Claudia Claudia Claudia ABROSIANI@univ.it <statuto-i<br>III IIIIIIIIIIIIIIIIIIIIIIIIIIIIIIII</statuto-i<br></td><td>UM_0008 Prof.ssa ABROSIANI Claudia Claudia ABROSIANI@univ.it <statuto><br/>III III IIIIIIIIIIIIIIIIIIIIIIIIIIIII</statuto></td><td>UM_0008 Prof.ssa ABROSIANI Claudia Claudia ABROSIANI@univ.it <statuto><br/>III III IIIIIIIIIIIIIIIIIIIIIIIIIIIII</statuto></td><td>IM_0008 Prof.ssa ABROSIANI Claudia Claudia ABROSIANI@univ.tt <statuto></statuto></td><td>UM_0008 Prof.ssa ABROSIANI Claudia Claudia ABROSIANI@univ.it <statuto></statuto></td><td>IM_0008 Prof.ssa ABROSIANI Claudia Claudia ABROSIANI@univ.tt <statuto></statuto></td><td>IM_0008 Prof.ssa ABROSIANI Claudia Claudia ABROSIANI@univ.it <statuto></statuto></td><td>UM_0008 Prof.ssa ABROSIANI Claudia Claudia ABROSIANI@univ.tt <statuto></statuto></td><td>IUM_0000 Prof.ssa ABROSIANI Claudia Claudia Claudia ABROSIANI@univ.tt <statuto></statuto></td><td>LUM_0008     Prof.ssa     ABROSIANI     Claudia     Claudia ABROSIANI@univ.it     <statuto>       eno uno di questi campi è obbligatorio     III     III     III</statuto></td><td>IM 0008 Prof.ssa ABROSIANI Claudia Claudia ABROSIANI@univ.tt <statuto></statuto></td><td>IM_0008 Prof.ssa ABROSIANI Claudia Claudia ABROSIANI@univ.it <statuto></statuto></td><td>M 0008 Prof.ssa ABROSIANI Claudia Claudia ABROSIANI@univ.tt <statuto></statuto></td><td>IM 0006 Prof.ssa ABROSIANI Claudia Claudia ABROSIANI@univ.tt <statuto></statuto></td></statuto-i></td></statuto-i>                                                                                                    | IUM_0008 Prof.ssa ABROSIANI Claudia Claudia ABROSIANI@univ.it <statuto-i iii="" iii<="" td=""><td>NUM 0008 Prof.ssa ABROSIANI Claudia Claudia Claudia ABROSIANI@univ.it <statuto-i<br>III IIIIIIIIIIIIIIIIIIIIIIIIIIIIIIII</statuto-i<br></td><td>UM_0008 Prof.ssa ABROSIANI Claudia Claudia ABROSIANI@univ.it <statuto><br/>III III IIIIIIIIIIIIIIIIIIIIIIIIIIIII</statuto></td><td>UM_0008 Prof.ssa ABROSIANI Claudia Claudia ABROSIANI@univ.it <statuto><br/>III III IIIIIIIIIIIIIIIIIIIIIIIIIIIII</statuto></td><td>IM_0008 Prof.ssa ABROSIANI Claudia Claudia ABROSIANI@univ.tt <statuto></statuto></td><td>UM_0008 Prof.ssa ABROSIANI Claudia Claudia ABROSIANI@univ.it <statuto></statuto></td><td>IM_0008 Prof.ssa ABROSIANI Claudia Claudia ABROSIANI@univ.tt <statuto></statuto></td><td>IM_0008 Prof.ssa ABROSIANI Claudia Claudia ABROSIANI@univ.it <statuto></statuto></td><td>UM_0008 Prof.ssa ABROSIANI Claudia Claudia ABROSIANI@univ.tt <statuto></statuto></td><td>IUM_0000 Prof.ssa ABROSIANI Claudia Claudia Claudia ABROSIANI@univ.tt <statuto></statuto></td><td>LUM_0008     Prof.ssa     ABROSIANI     Claudia     Claudia ABROSIANI@univ.it     <statuto>       eno uno di questi campi è obbligatorio     III     III     III</statuto></td><td>IM 0008 Prof.ssa ABROSIANI Claudia Claudia ABROSIANI@univ.tt <statuto></statuto></td><td>IM_0008 Prof.ssa ABROSIANI Claudia Claudia ABROSIANI@univ.it <statuto></statuto></td><td>M 0008 Prof.ssa ABROSIANI Claudia Claudia ABROSIANI@univ.tt <statuto></statuto></td><td>IM 0006 Prof.ssa ABROSIANI Claudia Claudia ABROSIANI@univ.tt <statuto></statuto></td></statuto-i>                                                                                                    | NUM 0008 Prof.ssa ABROSIANI Claudia Claudia Claudia ABROSIANI@univ.it <statuto-i<br>III IIIIIIIIIIIIIIIIIIIIIIIIIIIIIIII</statuto-i<br>                                                                                                    | UM_0008 Prof.ssa ABROSIANI Claudia Claudia ABROSIANI@univ.it <statuto><br/>III III IIIIIIIIIIIIIIIIIIIIIIIIIIIII</statuto>                                                                                                    | UM_0008 Prof.ssa ABROSIANI Claudia Claudia ABROSIANI@univ.it <statuto><br/>III III IIIIIIIIIIIIIIIIIIIIIIIIIIIII</statuto>                                                                                                    | IM_0008 Prof.ssa ABROSIANI Claudia Claudia ABROSIANI@univ.tt <statuto></statuto>                                                                                                    | UM_0008 Prof.ssa ABROSIANI Claudia Claudia ABROSIANI@univ.it <statuto></statuto>                                                                                                    | IM_0008 Prof.ssa ABROSIANI Claudia Claudia ABROSIANI@univ.tt <statuto></statuto>                                                                                                    | IM_0008 Prof.ssa ABROSIANI Claudia Claudia ABROSIANI@univ.it <statuto></statuto>                                                                                                    | UM_0008 Prof.ssa ABROSIANI Claudia Claudia ABROSIANI@univ.tt <statuto></statuto>                                                                                                    | IUM_0000 Prof.ssa ABROSIANI Claudia Claudia Claudia ABROSIANI@univ.tt <statuto></statuto>                                                                                                    | LUM_0008     Prof.ssa     ABROSIANI     Claudia     Claudia ABROSIANI@univ.it <statuto>       eno uno di questi campi è obbligatorio     III     III     III</statuto>                                                                                                    | IM 0008 Prof.ssa ABROSIANI Claudia Claudia ABROSIANI@univ.tt <statuto></statuto>                                                                                                    | IM_0008 Prof.ssa ABROSIANI Claudia Claudia ABROSIANI@univ.it <statuto></statuto>                                                                                                    | M 0008 Prof.ssa ABROSIANI Claudia Claudia ABROSIANI@univ.tt <statuto></statuto>                                                                                                    | IM 0006 Prof.ssa ABROSIANI Claudia Claudia ABROSIANI@univ.tt <statuto></statuto>                                                                                                    |
| Prof. ssa AdROSIANI Claudia Claudia ABROSIANI@univ.it <statuto></statuto>                                                                                                    | Prof.ssa ABROSIANI Claudia Claudia ABROSIANI@univit <statuto-i< td=""><td>UM_0006 Prof.ssa ABROSIANI Claudia Claudia ABROSIANI@univ.tt <statuto></statuto></td><td>IUM_0008 Prof.ssa ABROSIANI Claudia Claudia ABROSIANI@univ.it <statuto></statuto></td><td>VLM_00003     Prof.ssa     ABROSIANI     Claudia     Claudia ABROSIANI@univ.it     <statuto>I       eno uno di questi campi è obbligatorio     III     III     III     III</statuto></td><td>UM_0006 Prof.ssa ABROSIANI Claudia Claudia ABROSIANI@univ.tt <statuto></statuto></td><td>UM_0008 Prof.ssa ABROSIANI Claudia Claudia ABROSIANI@univ.tt <statuto></statuto></td><td>UM_0008 Prof.ssa ABROSIANI Claudia Claudia ABROSIANI@univ.it <statuto-1<br>III **********************************</statuto-1<br></td><td>IUM_0008     Prof.ssa     ABROSIANI     Claudia     Claudia ABROSIANI@univ.it     <statuto-i< td=""></statuto-i<></td><td>IUM_0008     Prof.ssa     ABROSIANI     Claudia     Claudia ABROSIANI@univ.it     <statuto-i< td=""></statuto-i<></td><td>NUM 0006 Prof.ssa ABROSIANI Claudia Claudia Claudia ABROSIANI@univ.it <statuto-i<br>III IIIIIIIIIIIIIIIIIIIIIIIIIIIIIIII</statuto-i<br></td><td>UM_0008 Prof.ssa ABROSIANI Claudia Claudia ABROSIANI@univ.it <statuto><br/>III to the second second sec</statuto></td><td>UM_0008 Prof.ssa ABROSIANI Claudia Claudia ABROSIANI@univ.it <statuto><br/>III to the second second sec</statuto></td><td>IM_0008 Prof.ssa ABROSIANI Claudia Claudia ABROSIANI@univ.tt <statuto></statuto></td><td>UM_0006 Prof.ssa ABROSIANI Claudia Claudia ABROSIANI@univ.it <statuto></statuto></td><td>IM_0008 Prof.ssa ABROSIANI Claudia Claudia ABROSIANI@univ.tt <statuto></statuto></td><td>IM 0008 Prof.ssa ABROSIANI Claudia Claudia ABROSIANI@univ.tt <statuto></statuto></td><td>UM_0008 Prof.ssa ABROSIANI Claudia Claudia ABROSIANI@univ.tt <statuto></statuto></td><td>IUM_0000 Prof.ssa ABROSIANI Claudia Claudia Claudia ABROSIANI@univ.tt <statuto><br/>III t</statuto></td><td>LUM_0008     Prof.ssa     ABROSIANI     Claudia     Claudia ABROSIANI@univ.it     <statuto>       eno uno di questi campi è obbligatorio     III     III     III</statuto></td><td>IM 0008 Prof.ssa ABROSIANI Claudia Claudia ABROSIANI@univ.tt <statuto></statuto></td><td>M_0006 Prof.ssa ABROSIANI Claudia Claudia ABROSIANI@univ.tt <statuto></statuto></td><td>M 0008 Prof.ssa ABROSIANI Claudia Claudia ABROSIANI@univ.tt <statuto></statuto></td><td>IM_0008 Prof.ssa ABROSIANI Claudia Claudia ABROSIANI@univ.tt <statuto></statuto></td></statuto-i<>                                                                                                    | UM_0006 Prof.ssa ABROSIANI Claudia Claudia ABROSIANI@univ.tt <statuto></statuto>                                                                                                    | IUM_0008 Prof.ssa ABROSIANI Claudia Claudia ABROSIANI@univ.it <statuto></statuto>                                                                                                    | VLM_00003     Prof.ssa     ABROSIANI     Claudia     Claudia ABROSIANI@univ.it <statuto>I       eno uno di questi campi è obbligatorio     III     III     III     III</statuto>                                                                                                    | UM_0006 Prof.ssa ABROSIANI Claudia Claudia ABROSIANI@univ.tt <statuto></statuto>                                                                                                    | UM_0008 Prof.ssa ABROSIANI Claudia Claudia ABROSIANI@univ.tt <statuto></statuto>                                                                                                    | UM_0008 Prof.ssa ABROSIANI Claudia Claudia ABROSIANI@univ.it <statuto-1<br>III **********************************</statuto-1<br>                                                                                                    | IUM_0008     Prof.ssa     ABROSIANI     Claudia     Claudia ABROSIANI@univ.it <statuto-i< td=""></statuto-i<>                                                                                                    | IUM_0008     Prof.ssa     ABROSIANI     Claudia     Claudia ABROSIANI@univ.it <statuto-i< td=""></statuto-i<>                                                                                                    | NUM 0006 Prof.ssa ABROSIANI Claudia Claudia Claudia ABROSIANI@univ.it <statuto-i<br>III IIIIIIIIIIIIIIIIIIIIIIIIIIIIIIII</statuto-i<br>                                                                                                    | UM_0008 Prof.ssa ABROSIANI Claudia Claudia ABROSIANI@univ.it <statuto><br/>III to the second second sec</statuto>                                                                                                    | UM_0008 Prof.ssa ABROSIANI Claudia Claudia ABROSIANI@univ.it <statuto><br/>III to the second second sec</statuto>                                                                                                    | IM_0008 Prof.ssa ABROSIANI Claudia Claudia ABROSIANI@univ.tt <statuto></statuto>                                                                                                    | UM_0006 Prof.ssa ABROSIANI Claudia Claudia ABROSIANI@univ.it <statuto></statuto>                                                                                                    | IM_0008 Prof.ssa ABROSIANI Claudia Claudia ABROSIANI@univ.tt <statuto></statuto>                                                                                                    | IM 0008 Prof.ssa ABROSIANI Claudia Claudia ABROSIANI@univ.tt <statuto></statuto>                                                                                                    | UM_0008 Prof.ssa ABROSIANI Claudia Claudia ABROSIANI@univ.tt <statuto></statuto>                                                                                                    | IUM_0000 Prof.ssa ABROSIANI Claudia Claudia Claudia ABROSIANI@univ.tt <statuto><br/>III t</statuto>                                                                                                    | LUM_0008     Prof.ssa     ABROSIANI     Claudia     Claudia ABROSIANI@univ.it <statuto>       eno uno di questi campi è obbligatorio     III     III     III</statuto>                                                                                                    | IM 0008 Prof.ssa ABROSIANI Claudia Claudia ABROSIANI@univ.tt <statuto></statuto>                                                                                                    | M_0006 Prof.ssa ABROSIANI Claudia Claudia ABROSIANI@univ.tt <statuto></statuto>                                                                                                    | M 0008 Prof.ssa ABROSIANI Claudia Claudia ABROSIANI@univ.tt <statuto></statuto>                                                                                                    | IM_0008 Prof.ssa ABROSIANI Claudia Claudia ABROSIANI@univ.tt <statuto></statuto>                                                                                                    |
| dana uduka uduka ABROSIANI Claudia Claudia ABROSIANI@univ.it <statuto></statuto>                                                                                                    | CM_UUUS Prof.ssa ABROSIANI Claudia Claudia ABROSIANI@univ.it <statuto></statuto>                                                                                                    | UM_0008 Prof.ssa ABROSIANI Claudia Claudia ABROSIANI@univ.it <statuto></statuto>                                                                                                    | IUM_0006         Prof.ssa         ABROSIANI         Claudia         Claudia ABROSIANI@univ.it <statuto>I           III         IIII         III         III         IIII         III         IIII         IIII         IIII         IIII         IIII         IIII         IIII         IIII         IIII         IIII         IIII         IIII         IIII         IIII         IIII         IIIIIIIIIIIIIIIIIIIIIIIIIII</statuto>                                                                                                    | VLM_0008 Prof.ssa ABROSIANI Claudia Claudia ABROSIANI@univ.it <statuto-i< td=""><td>UM_0008 Prof.ssa ABROSIANI Claudia Claudia ABROSIANI@univ.it <statuto></statuto></td><td>UM_0008 Prof.ssa ABROSIANI Claudia Claudia ABROSIANI@univ.it <statuto></statuto></td><td>UM_0008 Prof.ssa ABROSIANI Claudia Claudia ABROSIANI@univ.it <statuto></statuto></td><td>IUM_0008 Prof.ssa ABROSIANI Claudia Claudia ABROSIANI@univ.it <statuto></statuto></td><td>IUM_0008 Prof.ssa ABROSIANI Claudia Claudia ABROSIANI@univ.it <statuto></statuto></td><td>NUM_0006 Prof.ssa ABROSIANI Claudia Claudia ABROSIANI@univ.it <statuto></statuto></td><td>LIM_0008 Prof.ssa ABROSIANI Claudia Claudia ABROSIANI@univ.it <statuto></statuto></td><td>LIM_0008 Prof.ssa ABROSIANI Claudia Claudia ABROSIANI@univ.it <statuto></statuto></td><td>LM_0008 Prof.ssa ABROSIANI Claudia Claudia ABROSIANI@univit <statuto>I</statuto></td><td>LM_0008 Prof.ssa ABROSIANI Claudia Claudia ABROSIANI@univ.it <statuto>I</statuto></td><td>IM 0008 Prof.ssa ABROSIANI Claudia Claudia ABROSIANI@univit <statuto>I</statuto></td><td>M_0008 Prof.ssa ABROSIANI Claudia Claudia ABROSIANI@univ.it <statuto></statuto></td><td>UM_0008 Prof.ssa ABROSIANI Claudia Claudia ABROSIANI@univ.tt <statuto></statuto></td><td>LIM_0008 Prof.ssa ABROSIANI Claudia Claudia ABROSIANI@univ.tt <statuto></statuto></td><td>LIM_0008 Prof.ssa ABROSIANI Claudia Claudia ABROSIANI@univ.tt <statuto></statuto></td><td>M_0008 Prof.ssa ABROSIANI Claudia Claudia ABROSIANI@univ.tt <statuto>1</statuto></td><td>M_0008 Prof.ssa ABROSIANI Claudia Claudia ABROSIANI@univ.it <statuto></statuto></td><td>M_0008 Prof.ssa ABROSIANI Claudia Claudia ABROSIANI@univ.it <statuto>I</statuto></td><td>M_0008 Prof.ssa ABROSIANI Claudia Claudia ABROSIANI@univ.it <statuto>I</statuto></td></statuto-i<>                                                                                                    | UM_0008 Prof.ssa ABROSIANI Claudia Claudia ABROSIANI@univ.it <statuto></statuto>                                                                                                    | UM_0008 Prof.ssa ABROSIANI Claudia Claudia ABROSIANI@univ.it <statuto></statuto>                                                                                                    | UM_0008 Prof.ssa ABROSIANI Claudia Claudia ABROSIANI@univ.it <statuto></statuto>                                                                                                    | IUM_0008 Prof.ssa ABROSIANI Claudia Claudia ABROSIANI@univ.it <statuto></statuto>                                                                                                    | IUM_0008 Prof.ssa ABROSIANI Claudia Claudia ABROSIANI@univ.it <statuto></statuto>                                                                                                    | NUM_0006 Prof.ssa ABROSIANI Claudia Claudia ABROSIANI@univ.it <statuto></statuto>                                                                                                    | LIM_0008 Prof.ssa ABROSIANI Claudia Claudia ABROSIANI@univ.it <statuto></statuto>                                                                                                    | LIM_0008 Prof.ssa ABROSIANI Claudia Claudia ABROSIANI@univ.it <statuto></statuto>                                                                                                    | LM_0008 Prof.ssa ABROSIANI Claudia Claudia ABROSIANI@univit <statuto>I</statuto>                                                                                                    | LM_0008 Prof.ssa ABROSIANI Claudia Claudia ABROSIANI@univ.it <statuto>I</statuto>                                                                                                    | IM 0008 Prof.ssa ABROSIANI Claudia Claudia ABROSIANI@univit <statuto>I</statuto>                                                                                                    | M_0008 Prof.ssa ABROSIANI Claudia Claudia ABROSIANI@univ.it <statuto></statuto>                                                                                                    | UM_0008 Prof.ssa ABROSIANI Claudia Claudia ABROSIANI@univ.tt <statuto></statuto>                                                                                                    | LIM_0008 Prof.ssa ABROSIANI Claudia Claudia ABROSIANI@univ.tt <statuto></statuto>                                                                                                    | LIM_0008 Prof.ssa ABROSIANI Claudia Claudia ABROSIANI@univ.tt <statuto></statuto>                                                                                                    | M_0008 Prof.ssa ABROSIANI Claudia Claudia ABROSIANI@univ.tt <statuto>1</statuto>                                                                                                    | M_0008 Prof.ssa ABROSIANI Claudia Claudia ABROSIANI@univ.it <statuto></statuto>                                                                                                    | M_0008 Prof.ssa ABROSIANI Claudia Claudia ABROSIANI@univ.it <statuto>I</statuto>                                                                                                    | M_0008 Prof.ssa ABROSIANI Claudia Claudia ABROSIANI@univ.it <statuto>I</statuto>                                                                                                    |
| Home         Claudia         Claudia         C                                                                                                    | UM_UUBS         Prof.ssa         ABROSIANI         Claudia         Claudia         ABROSIANI@univ.it <statuto>I           III         IIII         IIII         IIII         IIII         IIII         IIII         IIII         IIII         IIII         IIII         IIII         IIII         IIII         IIII         IIIII         IIII         IIII         IIII         IIIII         IIIIIIIIIIIIIIIIIIIIIIIIIIII</statuto>                                                                                                    | UM_0008 Prof.ssa ABROSIANI Claudia Claudia ABROSIANI@univ.tt <statuto>I</statuto>                                                                                                    | ILIM_0008         Prof.ssa         ABROSIANI         Claudia         Claudia ABROSIANI@univ.it <statuto>I           III         IIII         III         IIII         IIII         IIII         IIII         IIII         IIII         IIII         IIII         IIII         IIII         IIII         IIII         IIII         IIII         IIII         IIII         IIII         IIII         IIIIIIIIIIIIIIIIIIIIIIIIIIIIIIIIIIII</statuto>                                                                                                    | VLM_0008 Prof.ssa ABROSIANI Claudia Claudia ABROSIANI@univ.it <statuto></statuto>                                                                                                    | UM_0008 Prof.ssa ABROSIANI Claudia Claudia ABROSIANI@univ.it <statuto-i< td=""><td>UM_0008 Prof.ssa ABROSIANI Claudia Claudia ABROSIANI@univ.it <statuto></statuto></td><td>UM_0006 Prof.ssa ABROSIANI Claudia Claudia ABROSIANi@univ.it <statuto></statuto></td><td>IUM_0006 Prof.ssa ABROSIANI Claudia Claudia ABROSIANI@univ.it <statuto-i< td=""><td>IUM_0006 Prof.ssa ABROSIANI Claudia Claudia ABROSIANI@univ.it <statuto-i< td=""><td>NUM_0006 Prof.ssa ABROSIANI Claudia Claudia ABROSIANI@univ.it <statuto></statuto></td><td>UM_0006 Prof.ssa ABROSIANI Claudia Claudia ABROSIANI@univ.it <statuto></statuto></td><td>UM_0006 Prof.ssa ABROSIANI Claudia Claudia ABROSIANI@univ.it <statuto></statuto></td><td>UM_0006 Prof.ssa ABROSIANI Claudia Claudia ABROSIANI@univ.it <statuto></statuto></td><td>UM_0008 Prof.ssa ABROSIANI Claudia Claudia ABROSIANI@univ.it <statuto></statuto></td><td>M_0008 Prof.ssa ABROSIANI Claudia Claudia ABROSIANI@univ.it <statuto></statuto></td><td>IM_0008 Prof.ssa ABROSIANI Claudia Claudia ABROSIANI@univ.it <statuto></statuto></td><td>UM_0006 Prof.ssa ABROSIANI Claudia Claudia ABROSIANI@univ.it <statuto></statuto></td><td>UM_0008 Prof.ssa ABROSIANI Claudia Claudia ABROSIANI@univ.tt <statuto></statuto></td><td>IUM_0006 Prof.ssa ABROSIANI Claudia Claudia ABROSIANI@univ.it <statuto></statuto></td><td>M_0006 Prof.ssa ABROSIANI Claudia Claudia ABROSIANI@univ.it <statuto></statuto></td><td>M. 0008 Prof.ssa ABROSIANI Claudia Claudia ABROSIANI@univ.it <statuto></statuto></td><td>M_0008 Prof.ssa ABROSIANI Claudia Claudia ABROSIANI@univ.it <statuto></statuto></td><td>M_0006 Prof.ssa ABROSIANI Claudia Claudia ABROSIANI@univ.it <statuto></statuto></td></statuto-i<></td></statuto-i<></td></statuto-i<>                                                                                                    | UM_0008 Prof.ssa ABROSIANI Claudia Claudia ABROSIANI@univ.it <statuto></statuto>                                                                                                    | UM_0006 Prof.ssa ABROSIANI Claudia Claudia ABROSIANi@univ.it <statuto></statuto>                                                                                                    | IUM_0006 Prof.ssa ABROSIANI Claudia Claudia ABROSIANI@univ.it <statuto-i< td=""><td>IUM_0006 Prof.ssa ABROSIANI Claudia Claudia ABROSIANI@univ.it <statuto-i< td=""><td>NUM_0006 Prof.ssa ABROSIANI Claudia Claudia ABROSIANI@univ.it <statuto></statuto></td><td>UM_0006 Prof.ssa ABROSIANI Claudia Claudia ABROSIANI@univ.it <statuto></statuto></td><td>UM_0006 Prof.ssa ABROSIANI Claudia Claudia ABROSIANI@univ.it <statuto></statuto></td><td>UM_0006 Prof.ssa ABROSIANI Claudia Claudia ABROSIANI@univ.it <statuto></statuto></td><td>UM_0008 Prof.ssa ABROSIANI Claudia Claudia ABROSIANI@univ.it <statuto></statuto></td><td>M_0008 Prof.ssa ABROSIANI Claudia Claudia ABROSIANI@univ.it <statuto></statuto></td><td>IM_0008 Prof.ssa ABROSIANI Claudia Claudia ABROSIANI@univ.it <statuto></statuto></td><td>UM_0006 Prof.ssa ABROSIANI Claudia Claudia ABROSIANI@univ.it <statuto></statuto></td><td>UM_0008 Prof.ssa ABROSIANI Claudia Claudia ABROSIANI@univ.tt <statuto></statuto></td><td>IUM_0006 Prof.ssa ABROSIANI Claudia Claudia ABROSIANI@univ.it <statuto></statuto></td><td>M_0006 Prof.ssa ABROSIANI Claudia Claudia ABROSIANI@univ.it <statuto></statuto></td><td>M. 0008 Prof.ssa ABROSIANI Claudia Claudia ABROSIANI@univ.it <statuto></statuto></td><td>M_0008 Prof.ssa ABROSIANI Claudia Claudia ABROSIANI@univ.it <statuto></statuto></td><td>M_0006 Prof.ssa ABROSIANI Claudia Claudia ABROSIANI@univ.it <statuto></statuto></td></statuto-i<></td></statuto-i<>                                                                                                    | IUM_0006 Prof.ssa ABROSIANI Claudia Claudia ABROSIANI@univ.it <statuto-i< td=""><td>NUM_0006 Prof.ssa ABROSIANI Claudia Claudia ABROSIANI@univ.it <statuto></statuto></td><td>UM_0006 Prof.ssa ABROSIANI Claudia Claudia ABROSIANI@univ.it <statuto></statuto></td><td>UM_0006 Prof.ssa ABROSIANI Claudia Claudia ABROSIANI@univ.it <statuto></statuto></td><td>UM_0006 Prof.ssa ABROSIANI Claudia Claudia ABROSIANI@univ.it <statuto></statuto></td><td>UM_0008 Prof.ssa ABROSIANI Claudia Claudia ABROSIANI@univ.it <statuto></statuto></td><td>M_0008 Prof.ssa ABROSIANI Claudia Claudia ABROSIANI@univ.it <statuto></statuto></td><td>IM_0008 Prof.ssa ABROSIANI Claudia Claudia ABROSIANI@univ.it <statuto></statuto></td><td>UM_0006 Prof.ssa ABROSIANI Claudia Claudia ABROSIANI@univ.it <statuto></statuto></td><td>UM_0008 Prof.ssa ABROSIANI Claudia Claudia ABROSIANI@univ.tt <statuto></statuto></td><td>IUM_0006 Prof.ssa ABROSIANI Claudia Claudia ABROSIANI@univ.it <statuto></statuto></td><td>M_0006 Prof.ssa ABROSIANI Claudia Claudia ABROSIANI@univ.it <statuto></statuto></td><td>M. 0008 Prof.ssa ABROSIANI Claudia Claudia ABROSIANI@univ.it <statuto></statuto></td><td>M_0008 Prof.ssa ABROSIANI Claudia Claudia ABROSIANI@univ.it <statuto></statuto></td><td>M_0006 Prof.ssa ABROSIANI Claudia Claudia ABROSIANI@univ.it <statuto></statuto></td></statuto-i<>                                                                                                    | NUM_0006 Prof.ssa ABROSIANI Claudia Claudia ABROSIANI@univ.it <statuto></statuto>                                                                                                    | UM_0006 Prof.ssa ABROSIANI Claudia Claudia ABROSIANI@univ.it <statuto></statuto>                                                                                                    | UM_0006 Prof.ssa ABROSIANI Claudia Claudia ABROSIANI@univ.it <statuto></statuto>                                                                                                    | UM_0006 Prof.ssa ABROSIANI Claudia Claudia ABROSIANI@univ.it <statuto></statuto>                                                                                                    | UM_0008 Prof.ssa ABROSIANI Claudia Claudia ABROSIANI@univ.it <statuto></statuto>                                                                                                    | M_0008 Prof.ssa ABROSIANI Claudia Claudia ABROSIANI@univ.it <statuto></statuto>                                                                                                    | IM_0008 Prof.ssa ABROSIANI Claudia Claudia ABROSIANI@univ.it <statuto></statuto>                                                                                                    | UM_0006 Prof.ssa ABROSIANI Claudia Claudia ABROSIANI@univ.it <statuto></statuto>                                                                                                    | UM_0008 Prof.ssa ABROSIANI Claudia Claudia ABROSIANI@univ.tt <statuto></statuto>                                                                                                    | IUM_0006 Prof.ssa ABROSIANI Claudia Claudia ABROSIANI@univ.it <statuto></statuto>                                                                                                    | M_0006 Prof.ssa ABROSIANI Claudia Claudia ABROSIANI@univ.it <statuto></statuto>                                                                                                    | M. 0008 Prof.ssa ABROSIANI Claudia Claudia ABROSIANI@univ.it <statuto></statuto>                                                                                                    | M_0008 Prof.ssa ABROSIANI Claudia Claudia ABROSIANI@univ.it <statuto></statuto>                                                                                                    | M_0006 Prof.ssa ABROSIANI Claudia Claudia ABROSIANI@univ.it <statuto></statuto>                                                                                                    |
| Interno uno di questi campi è obbligatorio                                                                                                    | UM_UUB0     Prof.ssa     ABROSIANI     Claudia     Claudia ABROSIANI@univ.it <statuto>       III     III     III     III     III     III</statuto>                                                                                                    | UM_0008 Prof.ssa ABROSIANI Claudia Claudia ABROSIANI@univ.tt <statuto>I<br/>III Prof.ssa International Claudia ABROSIANI@univ.tt <statuto>I<br/>eno uno di questi campi è obbligatorio</statuto></statuto>                                                                                                    | IUM_0008     Prof.ssa     ABROSIANI     Claudia     Claudia ABROSIANI@univ.it <statuto>I       III     III     III     III     III     III</statuto>                                                                                                    | VLM_0008         Prof.ssa         ABROSIANI         Claudia         Claudia ABROSIANI@univ.it <statuto>I           eno uno di questi campi è obbligatorio         III         IIII         IIII         IIII         IIII         IIII         IIII         III         IIII         IIII         IIII         IIII         IIII         IIII         IIII         IIII         IIII         IIII         IIII         IIII         IIII         IIII</statuto>                                                                                                    | UM_0008 Prof.ssa ABROSIANI Claudia Claudia ABROSIANI@univ.tt <statuto-i<br>III Prof.uno di questi campi è obbligatorio</statuto-i<br>                                                                                                    | UM_0006 Prof.ssa ABROSIANI Claudia Claudia ABROSIANI@univ.tt <statuto><br/>mi to to to to to to to to to to to to to</statuto>                                                                                                    | UM_0006 Prof.ssa ABROSIANI Claudia Claudia ABROSIANI@univ.it <statuto><br/>mi  and a claudia ABROSIANI@univ.it <statuto><br/>eno uno di questi campi è obbligatorio</statuto></statuto>                                                                                                    | IUM_0008     Prof.ssa     ABROSIANI     Claudia     Claudia.ABROSIANI@univ.it <statuto-i< th="">       eno uno di questi campi è obbligatorio     111     111     111     111</statuto-i<>                                                                                                    | IUM_0008     Prof.ssa     ABROSIANI     Claudia     Claudia.ABROSIANI@univ.it <statuto-i< th="">       eno uno di questi campi è obbligatorio     111     111     111     111</statuto-i<>                                                                                                    | NUM_0006 Prof.ssa ABROSIANI Claudia Claudia ABROSIANI@univ.it <statuto-i<br>III IIIIIIIIIIIIIIIIIIIIIIIIIIIIIIII</statuto-i<br>                                                                                                    | UM_0000 Prof.ssa ABROSIANI Claudia Claudia ABROSIANI@univ.it <statuto></statuto>                                                                                                    | UM_0000 Prof.ssa ABROSIANI Claudia Claudia ABROSIANI@univ.it <statuto></statuto>                                                                                                    | UM_0006 Prof.ssa ABROSIANI Claudia Claudia.ABROSIANI@univ.it <statuto></statuto>                                                                                                    | UM_0008 Prof.ssa ABROSIANI Claudia Claudia ABROSIANI@univ.it <statuto></statuto>                                                                                                    | IM_0006 Prof.ssa ABROSIANI Claudia Claudia ABROSIANI@univ.it <statuto></statuto>                                                                                                    | IM_0008 Prof.ssa ABROSIANI Claudia Claudia ABROSIANI@univ.it <statuto></statuto>                                                                                                    | UNLOUDE Prof.ssa ABROSIANI Claudia Claudia ABROSIANI@univ.tt <statuto></statuto>                                                                                                    | UM_0008     Prof.ssa     ABROSIANI     Claudia     Claudia ABROSIANI@univ.it <statuto>       mi     11     11     11     11</statuto>                                                                                                    | IUM_0008     Prof.ssa     ABROSIANI     Claudia     Claudia     Claudia ABROSIANI@univ.it <statuto>       eno uno di questi campi è obbligatorio     III     III     III     III</statuto>                                                                                                    | IM_0008 Prof.ssa ABROSIANI Claudia Claudia ABROSIANI@univ.it <statuto></statuto>                                                                                                    | ML0008 Prof.ssa ABROSIANI Claudia Claudia ABROSIANI@univ.it <statuto></statuto>                                                                                                    | M_0008 Prof.ssa ABROSIANI Claudia Claudia.ABROSIANI@univ.it <statuto></statuto>                                                                                                    | IM. 0008 Prof. ssa ABROSIANI Claudia Claudia ABROSIANI@univ.it <statuto></statuto>                                                                                                    |
| eno uno di questi campi è obbligatorio                                                                                                    | Prof.ssa ABROSIANI Claudia Claudia ABROSIANI@univit <statuto></statuto>                                                                                                    | UM_0006 Prof.ssa ABROSIANI Claudia Claudia ABROSIANI@univ.tt <statuto></statuto>                                                                                                    | IUM_0008 Prof.ssa ABROSIANI Claudia Claudia ABROSIANI@univ.it <statuto></statuto>                                                                                                    | VLM_0003         Prof.ssa         ABROSIANI         Claudia         Claudia         ABROSIANI@univ.it <statuto>           eno uno di questi campi è obbligatorio         III         IIII         IIII         III         III         III         IIII         III         IIII         IIII         III         III         IIII         IIII         IIII         IIII         IIII         IIII         IIII         IIII         IIII         <tdi< td=""><td>UM_0000 Prof.ssa ABROSIANI Claudia Claudia ABROSIANI@univ.tt <statuto></statuto></td><td>UM_0008 Prof.ssa ABROSIANI Claudia Claudia ABROSIANI@univ.it <statuto></statuto></td><td>UM_0006 Prof.ssa ABROSIANI Claudia Claudia ABROSIANI@univ.it <statuto></statuto></td><td>ADM_0008 Prof.ssa ABROSIANI Claudia Claudia ABROSIANI@univ.it <statuto></statuto></td><td>ADM_0008 Prof.ssa ABROSIANI Claudia Claudia ABROSIANI@univ.it <statuto></statuto></td><td>VLM_0006 Prof.ssa ABROSIANI Claudia Claudia ABROSIANI@univ.it <statuto></statuto></td><td>UM_0008 Prof.ssa ABROSIANI Claudia Claudia ABROSIANI@univ.it <statuto></statuto></td><td>UM_0008 Prof.ssa ABROSIANI Claudia Claudia ABROSIANI@univ.it <statuto></statuto></td><td>LM_0008 Prof.ssa ABROSIANI Claudia Claudia ABROSIANI@univ.it <statuto></statuto></td><td>UM_0008 Prof.ssa ABROSIANI Claudia Claudia ABROSIANI@univ.it <statuto>I</statuto></td><td>IM 0008 Prof.ssa ABROSIANI Claudia Claudia ABROSIANI@univ.it <statuto></statuto></td><td>M. 0008 Prof.ssa ABROSIANI Claudia Claudia ABROSIANI@univ.it <statuto></statuto></td><td>UM_0008 Prof.ssa ABROSIANI Claudia Claudia ABROSIANI@univ.tt <statuto></statuto></td><td>LIM_0008 Prof.ssa ABROSIANI Claudia Claudia ABROSIANI@univ.tt <statuto></statuto></td><td>ILM_0008 Prof.ssa ABROSIANI Claudia Claudia ABROSIANI@univ.tt <statuto></statuto></td><td>IM_0008 Prof.ssa ABROSIANI Claudia Claudia ABROSIANI@univ.tt <statuto>I</statuto></td><td>IM_0008 Prof.ssa ABROSIANI Claudia Claudia ABROSIANI@univ.it <statuto></statuto></td><td>M_0008 Prof.ssa ABROSIANI Claudia Claudia ABROSIANI@univ.it <statuto></statuto></td><td>M_0008 Prof.ssa ABROSIANI Claudia Claudia ABROSIANI@univ.it <statuto></statuto></td></tdi<></statuto>                                                                                                    | UM_0000 Prof.ssa ABROSIANI Claudia Claudia ABROSIANI@univ.tt <statuto></statuto>                                                                                                    | UM_0008 Prof.ssa ABROSIANI Claudia Claudia ABROSIANI@univ.it <statuto></statuto>                                                                                                    | UM_0006 Prof.ssa ABROSIANI Claudia Claudia ABROSIANI@univ.it <statuto></statuto>                                                                                                    | ADM_0008 Prof.ssa ABROSIANI Claudia Claudia ABROSIANI@univ.it <statuto></statuto>                                                                                                    | ADM_0008 Prof.ssa ABROSIANI Claudia Claudia ABROSIANI@univ.it <statuto></statuto>                                                                                                    | VLM_0006 Prof.ssa ABROSIANI Claudia Claudia ABROSIANI@univ.it <statuto></statuto>                                                                                                    | UM_0008 Prof.ssa ABROSIANI Claudia Claudia ABROSIANI@univ.it <statuto></statuto>                                                                                                    | UM_0008 Prof.ssa ABROSIANI Claudia Claudia ABROSIANI@univ.it <statuto></statuto>                                                                                                    | LM_0008 Prof.ssa ABROSIANI Claudia Claudia ABROSIANI@univ.it <statuto></statuto>                                                                                                    | UM_0008 Prof.ssa ABROSIANI Claudia Claudia ABROSIANI@univ.it <statuto>I</statuto>                                                                                                    | IM 0008 Prof.ssa ABROSIANI Claudia Claudia ABROSIANI@univ.it <statuto></statuto>                                                                                                    | M. 0008 Prof.ssa ABROSIANI Claudia Claudia ABROSIANI@univ.it <statuto></statuto>                                                                                                    | UM_0008 Prof.ssa ABROSIANI Claudia Claudia ABROSIANI@univ.tt <statuto></statuto>                                                                                                    | LIM_0008 Prof.ssa ABROSIANI Claudia Claudia ABROSIANI@univ.tt <statuto></statuto>                                                                                                    | ILM_0008 Prof.ssa ABROSIANI Claudia Claudia ABROSIANI@univ.tt <statuto></statuto>                                                                                                    | IM_0008 Prof.ssa ABROSIANI Claudia Claudia ABROSIANI@univ.tt <statuto>I</statuto>                                                                                                    | IM_0008 Prof.ssa ABROSIANI Claudia Claudia ABROSIANI@univ.it <statuto></statuto>                                                                                                    | M_0008 Prof.ssa ABROSIANI Claudia Claudia ABROSIANI@univ.it <statuto></statuto>                                                                                                    | M_0008 Prof.ssa ABROSIANI Claudia Claudia ABROSIANI@univ.it <statuto></statuto>                                                                                                    |
| Prof. ssa ABROSIANI Claudia Claudia ABROSIANI@univ.it <statuto></statuto>                                                                                                    | Prof.ssa ABROSIANI Claudia Claudia ABROSIANI@univit <statuto></statuto>                                                                                                    | UM_0006 Prof.ssa ABROSIANI Claudia Claudia ABROSIANI@univ.it <statuto><br/>III III III III III III III III III II</statuto>                                                                                                    | IUM_0008     Prof.ssa     ABROSIANI     Claudia     Claudia ABROSIANI@univ.it <statuto>I       III     III     III     III     III     III</statuto>                                                                                                    | VLM_0000         Prof.ssa         ABROSIANI         Claudia         Claudia ABROSIANI@univ.it <statuto>           eno uno di questi campi è obbligatorio         III         IIII         IIII         IIII         IIII         IIII         IIII         IIII         IIII         IIII         IIII         IIII         IIII         IIII         IIIII         IIII         IIII         IIIII         IIII         IIII         IIII         IIIII         IIII         IIII         IIIIIIIIIIIIIIIIIIIIIIIIIIIIIIIIIIII</statuto>                                                                                                    | UM_0008 Prof.ssa ABROSIANI Claudia Claudia ABROSIANI@univ.it <statuto><br/>III * * * * * * * * * * * * * * * * * *</statuto>                                                                                                    | UM_0008 Prof.ssa ABROSIANI Claudia Claudia ABROSIANI@univ.it <statuto></statuto>                                                                                                    | UM_0008 Prof.ssa ABROSIANI Claudia Claudia ABROSIANI@univ.it <statuto><br/>III * * * * * * * * * * * * * * * * * *</statuto>                                                                                                    | IUM_0008     Prof.ssa     ABROSIANI     Claudia     Claudia ABROSIANI@univ.it <statuto-i< th="">       III     III     III     III     III     III</statuto-i<>                                                                                                    | IUM_0008     Prof.ssa     ABROSIANI     Claudia     Claudia ABROSIANI@univ.it <statuto-i< th="">       III     III     III     III     III     III</statuto-i<>                                                                                                    | NUM_0006 Prof.ssa ABROSIANI Claudia Claudia Claudia ABROSIANI@univ.it <statuto></statuto>                                                                                                    | UM_0008 Prof.ssa ABROSIANI Claudia Claudia ABROSIANI@univ.it <statuto></statuto>                                                                                                    | UM_0008 Prof.ssa ABROSIANI Claudia Claudia ABROSIANI@univ.it <statuto></statuto>                                                                                                    | UM_0008 Prof.ssa ABROSIANI Claudia Claudia ABROSIANI@univ.it <statuto></statuto>                                                                                                    | UM_0006 Prof.ssa ABROSIANI Claudia Claudia ABROSIANI@univ.it <statuto></statuto>                                                                                                    | M_0008 Prof.ssa ABROSIANI Claudia Claudia ABROSIANI@univ.it <statuto></statuto>                                                                                                    | IM_0008 Prof.ssa ABROSIANI Claudia Claudia ABROSIANI@univ.it <statuto></statuto>                                                                                                    | UM_0006 Prof.ssa ABROSIANI Claudia Claudia ABROSIANI@univ.it <statuto></statuto>                                                                                                    | IUM_0008 Prof.ssa ABROSIANI Claudia Claudia Claudia ABROSIANI@univ.it <statuto><br/>III + + + + + + + + + + + + + + + + + +</statuto>                                                                                                    | IUM_0008 Prof.ssa ABROSIANI Claudia Claudia ABROSIANI@univ.it <statuto></statuto>                                                                                                    | IM_0008 Prof.ssa ABROSIANI Claudia Claudia ABROSIANI@univ.it <statuto></statuto>                                                                                                    | M_0008 Prof.ssa ABROSIANI Claudia Claudia ABROSIANI@univ.tt <statuto></statuto>                                                                                                    | M. 0008 Prof.ssa ABROSIANI Claudia Claudia ABROSIANI@univ.tt <statuto></statuto>                                                                                                    | M_0006 Prof.ssa ABROSIANI Claudia Claudia ABROSIANI@univ.tt <statuto></statuto>                                                                                                    |
| Interno uno di questi campi è obbligatorio                                                                                                    | UM_UUB0     Prof.ssa     ABROSIANI     Claudia     Claudia ABROSIANI@univ.it <statuto>       III     III     III     III     III     III</statuto>                                                                                                    | UM_0008 Prof.ssa ABROSIANI Claudia Claudia ABROSIANI@univ.tt <statuto>I<br/>III Prof.ssa International Claudia ABROSIANI@univ.tt <statuto>I<br/>eno uno di questi campi è obbligatorio</statuto></statuto>                                                                                                    | IUM_0008     Prof.ssa     ABROSIANI     Claudia     Claudia ABROSIANI@univ.it <statuto>I       III     III     III     III     III     III</statuto>                                                                                                    | VLM_0008         Prof.ssa         ABROSIANI         Claudia         Claudia ABROSIANI@univ.it <statuto>I           eno uno di questi campi è obbligatorio         III         IIII         IIII         IIII         IIII         IIII         IIII         III         IIII         IIII         IIII         IIII         IIII         IIII         IIII         IIII         IIII         IIII         IIII         IIII         IIII         IIII</statuto>                                                                                                    | UM_0008 Prof.ssa ABROSIANI Claudia Claudia ABROSIANI@univ.tt <statuto-i<br>III Prof.uno di questi campi è obbligatorio</statuto-i<br>                                                                                                    | UM_0006 Prof.ssa ABROSIANI Claudia Claudia ABROSIANI@univ.tt <statuto></statuto>                                                                                                    | UM_0006 Prof.ssa ABROSIANI Claudia Claudia ABROSIANI@univ.it <statuto><br/>mi  and a claudia abrosiani@univ.it <statuto><br/>eno uno di questi campi è obbligatorio</statuto></statuto>                                                                                                    | IUM_0008     Prof.ssa     ABROSIANI     Claudia     Claudia.ABROSIANI@univ.it <statuto-i< th="">       eno uno di questi campi è obbligatorio     111     111     111     111</statuto-i<>                                                                                                    | IUM_0008     Prof.ssa     ABROSIANI     Claudia     Claudia.ABROSIANI@univ.it <statuto-i< th="">       eno uno di questi campi è obbligatorio     111     111     111     111</statuto-i<>                                                                                                    | NUM_0006 Prof.ssa ABROSIANI Claudia Claudia ABROSIANI@univ.it <statuto-i<br>III IIIIIIIIIIIIIIIIIIIIIIIIIIIIIIII</statuto-i<br>                                                                                                    | UM_0000 Prof.ssa ABROSIANI Claudia Claudia ABROSIANI@univ.it <statuto></statuto>                                                                                                    | UM_0000 Prof.ssa ABROSIANI Claudia Claudia ABROSIANI@univ.it <statuto></statuto>                                                                                                    | UM_0006 Prof.ssa ABROSIANI Claudia Claudia.ABROSIANI@univ.it <statuto></statuto>                                                                                                    | UM_0008 Prof.ssa ABROSIANI Claudia Claudia ABROSIANI@univ.it <statuto></statuto>                                                                                                    | IM_0006 Prof.ssa ABROSIANI Claudia Claudia ABROSIANI@univ.it <statuto></statuto>                                                                                                    | IM_0008 Prof.ssa ABROSIANI Claudia Claudia ABROSIANI@univ.it <statuto></statuto>                                                                                                    | UNL_0006 Prof.ssa ABROSIANI Claudia Claudia ABROSIANI@univ.tt <statuto></statuto>                                                                                                    | UM_0008     Prof.ssa     ABROSIANI     Claudia     Claudia ABROSIANI@univ.it <statuto>       mi     11     11     11     11</statuto>                                                                                                    | IUM_0008     Prof.ssa     ABROSIANI     Claudia     Claudia     Claudia ABROSIANI@univ.it <statuto>       eno uno di questi campi è obbligatorio     III     III     III     III</statuto>                                                                                                    | IM_0008 Prof.ssa ABROSIANI Claudia Claudia ABROSIANI@univ.it <statuto></statuto>                                                                                                    | ML0008 Prof.ssa ABROSIANI Claudia Claudia ABROSIANI@univ.it <statuto></statuto>                                                                                                    | M_0008 Prof.ssa ABROSIANI Claudia Claudia.ABROSIANI@univ.it <statuto></statuto>                                                                                                    | IM. 0008 Prof. ssa ABROSIANI Claudia Claudia ABROSIANI@univ.it <statuto></statuto>                                                                                                    |
| Prof. SSA AdROSIANI Claudia Claudia ABROSIANI@univ.it <statuto></statuto>                                                                                                    | Prof.ssa ABROSIANI Claudia Claudia ABROSIANI@univit <statuto></statuto>                                                                                                    | UM_0006 Prof.ssa ABROSIANI Claudia Claudia ABROSIANI@univ.tt <statuto></statuto>                                                                                                    | IUM_0008 Prof.ssa ABROSIANI Claudia Claudia ABROSIANI@univ.it <statuto></statuto>                                                                                                    | VLM_0003         Prof.ssa         ABROSIANI         Claudia         Claudia ABROSIANI@univ.it <statuto>I           eno uno di questi campi è obbligatorio         III         IIII         IIII         IIII         IIII         IIII         IIII         IIII         IIII         IIII         IIII         IIII         IIII         IIIII         IIII         IIII         IIII         IIII         IIII         IIIII         IIIIIIIIIIIIIIIIIIIIIIIIIIIIIIIIIIII</statuto>                                                                                                    | UM_0000 Prof.ssa ABROSIANI Claudia Claudia ABROSIANI@univ.tt <statuto>I</statuto>                                                                                                    | IM_0006 Prof.ssa ABROSIANI Claudia Claudia ABROSIANI@univ.tt <statuto></statuto>                                                                                                    | UM_0008 Prof.ssa ABROSIANI Claudia Claudia ABROSIANI@univ.tt <statuto-1< td=""><td>IUM_0008 Prof.ssa ABROSIANI Claudia Claudia ABROSIANI@univ.it <statuto-i iii="" iii<="" td=""><td>IUM_0008 Prof.ssa ABROSIANI Claudia Claudia ABROSIANI@univ.it <statuto-i iii="" iii<="" td=""><td>NUM 0008 Prof.ssa ABROSIANI Claudia Claudia Claudia ABROSIANI@univ.it <statuto-i<br>III IIIIIIIIIIIIIIIIIIIIIIIIIIIIIIII</statuto-i<br></td><td>UM_0008 Prof.ssa ABROSIANI Claudia Claudia ABROSIANI@univ.it <statuto><br/>III III IIIIIIIIIIIIIIIIIIIIIIIIIIIII</statuto></td><td>UM_0008 Prof.ssa ABROSIANI Claudia Claudia ABROSIANI@univ.it <statuto><br/>III III IIIIIIIIIIIIIIIIIIIIIIIIIIIII</statuto></td><td>IM_0008 Prof.ssa ABROSIANI Claudia Claudia ABROSIANI@univ.tt <statuto></statuto></td><td>UM_0008 Prof.ssa ABROSIANI Claudia Claudia ABROSIANI@univ.it <statuto></statuto></td><td>IM_0008 Prof.ssa ABROSIANI Claudia Claudia ABROSIANI@univ.tt <statuto></statuto></td><td>IM_0008 Prof.ssa ABROSIANI Claudia Claudia ABROSIANI@univ.it <statuto></statuto></td><td>UM_0008 Prof.ssa ABROSIANI Claudia Claudia ABROSIANI@univ.tt <statuto></statuto></td><td>IUM_0000 Prof.ssa ABROSIANI Claudia Claudia Claudia ABROSIANI@univ.tt <statuto></statuto></td><td>LUM_0008     Prof.ssa     ABROSIANI     Claudia     Claudia ABROSIANI@univ.it     <statuto>       eno uno di questi campi è obbligatorio     III     III     III</statuto></td><td>IM 0008 Prof.ssa ABROSIANI Claudia Claudia ABROSIANI@univ.tt <statuto></statuto></td><td>IM_0008 Prof.ssa ABROSIANI Claudia Claudia ABROSIANI@univ.it <statuto></statuto></td><td>M 0008 Prof.ssa ABROSIANI Claudia Claudia ABROSIANI@univ.tt <statuto></statuto></td><td>IM 0006 Prof.ssa ABROSIANI Claudia Claudia ABROSIANI@univ.tt <statuto></statuto></td></statuto-i></td></statuto-i></td></statuto-1<>                                                                                                    | IUM_0008 Prof.ssa ABROSIANI Claudia Claudia ABROSIANI@univ.it <statuto-i iii="" iii<="" td=""><td>IUM_0008 Prof.ssa ABROSIANI Claudia Claudia ABROSIANI@univ.it <statuto-i iii="" iii<="" td=""><td>NUM 0008 Prof.ssa ABROSIANI Claudia Claudia Claudia ABROSIANI@univ.it <statuto-i<br>III IIIIIIIIIIIIIIIIIIIIIIIIIIIIIIII</statuto-i<br></td><td>UM_0008 Prof.ssa ABROSIANI Claudia Claudia ABROSIANI@univ.it <statuto><br/>III III IIIIIIIIIIIIIIIIIIIIIIIIIIIII</statuto></td><td>UM_0008 Prof.ssa ABROSIANI Claudia Claudia ABROSIANI@univ.it <statuto><br/>III III IIIIIIIIIIIIIIIIIIIIIIIIIIIII</statuto></td><td>IM_0008 Prof.ssa ABROSIANI Claudia Claudia ABROSIANI@univ.tt <statuto></statuto></td><td>UM_0008 Prof.ssa ABROSIANI Claudia Claudia ABROSIANI@univ.it <statuto></statuto></td><td>IM_0008 Prof.ssa ABROSIANI Claudia Claudia ABROSIANI@univ.tt <statuto></statuto></td><td>IM_0008 Prof.ssa ABROSIANI Claudia Claudia ABROSIANI@univ.it <statuto></statuto></td><td>UM_0008 Prof.ssa ABROSIANI Claudia Claudia ABROSIANI@univ.tt <statuto></statuto></td><td>IUM_0000 Prof.ssa ABROSIANI Claudia Claudia Claudia ABROSIANI@univ.tt <statuto></statuto></td><td>LUM_0008     Prof.ssa     ABROSIANI     Claudia     Claudia ABROSIANI@univ.it     <statuto>       eno uno di questi campi è obbligatorio     III     III     III</statuto></td><td>IM 0008 Prof.ssa ABROSIANI Claudia Claudia ABROSIANI@univ.tt <statuto></statuto></td><td>IM_0008 Prof.ssa ABROSIANI Claudia Claudia ABROSIANI@univ.it <statuto></statuto></td><td>M 0008 Prof.ssa ABROSIANI Claudia Claudia ABROSIANI@univ.tt <statuto></statuto></td><td>IM 0006 Prof.ssa ABROSIANI Claudia Claudia ABROSIANI@univ.tt <statuto></statuto></td></statuto-i></td></statuto-i>                                                                                                    | IUM_0008 Prof.ssa ABROSIANI Claudia Claudia ABROSIANI@univ.it <statuto-i iii="" iii<="" td=""><td>NUM 0008 Prof.ssa ABROSIANI Claudia Claudia Claudia ABROSIANI@univ.it <statuto-i<br>III IIIIIIIIIIIIIIIIIIIIIIIIIIIIIIII</statuto-i<br></td><td>UM_0008 Prof.ssa ABROSIANI Claudia Claudia ABROSIANI@univ.it <statuto><br/>III III IIIIIIIIIIIIIIIIIIIIIIIIIIIII</statuto></td><td>UM_0008 Prof.ssa ABROSIANI Claudia Claudia ABROSIANI@univ.it <statuto><br/>III III IIIIIIIIIIIIIIIIIIIIIIIIIIIII</statuto></td><td>IM_0008 Prof.ssa ABROSIANI Claudia Claudia ABROSIANI@univ.tt <statuto></statuto></td><td>UM_0008 Prof.ssa ABROSIANI Claudia Claudia ABROSIANI@univ.it <statuto></statuto></td><td>IM_0008 Prof.ssa ABROSIANI Claudia Claudia ABROSIANI@univ.tt <statuto></statuto></td><td>IM_0008 Prof.ssa ABROSIANI Claudia Claudia ABROSIANI@univ.it <statuto></statuto></td><td>UM_0008 Prof.ssa ABROSIANI Claudia Claudia ABROSIANI@univ.tt <statuto></statuto></td><td>IUM_0000 Prof.ssa ABROSIANI Claudia Claudia Claudia ABROSIANI@univ.tt <statuto></statuto></td><td>LUM_0008     Prof.ssa     ABROSIANI     Claudia     Claudia ABROSIANI@univ.it     <statuto>       eno uno di questi campi è obbligatorio     III     III     III</statuto></td><td>IM 0008 Prof.ssa ABROSIANI Claudia Claudia ABROSIANI@univ.tt <statuto></statuto></td><td>IM_0008 Prof.ssa ABROSIANI Claudia Claudia ABROSIANI@univ.it <statuto></statuto></td><td>M 0008 Prof.ssa ABROSIANI Claudia Claudia ABROSIANI@univ.tt <statuto></statuto></td><td>IM 0006 Prof.ssa ABROSIANI Claudia Claudia ABROSIANI@univ.tt <statuto></statuto></td></statuto-i>                                                                                                    | NUM 0008 Prof.ssa ABROSIANI Claudia Claudia Claudia ABROSIANI@univ.it <statuto-i<br>III IIIIIIIIIIIIIIIIIIIIIIIIIIIIIIII</statuto-i<br>                                                                                                    | UM_0008 Prof.ssa ABROSIANI Claudia Claudia ABROSIANI@univ.it <statuto><br/>III III IIIIIIIIIIIIIIIIIIIIIIIIIIIII</statuto>                                                                                                    | UM_0008 Prof.ssa ABROSIANI Claudia Claudia ABROSIANI@univ.it <statuto><br/>III III IIIIIIIIIIIIIIIIIIIIIIIIIIIII</statuto>                                                                                                    | IM_0008 Prof.ssa ABROSIANI Claudia Claudia ABROSIANI@univ.tt <statuto></statuto>                                                                                                    | UM_0008 Prof.ssa ABROSIANI Claudia Claudia ABROSIANI@univ.it <statuto></statuto>                                                                                                    | IM_0008 Prof.ssa ABROSIANI Claudia Claudia ABROSIANI@univ.tt <statuto></statuto>                                                                                                    | IM_0008 Prof.ssa ABROSIANI Claudia Claudia ABROSIANI@univ.it <statuto></statuto>                                                                                                    | UM_0008 Prof.ssa ABROSIANI Claudia Claudia ABROSIANI@univ.tt <statuto></statuto>                                                                                                    | IUM_0000 Prof.ssa ABROSIANI Claudia Claudia Claudia ABROSIANI@univ.tt <statuto></statuto>                                                                                                    | LUM_0008     Prof.ssa     ABROSIANI     Claudia     Claudia ABROSIANI@univ.it <statuto>       eno uno di questi campi è obbligatorio     III     III     III</statuto>                                                                                                    | IM 0008 Prof.ssa ABROSIANI Claudia Claudia ABROSIANI@univ.tt <statuto></statuto>                                                                                                    | IM_0008 Prof.ssa ABROSIANI Claudia Claudia ABROSIANI@univ.it <statuto></statuto>                                                                                                    | M 0008 Prof.ssa ABROSIANI Claudia Claudia ABROSIANI@univ.tt <statuto></statuto>                                                                                                    | IM 0006 Prof.ssa ABROSIANI Claudia Claudia ABROSIANI@univ.tt <statuto></statuto>                                                                                                    |
| reno uno di questi campi è obbligatorio                                                                                                    | Prof.ssa ABROSIANI Claudia Claudia ABROSIANI@univ.it <statuto>I</statuto>                                                                                                    | UM_0000 Prof.ssa ABROSIANI Claudia Claudia ABROSIANI@univ.tt <statuto></statuto>                                                                                                    | IUM_0008 Prof.ssa ABROSIANI Claudia Claudia ABROSIANI@univ.it <statuto><br/>m Diada abrosiani@univ.it <statuto><br/>eno uno di questi campi è obbligatorio<br/>zioni</statuto></statuto>                                                                                                    | VLM_0003         Prof.ssa         ABROSIANI         Claudia         Claudia ABROSIANI@univ.it <statuto>           eno uno di questi campi è obbligatorio         III         IIII         IIII</statuto>                                                                                                    | UM_0000 Prof.ssa ABROSIANI Claudia Claudia ABROSIANI@univ.tt <statuto></statuto>                                                                                                    | UM_0008 Prof.ssa ABROSIANI Claudia Claudia ABROSIANI@univ.it <statuto></statuto>                                                                                                    | UM_0006 Prof.ssa ABROSIANI Claudia Claudia ABROSIANI@univ.it <statuto></statuto>                                                                                                    | IUM_0006 Prof.ssa ABROSIANI Claudia Claudia ABROSIANI@univ.it <statuto></statuto>                                                                                                    | IUM_0006 Prof.ssa ABROSIANI Claudia Claudia ABROSIANI@univ.it <statuto></statuto>                                                                                                    | NUM_0008 Prof.ssa ABROSIANI Claudia Claudia ABROSIANI@univ.it <statuto></statuto>                                                                                                    | UM_0006 Prof.ssa ABROSIANI Claudia Claudia ABROSIANI@univ.it <statuto></statuto>                                                                                                    | UM_0006 Prof.ssa ABROSIANI Claudia Claudia ABROSIANI@univ.it <statuto></statuto>                                                                                                    | UM_0008         Prof.ssa         ABROSIANI         Claudia         Claudia ABROSIANI@univ.it <statuto>           mo uno di questi campi è obbligatorio         mi         mi</statuto>                                                                                                    | UM_0008 Prof.ssa ABROSIANI Claudia Claudia ABROSIANI@univ.it <statuto></statuto>                                                                                                    | IM_0006 Prof.ssa ABROSIANI Claudia Claudia ABROSIANI@univ.it <statuto></statuto>                                                                                                    | IM_0008 Prof.ssa ABROSIANI Claudia Claudia ABROSIANI@univ.it <statuto></statuto>                                                                                                    | UM_0008 Prof.ssa ABROSIANI Claudia Claudia ABROSIANI@univ.it <statuto></statuto>                                                                                                    | ILM_0008 Prof.ssa ABROSIANI Claudia Claudia ABROSIANI@univ.it <statuto></statuto>                                                                                                    | IUM_0008     Prof.ssa     ABROSIANI     Claudia     Claudia     Claudia ABROSIANI@univ.it <statuto>       mi     mi     mi     mi     mi     mi</statuto>                                                                                                    | IM_0008 Prof.ssa ABROSIANI Claudia Claudia ABROSIANI@univ.tt <statuto></statuto>                                                                                                    | IM_0008 Prof.ssa ABROSIANI Claudia Claudia Claudia ABROSIANI@univ.it <statuto></statuto>                                                                                                    | M_0008 Prof.ssa ABROSIANI Claudia Claudia ABROSIANI@univ.tt <statuto></statuto>                                                                                                    | IM 0008 Prof.ssa ABROSIANI Claudia Claudia ABROSIANI@univ.tt <statuto></statuto>                                                                                                    |
| Interactions Prof.ssa AddRoSIANI Claudia Claudia ABROSIANI@univ.it <statutoa< td=""><td>Prof.ssa ABROSIANI Claudia Claudia ABROSIANI@univ.it <statuto>I<br/>eno uno di questi campi è obbligatorio<br/>zioni</statuto></td><td>UM_0008 Prof.ssa ABROSIANI Claudia Claudia ABROSIANI@univ.tt <statuto>I<br/>mi</statuto></td><td>IUM_0008     Prof.ssa     ABROSIANI     Claudia     Claudia ABROSIANI@univ.it     <statuto>I       eno uno di questi campi è obbligatorio     zioni     zioni     zioni     zioni</statuto></td><td>VILM_0008         Prof.ssa         ABROSIANI         Claudia         Claudia ABROSIANI@univ.it         <statuto>           eno uno di questi campi è obbligatorio         zioni         zioni         zi</statuto></td><td>UM_0008 Prof.ssa ABROSIANI Claudia Claudia ABROSIANI@univ.it <statuto-i<br>mi ano uno di questi campi è obbligatorio<br/>tioni</statuto-i<br></td><td>UM_0008 Prof.ssa ABROSIANI Claudia Claudia ABROSIANI@univ.it <statuto></statuto></td><td>UM_0006 Prof.ssa ABROSIANI Claudia Claudia ABROSIANI@univ.it <statuto></statuto></td><td>IUM_0006 Prof.ssa ABROSIANI Claudia Claudia ABROSIANI@univ.it <statutos<br>mi eno uno di questi campi è obbligatorio zioni</statutos<br></td><td>IUM_0006 Prof.ssa ABROSIANI Claudia Claudia ABROSIANI@univ.it <statutos<br>mi eno uno di questi campi è obbligatorio zioni</statutos<br></td><td>NUM_0008 Prof.ssa ABROSIANI Claudia Claudia ABROSIANI@univ.it <statutos< td=""><td>UM_0006 Prof.ssa ABROSIANI Claudia Claudia ABROSIANI@univ.it <statuto></statuto></td><td>UM_0006 Prof.ssa ABROSIANI Claudia Claudia ABROSIANI@univ.it <statuto></statuto></td><td>UM_0008 Prof.ssa ABROSIANI Claudia Claudia ABROSIANI@univ.it <statuto></statuto></td><td>UM_0008 Prof.ssa ABROSIANI Claudia Claudia ABROSIANI@univ.it <statuto></statuto></td><td>IM_0006 Prof.ssa ABROSIANI Claudia Claudia ABROSIANI@univ.it <statuto></statuto></td><td>IM_0008 Prof.ssa ABROSIANI Claudia Claudia ABROSIANI@univ.it <statuto></statuto></td><td>UM_0008 Prof.ssa ABROSIANI Claudia Claudia ABROSIANI@univ.tt <statuto></statuto></td><td>IUM_0008 Prof.ssa ABROSIANI Claudia Claudia ABROSIANI@univ.it <statuto></statuto></td><td>IUM_0008     Prof.ssa     ABROSIANI     Claudia     Claudia     Claudia ABROSIANI@univ.it     <statuto>       mi     mi     mi     mi     mi     mi</statuto></td><td>IM_0008 Prof.ssa ABROSIANI Claudia Claudia ABROSIANI@univ.it <statuto></statuto></td><td>IM_0008 Prof.ssa ABROSIANI Claudia Claudia ABROSIANI@univ.tt <statuto></statuto></td><td>M_0008 Prof.ssa ABROSIANI Claudia Claudia ABROSIANI@univ.it <statuto></statuto></td><td>IML0008 Prof.ssa ABROSIANI Claudia Claudia ABROSIANI@univ.tt <statuto></statuto></td></statutos<></td></statutoa<>                                                                                                    | Prof.ssa ABROSIANI Claudia Claudia ABROSIANI@univ.it <statuto>I<br/>eno uno di questi campi è obbligatorio<br/>zioni</statuto>                                                                                                    | UM_0008 Prof.ssa ABROSIANI Claudia Claudia ABROSIANI@univ.tt <statuto>I<br/>mi</statuto>                                                                                                    | IUM_0008     Prof.ssa     ABROSIANI     Claudia     Claudia ABROSIANI@univ.it <statuto>I       eno uno di questi campi è obbligatorio     zioni     zioni     zioni     zioni</statuto>                                                                                                    | VILM_0008         Prof.ssa         ABROSIANI         Claudia         Claudia ABROSIANI@univ.it <statuto>           eno uno di questi campi è obbligatorio         zioni         zioni         zi</statuto>                                                                                                    | UM_0008 Prof.ssa ABROSIANI Claudia Claudia ABROSIANI@univ.it <statuto-i<br>mi ano uno di questi campi è obbligatorio<br/>tioni</statuto-i<br>                                                                                                    | UM_0008 Prof.ssa ABROSIANI Claudia Claudia ABROSIANI@univ.it <statuto></statuto>                                                                                                    | UM_0006 Prof.ssa ABROSIANI Claudia Claudia ABROSIANI@univ.it <statuto></statuto>                                                                                                    | IUM_0006 Prof.ssa ABROSIANI Claudia Claudia ABROSIANI@univ.it <statutos<br>mi eno uno di questi campi è obbligatorio zioni</statutos<br>                                                                                                    | IUM_0006 Prof.ssa ABROSIANI Claudia Claudia ABROSIANI@univ.it <statutos<br>mi eno uno di questi campi è obbligatorio zioni</statutos<br>                                                                                                    | NUM_0008 Prof.ssa ABROSIANI Claudia Claudia ABROSIANI@univ.it <statutos< td=""><td>UM_0006 Prof.ssa ABROSIANI Claudia Claudia ABROSIANI@univ.it <statuto></statuto></td><td>UM_0006 Prof.ssa ABROSIANI Claudia Claudia ABROSIANI@univ.it <statuto></statuto></td><td>UM_0008 Prof.ssa ABROSIANI Claudia Claudia ABROSIANI@univ.it <statuto></statuto></td><td>UM_0008 Prof.ssa ABROSIANI Claudia Claudia ABROSIANI@univ.it <statuto></statuto></td><td>IM_0006 Prof.ssa ABROSIANI Claudia Claudia ABROSIANI@univ.it <statuto></statuto></td><td>IM_0008 Prof.ssa ABROSIANI Claudia Claudia ABROSIANI@univ.it <statuto></statuto></td><td>UM_0008 Prof.ssa ABROSIANI Claudia Claudia ABROSIANI@univ.tt <statuto></statuto></td><td>IUM_0008 Prof.ssa ABROSIANI Claudia Claudia ABROSIANI@univ.it <statuto></statuto></td><td>IUM_0008     Prof.ssa     ABROSIANI     Claudia     Claudia     Claudia ABROSIANI@univ.it     <statuto>       mi     mi     mi     mi     mi     mi</statuto></td><td>IM_0008 Prof.ssa ABROSIANI Claudia Claudia ABROSIANI@univ.it <statuto></statuto></td><td>IM_0008 Prof.ssa ABROSIANI Claudia Claudia ABROSIANI@univ.tt <statuto></statuto></td><td>M_0008 Prof.ssa ABROSIANI Claudia Claudia ABROSIANI@univ.it <statuto></statuto></td><td>IML0008 Prof.ssa ABROSIANI Claudia Claudia ABROSIANI@univ.tt <statuto></statuto></td></statutos<>                                                                                                    | UM_0006 Prof.ssa ABROSIANI Claudia Claudia ABROSIANI@univ.it <statuto></statuto>                                                                                                    | UM_0006 Prof.ssa ABROSIANI Claudia Claudia ABROSIANI@univ.it <statuto></statuto>                                                                                                    | UM_0008 Prof.ssa ABROSIANI Claudia Claudia ABROSIANI@univ.it <statuto></statuto>                                                                                                    | UM_0008 Prof.ssa ABROSIANI Claudia Claudia ABROSIANI@univ.it <statuto></statuto>                                                                                                    | IM_0006 Prof.ssa ABROSIANI Claudia Claudia ABROSIANI@univ.it <statuto></statuto>                                                                                                    | IM_0008 Prof.ssa ABROSIANI Claudia Claudia ABROSIANI@univ.it <statuto></statuto>                                                                                                    | UM_0008 Prof.ssa ABROSIANI Claudia Claudia ABROSIANI@univ.tt <statuto></statuto>                                                                                                    | IUM_0008 Prof.ssa ABROSIANI Claudia Claudia ABROSIANI@univ.it <statuto></statuto>                                                                                                    | IUM_0008     Prof.ssa     ABROSIANI     Claudia     Claudia     Claudia ABROSIANI@univ.it <statuto>       mi     mi     mi     mi     mi     mi</statuto>                                                                                                    | IM_0008 Prof.ssa ABROSIANI Claudia Claudia ABROSIANI@univ.it <statuto></statuto>                                                                                                    | IM_0008 Prof.ssa ABROSIANI Claudia Claudia ABROSIANI@univ.tt <statuto></statuto>                                                                                                    | M_0008 Prof.ssa ABROSIANI Claudia Claudia ABROSIANI@univ.it <statuto></statuto>                                                                                                    | IML0008 Prof.ssa ABROSIANI Claudia Claudia ABROSIANI@univ.tt <statuto></statuto>                                                                                                    |
| eno uno di questi campi è obbligatorio                                                                                                    | DM_UU03 Prof.ssa ABROSIANI Claudia Claudia ABROSIANI@univit <statuto-< td=""><td>UM_0006 Prof.ssa ABROSIANI Claudia Claudia ABROSIANI@univ.it <statuto></statuto></td><td>IUM_0008 Prof.ssa ABROSIANI Claudia Claudia ABROSIANI@univ.it <statuto></statuto></td><td>VLM_00003 Prof.ssa ABROSIANI Claudia Claudia ABROSIANI@univ.it <statuto></statuto></td><td>UM_0008 Prof.ssa ABROSIANI Claudia Claudia ABROSIANI@univ.it <statuto></statuto></td><td>UM_0008 Prof.ssa ABROSIANI Claudia Claudia ABROSIANI@univ.it <statuto></statuto></td><td>UM_0008 Prof.ssa ABROSIANI Claudia Claudia ABROSIANI@univ.it <statuto-1< td=""><td>IUM 0008 Prof.ssa ABROSIANI Claudia Claudia ABROSIANI@univ.it <statuto-i< td=""><td>IUM 0008 Prof.ssa ABROSIANI Claudia Claudia ABROSIANI@univ.it <statuto-i< td=""><td>NUM 0006 Prof.ssa ABROSIANI Claudia Claudia Claudia ABROSIANI@univ.it <statuto></statuto></td><td>UM_0008 Prof.ssa ABROSIANI Claudia Claudia ABROSIANI@univ.it <statuto></statuto></td><td>UM_0008 Prof.ssa ABROSIANI Claudia Claudia ABROSIANI@univ.it <statuto></statuto></td><td>UM_0008 Prof.ssa ABROSIANI Claudia Claudia ABROSIANI@univ.it <statuto></statuto></td><td>UM_0006 Prof.ssa ABROSIANI Claudia Claudia ABROSIANI@univ.it <statuto></statuto></td><td>M_0008 Prof.ssa ABROSIANI Claudia Claudia ABROSIANI@univ.it <statuto></statuto></td><td>IM 0008 Prof.ssa ABROSIANI Claudia Claudia ABROSIANI@univ.it <statuto></statuto></td><td>UM_0008 Prof.ssa ABROSIANI Claudia Claudia ABROSIANI@univ.tt <statuto></statuto></td><td>IUM_0008 Prof.ssa ABROSIANI Claudia Claudia ABROSIANI@univ.it <statuto></statuto></td><td>IUM_0008 Prof.ssa ABROSIANI Claudia Claudia ABROSIANI@univ.it <statuto></statuto></td><td>M_0008 Prof.ssa ABROSIANI Claudia Claudia ABROSIANI@univ.tt <statuto></statuto></td><td>M. 0006 Prof.ssa ABROSIANI Claudia Claudia ABROSIANI@univ.it <statuto></statuto></td><td>M. 0008 Prof.ssa ABROSIANI Claudia Claudia ABROSIANI@univ.it <statuto></statuto></td><td>M. 0006 Prof.ssa ABROSIANI Claudia Claudia ABROSIANI@univ.tt <statuto></statuto></td></statuto-i<></td></statuto-i<></td></statuto-1<></td></statuto-<>                                                                                                    | UM_0006 Prof.ssa ABROSIANI Claudia Claudia ABROSIANI@univ.it <statuto></statuto>                                                                                                    | IUM_0008 Prof.ssa ABROSIANI Claudia Claudia ABROSIANI@univ.it <statuto></statuto>                                                                                                    | VLM_00003 Prof.ssa ABROSIANI Claudia Claudia ABROSIANI@univ.it <statuto></statuto>                                                                                                    | UM_0008 Prof.ssa ABROSIANI Claudia Claudia ABROSIANI@univ.it <statuto></statuto>                                                                                                    | UM_0008 Prof.ssa ABROSIANI Claudia Claudia ABROSIANI@univ.it <statuto></statuto>                                                                                                    | UM_0008 Prof.ssa ABROSIANI Claudia Claudia ABROSIANI@univ.it <statuto-1< td=""><td>IUM 0008 Prof.ssa ABROSIANI Claudia Claudia ABROSIANI@univ.it <statuto-i< td=""><td>IUM 0008 Prof.ssa ABROSIANI Claudia Claudia ABROSIANI@univ.it <statuto-i< td=""><td>NUM 0006 Prof.ssa ABROSIANI Claudia Claudia Claudia ABROSIANI@univ.it <statuto></statuto></td><td>UM_0008 Prof.ssa ABROSIANI Claudia Claudia ABROSIANI@univ.it <statuto></statuto></td><td>UM_0008 Prof.ssa ABROSIANI Claudia Claudia ABROSIANI@univ.it <statuto></statuto></td><td>UM_0008 Prof.ssa ABROSIANI Claudia Claudia ABROSIANI@univ.it <statuto></statuto></td><td>UM_0006 Prof.ssa ABROSIANI Claudia Claudia ABROSIANI@univ.it <statuto></statuto></td><td>M_0008 Prof.ssa ABROSIANI Claudia Claudia ABROSIANI@univ.it <statuto></statuto></td><td>IM 0008 Prof.ssa ABROSIANI Claudia Claudia ABROSIANI@univ.it <statuto></statuto></td><td>UM_0008 Prof.ssa ABROSIANI Claudia Claudia ABROSIANI@univ.tt <statuto></statuto></td><td>IUM_0008 Prof.ssa ABROSIANI Claudia Claudia ABROSIANI@univ.it <statuto></statuto></td><td>IUM_0008 Prof.ssa ABROSIANI Claudia Claudia ABROSIANI@univ.it <statuto></statuto></td><td>M_0008 Prof.ssa ABROSIANI Claudia Claudia ABROSIANI@univ.tt <statuto></statuto></td><td>M. 0006 Prof.ssa ABROSIANI Claudia Claudia ABROSIANI@univ.it <statuto></statuto></td><td>M. 0008 Prof.ssa ABROSIANI Claudia Claudia ABROSIANI@univ.it <statuto></statuto></td><td>M. 0006 Prof.ssa ABROSIANI Claudia Claudia ABROSIANI@univ.tt <statuto></statuto></td></statuto-i<></td></statuto-i<></td></statuto-1<>                                                                                                    | IUM 0008 Prof.ssa ABROSIANI Claudia Claudia ABROSIANI@univ.it <statuto-i< td=""><td>IUM 0008 Prof.ssa ABROSIANI Claudia Claudia ABROSIANI@univ.it <statuto-i< td=""><td>NUM 0006 Prof.ssa ABROSIANI Claudia Claudia Claudia ABROSIANI@univ.it <statuto></statuto></td><td>UM_0008 Prof.ssa ABROSIANI Claudia Claudia ABROSIANI@univ.it <statuto></statuto></td><td>UM_0008 Prof.ssa ABROSIANI Claudia Claudia ABROSIANI@univ.it <statuto></statuto></td><td>UM_0008 Prof.ssa ABROSIANI Claudia Claudia ABROSIANI@univ.it <statuto></statuto></td><td>UM_0006 Prof.ssa ABROSIANI Claudia Claudia ABROSIANI@univ.it <statuto></statuto></td><td>M_0008 Prof.ssa ABROSIANI Claudia Claudia ABROSIANI@univ.it <statuto></statuto></td><td>IM 0008 Prof.ssa ABROSIANI Claudia Claudia ABROSIANI@univ.it <statuto></statuto></td><td>UM_0008 Prof.ssa ABROSIANI Claudia Claudia ABROSIANI@univ.tt <statuto></statuto></td><td>IUM_0008 Prof.ssa ABROSIANI Claudia Claudia ABROSIANI@univ.it <statuto></statuto></td><td>IUM_0008 Prof.ssa ABROSIANI Claudia Claudia ABROSIANI@univ.it <statuto></statuto></td><td>M_0008 Prof.ssa ABROSIANI Claudia Claudia ABROSIANI@univ.tt <statuto></statuto></td><td>M. 0006 Prof.ssa ABROSIANI Claudia Claudia ABROSIANI@univ.it <statuto></statuto></td><td>M. 0008 Prof.ssa ABROSIANI Claudia Claudia ABROSIANI@univ.it <statuto></statuto></td><td>M. 0006 Prof.ssa ABROSIANI Claudia Claudia ABROSIANI@univ.tt <statuto></statuto></td></statuto-i<></td></statuto-i<>                                                                                                    | IUM 0008 Prof.ssa ABROSIANI Claudia Claudia ABROSIANI@univ.it <statuto-i< td=""><td>NUM 0006 Prof.ssa ABROSIANI Claudia Claudia Claudia ABROSIANI@univ.it <statuto></statuto></td><td>UM_0008 Prof.ssa ABROSIANI Claudia Claudia ABROSIANI@univ.it <statuto></statuto></td><td>UM_0008 Prof.ssa ABROSIANI Claudia Claudia ABROSIANI@univ.it <statuto></statuto></td><td>UM_0008 Prof.ssa ABROSIANI Claudia Claudia ABROSIANI@univ.it <statuto></statuto></td><td>UM_0006 Prof.ssa ABROSIANI Claudia Claudia ABROSIANI@univ.it <statuto></statuto></td><td>M_0008 Prof.ssa ABROSIANI Claudia Claudia ABROSIANI@univ.it <statuto></statuto></td><td>IM 0008 Prof.ssa ABROSIANI Claudia Claudia ABROSIANI@univ.it <statuto></statuto></td><td>UM_0008 Prof.ssa ABROSIANI Claudia Claudia ABROSIANI@univ.tt <statuto></statuto></td><td>IUM_0008 Prof.ssa ABROSIANI Claudia Claudia ABROSIANI@univ.it <statuto></statuto></td><td>IUM_0008 Prof.ssa ABROSIANI Claudia Claudia ABROSIANI@univ.it <statuto></statuto></td><td>M_0008 Prof.ssa ABROSIANI Claudia Claudia ABROSIANI@univ.tt <statuto></statuto></td><td>M. 0006 Prof.ssa ABROSIANI Claudia Claudia ABROSIANI@univ.it <statuto></statuto></td><td>M. 0008 Prof.ssa ABROSIANI Claudia Claudia ABROSIANI@univ.it <statuto></statuto></td><td>M. 0006 Prof.ssa ABROSIANI Claudia Claudia ABROSIANI@univ.tt <statuto></statuto></td></statuto-i<>                                                                                                    | NUM 0006 Prof.ssa ABROSIANI Claudia Claudia Claudia ABROSIANI@univ.it <statuto></statuto>                                                                                                    | UM_0008 Prof.ssa ABROSIANI Claudia Claudia ABROSIANI@univ.it <statuto></statuto>                                                                                                    | UM_0008 Prof.ssa ABROSIANI Claudia Claudia ABROSIANI@univ.it <statuto></statuto>                                                                                                    | UM_0008 Prof.ssa ABROSIANI Claudia Claudia ABROSIANI@univ.it <statuto></statuto>                                                                                                    | UM_0006 Prof.ssa ABROSIANI Claudia Claudia ABROSIANI@univ.it <statuto></statuto>                                                                                                    | M_0008 Prof.ssa ABROSIANI Claudia Claudia ABROSIANI@univ.it <statuto></statuto>                                                                                                    | IM 0008 Prof.ssa ABROSIANI Claudia Claudia ABROSIANI@univ.it <statuto></statuto>                                                                                                    | UM_0008 Prof.ssa ABROSIANI Claudia Claudia ABROSIANI@univ.tt <statuto></statuto>                                                                                                    | IUM_0008 Prof.ssa ABROSIANI Claudia Claudia ABROSIANI@univ.it <statuto></statuto>                                                                                                    | IUM_0008 Prof.ssa ABROSIANI Claudia Claudia ABROSIANI@univ.it <statuto></statuto>                                                                                                    | M_0008 Prof.ssa ABROSIANI Claudia Claudia ABROSIANI@univ.tt <statuto></statuto>                                                                                                    | M. 0006 Prof.ssa ABROSIANI Claudia Claudia ABROSIANI@univ.it <statuto></statuto>                                                                                                    | M. 0008 Prof.ssa ABROSIANI Claudia Claudia ABROSIANI@univ.it <statuto></statuto>                                                                                                    | M. 0006 Prof.ssa ABROSIANI Claudia Claudia ABROSIANI@univ.tt <statuto></statuto>                                                                                                    |
| AUROSIANI Claudia Claudia ABROSIANI@univit <statuto></statuto>                                                                                                    | UM_UUBS Prof.ssa ABROSIANI Claudia Claudia ABROSIANI@univ.tt <statuto></statuto>                                                                                                    | UM_0008 Prof.ssa ABROSIANI Claudia Claudia ABROSIANI@univ.it <statuto>I</statuto>                                                                                                    | IUM_0008         Prof.ssa         ABROSIANI         Claudia         Claudia ABROSIANI@univ.it <statuto>I           III         III         II</statuto>                                                                                                    | VILM_0008         Prof.ssa         ABROSIANI         Claudia         Claudia ABROSIANI@univ.it <statuto></statuto>                                                                                                    | UM_0008 Prof.ssa ABROSIANI Claudia Claudia ABROSIANI@univ.it <statuto-i< td=""><td>UM_0006 Prof.ssa ABROSIANI Claudia Claudia.ABROSIANI@univ.it <statuto></statuto></td><td>UM_0006 Prof.ssa ABROSIANI Claudia Claudia ABROSIANI@univ.it <statuto></statuto></td><td>IUM_0006 Prof.ssa ABROSIANI Claudia Claudia.ABROSIANI@univ.it <statutos< td=""><td>IUM_0006 Prof.ssa ABROSIANI Claudia Claudia.ABROSIANI@univ.it <statutos< td=""><td>NUM_0006 Prof.ssa ABROSIANI Claudia Claudia ABROSIANI@univ.it <statutos< td=""><td>UM_0006 Prof.ssa ABROSIANI Claudia Claudia ABROSIANI@univ.it <statuto></statuto></td><td>UM_0006 Prof.ssa ABROSIANI Claudia Claudia ABROSIANI@univ.it <statuto></statuto></td><td>UM_0006 Prof.ssa ABROSIANI Claudia Claudia.ABROSIANI@univ.it <statuto></statuto></td><td>UM_0008 Prof.ssa ABROSIANI Claudia Claudia ABROSIANI@univ.it <statuto></statuto></td><td>UM_0006 Prof.ssa ABROSIANI Claudia Claudia.ABROSIANI@univ.it <statuto></statuto></td><td>IM_0008 Prof.ssa ABROSIANI Claudia Claudia ABROSIANI@univ.it <statuto></statuto></td><td>UM_0006 Prof.ssa ABROSIANI Claudia Claudia ABROSIANI@univ.it <statuto></statuto></td><td>UM_0008 Prof.ssa ABROSIANI Claudia Claudia ABROSIANI@univ.it <statuto></statuto></td><td>IUM_0008 Prof.ssa ABROSIANI Claudia Claudia ABROSIANI@univ.it <statuto></statuto></td><td>M_0008 Prof.ssa ABROSIANI Claudia Claudia ABROSIANI@univ.it <statuto></statuto></td><td>ML0008 Prof.ssa ABROSIANI Claudia Claudia ABROSIANI@univ.it <statuto></statuto></td><td>M_0008 Prof.ssa ABROSIANI Claudia Claudia.ABROSIANI@univ.it <statuto></statuto></td><td>M.0008 Prof.ssa ABROSIANI Claudia Claudia ABROSIANI@univ.it <statuto></statuto></td></statutos<></td></statutos<></td></statutos<></td></statuto-i<>                                                                                                    | UM_0006 Prof.ssa ABROSIANI Claudia Claudia.ABROSIANI@univ.it <statuto></statuto>                                                                                                    | UM_0006 Prof.ssa ABROSIANI Claudia Claudia ABROSIANI@univ.it <statuto></statuto>                                                                                                    | IUM_0006 Prof.ssa ABROSIANI Claudia Claudia.ABROSIANI@univ.it <statutos< td=""><td>IUM_0006 Prof.ssa ABROSIANI Claudia Claudia.ABROSIANI@univ.it <statutos< td=""><td>NUM_0006 Prof.ssa ABROSIANI Claudia Claudia ABROSIANI@univ.it <statutos< td=""><td>UM_0006 Prof.ssa ABROSIANI Claudia Claudia ABROSIANI@univ.it <statuto></statuto></td><td>UM_0006 Prof.ssa ABROSIANI Claudia Claudia ABROSIANI@univ.it <statuto></statuto></td><td>UM_0006 Prof.ssa ABROSIANI Claudia Claudia.ABROSIANI@univ.it <statuto></statuto></td><td>UM_0008 Prof.ssa ABROSIANI Claudia Claudia ABROSIANI@univ.it <statuto></statuto></td><td>UM_0006 Prof.ssa ABROSIANI Claudia Claudia.ABROSIANI@univ.it <statuto></statuto></td><td>IM_0008 Prof.ssa ABROSIANI Claudia Claudia ABROSIANI@univ.it <statuto></statuto></td><td>UM_0006 Prof.ssa ABROSIANI Claudia Claudia ABROSIANI@univ.it <statuto></statuto></td><td>UM_0008 Prof.ssa ABROSIANI Claudia Claudia ABROSIANI@univ.it <statuto></statuto></td><td>IUM_0008 Prof.ssa ABROSIANI Claudia Claudia ABROSIANI@univ.it <statuto></statuto></td><td>M_0008 Prof.ssa ABROSIANI Claudia Claudia ABROSIANI@univ.it <statuto></statuto></td><td>ML0008 Prof.ssa ABROSIANI Claudia Claudia ABROSIANI@univ.it <statuto></statuto></td><td>M_0008 Prof.ssa ABROSIANI Claudia Claudia.ABROSIANI@univ.it <statuto></statuto></td><td>M.0008 Prof.ssa ABROSIANI Claudia Claudia ABROSIANI@univ.it <statuto></statuto></td></statutos<></td></statutos<></td></statutos<>                                                                                                    | IUM_0006 Prof.ssa ABROSIANI Claudia Claudia.ABROSIANI@univ.it <statutos< td=""><td>NUM_0006 Prof.ssa ABROSIANI Claudia Claudia ABROSIANI@univ.it <statutos< td=""><td>UM_0006 Prof.ssa ABROSIANI Claudia Claudia ABROSIANI@univ.it <statuto></statuto></td><td>UM_0006 Prof.ssa ABROSIANI Claudia Claudia ABROSIANI@univ.it <statuto></statuto></td><td>UM_0006 Prof.ssa ABROSIANI Claudia Claudia.ABROSIANI@univ.it <statuto></statuto></td><td>UM_0008 Prof.ssa ABROSIANI Claudia Claudia ABROSIANI@univ.it <statuto></statuto></td><td>UM_0006 Prof.ssa ABROSIANI Claudia Claudia.ABROSIANI@univ.it <statuto></statuto></td><td>IM_0008 Prof.ssa ABROSIANI Claudia Claudia ABROSIANI@univ.it <statuto></statuto></td><td>UM_0006 Prof.ssa ABROSIANI Claudia Claudia ABROSIANI@univ.it <statuto></statuto></td><td>UM_0008 Prof.ssa ABROSIANI Claudia Claudia ABROSIANI@univ.it <statuto></statuto></td><td>IUM_0008 Prof.ssa ABROSIANI Claudia Claudia ABROSIANI@univ.it <statuto></statuto></td><td>M_0008 Prof.ssa ABROSIANI Claudia Claudia ABROSIANI@univ.it <statuto></statuto></td><td>ML0008 Prof.ssa ABROSIANI Claudia Claudia ABROSIANI@univ.it <statuto></statuto></td><td>M_0008 Prof.ssa ABROSIANI Claudia Claudia.ABROSIANI@univ.it <statuto></statuto></td><td>M.0008 Prof.ssa ABROSIANI Claudia Claudia ABROSIANI@univ.it <statuto></statuto></td></statutos<></td></statutos<>                                                                                                    | NUM_0006 Prof.ssa ABROSIANI Claudia Claudia ABROSIANI@univ.it <statutos< td=""><td>UM_0006 Prof.ssa ABROSIANI Claudia Claudia ABROSIANI@univ.it <statuto></statuto></td><td>UM_0006 Prof.ssa ABROSIANI Claudia Claudia ABROSIANI@univ.it <statuto></statuto></td><td>UM_0006 Prof.ssa ABROSIANI Claudia Claudia.ABROSIANI@univ.it <statuto></statuto></td><td>UM_0008 Prof.ssa ABROSIANI Claudia Claudia ABROSIANI@univ.it <statuto></statuto></td><td>UM_0006 Prof.ssa ABROSIANI Claudia Claudia.ABROSIANI@univ.it <statuto></statuto></td><td>IM_0008 Prof.ssa ABROSIANI Claudia Claudia ABROSIANI@univ.it <statuto></statuto></td><td>UM_0006 Prof.ssa ABROSIANI Claudia Claudia ABROSIANI@univ.it <statuto></statuto></td><td>UM_0008 Prof.ssa ABROSIANI Claudia Claudia ABROSIANI@univ.it <statuto></statuto></td><td>IUM_0008 Prof.ssa ABROSIANI Claudia Claudia ABROSIANI@univ.it <statuto></statuto></td><td>M_0008 Prof.ssa ABROSIANI Claudia Claudia ABROSIANI@univ.it <statuto></statuto></td><td>ML0008 Prof.ssa ABROSIANI Claudia Claudia ABROSIANI@univ.it <statuto></statuto></td><td>M_0008 Prof.ssa ABROSIANI Claudia Claudia.ABROSIANI@univ.it <statuto></statuto></td><td>M.0008 Prof.ssa ABROSIANI Claudia Claudia ABROSIANI@univ.it <statuto></statuto></td></statutos<>                                                                                                    | UM_0006 Prof.ssa ABROSIANI Claudia Claudia ABROSIANI@univ.it <statuto></statuto>                                                                                                    | UM_0006 Prof.ssa ABROSIANI Claudia Claudia ABROSIANI@univ.it <statuto></statuto>                                                                                                    | UM_0006 Prof.ssa ABROSIANI Claudia Claudia.ABROSIANI@univ.it <statuto></statuto>                                                                                                    | UM_0008 Prof.ssa ABROSIANI Claudia Claudia ABROSIANI@univ.it <statuto></statuto>                                                                                                    | UM_0006 Prof.ssa ABROSIANI Claudia Claudia.ABROSIANI@univ.it <statuto></statuto>                                                                                                    | IM_0008 Prof.ssa ABROSIANI Claudia Claudia ABROSIANI@univ.it <statuto></statuto>                                                                                                    | UM_0006 Prof.ssa ABROSIANI Claudia Claudia ABROSIANI@univ.it <statuto></statuto>                                                                                                    | UM_0008 Prof.ssa ABROSIANI Claudia Claudia ABROSIANI@univ.it <statuto></statuto>                                                                                                    | IUM_0008 Prof.ssa ABROSIANI Claudia Claudia ABROSIANI@univ.it <statuto></statuto>                                                                                                    | M_0008 Prof.ssa ABROSIANI Claudia Claudia ABROSIANI@univ.it <statuto></statuto>                                                                                                    | ML0008 Prof.ssa ABROSIANI Claudia Claudia ABROSIANI@univ.it <statuto></statuto>                                                                                                    | M_0008 Prof.ssa ABROSIANI Claudia Claudia.ABROSIANI@univ.it <statuto></statuto>                                                                                                    | M.0008 Prof.ssa ABROSIANI Claudia Claudia ABROSIANI@univ.it <statuto></statuto>                                                                                                    |
| della LUUS Prot.ssa AdROSIANI Claudia Claudia ABROSIANI@univ.it <statuto></statuto>                                                                                                    | Prof.ssa ABROSIANI Claudia Claudia ABROSIANI@univ.it <statuto></statuto>                                                                                                    | UM_0008 Prof.ssa ABROSIANI Claudia Claudia ABROSIANI@univ.it <statuto></statuto>                                                                                                    | IUM_0006 Prof.ssa ABROSIANI Claudia Claudia ABROSIANI@univ.it <statuto></statuto>                                                                                                    | VLM_0008 Prof.ssa ABROSIANI Claudia Claudia ABROSIANI@univ.it <statuto-i< td=""><td>UM_0008 Prof.ssa ABROSIANI Claudia Claudia ABROSIANI@univ.it <statuto></statuto></td><td>UM_0008 Prof.ssa ABROSIANI Claudia Claudia ABROSIANI@univ.it <statuto></statuto></td><td>UM_0008 Prof.ssa ABROSIANI Claudia Claudia ABROSIANI@univ.it <statuto></statuto></td><td>IUM_0008 Prof.ssa ABROSIANI Claudia Claudia ABROSIANI@univ.it <statuto></statuto></td><td>IUM_0008 Prof.ssa ABROSIANI Claudia Claudia ABROSIANI@univ.it <statuto></statuto></td><td>VLM_0006 Prof.ssa ABROSIANI Claudia Claudia ABROSIANI@univ.it <statuto></statuto></td><td>LIM 0008 Prof.ssa ABROSIANI Claudia Claudia ABROSIANI@univ.it <statuto></statuto></td><td>LIM 0008 Prof.ssa ABROSIANI Claudia Claudia ABROSIANI@univ.it <statuto></statuto></td><td>LM_0008 Prof.ssa ABROSIANI Claudia Claudia ABROSIANI@univit <statuto>I</statuto></td><td>LM_0098 Prof.ssa ABROSIANI Claudia Claudia ABROSIANI@univ.it <statuto></statuto></td><td>IM 0008 Prof.ssa ABROSIANI Claudia Claudia ABROSIANI@univit <statuto>I</statuto></td><td>M_0008 Prof.ssa ABROSIANI Claudia Claudia ABROSIANI@univ.it <statuto></statuto></td><td>UM_0008 Prof.ssa ABROSIANI Claudia Claudia ABROSIANI@univ.tt <statuto></statuto></td><td>LIM_0008 Prof.ssa ABROSIANI Claudia Claudia ABROSIANI@univ.it <statuto>I</statuto></td><td>LIM_0008 Prof.ssa ABROSIANI Claudia Claudia ABROSIANI@univ.tt <statuto>1</statuto></td><td>M_0008 Prof.ssa ABROSIANI Claudia Claudia ABROSIANI@univ.tt <statuto>I</statuto></td><td>IM_0008 Prof.ssa ABROSIANI Claudia Claudia ABROSIANI@univ.tt <statuto></statuto></td><td>M_0008 Prof.ssa ABROSIANI Claudia Claudia ABROSIANI@univ.it <statuto></statuto></td><td>M_0008 Prof.ssa ABROSIANI Claudia Claudia ABROSIANI@univ.it <statuto></statuto></td></statuto-i<>                                                                                                    | UM_0008 Prof.ssa ABROSIANI Claudia Claudia ABROSIANI@univ.it <statuto></statuto>                                                                                                    | UM_0008 Prof.ssa ABROSIANI Claudia Claudia ABROSIANI@univ.it <statuto></statuto>                                                                                                    | UM_0008 Prof.ssa ABROSIANI Claudia Claudia ABROSIANI@univ.it <statuto></statuto>                                                                                                    | IUM_0008 Prof.ssa ABROSIANI Claudia Claudia ABROSIANI@univ.it <statuto></statuto>                                                                                                    | IUM_0008 Prof.ssa ABROSIANI Claudia Claudia ABROSIANI@univ.it <statuto></statuto>                                                                                                    | VLM_0006 Prof.ssa ABROSIANI Claudia Claudia ABROSIANI@univ.it <statuto></statuto>                                                                                                    | LIM 0008 Prof.ssa ABROSIANI Claudia Claudia ABROSIANI@univ.it <statuto></statuto>                                                                                                    | LIM 0008 Prof.ssa ABROSIANI Claudia Claudia ABROSIANI@univ.it <statuto></statuto>                                                                                                    | LM_0008 Prof.ssa ABROSIANI Claudia Claudia ABROSIANI@univit <statuto>I</statuto>                                                                                                    | LM_0098 Prof.ssa ABROSIANI Claudia Claudia ABROSIANI@univ.it <statuto></statuto>                                                                                                    | IM 0008 Prof.ssa ABROSIANI Claudia Claudia ABROSIANI@univit <statuto>I</statuto>                                                                                                    | M_0008 Prof.ssa ABROSIANI Claudia Claudia ABROSIANI@univ.it <statuto></statuto>                                                                                                    | UM_0008 Prof.ssa ABROSIANI Claudia Claudia ABROSIANI@univ.tt <statuto></statuto>                                                                                                    | LIM_0008 Prof.ssa ABROSIANI Claudia Claudia ABROSIANI@univ.it <statuto>I</statuto>                                                                                                    | LIM_0008 Prof.ssa ABROSIANI Claudia Claudia ABROSIANI@univ.tt <statuto>1</statuto>                                                                                                    | M_0008 Prof.ssa ABROSIANI Claudia Claudia ABROSIANI@univ.tt <statuto>I</statuto>                                                                                                    | IM_0008 Prof.ssa ABROSIANI Claudia Claudia ABROSIANI@univ.tt <statuto></statuto>                                                                                                    | M_0008 Prof.ssa ABROSIANI Claudia Claudia ABROSIANI@univ.it <statuto></statuto>                                                                                                    | M_0008 Prof.ssa ABROSIANI Claudia Claudia ABROSIANI@univ.it <statuto></statuto>                                                                                                    |
| NUM UUUS Prof.ssa ABROSIANI Claudia Claudia ABROSIANI@univ.it <statuto>I</statuto>                                                                                                    | UM_UUUB Prof.ssa ABROSIANI Claudia Claudia ABROSIANI@univ.it <statuto>I</statuto>                                                                                                    | UM_0008 Prof.ssa ABROSIANI Claudia Claudia ABROSIANI@univ.it <statuto></statuto>                                                                                                    | IUM_0006 Prof.ssa ABROSIANI Claudia Claudia ABROSIANI@univ.it <statuto></statuto>                                                                                                    | NUM_0008 Prof.ssa ABROSIANI Claudia Claudia ABROSIANI@univ.it <statuto>I</statuto>                                                                                                    | UM_0008 Prof.ssa ABROSIANI Claudia Claudia ABROSIANI@univ.it <statuto></statuto>                                                                                                    | UM_0008 Prof.ssa ABROSIANI Claudia Claudia ABROSIANI@univ.tt <statuto></statuto>                                                                                                    | UM_0008 Prof.ssa ABROSIANI Claudia Claudia ABROSIANI@univ.it <statuto></statuto>                                                                                                    | ILM_0008 Prof.ssa ABROSIANI Claudia Claudia ABROSIANI@univ.it <statuto></statuto>                                                                                                    | ILM_0008 Prof.ssa ABROSIANI Claudia Claudia ABROSIANI@univ.it <statuto></statuto>                                                                                                    | NLM_0006 Prof.ssa ABROSIANI Claudia Claudia ABROSIANI@univit <statuto></statuto>                                                                                                    | LM 0008 Prof.ssa ABROSIANI Claudia Claudia ABROSIANI@univ.it <statuto></statuto>                                                                                                    | LM 0008 Prof.ssa ABROSIANI Claudia Claudia ABROSIANI@univ.it <statuto></statuto>                                                                                                    | LM_0008 Prof.ssa ABROSIANI Claudia Claudia ABROSIANI@univit <statuto>I</statuto>                                                                                                    | LM_0008 Prof.ssa ABROSIANI Claudia Claudia ABROSIANI@univ.it <statuto>I</statuto>                                                                                                    | M_0008 Prof.ssa ABROSIANI Claudia Claudia ABROSIANI@univ.it <statuto>I</statuto>                                                                                                    | M. 0008 Prof.ssa ABROSIANI Claudia Claudia ABROSIANI@univ.it <statuto></statuto>                                                                                                    | UM_0008 Prof.ssa ABROSIANI Claudia Claudia ABROSIANI@univ.tt <statuto></statuto>                                                                                                    | LIM_0008 Prof.ssa ABROSIANI Claudia Claudia ABROSIANI@univ.tt <statuto></statuto>                                                                                                    | LIM_0008 Prof.ssa ABROSIANI Claudia Claudia ABROSIANI@univ.tt <statuto>1</statuto>                                                                                                    | M_0008 Prof.ssa ABROSIANI Claudia Claudia ABROSIANI@univ.tt <statuto>1</statuto>                                                                                                    | M_0008 Prof.ssa ABROSIANI Claudia Claudia.ABROSIANI@univ.tt <statuto>I</statuto>                                                                                                    | M 0008 Prof.ssa ABROSIANI Claudia Claudia ABROSIANI@univ.it <statuto>I</statuto>                                                                                                    | M_0008 Prof.ssa ABROSIANI Claudia Claudia.ABROSIANI@univ.it <statuto>I</statuto>                                                                                                    |
| Vended Upp Prof.ssa ABROSIANI Claudia Claudia ABROSIANI@univ.it «STATUTO>I                                                                                                    | Prof.ssa ABROSIANI Claudia ABROSIANI@uniy.tt <statuto>I</statuto>                                                                                                    | UM_0006 Prof.ssa ABROSIANI Claudia Claudia ABROSIANI@univ.tt <statuto>I</statuto>                                                                                                    | IUM_0008 Prof.ssa ABROSIANI Claudia Claudia ABROSIANI@univ.it <statuto>I</statuto>                                                                                                    | VLM_0003 Prof.ssa ABROSIANI Claudia Claudia ABROSIANI@univ.it <statuto>I</statuto>                                                                                                    | UM_0006 Prof.ssa ABROSIANI Claudia Claudia ABROSIANI@univ.tt <statuto>I</statuto>                                                                                                    | UM_0008 Prof.ssa ABROSIANI Claudia Claudia.ABROSIANI@univ.tt <statuto>I</statuto>                                                                                                    | UM_0008 Prof.ssa ABROSIANI Claudia Claudia ABROSIANI@univ.tt <statuto>I</statuto>                                                                                                    | IUM_0008 Prof.ssa ABROSIANI Claudia Claudia.ABROSIANI@univ.it <statuto>I</statuto>                                                                                                    | IUM_0008 Prof.ssa ABROSIANI Claudia Claudia.ABROSIANI@univ.it <statuto>I</statuto>                                                                                                    | VLM_0008 Prof.ssa ABROSIANI Claudia Claudia ABROSIANI@univ.it <statuto></statuto>                                                                                                    | UM_0008 Prof.ssa ABROSIANI Claudia Claudia.ABROSIANI@univ.it <statuto>I</statuto>                                                                                                    | UM_0008 Prof.ssa ABROSIANI Claudia Claudia.ABROSIANI@univ.it <statuto>I</statuto>                                                                                                    | UM_0008 Prof.ssa ABROSIANI Claudia Claudia ABROSIANI@univ.it <statuto>I</statuto>                                                                                                    | LM_0008 Prof.ssa ABROSIANI Claudia Claudia ABROSIANI@univ.it <statuto>I</statuto>                                                                                                    | M_0008 Prof.ssa ABROSIANI Claudia Claudia ABROSIANI@univ.it <statuto>I</statuto>                                                                                                    | M_0009 Prof.ssa ABROSIANI Claudia Claudia ABROSIANI@univ.tt <statuto></statuto>                                                                                                    | UM_0008 Prof.ssa ABROSIANI Claudia Claudia.ABROSIANI@univ.tt <statuto>I</statuto>                                                                                                    | LIM_0008 Prof.ssa ABROSIANI Claudia Claudia ABROSIANI@univ.tt <statuto>I</statuto>                                                                                                    | IUM_0008 Prof.ssa ABROSIANI Claudia Claudia ABROSIANI@univ.tt <statuto>I</statuto>                                                                                                    | M_0009 Prof.ssa ABROSIANI Claudia Claudia ABROSIANI@univ.tt <statuto>I</statuto>                                                                                                    | M_0008 Prof.ssa ABROSIANI Claudia Claudia ABROSIANI@univ.it <statuto>I</statuto>                                                                                                    | M_0008 Prof.ssa ABROSIANI Claudia Claudia ABROSIANI@univ.tt <statuto>I</statuto>                                                                                                    | M_0009 Prof.ssa ABROSIANI Claudia Claudia ABROSIANI@univ.tt <statuto>I</statuto>                                                                                                    |
|                                                                                                    |                                                                                                    |                                                                                                    |                                                                                                    |                                                                                                    | UN 0000 Dest see Dest see Dest see a Dest see a Dest see Dest see a Dest see a Dest see a Dest see                                                                                                    |                                                                                                    |                                                                                                    |                                                                                                    |                                                                                                    |                                                                                                    |                                                                                                    |                                                                                                    |                                                                                                    |                                                                                                    |                                                                                                    |                                                                                                    |                                                                                                    |                                                                                                    |                                                                                                    |                                                                                                    |                                                                                                    |                                                                                                    |                                                                                                    |
|                                                                                                    |                                                                                                    |                                                                                                    |                                                                                                    |                                                                                                    |                                                                                                    |                                                                                                    |                                                                                                    |                                                                                                    |                                                                                                    |                                                                                                    |                                                                                                    |                                                                                                    |                                                                                                    |                                                                                                    |                                                                                                    |                                                                                                    |                                                                                                    |                                                                                                    |                                                                                                    |                                                                                                    |                                                                                                    |                                                                                                    |                                                                                                    |
|                                                                                                    |                                                                                                    |                                                                                                    |                                                                                                    |                                                                                                    |                                                                                                    |                                                                                                    |                                                                                                    |                                                                                                    |                                                                                                    |                                                                                                    |                                                                                                    |                                                                                                    |                                                                                                    |                                                                                                    |                                                                                                    |                                                                                                    |                                                                                                    |                                                                                                    |                                                                                                    |                                                                                                    |                                                                                                    |                                                                                                    |                                                                                                    |
|                                                                                                    | The description of the description of the descripti                                                                                                    | Processory Processory Prancessory Prancessory Prancessory Statution                                                                                                    | FIG. SLOAMTIN FRAICESCO FRAICESCO.SEGANTIN@UNIV.t <statuto></statuto>                                                                                                    | Processo SEGANTINGUNIV.t <statuto< td=""><td>Prot. SEGANTIN Prancesco SEGANTIN@univ.tt <statuto></statuto></td><td>CM_DUD/ Prot. SEGANTIN Prancesco Prancesco.SEGANTIN@univ.it <statuton< td=""><td>Prot. SEGANTIN Prot. SEGANTINGUNIV.t <statuto></statuto></td><td>ICIM_DU07 Prot. SEGANTIN Prancesco Francesco SEGANTIN@univ.it <statuto></statuto></td><td>ICIM_DU07 Prot. SEGANTIN Prancesco Francesco SEGANTIN@univ.it <statuto></statuto></td><td>ADM_0007 Prot. SEGANTIN Prancesco SEGANTIN@univ.it <statuto></statuto></td><td>UM_UUU7. Prot. SEGANTIN Prancesco SEGANTIN@univ.it <statuto>I</statuto></td><td>UM_UUU7. Prot. SEGANTIN Prancesco SEGANTIN@univ.it <statuto>I</statuto></td><td>DM_0007. Prot. SEGANTIN Prancesco Francesco.SEGANTIN@univ.it <statuto>I</statuto></td><td>DM_D007 Prot. SEGANTIN Francesco Francesco.SEGANTIN@univ.it <statuto>I</statuto></td><td>M_0007. Prot. SEGANTIN Prancesco SEGANTIN@univ.it <statuto>I</statuto></td><td>M_UUU// Prot. SEGANTIN Prancesco.SEGANTIN@univ.it <statuto></statuto></td><td>CM_0007 Prot. SEGANTIN Prancesco Francesco SEGANTIN@univ.it <statuto></statuto></td><td>ICM_DUD7 Prot. SEGANTIN Prancesco Francesco.SEGANTIN@univ.it <statuto>I</statuto></td><td>IDM_DU07 Prot. SEGANTIN Prancesco Francesco.SEGANTIN@univ.it <statuto>I</statuto></td><td>M_0007 Prot. SEGANTIN Prancesco SEGANTIN@univ.it <statuto></statuto></td><td>M_UUD7. Prot. SEGANTIN Francesco Francesco SEGANTIN@univ.it <statuto>I</statuto></td><td>M_0007 Prot. SEGANTIN Prancesco Francesco SEGANTIN@univ.it <statuto>I</statuto></td><td>M_UUD7. Prot. SEGANTIN Francesco Francesco.SEGANTIN@univ.it <statuto></statuto></td></statuton<></td></statuto<>                                                                                                    | Prot. SEGANTIN Prancesco SEGANTIN@univ.tt <statuto></statuto>                                                                                                    | CM_DUD/ Prot. SEGANTIN Prancesco Prancesco.SEGANTIN@univ.it <statuton< td=""><td>Prot. SEGANTIN Prot. SEGANTINGUNIV.t <statuto></statuto></td><td>ICIM_DU07 Prot. SEGANTIN Prancesco Francesco SEGANTIN@univ.it <statuto></statuto></td><td>ICIM_DU07 Prot. SEGANTIN Prancesco Francesco SEGANTIN@univ.it <statuto></statuto></td><td>ADM_0007 Prot. SEGANTIN Prancesco SEGANTIN@univ.it <statuto></statuto></td><td>UM_UUU7. Prot. SEGANTIN Prancesco SEGANTIN@univ.it <statuto>I</statuto></td><td>UM_UUU7. Prot. SEGANTIN Prancesco SEGANTIN@univ.it <statuto>I</statuto></td><td>DM_0007. Prot. SEGANTIN Prancesco Francesco.SEGANTIN@univ.it <statuto>I</statuto></td><td>DM_D007 Prot. SEGANTIN Francesco Francesco.SEGANTIN@univ.it <statuto>I</statuto></td><td>M_0007. Prot. SEGANTIN Prancesco SEGANTIN@univ.it <statuto>I</statuto></td><td>M_UUU// Prot. SEGANTIN Prancesco.SEGANTIN@univ.it <statuto></statuto></td><td>CM_0007 Prot. SEGANTIN Prancesco Francesco SEGANTIN@univ.it <statuto></statuto></td><td>ICM_DUD7 Prot. SEGANTIN Prancesco Francesco.SEGANTIN@univ.it <statuto>I</statuto></td><td>IDM_DU07 Prot. SEGANTIN Prancesco Francesco.SEGANTIN@univ.it <statuto>I</statuto></td><td>M_0007 Prot. SEGANTIN Prancesco SEGANTIN@univ.it <statuto></statuto></td><td>M_UUD7. Prot. SEGANTIN Francesco Francesco SEGANTIN@univ.it <statuto>I</statuto></td><td>M_0007 Prot. SEGANTIN Prancesco Francesco SEGANTIN@univ.it <statuto>I</statuto></td><td>M_UUD7. Prot. SEGANTIN Francesco Francesco.SEGANTIN@univ.it <statuto></statuto></td></statuton<>                                                                                                    | Prot. SEGANTIN Prot. SEGANTINGUNIV.t <statuto></statuto>                                                                                                    | ICIM_DU07 Prot. SEGANTIN Prancesco Francesco SEGANTIN@univ.it <statuto></statuto>                                                                                                    | ICIM_DU07 Prot. SEGANTIN Prancesco Francesco SEGANTIN@univ.it <statuto></statuto>                                                                                                    | ADM_0007 Prot. SEGANTIN Prancesco SEGANTIN@univ.it <statuto></statuto>                                                                                                    | UM_UUU7. Prot. SEGANTIN Prancesco SEGANTIN@univ.it <statuto>I</statuto>                                                                                                    | UM_UUU7. Prot. SEGANTIN Prancesco SEGANTIN@univ.it <statuto>I</statuto>                                                                                                    | DM_0007. Prot. SEGANTIN Prancesco Francesco.SEGANTIN@univ.it <statuto>I</statuto>                                                                                                    | DM_D007 Prot. SEGANTIN Francesco Francesco.SEGANTIN@univ.it <statuto>I</statuto>                                                                                                    | M_0007. Prot. SEGANTIN Prancesco SEGANTIN@univ.it <statuto>I</statuto>                                                                                                    | M_UUU// Prot. SEGANTIN Prancesco.SEGANTIN@univ.it <statuto></statuto>                                                                                                    | CM_0007 Prot. SEGANTIN Prancesco Francesco SEGANTIN@univ.it <statuto></statuto>                                                                                                    | ICM_DUD7 Prot. SEGANTIN Prancesco Francesco.SEGANTIN@univ.it <statuto>I</statuto>                                                                                                    | IDM_DU07 Prot. SEGANTIN Prancesco Francesco.SEGANTIN@univ.it <statuto>I</statuto>                                                                                                    | M_0007 Prot. SEGANTIN Prancesco SEGANTIN@univ.it <statuto></statuto>                                                                                                    | M_UUD7. Prot. SEGANTIN Francesco Francesco SEGANTIN@univ.it <statuto>I</statuto>                                                                                                    | M_0007 Prot. SEGANTIN Prancesco Francesco SEGANTIN@univ.it <statuto>I</statuto>                                                                                                    | M_UUD7. Prot. SEGANTIN Francesco Francesco.SEGANTIN@univ.it <statuto></statuto>                                                                                                    |
|                                                                                                    | indicesce acompany sector and sector acompany sector acompany                                                                                                    | Eleventin Francesco Francesco.seGantin@UNIX <statuton< td=""><td>PLOANTIN PRINCESCO PRINCESCO.SEGANTIN@UNIV.IC <statuton< td=""><td>FIGH SEGANTIN FRANCESCO. FRANCESCO.SEGANTIN@UNIV.ft STATUTOST</td><td>Prot. SEGANTIN Prancesco SEGANTIN@univ.it <statuto></statuto></td><td>Prot. SEGANTIN Francesco Francesco SEGANTIN@univ.it <statuto>I</statuto></td><td>Prot. SEGANTIN Francesco Francesco.SEGANTIN@univ.it <statuto>[</statuto></td><td>IDM_UUD7 Prof. SEGANTIN Francesco SEGANTIN@univ.it <statuto></statuto></td><td>IDM_UUD7 Prof. SEGANTIN Francesco SEGANTIN@univ.it <statuto></statuto></td><td>NUM_UUU7 Prof. SEGANTIN Francesco Francesco.SEGANTIN@univ.it <statuto>(</statuto></td><td>um uter Prot. SEGANTIN Francesco SEGANTIN@univ.it <statuto>[ ]</statuto></td><td>um uter Prot. SEGANTIN Francesco SEGANTIN@univ.it <statuto>[ ]</statuto></td><td>DM_UUU7. Prof. SEGANTIN Francesco Francesco SEGANTIN@univ.it <statuto>[</statuto></td><td>UM_UUU/ Prof. SEGANTIN Francesco Francesco.SEGANTIN@univ.it <statuto>(</statuto></td><td>DM_UUU7 Prof. SEGANTIN Francesco Francesco.SEGANTIN@univ.it <statuto>[</statuto></td><td>IM DUU7 Prof. SEGANTIN Francesco / Francesco / SEGANTIN@univ.it <statuto>(</statuto></td><td>UM_UUU7. Prot. SEGANTIN Francesco Francesco.SEGANTIN@univ.it <statuto>I</statuto></td><td>UM_UUD7 Prof. SEGANTIN Francesco Francesco.SEGANTIN@univ.it <statuto>I</statuto></td><td>LIM_DUD7 Prof. SEGANTIN Francesco Francesco.SEGANTIN@univ.it <statuto>I</statuto></td><td>M_UUU7_Prof. SEGANTIN Francesco Francesco SEGANTIN@univ.it <statuto>[</statuto></td><td>M_UUU/ Prof. SEGANTIN Francesco Francesco.SEGANTIN@univ.it <statuto>I</statuto></td><td>M_UUU/ Prof. SEGANTIN Francesco Francesco SEGANTIN@univ.it <statuto>(</statuto></td><td>M_UUU// Prof. SEGANTIN Francesco Francesco.SEGANTIN@univ.it <statuto>(</statuto></td></statuton<></td></statuton<>                                                                                                    | PLOANTIN PRINCESCO PRINCESCO.SEGANTIN@UNIV.IC <statuton< td=""><td>FIGH SEGANTIN FRANCESCO. FRANCESCO.SEGANTIN@UNIV.ft STATUTOST</td><td>Prot. SEGANTIN Prancesco SEGANTIN@univ.it <statuto></statuto></td><td>Prot. SEGANTIN Francesco Francesco SEGANTIN@univ.it <statuto>I</statuto></td><td>Prot. SEGANTIN Francesco Francesco.SEGANTIN@univ.it <statuto>[</statuto></td><td>IDM_UUD7 Prof. SEGANTIN Francesco SEGANTIN@univ.it <statuto></statuto></td><td>IDM_UUD7 Prof. SEGANTIN Francesco SEGANTIN@univ.it <statuto></statuto></td><td>NUM_UUU7 Prof. SEGANTIN Francesco Francesco.SEGANTIN@univ.it <statuto>(</statuto></td><td>um uter Prot. SEGANTIN Francesco SEGANTIN@univ.it <statuto>[ ]</statuto></td><td>um uter Prot. SEGANTIN Francesco SEGANTIN@univ.it <statuto>[ ]</statuto></td><td>DM_UUU7. Prof. SEGANTIN Francesco Francesco SEGANTIN@univ.it <statuto>[</statuto></td><td>UM_UUU/ Prof. SEGANTIN Francesco Francesco.SEGANTIN@univ.it <statuto>(</statuto></td><td>DM_UUU7 Prof. SEGANTIN Francesco Francesco.SEGANTIN@univ.it <statuto>[</statuto></td><td>IM DUU7 Prof. SEGANTIN Francesco / Francesco / SEGANTIN@univ.it <statuto>(</statuto></td><td>UM_UUU7. Prot. SEGANTIN Francesco Francesco.SEGANTIN@univ.it <statuto>I</statuto></td><td>UM_UUD7 Prof. SEGANTIN Francesco Francesco.SEGANTIN@univ.it <statuto>I</statuto></td><td>LIM_DUD7 Prof. SEGANTIN Francesco Francesco.SEGANTIN@univ.it <statuto>I</statuto></td><td>M_UUU7_Prof. SEGANTIN Francesco Francesco SEGANTIN@univ.it <statuto>[</statuto></td><td>M_UUU/ Prof. SEGANTIN Francesco Francesco.SEGANTIN@univ.it <statuto>I</statuto></td><td>M_UUU/ Prof. SEGANTIN Francesco Francesco SEGANTIN@univ.it <statuto>(</statuto></td><td>M_UUU// Prof. SEGANTIN Francesco Francesco.SEGANTIN@univ.it <statuto>(</statuto></td></statuton<>                                                                                                    | FIGH SEGANTIN FRANCESCO. FRANCESCO.SEGANTIN@UNIV.ft STATUTOST                                                                                                    | Prot. SEGANTIN Prancesco SEGANTIN@univ.it <statuto></statuto>                                                                                                    | Prot. SEGANTIN Francesco Francesco SEGANTIN@univ.it <statuto>I</statuto>                                                                                                    | Prot. SEGANTIN Francesco Francesco.SEGANTIN@univ.it <statuto>[</statuto>                                                                                                    | IDM_UUD7 Prof. SEGANTIN Francesco SEGANTIN@univ.it <statuto></statuto>                                                                                                    | IDM_UUD7 Prof. SEGANTIN Francesco SEGANTIN@univ.it <statuto></statuto>                                                                                                    | NUM_UUU7 Prof. SEGANTIN Francesco Francesco.SEGANTIN@univ.it <statuto>(</statuto>                                                                                                    | um uter Prot. SEGANTIN Francesco SEGANTIN@univ.it <statuto>[ ]</statuto>                                                                                                    | um uter Prot. SEGANTIN Francesco SEGANTIN@univ.it <statuto>[ ]</statuto>                                                                                                    | DM_UUU7. Prof. SEGANTIN Francesco Francesco SEGANTIN@univ.it <statuto>[</statuto>                                                                                                    | UM_UUU/ Prof. SEGANTIN Francesco Francesco.SEGANTIN@univ.it <statuto>(</statuto>                                                                                                    | DM_UUU7 Prof. SEGANTIN Francesco Francesco.SEGANTIN@univ.it <statuto>[</statuto>                                                                                                    | IM DUU7 Prof. SEGANTIN Francesco / Francesco / SEGANTIN@univ.it <statuto>(</statuto>                                                                                                    | UM_UUU7. Prot. SEGANTIN Francesco Francesco.SEGANTIN@univ.it <statuto>I</statuto>                                                                                                    | UM_UUD7 Prof. SEGANTIN Francesco Francesco.SEGANTIN@univ.it <statuto>I</statuto>                                                                                                    | LIM_DUD7 Prof. SEGANTIN Francesco Francesco.SEGANTIN@univ.it <statuto>I</statuto>                                                                                                    | M_UUU7_Prof. SEGANTIN Francesco Francesco SEGANTIN@univ.it <statuto>[</statuto>                                                                                                    | M_UUU/ Prof. SEGANTIN Francesco Francesco.SEGANTIN@univ.it <statuto>I</statuto>                                                                                                    | M_UUU/ Prof. SEGANTIN Francesco Francesco SEGANTIN@univ.it <statuto>(</statuto>                                                                                                    | M_UUU// Prof. SEGANTIN Francesco Francesco.SEGANTIN@univ.it <statuto>(</statuto>                                                                                                    |
| ELON FERRESCO SEGAN HIM FERRESCO SEGAN HIM/2010/01 FERRESCO SEGAN HIM/2010/01 FERRESCO SEGAN FERRESCO SEGAN HIM/2010/01 FERRESCO SEGAN HIM/2010/01 FERRESCO                                                                                                    | ELVIS FACTORISTIC FRANCESCO SELAMUMATION - 25 TATULINA                                                                                                    |                                                                                                    |                                                                                                    |                                                                                                    | LARRANGE LARRANGE LARRANGE LARRANGE LARRANGE LARRANGE                                                                                                    | PROT SECURITIES EPADOREDO EPADOREDO ECONTINUESCION DE LA CONTRESENCIÓN DE LA CONTRESENCIÓN                                                                                                    | Prot Execution Execution Execution Interaction                                                                                                    | Prof. Example CEO (MITIN) Example CEO (MITIN) CONTACT TO CONTRACT                                                                                                    | Prof. Example CEO (MITIN) Example CEO (MITIN) CONTACT TO CONTRACT                                                                                                    | Prof. SEQ ANTINI EPODOGOGO EPODOGOGO ECO ANTINEZA MARKA                                                                                                    | Prof. SECANTINI Eranosana CEO ANTINIZanalo I                                                                                                    | Prof. SECANTINI Eranosana CEO ANTINIZanalo I                                                                                                    | Drof DECANTIN Erangenera CEOANTINES CANTINES                                                                                                    | Draf SEGANTIN Erangena CEGANTING STATISTA                                                                                                    | Prof. SEGANTIN Erangenege CEGANTING STATUTO                                                                                                    | Prof. SECANTIN Examples CEOANTINEQuality STATUTO                                                                                                    | Deat Second Examples CEO INTINGUEDE                                                                                                    | Prof. Example Contraction Contraction Contraction                                                                                                    | Prof. Examples OEO MITING STATUTO (                                                                                                    | Prof. SECANTIN Examples CEOANTINES CATURA                                                                                                    | Drof SECANTIN Erapageon SECANTINES INC.                                                                                                    | Prof. SECANTIN Examples CEOANTINES STATUTO                                                                                                    | Prof. SECANTIN Erapageon CEOANTINES STATUTO                                                                                                    |
| VUM 0007 Prof. SEGANTIN Francesco Francesco.SEGANTIN/20univit <statuto>/</statuto>                                                                                                    | Prof. SEGANTIN Francesco SEGANTIN/@univ# statutos/                                                                                                    | Prof. SECANTIN Examples CEO ANTRIQUES A                                                                                                    | Prof. SEGANTIN Examples CEO INTING CALL OT AT UTO C                                                                                                    | Drof DECANTIN Excession DECANTINES DECANTINES DECANTINES                                                                                                    | Drof DCCANTIN COCONTINUE                                                                                                    | Dec A MERI                                                                                                    |                                                                                                    |                                                                                                    |                                                                                                    |                                                                                                    |                                                                                                    |                                                                                                    |                                                                                                    |                                                                                                    |                                                                                                    |                                                                                                    |                                                                                                    |                                                                                                    |                                                                                                    |                                                                                                    |                                                                                                    |                                                                                                    |                                                                                                    |
| VUM 0007 Prof. SEGANTIN Francesco Francesco SEGANTIN@univ.it <statlito></statlito>                                                                                                    | UM 0007 Prof. SEGANTIN Francesco Francesco SEGANTIN/@uply# STATUTOS                                                                                                    | UM-0007 Drof SECANTINI Examples CEOANTINI CATURAL                                                                                                    | I'M 0007 Prof SECANTIN EXPROSO                                                                                                    | UN 0007 Prof. SEGANTINI Exercises Exercises OF ANTINE CONTRACTOR                                                                                                    | UN DODT Prof. CONTINUE Frances Frances                                                                                                    |                                                                                                    |                                                                                                    |                                                                                                    |                                                                                                    |                                                                                                    | NAL 0007                                                                                                    | NAL 0007                                                                                                    |                                                                                                    |                                                                                                    |                                                                                                    |                                                                                                    |                                                                                                    |                                                                                                    |                                                                                                    |                                                                                                    |                                                                                                    |                                                                                                    |                                                                                                    |
| VUM 0007 Prof. SEGANTIN Francesco Francesco SEGANTIN/@univ# <statuto-< td=""><td>LM 0007 Prof. SEGANTIN Francesco SEGANTIN/# STATUTO-</td><td></td><td></td><td></td><td></td><td></td><td></td><td></td><td></td><td></td><td></td><td></td><td></td><td></td><td></td><td></td><td></td><td></td><td></td><td></td><td></td><td></td><td></td></statuto-<>                                                                                                    | LM 0007 Prof. SEGANTIN Francesco SEGANTIN/# STATUTO-                                                                                                    |                                                                                                    |                                                                                                    |                                                                                                    |                                                                                                    |                                                                                                    |                                                                                                    |                                                                                                    |                                                                                                    |                                                                                                    |                                                                                                    |                                                                                                    |                                                                                                    |                                                                                                    |                                                                                                    |                                                                                                    |                                                                                                    |                                                                                                    |                                                                                                    |                                                                                                    |                                                                                                    |                                                                                                    |                                                                                                    |
| LIM 0007 Prof. SEGANTIN Francesco Francesco SEGANTIN@univit <statutosi< td=""><td>UM 0007 Prof. SEGANTIN Francesco Francesco SEGANTIN/2010/04</td><td>11/10/007 Drof CECANTRI Exponent CECANTRI CONTRICT</td><td>IN 1007 Dr C COATTAL Cransport</td><td></td><td></td><td></td><td></td><td></td><td></td><td></td><td></td><td></td><td></td><td></td><td></td><td></td><td></td><td></td><td></td><td></td><td></td><td></td><td></td></statutosi<>                                                                                                    | UM 0007 Prof. SEGANTIN Francesco Francesco SEGANTIN/2010/04                                                                                                    | 11/10/007 Drof CECANTRI Exponent CECANTRI CONTRICT                                                                                                    | IN 1007 Dr C COATTAL Cransport                                                                                                    |                                                                                                    |                                                                                                    |                                                                                                    |                                                                                                    |                                                                                                    |                                                                                                    |                                                                                                    |                                                                                                    |                                                                                                    |                                                                                                    |                                                                                                    |                                                                                                    |                                                                                                    |                                                                                                    |                                                                                                    |                                                                                                    |                                                                                                    |                                                                                                    |                                                                                                    |                                                                                                    |
| Vening Color Prof. SEGANTIN Francesco SEGANTIN/2011/21 <statutosi< td=""><td>International Processon Seguntinal Stational Control Control C</td><td>CIRCOGO TUDISSA PELLEVENVO ILLES ILLEVENVO CINES DE SECLEVENVO/CIGUINA STATUTO</td><td>Iden_0000 FT01.556 FELLEVERINO THES HESPELLEVERINO(BUILT) STATUTO</td><td>Consciolo Protissa PELLEORINO IIIES IIIESPELLEORINO(IguIINI SIAUDO)</td><td>CIRCOGO PTULSSA PELLEONTINO ILES ILES PELLEONTINO CIRCUIS A CONTRAL SU AL CONTRAL SU AL CONTRAL SU A</td><td>CIRCOCO PTULSSA PELLEGRINO IIIES IIIES PELLEGRINO GUINVII STATUTO</td><td>CINICOLO FIOLESSA PELLEGRINO INS INSPELLEGRINO CONTRAL STATUTO</td><td></td><td></td><td>Contractor Provised PELLEGRANO IIIes IIIesPELLEGRANO(@UIIV.II <statutos< td=""><td>Childoot Profissa PELLEGRINO IIIBS IIIBSPELLEGRINO(@UIIV.IL <statutost< td=""><td>Childoot Profissa PELLEGRINO IIIBS IIIBSPELLEGRINO(@UIIV.IL <statutost< td=""><td></td><td>Children Protissa PELLEGRINO IIIIes IIIIes, PELLEGRINO(@dilly.it <statutos)< td=""><td></td><td>Int_cool Prof.ssa PELLEGRINO IIIES IIIESPELLEGRINO[@UIIV.IL <statutos]< td=""><td></td><td></td><td></td><td>Incool Processa PELLEGRINO IIIES IIIESPELLEGRINO[@UIIV.IL <statuto]< td=""><td>Integration Processing Pelleoning Ines InesPelleoning Invited Stations</td><td>Incodo Procesa PELLEORINO INES INESPELLEORINO(@UNIVIL <statuto)< td=""><td>Interest Processo Petternino IIIes IIIes IIIIes IIIes IIIes IIIes IIIIIIII</td></statuto)<></td></statuto]<></td></statutos]<></td></statutos)<></td></statutost<></td></statutost<></td></statutos<></td></statutosi<> | International Processon Seguntinal Stational Control Control C                                                                                                    | CIRCOGO TUDISSA PELLEVENVO ILLES ILLEVENVO CINES DE SECLEVENVO/CIGUINA STATUTO                                                                                                    | Iden_0000 FT01.556 FELLEVERINO THES HESPELLEVERINO(BUILT) STATUTO                                                                                                    | Consciolo Protissa PELLEORINO IIIES IIIESPELLEORINO(IguIINI SIAUDO)                                                                                                    | CIRCOGO PTULSSA PELLEONTINO ILES ILES PELLEONTINO CIRCUIS A CONTRAL SU AL CONTRAL SU AL CONTRAL SU A                                                                                                    | CIRCOCO PTULSSA PELLEGRINO IIIES IIIES PELLEGRINO GUINVII STATUTO                                                                                                    | CINICOLO FIOLESSA PELLEGRINO INS INSPELLEGRINO CONTRAL STATUTO                                                                                                    |                                                                                                    |                                                                                                    | Contractor Provised PELLEGRANO IIIes IIIesPELLEGRANO(@UIIV.II <statutos< td=""><td>Childoot Profissa PELLEGRINO IIIBS IIIBSPELLEGRINO(@UIIV.IL <statutost< td=""><td>Childoot Profissa PELLEGRINO IIIBS IIIBSPELLEGRINO(@UIIV.IL <statutost< td=""><td></td><td>Children Protissa PELLEGRINO IIIIes IIIIes, PELLEGRINO(@dilly.it <statutos)< td=""><td></td><td>Int_cool Prof.ssa PELLEGRINO IIIES IIIESPELLEGRINO[@UIIV.IL <statutos]< td=""><td></td><td></td><td></td><td>Incool Processa PELLEGRINO IIIES IIIESPELLEGRINO[@UIIV.IL <statuto]< td=""><td>Integration Processing Pelleoning Ines InesPelleoning Invited Stations</td><td>Incodo Procesa PELLEORINO INES INESPELLEORINO(@UNIVIL <statuto)< td=""><td>Interest Processo Petternino IIIes IIIes IIIIes IIIes IIIes IIIes IIIIIIII</td></statuto)<></td></statuto]<></td></statutos]<></td></statutos)<></td></statutost<></td></statutost<></td></statutos<>                                                                                                    | Childoot Profissa PELLEGRINO IIIBS IIIBSPELLEGRINO(@UIIV.IL <statutost< td=""><td>Childoot Profissa PELLEGRINO IIIBS IIIBSPELLEGRINO(@UIIV.IL <statutost< td=""><td></td><td>Children Protissa PELLEGRINO IIIIes IIIIes, PELLEGRINO(@dilly.it <statutos)< td=""><td></td><td>Int_cool Prof.ssa PELLEGRINO IIIES IIIESPELLEGRINO[@UIIV.IL <statutos]< td=""><td></td><td></td><td></td><td>Incool Processa PELLEGRINO IIIES IIIESPELLEGRINO[@UIIV.IL <statuto]< td=""><td>Integration Processing Pelleoning Ines InesPelleoning Invited Stations</td><td>Incodo Procesa PELLEORINO INES INESPELLEORINO(@UNIVIL <statuto)< td=""><td>Interest Processo Petternino IIIes IIIes IIIIes IIIes IIIes IIIes IIIIIIII</td></statuto)<></td></statuto]<></td></statutos]<></td></statutos)<></td></statutost<></td></statutost<> | Childoot Profissa PELLEGRINO IIIBS IIIBSPELLEGRINO(@UIIV.IL <statutost< td=""><td></td><td>Children Protissa PELLEGRINO IIIIes IIIIes, PELLEGRINO(@dilly.it <statutos)< td=""><td></td><td>Int_cool Prof.ssa PELLEGRINO IIIES IIIESPELLEGRINO[@UIIV.IL <statutos]< td=""><td></td><td></td><td></td><td>Incool Processa PELLEGRINO IIIES IIIESPELLEGRINO[@UIIV.IL <statuto]< td=""><td>Integration Processing Pelleoning Ines InesPelleoning Invited Stations</td><td>Incodo Procesa PELLEORINO INES INESPELLEORINO(@UNIVIL <statuto)< td=""><td>Interest Processo Petternino IIIes IIIes IIIIes IIIes IIIes IIIes IIIIIIII</td></statuto)<></td></statuto]<></td></statutos]<></td></statutos)<></td></statutost<> |                                                                                                    | Children Protissa PELLEGRINO IIIIes IIIIes, PELLEGRINO(@dilly.it <statutos)< td=""><td></td><td>Int_cool Prof.ssa PELLEGRINO IIIES IIIESPELLEGRINO[@UIIV.IL <statutos]< td=""><td></td><td></td><td></td><td>Incool Processa PELLEGRINO IIIES IIIESPELLEGRINO[@UIIV.IL <statuto]< td=""><td>Integration Processing Pelleoning Ines InesPelleoning Invited Stations</td><td>Incodo Procesa PELLEORINO INES INESPELLEORINO(@UNIVIL <statuto)< td=""><td>Interest Processo Petternino IIIes IIIes IIIIes IIIes IIIes IIIes IIIIIIII</td></statuto)<></td></statuto]<></td></statutos]<></td></statutos)<>                                                                                                    |                                                                                                    | Int_cool Prof.ssa PELLEGRINO IIIES IIIESPELLEGRINO[@UIIV.IL <statutos]< td=""><td></td><td></td><td></td><td>Incool Processa PELLEGRINO IIIES IIIESPELLEGRINO[@UIIV.IL <statuto]< td=""><td>Integration Processing Pelleoning Ines InesPelleoning Invited Stations</td><td>Incodo Procesa PELLEORINO INES INESPELLEORINO(@UNIVIL <statuto)< td=""><td>Interest Processo Petternino IIIes IIIes IIIIes IIIes IIIes IIIes IIIIIIII</td></statuto)<></td></statuto]<></td></statutos]<> |                                                                                                    |                                                                                                    |                                                                                                    | Incool Processa PELLEGRINO IIIES IIIESPELLEGRINO[@UIIV.IL <statuto]< td=""><td>Integration Processing Pelleoning Ines InesPelleoning Invited Stations</td><td>Incodo Procesa PELLEORINO INES INESPELLEORINO(@UNIVIL <statuto)< td=""><td>Interest Processo Petternino IIIes IIIes IIIIes IIIes IIIes IIIes IIIIIIII</td></statuto)<></td></statuto]<>                                                                                                    | Integration Processing Pelleoning Ines InesPelleoning Invited Stations                                                                                                    | Incodo Procesa PELLEORINO INES INESPELLEORINO(@UNIVIL <statuto)< td=""><td>Interest Processo Petternino IIIes IIIes IIIIes IIIes IIIes IIIes IIIIIIII</td></statuto)<>                                                                                                    | Interest Processo Petternino IIIes IIIes IIIIes IIIes IIIes IIIes IIIIIIII                                                                 |
| NUM_D0006         Prof.ssa         PELLEGRINO         Ines         Ines.PELLEGRINO@univ.it <statuto>           VLM_0007         Prof.         SEGANTIN         Francesco         Francesco         SEGANTIN@univ.it         <statuto></statuto></statuto>                                                                                                    | UM_0005         Prof.ssa         PELLEGRINO         Ines         Ines.PELLEGRINO@univ.it <statuto>           UM_0007         Prof.         SEGANTIN         Francesso         Francesso SEGANTIN@univ.it         <statuto></statuto></statuto>                                                                                                    | UM_UUU5 Prof.ssa PELLEGRINO Ines Ines.PELLEGRINO@univ.it <statuto>I</statuto>                                                                                                    | UM_DUD5 Prof.ssa PELLEGRINO Ines Ines.PELLEGRINO@univit <statuto>I</statuto>                                                                                                    | NUM_DDDD5 Prof.ssa PELLEGRINO Ines Ines.PELLEGRINO@univit <statuto>I</statuto>                                                                                                    | UM_UUU5 Prof.ssa PELLEGRINO Ines Ines.PELLEGRINO@univ.it <statuto>I</statuto>                                                                                                    | UM_0006 Prof.ssa PELLEGRINO Ines Ines.PELLEGRINO@univ.it <statuto>I</statuto>                                                                                                    | UM_UUU5 Prof.ssa PELLEGRINO Ines Ines.PELLEGRINO@univ.it <statuto>I</statuto>                                                                                                    | UM_0006 Prof.ssa PELLEGRINO Ines Ines.PELLEGRINO@univ.it <statuto></statuto>                                                                                                    | UM_0006 Prof.ssa PELLEGRINO Ines Ines.PELLEGRINO@univ.it <statuto></statuto>                                                                                                    | NUM_0005 Prof.ssa PELLEGRINO Ines Ines.PELLEGRINO@univ.it <statuto>I</statuto>                                                                                                    | UM_0006 Profissa PELLEGRINO Ines Ines.PELLEGRINO@univ.it <statuto>I</statuto>                                                                                                    | UM_0006 Profissa PELLEGRINO Ines Ines.PELLEGRINO@univ.it <statuto>I</statuto>                                                                                                    | UM_0005 Prof.ssa PELLEGRINO Ines Ines.PELLEGRINO@univ.it <statuto>I</statuto>                                                                                                    | UM_0006 Prof.ssa PELLEGRINO Ines Ines.PELLEGRINO@univ.it <statuto></statuto>                                                                                                    | IM_0005 Prof.ssa PELLEGRINO Ines Ines.PELLEGRINO@univ.it <statuto>I</statuto>                                                                                                    | IM_U005 Prof.ssa PELLEGRINO Ines Ines.PELLEGRINO@univ.it <statuto>I</statuto>                                                                                                    | UM_U006 Prof.ssa PELLEGRINO Ines Ines.PELLEGRINO@univ.it <statuto>I</statuto>                                                                                                    | UM_0005 Prof.ssa PELLEGRINO Ines Ines.PELLEGRINO@univ.it <statuto>I</statuto>                                                                                                    | UM_0005 Prof.ssa PELLEGRINO Ines Ines.PELLEGRINO@univit <statuto>I</statuto>                                                                                                    | IM_UUU6 Prof.ssa PELLEGRINO Ines Ines.PELLEGRINO@univ.it <statuto></statuto>                                                                                                    | IM_UUU6 Prof.ssa PELLEGRINO Ines Ines.PELLEGRINO@univit <statuto></statuto>                                                                                                    | M_UUUB Prof.ssa PELLEGRINO Ines Ines.PELLEGRINO@univit <statuto></statuto>                                                                                                    | IM_UUU6 Prof.ssa PELLEGRINO Ines Ines.PELLEGRINO@univit <statuto></statuto>                                                                                                    |
| NUM_0006         Prof.ssa         PELLEGRINO         Ines         Ines.PELLEGRINO@univit <statuto>I           NUM_0007         Prof.         SEGANTIN         Francesco         Francesco.SEGANTIN@univit         <statuto>I</statuto></statuto>                                                                                                    | UM_0006         Prof.ssa         PELLEGRINO         Ines         Ines.PELLEGRINO@univit <statuto< th="">           VM_0007         Prof.         SEGANTIN         Francesco         Francesco         SEGANTIN@univit         <statuto< td=""></statuto<></statuto<>                                                                                                    | UM_0006: Profilesa PELLEGRINO Ines Ines.PELLEGRINO@univit <statuto></statuto>                                                                                                    | UM_0006         Prof.ssa         PELLEGRINO         Ines         Ines.PELLEGRINO@univit <statuto>           UM_0007         Prof.         SEGANTINI         Exercises         SEGANTINI         CTATUTO&gt;</statuto>                                                                                                    | NUM_0006. Prof.ssa PELLEGRINO Ines Ines.PELLEGRINO@univit <statuton< td=""><td>UM_0006 Prof.ssa PELLEGRINO Ines Ines.PELLEGRINO@univit <statuto></statuto></td><td>UM_0005 Prof.ssa PELLEGRINO Ines Ines.PELLEGRINO@univ.it <statuto>I</statuto></td><td>UM_0006 Prof.ssa PELLEGRINO Ines Ines.PELLEGRINO@univ.it <statutosi< td=""><td>UM_0005. Prof.ssa PELLEGRINO Ines Ines.PELLEGRINO@univ.it <statutos< td=""><td>UM_0005. Prof.ssa PELLEGRINO Ines Ines.PELLEGRINO@univ.it <statutos< td=""><td>VLM_0006 Prof.ssa PELLEGRINO Ines Ines.PELLEGRINO@univ.it <statutoh< td=""><td>UM_0006 Prof.ssa PELLEGRINO Ines Ines.PELLEGRINO@univ.it <statuto>I</statuto></td><td>UM_0006 Prof.ssa PELLEGRINO Ines Ines.PELLEGRINO@univ.it <statuto>I</statuto></td><td>UM_0005 Prof.ssa PELLEGRINO Ines Ines.PELLEGRINO@univ.it <statuto>I</statuto></td><td>UM_0005 Prof.ssa PELLEGRINO Ines Ines.PELLEGRINO@univ.it <statuto>I</statuto></td><td>UM_0006 Prof.ssa PELLEGRINO Ines Ines.PELLEGRINO@univ.it <statuto>I</statuto></td><td>IM_0006 Prof.ssa PELLEGRINO Ines Ines.PELLEGRINO@univ.it <statuto></statuto></td><td>UM_0006 Prof.ssa PELLEGRINO Ines Ines.PELLEGRINO@univ.it <statuto>I</statuto></td><td>UM_0006 Prof.ssa PELLEGRINO Ines Ines.PELLEGRINO@univ.it <statuto>I</statuto></td><td>LUM_0006 Prof.ssa PELLEGRINO Ines Ines.PELLEGRINO@univ.it <statuto>I</statuto></td><td>M_0006 Prof.ssa PELLEGRINO Ines Ines.PELLEGRINO@univ.it <statuto>I</statuto></td><td>M_0006 Prof.ssa PELLEGRINO Ines Ines.PELLEGRINO@univ.it <statuto>I</statuto></td><td>M_0006 Prof.ssa PELLEGRINO Ines Ines.PELLEGRINO@univ.it <statuto>I</statuto></td><td>M_0006 Prof.ssa PELLEGRINO Ines Ines.PELLEGRINO@univ.it <statuto>I</statuto></td></statutoh<></td></statutos<></td></statutos<></td></statutosi<></td></statuton<>                                                                                                    | UM_0006 Prof.ssa PELLEGRINO Ines Ines.PELLEGRINO@univit <statuto></statuto>                                                                                                    | UM_0005 Prof.ssa PELLEGRINO Ines Ines.PELLEGRINO@univ.it <statuto>I</statuto>                                                                                                    | UM_0006 Prof.ssa PELLEGRINO Ines Ines.PELLEGRINO@univ.it <statutosi< td=""><td>UM_0005. Prof.ssa PELLEGRINO Ines Ines.PELLEGRINO@univ.it <statutos< td=""><td>UM_0005. Prof.ssa PELLEGRINO Ines Ines.PELLEGRINO@univ.it <statutos< td=""><td>VLM_0006 Prof.ssa PELLEGRINO Ines Ines.PELLEGRINO@univ.it <statutoh< td=""><td>UM_0006 Prof.ssa PELLEGRINO Ines Ines.PELLEGRINO@univ.it <statuto>I</statuto></td><td>UM_0006 Prof.ssa PELLEGRINO Ines Ines.PELLEGRINO@univ.it <statuto>I</statuto></td><td>UM_0005 Prof.ssa PELLEGRINO Ines Ines.PELLEGRINO@univ.it <statuto>I</statuto></td><td>UM_0005 Prof.ssa PELLEGRINO Ines Ines.PELLEGRINO@univ.it <statuto>I</statuto></td><td>UM_0006 Prof.ssa PELLEGRINO Ines Ines.PELLEGRINO@univ.it <statuto>I</statuto></td><td>IM_0006 Prof.ssa PELLEGRINO Ines Ines.PELLEGRINO@univ.it <statuto></statuto></td><td>UM_0006 Prof.ssa PELLEGRINO Ines Ines.PELLEGRINO@univ.it <statuto>I</statuto></td><td>UM_0006 Prof.ssa PELLEGRINO Ines Ines.PELLEGRINO@univ.it <statuto>I</statuto></td><td>LUM_0006 Prof.ssa PELLEGRINO Ines Ines.PELLEGRINO@univ.it <statuto>I</statuto></td><td>M_0006 Prof.ssa PELLEGRINO Ines Ines.PELLEGRINO@univ.it <statuto>I</statuto></td><td>M_0006 Prof.ssa PELLEGRINO Ines Ines.PELLEGRINO@univ.it <statuto>I</statuto></td><td>M_0006 Prof.ssa PELLEGRINO Ines Ines.PELLEGRINO@univ.it <statuto>I</statuto></td><td>M_0006 Prof.ssa PELLEGRINO Ines Ines.PELLEGRINO@univ.it <statuto>I</statuto></td></statutoh<></td></statutos<></td></statutos<></td></statutosi<>                                                                                                    | UM_0005. Prof.ssa PELLEGRINO Ines Ines.PELLEGRINO@univ.it <statutos< td=""><td>UM_0005. Prof.ssa PELLEGRINO Ines Ines.PELLEGRINO@univ.it <statutos< td=""><td>VLM_0006 Prof.ssa PELLEGRINO Ines Ines.PELLEGRINO@univ.it <statutoh< td=""><td>UM_0006 Prof.ssa PELLEGRINO Ines Ines.PELLEGRINO@univ.it <statuto>I</statuto></td><td>UM_0006 Prof.ssa PELLEGRINO Ines Ines.PELLEGRINO@univ.it <statuto>I</statuto></td><td>UM_0005 Prof.ssa PELLEGRINO Ines Ines.PELLEGRINO@univ.it <statuto>I</statuto></td><td>UM_0005 Prof.ssa PELLEGRINO Ines Ines.PELLEGRINO@univ.it <statuto>I</statuto></td><td>UM_0006 Prof.ssa PELLEGRINO Ines Ines.PELLEGRINO@univ.it <statuto>I</statuto></td><td>IM_0006 Prof.ssa PELLEGRINO Ines Ines.PELLEGRINO@univ.it <statuto></statuto></td><td>UM_0006 Prof.ssa PELLEGRINO Ines Ines.PELLEGRINO@univ.it <statuto>I</statuto></td><td>UM_0006 Prof.ssa PELLEGRINO Ines Ines.PELLEGRINO@univ.it <statuto>I</statuto></td><td>LUM_0006 Prof.ssa PELLEGRINO Ines Ines.PELLEGRINO@univ.it <statuto>I</statuto></td><td>M_0006 Prof.ssa PELLEGRINO Ines Ines.PELLEGRINO@univ.it <statuto>I</statuto></td><td>M_0006 Prof.ssa PELLEGRINO Ines Ines.PELLEGRINO@univ.it <statuto>I</statuto></td><td>M_0006 Prof.ssa PELLEGRINO Ines Ines.PELLEGRINO@univ.it <statuto>I</statuto></td><td>M_0006 Prof.ssa PELLEGRINO Ines Ines.PELLEGRINO@univ.it <statuto>I</statuto></td></statutoh<></td></statutos<></td></statutos<>                                                                                                    | UM_0005. Prof.ssa PELLEGRINO Ines Ines.PELLEGRINO@univ.it <statutos< td=""><td>VLM_0006 Prof.ssa PELLEGRINO Ines Ines.PELLEGRINO@univ.it <statutoh< td=""><td>UM_0006 Prof.ssa PELLEGRINO Ines Ines.PELLEGRINO@univ.it <statuto>I</statuto></td><td>UM_0006 Prof.ssa PELLEGRINO Ines Ines.PELLEGRINO@univ.it <statuto>I</statuto></td><td>UM_0005 Prof.ssa PELLEGRINO Ines Ines.PELLEGRINO@univ.it <statuto>I</statuto></td><td>UM_0005 Prof.ssa PELLEGRINO Ines Ines.PELLEGRINO@univ.it <statuto>I</statuto></td><td>UM_0006 Prof.ssa PELLEGRINO Ines Ines.PELLEGRINO@univ.it <statuto>I</statuto></td><td>IM_0006 Prof.ssa PELLEGRINO Ines Ines.PELLEGRINO@univ.it <statuto></statuto></td><td>UM_0006 Prof.ssa PELLEGRINO Ines Ines.PELLEGRINO@univ.it <statuto>I</statuto></td><td>UM_0006 Prof.ssa PELLEGRINO Ines Ines.PELLEGRINO@univ.it <statuto>I</statuto></td><td>LUM_0006 Prof.ssa PELLEGRINO Ines Ines.PELLEGRINO@univ.it <statuto>I</statuto></td><td>M_0006 Prof.ssa PELLEGRINO Ines Ines.PELLEGRINO@univ.it <statuto>I</statuto></td><td>M_0006 Prof.ssa PELLEGRINO Ines Ines.PELLEGRINO@univ.it <statuto>I</statuto></td><td>M_0006 Prof.ssa PELLEGRINO Ines Ines.PELLEGRINO@univ.it <statuto>I</statuto></td><td>M_0006 Prof.ssa PELLEGRINO Ines Ines.PELLEGRINO@univ.it <statuto>I</statuto></td></statutoh<></td></statutos<>                                                                                                    | VLM_0006 Prof.ssa PELLEGRINO Ines Ines.PELLEGRINO@univ.it <statutoh< td=""><td>UM_0006 Prof.ssa PELLEGRINO Ines Ines.PELLEGRINO@univ.it <statuto>I</statuto></td><td>UM_0006 Prof.ssa PELLEGRINO Ines Ines.PELLEGRINO@univ.it <statuto>I</statuto></td><td>UM_0005 Prof.ssa PELLEGRINO Ines Ines.PELLEGRINO@univ.it <statuto>I</statuto></td><td>UM_0005 Prof.ssa PELLEGRINO Ines Ines.PELLEGRINO@univ.it <statuto>I</statuto></td><td>UM_0006 Prof.ssa PELLEGRINO Ines Ines.PELLEGRINO@univ.it <statuto>I</statuto></td><td>IM_0006 Prof.ssa PELLEGRINO Ines Ines.PELLEGRINO@univ.it <statuto></statuto></td><td>UM_0006 Prof.ssa PELLEGRINO Ines Ines.PELLEGRINO@univ.it <statuto>I</statuto></td><td>UM_0006 Prof.ssa PELLEGRINO Ines Ines.PELLEGRINO@univ.it <statuto>I</statuto></td><td>LUM_0006 Prof.ssa PELLEGRINO Ines Ines.PELLEGRINO@univ.it <statuto>I</statuto></td><td>M_0006 Prof.ssa PELLEGRINO Ines Ines.PELLEGRINO@univ.it <statuto>I</statuto></td><td>M_0006 Prof.ssa PELLEGRINO Ines Ines.PELLEGRINO@univ.it <statuto>I</statuto></td><td>M_0006 Prof.ssa PELLEGRINO Ines Ines.PELLEGRINO@univ.it <statuto>I</statuto></td><td>M_0006 Prof.ssa PELLEGRINO Ines Ines.PELLEGRINO@univ.it <statuto>I</statuto></td></statutoh<>                                                                                                    | UM_0006 Prof.ssa PELLEGRINO Ines Ines.PELLEGRINO@univ.it <statuto>I</statuto>                                                                                                    | UM_0006 Prof.ssa PELLEGRINO Ines Ines.PELLEGRINO@univ.it <statuto>I</statuto>                                                                                                    | UM_0005 Prof.ssa PELLEGRINO Ines Ines.PELLEGRINO@univ.it <statuto>I</statuto>                                                                                                    | UM_0005 Prof.ssa PELLEGRINO Ines Ines.PELLEGRINO@univ.it <statuto>I</statuto>                                                                                                    | UM_0006 Prof.ssa PELLEGRINO Ines Ines.PELLEGRINO@univ.it <statuto>I</statuto>                                                                                                    | IM_0006 Prof.ssa PELLEGRINO Ines Ines.PELLEGRINO@univ.it <statuto></statuto>                                                                                                    | UM_0006 Prof.ssa PELLEGRINO Ines Ines.PELLEGRINO@univ.it <statuto>I</statuto>                                                                                                    | UM_0006 Prof.ssa PELLEGRINO Ines Ines.PELLEGRINO@univ.it <statuto>I</statuto>                                                                                                    | LUM_0006 Prof.ssa PELLEGRINO Ines Ines.PELLEGRINO@univ.it <statuto>I</statuto>                                                                                                    | M_0006 Prof.ssa PELLEGRINO Ines Ines.PELLEGRINO@univ.it <statuto>I</statuto>                                                                                                    | M_0006 Prof.ssa PELLEGRINO Ines Ines.PELLEGRINO@univ.it <statuto>I</statuto>                                                                                                    | M_0006 Prof.ssa PELLEGRINO Ines Ines.PELLEGRINO@univ.it <statuto>I</statuto>                                                                                                    | M_0006 Prof.ssa PELLEGRINO Ines Ines.PELLEGRINO@univ.it <statuto>I</statuto>                                                                                                    |
| NUM_0006         Prof.ssa         PELLEGRINO         Ines         Ines.PELLEGRINO@univit <statuto:< th="">           NUM_0007         Prof.         SEGANTIN         Francesco         Francesco.SEGANTIN@univit         <statuto:< td=""></statuto:<></statuto:<>                                                                                                    | UM_0005 Prof.ssa PELLEORINO Ines Ines.PELLEORINO@univit <statuto></statuto>                                                                                                    | UM_0006 Prof.ssa PELEGRINO Ines Ines.PELEGRINO@univ.it <statuto></statuto>                                                                                                    | UM_0005         Prof.ssa         PELLEGRINO         Ines         Ines.PELLEGRINO@univ.it <statutor< th="">           UM_0007         Prof.         SEGANTEN         Exercises         SEGANTEN         STATUTOR</statutor<>                                                                                                    | NUM_0006 Prof.ssa PELLEGRINO Ines Ines.PELLEGRINO@univ.it <statutos< td=""><td>UM_0006 Prof.ssa PELLEGRINO Ines Ines.PELLEGRINO@univ.it <statutos< td=""><td>UM_0005 Prof.ssa PELLEGRINO Ines Ines.PELLEGRINO@univ.it <statuto>I</statuto></td><td>UM_0005 Prof.ssa PELLEGRINO Ines Ines.PELLEGRINO@univ.it <statuto>I</statuto></td><td>UM_0006 Prof.ssa PELLEGRINO Ines Ines.PELLEGRINO@univ.it <statuto>I</statuto></td><td>UM_0006 Prof.ssa PELLEGRINO Ines Ines.PELLEGRINO@univ.it <statuto>I</statuto></td><td>VUM_D006 Prof.ssa PELLEGRINO Ines Ines.PELLEGRINO@univ.it <statuto>I</statuto></td><td>UM_0005 Prof.ssa PELLEGRINO Ines Ines.PELLEGRINO@univ.it <statuto>I</statuto></td><td>UM_0005 Prof.ssa PELLEGRINO Ines Ines.PELLEGRINO@univ.it <statuto>I</statuto></td><td>LM_0006 Prof.ssa PELLEGRINO Ines Ines.PELLEGRINO@univ.it <statuto>I</statuto></td><td>UM_0005. Prof.ssa PELLEGRINO Ines Ines.PELLEGRINO@univ.it <statuto>I</statuto></td><td>IM_0006 Prof.ssa PELLEGRINO Ines Ines.PELLEGRINO@univ.it <statuto>I</statuto></td><td>M_0006 Prof.ssa PELLEGRINO Ines Ines.PELLEGRINO@univ.it <statuto>I</statuto></td><td>UM_0005 Prof.ssa PELLEGRINO Ines Ines.PELLEGRINO@univ.it <statuto>I</statuto></td><td>UM_0005 Prof.ssa PELLEGRINO Ines Ines.PELLEGRINO@univ.it <statuto>I</statuto></td><td>LIM_0005 Prof.ssa PELLEGRINO Ines Ines.PELLEGRINO@univ.it <statuto>I</statuto></td><td>IM_0006 Prof.ssa PELLEGRINO Ines Ines.PELLEGRINO@univ.it <statuto>I</statuto></td><td>IM_0006 Prof.ssa PELLEGRINO Ines Ines.PELLEGRINO@univ.it <statuto>I</statuto></td><td>M_0006 Prof.ssa PELLEGRINO Ines Ines.PELLEGRINO@univ.it <statuto>I</statuto></td><td>IM_0006 Prof.ssa PELLEGRINO Ines Ines.PELLEGRINO@univ.it <statuto>I</statuto></td></statutos<></td></statutos<>                                                                                                    | UM_0006 Prof.ssa PELLEGRINO Ines Ines.PELLEGRINO@univ.it <statutos< td=""><td>UM_0005 Prof.ssa PELLEGRINO Ines Ines.PELLEGRINO@univ.it <statuto>I</statuto></td><td>UM_0005 Prof.ssa PELLEGRINO Ines Ines.PELLEGRINO@univ.it <statuto>I</statuto></td><td>UM_0006 Prof.ssa PELLEGRINO Ines Ines.PELLEGRINO@univ.it <statuto>I</statuto></td><td>UM_0006 Prof.ssa PELLEGRINO Ines Ines.PELLEGRINO@univ.it <statuto>I</statuto></td><td>VUM_D006 Prof.ssa PELLEGRINO Ines Ines.PELLEGRINO@univ.it <statuto>I</statuto></td><td>UM_0005 Prof.ssa PELLEGRINO Ines Ines.PELLEGRINO@univ.it <statuto>I</statuto></td><td>UM_0005 Prof.ssa PELLEGRINO Ines Ines.PELLEGRINO@univ.it <statuto>I</statuto></td><td>LM_0006 Prof.ssa PELLEGRINO Ines Ines.PELLEGRINO@univ.it <statuto>I</statuto></td><td>UM_0005. Prof.ssa PELLEGRINO Ines Ines.PELLEGRINO@univ.it <statuto>I</statuto></td><td>IM_0006 Prof.ssa PELLEGRINO Ines Ines.PELLEGRINO@univ.it <statuto>I</statuto></td><td>M_0006 Prof.ssa PELLEGRINO Ines Ines.PELLEGRINO@univ.it <statuto>I</statuto></td><td>UM_0005 Prof.ssa PELLEGRINO Ines Ines.PELLEGRINO@univ.it <statuto>I</statuto></td><td>UM_0005 Prof.ssa PELLEGRINO Ines Ines.PELLEGRINO@univ.it <statuto>I</statuto></td><td>LIM_0005 Prof.ssa PELLEGRINO Ines Ines.PELLEGRINO@univ.it <statuto>I</statuto></td><td>IM_0006 Prof.ssa PELLEGRINO Ines Ines.PELLEGRINO@univ.it <statuto>I</statuto></td><td>IM_0006 Prof.ssa PELLEGRINO Ines Ines.PELLEGRINO@univ.it <statuto>I</statuto></td><td>M_0006 Prof.ssa PELLEGRINO Ines Ines.PELLEGRINO@univ.it <statuto>I</statuto></td><td>IM_0006 Prof.ssa PELLEGRINO Ines Ines.PELLEGRINO@univ.it <statuto>I</statuto></td></statutos<>                                                                                                    | UM_0005 Prof.ssa PELLEGRINO Ines Ines.PELLEGRINO@univ.it <statuto>I</statuto>                                                                                                    | UM_0005 Prof.ssa PELLEGRINO Ines Ines.PELLEGRINO@univ.it <statuto>I</statuto>                                                                                                    | UM_0006 Prof.ssa PELLEGRINO Ines Ines.PELLEGRINO@univ.it <statuto>I</statuto>                                                                                                    | UM_0006 Prof.ssa PELLEGRINO Ines Ines.PELLEGRINO@univ.it <statuto>I</statuto>                                                                                                    | VUM_D006 Prof.ssa PELLEGRINO Ines Ines.PELLEGRINO@univ.it <statuto>I</statuto>                                                                                                    | UM_0005 Prof.ssa PELLEGRINO Ines Ines.PELLEGRINO@univ.it <statuto>I</statuto>                                                                                                    | UM_0005 Prof.ssa PELLEGRINO Ines Ines.PELLEGRINO@univ.it <statuto>I</statuto>                                                                                                    | LM_0006 Prof.ssa PELLEGRINO Ines Ines.PELLEGRINO@univ.it <statuto>I</statuto>                                                                                                    | UM_0005. Prof.ssa PELLEGRINO Ines Ines.PELLEGRINO@univ.it <statuto>I</statuto>                                                                                                    | IM_0006 Prof.ssa PELLEGRINO Ines Ines.PELLEGRINO@univ.it <statuto>I</statuto>                                                                                                    | M_0006 Prof.ssa PELLEGRINO Ines Ines.PELLEGRINO@univ.it <statuto>I</statuto>                                                                                                    | UM_0005 Prof.ssa PELLEGRINO Ines Ines.PELLEGRINO@univ.it <statuto>I</statuto>                                                                                                    | UM_0005 Prof.ssa PELLEGRINO Ines Ines.PELLEGRINO@univ.it <statuto>I</statuto>                                                                                                    | LIM_0005 Prof.ssa PELLEGRINO Ines Ines.PELLEGRINO@univ.it <statuto>I</statuto>                                                                                                    | IM_0006 Prof.ssa PELLEGRINO Ines Ines.PELLEGRINO@univ.it <statuto>I</statuto>                                                                                                    | IM_0006 Prof.ssa PELLEGRINO Ines Ines.PELLEGRINO@univ.it <statuto>I</statuto>                                                                                                    | M_0006 Prof.ssa PELLEGRINO Ines Ines.PELLEGRINO@univ.it <statuto>I</statuto>                                                                                                    | IM_0006 Prof.ssa PELLEGRINO Ines Ines.PELLEGRINO@univ.it <statuto>I</statuto>                                                                                                    |
| NUM_0006         Prof.ssa         PELLEGRINO         Ines         Ines.PELLEGRINO@univ.it <statutosi< th="">           NUM_0007         Prof.         SEGANTIN         Francesco         Francesco.SEGANTIN/20univ.it         <statutosi< td=""></statutosi<></statutosi<>                                                                                                    | UM_0006: Prof.ssa PELLEGRINO Ines Ines.PELLEGRINO@univ.it <statuto></statuto>                                                                                                    | UM_0005 Prof.ssa PELLEGRINO Ines Ines.PELLEGRINO@univ.it <statuto-i< td=""><td>UM_0006 Prof.ssa PELLEGRINO Ines Ines.PELLEGRINO@univ.it <statuto></statuto></td><td>NUM_0006 Prof.ssa PELLEGRINO Ines Ines.PELLEGRINO@univ.it <statuto></statuto></td><td>UM_0005 Prof.ssa PELLEGRINO Ines Ines.PELLEGRINO@univ.it <statuto></statuto></td><td>LM_0006 Prof.ssa PELLEGRINO Ines Ines.PELLEGRINO@univ.it <statuto></statuto></td><td>UM_0005 Prof.ssa PELLEGRINO Ines Ines.PELLEGRINO@univ.it <statuto></statuto></td><td>UM_0005 Prof.ssa PELLEGRINO Ines Ines.PELLEGRINO@univ.it <statuto>I</statuto></td><td>UM_0005 Prof.ssa PELLEGRINO Ines Ines.PELLEGRINO@univ.it <statuto>I</statuto></td><td>VLM_0006 Prof.ssa PELLEGRINO Ines Ines.PELLEGRINO@univ.it <statuto>I</statuto></td><td>UM_0005 Prof.ssa PELLEGRINO Ines Ines.PELLEGRINO@univ.it <statuto>I</statuto></td><td>UM_0005 Prof.ssa PELLEGRINO Ines Ines.PELLEGRINO@univ.it <statuto>I</statuto></td><td>UM_0006 Prof.ssa PELLEGRINO Ines Ines.PELLEGRINO@univ.it <statuto>I</statuto></td><td>UM_0006 Prof.ssa PELLEGRINO Ines Ines.PELLEGRINO@univ.it <statuto>I</statuto></td><td>IM_0006 Prof.ssa PELLEGRINO Ines Ines.PELLEGRINO@univ.it <statuto>I</statuto></td><td>IM_0006 Prof.ssa PELLEGRINO Ines Ines.PELLEGRINO@univ.it <statuto>I</statuto></td><td>UM_0006 Prof.ssa PELLEGRINO Ines Ines.PELLEGRINO@univ.it <statuto></statuto></td><td>UM_0006 Prof.ssa PELLEGRINO Ines Ines.PELLEGRINO@univ.it <statuto></statuto></td><td>LIM_0006 Prof.ssa PELLEGRINO Ines Ines.PELLEGRINO@univ.it <statuto>I</statuto></td><td>IM_0006 Prof.ssa PELLEGRINO Ines Ines.PELLEGRINO@univ.it <statuto>I</statuto></td><td>IM_0006 Prof.ssa PELLEGRINO Ines Ines.PELLEGRINO@univ.it <statuto>I</statuto></td><td>M_0006 Prof.ssa PELLEGRINO Ines Ines.PELLEGRINO@univ.it <statuto>I</statuto></td><td>IM_0006 Prof.ssa PELLEGRINO Ines Ines.PELLEGRINO@univ.it <statuto>I</statuto></td></statuto-i<>                                                                                                    | UM_0006 Prof.ssa PELLEGRINO Ines Ines.PELLEGRINO@univ.it <statuto></statuto>                                                                                                    | NUM_0006 Prof.ssa PELLEGRINO Ines Ines.PELLEGRINO@univ.it <statuto></statuto>                                                                                                    | UM_0005 Prof.ssa PELLEGRINO Ines Ines.PELLEGRINO@univ.it <statuto></statuto>                                                                                                    | LM_0006 Prof.ssa PELLEGRINO Ines Ines.PELLEGRINO@univ.it <statuto></statuto>                                                                                                    | UM_0005 Prof.ssa PELLEGRINO Ines Ines.PELLEGRINO@univ.it <statuto></statuto>                                                                                                    | UM_0005 Prof.ssa PELLEGRINO Ines Ines.PELLEGRINO@univ.it <statuto>I</statuto>                                                                                                    | UM_0005 Prof.ssa PELLEGRINO Ines Ines.PELLEGRINO@univ.it <statuto>I</statuto>                                                                                                    | VLM_0006 Prof.ssa PELLEGRINO Ines Ines.PELLEGRINO@univ.it <statuto>I</statuto>                                                                                                    | UM_0005 Prof.ssa PELLEGRINO Ines Ines.PELLEGRINO@univ.it <statuto>I</statuto>                                                                                                    | UM_0005 Prof.ssa PELLEGRINO Ines Ines.PELLEGRINO@univ.it <statuto>I</statuto>                                                                                                    | UM_0006 Prof.ssa PELLEGRINO Ines Ines.PELLEGRINO@univ.it <statuto>I</statuto>                                                                                                    | UM_0006 Prof.ssa PELLEGRINO Ines Ines.PELLEGRINO@univ.it <statuto>I</statuto>                                                                                                    | IM_0006 Prof.ssa PELLEGRINO Ines Ines.PELLEGRINO@univ.it <statuto>I</statuto>                                                                                                    | IM_0006 Prof.ssa PELLEGRINO Ines Ines.PELLEGRINO@univ.it <statuto>I</statuto>                                                                                                    | UM_0006 Prof.ssa PELLEGRINO Ines Ines.PELLEGRINO@univ.it <statuto></statuto>                                                                                                    | UM_0006 Prof.ssa PELLEGRINO Ines Ines.PELLEGRINO@univ.it <statuto></statuto>                                                                                                    | LIM_0006 Prof.ssa PELLEGRINO Ines Ines.PELLEGRINO@univ.it <statuto>I</statuto>                                                                                                    | IM_0006 Prof.ssa PELLEGRINO Ines Ines.PELLEGRINO@univ.it <statuto>I</statuto>                                                                                                    | IM_0006 Prof.ssa PELLEGRINO Ines Ines.PELLEGRINO@univ.it <statuto>I</statuto>                                                                                                    | M_0006 Prof.ssa PELLEGRINO Ines Ines.PELLEGRINO@univ.it <statuto>I</statuto>                                                                                                    | IM_0006 Prof.ssa PELLEGRINO Ines Ines.PELLEGRINO@univ.it <statuto>I</statuto>                                                                                                    |
| Name Cool         From         Lonera         Raul         Raul_Lonera         Statutoria         Statutoria           VLM_0006         Prof.ssa         PELLEGRINO         Ines         Ines.PELLEGRINO@univit <statutoria< td="">           VLM_0007         Prof.         SEGANTIN         Francesco         Francesco SEGANTIN@univit         <statutoria< td=""></statutoria<></statutoria<>                                                                                                    | Concernant         Concernant         Raul         Raul LOPERA gunvit <station< th="">           UM_0005         Prof.ssa         PELLEGRINO         Ines         Ines.PELLEGRINO@univit         <statutosi< td="">           UM_0007         Prof.         SEGANTIN         Francesso         Francesso         SEGANTIN@univit         <statutosi< td=""></statutosi<></statutosi<></station<>                                                                                                    | Concostor         From         Loverna         Ratul         Ratul_DVErtraggommut <statul_statul_statuu_statul_statul_statul_statul_stat< td=""><td>Concord         From         DOPERA         Ratil         Ratil_DPERAge(primum)         Clarity of a concord         Concord         Concord         <thconcord< th=""> <thconcord< th=""> <thcon< td=""><td>Control Control         From         European         Ratil         Ratil LUPERA grants         Control         Control         Contro         Control         Contro<!--</td--><td>Child Code         From         LOPERA         Ratil         Ratil LOPERA/granmatic         Call LOPERA/granmatic           UM_0006         Prof.ssa         PELLEGRINO         Ines         Ines/PELLEGRINO/granmatic         <statuto>I           UM_0007         Dec/         Code Attract         Code Attract         Code Attract</statuto></td><td>INC. COPERA Ravi Ravi Ravi Statutori Statutori<br/>UM_0006 Prof.ssa PELLEGRINO Ines Ine.PELLEGRINO@univ.it <statutori< td=""><td>Concost         From         Lorena         Raul         Raul_LORERA@UNV_II         <statution< th="">           UM_0006         Prof.ssa         PELLEGRINO         Ines         Ines/PELLEGRINO/@Univ/II         <statuto>I</statuto></statution<></td><td>Construction         From         LOPErA         radii         radii         radii         radii         construction         construction         <thconstrule< th="">         construle         <thcon< td=""><td>Construction         From         LOPErA         radii         radii         radii         radii         construction         construction         <thconstrule< th="">         construle         <thcon< td=""><td>Num cond         From         Loverna         rau         rau         rau         rau         cond         cond         <thcond< th=""> <thcond< th="">         cond         <t< td=""><td>Child Code         From         LOPERA         Raul         Raul_LOPERA@UNV.it         &lt;51A101031           UM_0006         Prof.ssa         PELLEGRINO         Ines         Ines.PELLEGRINO@Univ.it         <statuto>1</statuto></td><td>Child Code         From         LOPERA         Raul         Raul_LOPERA@UNV.it         &lt;51A101031           UM_0006         Prof.ssa         PELLEGRINO         Ines         Ines.PELLEGRINO@Univ.it         <statuto>1</statuto></td><td>INC. LOPERA Raul Raul DPERAgonivit <statutosi<br>INC.005 Prof.ssa PELLEGRINO Ines Ines.PELLEGRINO@univit <statutosi< td=""><td>Concession         From         Loverna         ratul         ratule         ratule         <thratule< th="">         ratule         <thratule<< td=""><td>IM_0005 Prof.ssa PELLEGRINO Ines Ines.PELLEGRINO@univ.it <statuto>I</statuto></td><td>Int_cool         From         LOPERA         Raul         Raul_LOPERA@univ_it         <station< th="">           M_cool         Prof.ssa         PELLEGRINO         Ines         Ines.PELLEGRINO@univ_it         <statuto>I</statuto></station<></td><td>INCOME PLAN IN INCOMENTATION IN INCOMENTATION INTERVALUENTI INTERVALUENTI INCOMENTATION INTERVALUENTI INTERVALUENTI INCOMENTATION INTERVALUENTI INTERVALUENTI INTERVALUENTI INTERVALUENTI INTERVALUENTI INTERVALUENTI INTERVALUENTI INTERVALUENTI INTERVALUENTI INTERVALUENTI INTERVALUENTI INTERVALUENTI INTERVALUENTI INTERVALUENTI INTERVALUENTI INTERVALUENTI INTERVALUENTI INTERVALUENTI INTERVALUENTI INTERVALUENTI INTE</td><td>Construction         From         Construction         Radii         Radii LoperAugumini it         Statution           UM_0006         Prof.ssa         PELLEGRINO         Ines         Ine.PELLEGRINO@univit.         <statuto>I</statuto></td><td>Conceptor         From         DOPERA         Ratil         Ratil_DPErkageumy.it         <statution< th="">           UM_0005         Prof.ssa         PELLEGRINO         Ines         Ine.PELLEGRINO@univ.it         <statuto>I</statuto></statution<></td><td>M_0005         Prof.ssa         PELLEGRINO         Ines         Ines.PELLEGRINO@univ.it         <statuto>I</statuto></td><td>M_0005         Prof.         LOPERA         rasil         rasil_LOPERA@UNV.it         &lt;51A1U1051           M_0005         Prof.ssa         PELEGRINO         Ines         Ines.PELLEGRINO@Univ.it         <statuto51< td=""></statuto51<></td><td>M. 0005         Prof. ssa         DELEGRINO         Ines         Ines.PELLEGRINO@univit.         <statuto>I</statuto></td><td>M_0005         Prof. ssa         DELLEGRINO         Ines         Ines.PELLEGRINO@univ.it         <statuto>I</statuto></td></thratule<<></thratule<></td></statutosi<></statutosi<br></td></t<></thcond<></thcond<></td></thcon<></thconstrule<></td></thcon<></thconstrule<></td></statutori<></td></td></thcon<></thconcord<></thconcord<></td></statul_statul_statuu_statul_statul_statul_statul_stat<> | Concord         From         DOPERA         Ratil         Ratil_DPERAge(primum)         Clarity of a concord         Concord         Concord <thconcord< th=""> <thconcord< th=""> <thcon< td=""><td>Control Control         From         European         Ratil         Ratil LUPERA grants         Control         Control         Contro         Control         Contro<!--</td--><td>Child Code         From         LOPERA         Ratil         Ratil LOPERA/granmatic         Call LOPERA/granmatic           UM_0006         Prof.ssa         PELLEGRINO         Ines         Ines/PELLEGRINO/granmatic         <statuto>I           UM_0007         Dec/         Code Attract         Code Attract         Code Attract</statuto></td><td>INC. COPERA Ravi Ravi Ravi Statutori Statutori<br/>UM_0006 Prof.ssa PELLEGRINO Ines Ine.PELLEGRINO@univ.it <statutori< td=""><td>Concost         From         Lorena         Raul         Raul_LORERA@UNV_II         <statution< th="">           UM_0006         Prof.ssa         PELLEGRINO         Ines         Ines/PELLEGRINO/@Univ/II         <statuto>I</statuto></statution<></td><td>Construction         From         LOPErA         radii         radii         radii         radii         construction         construction         <thconstrule< th="">         construle         <thcon< td=""><td>Construction         From         LOPErA         radii         radii         radii         radii         construction         construction         <thconstrule< th="">         construle         <thcon< td=""><td>Num cond         From         Loverna         rau         rau         rau         rau         cond         cond         <thcond< th=""> <thcond< th="">         cond         <t< td=""><td>Child Code         From         LOPERA         Raul         Raul_LOPERA@UNV.it         &lt;51A101031           UM_0006         Prof.ssa         PELLEGRINO         Ines         Ines.PELLEGRINO@Univ.it         <statuto>1</statuto></td><td>Child Code         From         LOPERA         Raul         Raul_LOPERA@UNV.it         &lt;51A101031           UM_0006         Prof.ssa         PELLEGRINO         Ines         Ines.PELLEGRINO@Univ.it         <statuto>1</statuto></td><td>INC. LOPERA Raul Raul DPERAgonivit <statutosi<br>INC.005 Prof.ssa PELLEGRINO Ines Ines.PELLEGRINO@univit <statutosi< td=""><td>Concession         From         Loverna         ratul         ratule         ratule         <thratule< th="">         ratule         <thratule<< td=""><td>IM_0005 Prof.ssa PELLEGRINO Ines Ines.PELLEGRINO@univ.it <statuto>I</statuto></td><td>Int_cool         From         LOPERA         Raul         Raul_LOPERA@univ_it         <station< th="">           M_cool         Prof.ssa         PELLEGRINO         Ines         Ines.PELLEGRINO@univ_it         <statuto>I</statuto></station<></td><td>INCOME PLAN IN INCOMENTATION IN INCOMENTATION INTERVALUENTI INTERVALUENTI INCOMENTATION INTERVALUENTI INTERVALUENTI INCOMENTATION INTERVALUENTI INTERVALUENTI INTERVALUENTI INTERVALUENTI INTERVALUENTI INTERVALUENTI INTERVALUENTI INTERVALUENTI INTERVALUENTI INTERVALUENTI INTERVALUENTI INTERVALUENTI INTERVALUENTI INTERVALUENTI INTERVALUENTI INTERVALUENTI INTERVALUENTI INTERVALUENTI INTERVALUENTI INTERVALUENTI INTE</td><td>Construction         From         Construction         Radii         Radii LoperAugumini it         Statution           UM_0006         Prof.ssa         PELLEGRINO         Ines         Ine.PELLEGRINO@univit.         <statuto>I</statuto></td><td>Conceptor         From         DOPERA         Ratil         Ratil_DPErkageumy.it         <statution< th="">           UM_0005         Prof.ssa         PELLEGRINO         Ines         Ine.PELLEGRINO@univ.it         <statuto>I</statuto></statution<></td><td>M_0005         Prof.ssa         PELLEGRINO         Ines         Ines.PELLEGRINO@univ.it         <statuto>I</statuto></td><td>M_0005         Prof.         LOPERA         rasil         rasil_LOPERA@UNV.it         &lt;51A1U1051           M_0005         Prof.ssa         PELEGRINO         Ines         Ines.PELLEGRINO@Univ.it         <statuto51< td=""></statuto51<></td><td>M. 0005         Prof. ssa         DELEGRINO         Ines         Ines.PELLEGRINO@univit.         <statuto>I</statuto></td><td>M_0005         Prof. ssa         DELLEGRINO         Ines         Ines.PELLEGRINO@univ.it         <statuto>I</statuto></td></thratule<<></thratule<></td></statutosi<></statutosi<br></td></t<></thcond<></thcond<></td></thcon<></thconstrule<></td></thcon<></thconstrule<></td></statutori<></td></td></thcon<></thconcord<></thconcord<>                                                                                                    | Control Control         From         European         Ratil         Ratil LUPERA grants         Control         Control         Contro         Control         Contro </td <td>Child Code         From         LOPERA         Ratil         Ratil LOPERA/granmatic         Call LOPERA/granmatic           UM_0006         Prof.ssa         PELLEGRINO         Ines         Ines/PELLEGRINO/granmatic         <statuto>I           UM_0007         Dec/         Code Attract         Code Attract         Code Attract</statuto></td> <td>INC. COPERA Ravi Ravi Ravi Statutori Statutori<br/>UM_0006 Prof.ssa PELLEGRINO Ines Ine.PELLEGRINO@univ.it <statutori< td=""><td>Concost         From         Lorena         Raul         Raul_LORERA@UNV_II         <statution< th="">           UM_0006         Prof.ssa         PELLEGRINO         Ines         Ines/PELLEGRINO/@Univ/II         <statuto>I</statuto></statution<></td><td>Construction         From         LOPErA         radii         radii         radii         radii         construction         construction         <thconstrule< th="">         construle         <thcon< td=""><td>Construction         From         LOPErA         radii         radii         radii         radii         construction         construction         <thconstrule< th="">         construle         <thcon< td=""><td>Num cond         From         Loverna         rau         rau         rau         rau         cond         cond         <thcond< th=""> <thcond< th="">         cond         <t< td=""><td>Child Code         From         LOPERA         Raul         Raul_LOPERA@UNV.it         &lt;51A101031           UM_0006         Prof.ssa         PELLEGRINO         Ines         Ines.PELLEGRINO@Univ.it         <statuto>1</statuto></td><td>Child Code         From         LOPERA         Raul         Raul_LOPERA@UNV.it         &lt;51A101031           UM_0006         Prof.ssa         PELLEGRINO         Ines         Ines.PELLEGRINO@Univ.it         <statuto>1</statuto></td><td>INC. LOPERA Raul Raul DPERAgonivit <statutosi<br>INC.005 Prof.ssa PELLEGRINO Ines Ines.PELLEGRINO@univit <statutosi< td=""><td>Concession         From         Loverna         ratul         ratule         ratule         <thratule< th="">         ratule         <thratule<< td=""><td>IM_0005 Prof.ssa PELLEGRINO Ines Ines.PELLEGRINO@univ.it <statuto>I</statuto></td><td>Int_cool         From         LOPERA         Raul         Raul_LOPERA@univ_it         <station< th="">           M_cool         Prof.ssa         PELLEGRINO         Ines         Ines.PELLEGRINO@univ_it         <statuto>I</statuto></station<></td><td>INCOME PLAN IN INCOMENTATION IN INCOMENTATION INTERVALUENTI INTERVALUENTI INCOMENTATION INTERVALUENTI INTERVALUENTI INCOMENTATION INTERVALUENTI INTERVALUENTI INTERVALUENTI INTERVALUENTI INTERVALUENTI INTERVALUENTI INTERVALUENTI INTERVALUENTI INTERVALUENTI INTERVALUENTI INTERVALUENTI INTERVALUENTI INTERVALUENTI INTERVALUENTI INTERVALUENTI INTERVALUENTI INTERVALUENTI INTERVALUENTI INTERVALUENTI INTERVALUENTI INTE</td><td>Construction         From         Construction         Radii         Radii LoperAugumini it         Statution           UM_0006         Prof.ssa         PELLEGRINO         Ines         Ine.PELLEGRINO@univit.         <statuto>I</statuto></td><td>Conceptor         From         DOPERA         Ratil         Ratil_DPErkageumy.it         <statution< th="">           UM_0005         Prof.ssa         PELLEGRINO         Ines         Ine.PELLEGRINO@univ.it         <statuto>I</statuto></statution<></td><td>M_0005         Prof.ssa         PELLEGRINO         Ines         Ines.PELLEGRINO@univ.it         <statuto>I</statuto></td><td>M_0005         Prof.         LOPERA         rasil         rasil_LOPERA@UNV.it         &lt;51A1U1051           M_0005         Prof.ssa         PELEGRINO         Ines         Ines.PELLEGRINO@Univ.it         <statuto51< td=""></statuto51<></td><td>M. 0005         Prof. ssa         DELEGRINO         Ines         Ines.PELLEGRINO@univit.         <statuto>I</statuto></td><td>M_0005         Prof. ssa         DELLEGRINO         Ines         Ines.PELLEGRINO@univ.it         <statuto>I</statuto></td></thratule<<></thratule<></td></statutosi<></statutosi<br></td></t<></thcond<></thcond<></td></thcon<></thconstrule<></td></thcon<></thconstrule<></td></statutori<></td>                                                                                                    | Child Code         From         LOPERA         Ratil         Ratil LOPERA/granmatic         Call LOPERA/granmatic           UM_0006         Prof.ssa         PELLEGRINO         Ines         Ines/PELLEGRINO/granmatic <statuto>I           UM_0007         Dec/         Code Attract         Code Attract         Code Attract</statuto>                                                                                                    | INC. COPERA Ravi Ravi Ravi Statutori Statutori<br>UM_0006 Prof.ssa PELLEGRINO Ines Ine.PELLEGRINO@univ.it <statutori< td=""><td>Concost         From         Lorena         Raul         Raul_LORERA@UNV_II         <statution< th="">           UM_0006         Prof.ssa         PELLEGRINO         Ines         Ines/PELLEGRINO/@Univ/II         <statuto>I</statuto></statution<></td><td>Construction         From         LOPErA         radii         radii         radii         radii         construction         construction         <thconstrule< th="">         construle         <thcon< td=""><td>Construction         From         LOPErA         radii         radii         radii         radii         construction         construction         <thconstrule< th="">         construle         <thcon< td=""><td>Num cond         From         Loverna         rau         rau         rau         rau         cond         cond         <thcond< th=""> <thcond< th="">         cond         <t< td=""><td>Child Code         From         LOPERA         Raul         Raul_LOPERA@UNV.it         &lt;51A101031           UM_0006         Prof.ssa         PELLEGRINO         Ines         Ines.PELLEGRINO@Univ.it         <statuto>1</statuto></td><td>Child Code         From         LOPERA         Raul         Raul_LOPERA@UNV.it         &lt;51A101031           UM_0006         Prof.ssa         PELLEGRINO         Ines         Ines.PELLEGRINO@Univ.it         <statuto>1</statuto></td><td>INC. LOPERA Raul Raul DPERAgonivit <statutosi<br>INC.005 Prof.ssa PELLEGRINO Ines Ines.PELLEGRINO@univit <statutosi< td=""><td>Concession         From         Loverna         ratul         ratule         ratule         <thratule< th="">         ratule         <thratule<< td=""><td>IM_0005 Prof.ssa PELLEGRINO Ines Ines.PELLEGRINO@univ.it <statuto>I</statuto></td><td>Int_cool         From         LOPERA         Raul         Raul_LOPERA@univ_it         <station< th="">           M_cool         Prof.ssa         PELLEGRINO         Ines         Ines.PELLEGRINO@univ_it         <statuto>I</statuto></station<></td><td>INCOME PLAN IN INCOMENTATION IN INCOMENTATION INTERVALUENTI INTERVALUENTI INCOMENTATION INTERVALUENTI INTERVALUENTI INCOMENTATION INTERVALUENTI INTERVALUENTI INTERVALUENTI INTERVALUENTI INTERVALUENTI INTERVALUENTI INTERVALUENTI INTERVALUENTI INTERVALUENTI INTERVALUENTI INTERVALUENTI INTERVALUENTI INTERVALUENTI INTERVALUENTI INTERVALUENTI INTERVALUENTI INTERVALUENTI INTERVALUENTI INTERVALUENTI INTERVALUENTI INTE</td><td>Construction         From         Construction         Radii         Radii LoperAugumini it         Statution           UM_0006         Prof.ssa         PELLEGRINO         Ines         Ine.PELLEGRINO@univit.         <statuto>I</statuto></td><td>Conceptor         From         DOPERA         Ratil         Ratil_DPErkageumy.it         <statution< th="">           UM_0005         Prof.ssa         PELLEGRINO         Ines         Ine.PELLEGRINO@univ.it         <statuto>I</statuto></statution<></td><td>M_0005         Prof.ssa         PELLEGRINO         Ines         Ines.PELLEGRINO@univ.it         <statuto>I</statuto></td><td>M_0005         Prof.         LOPERA         rasil         rasil_LOPERA@UNV.it         &lt;51A1U1051           M_0005         Prof.ssa         PELEGRINO         Ines         Ines.PELLEGRINO@Univ.it         <statuto51< td=""></statuto51<></td><td>M. 0005         Prof. ssa         DELEGRINO         Ines         Ines.PELLEGRINO@univit.         <statuto>I</statuto></td><td>M_0005         Prof. ssa         DELLEGRINO         Ines         Ines.PELLEGRINO@univ.it         <statuto>I</statuto></td></thratule<<></thratule<></td></statutosi<></statutosi<br></td></t<></thcond<></thcond<></td></thcon<></thconstrule<></td></thcon<></thconstrule<></td></statutori<> | Concost         From         Lorena         Raul         Raul_LORERA@UNV_II <statution< th="">           UM_0006         Prof.ssa         PELLEGRINO         Ines         Ines/PELLEGRINO/@Univ/II         <statuto>I</statuto></statution<>                                                                                                    | Construction         From         LOPErA         radii         radii         radii         radii         construction         construction <thconstrule< th="">         construle         <thcon< td=""><td>Construction         From         LOPErA         radii         radii         radii         radii         construction         construction         <thconstrule< th="">         construle         <thcon< td=""><td>Num cond         From         Loverna         rau         rau         rau         rau         cond         cond         <thcond< th=""> <thcond< th="">         cond         <t< td=""><td>Child Code         From         LOPERA         Raul         Raul_LOPERA@UNV.it         &lt;51A101031           UM_0006         Prof.ssa         PELLEGRINO         Ines         Ines.PELLEGRINO@Univ.it         <statuto>1</statuto></td><td>Child Code         From         LOPERA         Raul         Raul_LOPERA@UNV.it         &lt;51A101031           UM_0006         Prof.ssa         PELLEGRINO         Ines         Ines.PELLEGRINO@Univ.it         <statuto>1</statuto></td><td>INC. LOPERA Raul Raul DPERAgonivit <statutosi<br>INC.005 Prof.ssa PELLEGRINO Ines Ines.PELLEGRINO@univit <statutosi< td=""><td>Concession         From         Loverna         ratul         ratule         ratule         <thratule< th="">         ratule         <thratule<< td=""><td>IM_0005 Prof.ssa PELLEGRINO Ines Ines.PELLEGRINO@univ.it <statuto>I</statuto></td><td>Int_cool         From         LOPERA         Raul         Raul_LOPERA@univ_it         <station< th="">           M_cool         Prof.ssa         PELLEGRINO         Ines         Ines.PELLEGRINO@univ_it         <statuto>I</statuto></station<></td><td>INCOME PLAN IN INCOMENTATION IN INCOMENTATION INTERVALUENTI INTERVALUENTI INCOMENTATION INTERVALUENTI INTERVALUENTI INCOMENTATION INTERVALUENTI INTERVALUENTI INTERVALUENTI INTERVALUENTI INTERVALUENTI INTERVALUENTI INTERVALUENTI INTERVALUENTI INTERVALUENTI INTERVALUENTI INTERVALUENTI INTERVALUENTI INTERVALUENTI INTERVALUENTI INTERVALUENTI INTERVALUENTI INTERVALUENTI INTERVALUENTI INTERVALUENTI INTERVALUENTI INTE</td><td>Construction         From         Construction         Radii         Radii LoperAugumini it         Statution           UM_0006         Prof.ssa         PELLEGRINO         Ines         Ine.PELLEGRINO@univit.         <statuto>I</statuto></td><td>Conceptor         From         DOPERA         Ratil         Ratil_DPErkageumy.it         <statution< th="">           UM_0005         Prof.ssa         PELLEGRINO         Ines         Ine.PELLEGRINO@univ.it         <statuto>I</statuto></statution<></td><td>M_0005         Prof.ssa         PELLEGRINO         Ines         Ines.PELLEGRINO@univ.it         <statuto>I</statuto></td><td>M_0005         Prof.         LOPERA         rasil         rasil_LOPERA@UNV.it         &lt;51A1U1051           M_0005         Prof.ssa         PELEGRINO         Ines         Ines.PELLEGRINO@Univ.it         <statuto51< td=""></statuto51<></td><td>M. 0005         Prof. ssa         DELEGRINO         Ines         Ines.PELLEGRINO@univit.         <statuto>I</statuto></td><td>M_0005         Prof. ssa         DELLEGRINO         Ines         Ines.PELLEGRINO@univ.it         <statuto>I</statuto></td></thratule<<></thratule<></td></statutosi<></statutosi<br></td></t<></thcond<></thcond<></td></thcon<></thconstrule<></td></thcon<></thconstrule<> | Construction         From         LOPErA         radii         radii         radii         radii         construction         construction <thconstrule< th="">         construle         <thcon< td=""><td>Num cond         From         Loverna         rau         rau         rau         rau         cond         cond         <thcond< th=""> <thcond< th="">         cond         <t< td=""><td>Child Code         From         LOPERA         Raul         Raul_LOPERA@UNV.it         &lt;51A101031           UM_0006         Prof.ssa         PELLEGRINO         Ines         Ines.PELLEGRINO@Univ.it         <statuto>1</statuto></td><td>Child Code         From         LOPERA         Raul         Raul_LOPERA@UNV.it         &lt;51A101031           UM_0006         Prof.ssa         PELLEGRINO         Ines         Ines.PELLEGRINO@Univ.it         <statuto>1</statuto></td><td>INC. LOPERA Raul Raul DPERAgonivit <statutosi<br>INC.005 Prof.ssa PELLEGRINO Ines Ines.PELLEGRINO@univit <statutosi< td=""><td>Concession         From         Loverna         ratul         ratule         ratule         <thratule< th="">         ratule         <thratule<< td=""><td>IM_0005 Prof.ssa PELLEGRINO Ines Ines.PELLEGRINO@univ.it <statuto>I</statuto></td><td>Int_cool         From         LOPERA         Raul         Raul_LOPERA@univ_it         <station< th="">           M_cool         Prof.ssa         PELLEGRINO         Ines         Ines.PELLEGRINO@univ_it         <statuto>I</statuto></station<></td><td>INCOME PLAN IN INCOMENTATION IN INCOMENTATION INTERVALUENTI INTERVALUENTI INCOMENTATION INTERVALUENTI INTERVALUENTI INCOMENTATION INTERVALUENTI INTERVALUENTI INTERVALUENTI INTERVALUENTI INTERVALUENTI INTERVALUENTI INTERVALUENTI INTERVALUENTI INTERVALUENTI INTERVALUENTI INTERVALUENTI INTERVALUENTI INTERVALUENTI INTERVALUENTI INTERVALUENTI INTERVALUENTI INTERVALUENTI INTERVALUENTI INTERVALUENTI INTERVALUENTI INTE</td><td>Construction         From         Construction         Radii         Radii LoperAugumini it         Statution           UM_0006         Prof.ssa         PELLEGRINO         Ines         Ine.PELLEGRINO@univit.         <statuto>I</statuto></td><td>Conceptor         From         DOPERA         Ratil         Ratil_DPErkageumy.it         <statution< th="">           UM_0005         Prof.ssa         PELLEGRINO         Ines         Ine.PELLEGRINO@univ.it         <statuto>I</statuto></statution<></td><td>M_0005         Prof.ssa         PELLEGRINO         Ines         Ines.PELLEGRINO@univ.it         <statuto>I</statuto></td><td>M_0005         Prof.         LOPERA         rasil         rasil_LOPERA@UNV.it         &lt;51A1U1051           M_0005         Prof.ssa         PELEGRINO         Ines         Ines.PELLEGRINO@Univ.it         <statuto51< td=""></statuto51<></td><td>M. 0005         Prof. ssa         DELEGRINO         Ines         Ines.PELLEGRINO@univit.         <statuto>I</statuto></td><td>M_0005         Prof. ssa         DELLEGRINO         Ines         Ines.PELLEGRINO@univ.it         <statuto>I</statuto></td></thratule<<></thratule<></td></statutosi<></statutosi<br></td></t<></thcond<></thcond<></td></thcon<></thconstrule<> | Num cond         From         Loverna         rau         rau         rau         rau         cond         cond <thcond< th=""> <thcond< th="">         cond         <t< td=""><td>Child Code         From         LOPERA         Raul         Raul_LOPERA@UNV.it         &lt;51A101031           UM_0006         Prof.ssa         PELLEGRINO         Ines         Ines.PELLEGRINO@Univ.it         <statuto>1</statuto></td><td>Child Code         From         LOPERA         Raul         Raul_LOPERA@UNV.it         &lt;51A101031           UM_0006         Prof.ssa         PELLEGRINO         Ines         Ines.PELLEGRINO@Univ.it         <statuto>1</statuto></td><td>INC. LOPERA Raul Raul DPERAgonivit <statutosi<br>INC.005 Prof.ssa PELLEGRINO Ines Ines.PELLEGRINO@univit <statutosi< td=""><td>Concession         From         Loverna         ratul         ratule         ratule         <thratule< th="">         ratule         <thratule<< td=""><td>IM_0005 Prof.ssa PELLEGRINO Ines Ines.PELLEGRINO@univ.it <statuto>I</statuto></td><td>Int_cool         From         LOPERA         Raul         Raul_LOPERA@univ_it         <station< th="">           M_cool         Prof.ssa         PELLEGRINO         Ines         Ines.PELLEGRINO@univ_it         <statuto>I</statuto></station<></td><td>INCOME PLAN IN INCOMENTATION IN INCOMENTATION INTERVALUENTI INTERVALUENTI INCOMENTATION INTERVALUENTI INTERVALUENTI INCOMENTATION INTERVALUENTI INTERVALUENTI INTERVALUENTI INTERVALUENTI INTERVALUENTI INTERVALUENTI INTERVALUENTI INTERVALUENTI INTERVALUENTI INTERVALUENTI INTERVALUENTI INTERVALUENTI INTERVALUENTI INTERVALUENTI INTERVALUENTI INTERVALUENTI INTERVALUENTI INTERVALUENTI INTERVALUENTI INTERVALUENTI INTE</td><td>Construction         From         Construction         Radii         Radii LoperAugumini it         Statution           UM_0006         Prof.ssa         PELLEGRINO         Ines         Ine.PELLEGRINO@univit.         <statuto>I</statuto></td><td>Conceptor         From         DOPERA         Ratil         Ratil_DPErkageumy.it         <statution< th="">           UM_0005         Prof.ssa         PELLEGRINO         Ines         Ine.PELLEGRINO@univ.it         <statuto>I</statuto></statution<></td><td>M_0005         Prof.ssa         PELLEGRINO         Ines         Ines.PELLEGRINO@univ.it         <statuto>I</statuto></td><td>M_0005         Prof.         LOPERA         rasil         rasil_LOPERA@UNV.it         &lt;51A1U1051           M_0005         Prof.ssa         PELEGRINO         Ines         Ines.PELLEGRINO@Univ.it         <statuto51< td=""></statuto51<></td><td>M. 0005         Prof. ssa         DELEGRINO         Ines         Ines.PELLEGRINO@univit.         <statuto>I</statuto></td><td>M_0005         Prof. ssa         DELLEGRINO         Ines         Ines.PELLEGRINO@univ.it         <statuto>I</statuto></td></thratule<<></thratule<></td></statutosi<></statutosi<br></td></t<></thcond<></thcond<>                                                                                                    | Child Code         From         LOPERA         Raul         Raul_LOPERA@UNV.it         <51A101031           UM_0006         Prof.ssa         PELLEGRINO         Ines         Ines.PELLEGRINO@Univ.it <statuto>1</statuto>                                                                                                    | Child Code         From         LOPERA         Raul         Raul_LOPERA@UNV.it         <51A101031           UM_0006         Prof.ssa         PELLEGRINO         Ines         Ines.PELLEGRINO@Univ.it <statuto>1</statuto>                                                                                                    | INC. LOPERA Raul Raul DPERAgonivit <statutosi<br>INC.005 Prof.ssa PELLEGRINO Ines Ines.PELLEGRINO@univit <statutosi< td=""><td>Concession         From         Loverna         ratul         ratule         ratule         <thratule< th="">         ratule         <thratule<< td=""><td>IM_0005 Prof.ssa PELLEGRINO Ines Ines.PELLEGRINO@univ.it <statuto>I</statuto></td><td>Int_cool         From         LOPERA         Raul         Raul_LOPERA@univ_it         <station< th="">           M_cool         Prof.ssa         PELLEGRINO         Ines         Ines.PELLEGRINO@univ_it         <statuto>I</statuto></station<></td><td>INCOME PLAN IN INCOMENTATION IN INCOMENTATION INTERVALUENTI INTERVALUENTI INCOMENTATION INTERVALUENTI INTERVALUENTI INCOMENTATION INTERVALUENTI INTERVALUENTI INTERVALUENTI INTERVALUENTI INTERVALUENTI INTERVALUENTI INTERVALUENTI INTERVALUENTI INTERVALUENTI INTERVALUENTI INTERVALUENTI INTERVALUENTI INTERVALUENTI INTERVALUENTI INTERVALUENTI INTERVALUENTI INTERVALUENTI INTERVALUENTI INTERVALUENTI INTERVALUENTI INTE</td><td>Construction         From         Construction         Radii         Radii LoperAugumini it         Statution           UM_0006         Prof.ssa         PELLEGRINO         Ines         Ine.PELLEGRINO@univit.         <statuto>I</statuto></td><td>Conceptor         From         DOPERA         Ratil         Ratil_DPErkageumy.it         <statution< th="">           UM_0005         Prof.ssa         PELLEGRINO         Ines         Ine.PELLEGRINO@univ.it         <statuto>I</statuto></statution<></td><td>M_0005         Prof.ssa         PELLEGRINO         Ines         Ines.PELLEGRINO@univ.it         <statuto>I</statuto></td><td>M_0005         Prof.         LOPERA         rasil         rasil_LOPERA@UNV.it         &lt;51A1U1051           M_0005         Prof.ssa         PELEGRINO         Ines         Ines.PELLEGRINO@Univ.it         <statuto51< td=""></statuto51<></td><td>M. 0005         Prof. ssa         DELEGRINO         Ines         Ines.PELLEGRINO@univit.         <statuto>I</statuto></td><td>M_0005         Prof. ssa         DELLEGRINO         Ines         Ines.PELLEGRINO@univ.it         <statuto>I</statuto></td></thratule<<></thratule<></td></statutosi<></statutosi<br>                                                                                                    | Concession         From         Loverna         ratul         ratule         ratule <thratule< th="">         ratule         <thratule<< td=""><td>IM_0005 Prof.ssa PELLEGRINO Ines Ines.PELLEGRINO@univ.it <statuto>I</statuto></td><td>Int_cool         From         LOPERA         Raul         Raul_LOPERA@univ_it         <station< th="">           M_cool         Prof.ssa         PELLEGRINO         Ines         Ines.PELLEGRINO@univ_it         <statuto>I</statuto></station<></td><td>INCOME PLAN IN INCOMENTATION IN INCOMENTATION INTERVALUENTI INTERVALUENTI INCOMENTATION INTERVALUENTI INTERVALUENTI INCOMENTATION INTERVALUENTI INTERVALUENTI INTERVALUENTI INTERVALUENTI INTERVALUENTI INTERVALUENTI INTERVALUENTI INTERVALUENTI INTERVALUENTI INTERVALUENTI INTERVALUENTI INTERVALUENTI INTERVALUENTI INTERVALUENTI INTERVALUENTI INTERVALUENTI INTERVALUENTI INTERVALUENTI INTERVALUENTI INTERVALUENTI INTE</td><td>Construction         From         Construction         Radii         Radii LoperAugumini it         Statution           UM_0006         Prof.ssa         PELLEGRINO         Ines         Ine.PELLEGRINO@univit.         <statuto>I</statuto></td><td>Conceptor         From         DOPERA         Ratil         Ratil_DPErkageumy.it         <statution< th="">           UM_0005         Prof.ssa         PELLEGRINO         Ines         Ine.PELLEGRINO@univ.it         <statuto>I</statuto></statution<></td><td>M_0005         Prof.ssa         PELLEGRINO         Ines         Ines.PELLEGRINO@univ.it         <statuto>I</statuto></td><td>M_0005         Prof.         LOPERA         rasil         rasil_LOPERA@UNV.it         &lt;51A1U1051           M_0005         Prof.ssa         PELEGRINO         Ines         Ines.PELLEGRINO@Univ.it         <statuto51< td=""></statuto51<></td><td>M. 0005         Prof. ssa         DELEGRINO         Ines         Ines.PELLEGRINO@univit.         <statuto>I</statuto></td><td>M_0005         Prof. ssa         DELLEGRINO         Ines         Ines.PELLEGRINO@univ.it         <statuto>I</statuto></td></thratule<<></thratule<> | IM_0005 Prof.ssa PELLEGRINO Ines Ines.PELLEGRINO@univ.it <statuto>I</statuto>                                                                                                    | Int_cool         From         LOPERA         Raul         Raul_LOPERA@univ_it <station< th="">           M_cool         Prof.ssa         PELLEGRINO         Ines         Ines.PELLEGRINO@univ_it         <statuto>I</statuto></station<>                                                                                                    | INCOME PLAN IN INCOMENTATION IN INCOMENTATION INTERVALUENTI INTERVALUENTI INCOMENTATION INTERVALUENTI INTERVALUENTI INCOMENTATION INTERVALUENTI INTERVALUENTI INTERVALUENTI INTERVALUENTI INTERVALUENTI INTERVALUENTI INTERVALUENTI INTERVALUENTI INTERVALUENTI INTERVALUENTI INTERVALUENTI INTERVALUENTI INTERVALUENTI INTERVALUENTI INTERVALUENTI INTERVALUENTI INTERVALUENTI INTERVALUENTI INTERVALUENTI INTERVALUENTI INTE | Construction         From         Construction         Radii         Radii LoperAugumini it         Statution           UM_0006         Prof.ssa         PELLEGRINO         Ines         Ine.PELLEGRINO@univit. <statuto>I</statuto>                                                                                                    | Conceptor         From         DOPERA         Ratil         Ratil_DPErkageumy.it <statution< th="">           UM_0005         Prof.ssa         PELLEGRINO         Ines         Ine.PELLEGRINO@univ.it         <statuto>I</statuto></statution<>                                                                                                    | M_0005         Prof.ssa         PELLEGRINO         Ines         Ines.PELLEGRINO@univ.it <statuto>I</statuto>                                                                                                    | M_0005         Prof.         LOPERA         rasil         rasil_LOPERA@UNV.it         <51A1U1051           M_0005         Prof.ssa         PELEGRINO         Ines         Ines.PELLEGRINO@Univ.it <statuto51< td=""></statuto51<>                                                                                                    | M. 0005         Prof. ssa         DELEGRINO         Ines         Ines.PELLEGRINO@univit. <statuto>I</statuto>                                                                                                    | M_0005         Prof. ssa         DELLEGRINO         Ines         Ines.PELLEGRINO@univ.it <statuto>I</statuto>                                                                                                    |
| NUM_00005         Prof.         LOPERA         Raul         Raul.LOPERA@univ.it <statuto>I           NUM_00006         Prof.ssa         PELLEGRINO         Ines         Ines.PELLEGRINO@univ.it         <statuto>I           NUM_00007         Prof.         SEGANTIN         Francesco         Francesco.SEGANTIN@univ.it         <statuto>I</statuto></statuto></statuto>                                                                                                    | UM_0005         Prof.         LOPERA         Raul         RaulLOPERA@univ.it <statuto>I           UM_0006         Prof.ssa         PELLEGRINO         Ines         Ines.PELLEGRINO@univ.it         <statuto>I           UM_0007         Prof.         SEGANTIN         Francesso         Francesso         SEGANTIN@univ.it         <statuto>I</statuto></statuto></statuto>                                                                                                    | UM_0005         Prof.         LOPERA         Raul         Raul.LOPERA@univ.it <statuto>I           UM_0006         Prof.ssa         PELLEGRINO         Ines         Ines.PELLEGRINO@univ.it         <statuto>I           UM_0007         Prof.         SECANTIN         Excessors         Excessors         CECANTINE         CTATUTO I</statuto></statuto>                                                                                                    | ULM_0005         Prof.         LOPERA         Raul         Raul_LOPERA@univ.it <statuto>I           ULM_0006         Prof.ssa         PELLEGRINO         Ines         Ines.PELLEGRINO@univ.it         <statuto>I           ULM_0007         Prof.         SECANTIN         Exercacea         CECANTINU         CTATUTO&gt;I</statuto></statuto>                                                                                                    | NUM_0005         Prof.         LOPERA         Raul         Raul.LOPERA@univ.it <statuto>I           NUM_0006         Prof.ssa         PELLEGRINO         Ines         Ines.PELLEGRINO@univ.it         <statuto>I           NUM_0007         Prof.         SEGANTRI         Emergence         COMMINIA         <statuto>I</statuto></statuto></statuto>                                                                                                    | UM_0005 Prof. LOPERA Raul RaulLOPERA@univ.it <statuto>I<br/>UM_0006 Prof.ssa PELLEGRINO Ines Ines.PELLEGRINO@univ.it <statuto>I</statuto></statuto>                                                                                                    | IM_0005         Prof.         LOPERA         Raul         RaulLOPERA@univ.it <statuto>I           IM_0005         Prof.ssa         PELLEGRINO         Ines         InesPELLEGRINO@univ.it         <statuto>I           IM_0005         Prof.ssa         PELLEGRINO         Ines         InesPELLEGRINO@univ.it         <statuto>I</statuto></statuto></statuto>                                                                                                    | UM_0005 Prof. LOPERA Raul RaulLOPERA@univ.it <statuto>I<br/>UM_0005 Prof.ssa PELLEGRINO Ines Ines/PELLEGRINO/@univ.it <statuto>I</statuto></statuto>                                                                                                    | UIM_D005         Prof.         LOPERA         Raul         RaulLOPERA@univ.it <statutosi< th="">           UIM_D005         Prof.ssa         PELLEGRINO         Ines         Ines/PELLEGRINO@univ.it         <statutosi< td=""></statutosi<></statutosi<>                                                                                                    | UIM_D005         Prof.         LOPERA         Raul         RaulLOPERA@univ.it <statutosi< th="">           UIM_D005         Prof.ssa         PELLEGRINO         Ines         Ines/PELLEGRINO@univ.it         <statutosi< td=""></statutosi<></statutosi<>                                                                                                    | VLM_DDD5         Prof.         LOPERA         Raul         RaulLOPERA@univ.it <statuto>I           VLM_DD056         Prof.ssa         PELLEGRINO         Ines_PELLEGRINO@univ.it         <statuto>I</statuto></statuto>                                                                                                    | UM_0005 Prof. LOPERA Raul RaulLOPERA@univ.it <statuto>I<br/>UM_0005 Prof.ssa PELLEGRINO Ines Ines.PELLEGRINO@univ.it <statuto>I</statuto></statuto>                                                                                                    | UM_0005 Prof. LOPERA Raul RaulLOPERA@univ.it <statuto>I<br/>UM_0005 Prof.ssa PELLEGRINO Ines Ines.PELLEGRINO@univ.it <statuto>I</statuto></statuto>                                                                                                    | UM_0005         Prof.         LOPERA         Raul         RaulLOPERA@univ.it <statuto>I           UM_0006         Prof.ssa         PELLEORINO         Ines         Ines.PELLEORINO@univ.it         <statuto>I</statuto></statuto>                                                                                                    | UM_0005         Prof.         LOPERA         Raul         RaulLOPERA@univit <statuto>I           UM_0006         Prof.ssa         PELLEGRINO         Ines         Ines.PELLEGRINO@univit         <statuto>I</statuto></statuto>                                                                                                    | IM_0005         Prof.         LOPERA         Raul         RaulLOPERA@univit <statuto>I           IM_0005         Prof.ssa         PELEORINO         Ines         Ines.PELEEORINO@univit         <statuto>I</statuto></statuto>                                                                                                    | IMI_0005         Prof.         LOPERA         Raul         RaulLOPERA@univ.it <statuto>I           IMI_0005         Prof.ssa         PELLEGRINO         Ines         Ines.PELLEGRINO@univ.it         <statuto>I</statuto></statuto>                                                                                                    | UNL_DDD5         Prof.         LOPERA         Raul         RaulLOPERA@univ.it <statuto>I           UNL_DD056         Prof.ssa         PELLEGRINO         Ines         Ines/PELLEGRINO@univ.it         <statuto>I</statuto></statuto>                                                                                                    | UM_0005 Prof. LOPERA Raul Raul.LOPERA@univ.it <statuto>I<br/>UM_0005 Prof.ssa PELLEGRINO Ines Ine.PELLEGRINO@univ.it <statuto>I</statuto></statuto>                                                                                                    | DIM_0005         Prof.         LOPERA         Raul         Raul.LOPERA@univ.it <statuto>I           UM_0006         Prof.ssa         PELLEGRINO         Ines         Ines/PELLEGRINO@univ.it         <statuto>I</statuto></statuto>                                                                                                    | IM 0005 Prof. LOPERA Raul Raul_LOPERA@univ.it <statuto>I<br/>M_0005 Prof.ssa PELLEGRINO Ines Ines.PELLEGRINO@univ.it <statuto>I<br/>Contraction of the statution of the statution of t</statuto></statuto>                                                                                                    | IM 0005 Prof. LOPERA Raul RaulLOPERA@univ.it <statuto>I<br/>M.0005 Prof.ssa PELEGRINO Ines Ines.PELEGRINO@univ.it <statuto>I<br/>Prof.ssa PELEGRINO@univ.it <statuto>I</statuto></statuto></statuto>                                                                                                    | IM 0005 Prof. LOPERA Raul RaulLOPERA@univ.it <statuto>I<br/>IM.0006 Prof.ssa PetLEGRINO Ines Ines.PELLEGRINO@univ.it <statuto>I</statuto></statuto>                                                                                                    | IM 0005 Prof. LOPERA Raul RaulLOPERA@univ.it <statuto>I<br/>M.0005 Prof.ssa PELLEGRINO Ines Ines.PELLEGRINO@univ.it <statuto>I</statuto></statuto>                                                                                                    |
| NUM_0005         Prof.         LOPERA         Raul         Raul.LOPERA@univ.it <statuto>I           VLM_00066         Prof.ssa         PELLEGRINO         Ines         Ines.PELLEGRINO@univ.it         <statuto>I           VLM_0007         Prof.         SEGANTIN         Francesco         Francesco.SEGANTIN@univ.it         <statuto>I</statuto></statuto></statuto>                                                                                                    | UM_0005         Prof.         LOPERA         Raul         Raul.LOPERA@univ.it <statuto>I           UM_0006         Prof.ssa         PELLEGRINO         Ines         Ines.PELLEGRINO@univ.it         <statuto>I           UM_0007         Prof.         SEGANTIN         Francesso         Francesso         SEGANTIN@univ.it         <statuto>I</statuto></statuto></statuto>                                                                                                    | UM_0005         Prof.         LOPERA         Raul         Raul.LOPERA@univ.it <statuto>I           UM_0006         Prof.ssa         PELLEGRINO         Ines         Ines.PELLEGRINO@univ.it         <statuto>I           UM_0007         Prof.         SEG.ANTIN         Excessors         SEG.ANTINE         CATATUTO&gt;I</statuto></statuto>                                                                                                    | IUM_0005         Prof.         LOPERA         Raul         Raul.LOPERA@univ.it <statuto>           IUM_0006         Prof.ssa         PELLEGRINO         Ines         Ines.PELLEGRINO@univ.it         <statuto>           IUM_0007         Prof.         SEGANTEN         Exercacea         SEGANTEN         <statuto></statuto></statuto></statuto>                                                                                                    | VLIM_00005         Prof.         LOPERA         Raul         RaulLOPERA@univ.it <statuto>           VLIM_00005         Prof.ssa         PELLEGRINO         Ines         Ines.PELLEGRINO@univ.it         <statuto>           VLIM_00007         Prof.         SEG ANTINI         Excessora         Excessora         Excessora</statuto></statuto>                                                                                                    | UM_0005         Prof.         LOPERA         Raul         Raul.LOPERA@univ.it <statuto>I           UM_0006         Prof.ssa         PELLEGRINO         Ines         Ines.PELLEGRINO@univ.it         <statuto>I           UM_0007         Prof.         SEC.ANTIN         SEC.ANTIN         SEC.ANTIN         SEC.ANTIN</statuto></statuto>                                                                                                    | UM_0005         Prof.         LOPERA         Raul         Raul.LOPERA@univ.it <statuto>I           UM_0005         Prof.ssa         PELLEGRINO         Ines         Ines.PELLEGRINO@univ.it         <statuto>I</statuto></statuto>                                                                                                    | UM_0005         Prof.         LOPERA         Raul         Raul.LOPERA@univ.it <statuto>I           UM_0006         Prof.ssa         PELLEGRINO         Ines         Ines.PELLEGRINO@univ.it         <statuto>I</statuto></statuto>                                                                                                    | IUM_0005         Prof.         LOPERA         Raul         Raul_LOPERA@univ.it <statuto>I           IUM_0006         Prof.ssa         PELLEGRINO         Ines         Ines.PELLEGRINO@univ.it         <statuto>I</statuto></statuto>                                                                                                    | IUM_0005         Prof.         LOPERA         Raul         Raul_LOPERA@univ.it <statuto>I           IUM_0006         Prof.ssa         PELLEGRINO         Ines         Ines.PELLEGRINO@univ.it         <statuto>I</statuto></statuto>                                                                                                    | NUM_0005         Prof.         LOPERA         Raul         RaulLOPERA@univ.it <statuto>I           NUM_0006         Prof.ssa         PELLEGRINO         Ines         Ines.PELLEGRINO@univ.it         <statuto>I</statuto></statuto>                                                                                                    | UM_0005         Prof.         LOPERA         Raul         Raul.LOPERA@univ.it <statuto>I           UM_0005         Prof.ssa         PELLEGRINO         Ines         Ines.PELLEGRINO@univ.it         <statuto>I</statuto></statuto>                                                                                                    | UM_0005         Prof.         LOPERA         Raul         Raul.LOPERA@univ.it <statuto>I           UM_0005         Prof.ssa         PELLEGRINO         Ines         Ines.PELLEGRINO@univ.it         <statuto>I</statuto></statuto>                                                                                                    | UM_0005         Prof.         LOPERA         Raul         RaulLOPERA@univ.it <statuto>I           UM_0005         Prof.ssa         PELLEGRINO         Ines         Ines.PELLEGRINO@univ.it         <statuto>I</statuto></statuto>                                                                                                    | UM_0005         Prof.         LOPERA         Raul         RaulLOPERA@univ.it <statuto>I           UM_0006         Prof.ssa         PELLEGRINO         Ines         Ines/PELLEGRINO@univ.it         <statuto>I</statuto></statuto>                                                                                                    | UM_0005         Prof.         LOPERA         Raul         RaulLOPERA@univ.it <statuto>I           UM_0005         Prof.ssa         PELLEGRINO         Ines         Ines.PELLEGRINO@univ.it         <statuto>I</statuto></statuto>                                                                                                    | M_0005         Prof.         LOPERA         Raul         Raul.LOPERA@univ.it <statuto>I           M_0006         Prof.ssa         PELLEGRINO         Ines         Ines.PELLEGRINO@univ.it         <statuto>I</statuto></statuto>                                                                                                    | UM_0005         Prof.         LOPERA         Raul         RaulLOPERA@univ.it <statuto>I           UM_0005         Prof.ssa         PELLEGRINO         Ines         Ines.PELLEGRINO@univ.it         <statuto>I</statuto></statuto>                                                                                                    | UM_0005         Prof.         LOPERA         Raul         RaulLOPERA@univ.it <statuto>I           UM_0005         Prof.ssa         PELLEGRINO         Ines         Ines.PELLEGRINO@univ.it         <statuto>I</statuto></statuto>                                                                                                    | UM_0005         Prof.         LOPERA         Raul         RaulLOPERA@univ.it <statuto>I           UM_0005         Prof.ssa         PELLEGRINO         Ines         Ines.PELLEGRINO@univ.it         <statuto>I</statuto></statuto>                                                                                                    | IM_0005         Prof.         LOPERA         Raul         Raul.LOPERA@univ.it <statuto>I           IM_0006         Prof.ssa         PELLEGRINO         Ines         Ines.PELLEGRINO@univ.it         <statuto>I</statuto></statuto>                                                                                                    | IM_0005 Prof. LOPERA Raul Raul.LOPERA@univ.it <statuto>I<br/>IM_0006 Prof.ssa PELLEGRINO Ines Ines.PELLEGRINO@univ.it <statuto>I</statuto></statuto>                                                                                                    | M. 0005         Prof.         LOPERA         Raul         RaulLOPERA@univ.it <statuto>I           M. 0006         Prof.ssa         PELEGRINO         Ines         Ines.PELEGRINO@univ.it         <statuto>I</statuto></statuto>                                                                                                    | IM_0005 Prof. LOPERA Raul Raul.LOPERA@univ.it <statuto>I<br/>IM_0006 Prof.ssa PELLEGRINO Ines Ines.PELLEGRINO@univ.it <statuto>I</statuto></statuto>                                                                                                    |
| NUM_0005*         Prof.         LOPERA         Raul         Raul.LOPERA@univ.it <statuto>I           NUM_00066         Prof.ssa         PELLEGRINO         Ines         Ines.PELLEGRINO@univ.it         <statuto>I           NUM_0007         Prof.         SEGANTIN         Francesco         Francesco.SEGANTIN@univ.it         <statuto>I</statuto></statuto></statuto>                                                                                                    | UM_0005         Prof.         LOPERA         Raul         Raul.LOPERA@univ.it <statuto>I           UM_0005         Prof.ssa         PELLEGRINO         Ines         Ines.PELLEGRINO@univ.it         <statuto>I           UM_0007         Prof.         SEGANTIN         Francesso         Francesso         SEGANTIN@univ.it         <statuto>I</statuto></statuto></statuto>                                                                                                    | UM_0005         Prof.         LOPERA         Raul         Raul.LOPERA@univ.it <statuto>I           UM_0006         Prof.ssa         PELLEGRINO         Ines         Ines.PELLEGRINO@univ.it         <statuto>I           UM_0007         Prof.         SEG.ANTIN         Excessors         SEG.ANTINE         <statuto>I</statuto></statuto></statuto>                                                                                                    | HUM_0005         Prof.         LOPERA         Raul         Raul_LOPERA@univ.it <statuto>           HUM_0005         Prof.ssa         PELLEGRINO         Ines         Ines.PELLEGRINO@univ.it         <statuto>           HUM_0007         Prof.         SEGANTEN         Excenses         SEGANTEN         CATATUTO&gt;</statuto></statuto>                                                                                                    | VLM_0005         Prof.         LOPERA         Raul         RaulLOPERA@univ.it <statuto>           VLM_0006         Prof.ssa         PELLEGRINO         Ines         Ines.PELLEGRINO@univ.it         <statuto>           VLM_0007         Prof.         SEG ANTINI         Excessor         COMUNIV.it         <statuto></statuto></statuto></statuto>                                                                                                    | UM_0005         Prof.         LOPERA         Raul         Raul.LOPERA@univ.it <statuto>I           UM_0006         Prof.ssa         PELLEGRINO         Ines         Ines.PELLEGRINO@univ.it         <statuto>I           UM_0007         Prof.         SSCANTIN         SSCANTIN         <statuto>I</statuto></statuto></statuto>                                                                                                    | UM_0005         Prof.         LOPERA         Raul         Raul_LOPERA@univ.it <statuto>I           UM_0006         Prof.ssa         PELLEGRINO         Ines         Ines.PELLEGRINO@univ.it         <statuto>I</statuto></statuto>                                                                                                    | UM_0005         Prof.         LOPERA         Raul         Raul.LOPERA@univ.it <statuto>I           UM_0005         Prof.ssa         PELLEGRINO         Ines         Ines.PELLEGRINO@univ.it         <statuto>I</statuto></statuto>                                                                                                    | HUM_0005         Prof.         LOPERA         Raul         Raul_LOPERA@univ.it <statuto>I           HUM_0005         Prof.ssa         PELLEGRINO         Ines         Ines.PELLEGRINO@univ.it         <statuto>I</statuto></statuto>                                                                                                    | HUM_0005         Prof.         LOPERA         Raul         Raul_LOPERA@univ.it <statuto>I           HUM_0005         Prof.ssa         PELLEGRINO         Ines         Ines.PELLEGRINO@univ.it         <statuto>I</statuto></statuto>                                                                                                    | NUM_0005         Prof.         LOPERA         Raul         Raul_LOPERA@univ.it <statuto>I           NUM_0006         Prof.ssa         PELLEGRINO         Ines         Ines.PELLEGRINO@univ.it         <statuto>I</statuto></statuto>                                                                                                    | UM_0005         Prof.         LOPERA         Raul         Raul.LOPERA@univ.it <statuto>I           UM_0005         Prof.ssa         PELLEGRINO         Ines         Ines.PELLEGRINO@univ.it         <statuto>I</statuto></statuto>                                                                                                    | UM_0005         Prof.         LOPERA         Raul         Raul.LOPERA@univ.it <statuto>I           UM_0005         Prof.ssa         PELLEGRINO         Ines         Ines.PELLEGRINO@univ.it         <statuto>I</statuto></statuto>                                                                                                    | UM_0005         Prof.         LOPERA         Raul         Raul_LOPERA@univ.it <statuto>I           UM_0006         Prof.ssa         PELLEGRINO         Ines         Ines.PELLEGRINO@univ.it         <statuto>I</statuto></statuto>                                                                                                    | UM_0005         Prof.         LOPERA         Raul         RaulLOPERA@univ.it <statuto>I           UM_0006         Prof.ssa         PELLEGRINO         Ines         Ines.PELLEGRINO@univ.it         <statuto>I</statuto></statuto>                                                                                                    | JM_0005         Prof.         LOPERA         Raul         Raul.LOPERA@univ.it <statuto>I           JM_0006         Prof.ssa         PELLEGRINO         Ines         Ines.PELLEGRINO@univ.it         <statuto>I</statuto></statuto>                                                                                                    | M_0005         Prof.         LOPERA         Raul         Raul.LOPERA@univ.it <statuto>I           M_0006         Prof.ssa         PELLEGRINO         Ines         Ines.PELLEGRINO@univ.it         <statuto>I</statuto></statuto>                                                                                                    | UM_0005         Prof.         LOPERA         Raul         Raul.LOPERA@univ.it <statuto>I           UM_0005         Prof.ssa         PELLEGRINO         Ines         Ines.PELLEGRINO@univ.it         <statuto>I</statuto></statuto>                                                                                                    | UM_0005         Prof.         LOPERA         Raul         Raul_LOPERA@univ.it <statuto>I           UM_0006         Prof.ssa         PELLEGRINO         Ines         Ines.PELLEGRINO@univ.it         <statuto>I</statuto></statuto>                                                                                                    | LUM_0005         Prof.         LOPERA         Raul         Raul_LOPERA@univ.it <statuto>           LUM_0005         Prof.ssa         PELLEGRINO         Ines         Ines.PELLEGRINO@univ.it         <statuto></statuto></statuto>                                                                                                    | IM_0005         Prof.         LOPERA         Raul         Raul_LOPERA@univ.it <statuto>I           IM_0006         Prof.ssa         PELLEGRINO         Ines         Ines.PELLEGRINO@univ.it         <statuto>I</statuto></statuto>                                                                                                    | IM_0005         Prof.         LOPERA         Raul         Raul_LOPERA@univ.it <statuto>I           IM_0006         Prof.ssa         PELLEGRINO         Ines         Ines.PELLEGRINO@univ.it         <statuto>I</statuto></statuto>                                                                                                    | M_6005         Prof.         LOPERA         Raul         Raul_LOPERA@univ.it <statuto>I           M_6006         Prof.ssa         PELLEGRINO         Ines         Ines.PELLEGRINO@univ.it         <statuto>I</statuto></statuto>                                                                                                    | IM_0005         Prof.         LOPERA         Raul         Raul_LOPERA@univ.it <statuto>I           IM_0006         Prof.ssa         PELLEGRINO         Ines         Ines.PELLEGRINO@univ.it         <statuto>I</statuto></statuto>                                                                                                    |
| NUM_0005         Prof.         LOPERA         Raul         Raul_LOPERA@univ.it <statuton< th="">           NUM_0005         Prof.ssa         PELLEGRINO         Ines         Ines.PELLEGRINO@univ.it         <statuton< td="">           NUM_0007         Prof.         SEGANTIN         Francesco         Francesco.SEGANTIN@univ.it         <statuton< td=""></statuton<></statuton<></statuton<>                                                                                                    | UM_0005         Prof.         LOPERA         Raul         Raul_LOPERA@univ.it <statutor< th="">           UM_0006         Prof.ssa         PELLEGRINO         Ines         Ines.PELLEGRINO@univ.it         <statutor< td="">           UM_0007         Prof.         SEGANTIN         Francesco         SEGANTIN@univ.it         <statutor< td=""></statutor<></statutor<></statutor<>                                                                                                    | UM_0005         Prof.         LOPERA         Raul         Raul_LOPERA@univ.it <statuto>           UM_0006         Prof.ssa         PELLEGRINO         Ines         Ines.PELLEGRINO@univ.it         <statuto>           UM_0007         Prof.         SEG ANTIN         Expression         Expression         COMPUTED</statuto></statuto>                                                                                                    | HUM_0005         Prof.         LOPERA         Raul         Raul_LOPERA@univ.it <statuton< th="">           HUM_0006         Prof.ssa         PELLEGRINO         Ines         Ines.PELLEGRINO@univ.it         <statuton< td="">           HUM_0007         Prof.         SEGANTINI         Excenses         SEGANTINI         <statuton< td=""></statuton<></statuton<></statuton<>                                                                                                    | VLM_0005         Prof.         LOPERA         Raul         RaulLOPERA@univ.it <statuton< th="">           VLM_0006         Prof.ssa         PELLEGRINO         Ines         Ines.PELLEGRINO@univ.it         <statuton< td="">           VLM_0007         Prof.         SEG ANTIN         Exercises         COMMENTAL         <statuton< td=""></statuton<></statuton<></statuton<>                                                                                                    | UM_0005         Prof.         LOPERA         Raul         Raul_LOPERA@univ.it <statutoh< th="">           UM_0005         Prof.ssa         PELLEGRINO         Ines         Ines.PELLEGRINO@univ.it         <statutoh< td="">           UM_0007         Prof.         SSGANTHIN         SSGANTHIN         SSGANTHIN         SSGANTHIN</statutoh<></statutoh<>                                                                                                    | UM_0005         Prof.         LOPERA         Raul         RaulLOPERA@univ.it <statuto>I           LM_0006         Prof.ssa         PELLEGRINO         Ines         Ines.PELLEGRINO@univ.it         <statuto>I</statuto></statuto>                                                                                                    | UM_0005         Prof.         LOPERA         Raul         RaulLOPERA@univ.it <statuto>I           UM_0005         Prof.ssa         PELLEGRINO         Ines         Ines.PELLEGRINO@univ.it         <statuto>I</statuto></statuto>                                                                                                    | NUM_0005         Prof.         LOPERA         Raul         RaulLOPERA@univ.it <statuto>I           NUM_0006         Prof.ssa         PELLEGRINO         Ines         Ines.PELLEGRINO@univ.it         <statuto>I</statuto></statuto>                                                                                                    | NUM_0005         Prof.         LOPERA         Raul         RaulLOPERA@univ.it <statuto>I           NUM_0006         Prof.ssa         PELLEGRINO         Ines         Ines.PELLEGRINO@univ.it         <statuto>I</statuto></statuto>                                                                                                    | VLM_0005         Prof.         LOPERA         Raul         RaulLOPERA@univ.it <statuto>I           vLM_0006         Prof.ssa         PELLEGRINO         Ines         Ines.PELLEGRINO@univ.it         <statuto>I</statuto></statuto>                                                                                                    | UM_0005         Prof.         LOPERA         Raul         Raul.LOPERA@univ.it <statuto>I           UM_0005         Prof.ssa         PELLEGRINO         Ines         Ines.PELLEGRINO@univ.it         <statuto>I</statuto></statuto>                                                                                                    | UM_0005         Prof.         LOPERA         Raul         Raul.LOPERA@univ.it <statuto>I           UM_0005         Prof.ssa         PELLEGRINO         Ines         Ines.PELLEGRINO@univ.it         <statuto>I</statuto></statuto>                                                                                                    | UM_0005         Prof.         LOPERA         Raul         RaulLOPERA@univ.it <statuto>I           UM_0006         Prof.ssa         PELLEGRINO         Ines         Ines.PELLEGRINO@univ.it         <statuto>I</statuto></statuto>                                                                                                    | UM_0005         Prof.         LOPERA         Raul         RaulLOPERA@univ.it <statuto>I           UM_0006         Prof.ssa         Prof.ssa         Ines         Ines.PELLEGRINO@univ.it         <statuto>I</statuto></statuto>                                                                                                    | JM_0005         Prof.         LOPERA         Raul         RaulLOPERA@univ.it <statuto>I           JM_0006         Prof.ssa         PELLEGRINO         Ines         Ines.PELLEGRINO@univ.it         <statuto>I</statuto></statuto>                                                                                                    | IM_0005         Prof.         LOPERA         Raul         Raul LOPERA@univ.it <statuto>I           M_0006         Prof.ssa         PELEGRINO         Ines         Ines.PELEEGRINO@univ.it         <statuto>I</statuto></statuto>                                                                                                    | UM_0005         Prof.         LOPERA         Raul         Raul.LOPERA@univ.it <statuto>I           UM_0006         Prof.ssa         PELLEGRINO         Ines         Ines/PELLEGRINO@univ.it         <statuto>I</statuto></statuto>                                                                                                    | UM_0005         Prof.         LOPERA         Raul         RaulLOPERA@univ.it <statuto>I           UM_0006         Prof.ssa         PELLEGRINO         Ines         Ines.PELLEGRINO@univ.it         <statuto>I</statuto></statuto>                                                                                                    | IUM_0005         Prof.         LOPERA         Raul         RaulLOPERA@univ.it <statuto>I           IUM_0006         Prof.ssa         PELLEGRINO         Ines         Ines.PELLEGRINO/univ.it         <statuto>I</statuto></statuto>                                                                                                    | M_0005         Prof.         LOPERA         Raul         RaulLOPERA@univ.it <statuto>I           M_0006         Prof.ssa         PELLEGRINO         Ines         Ines.PELLEGRINO@univ.it         <statuto>I</statuto></statuto>                                                                                                    | M_0005         Prof.         LOPERA         Raul         Raul.LOPERA@univ.it <statuto>I           M_0006         Prof.ssa         Percention         Ines         Ines.PELLEGRINO@univ.it         <statuto>I</statuto></statuto>                                                                                                    | M_0005         Prof.         LOPERA         Raul         RaulLOPERA@univ.it <statuto>I           M_0006         Prof.ssa         PELLEGRINO         Ines         Ines.PELLEGRINO@univ.it         <statuto>I</statuto></statuto>                                                                                                    | M_0005         Prof.         LOPERA         Raul         Raul.LOPERA@univ.it <statuto>I           M_0006         Prof.ssa         PELEGRINO         Ines         Ines.PELLEGRINO@univ.it         <statuto>I</statuto></statuto>                                                                                                    |
| NUM_0005         Prof.         LOPERA         Raul         RaulLOPERA@univ.it <statuto-i< th="">           NUM_0006         Prof.ssa         PELLEGRINO         Ines         Ines/PELLEGRINO@univ.it         <statuto-i< td="">           NUM_0007         Prof.         SEGANTIN         Francesco         Francesco         SEGANTIN</statuto-i<></statuto-i<>                                                                                                    | UM_0005         Prof.         LOPERA         Raul         RaulLOPERA@univ.it <statutosi< th="">           UM_0005         Prof.ssa         PELLEGRINO         Ines         Ines/PELLEGRINO/univ.it         <statutosi< td="">           UM_0007         Prof.         SEGANTIN         Francesco         SEGANTIN         <statutosi< td=""></statutosi<></statutosi<></statutosi<>                                                                                                    | UM_0005         Prof.         LOPERA         Raul         RelLOPERA@univ.it <statuto>           UM_0005         Prof.ssa         PELLEGRINO         Ines         Ines.PELLEGRINO@univ.it         <statuto>           UM_0005         Prof.         SCAUTUR         Expression         SCAUTUR</statuto></statuto>                                                                                                    | ILIM_0005         Prof.         LOPERA         Raul         RaulLOPERA@univ.it <statuto>           ULM_0005         Prof.ssa         PELLEGRINO         Ines         Ines.PELLEGRINO@univ.it         <statuto>           ULM_0007         Prof.         SSCANTEN         Exercises         SSCANTEN         <statuto></statuto></statuto></statuto>                                                                                                    | VLM_00005         Prof.         LOPERA         Raul         RaulLOPERA@univ.it <statuto>           VLM_0006         Prof.ssa         PELLEGRINO         Ines         Ines.PELLEGRINO@univ.it         <statuto>           VLM_0006         Prof.ssa         PELLEGRINO         Ines         Ines.PELLEGRINO@univ.it         <statuto></statuto></statuto></statuto>                                                                                                    | UM_0005         Prof.         LOPERA         Raul         Raul.LOPERA@univ.it <statuto>           UM_0005         Prof.ssa         PELLEGRINO         Ines         Ines.PELLEGRINO@univ.it         <statuto></statuto></statuto>                                                                                                    | DM_0005         Prof.         LOPERA         Raul         RaulLOPERA@univ.it <statuto>I           DM_0005         Prof.ssa         PELLEGRINO         Ines         Ine.PELLEGRINO@univ.it         <statuto>I</statuto></statuto>                                                                                                    | UM_0005         Prof.         LOPERA         Raul         Raul.LOPERA@univ.it <statuto>           UM_0005         Prof.ssa         PELLEGRINO         Ines         Ine.PELLEGRINO@univ.it         <statuto></statuto></statuto>                                                                                                    | UM_0005         Prof.         LOPERA         Raul         RaulLOPERA@univ.it <statuto>I           UM_0006         Prof.ssa         PELLEGRINO         Ines         Ine.PELLEGRINO@univ.it         <statuto>I</statuto></statuto>                                                                                                    | UM_0005         Prof.         LOPERA         Raul         RaulLOPERA@univ.it <statuto>I           UM_0006         Prof.ssa         PELLEGRINO         Ines         Ine.PELLEGRINO@univ.it         <statuto>I</statuto></statuto>                                                                                                    | Num 0005         Prof.         LOPERA         Raul         RaulLOPERA@univ.it <statuto>I           Num 0006         Prof.ssa         PELLEGRINO         Ines         Ines.PELLEGRINO@univ.it         <statuto>I</statuto></statuto>                                                                                                    | UM_0005         Prof.         LOPERA         Raul         RaulLOPERA@univ.it <statuto>I           UM_0006         Prof.ssa         PELLEGRINO         Ines         Ines.PELLEGRINO@univ.it         <statuto>I</statuto></statuto>                                                                                                    | UM_0005         Prof.         LOPERA         Raul         RaulLOPERA@univ.it <statuto>I           UM_0006         Prof.ssa         PELLEGRINO         Ines         Ines.PELLEGRINO@univ.it         <statuto>I</statuto></statuto>                                                                                                    | DM_0005         Prof.         LOPERA         Raul         Raul.LOPERA@univ.it <statuto>I           DM_0006         Prof.ssa         PELLEGRINO         Ines         Ines.PELLEGRINO@univ.it         <statuto>I</statuto></statuto>                                                                                                    | UM_0005         Prof.         LOPERA         Raul         Raul.LOPERA@univ.it <statuto>I           UM_0006         Prof.ssa         PELLEGRINO         Ines         Ines.PELLEGRINO@univ.it         <statuto>I</statuto></statuto>                                                                                                    | IM_0005         Prof.         LOPERA         Raul         Raul.LOPERA@univ.it <statuto>I           IM_0005         Prof.ssa         PELLEGRINO         Ines         Ines.PELLEGRINO@univ.it         <statuto>I</statuto></statuto>                                                                                                    | M_0005         Prof.         LOPERA         Raul         Raul.LOPERA@univ.it <statuto>I           M_0005         Prof.ssa         PELLEGRINO         Ines         Ines.PELLEGRINO@univ.it         <statuto>I</statuto></statuto>                                                                                                    | UM_0005         Prof.         LOPERA         Raul         RaulLOPERA@univ.it <statuto>I           UM_0006         Prof.ssa         PELLEGRINO         Ines         Ines.PELLEGRINO@univ.it         <statuto>I</statuto></statuto>                                                                                                    | IMI_0005         Prof.         LOPERA         Raul         RaulLOPERA@univ.it <statuto>I           UM_0006         Prof.ssa         PELLEGRINO         Ines         Ines.PELLEGRINO@univ.it         <statuto>I</statuto></statuto>                                                                                                    | LIM_0005         Prof.         LOPERA         Raul         RaulLOPERA@univ.it <statuto>I           UM_0006         Prof.ssa         PELLEGRINO         Ines         Ines.PELLEGRINO@univ.it         <statuto>I</statuto></statuto>                                                                                                    | M_0005         Prof.         LOPERA         Raul         Raul.LOPERA@univ.it <statuto>I           M_0005         Prof.ssa         PELLEGRINO         Ines         Ines.PELLEGRINO@univ.it         <statuto>I</statuto></statuto>                                                                                                    | M_0005         Prof.         LOPERA         Raul         Raul.LOPERA@univ.it <statuto>I           M_0005         Prof.ssa         PELLEGRINO         Ines         Ines.PELLEGRINO@univ.it         <statuto>I</statuto></statuto>                                                                                                    | M_0005         Prof.         LOPERA         Raul         Raul.LOPERA@univ.it <statuto>I           M_0006         Prof.ssa         PELLEGRINO         Ines         Ines.PELLEGRINO@univ.it         <statuto>I</statuto></statuto>                                                                                                    | M_0005         Prof.         LOPERA         Raul         Raul.LOPERA@univ.it <statuto>I           M_0005         Prof.ssa         PELLEGRINO         Ines         Ines.PELLEGRINO@univ.it         <statuto>I</statuto></statuto>                                                                                                    |
| Num cool         Prof.         Decembra         Giovanni Giovanni Giov                                                                                                    | Call_Code         FT.VT.         Insumorul         Original         Call Values         Call Values         Call                                                                                                    | Conceptor         From         Frammonicity         Soluziani in         Giovanni frammonicity         Soluziani frammonicity         Soluziani frammonicity                                                                                                    | Concession         From         Designment         Support         Support                                                                                                    | Num_codos         Prof.         Dovintorium         Storganni         Giovanni         Giovanni         Giovanni         Calovanni         Cal                                                                                                    | Childbox         From         Frammonicul         Originality         Originality         Colorating         Colorating </td <td>Charged Street         From         CANNONICI         Columnit         Columnit</td> <td>Concepts         From         Frammonicity         Solution         Gloveninis         Gloveninis         Solution         Solution           UM_0005         Prof.         LOPERA         Raul         Raul.LOPERA@univ.it         <statuto>I           UM_00056         Prof.sa         PELLEGRINO         Ines         Ines.PELLEGRINO@univ.it         <statuto>I</statuto></statuto></td> <td>Control         Converting         Converting</td> <td>Control         Converting         Converting</td> <td>Num_cools         Prof.         Dependence         Store in the store in the store in</td> <td>Childbox         From         Frammonich         Silvyaitiin         Giovaitiin         Giovaitiin         Silvyaitiin         Silvya</td> <td>Childbox         From         Frammonich         Silvyaitiin         Giovaitiin         Giovaitiin         Silvyaitiin         Silvya</td> <td>Childbook         From         Realing         Columnia         Columnia         <thcolumnia< th=""> <thcolumnia< th=""> <thco< td=""><td>Call Dock         From         Reality         Glover in the         Glover in the         Gloverin the         Gloveri in the</td><td>Int_0005         Prof.         LOPERA         Raul         RaulLOPERA@univ.it         <statuto>I           IM_0005         Prof.ssa         PELLEGRINO         Ines         Ines.PELLEGRINO@univ.it         <statuto>I</statuto></statuto></td><td>M_0005         Prof.         INAMINONIAL         ORVINITY         ORVINITY         CSTATUTORI           M_0005         Prof.         LOPERA         Raul         Raul.LOPERA@univ.it         <statutori< td="">           M_0005         Prof.ssa         PELLEGRINO         Ines         Ines.PELLEGRINO@univ.it         <statutori< td=""></statutori<></statutori<></td><td>Call Dool         From         Frammonicity         Solution         Glovelinity         Glovelinity         Solution         Solution</td><td>Contraction         From         Desimicant         Selection         Operating         Operating         Selection         Selection         Selecition         Selecition         <t< td=""><td>Conception         From         Desimicance         Service         Service</td><td>Induction         Prof.         Induition         Origination         Origination         Origin a finitial and finitial andefinitial and finitiandefin</td><td>Induction         Prof.         Induition         Originality         Originality         Colorating univity         Colorating univity         <thcolorating th="" univity<="">         Colorating univit</thcolorating></td><td>M. 0005         Prof.         LOPERA         Raul         Raul         Colorerandom (Colorerandom)         STATUTOR           M. 0005         Prof.         LOPERA         Raul         Raul.LOPERA@univ.it         <statutor< td="">           M. 0005         Prof.ssa         PELEGRINO         Ines         Ines.PELLEGRINO@univ.it         <statutor< td=""></statutor<></statutor<></td><td>Induction         Prof.         Induition         Original intermediation         Original intermediation         Origin intermediation         Original intermediati</td></t<></td></thco<></thcolumnia<></thcolumnia<></td> | Charged Street         From         CANNONICI         Columnit         Columnit                                                                                                    | Concepts         From         Frammonicity         Solution         Gloveninis         Gloveninis         Solution         Solution           UM_0005         Prof.         LOPERA         Raul         Raul.LOPERA@univ.it <statuto>I           UM_00056         Prof.sa         PELLEGRINO         Ines         Ines.PELLEGRINO@univ.it         <statuto>I</statuto></statuto>                                                                                                    | Control         Converting         Converting                                                                                                    | Control         Converting         Converting                                                                                                    | Num_cools         Prof.         Dependence         Store in the store in the store in                                                                                                    | Childbox         From         Frammonich         Silvyaitiin         Giovaitiin         Giovaitiin         Silvyaitiin         Silvya                                                                                                    | Childbox         From         Frammonich         Silvyaitiin         Giovaitiin         Giovaitiin         Silvyaitiin         Silvya                                                                                                    | Childbook         From         Realing         Columnia         Columnia <thcolumnia< th=""> <thcolumnia< th=""> <thco< td=""><td>Call Dock         From         Reality         Glover in the         Glover in the         Gloverin the         Gloveri in the</td><td>Int_0005         Prof.         LOPERA         Raul         RaulLOPERA@univ.it         <statuto>I           IM_0005         Prof.ssa         PELLEGRINO         Ines         Ines.PELLEGRINO@univ.it         <statuto>I</statuto></statuto></td><td>M_0005         Prof.         INAMINONIAL         ORVINITY         ORVINITY         CSTATUTORI           M_0005         Prof.         LOPERA         Raul         Raul.LOPERA@univ.it         <statutori< td="">           M_0005         Prof.ssa         PELLEGRINO         Ines         Ines.PELLEGRINO@univ.it         <statutori< td=""></statutori<></statutori<></td><td>Call Dool         From         Frammonicity         Solution         Glovelinity         Glovelinity         Solution         Solution</td><td>Contraction         From         Desimicant         Selection         Operating         Operating         Selection         Selection         Selecition         Selecition         <t< td=""><td>Conception         From         Desimicance         Service         Service</td><td>Induction         Prof.         Induition         Origination         Origination         Origin a finitial and finitial andefinitial and finitiandefin</td><td>Induction         Prof.         Induition         Originality         Originality         Colorating univity         Colorating univity         <thcolorating th="" univity<="">         Colorating univit</thcolorating></td><td>M. 0005         Prof.         LOPERA         Raul         Raul         Colorerandom (Colorerandom)         STATUTOR           M. 0005         Prof.         LOPERA         Raul         Raul.LOPERA@univ.it         <statutor< td="">           M. 0005         Prof.ssa         PELEGRINO         Ines         Ines.PELLEGRINO@univ.it         <statutor< td=""></statutor<></statutor<></td><td>Induction         Prof.         Induition         Original intermediation         Original intermediation         Origin intermediation         Original intermediati</td></t<></td></thco<></thcolumnia<></thcolumnia<> | Call Dock         From         Reality         Glover in the         Glover in the         Gloverin the         Gloveri in the                                                                                                    | Int_0005         Prof.         LOPERA         Raul         RaulLOPERA@univ.it <statuto>I           IM_0005         Prof.ssa         PELLEGRINO         Ines         Ines.PELLEGRINO@univ.it         <statuto>I</statuto></statuto>                                                                                                    | M_0005         Prof.         INAMINONIAL         ORVINITY         ORVINITY         CSTATUTORI           M_0005         Prof.         LOPERA         Raul         Raul.LOPERA@univ.it <statutori< td="">           M_0005         Prof.ssa         PELLEGRINO         Ines         Ines.PELLEGRINO@univ.it         <statutori< td=""></statutori<></statutori<>                                                                                                    | Call Dool         From         Frammonicity         Solution         Glovelinity         Glovelinity         Solution         Solution                                                                                                    | Contraction         From         Desimicant         Selection         Operating         Operating         Selection         Selection         Selecition         Selecition <t< td=""><td>Conception         From         Desimicance         Service         Service</td><td>Induction         Prof.         Induition         Origination         Origination         Origin a finitial and finitial andefinitial and finitiandefin</td><td>Induction         Prof.         Induition         Originality         Originality         Colorating univity         Colorating univity         <thcolorating th="" univity<="">         Colorating univit</thcolorating></td><td>M. 0005         Prof.         LOPERA         Raul         Raul         Colorerandom (Colorerandom)         STATUTOR           M. 0005         Prof.         LOPERA         Raul         Raul.LOPERA@univ.it         <statutor< td="">           M. 0005         Prof.ssa         PELEGRINO         Ines         Ines.PELLEGRINO@univ.it         <statutor< td=""></statutor<></statutor<></td><td>Induction         Prof.         Induition         Original intermediation         Original intermediation         Origin intermediation         Original intermediati</td></t<> | Conception         From         Desimicance         Service         Service                                                                                                    | Induction         Prof.         Induition         Origination         Origination         Origin a finitial and finitial andefinitial and finitiandefin                                                                                                    | Induction         Prof.         Induition         Originality         Originality         Colorating univity         Colorating univity <thcolorating th="" univity<="">         Colorating univit</thcolorating>                                                                                                    | M. 0005         Prof.         LOPERA         Raul         Raul         Colorerandom (Colorerandom)         STATUTOR           M. 0005         Prof.         LOPERA         Raul         Raul.LOPERA@univ.it <statutor< td="">           M. 0005         Prof.ssa         PELEGRINO         Ines         Ines.PELLEGRINO@univ.it         <statutor< td=""></statutor<></statutor<>                                                                                                    | Induction         Prof.         Induition         Original intermediation         Original intermediation         Origin intermediation         Original intermediati                                                                                                    |
| National Prof.         RAIMONDI         Giovanni         Giovanni RAIMONDi@guniv.it <statuto>I           VLM_0005         Prof.         LOPERA         Raul         Raul.LOPERA@univ.it         <statuto>I           VLM_0006         Prof.ssa         PELLEGRINO         Ines         Ines.PELLEGRINO@univ.it         <statuto>I           VLM_0007         Prof.         SEGANTIN         Francesco         SEGANTIN@univ.it         <statuto>I</statuto></statuto></statuto></statuto>                                                                                                    | Chargeous         From.         RAIMONDI         Giovanni         Giovanni/RAIMONDi@guniv.it <statuto>i           LM_0005         Prof.         LOPERA         Raul         Raul.LOPERA@univ.it         <statuto>i           UM_0006         Prof.ssa         PELLEGRINO         Ines         Ines.PELLEGRINO@univ.it         <statuto>i           UM_0007         Prof.         SEGANTIN         Francesco         SEGANTIN@univ.it         <statuto>i</statuto></statuto></statuto></statuto>                                                                                                    | Chargeoux         Prof.         RAIMONDI         Giovanni         Giovanni RAIMONDi@univ.it <statuto>I           UM_0005         Prof.         LOPERA         Raul         Raul.LOPERA@univ.it         <statuto>I           UM_0005         Prof.ssa         PELLEGRINO         Ines         Ine.PELLEGRINO@univ.it         <statuto>I           UM_0005         Prof.         SECANTRI         Excessor         SCANTRIA         <statuto>I</statuto></statuto></statuto></statuto>                                                                                                    | NUM_D004         Prof.         KAIMONDI         Giovanni         Giovanni KAIMONDi@univ.it <statuto-i< th="">           UM_0005         Prof.         LOPERA         Raul         Raul.LOPERA@univ.it         <statuto-i< td="">           UM_00066         Prof.ssa         PELLEGRINO         Ines         Ines.PELLEGRINO@univ.it         <statuto-i< td="">           UM_00077         Prof.         SEGANTIN         Exercesco         SCANTIN-I         <statuto-i< td=""></statuto-i<></statuto-i<></statuto-i<></statuto-i<>                                                                                                    | Vicing B004         Prof.         RAIMOND/I         Glovanni         Glovanni RAIMOND/@guniv.it <statuto-i< th="">           VLM_0005         Prof.         LOPERA         Raul         Raul.LOPERA@univ.it         <statuto-i< td="">           VLM_0006         Prof.ssa         PELLEGRINO         Ines         Ines/PELLEGRINO@univ.it         <statuto-i< td="">           VLM_0007         Prof.         SEGANTRI         Excessor         SCANTRIA         <statuto-i< td=""></statuto-i<></statuto-i<></statuto-i<></statuto-i<>                                                                                                    | Chargeoux         Prof.         RAIMONDI         Giovanni         Giovanni RAIMONDi@univ.it <statuto>I           UM_0005         Prof.         LOPERA         Raul         Raul.LOPERA@univ.it         <statuto>I           UM_0005         Prof.ssa         PELLEGRINO         Ines         Ines/PELLEGRINO@univ.it         <statuto>I           UM_0005         Prof.         Scoture         Ines/PELLEGRINO@univ.it         <statuto>I</statuto></statuto></statuto></statuto>                                                                                                    | CML_0004         Prof.         RAIMONDI         Giovanni         Giovanni RAIMONDI@univiti <statuto>I           LM_0005         Prof.         LOPERA         Raul         Raul.LOPERA@univiti         <statuto>I           LM_0005         Prof.ssa         PELLEGRINO         Ines         Ines/ELLEGRINO@univiti         <statuto>I</statuto></statuto></statuto>                                                                                                    | Chr. Dubl         Prof.         RAIMONDI         Giovanni         Giovanni RAIMONDi/guniviti <statuto-i< th="">           UM_0005         Prof.         LOPERA         Raul         Raul.LOPERA@univiti         <statuto-i< td="">           UM_0006         Prof.sa         PELLEGRINO         Ines         Ines/PELLEGRINO-I         <statuto-i< td=""></statuto-i<></statuto-i<></statuto-i<>                                                                                                    | NUM_0000         Prof.         KAIMONDI         Giovanni         Giovanni KAIMONDi@guniv.it <statuto-i< th="">           UM_00005         Prof.         LOPERA         Raul         Raul.LOPERA@univ.it         <statuto-i< td="">           UM_00006         Prof.ssa         PELLEGRINO         Ines         Ines/ELLEGRINO@univ.it         <statuto-i< td=""></statuto-i<></statuto-i<></statuto-i<>                                                                                                    | NUM_0000         Prof.         KAIMONDI         Giovanni         Giovanni KAIMONDi@guniv.it <statuto-i< th="">           UM_00005         Prof.         LOPERA         Raul         Raul.LOPERA@univ.it         <statuto-i< td="">           UM_00006         Prof.ssa         PELLEGRINO         Ines         Ines/ELLEGRINO@univ.it         <statuto-i< td=""></statuto-i<></statuto-i<></statuto-i<>                                                                                                    | NUM_0006         Prof.         RAIMONDI         Giovanni         Giovanni RAIMONDi@univ.it <statuto-i< th="">           VLM_0005         Prof.         LOPERA         Raul         Raul.LOPERA@univ.it         <statuto-i< td="">           VLM_0006         Prof.ssa         PELLEGRINO         Ines         Ines.PELLEGRINO@univ.it         <statuto-i< td=""></statuto-i<></statuto-i<></statuto-i<>                                                                                                    | CML_DUD4         Prof.         RAIMONDI         Giovanni         Giovanni RAIMONDi@univ.it <statutosi< th="">           UM_00050         Prof.         LOPERA         Raul         Raul.LOPERA@univ.it         <statutosi< td="">           UM_00050         Prof.ssa         PELLEGRINO         Ines         Ines.PELLEGRINO@univ.it         <statutosi< td=""></statutosi<></statutosi<></statutosi<>                                                                                                    | CML_DUD4         Prof.         RAIMONDI         Giovanni         Giovanni RAIMONDi@univ.it <statutosi< th="">           UM_00050         Prof.         LOPERA         Raul         Raul.LOPERA@univ.it         <statutosi< td="">           UM_00050         Prof.ssa         PELLEGRINO         Ines         Ines.PELLEGRINO@univ.it         <statutosi< td=""></statutosi<></statutosi<></statutosi<>                                                                                                    | DM_0004         Prof.         RAIMONDI         Giovanni         Giovanni RaiMonDi@univiti <statuto>I           LM_0005         Prof.         LOPERA         Raul         Raul.LOPERA@univiti         <statuto>I           LM_0005         Prof.ssa         PELLEGRINO         Ines         Ines.PELLEGRINO@univiti         <statuto>I</statuto></statuto></statuto>                                                                                                    | Chic Jouri         Prof.         RAIMONDI         Giovanni         Giovanni RAIMONDI@univ.it <statutosi< th="">           UM_0005         Prof.         LOPERA         Raul         Raul.LOPERA@univ.it         <statutosi< td="">           UM_0006         Prof.ssa         PELLEGRINO         Ines         Ines.PELLEGRINO@univ.it         <statutosi< td=""></statutosi<></statutosi<></statutosi<>                                                                                                    | IM_0005         Prof.         KAIMONDI         Giovanni         Giovanni KAIMONDi@univiti <statuto>I           IM_0005         Prof.         LOPERA         Raul         Raul.LOPERA@univiti         <statuto>I           IM_0005         Prof.ssa         PELLEGRINO         Ines         Ines.PELLEGRINO@univiti         <statuto>I</statuto></statuto></statuto>                                                                                                    | Motology         Prof.         RAIMONIDI         Giovanni         Giovanni KaliMonDi@guniv.it <statutosi< th="">           IM_0005         Prof.         LOPERA         Raul         Raul.LOPERA@univ.it         <statutosi< td="">           IM_0005         Prof.         LOPERA         Raul         Raul.LOPERA@univ.it         <statutosi< td="">           IM_0005         Prof.ssa         PELLEGRINO         Ines         Ines.PELLEGRINO@univ.it         <statutosi< td=""></statutosi<></statutosi<></statutosi<></statutosi<>                                                                                                    | Child Subs         Prof.         RAIMONDI         Giovanni         Giovanni RAIMONDi@univ.it <statuto>I           LM_0005         Prof.         LOPERA         Raul         Raul.LOPERA@univ.it         <statuto>I           LM_0005         Prof.ssa         PELLEGRINO         Ines         Ine.PELLEGRINO@univ.it         <statuto>I</statuto></statuto></statuto>                                                                                                    | Clini publik         Prof.         RAIMONDI         Giovanni         Giovanni RAIMONDi(gunivi,ti <statuto>I           LIM_0005         Prof.         LOPERA         Raul         Raul.LOPERA/gunivi,ti         <statuto>I           UM_0006         Prof.ssa         PELLEGRINO         Ines         Ines/PELLEGRINO/gunivi,ti         <statuto>I</statuto></statuto></statuto>                                                                                                    | Contraction         Prof.         RAIMONDI         Giovanni         Giovanni RAIMONDI(guniviti <statuto>I           LIM_0005         Prof.         LOPERA         Raul         Raul.LOPERA@univiti         <statuto>I           LIM_0005         Prof.ssa         PELLEGRINO         Ines         Ines/PELLEGRINO@univiti         <statuto>I</statuto></statuto></statuto>                                                                                                    | Mc_0004         Prof.         RAIMONDI         Giovanni         Giovanni KaliMONDi@guniv.it <statuto>I           Mc_0005         Prof.         LOPERA         Raul         Raul.LOPERA@univ.it         <statuto>I           Mc_0005         Prof.         LOPERA         Raul         Res.PELLEGRINO@univ.it         <statuto>I           Mc_0005         Prof.         LOPERA         Ines         Ines.PELLEGRINO@univ.it         <statuto>I</statuto></statuto></statuto></statuto>                                                                                                    | MC_0004         Prof.         RAIMONDI         Giovanni         Giovanni RAIMONDi(guniviti <statuto>I           MC_0005         Prof.         LOPERA         Raul         Raul.LOPERA/@univiti         <statuto>I           MC_0006         Prof.ssa         PELLEGRINO         Ines         Ines.PELLEGRINO@univiti         <statuto>I</statuto></statuto></statuto>                                                                                                    | Mit Bull         Prof.         RAIMONDI         Giovanni         Giovanni RAIMONDi@univ.it <statuto>I           M. 0005         Prof.         LOPERA         Raul         Raul.LOPERA@univ.it         <statuto>I           M. 0006         Prof.ssa         PELEGRINO         Ines         Ines.PELEGRINO@univ.it         <statuto>I</statuto></statuto></statuto>                                                                                                    | MC_0004         Prof.         RAIMONDI         Giovanni         Giovanni RAIMONDi(guniviti <statuto>I           MC_0005         Prof.         LOPERA         Raul         Raul.LOPERA/@univiti         <statuto>I           MC_0006         Prof.ssa         PELLEGRINO         Ines         Ines.PELLEGRINO@univiti         <statuto>I</statuto></statuto></statuto>                                                                                                    |
| NUM_0004         Prof.         RAIMONDI         Giovanni         Giovanni.RAIMONDI@univ.it <statuto>I           VUM_0005         Prof.         LOPERA         Raul         Raul.LOPERA@univ.it         <statuto>I           VUM_00066         Prof.ssa         PELLEGRINO         Ines         Ines.PELLEGRINO@univ.it         <statuto>I           VUM_00077         Prof.         SEGANTIN         Francesco         Francesco.SEGANTIN@univ.it         <statuto>I</statuto></statuto></statuto></statuto>                                                                                                    | UM_0004         Prof.         RAIMONDI         Giovanni         Giovanni.RAIMONDI@univ.it <statuto>I           UM_0005         Prof.         LOPERA         Raul         Raul.LOPERA@univ.it         <statuto>I           UM_0006         Prof.ssa         PELLEGRINO         Ines         Ines.PELLEGRINO@univ.it         <statuto>I           UM_0007         Prof.         SEGANTIN         Francesso         Francesso         SEGANTIN@univ.it         <statuto>I</statuto></statuto></statuto></statuto>                                                                                                    | UML 0004         Prof.         RAIMONDI         Giovanni         Giovanni RAIMONDI@univ.it <statuto>I           UML 0005         Prof.         LOPERA         Raul         Raul.LOPERA@univ.it         <statuto>I           UML 0005         Prof.sa         PELLEGRINO         Ines         Ines.PELLEGRINO@univ.it         <statuto>I           UML 0005         Prof.         SEC ANTINI         Excessore         SEC ANTINI         <statuto>I</statuto></statuto></statuto></statuto>                                                                                                    | LLUM_01004         Prof.         RAIMONDI         Giovanni         Giovanni RAIMONDi@univ.it <statuto-i< th="">           LUM_0005         Prof.         LOPERA         Raul         Raul.LOPERA@univ.it         <statuto-i< td="">           LUM_0006         Prof.ssa         PELLEGRINO         Ines         Ines.PELLEGRINO@univ.it         <statuto-i< td="">           LUM_0007         Prof.         SEGANTINI         Excessor         SCANTINI         <statuto-i< td=""></statuto-i<></statuto-i<></statuto-i<></statuto-i<>                                                                                                    | VLIM_0004         Prof.         RAIMONDI         Giovanni         Giovanni RAIMONDi@univ.it <statuto-i< th="">           VLIM_0005         Prof.         LOPERA         Raul         Raul.LOPERA@univ.it         <statuto-i< td="">           VLIM_0006         Prof.ssa         PELLEGRINO         Ines         Ines/PELLEGRINO@univ.it         <statuto-i< td="">           VLIM_0007         Prof.         SEGANTRI         Creations         Creations         Creations</statuto-i<></statuto-i<></statuto-i<>                                                                                                    | UM_0004         Prof.         RAIMONDI         Giovanni         Giovanni RAIMONDI@univ.it <statuto>I           UM_0005         Prof.         LOPERA         Raul         Raul.LOPERA@univ.it         <statuto>I           UM_0006         Prof.ssa         PELLEGRINO         Ines         Ines/PELLEGRINO/@univ.it         <statuto>I           UM_0006         Prof.         Statuto&gt;I         Ines/PELLEGRINO/@univ.it         <statuto>I</statuto></statuto></statuto></statuto>                                                                                                    | LM_0004         Prof.         RAIMONDI         Giovanni         Giovanni RAIMONDI@univ.it <statuto>I           LM_0005         Prof.         LOPERA         Raul         Raul.LOPERA@univ.it         <statuto>I           LM_0005         Prof.sa         PELLEGRINO         Ines         Ines/PELLEGRINO@univ.it         <statuto>I</statuto></statuto></statuto>                                                                                                    | UM_0004         Prof.         RAIMONDI         Giovanni         Giovanni RAIMONDi@univ.it <statuto-i< th="">           UM_0005         Prof.         LOPERA         Raul         Raul.LOPERA@univ.it         <statuto-i< td="">           UM_0006         Prof.saa         PELLEGRINO         Ines         Ines.PELLEGRINO@univ.it         <statuto-i< td=""></statuto-i<></statuto-i<></statuto-i<>                                                                                                    | LUM_0004         Prof.         RAIMONDI         Giovanni         Giovanni RAIMONDi@univ.it <statuto-i< th="">           UUM_0005         Prof.         LOPERA         Raul         Raul.LOPERA@univ.it         <statuto-i< td="">           UUM_0006         Prof.ssa         PELLEGRINO         Ines         InesPELLEGRINO@univ.it         <statuto-i< td=""></statuto-i<></statuto-i<></statuto-i<>                                                                                                    | LUM_0004         Prof.         RAIMONDI         Giovanni         Giovanni RAIMONDi@univ.it <statuto-i< th="">           UUM_0005         Prof.         LOPERA         Raul         Raul.LOPERA@univ.it         <statuto-i< td="">           UUM_0006         Prof.ssa         PELLEGRINO         Ines         InesPELLEGRINO@univ.it         <statuto-i< td=""></statuto-i<></statuto-i<></statuto-i<>                                                                                                    | NUM_0004         Prof.         RAIMONDI         Giovanni         Giovanni RAIMONDI@univ.it <statuto-i< th="">           VLM_0005         Prof.         LOPERA         Raul         RaulLOPERA@univ.it         <statuto-i< td="">           VLM_00066         Prof.ssa         PELLEGRINO         Ines         Ines.PELLEGRINO@univ.it         <statuto-i< td=""></statuto-i<></statuto-i<></statuto-i<>                                                                                                    | UM_0004         Prof.         RAIMONDI         Giovanni         Giovanni.RAIMONDI@univ.it <statuto>I           UM_0005         Prof.         LOPERA         Raul         Raul.LOPERA@univ.it         <statuto>I           UM_0005         Prof.ssa         PELLEGRINO         Ines         Ines.PELLEGRINO@univ.it         <statuto>I</statuto></statuto></statuto>                                                                                                    | UM_0004         Prof.         RAIMONDI         Giovanni         Giovanni.RAIMONDI@univ.it <statuto>I           UM_0005         Prof.         LOPERA         Raul         Raul.LOPERA@univ.it         <statuto>I           UM_0005         Prof.ssa         PELLEGRINO         Ines         Ines.PELLEGRINO@univ.it         <statuto>I</statuto></statuto></statuto>                                                                                                    | LM_0004         Prof.         RAIMONDI         Giovanni         Giovanni         Giovanni         STATUTOsi           LM_0005         Prof.         LOPERA         Raul         RaulLOPERA@univ.it <statutosi< td="">           LM_0005         Prof.saa         PELLEGRINO         Ines         Ines.PELLEGRINO@univ.it         <statutosi< td=""></statutosi<></statutosi<>                                                                                                    | LM_0004         Prof.         RAIMONDI         Giovanni         Giovanni RAIMONDi@univ.it <statuto>I           UM_0005         Prof.         LOPERA         Raul         RaulL.OPERA@univ.it         <statuto>I           UM_0006         Prof.ssa         PELLEGRINO         Ines         Ines.PELLEGRINO@univ.it         <statuto>I</statuto></statuto></statuto>                                                                                                    | IM_0004         Prof.         RAIMONDI         Giovanni         Giovanni RAIMONDi@univ.it <statuto;i< th="">           IM_0005         Prof.         LOPERA         Raul         Raul.LOPERA@univ.it         <statuto;i< td="">           IM_0005         Prof.ssa         PELEGRINO         Ines         Ines.PELEEGRINO@univ.it         <statuto;i< td=""></statuto;i<></statuto;i<></statuto;i<>                                                                                                    | IML0004         Prof.         RAIMONDI         Giovanni         Giovanni RAIMONDi@univ.it <statuto-i< th="">           IML0005         Prof.         LOPERA         Raul         Raul.LOPERA@univ.it         <statuto-i< td="">           IML0005         Prof.ssa         PELLEGRINO         Ines         Ines.PELLEGRINO@univ.it         <statuto-i< td=""></statuto-i<></statuto-i<></statuto-i<>                                                                                                    | UM_0004         Prof.         RAIMONDI         Giovanni         Giovanni RAIMONDI@univ.it <statuto>I           UM_0005         Prof.         LOPERA         Raul         Raul.LOPERA@univ.it         <statuto>I           UM_0005         Prof.ssa         PELLEGRINO         Ines         Ine.PELLEGRINO@univ.it         <statuto>I</statuto></statuto></statuto>                                                                                                    | UM_0004         Prof.         RAIMONDI         Giovanni         Giovanni.RAIMONDI@univ.it <statuto>I           UM_0005         Prof.         LOPERA         Raul         Raul.LOPERA@univ.it         <statuto>I           UM_0005         Prof.ssa         PELLEGRINO         Ines         InesPELLEGRINO@univ.it         <statuto>I</statuto></statuto></statuto>                                                                                                    | ULM_0004         Prof.         RAIMONDI         Giovanni         Giovanni/RAIMONDi@univ.it <statuto>I           ULM_0005         Prof.         LOPERA         Raul         Raul.LOPERA@univ.it         <statuto>I           ULM_0006         Prof.ssa         PELLEGRINO         Ines         Ines/PELLEGRINO@univ.it         <statuto>I</statuto></statuto></statuto>                                                                                                    | IML_0004         Prof.         RAIMONDI         Giovanni         Giovanni RAIMONDI@univ.it <statuto>I           IML_0005         Prof.         LOPERA         Raul         Raul.LOPERA@univ.it         <statuto>I           IML_0005         Prof.         LOPERA         Raul         Raul.LOPERA@univ.it         <statuto>I           IML_0005         Prof.         LOPERA         Ines         Ines.PELLEGRINO@univ.it         <statuto>I</statuto></statuto></statuto></statuto>                                                                                                    | IML0004         Prof.         RAIMONDI         Giovanni         Giovanni RAIMONDI@univ.it <statuto>I           IML0005         Prof.         LOPERA         Raul         Raul.LOPERA@univ.it         <statuto>I           IML0005         Prof.saa         PLEGRINO         Ines         Ines.PELLEGRINO@univ.it         <statuto>I</statuto></statuto></statuto>                                                                                                    | IM_0004         Prof.         RAIMONDI         Giovanni         Giovanni RAIMONDI@univ.it <statuto>I           IM_0005         Prof.         LOPERA         Raul         Raul.LOPERA@univ.it         <statuto>I           IM_0005         Prof.ssa         PELLEGRINO         Ines         Ines.PELLEGRINO@univ.it         <statuto>I</statuto></statuto></statuto>                                                                                                    | IML0004         Prof.         RAIMONDI         Giovanni         Giovanni RAIMONDI@univ.it <statuto>I           IML0005         Prof.         LOPERA         Raul         Raul.LOPERA@univ.it         <statuto>I           IML0005         Prof.sa         PELLEGRINO         Ines         Ines.PELLEGRINO@univ.it         <statuto>I</statuto></statuto></statuto>                                                                                                    |
| NLM_0004         Prof.         RAIMONDI         Giovanni         Giovanni.RAIMONDI@univ.it <statuto>I           VLM_0005         Prof.         LOPERA         Raul         Raul.LOPERA@univ.it         <statuto>I           VLM_00066         Prof.ssa         PELLEGRINO         Ines         Ines.PELLEGRINO@univ.it         <statuto>I           VLM_0007         Prof.         SEGANTIN         Francesco         Francesco.SEGANTIN@univ.it         <statuto>I</statuto></statuto></statuto></statuto>                                                                                                    | LM_0004         Prof.         RAIMONDI         Giovanni         Giovanni, RAIMONDI@univ.it <statuto>I           LM_0005         Prof.         LOPERA         Raul         Raul.LOPERA@univ.it         <statuto>I           LM_0005         Prof.ssa         PELLEGRINO         Ines         Ines.PELLEGRINO@univ.it         <statuto>I           LM_0007         Prof.         SEGANTIN         Francesso         Francesso         SEGANTIN@univ.it         <statuto>I</statuto></statuto></statuto></statuto>                                                                                                    | LIM_0004         Prof.         RAIMONDI         Giovanni         Giovanni RAIMONDI@univit <statuto»< th="">           LIM_0005         Prof.         LOPERA         Raul         Raul.LOPERA@univit         <statuto»< td="">           UM_00056         Prof.sa         PELLEGRINO         Ines         Ines.PELLEGRINO@univit.         <statuto»< td="">           UM_00056         Prof         SECANTRI         Excessore         SECANTRI         <statuto»< td=""></statuto»<></statuto»<></statuto»<></statuto»<>                                                                                                    | ILUM_0004         Prof.         RAIMONDI         Giovanni         Giovanni RAIMONDi@univ.it <statutosi< th="">           ILUM_0005         Prof.         LOPERA         Raul         Raul.LOPERA@univ.it         <statutosi< td="">           ILUM_0006         Prof.ssa         PELLEGRINO         Ines         Ines/PELLEGRINO@univ.it         <statutosi< td="">           ILUM_0007         Prof         SECANTINI         Excessor         SCANTINI         <statutosi< td=""></statutosi<></statutosi<></statutosi<></statutosi<>                                                                                                    | NLM_0004         Prof.         RAIMONDI         Giovanni         Giovanni RAIMONDi@univ.it <statuto-i< th="">           VLM_0005         Prof.         LOPERA         Raul         Raul.LOPERA@univ.it         <statuto-i< td="">           VLM_00066         Prof.ssa         PELLEGRINO         Ines         Ines/PELLEGRINO/@univ.it         <statuto-i< td="">           VLM_00067         Prof.         SEGANTRIA         Escantral         Control         Control</statuto-i<></statuto-i<></statuto-i<>                                                                                                    | LIM_0004         Prof.         RAIMONDI         Giovanni         Giovanni RAIMONDI@univ.it <statuto>I           UM_0005         Prof.         LOPERA         Raul         Raul.LOPERA@univ.it         <statuto>I           UM_0005         Prof.sa         PELLEGRINO         Ines         Ines.PELLEGRINO         <statuto>I           UM_0005         Prof.         COMUNT         <statuto>I</statuto></statuto></statuto></statuto>                                                                                                    | UM_0004         Prof.         RAIMONDI         Giovanni         Giovanni/RAIMONDI@univ.it <statuto>I           UM_0005         Prof.         LOPERA         Raul         Raul.LOPERA@univ.it         <statuto>I           UM_0005         Prof.sa         PELLEGRINO         Ines         Ines/PELLEGRINO@univ.it         <statuto>I           UM_0005         Prof.sa         COLUMNIC         Ines         Ines/PELLEGRINO@univ.it         <statuto>I</statuto></statuto></statuto></statuto>                                                                                                    | UM_0004         Prof.         RAIMONDI         Giovanni         Giovanni RAIMONDI@univ.it <statuto»i< th="">           UM_0005         Prof.         LOPERA         Raul         Raul.LOPERA@univ.it         <statuto»i< td="">           UM_0005         Prof.ssa         PELLEGRINO         Ines         Ines/PELLEGRINO@univ.it         <statuto»i< td=""></statuto»i<></statuto»i<></statuto»i<>                                                                                                    | JLIM_0004         Prof.         RAIMONDI         Giovanni         Giovanni/RAIMONDI@univit <statuto»i< th="">           JUM_0005         Prof.         LOPERA         Raul         RaulLOPERA@univit         <statuto»i< td="">           JUM_0006         Prof.ssa         PELLEGRINO         Ines         Ines/PELLEGRINO@univit         <statuto»i< td=""></statuto»i<></statuto»i<></statuto»i<>                                                                                                    | JLIM_0004         Prof.         RAIMONDI         Giovanni         Giovanni/RAIMONDI@univit <statuto»i< th="">           JUM_0005         Prof.         LOPERA         Raul         RaulLOPERA@univit         <statuto»i< td="">           JUM_0006         Prof.ssa         PELLEGRINO         Ines         Ines/PELLEGRINO@univit         <statuto»i< td=""></statuto»i<></statuto»i<></statuto»i<>                                                                                                    | NUM_0004         Prof.         RAIMONDI         Giovanni         Giovanni/RAIMONDI@univit <statuto>I           VUM_0005         Prof.         LOPERA         Raul         RaulLOPERA@univit         <statuto>I           VUM_00066         Prof.ssa         PELLEGRINO         Ines         Ines.PELLEGRINO@univit         <statuto>I</statuto></statuto></statuto>                                                                                                    | UM_0004         Prof.         RAIMONDI         Giovanni         Giovanni.RAIMONDI@univ.it <statuto>I           UM_0005         Prof.         LOPERA         Raul         Raul.LOPERA@univ.it         <statuto>I           UM_0005         Prof.ssa         PELLEGRINO         Ines         Ines.PELLEGRINO@univ.it         <statuto>I</statuto></statuto></statuto>                                                                                                    | UM_0004         Prof.         RAIMONDI         Giovanni         Giovanni.RAIMONDI@univ.it <statuto>I           UM_0005         Prof.         LOPERA         Raul         Raul.LOPERA@univ.it         <statuto>I           UM_0005         Prof.ssa         PELLEGRINO         Ines         Ines.PELLEGRINO@univ.it         <statuto>I</statuto></statuto></statuto>                                                                                                    | UM_0004         Prof.         RAIMONDI         Giovanni         Giovanni.RAIMONDI@univ.it <statuto>I           UM_0005         Prof.         LOPERA         Raul         Raul.LOPERA@univ.it         <statuto>I           UM_0005         Prof.ssa         PELLEGRINO         Ines         Ines.PELLEGRINO@univ.it         <statuto>I</statuto></statuto></statuto>                                                                                                    | LIM_0004         Prof.         RAIMONDI         Giovanni         Giovanni.RAIMONDI@univ.it <statuto>I           LIM_0005         Prof.         LOPERA         Raul         Raul.LOPERA@univ.it         <statuto>I           LIM_0006:         Prof.ssa         PELLEGRINO         Ines         Ines.PELLEGRINO@univ.it         <statuto>I</statuto></statuto></statuto>                                                                                                    | IM_0004         Prof.         RAIMONDI         Giovanni         Giovanni.RAIMONDI@univ.it <statuto>I           IM_0005         Prof.         LOPERA         Raul         Raul.LOPERA@univ.it         <statuto>I           IM_0005         Prof.ssa         PELEGRINO         Ines         Ines.PELEGRINO@univ.it         <statuto>I</statuto></statuto></statuto>                                                                                                    | IM_0004         Prof.         RAIMONDI         Giovanni         Giovanni.RAIMONDI@univ.it <statuto>I           IM_0005         Prof.         LOPERA         Raul         Raul.LOPERA@univ.it         <statuto>I           IM_0005         Prof.ssa         PELLEGRINO         Ines         Ines.PELLEGRINO@univ.it         <statuto>I</statuto></statuto></statuto>                                                                                                    | LIM_0004         Prof.         RAIMONDI         Giovanni         Giovanni/RAIMONDI@univ.it <statuto>I           LIM_0005         Prof.         LOPERA         Raul         RaulLOPERA@univ.it         <statuto>I           LIM_0005         Prof.ssa         PELLEGRINO         Ines         Ine.PELLEGRINO@univ.it.         <statuto>I</statuto></statuto></statuto>                                                                                                    | UIM_0004         Prof.         RAIMONDI         Giovanni         Giovanni/RAIMONDI@univit <statuto>I           UIM_0005         Prof.         LOPERA         Raul         Raul.LOPERA@univit         <statuto>I           UIM_0005         Prof.ssa         PELLEGRINO         Ines         Ines/PELLEGRINO@univit.         <statuto>I</statuto></statuto></statuto>                                                                                                    | ILIM_0004         Prof.         RAIMONDI         Giovanni         Giovanni.RAIMONDi@univ.it <statuto>I           ILIM_0005         Prof.         LOPERA         Raul         Raul.LOPERA@univ.it         <statuto>I           ILIM_0006         Prof.ssa         PELLEGRINO         Ines         Ines/PELLEGRINO@univ.it         <statuto>I</statuto></statuto></statuto>                                                                                                    | IM_0004         Prof.         RAIMONDI         Giovanni         Giovanni RAIMONDI@univit <statuto>I           IM_0005         Prof.         LOPERA         Raul         Raul_LOPERA@univit         <statuto>I           IM_0005         Prof.saa         PELLEGRINO         Ines         Ines.PELLEGRINO@univit         <statuto>I</statuto></statuto></statuto>                                                                                                    | IM_0004         Prof.         RAIMONDI         Giovanni         Giovanni/RAIMONDI@univ.it <statuto>I           IM_0005         Prof.         LOPERA         Raul         RaulL.OPERA@univ.it         <statuto>I           IM_0005         Prof.ssa         PLEGRINO         Ines         Ines.PELLEGRINO@univ.it         <statuto>I</statuto></statuto></statuto>                                                                                                    | IM_0004         Prof.         RAIMONDI         Giovanni         Giovanni RAIMONDI@univ.it <statuto>I           IM_0005         Prof.         LOPERA         Raul         RaulL_OPERA@univ.it         <statuto>I           IM_0005         Prof.ssa         PELEGRINO         Ines         Ines.PELEEGRINO@univ.it         <statuto>I</statuto></statuto></statuto>                                                                                                    | IM_0004         Prof.         RAIMONDI         Giovanni         Giovanni/RAIMONDI@univ.it <statuto>I           IM_0005         Prof.         LOPERA         Raul         RaulL.OPERA@univ.it         <statuto>I           IM_0005         Prof.ssa         PELLEGRINO         Ines         Ines.PELLEGRINO@univ.it         <statuto>I</statuto></statuto></statuto>                                                                                                    |
| NUM_0004         Prof.         RAIMONDI         Giovanni         Giovanni.RAIMONDi@univ.it <statuto>I           VUM_0005*         Prof.         LOPERA         Raul         Raul.LOPERA@univ.it         <statuto>I           VUM_00066         Prof.ssa         PELLEGRINO         Ines         Ines.PELLEGRINO@univ.it         <statuto>I           VUM_00077         Prof.         SEGANTIN         Francesco         Francesco.SEGANTIN@univ.it         <statuto>I</statuto></statuto></statuto></statuto>                                                                                                    | LM_0004         Prof.         RAIMONDI         Giovanni         Giovanni, RAIMONDI@univ.it <statuto>I           LM_0005         Prof.         LOPERA         Raul         Raul.LOPERA@univ.it         <statuto>I           LM_0005         Prof.ssa         PELLEGRINO         Ines         Ines.PELLEGRINO@univ.it         <statuto>I           LM_0007         Prof.         SEGANTIN         Francesso         Francesso         SEGANTIN@univ.it         <statuto>I</statuto></statuto></statuto></statuto>                                                                                                    | UM_0004         Prof.         RAIMONDI         Giovanni         Giovanni         Rivanni         STATUTO>I           UM_0005         Prof.         LOPERA         Raul         Raul.LOPERA@univ.it <statuto>I           UM_0006         Prof.ssa         PELLEGRINO         Ines         Ines.PELLEGRINO@univ.it         <statuto>I           UM_0007         Prof.         SEGANTINI         Excessors         Excessors         COMMUNIC.</statuto></statuto>                                                                                                    | ILIM_0004         Prof.         RAIMONDI         Giovanni         Giovanni RAIMONDI@univ.it <statuto>I           ILIM_0005         Prof.         LOPERA         Raul         Raul.LOPERA@univ.it         <statuto>I           ILIM_0006         Prof.ssa         PELLEGRINO         Ines         Ines.PELLEGRINO@univ.it         <statuto>I           ILIM_0007         Prof.         SEGANTRI         Excessore         SEGANTRI         <statuto>I</statuto></statuto></statuto></statuto>                                                                                                    | NUM_0004         Prof.         RAIMONDI         Giovanni         Giovanni RAIMONDI@univit <statuto>I           VUM_0005         Prof.         LOPERA         Raul         Raul.LOPERA@univit         <statuto>I           VUM_00066         Prof.ssa         PELLEGRINO         Ines         Ines.PELLEGRINO@univit.         <statuto>I           VUM_00072         Prof.         SEGANTRI         Exercises         COMUNIVIT.         <statuto>I</statuto></statuto></statuto></statuto>                                                                                                    | UM_0004         Prof.         RAIMONDI         Giovanni         Giovanni RAIMONDI@univit <statuto>I           UM_0005         Prof.         LOPERA         Raul         Raul.LOPERA@univit         <statuto>I           UM_0005         Prof.ssa         PELLEGRINO         Ines         Ines.PELLEGRINO.gunivit         <statuto>I</statuto></statuto></statuto>                                                                                                    | UM_0004         Prof.         RAIMONDI         Giovanni         Giovanni.RAIMONDI@univit. <statuto>I           UM_0005         Prof.         LOPERA         Raul         Raul.LOPERA@univit.         <statuto>I           UM_00056         Prof.ssa         PELLEGRINO         Ines         InesPELLEGRINO@univit.         <statuto>I           UM_00056         Prof.ssa         PELLEGRINO         Ines         InesPELLEGRINO@univit.         <statuto>I</statuto></statuto></statuto></statuto>                                                                                                    | UIM_0004         Prof.         RAIMONDI         Giovanni         Giovanni RAIMONDI@univ.it <statuto»i< th="">           UIM_0005         Prof.         LOPERA         Raul         Raul.LOPERA@univ.it         <statuto»i< td="">           UIM_0005         Prof.ssa         PELLEGRINO         Ines         Ines/PELLEGRINO/@univ.it         <statuto»i< td=""></statuto»i<></statuto»i<></statuto»i<>                                                                                                    | JILM_0004         Prof.         RAIMONDI         Giovanni         Giovanni/RAIMONDI@univit <statuto»i< th="">           JIM_0005         Prof.         LOPERA         Raul         RaulLOPERA@univit         <statuto»i< td="">           JIM_0005         Prof.ssa         PELLEGRINO         Ines         Ines/PELLEGRINO@univit         <statuto»i< td=""></statuto»i<></statuto»i<></statuto»i<>                                                                                                    | JILM_0004         Prof.         RAIMONDI         Giovanni         Giovanni/RAIMONDI@univit <statuto»i< th="">           JIM_0005         Prof.         LOPERA         Raul         RaulLOPERA@univit         <statuto»i< td="">           JIM_0005         Prof.ssa         PELLEGRINO         Ines         Ines/PELLEGRINO@univit         <statuto»i< td=""></statuto»i<></statuto»i<></statuto»i<>                                                                                                    | NUM_0004         Prof.         RAIMONDI         Giovanni         Giovanni, RAIMONDI@univit. <statuto»i< th="">           NUM_0005         Prof.         LOPERA         Raul         Raul.LOPERA@univit.         <statuto»i< td="">           VUM_00066         Prof.ssa         PELLEGRINO         Ines         Ines.PELLEGRINO@univit.         <statuto»i< td=""></statuto»i<></statuto»i<></statuto»i<>                                                                                                    | UIM_0004         Prof.         RAIMONDI         Giovanni         Giovanni.RAIMONDI@univit. <statuto»i< th="">           UIM_0005         Prof.         LOPERA         Raul         Raul.LOPERA@univit.         <statuto»i< td="">           UIM_00066         Prof.ssa         PELLEGRINO         Ines         Ines.PELLEGRINO@univit.         <statuto»i< td=""></statuto»i<></statuto»i<></statuto»i<>                                                                                                    | UIM_0004         Prof.         RAIMONDI         Giovanni         Giovanni.RAIMONDI@univit. <statuto»i< th="">           UIM_0005         Prof.         LOPERA         Raul         Raul.LOPERA@univit.         <statuto»i< td="">           UIM_00066         Prof.ssa         PELLEGRINO         Ines         Ines.PELLEGRINO@univit.         <statuto»i< td=""></statuto»i<></statuto»i<></statuto»i<>                                                                                                    | UM_0004         Prof.         RAIMONDI         Giovanni         Giovanni.RAIMONDI@univit. <statuto>I           UM_0005         Prof.         LOPERA         Raul         Raul.LOPERA@univit.         <statuto>I           UM_0005         Prof.ssa         PELLEGRINO         Ines         Ines.PELLEGRINO@univit.         <statuto>I</statuto></statuto></statuto>                                                                                                    | UM_0004         Prof.         RAIMONDI         Giovanni         Giovanni.RAIMONDI@univit. <statuto»i< th="">           UM_0005         Prof.         LOPERA         Raul         RaulLOPERA@univit.         <statuto»i< td="">           UM_0006:         Prof.ssa         PELLEGRINO         Ines         Ines.PELLEGRINO@univit.         <statuto»i< td=""></statuto»i<></statuto»i<></statuto»i<>                                                                                                    | LM_0004         Prof.         RAIMONDI         Giovanni         Giovanni RAIMONDI@univit <statuto>I           LM_0005         Prof.         LOPERA         Raul         RaulLOPERA@univit         <statuto>I           LM_0005         Prof.ssa         PELLEGRINO         Ines         Ines.PELLEGRINO@univit         <statuto>I</statuto></statuto></statuto>                                                                                                    | IM_0004         Prof.         RAIMONDI         Giovanni         Giovanni, RAIMONDI@univ.it <statuto»i< th="">           IM_0005         Prof.         LOPERA         Raul         Raul.LOPERA@univ.it         <statuto»i< td="">           IM_0005         Prof.ssa         PELLEGRINO         Ines         Ines.PELLEGRINO@univ.it         <statuto»i< td=""></statuto»i<></statuto»i<></statuto»i<>                                                                                                    | UM_0004         Prof.         RAIMONDI         Giovanni         Giovanni/RAIMONDI@univit <statuto>I           UM_0005         Prof.         LOPERA         Raul         RaulLOPERA@univit         <statuto>I           UM_00056         Prof.ssa         PELLEGRINO         Ines         Ines/PELLEGRINO@univit         <statuto>I</statuto></statuto></statuto>                                                                                                    | ULM_0004         Prof.         RAIMONDI         Giovanni         Giovanni.RAIMONDI@univ.it <statuto>I           ULM_0005         Prof.         LOPERA         Raul         Raul.LOPERA@univ.it         <statuto>I           ULM_0006         Prof.ssa         PELLEGRINO         Ines         Ines/PELLEGRINO@univ.it         <statuto>I</statuto></statuto></statuto>                                                                                                    | ILIM_0004         Prof.         RAIMONDI         Giovanni         Giovanni.RAIMONDi@univ.it <statuto>I           ILIM_0005         Prof.         LOPERA         Raul         Raul.LOPERA@univ.it         <statuto>I           ILIM_0006         Prof.ssa         PELLEGRINO         Ines         Ines.PELLEGRINO@univ.it         <statuto>I</statuto></statuto></statuto>                                                                                                    | IM_0004         Prof.         RAIMONDI         Giovanni         Giovanni RAIMONDI@univit <statuto>I           IM_0005         Prof.         LOPERA         Raul         RaulLOPERA@univit         <statuto>I           IM_0005         Prof.ssa         PELLEGRINO         Ines         Ines.PELLEGRINO@univit         <statuto>I</statuto></statuto></statuto>                                                                                                    | IM_0004         Prof.         RAIMONDI         Giovanni         Giovanni, RAIMONDI@univ.it <statuto>I           IM_0005         Prof.         LOPERA         Raul         Raul.LOPERA@univ.it         <statuto>I           IM_0005         Prof.ssa         PELEGRINO         Ines         Ines.PELEEGRINO@univ.it         <statuto>I</statuto></statuto></statuto>                                                                                                    | IM_0004         Prof.         RAIMONDI         Giovanni         Giovanni RAIMONDI@univ.it <statuto>I           IM_0005         Prof.         LOPERA         Raul         Raul.LOPERA@univ.it         <statuto>I           IM_0005         Prof.ssa         PELEGRINO         Ines         Ines.PELEEGRINO@univ.it         <statuto>I</statuto></statuto></statuto>                                                                                                    | IM_0004         Prof.         RAIMONDI         Giovanni         Giovanni, RAIMONDI@univ.it <statuto>I           IM_0005         Prof.         LOPERA         Raul         Raul.LOPERA@univ.it         <statuto>I           IM_0005         Prof.ssa         PELEGRINO         Ines         Ines.PELEGRINO@univ.it         <statuto>I</statuto></statuto></statuto>                                                                                                    |
| NUM_0004         Prof.         RAIMONDI         Giovanni         Giovanni.RAIMONDI@univ.it <statuto>I           VLM_0005         Prof.         LOPERA         Raul         Raul.LOPERA@univ.it         <statuto>I           VLM_00066         Prof.ssa         PELLEGRINO         Ines         Ines.PELLEGRINO@univ.it         <statuto>I           VLM_00077         Prof.         SEGANTIN         Francesco         Francesco.SEGANTIN@univ.it         <statuto>I</statuto></statuto></statuto></statuto>                                                                                                    | UM_0004         Prof.         RAIMONDI         Giovanni         Giovanni.RAIMONDI@univit <statuto>I           UM_0005         Prof.         LOPERA         Raul         Raul.LOPERA@univit         <statuto>I           UM_0006         Prof.ssa         PELLEGRINO         Ines         Ines.PELLEGRINO@univit         <statuto>I           UM_0007         Prof.         SEGANTIN         Francesso         Francesso         SEGANTIN@univit         <statuto>I</statuto></statuto></statuto></statuto>                                                                                                    | LIM_0004         Prof.         RAIMONDI         Giovanni         Giovanni RAIMONDI@univ.it <statuto»< th="">           UM_0005         Prof.         LOPERA         Raul         Raul.LOPERA@univ.it         <statuto»< td="">           UM_0006         Prof.sa         PELLEGRINO         Ines         Ine.PELLEGRINO@univ.it         <statuto»< td="">           UM_0007         Prof         SEG AUTIV         Excessor         SCATUTO»</statuto»<></statuto»<></statuto»<>                                                                                                    | ALM_0004         Prof.         RAIMONDI         Giovanni         Giovanni RAIMONDi@univ.it <statuto-i< th="">           UM_0005         Prof.         LOPERA         Raul         Raul.LOPERA@univ.it         <statuto-i< td="">           UM_0006         Prof.ssa         PELLEGRINO         Ines         Ines/PELLEGRINO@univ.it         <statuto-i< td="">           UM_0007         Prof.         SEGANTINI         Excessor         SCANTINI-I         <statuto-i< td=""></statuto-i<></statuto-i<></statuto-i<></statuto-i<>                                                                                                    | NLM_0004         Prof.         RAIMONDI         Giovanni         Giovanni RAIMONDi@univ.it <statuto-i< th="">           VLM_0005         Prof.         LOPERA         Raul         Raul.LOPERA@univ.it         <statuto-i< td="">           VLM_00066         Prof.ssa         PELLEGRINO         Ines         Ines/PELLEGRINO/@univ.it         <statuto-i< td="">           VLM_00077         Prof.         SEGANTRIA         Escantral         Escantral         Control</statuto-i<></statuto-i<></statuto-i<>                                                                                                    | LIM_0004         Prof.         RAIMONDI         Giovanni         Giovanni RAIMONDi@univ.it <statuto;i< th="">           UM_0005         Prof.         LOPERA         Raul         Raul.LOPERA@univ.it         <statuto;i< td="">           UM_0006         Prof.ssa         PELLEGRINO         Ines         Ines/PELLEGRINO;i         <statuto;i< td="">           UM_0007         Prof.         Scolume         Constraints         <statuto;i< td=""></statuto;i<></statuto;i<></statuto;i<></statuto;i<>                                                                                                    | LM_0004         Prof.         RAIMONDI         Giovanni         Giovanni RAIMONDI@univ.it <statuto>I           LM_0005         Prof.         LOPERA         Raul         Raul.LOPERA@univ.it         <statuto>I           LM_0005         Prof.         LOPERA         Raul         Raul.LOPERA@univ.it         <statuto>I           LM_0005         Prof.sa         PELLEGRINO         Ines         Ines/PELLEGRINO@univ.it         <statuto>I</statuto></statuto></statuto></statuto>                                                                                                    | LIM_0004         Prof.         RAIMONDI         Giovanni         Giovanni RAIMONDi@univ.it <statutosi< th="">           LIM_0005         Prof.         LOPERA         Raul         Raul.LOPERA@univ.it         <statutosi< td="">           UM_0005         Prof.sa         PELLEGRINO         Ines         Ines.PELLEGRINO@univ.it         <statutosi< td=""></statutosi<></statutosi<></statutosi<>                                                                                                    | JUM_0004         Prof.         RAIMONDI         Giovanni         Giovanni RAIMONDi@univ.it <statutosi< th="">           JUM_0005         Prof.         LOPERA         Raul         Raul.LOPERA@univ.it         <statutosi< td="">           JUM_0006         Prof.sa         PELLEGRINO         Ines         InesPELLEGRINO@univ.it         <statutosi< td=""></statutosi<></statutosi<></statutosi<>                                                                                                    | JUM_0004         Prof.         RAIMONDI         Giovanni         Giovanni RAIMONDi@univ.it <statutosi< th="">           JUM_0005         Prof.         LOPERA         Raul         Raul.LOPERA@univ.it         <statutosi< td="">           JUM_0006         Prof.sa         PELLEGRINO         Ines         InesPELLEGRINO@univ.it         <statutosi< td=""></statutosi<></statutosi<></statutosi<>                                                                                                    | NUM_0004         Prof.         RAIMONDI         Giovanni         Giovanni RAIMONDI@univ.it <statuto»< th="">           VUM_0005         Prof.         LOPERA         Raul         Raul.LOPERA@univ.it         <statuto»< td="">           VUM_00066         Prof.ssa         PELLEGRINO         Ines         Ines.PELLEGRINO@univ.it         <statuto»< td=""></statuto»<></statuto»<></statuto»<>                                                                                                    | LIM_0004         Prof.         RAIMONDI         Giovanni         Giovanni.RAIMONDI@univ.it <statuto>I           LIM_0005         Prof.         LOPERA         Raul         Raul.LOPERA@univ.it         <statuto>I           LIM_0005         Prof.ssa         PELLEGRINO         Ines         Ines.PELLEGRINO@univ.it         <statuto>I</statuto></statuto></statuto>                                                                                                    | LIM_0004         Prof.         RAIMONDI         Giovanni         Giovanni.RAIMONDI@univ.it <statuto>I           LIM_0005         Prof.         LOPERA         Raul         Raul.LOPERA@univ.it         <statuto>I           LIM_0005         Prof.ssa         PELLEGRINO         Ines         Ines.PELLEGRINO@univ.it         <statuto>I</statuto></statuto></statuto>                                                                                                    | UM_0004         Prof.         RAIMONDI         Giovanni         Giovanni.RAIMONDI@univ.it <statuto>I           UM_0005         Prof.         LOPERA         Raul         Raul.LOPERA@univ.it         <statuto>I           UM_0005         Prof.ssa         PELLEGRINO         Ines         Ines.PELLEGRINO@univ.it         <statuto>I</statuto></statuto></statuto>                                                                                                    | LM_0004         Prof.         RAIMONDI         Giovanni         Giovanni.RAIMONDi@univ.it <statuto>I           LM_0005         Prof.         LOPERA         Raul         RaulLOPERA@univ.it         <statuto>I           LM_0006         Prof.ssa         PELLEGRINO         Ines         Ines.PELLEGRINO@univ.it         <statuto>I</statuto></statuto></statuto>                                                                                                    | IM_0004         Prof.         RAIMONDI         Giovanni         Giovanni RAIMONDI@univ.it <statuto>I           IM_0005         Prof.         LOPERA         Raul         Raul.LOPERA@univ.it         <statuto>I           IM_0005         Prof.ssa         PELEORINO         Ines         Ines.PELEEORINO@univ.it         <statuto>I</statuto></statuto></statuto>                                                                                                    | IM_0004         Prof.         RAIMONDI         Giovanni         Giovanni.RAIMONDi@univ.it <statuto>I           IM_0005         Prof.         LOPERA         Raul         Raul.LOPERA@univ.it         <statuto>I           IM_0005         Prof.ssa         PELLEGRINO         Ines         Ines.PELLEGRINO@univ.it         <statuto>I</statuto></statuto></statuto>                                                                                                    | LM_0004         Prof.         RAIMONDI         Giovanni         Giovanni RAIMONDI@univ.it <statuto>I           LM_0005         Prof.         LOPERA         Raul         Raul.LOPERA@univ.it         <statuto>I           LM_0005         Prof.ssa         PELLEGRINO         Ines         Ine.PELLEGRINO@univ.it         <statuto>I</statuto></statuto></statuto>                                                                                                    | UM_0004         Prof.         RAIMONDI         Giovanni         Giovanni.RAIMONDi@univ.it <statuto>I           UM_0005         Prof.         LOPERA         Raul         Raul.LOPERA@univ.it         <statuto>I           UM_0005         Prof.ssa         PELLEGRINO         Ines         InesPELLEGRINO@univ.it.         <statuto>I</statuto></statuto></statuto>                                                                                                    | ILIM_0004         Prof.         RAIMONDI         Giovanni         Giovanni.RAIMONDi@univ.it <statuto>I           ILIM_0005         Prof.         LOPERA         Raul         Raul.LOPERA@univ.it         <statuto>I           ILIM_0006         Prof.ssa         PELLEGRINO         Ines         Ines/PELLEGRINO@univ.it         <statuto>I</statuto></statuto></statuto>                                                                                                    | IM_0004         Prof.         RAIMONDI         Giovanni         Giovanni RAIMONDI@univ.it <statuto>I           IM_0005         Prof.         LOPERA         Raul         Raul.LOPERA@univ.it         <statuto>I           IM_0005         Prof.ssa         PELLEGRINO         Ines         Ines.PELLEGRINO@univ.it         <statuto>I</statuto></statuto></statuto>                                                                                                    | IM_0004         Prof.         RAIMONDI         Giovanni         Giovanni RAIMONDI@univ.it <statuto>I           IM_0005         Prof.         LOPERA         Raul         Raul.LOPERA@univ.it         <statuto>I           IM_0005         Prof.saa         PLEGRINO         Ines         Ines.PELLEGRINO@univ.it         <statuto>I</statuto></statuto></statuto>                                                                                                    | IM_0004         Prof.         RAIMONDI         Giovanni         Giovanni RAIMONDI@univ.it <statuto>I           IM_0005         Prof.         LOPERA         Raul         Raul.LOPERA@univ.it         <statuto>I           IM_0005         Prof.ssa         PELEGRINO         Ines         Ines.PELEEGRINO@univ.it         <statuto>I</statuto></statuto></statuto>                                                                                                    | IM_0004         Prof.         RAIMONDI         Giovanni         Giovanni RAIMONDI@univ.it <statuto>I           IM_0005         Prof.         LOPERA         Raul         RaulLOPERA@univ.it         <statuto>I           IM_0005         Prof.sa         PELLEGRINO         Ines         Ines.PELLEGRINO@univ.it         <statuto>I</statuto></statuto></statuto>                                                                                                    |
| NUM_0004         Prof.         RAIMONDI         Giovanni         Giovanni.RAIMONDI@univ.it <statuto>I           VLM_0005         Prof.         LOPERA         Raul         Raul.LOPERA@univ.it         <statuto>I           VLM_00066         Prof.ssa         PELLEGRINO         Ines         Ines.PELLEGRINO@univ.it         <statuto>I           VLM_0007         Prof.         SEGANTIN         Francesco         Francesco.SEGANTIN@univ.it         <statuto>I</statuto></statuto></statuto></statuto>                                                                                                    | UM_0004         Prof.         RAIMONDI         Giovanni         Giovanni.RAIMONDI@univ.it <statuto>I           UM_0005         Prof.         LOPERA         Raul         Raul.LOPERA@univ.it         <statuto>I           UM_0006         Prof.ssa         PELLEGRINO         Ines         Ines.PELLEGRINO@univ.it         <statuto>I           UM_0007         Prof.         SEGANTIN         Francesso         Francesso         SEGANTIN@univ.it         <statuto>I</statuto></statuto></statuto></statuto>                                                                                                    | UML DUD4         Prof.         RAIMONDI         Giovanni         Giovanni RAIMONDI@univ.it <statuto>I           UML 0005         Prof.         LOPERA         Raul         Raul.LOPERA@univ.it         <statuto>I           UML 0005         Prof.sa         PELLEGRINO         Ines         Ines.PELLEGRINO@univ.it         <statuto>I           UML 0005         Prof.         SEC ANTINI         Excessore         SEC ANTINI         <statuto>I</statuto></statuto></statuto></statuto>                                                                                                    | ILUM_00005         Prof.         RAIMONDI         Giovanni         Giovanni RAIMONDi@univ.it <statuto-i< th="">           ILUM_00005         Prof.         LOPERA         Raul         Raul.LOPERA@univ.it         <statuto-i< td="">           ILUM_00006         Prof.ssa         PELLEGRINO         Ines         Ines.PELLEGRINO@univ.it         <statuto-i< td="">           ILUM_00077         Prof         SEGANTINI         Excessor         SCONTINI-I         <statuto-i< td=""></statuto-i<></statuto-i<></statuto-i<></statuto-i<>                                                                                                    | NULM_0004         Prof.         RAIMONDI         Giovanni         Giovanni RAIMONDi@univ.it <statuto-i< th="">           VLM_0005         Prof.         LOPERA         Raul         Raul.LOPERA@univ.it         <statuto-i< td="">           VLM_0006         Prof.ssa         PELLEGRINO         Ines         Ines/PELLEGRINO/@univ.it         <statuto-i< td="">           VLM_0007         Prof.         SEGANTRI         Creations         Creations         Creations</statuto-i<></statuto-i<></statuto-i<>                                                                                                    | UM_0004         Prof.         RAIMONDI         Giovanni         Giovanni RAIMONDI@univ.it <statuto>I           UM_0005         Prof.         LOPERA         Raul         Raul.LOPERA@univ.it         <statuto>I           UM_0006         Prof.ssa         PELLEGRINO         Ines         Ines/PELLEGRINO@univ.it         <statuto>I           UM_0007         Prof.         Statuto&gt;I         Statuto&gt;I</statuto></statuto></statuto>                                                                                                    | DM_0005         Prof.         RAIMONDI         Giovanni         Giovanni RAIMONDI@univ.it <statuto>I           UM_0005         Prof.         LOPERA         Raul         Raul.LOPERA@univ.it         <statuto>I           UM_0005         Prof.sa         PELLEGRINO         Ines         Ines/PELLEGRINO@univ.it         <statuto>I</statuto></statuto></statuto>                                                                                                    | UM_0004         Prof.         RAIMONDI         Giovanni         Giovanni RAIMONDi@univ.it <statuto-i< th="">           UM_0005         Prof.         LOPERA         Raul         Raul.LOPERA@univ.it         <statuto-i< td="">           UM_0005         Prof.sa         PELLEGRINO         Ines         Ines.PELLEGRINO@univ.it         <statuto-i< td=""></statuto-i<></statuto-i<></statuto-i<>                                                                                                    | NUM_DUD4         Prof.         RAIMONDI         Giovanni         Giovanni RAIMONDi@univ.it <statuto-i< th="">           NUM_D005         Prof.         LOPERA         Raul         Raul.LOPERA@univ.it         <statuto-i< td="">           NUM_D006         Prof.ssa         PELLEGRINO         Ines         InesPELLEGRINO@univ.it         <statuto-i< td=""></statuto-i<></statuto-i<></statuto-i<>                                                                                                    | NUM_DUD4         Prof.         RAIMONDI         Giovanni         Giovanni RAIMONDi@univ.it <statuto-i< th="">           NUM_D005         Prof.         LOPERA         Raul         Raul.LOPERA@univ.it         <statuto-i< td="">           NUM_D006         Prof.ssa         PELLEGRINO         Ines         InesPELLEGRINO@univ.it         <statuto-i< td=""></statuto-i<></statuto-i<></statuto-i<>                                                                                                    | NUM_0004         Prof.         RAIMONDI         Giovanni         Giovanni RAIMONDi@univ.it <statuto-i< th="">           NUM_0005         Prof.         LOPERA         Raul         RaulLOPERA@univ.it         <statuto-i< td="">           NUM_00066         Prof.ssa         PELLEGRINO         Ines         Ines.PELLEGRINO@univ.it         <statuto-i< td=""></statuto-i<></statuto-i<></statuto-i<>                                                                                                    | UM_0004         Prof.         RAIMONDI         Giovanni         Giovanni.RAIMONDI@univ.it <statuto>I           UM_0005         Prof.         LOPERA         Raul         Raul.LOPERA@univ.it         <statuto>I           UM_0005         Prof.ssa         PELLEGRINO         Ines         Ines.PELLEGRINO@univ.it         <statuto>I</statuto></statuto></statuto>                                                                                                    | UM_0004         Prof.         RAIMONDI         Giovanni         Giovanni.RAIMONDI@univ.it <statuto>I           UM_0005         Prof.         LOPERA         Raul         Raul.LOPERA@univ.it         <statuto>I           UM_0005         Prof.ssa         PELLEGRINO         Ines         Ines.PELLEGRINO@univ.it         <statuto>I</statuto></statuto></statuto>                                                                                                    | DM_0005         Prof.         RAIMONDI         Giovanni         Giovanni         Giovanni         STATUTO           LM_0005         Prof.         LOPERA         Raul         Raul.LOPERA@univ.it <statuto>I           LM_0005         Prof.saa         PELLEGRINO         Ines         Ines.PELLEGRINO@univ.it         <statuto>I</statuto></statuto>                                                                                                    | UM_DUD4         Prof.         RAIMONDI         Giovanni         Giovanni RAIMONDi@univ.it <statuto>I           UM_D005         Prof.         LOPERA         Raul         RaulL.OPERA@univ.it         <statuto>I           UM_D006         Prof.ssa         PELLEGRINO         Ines         Ines.PELLEGRINO@univ.it         <statuto>I</statuto></statuto></statuto>                                                                                                    | IM_0004         Prof.         RAIMONDI         Giovanni         Giovanni RAIMONDi@univ.it <statuto>I           IM_0005         Prof.         LOPERA         Raul         Raul.LOPERA@univ.it         <statuto>I           IM_0005         Prof.ssa         PELEGRINO         Ines         Ines.PELEEGRINO@univ.it         <statuto>I</statuto></statuto></statuto>                                                                                                    | IML_UUU4         Prof.         RAIMONDI         Giovanni         Giovanni RAIMONDi@univ.it <statuto-i< th="">           IML_0005         Prof.         LOPERA         Raul         Raul.LOPERA@univ.it         <statuto-i< td="">           IML_0005         Prof.ssa         PELLEGRINO         Ines         Ines.PELLEGRINO@univ.it         <statuto-i< td=""></statuto-i<></statuto-i<></statuto-i<>                                                                                                    | UM_0004         Prof.         RAIMONDI         Giovanni         Giovanni RAIMONDI@univ.it <statuto>I           UM_0005         Prof.         LOPERA         Raul         Raul.LOPERA@univ.it         <statuto>I           UM_00056         Prof.ssa         PELLEGRINO         Ines         Ine.PELLEGRINO@univ.it         <statuto>I</statuto></statuto></statuto>                                                                                                    | UM_DUD4         Prof.         RAIMONDI         Giovanni         Giovanni/RAIMONDi@univ.it <statuto>I           UM_0005         Prof.         LOPERA         Raul         Raul.LOPERA@univ.it         <statuto>I           UM_0005         Prof.ssa         PELLEGRINO         Ines         Ines/PELLEGRINO@univ.it         <statuto>I</statuto></statuto></statuto>                                                                                                    | UM_0004         Prof.         RAIMONDI         Giovanni         Giovanni/RAIMONDi@univ.it <statuto>I           UM_0005         Prof.         LOPERA         Raul         Raul.LOPERA@univ.it         <statuto>I           UM_0006         Prof.ssa         PELLEGRINO         Ines         Ines/PELLEGRINO@univ.it         <statuto>I</statuto></statuto></statuto>                                                                                                    | IMC_0004         Prof.         RAIMONDI         Giovanni         Giovanni RAIMONDI@univ.it <statuto>I           IMC_0005         Prof.         LOPERA         Raul         Raul.LOPERA@univ.it         <statuto>I           IMC_0005         Prof.         LOPERA         Raul         Raul.LOPERA@univ.it         <statuto>I           IMC_0005         Prof.         LOPERA         Ines         Ines.PELLEGRINO@univ.it         <statuto>I</statuto></statuto></statuto></statuto>                                                                                                    | IMCUDU4         Prof.         RAIMONDI         Giovanni         Giovanni RAIMONDI@univ.it <statuto>I           IMC005         Prof.         LOPERA         Raul         Raul.LOPERA@univ.it         <statuto>I           IMC005         Prof.sa         DEEGRINO         Ines         Ines.PELLEGRINO@univ.it         <statuto>I</statuto></statuto></statuto>                                                                                                    | IMI_0004         Prof.         RAIMONDI         Giovanni         Giovanni RAIMONDI@univ.it <statuto>I           IMI_0005         Prof.         LOPERA         Raul         Raul.LOPERA@univ.it         <statuto>I           IMI_0005         Prof.ssa         PELLEGRINO         Ines         Ines.PELLEGRINO@univ.it         <statuto>I</statuto></statuto></statuto>                                                                                                    | IMCUDU4         Prof.         RAIMONDI         Giovanni         Giovanni RAIMONDI@univ.it <statuto>I           IMC005         Prof.         LOPERA         Raul         Raul.LOPERA@univ.it         <statuto>I           IMC005         Prof.sa         PELLEGRINO         Ines         Ines.PELLEGRINO@univ.it         <statuto>I</statuto></statuto></statuto>                                                                                                    |
| NUM_DUDU4         Prof.         RAIMONDI         Giovanni         Giovanni         Giovanni         STATUTO>I           VLM_0005         Prof.         LOPERA         Raul         Raul.LOPERA@univ.it <statuto>I           VLM_00066         Prof.ssa         PELLEGRINO         Ines         Ines.PELLEGRINO@univ.it         <statuto>I           VLM_0007         Prof.         SEGANTIN         Francesco         Francesco.SEGANTIN@univ.it         <statuto>I</statuto></statuto></statuto>                                                                                                    | Child Duda         Prof.         RAIMONDI         Giovanni         Giovanni RAIMONDi@univ.it <statuto>I           LM_0005         Prof.         LOPERA         Raul         Raul.LOPERA@univ.it         <statuto>I           UM_0006         Prof.ssa         PELLEGRINO         Ines         Ines.PELLEGRINO@univ.it         <statuto>I           UM_0007         Prof.         SEGANTIN         Francesco         SEGANTIN@univ.it         <statuto>I</statuto></statuto></statuto></statuto>                                                                                                    | DML_0005         Prof.         RAIMONDI         Giovanni         Giovanni RAIMONDi@univ.it <statuto>I           UM_0005         Prof.         LOPERA         Raul         Raul.LOPERA@univ.it         <statuto>I           UM_00056         Prof.ssa         PELLEGRINO         Ines         Ines.PELLEGRINO@univ.it         <statuto>I           UM_00056         Prof.         SEG ANTINI         Excessora         SCATUTO&gt;I</statuto></statuto></statuto>                                                                                                    | Number         Prof.         RAIMOND/I         Giovanni         Giovanni RAIMOND/@univ.it <statuto-i< th="">           UM_0005         Prof.         LOPERA         Raul         Raul.LOPERA@univ.it         <statuto-i< td="">           UM_0006         Prof.ssa         PELLEGRINO         Ines         Ines.PELLEGRINO@univ.it         <statuto-i< td="">           UM_0007         Prof.         SEGANTIN         Excessor         SCANTIN-I         <statuto-i< td=""></statuto-i<></statuto-i<></statuto-i<></statuto-i<>                                                                                                    | VILM_0004         Prof.         RAIMOND/I         Giovanni         Giovanni RAIMOND/@univ.it <statuto-i< th="">           VILM_0005         Prof.         LOPERA         Raul         Raul.LOPERA@univ.it         <statuto-i< td="">           VILM_0006         Prof.ssa         PELLEGRINO         Ines         Ines/PELLEGRINO@univ.it         <statuto-i< td="">           VILM_0007         Prof.         SEGANTRI         Excessor         COMUNTIC         <statuto-i< td=""></statuto-i<></statuto-i<></statuto-i<></statuto-i<>                                                                                                    | Citic Duba         Prof.         RAIMONDI         Giovanni         Giovanni RAIMONDi@univ.it <statuto-i< th="">           UM_0005         Prof.         LOPERA         Raul         Raul.LOPERA@univ.it         <statuto-i< td="">           UM_0005         Prof.sa         PELLEGRINO         Ines         Ines/PELLEGRINO.guniv.it         <statuto-i< td="">           UM_0005         Prof.         Statutori         Giovanni RaiMONDi@univ.it         <statuto-i< td=""></statuto-i<></statuto-i<></statuto-i<></statuto-i<>                                                                                                    | CMC_0004         Prof.         RAIMONDI         Giovanni         Giovanni RAIMONDi@univiti <statuto>I           LMC_0005         Prof.         LOPERA         Raul         Raul.LOPERA@univiti         <statuto>I           LMC_0005         Prof.ssa         PELLEGRINO         Ines         Ines.PELLEGRINO@univiti         <statuto>I</statuto></statuto></statuto>                                                                                                    | Citic Sub4         Prof.         RAIMONDI         Giovanni         Giovanni RAIMONDi@univ.it <statuto-i< th="">           LM_0005         Prof.         LOPERA         Raul         Raul.LOPERA@univ.it         <statuto-i< td="">           UM_0006         Prof.ssa         PELLEGRINO         Ines         Ines.PELLEGRINO-Guniv.it         <statuto-i< td=""></statuto-i<></statuto-i<></statuto-i<>                                                                                                    | Num could         Prof.         RAIMOND/I         Giovanni         Giovanni RAIMOND/@univ.it <statuto-i< th="">           NUM cools         Prof.         LOPERA         Raul         Raul.LOPERA@univ.it         <statuto-i< td="">           NUM cools         Prof.ssa         PELLEGRINO         Ines         Ines/PELLEGRINO@univ.it         <statuto-i< td=""></statuto-i<></statuto-i<></statuto-i<>                                                                                                    | Num could         Prof.         RAIMOND/I         Giovanni         Giovanni RAIMOND/@univ.it <statuto-i< th="">           NUM cools         Prof.         LOPERA         Raul         Raul.LOPERA@univ.it         <statuto-i< td="">           NUM cools         Prof.ssa         PELLEGRINO         Ines         Ines/PELLEGRINO@univ.it         <statuto-i< td=""></statuto-i<></statuto-i<></statuto-i<>                                                                                                    | NUM_D006         Prof.         RAIMOND/I         Giovanni         Giovanni RAIMOND/@univ.it <statuto-i< th="">           VLM_0005         Prof.         LOPERA         Raul         Raul.LOPERA/@univ.it         <statuto-i< td="">           VLM_0006         Prof.ssa         PELLEGRINO         Ines         Ines.PELLEGRINO@univ.it         <statuto-i< td=""></statuto-i<></statuto-i<></statuto-i<>                                                                                                    | Citic Sub4         Prof.         RAIMONDI         Giovanni         Giovanni RAIMONDi@univ.it <statutosi< th="">           UM_0005         Prof.         LOPERA         Raul         Raul.LOPERA@univ.it         <statutosi< td="">           UM_0005         Prof.ssa         PELLEGRINO         Ines         Ines.PELLEGRINO@univ.it         <statutosi< td=""></statutosi<></statutosi<></statutosi<>                                                                                                    | Citic Sub4         Prof.         RAIMONDI         Giovanni         Giovanni RAIMONDi@univ.it <statutosi< th="">           UM_0005         Prof.         LOPERA         Raul         Raul.LOPERA@univ.it         <statutosi< td="">           UM_0005         Prof.ssa         PELLEGRINO         Ines         Ines.PELLEGRINO@univ.it         <statutosi< td=""></statutosi<></statutosi<></statutosi<>                                                                                                    | CMC_0004         Prof.         RAIMONDI         Giovanni         Giovanni RAIMONDi@univ.it <statuto>I           LM_0005         Prof.         LOPERA         Raul         Raul.LOPERA@univ.it         <statuto>I           LM_0005         Prof.ssa         PELLEGRINO         Ines         Ines.PELLEGRINO@univ.it         <statuto>I</statuto></statuto></statuto>                                                                                                    | Child Subs         Prof.         RAIMONDI         Giovanni         Giovanni RAIMONDi@univ.it <statutosi< th="">           UNL0005         Prof.         LOPERA         Raul         Raul.LOPERA@univ.it         <statutosi< td="">           UNL0006         Prof.ssa         PELLEGRINO         Ines         Ines.PELLEGRINO@univ.it         <statutosi< td=""></statutosi<></statutosi<></statutosi<>                                                                                                    | Inc_0004         Prof.         MAIMONDI         Giovanni         Giovanni RAIMONDi@univ.it <statuto>I           JM_0005         Prof.         LOPERA         Raul         Raul.LOPERA@univ.it         <statuto>I           JM_0005         Prof.ssa         PELEGRINO         Ines         Ines.PELEEGRINO@univ.it         <statuto>I</statuto></statuto></statuto>                                                                                                    | Motor         Prof.         RAIMONIDI         Giovanni         Giovanni RAIMONDi@univ.it <statuto-i< th="">           IM_0005         Prof.         LOPERA         Raul         Raul.LOPERA@univ.it         <statuto-i< td="">           IM_0005         Prof.         LOPERA         Raul         Reul.LOPERA@univ.it         <statuto-i< td="">           IM_0005         Prof.ssa         PELLEGRINO         Ines         Ines.PELLEGRINO@univ.it         <statuto-i< td=""></statuto-i<></statuto-i<></statuto-i<></statuto-i<>                                                                                                    | Chic Judia         Prof.         RAIMONDI         Giovanni         Giovanni RAIMONDi@univ.it <statuto>           UM_0005         Prof.         LOPERA         Raul         Raul.LOPERA@univ.it         <statuto>           UM_0005         Prof.ssa         PELLEGRINO         Ines         Ine.PELLEGRINO@univ.it         <statuto></statuto></statuto></statuto>                                                                                                    | Cont_public         Prof.         RAIMOND/I         Giovanni         Giovanni RAIMOND/@univ.it <statuto>I           LIM_0005         Prof.         LOPERA         Raul         Raul.LOPERA@univ.it         <statuto>I           UM_0006         Prof.ssa         PELLEGRINO         Ines         Ines/PELLEGRINO@univ.it         <statuto>I</statuto></statuto></statuto>                                                                                                    | Clinic Dublic         Prof.         RAIMOND/I         Giovanni         Giovanni RAIMOND/@univ.it <statuto>I           LIM_0005         Prof.         LOPERA         Raul         Raul.LOPERA@univ.it         <statuto>I           LIM_0005         Prof.ssa         PELLEGRINO         Ines         Ines/PELLEGRINO@univ.it         <statuto>I</statuto></statuto></statuto>                                                                                                    | Modulo         Prof.         RAIMONIDI         Giovanni         Giovanni RAIMONDi@univ.it <statuto>I           M_0005         Prof.         LOPERA         Raul         Raul.LOPERA@univ.it         <statuto>I           M_0005         Prof.         LOPERA         Raul         Res.PELLEGRINO@univ.it         <statuto>I           M_0005         Prof.         LOPERA         Ines         Ines.PELLEGRINO@univ.it         <statuto>I</statuto></statuto></statuto></statuto>                                                                                                    | Modulus         Prof.         RAIMONDI         Giovanni         Giovanni RAIMONDI@univ.it <statuto>I           M_0005         Prof.         LOPERA         Raul         Raul.LOPERA@univ.it         <statuto>I           M_0005         Prof.ssa         PELLEGRINO         Ines         Ines.PELLEGRINO@univ.it         <statuto>I</statuto></statuto></statuto>                                                                                                    | Mit U004         Prof.         RAIMONDI         Giovanni         Giovanni RAIMONDi@univ.it <statuto>I           Mit 0005         Prof.         LOPERA         Raul         Raul.LOPERA@univ.it         <statuto>I           Mit 0005         Prof.ssa         PELEGRINO         Ines         Ines.PELEGRINO@univ.it         <statuto>I</statuto></statuto></statuto>                                                                                                    | Motional         Prof.         RAIMONDI         Giovanni         Giovanni RAIMONDI@univ.it <statuto>I           Mi_0005         Prof.         LOPERA         Raul         Raul.LOPERA@univ.it         <statuto>I           Mi_0006         Prof.ssa         PELLEGRINO         Ines         Ines.PELLEGRINO@univ.it         <statuto>I</statuto></statuto></statuto>                                                                                                    |
| Nature Double         Prof.         Nature Double         Governmit         Governmit Kaliko Dollinguniviti <statute< th="">           VLM_0005         Prof.         LOPERA         Raul         RaulLOPERA@univiti         <statute< td="">           VLM_0006         Prof.ssa         PELLEGRINO         Ines         Ines.PELLEGRINO@univiti         <statute< td="">           VLM_0007         Prof.         SEGANTIN         Francesco         Francesco         SEGANTIN@univiti</statute<></statute<></statute<>                                                                                                    | Call_Code         From         Ratification         Glovanni         Glovanni         Glovanni         Call Code           LM_0005         Prof.         LOPERA         Raul         RaulLOPERA@univ.it <statuto>i           UM_0005         Prof.ssa         PELLEGRINO         Ines         Ines.PELLEGRINO@univ.it         <statuto>i           UM_0007         Prof.         SEGANTIN         Francesco         SEGANTIN@univ.it         <statuto>i</statuto></statuto></statuto>                                                                                                    | Charlood         From         Framionicity         Glovannii         Glovannii Kalmonuliiguniviit <statutosi< th="">           UM_0005         Prof.         LOPERA         Raul         Raul.LOPERA@univiit         <statutosi< td="">           UM_0005         Prof.ssa         PELLEGRINO         Ines         Ines.PELLEGRINO@univiit         <statutosi< td="">           UM_0005         Prof.         SEGANTEN         Excessora         SCAUTOSI</statutosi<></statutosi<></statutosi<>                                                                                                    | Link 0004         From         RAIMOND/I         Glovanni / Glovanni / Glovanni / Glovanni / Calvanni / Calvanni /                                                                                                    | Name_book         Prof.         Nome_book         Prof.         Governmin         Governmin         Governmin         Governmin         Call Control           VLM_00005         Prof.         LOPERA         Raul         Raul.LOPERA@univ.it <statutor< td="">           VLM_00006         Prof.ssa         PELLEGRINO         Ines         Ines/PELLEGRINO@univ.it         <statutor< td="">           VLM_00067         Prof.         SEGANTRI         Encorport         SCOALTRIA         STATUTOR</statutor<></statutor<>                                                                                                    | Charlood         From         Framionicity         Glovannii         Glovannii Kaliitoliiguniviit <statitiosi< th="">           UM_0005         Prof.         LOPERA         Raul         Raul.LOPERA@univiit         <statitiosi< td="">           UM_00056         Prof.ssa         PELLEGRINO         Ines         Ines/PELLEGRINO         <statitiosi< td="">           UM_00056         Prof.         Scoture         Ines         Ines/PELLEGRINO         <tatitiosi< td=""></tatitiosi<></statitiosi<></statitiosi<></statitiosi<>                                                                                                    | Composition         From Ratimonicul         Giovannii         Giovannii Ratimonicul@guniv.it <statitiosi< th="">           LM_0005         Prof.         LOPERA         Raul         Raul.LOPERA@univ.it         <statitiosi< td="">           LM_0005         Prof.ssa         PELLEGRINO         Ines         Ines.PELLEGRINO@univ.it         <statitiosi< td=""></statitiosi<></statitiosi<></statitiosi<>                                                                                                    | Child Good         From         Framionicity         Giovanni framionicity         Giovanni framionicity         Statutiosi           UM_0005         Prof.         LOPERA         Raul         Raul.LOPERA@univ.it <statutiosi< td="">           UM_0005         Prof.sa         PELLEGRINO         Ines         Ines.PELLEGRINO@univ.it         <statutiosi< td=""></statutiosi<></statutiosi<>                                                                                                    | Num 2004         From         RealMonDul         Glovennii         Glovennii         Glovennii         Calorentii           UUM 2005         Prof.         LOPERA         Raul         Raul.LOPERA@univ.it <statutosi< td="">           UUM 2006         Prof.ssa         PELLEGRINO         Ines         Ines/ELLEGRINO@univ.it         <statutosi< td=""></statutosi<></statutosi<>                                                                                                    | Num 2004         From         RealMonDul         Glovennii         Glovennii         Glovennii         Calorentii           UUM 2005         Prof.         LOPERA         Raul         Raul.LOPERA@univ.it <statutosi< td="">           UUM 2006         Prof.ssa         PELLEGRINO         Ines         Ines/ELLEGRINO@univ.it         <statutosi< td=""></statutosi<></statutosi<>                                                                                                    | Num_code         Prof.         Realing         Giovannii         Giovannii         Giovannii         Calvannii         Calvannii <thcalvan< td=""><td>Child Gub         From         Framionicity         Glovennii         Glovennii         Glovennii         Stational           UM_0005         Prof.         LOPERA         Raul         Raul.LOPERA@univ.it         <statuto>I           UM_0005         Prof.ssa         PELLEGRINO         Ines         Ines.PELLEGRINO@univ.it         <statuto>I</statuto></statuto></td><td>Child Gub         From         Framionicity         Glovennii         Glovennii         Glovennii         Stational           UM_0005         Prof.         LOPERA         Raul         Raul.LOPERA@univ.it         <statuto>I           UM_0005         Prof.ssa         PELLEGRINO         Ines         Ines.PELLEGRINO@univ.it         <statuto>I</statuto></statuto></td><td>Child Code         From Ratification         Glovennin         Glovennin         Glovennin         Glovennin         Statistication           LM_0005         Prof.         LOPERA         Raul         Raul.LOPERA@univ.it         <statuto>I           LM_0005         Prof.ssa         PELLEGRINO         Ines         Ines.PELLEGRINO@univ.it         <statuto>I</statuto></statuto></td><td>Call Sold         From Ratino NUL         Glovanni Ratino NUL (glovanni Ratino NUL (glovanni R</td><td>Int_0005         Prof.         IntainionUl         Glovannin         Glovannin KalmonUl/gunivit         <stations< th="">           JM_0005         Prof.         LOPERA         Raul         Raul.LOPERA@univit         <statuto>I           JM_0005         Prof.ssa         PELLEGRINO         Ines         Ines.PELLEGRINO@univit         <statuto>I</statuto></statuto></stations<></td><td>Molecular         From         RAIMONIULI         Grovenni         Grovenni         Grovenni         Grovenni         Statistical           M_0005         Prof.         LOPERA         Raul         Raul.LOPERA@univ.it         <statuto>I           M_0005         Prof.         LOPERA         Raul         Real.LOPERA@univ.it         <statuto>I           M_0005         Prof.         LOPERA         Ines         Ines.PELLEGRINO@univ.it         <statuto>I</statuto></statuto></statuto></td><td>Childbook         From         Frammonicit         Giovanni         Giovanni         Giovanni         Calvanni         Calvanni</td><td>Conception         From         Realimonity         Giovanni / Giovanni / Calovanni / Calovanni / Ca</td><td>Conception         From         Realinomon         Giovanni         Giovanni         Giovanni         Calovanni         Calo</td><td>Inc.         Incluid         Glovenni         Glovenni         Glovenni         Glovenni         Statutionici         Statutioni           M_0005         Prof.         LOPERA         Raul         Raul.LOPERA@univ.it         <statuto>I           M_0005         Prof.ssa         PELLEGRINO         Ines         Ines.PELLEGRINO@univ.it         <statuto>I</statuto></statuto></td><td>Inc.         Incluid         Glovenni         Glovenni         Glovenni         Statutorul         Statutorul           M_0005         Prof.         LOPERA         Raul         Raul.LOPERA/@univ.it         <statuto>I           M_0005         Prof.ssa         PELEGRINO         Ines         Ines.PELEEGRINO@univ.it         <statuto>I</statuto></statuto></td><td>Microsoft         From         RAIMPORT         Glovenni         Glovenni         Glovenni         Glovenni         Statutionic         Statutionic           Microsoft         Prof.         LOPERA         Raul         Raul.LOPERA@univ.it         <statuto>I           Microsoft         Prof.ssa         PELEGRINO         Ines         Ines.PELEEGRINO@univ.it         <statuto>I</statuto></statuto></td><td>Inc.         Incluid         Glovenni         Glovenni         Glovenni         Statutoriu         Statutori           M_0005         Prof.         LOPERA         Raul         Raul.LOPERA@univ.it         <statuto>I           M_0005         Prof.ssa         PELLEGRINO         Ines         Ines.PELLEGRINO@univ.it         <statuto>I</statuto></statuto></td></thcalvan<> | Child Gub         From         Framionicity         Glovennii         Glovennii         Glovennii         Stational           UM_0005         Prof.         LOPERA         Raul         Raul.LOPERA@univ.it <statuto>I           UM_0005         Prof.ssa         PELLEGRINO         Ines         Ines.PELLEGRINO@univ.it         <statuto>I</statuto></statuto>                                                                                                    | Child Gub         From         Framionicity         Glovennii         Glovennii         Glovennii         Stational           UM_0005         Prof.         LOPERA         Raul         Raul.LOPERA@univ.it <statuto>I           UM_0005         Prof.ssa         PELLEGRINO         Ines         Ines.PELLEGRINO@univ.it         <statuto>I</statuto></statuto>                                                                                                    | Child Code         From Ratification         Glovennin         Glovennin         Glovennin         Glovennin         Statistication           LM_0005         Prof.         LOPERA         Raul         Raul.LOPERA@univ.it <statuto>I           LM_0005         Prof.ssa         PELLEGRINO         Ines         Ines.PELLEGRINO@univ.it         <statuto>I</statuto></statuto>                                                                                                    | Call Sold         From Ratino NUL         Glovanni Ratino NUL (glovanni Ratino NUL (glovanni R                                                                                                    | Int_0005         Prof.         IntainionUl         Glovannin         Glovannin KalmonUl/gunivit <stations< th="">           JM_0005         Prof.         LOPERA         Raul         Raul.LOPERA@univit         <statuto>I           JM_0005         Prof.ssa         PELLEGRINO         Ines         Ines.PELLEGRINO@univit         <statuto>I</statuto></statuto></stations<>                                                                                                    | Molecular         From         RAIMONIULI         Grovenni         Grovenni         Grovenni         Grovenni         Statistical           M_0005         Prof.         LOPERA         Raul         Raul.LOPERA@univ.it <statuto>I           M_0005         Prof.         LOPERA         Raul         Real.LOPERA@univ.it         <statuto>I           M_0005         Prof.         LOPERA         Ines         Ines.PELLEGRINO@univ.it         <statuto>I</statuto></statuto></statuto>                                                                                                    | Childbook         From         Frammonicit         Giovanni         Giovanni         Giovanni         Calvanni         Calvanni                                                                                                    | Conception         From         Realimonity         Giovanni / Giovanni / Calovanni / Calovanni / Ca                                                                                                    | Conception         From         Realinomon         Giovanni         Giovanni         Giovanni         Calovanni         Calo                                                                                                    | Inc.         Incluid         Glovenni         Glovenni         Glovenni         Glovenni         Statutionici         Statutioni           M_0005         Prof.         LOPERA         Raul         Raul.LOPERA@univ.it <statuto>I           M_0005         Prof.ssa         PELLEGRINO         Ines         Ines.PELLEGRINO@univ.it         <statuto>I</statuto></statuto>                                                                                                    | Inc.         Incluid         Glovenni         Glovenni         Glovenni         Statutorul         Statutorul           M_0005         Prof.         LOPERA         Raul         Raul.LOPERA/@univ.it <statuto>I           M_0005         Prof.ssa         PELEGRINO         Ines         Ines.PELEEGRINO@univ.it         <statuto>I</statuto></statuto>                                                                                                    | Microsoft         From         RAIMPORT         Glovenni         Glovenni         Glovenni         Glovenni         Statutionic         Statutionic           Microsoft         Prof.         LOPERA         Raul         Raul.LOPERA@univ.it <statuto>I           Microsoft         Prof.ssa         PELEGRINO         Ines         Ines.PELEEGRINO@univ.it         <statuto>I</statuto></statuto>                                                                                                    | Inc.         Incluid         Glovenni         Glovenni         Glovenni         Statutoriu         Statutori           M_0005         Prof.         LOPERA         Raul         Raul.LOPERA@univ.it <statuto>I           M_0005         Prof.ssa         PELLEGRINO         Ines         Ines.PELLEGRINO@univ.it         <statuto>I</statuto></statuto>                                                                                                    |
| NUM_DODG         Prof.         LOPERA         Raul         RaulLOPERA@univ.it <statuto-it< th="">           NUM_DODG         Prof.ssa         PELLEGRINO         Ines         Ines.PELLEGRINO@univ.it         <statuto-it< td="">           VIM_DODG         Prof.         SEGANTIN         Francesco         Francesco         SEGANTIN/2010/vit</statuto-it<></statuto-it<>                                                                                                    | Instruction         Instruction         Operating         Operating         Solar Difference           UM_0005         Prof.         LOPERA         Raul         RaulLOPERA@univ.it <statuto>I           UM_00056         Prof.ssa         PELLEGRINO         Ines         Ines.PELLEGRINOviel         <statuto>I           UM_0007         Prof.         SEGANTIN         Francesco         SEGANTIN/Property         <statuto>I</statuto></statuto></statuto>                                                                                                    | Construction         Construction         Construction<                                                                                                    | Num_00005         Prof.         LOPERA         Raul         RelLOPERA@univit <statutor< th="">           UM_00006         Prof.ssa         PELLEGRINO         Ines         Ines.PELLEGRINO@univit         <statutor< td="">           UM_00077         Prof.         SEGANTEL         Exercises         SEGANTEL         <statutor< td=""></statutor<></statutor<></statutor<>                                                                                                    | Num_polo         Prof.         LOPERA         Raul         RaulLOPERA@univit <statutor< th="">           VLM_polo5         Prof.ssa         PELLEGRINO         Ines         Ine.PELLEGRINO@univit         <statutor< td="">           VLM_polo5         Prof.ssa         PELLEGRINO         Ines         Ine.PELLEGRINO@univit         <statutor< td="">           VLM_polo5         Prof.ssa         PELLEGRINO         Ines         Ine.PELLEGRINO@univit         <statutor< td=""></statutor<></statutor<></statutor<></statutor<>                                                                                                    | Construction         Construction         Construction<                                                                                                    | DM_0005         Prof.         LOPERA         Raul         Raul.LOPERA@univ.it <statuto>I           DM_0005         Prof.         LOPERA         Raul         Res.         LOPERA@Univ.it         <statuto>I           DM_0005         Prof.sa         PELLEGRINO         Ines         Ine.PELLEGRINO@Univ.it         <statuto>I</statuto></statuto></statuto>                                                                                                    | Concession         Constraint         Constraint         Constra                                                                                                    | LIM_0005         Prof.         LOPERA         Raul         Raul.LOPERA@univ.it <statuto>I           UM_0006         Prof.ssa         PELLEGRINO         Ines         InesPELLEGRINO@univ.it         <statuto>I</statuto></statuto>                                                                                                    | LIM_0005         Prof.         LOPERA         Raul         Raul.LOPERA@univ.it <statuto>I           UM_0006         Prof.ssa         PELLEGRINO         Ines         InesPELLEGRINO@univ.it         <statuto>I</statuto></statuto>                                                                                                    | Num_0005         Prof.         LOPERA         Raul         RaulLOPERA@univ.it <statuto>I           VLM_0005         Prof.ssa         PELLEGRINO         Ines         Ines.PELLEGRINO@univ.it         <statuto>I</statuto></statuto>                                                                                                    | Construction         Construction         Construction<                                                                                                    | Construction         Construction         Construction<                                                                                                    | International Control International Control Internatintere Control International Control International Contro                                                                                                    | DM_0005         Prof.         LOPERA         Raul         Raul.LOPERA@univ.it <statuto>I           UM_0005         Prof.ssa         PELLEGRINO         Ines         Ines.PELLEGRINO@univ.it         <statuto>I</statuto></statuto>                                                                                                    | International Control International Control Internatintere Control International Control International Contro                                                                                                    | M_0005         Prof.         LOPERA         Raul         Raul.LOPERA@univ.it <statuto>I           M_0005         Prof.ssa         PELLEGRINO         Ines         Ines/ELLEGRINO@univ.it         <statuto>I</statuto></statuto>                                                                                                    | Diff         Does         Diff         Does         Raul         RaulLOPERA@univ.it <statuto>I           DM_0005         Prof.sa         PELLEGRINO         Ines         InesPELLEGRINO@univ.it         <statuto>I</statuto></statuto>                                                                                                    | DM_0005         Prof.         LOPERA         Raul         Raul.LOPERA@univ.it <statuto>I           UM_0006         Prof.ssa         PELLEGRINO         Ines         Ine.PELLEGRINO@univ.it         <statuto>I</statuto></statuto>                                                                                                    | DUM_0005         Prof.         LOPERA         Raul         Raul.LOPERA@univ.it <statuto>I           UM_0006         Prof.ssa         PELLEGRINO         Ines         Ine.PELLEGRINO@univ.it         <statuto>I</statuto></statuto>                                                                                                    | M_0005         Prof.         LOPERA         Raul         Raul.LOPERA@univ.it <statuto>I           M_0005         Prof.ssa         PELLEGRINO         Ines         Ines.PELLEGRINO@univ.it         <statuto>I</statuto></statuto>                                                                                                    | M_0005         Prof.         LOPERA         Raul         Raul.LOPERA@univ.it <statuto>I           M_0005         Prof.sa         PELEGRINO         Ines         Ines.PELLEGRINO@univ.it         <statuto>I</statuto></statuto>                                                                                                    | M_0005         Prof.         LOPERA         Raul         Raul.LOPERA@univ.it <statuto>I           M_0006         Prof.         LOPERA         Raul         Res.PELLEGRINO@univ.it         <statuto>I</statuto></statuto>                                                                                                    | M_0005         Prof.         LOPERA         Raul         Raul.LOPERA@univ.it <statuto>I           M_0005         Prof.ssa         PELLEGRINO         Ines         Ines.PELLEGRINO@univ.it         <statuto>I</statuto></statuto>                                                                                                    |
| NUM_0005         Prof.         LOPERA         Raul         RaulLOPERA@univ.it <statuto;i< th="">           VLM_0006         Prof.ssa         PELLEGRINO         Ines         Ines/PELLEGRINO@univ.it         <statuto;i< td="">           VLM_0007         Prof.         SEGANTIN         Francesco         Francesco         SEGANTIN/2/univ.it         <statuto;i< td=""></statuto;i<></statuto;i<></statuto;i<>                                                                                                    | UM_0005         Prof.         LOPERA         Raul         RaulLOPERA@univ.it <statuto>I           UM_0005         Prof.ssa         PELLEGRINO         Ines         Ines/PELLEGRINO@univ.it         <statuto>I           UM_0007         Prof.         SEGANTIN         Francesco         SEGANTIN         <statuto>I</statuto></statuto></statuto>                                                                                                    | UM_0005         Prof.         LOPERA         Raul         Raul.LOPERA@univ.it <statuto>           UM_0006         Prof.ssa         PELLEGRINO         Ines         Ines/PELLEGRINO@univ.it         <statuto>           UM_0007         Prof.         SSG ANTINI         Expression         SSG ANTINI         <statuto></statuto></statuto></statuto>                                                                                                    | ILIM_00005 Prof. LOPERA Raul Raul.LOPERA@univ.it <statuto><br/>UM_00006 Prof.ssa PELLEGRINO Ines Ines PELLEGRINO@univ.it <statuto><br/>Prof. SSCANTRI SECONTRI</statuto></statuto>                                                                                                    | NUM_0005         Prof.         LOPERA         Raul         RaulLOPERA@univ.it <statuto>           AUM_0006         Prof.ssa         PELLEGRINO         Ines         Ines.PELLEGRINO@univ.it         <statuto>           AUM_0007         Prof.         SEG ANTRN         Emergence         STATUTO&gt;</statuto></statuto>                                                                                                    | UM_0005 Prof. LOPERA Raul Raul.LOPERA@univ.it <statuto><br/>UM_0005 Prof.ssa PELLEGRINO ines ines.PELLEGRINO@univ.it <statuto></statuto></statuto>                                                                                                    | LM_0005         Prof.         LOPERA         Raul         Raul_LOPERA@univ.it <statuto>           LM_0006         Prof.ssa         PELLEGRINO         Ines         Ine.PELLEGRINO@univ.it         <statuto></statuto></statuto>                                                                                                    | UM_0005 Prof. LOPERA Raul Raul.LOPERA@univ.it <statuto><br/>UM_0006 Prof.ssa PELLEGRINO Ines Ines.PELLEGRINO@univ.it <statuto></statuto></statuto>                                                                                                    | ILIM_00005 Prof. LOPERA Raul RaulLOPERA@univ.it <statuto><br/>UM_0006 Prof.ssa PELLEGRINO Ines Ines.PELLEGRINO@univ.it <statuto></statuto></statuto>                                                                                                    | ILIM_00005 Prof. LOPERA Raul RaulLOPERA@univ.it <statuto><br/>UM_0006 Prof.ssa PELLEGRINO Ines Ines.PELLEGRINO@univ.it <statuto></statuto></statuto>                                                                                                    | NUM_00005         Prof.         LOPERA         Raul         RaulLOPERA@univ.it <statuto>           VUM_0006         Prof.ssa         PELLEGRINO         Ines         Ines.PELLEGRINO@univ.it         <statuto></statuto></statuto>                                                                                                    | UM_0005         Prof.         LOPERA         Raul         Raul.LOPERA@univ.it <statuto>           UM_0006         Prof.ssa         PELLEGRINO         Ines         Ines.PELLEGRINO@univ.it         <statuto></statuto></statuto>                                                                                                    | UM_0005         Prof.         LOPERA         Raul         Raul.LOPERA@univ.it <statuto>           UM_0006         Prof.ssa         PELLEGRINO         Ines         Ines.PELLEGRINO@univ.it         <statuto></statuto></statuto>                                                                                                    | LIM_0005         Prof.         LOPERA         Raul         Raul.LOPERA@univ.it <statuto>I           LIM_0006         Prof.ssa         PELLEGRINO         Ines         Ines.PELLEGRINO@univ.it         <statuto>I</statuto></statuto>                                                                                                    | LM_0005         Prof.         LOPERA         Raul         Raul.LOPERA@univ.it <statuto>I           LM_0006         Prof.ssa         PELLEGRINO         Ines         Ines.PELLEGRINO@univ.it         <statuto>I</statuto></statuto>                                                                                                    | IM_0005         Prof.         LOPERA         Raul         Raul.LOPERA@univ.it <statuto>I           IM_0006         Prof.ssa         PELLEGRINO         Ines         Ines.PELLEGRINO@univ.it         <statuto>I</statuto></statuto>                                                                                                    | M_0005         Prof.         LOPERA         Raul         Raul.LOPERA@univ.it <statuto>           M_0005         Prof.ssa         PELLEGRINO         Ines         Ines.PELLEGRINO@univ.it         <statuto></statuto></statuto>                                                                                                    | LM_0005         Prof.         LOPERA         Raul         Raul.LOPERA@univ.it <statuto>I           LM_0006         Prof.ssa         PELLEGRINO         Ines         Ines.PELLEGRINO@univ.it         <statuto>I</statuto></statuto>                                                                                                    | LIM_0005         Prof.         LOPERA         Raul         Raul.LOPERA@univ.it. <statuto>I           UM_0006         Prof.ssa         PELLEGRINO         Ines         Ines.PELLEGRINO@univ.it.         <statuto>I</statuto></statuto>                                                                                                    | LIM_00005         Prof.         LOPERA         Raul         RaulLOPERA@univ.it <statuto>I           UM_0006         Prof.ssa         PELLEGRINO         Ines         Ines.PELLEGRINO@univ.it         <statuto>I</statuto></statuto>                                                                                                    | IM_0005 Prof. LOPERA Raul Raul.LOPERA@univ.it <statuto>I<br/>IM_0006 Prof.ssa PELLEGRINO Ines Ines.PELLEGRINO@univ.it <statuto>I</statuto></statuto>                                                                                                    | IM_0005         Prof.         LOPERA         Raul         Raul.LOPERA@univ.it <statuto>I           IM_0006         Prof.ssa         PELLEGRINO         Ines         Ines.PELLEGRINO@univ.it         <statuto>I</statuto></statuto>                                                                                                    | M_0005         Prof.         LOPERA         Raul         Raul.LOPERA@univ.it. <statuto>I           M_0006         Prof.ssa         PELLEGRINO         Ines         Ines.PELLEGRINO@univ.it.         <statuto>I</statuto></statuto>                                                                                                    | M_0005         Prof.         LOPERA         Raul         Raul.LOPERA@univ.it <statuto>I           M_0006         Prof.ssa         PELLEGRINO         Ines         Ines.PELLEGRINO@univ.it         <statuto>I</statuto></statuto>                                                                                                    |
| NUM_0005         Prof.         LOPERA         Raul         RaulLOPERA@univ.it <statuton< th="">           NUM_0006         Prof.ssa         PELLEGRINO         Ines         Ines.PELLEGRINO@univ.it         <statuton< td="">           NUM_0007         Prof.         SEGANTIN         Francesco         Francesco.SEGANTIN/@univ.it         <statuton< td=""></statuton<></statuton<></statuton<>                                                                                                    | UN_0005         Prof.         LOPERA         Raul         Raul_LOPERA@univ.it <statuto>I           UN_0006         Prof.ssa         PELLEGRINO         Ines         Ines.PELLEGRINO@univ.it         <statuto>I           UM_0007         Prof.         SEGANTIN         Francesco         SEGANTIN@univ.it         <statuto>I</statuto></statuto></statuto>                                                                                                    | UM_0005 Prof. LOPERA Raul Raul.LOPERA@univ.it <statuto>I<br/>UM_0006 Prof.ssa PELLEGRINO Ines Ines.PELLEGRINO@univ.it <statuto>I<br/>UM_0007 Prof.</statuto></statuto>                                                                                                    | JUM_0005         Prof.         LOPERA         Raul         RaulLOPERA@univ.it <statuto>I           JUM_0006         Prof.ssa         PELLEGRINO         Ines         Ines.PELLEGRINO@univ.it         <statuto>I           JUM_0007         Prof.         SSCANTRIL         Excenses         SSCANTRIL         <statuto>I</statuto></statuto></statuto>                                                                                                    | NUM_0005         Prof.         LOPERA         Raul         Raul.LOPERA@univ.it <statuto>I           NUM_0006         Prof.ssa         PELLEGRINO         Ines         Ines.PELLEGRINO@univ.it         <statuto>I           NUM_0006         Prof.         SSGANTRI         Ferrore         SGANTRI         <statuto>I</statuto></statuto></statuto>                                                                                                    | UM_0005 Prof. LOPERA Raul Raul.LOPERA@univ.it <statuto>I<br/>UM_0005 Prof.ssa PELLEGRINO Ines Ines.PELLEGRINO@univ.it <statuto>I</statuto></statuto>                                                                                                    | LM_0005         Prof.         LOPERA         Raul         Raul_LOPERA@univ.it <statuto>I           LM_0006         Prof.ssa         PELLEGRINO         Ines         Ines.PELLEGRINO@univ.it         <statuto>I</statuto></statuto>                                                                                                    | UM_00005         Prof.         LOPERA         Raul         Raul.LOPERA@univ.it <statuto>I           UM_00006         Prof.ssa         PELLEGRINO         Ines         Ines.PELLEGRINO@univ.it         <statuto>I</statuto></statuto>                                                                                                    | ILIM_00005 Prof. LOPERA Raul Raul.LOPERA@univ.it <statuto>I<br/>UM_0006 Prof.ssa PELLEGRINO Ines Ine.PELLEGRINO@univ.it <statuto>I</statuto></statuto>                                                                                                    | ILIM_00005 Prof. LOPERA Raul Raul.LOPERA@univ.it <statuto>I<br/>UM_0006 Prof.ssa PELLEGRINO Ines Ine.PELLEGRINO@univ.it <statuto>I</statuto></statuto>                                                                                                    | NUM_0005         Prof.         LOPERA         Raul         Raul.LOPERA@univ.it <statuto>I           VUM_0006         Prof.ssa         PELLEGRINO         Ines         Ines.PELLEGRINO@univ.it         <statuto>I</statuto></statuto>                                                                                                    | UM_00005         Prof.         LOPERA         Raul         Raul.LOPERA@univ.it <statuto>I           UM_00006         Prof.ssa         PELLEGRINO         Ines         Ines.PELLEGRINO@univ.it         <statuto>I</statuto></statuto>                                                                                                    | UM_00005         Prof.         LOPERA         Raul         Raul.LOPERA@univ.it <statuto>I           UM_00006         Prof.ssa         PELLEGRINO         Ines         Ines.PELLEGRINO@univ.it         <statuto>I</statuto></statuto>                                                                                                    | LM_0005         Prof.         LOPERA         Raul         Raul.LOPERA@univ.it <statuto>I           LM_0006         Prof.ssa         PELLEGRINO         Ines         Ines.PELLEGRINO@univ.it         <statuto>I</statuto></statuto>                                                                                                    | LM_0005         Prof.         LOPERA         Raul         Raul.LOPERA@univ.it <statuto>I           LM_0006         Prof.ssa         PELLEGRINO         Ines         Ines.PELLEGRINO@univ.it         <statuto>I</statuto></statuto>                                                                                                    | IM_0005         Prof.         LOPERA         Raul         Raul.LOPERA@univ.it <statuto>I           IM_0006         Prof.ssa         PELLEGRINO         Ines         Ines.PELLEGRINO@univ.it         <statuto>I</statuto></statuto>                                                                                                    | M_0005         Prof.         LOPERA         Raul         Raul.LOPERA@univ.it <statuto>I           M_0006         Prof.ssa         PELLEGRINO         Ines         Ines.PELLEGRINO@univ.it         <statuto>I</statuto></statuto>                                                                                                    | LM_00005         Prof.         LOPERA         Raul         Raul.LOPERA@univ.it <statuto>I           LM_0006         Prof.ssa         PELLEGRINO         Ines         Ine.PELLEGRINO@univ.it         <statuto>I</statuto></statuto>                                                                                                    | UM_0005         Prof.         LOPERA         Raul         Raul.LOPERA@univ.it <statuto>           UM_0006         Prof.ssa         PELLEGRINO         Ines         Ines.PELLEGRINO@univ.it         <statuto></statuto></statuto>                                                                                                    | LUM_00005 Prof. LOPERA Raul Raul.LOPERA@univ.it <statuto>I<br/>LUM_0006 Prof.ssa PELLEGRINO Ines Ines.PELLEGRINO@univ.it <statuto>I</statuto></statuto>                                                                                                    | IM_0005 Prof. LOPERA Raul Raul.LOPERA@univ.it <statuto>I<br/>IM_0006 Prof.ssa PELLEGRINO Ines Ines.PELLEGRINO@univ.it <statuto>I</statuto></statuto>                                                                                                    | IM_0005 Prof. LOPERA Raul Raul.LOPERA@univ.it <statuto>I<br/>IM_0006 Prof.ssa PELLEGRINO Ines Ines.PELLEGRINO@univ.it <statuto>I</statuto></statuto>                                                                                                    | M_0005         Prof.         LOPERA         Raul         Raul.LOPERA@univ.it <statuto>I           M_0006         Prof.ssa         PELEGRINO         Ines         Ines.PELLEGRINO@univ.it         <statuto>I</statuto></statuto>                                                                                                    | IM_0005 Prof. LOPERA Raul Raul.LOPERA@univ.it <statuto>I<br/>IM_0006 Prof.ssa PELLEGRINO Ines Ines.PELLEGRINO@univ.it <statuto>I</statuto></statuto>                                                                                                    |
| NUM_0005         Prof.         LOPERA         Raul         RaulLOPERA@univ.it <statutosi< th="">           NUM_0005         Prof.ssa         PELLEGRINO         Ines         Ines.PELLEGRINO@univ.it         <statutosi< td="">           NUM_0007         Prof.         SEGANTIN         Francesco         Francesco.SEGANTIN/@univ.it         <statutosi< td=""></statutosi<></statutosi<></statutosi<>                                                                                                    | UN_0005         Prof.         LOPERA         Raul         Raul_LOPERA@univ.it <statuto>I           UM_0006         Prof.ssa         PELLEGRINO         Ines         Ines.PELLEGRINO@univ.it         <statuto>I           UM_0007         Prof.         SEGANTIN         Francesco         SEGANTIN@univ.it         <statuto>I</statuto></statuto></statuto>                                                                                                    | UM_0005         Prof.         LOPERA         Raul         RaulLOPERA@univ.it <statuto>I           UM_0005         Prof.ssa         PELLEGRINO         Ines         Ines.PELLEGRINO@univ.it         <statuto>I           UM_0007         Prof.         STATUTO         Ines         Ines.PELLEGRINO@univ.it         <statuto>I</statuto></statuto></statuto>                                                                                                    | NUM_0005         Prof.         LOPERA         Raul         RaulLOPERA@univ.it <statuto>I           NUM_0005         Prof.ssa         PELLEGRINO         Ines         Ines.PELLEGRINO@univ.it         <statuto>I           NUM_0007         Prof.         SSCANTRIL         Excenses         SSCANTRIL         <statuto>I</statuto></statuto></statuto>                                                                                                    | NUM_0005         Prof.         LOPERA         Raul         RaulLOPERA@univ.it <statuto>I           NUM_0006         Prof.ssa         PELLEGRINO         Ines         Ines.PELLEGRINO@univ.it         <statuto>I           NUM_0007         Prof.         SSG ANTINI         Emergence         SGG ANTINI         SGG ANTINI</statuto></statuto>                                                                                                    | UM_0005 Prof. LOPERA Raul RaulLOPERA@univ.it <statuto>I<br/>UM_0005 Prof.ssa PELLEGRINÓ Ines Ines.PELLEGRINÓ@univ.it <statuto>I</statuto></statuto>                                                                                                    | UM_0005         Prof.         LOPERA         Raul         Raul.LOPERA@univ.it <statuto>I           LM_0006         Prof.ssa         PELLEGRINO         Ines         Ines.PELLEGRINO@univ.it         <statuto>I</statuto></statuto>                                                                                                    | UN_0005         Prof.         LOPERA         Raul         Raul.LOPERA@univ.it <statuto>I           UM_0005         Prof.ssa         PELLEGRINO         Ines         Ines.PELLEGRINO@univ.it         <statuto>I</statuto></statuto>                                                                                                    | JUM_00005         Prof.         LOPERA         Raul         Raul.LOPERA@univ.it <statuto>I           UM_0006         Prof.ssa         PELLEGRINO         Ines         Ines         STATUTO&gt;I</statuto>                                                                                                    | JUM_00005         Prof.         LOPERA         Raul         Raul.LOPERA@univ.it <statuto>I           UM_0006         Prof.ssa         PELLEGRINO         Ines         Ines         STATUTO&gt;I</statuto>                                                                                                    | NUM_0005         Prof.         LOPERA         Raul         Raul.LOPERA@univ.it <statuto>I           VLM_0006         Prof.ssa         PELLEGRINO         Ines         Ines.PELLEGRINO@univ.it         <statuto>I</statuto></statuto>                                                                                                    | UM_0005         Prof.         LOPERA         Raul         Raul.LOPERA@univ.it <statuto>I           UM_0006         Prof.ssa         PELLEGRINO         Ines         Ines.PELLEGRINO@univ.it         <statuto>I</statuto></statuto>                                                                                                    | UM_0005         Prof.         LOPERA         Raul         Raul.LOPERA@univ.it <statuto>I           UM_0006         Prof.ssa         PELLEGRINO         Ines         Ines.PELLEGRINO@univ.it         <statuto>I</statuto></statuto>                                                                                                    | UM_0005         Prof.         LOPERA         Raul         Raul_LOPERA@univ.it <statuto>I           UM_0006         Prof.ssa         PELLEGRINO         Ines         Ines.PELLEGRINO@univ.it         <statuto>I</statuto></statuto>                                                                                                    | UM_0005         Prof.         LOPERA         Raul         Raul.LOPERA@univ.it <statuto>I           UM_0006         Prof.ssa         PELLEGRINO         Ines         Ines.PELLEGRINO@univ.it         <statuto>I</statuto></statuto>                                                                                                    | IM_0005         Prof.         LOPERA         Raul         Raul.LOPERA@univ.it <statuto>I           IM_0006         Prof.ssa         PELLEGRINO         Ines         Ines.PELLEGRINO@univ.it         <statuto>I</statuto></statuto>                                                                                                    | M_0005         Prof.         LOPERA         Raul         Raul.LOPERA@univ.it <statuto>I           M_0006         Prof.ssa         PELLEGRINO         Ines         Ines.PELLEGRINO@univ.it         <statuto>I</statuto></statuto>                                                                                                    | UM_0005         Prof.         LOPERA         Raul         Raul.LOPERA@univ.it <statuto>I           UM_0006         Prof.ssa         PELLEGRINO         Ines         Ines.PELLEGRINO@univ.it         <statuto>I</statuto></statuto>                                                                                                    | UM_0005         Prof.         LOPERA         Raul         Raul.LOPERA@univ.it <statuto>I           UM_0006         Prof.ssa         PELLEGRINO         Ines         Ines.PELLEGRINO@univ.it         <statuto>I</statuto></statuto>                                                                                                    | ILIM_00005         Prof.         LOPERA         Raul         Raul.LOPERA@univ.it <statuto>I           ILIM_0006         Prof.ssa         PELLEGRINO         Ines         Ines.PELLEGRINO@univ.it         <statuto>I</statuto></statuto>                                                                                                    | M. 0005         Prof.         LOPERA         Raul         Raul.LOPERA@univ.it <statuto>I           M. 0006         Prof.ssa         PELLEGRINO         Ines         Ines.PELLEGRINO@univ.it         <statuto>I</statuto></statuto>                                                                                                    | M_0005         Prof.         LOPERA         Raul         Raul.LOPERA@univ.it <statuto>I           M_0006         Prof.ssa         PELLEGRINO         Ines         Ines.PELLEGRINO@univ.it         <statuto>I</statuto></statuto>                                                                                                    | M_0005         Prof.         LOPERA         Raul         Raul_LOPERA@univ.it <statuto>I           M_0006         Prof.ssa         PELEGRINO         Ines         Ines.PELLEGRINO@univ.it         <statuto>I</statuto></statuto>                                                                                                    | M_0005         Prof.         LOPERA         Raul         Raul.LOPERA@univ.it <statuto>I           M_0006         Prof.ssa         PELLEGRINO         Ines         Ines.PELLEGRINO@univ.it         <statuto>I</statuto></statuto>                                                                                                    |
| NUM_0005         Prof.         LOPERA         Raul         RaulLOPERA@univ.it <statutosi< th="">           NUM_0005         Prof.ssa         PELLEGRINO         Ines         Ines.PELLEGRINO@univ.it         <statutosi< td="">           NUM_0007         Prof.         SEGANTIN         Francesco         Francesco.SEGANTIN/@univ.it         <statutosi< td=""></statutosi<></statutosi<></statutosi<>                                                                                                    | UN_0005         Prof.         LOPERA         Raul         Raul_LOPERA@univ.it <statuto>I           UM_0006         Prof.ssa         PELLEGRINO         Ines         Ines.PELLEGRINO@univ.it         <statuto>I           UM_0007         Prof.         SEGANTIN         Francesco         SEGANTIN@univ.it         <statuto>I</statuto></statuto></statuto>                                                                                                    | UM_0005         Prof.         LOPERA         Raul         RaulLOPERA@univ.it <statuto>I           UM_0005         Prof.ssa         PELLEGRINO         Ines         Ines.PELLEGRINO@univ.it         <statuto>I           UM_0007         Prof.         STATUTO         Ines         Ines.PELLEGRINO@univ.it         <statuto>I</statuto></statuto></statuto>                                                                                                    | NUM_0005         Prof.         LOPERA         Raul         RaulLOPERA@univ.it <statuto>I           NUM_0005         Prof.ssa         PELLEGRINO         Ines         Ines.PELLEGRINO@univ.it         <statuto>I           NUM_0007         Prof.         SSCANTRIL         Excenses         SSCANTRIL         <statuto>I</statuto></statuto></statuto>                                                                                                    | NUM_0005         Prof.         LOPERA         Raul         RaulLOPERA@univ.it <statuto>I           NUM_0006         Prof.ssa         PELLEGRINO         Ines         Ines.PELLEGRINO@univ.it         <statuto>I           NUM_0007         Prof.         SSG ANTINI         Emergence         SGG ANTINI         SGG ANTINI</statuto></statuto>                                                                                                    | UM_0005 Prof. LOPERA Raul RaulLOPERA@univ.it <statuto>I<br/>UM_0005 Prof.ssa PELLEGRINÓ Ines Ines.PELLEGRINÓ@univ.it <statuto>I</statuto></statuto>                                                                                                    | UM_0005         Prof.         LOPERA         Raul         Raul.LOPERA@univ.it <statuto>I           LM_0006         Prof.ssa         PELLEGRINO         Ines         Ines.PELLEGRINO@univ.it         <statuto>I</statuto></statuto>                                                                                                    | UN_0005         Prof.         LOPERA         Raul         Raul.LOPERA@univ.it <statuto>I           UM_0005         Prof.ssa         PELLEGRINO         Ines         Ines.PELLEGRINO@univ.it         <statuto>I</statuto></statuto>                                                                                                    | JUM_00005         Prof.         LOPERA         Raul         Raul.LOPERA@univ.it <statuto>I           UM_0006         Prof.ssa         PELLEGRINO         Ines         Ines         STATUTO&gt;I</statuto>                                                                                                    | JUM_00005         Prof.         LOPERA         Raul         Raul.LOPERA@univ.it <statuto>I           UM_0006         Prof.ssa         PELLEGRINO         Ines         Ines         STATUTO&gt;I</statuto>                                                                                                    | NUM_0005         Prof.         LOPERA         Raul         Raul.LOPERA@univ.it <statuto>I           VLM_0006         Prof.ssa         PELLEGRINO         Ines         Ines.PELLEGRINO@univ.it         <statuto>I</statuto></statuto>                                                                                                    | UM_0005         Prof.         LOPERA         Raul         Raul.LOPERA@univ.it <statuto>I           UM_0006         Prof.ssa         PELLEGRINO         Ines         Ines.PELLEGRINO@univ.it         <statuto>I</statuto></statuto>                                                                                                    | UM_0005         Prof.         LOPERA         Raul         Raul.LOPERA@univ.it <statuto>I           UM_0006         Prof.ssa         PELLEGRINO         Ines         Ines.PELLEGRINO@univ.it         <statuto>I</statuto></statuto>                                                                                                    | UM_0005         Prof.         LOPERA         Raul         Raul_LOPERA@univ.it <statuto>I           UM_0006         Prof.ssa         PELLEGRINO         Ines         Ines.PELLEGRINO@univ.it         <statuto>I</statuto></statuto>                                                                                                    | UM_0005         Prof.         LOPERA         Raul         Raul.LOPERA@univ.it <statuto>I           UM_0006         Prof.ssa         PELLEGRINO         Ines         Ines.PELLEGRINO@univ.it         <statuto>I</statuto></statuto>                                                                                                    | IM_0005         Prof.         LOPERA         Raul         Raul.LOPERA@univ.it <statuto>I           IM_0006         Prof.ssa         PELLEGRINO         Ines         Ines.PELLEGRINO@univ.it         <statuto>I</statuto></statuto>                                                                                                    | M_0005         Prof.         LOPERA         Raul         Raul.LOPERA@univ.it <statuto>I           M_0006         Prof.ssa         PELLEGRINO         Ines         Ines.PELLEGRINO@univ.it         <statuto>I</statuto></statuto>                                                                                                    | UM_0005         Prof.         LOPERA         Raul         Raul.LOPERA@univ.it <statuto>I           UM_0006         Prof.ssa         PELLEGRINO         Ines         Ines.PELLEGRINO@univ.it         <statuto>I</statuto></statuto>                                                                                                    | UM_0005         Prof.         LOPERA         Raul         Raul.LOPERA@univ.it <statuto>I           UM_0006         Prof.ssa         PELLEGRINO         Ines         Ines.PELLEGRINO@univ.it         <statuto>I</statuto></statuto>                                                                                                    | ILIM_00005         Prof.         LOPERA         Raul         Raul.LOPERA@univ.it <statuto>I           ILIM_0006         Prof.ssa         PELLEGRINO         Ines         Ines.PELLEGRINO@univ.it         <statuto>I</statuto></statuto>                                                                                                    | M. 0005         Prof.         LOPERA         Raul         Raul.LOPERA@univ.it <statuto>I           M. 0006         Prof.ssa         PELLEGRINO         Ines         Ines.PELLEGRINO@univ.it         <statuto>I</statuto></statuto>                                                                                                    | M_0005         Prof.         LOPERA         Raul         Raul.LOPERA@univ.it <statuto>I           M_0006         Prof.ssa         PELLEGRINO         Ines         Ines.PELLEGRINO@univ.it         <statuto>I</statuto></statuto>                                                                                                    | M_0005         Prof.         LOPERA         Raul         Raul_LOPERA@univ.it <statuto>I           M_0006         Prof.ssa         PELEGRINO         Ines         Ines.PELLEGRINO@univ.it         <statuto>I</statuto></statuto>                                                                                                    | M_0005         Prof.         LOPERA         Raul         Raul.LOPERA@univ.it <statuto>I           M_0006         Prof.ssa         PELLEGRINO         Ines         Ines.PELLEGRINO@univ.it         <statuto>I</statuto></statuto>                                                                                                    |
| NUM_0005         Prof.         LOPERA         Raul         RaulLOPERA@univ.it <statutosi< th="">           NUM_0005         Prof.ssa         PELLEGRINO         Ines         Ines.PELLEGRINO@univ.it         <statutosi< td="">           NUM_0007         Prof.         SEGANTIN         Francesco         Francesco.SEGANTIN/2011/vit         <statutosi< td=""></statutosi<></statutosi<></statutosi<>                                                                                                    | UN_0005         Prof.         LOPERA         Raul         Raul_LOPERA@univ.it <statuto>I           UM_0006         Prof.ssa         PELLEGRINO         Ines         Ines.PELLEGRINO@univ.it         <statuto>I           UM_0007         Prof.         SEGANTIN         Francesco         SEGANTIN@univ.it         <statuto>I</statuto></statuto></statuto>                                                                                                    | UM_0005         Prof.         LOPERA         Raul         RaulLOPERA@univ.it <statuto>I           UM_0005         Prof.ssa         PELLEGRINO         Ines         Ines.PELLEGRINO@univ.it         <statuto>I           UM_0007         Prof.         STATUTO         Ines         Ines.PELLEGRINO@univ.it         <statuto>I</statuto></statuto></statuto>                                                                                                    | NUM_0005         Prof.         LOPERA         Raul         RaulLOPERA@univ.it <statuto>I           NUM_0005         Prof.ssa         PELLEGRINO         Ines         Ines.PELLEGRINO@univ.it         <statuto>I           NUM_0007         Prof.         SSCANTRIL         Excenses         SSCANTRIL         <statuto>I</statuto></statuto></statuto>                                                                                                    | NUM_0005         Prof.         LOPERA         Raul         RaulLOPERA@univ.it <statuto>I           NUM_0006         Prof.ssa         PELLEGRINO         Ines         Ines.PELLEGRINO@univ.it         <statuto>I           NUM_0007         Prof.         SSG ANTINI         Emergence         SGG ANTINI         SGG ANTINI</statuto></statuto>                                                                                                    | UM_0005 Prof. LOPERA Raul RaulLOPERA@univ.it <statuto>I<br/>UM_0005 Prof.ssa PELLEGRINÓ Ines Ines.PELLEGRINÓ@univ.it <statuto>I</statuto></statuto>                                                                                                    | UM_0005         Prof.         LOPERA         Raul         Raul.LOPERA@univ.it <statuto>I           LM_0006         Prof.ssa         PELLEGRINO         Ines         Ines.PELLEGRINO@univ.it         <statuto>I</statuto></statuto>                                                                                                    | UN_0005         Prof.         LOPERA         Raul         Raul.LOPERA@univ.it <statuto>I           UM_0005         Prof.ssa         PELLEGRINO         Ines         Ines.PELLEGRINO@univ.it         <statuto>I</statuto></statuto>                                                                                                    | NUM_00005         Prof.         LOPERA         Raul         Raul.LOPERA@univ.it <statuto>I           UM_0006         Prof.ssa         PELLEGRINO         Ines         Ines         STATUTO&gt;I</statuto>                                                                                                    | NUM_00005         Prof.         LOPERA         Raul         Raul.LOPERA@univ.it <statuto>I           UM_0006         Prof.ssa         PELLEGRINO         Ines         Ines         STATUTO&gt;I</statuto>                                                                                                    | NUM_0005         Prof.         LOPERA         Raul         Raul.LOPERA@univ.it <statuto>I           NUM_0006         Prof.ssa         PELLEGRINO         Ines         Ines.PELLEGRINO@univ.it         <statuto>I</statuto></statuto>                                                                                                    | UM_0005         Prof.         LOPERA         Raul         Raul.LOPERA@univ.it <statuto>I           UM_0006         Prof.ssa         PELLEGRINO         Ines         Ines.PELLEGRINO@univ.it         <statuto>I</statuto></statuto>                                                                                                    | UM_0005         Prof.         LOPERA         Raul         Raul.LOPERA@univ.it <statuto>I           UM_0006         Prof.ssa         PELLEGRINO         Ines         Ines.PELLEGRINO@univ.it         <statuto>I</statuto></statuto>                                                                                                    | UM_0005         Prof.         LOPERA         Raul         Raul_LOPERA@univ.it <statuto>I           UM_0006         Prof.ssa         PELLEGRINO         Ines         Ines.PELLEGRINO@univ.it         <statuto>I</statuto></statuto>                                                                                                    | UM_0005         Prof.         LOPERA         Raul         Raul.LOPERA@univ.it <statuto>I           UM_0006         Prof.ssa         PELLEGRINO         Ines         Ines.PELLEGRINO@univ.it         <statuto>I</statuto></statuto>                                                                                                    | IM_0005         Prof.         LOPERA         Raul         Raul.LOPERA@univ.it <statuto>I           IM_0006         Prof.ssa         PELLEGRINO         Ines         Ines.PELLEGRINO@univ.it         <statuto>I</statuto></statuto>                                                                                                    | M_0005         Prof.         LOPERA         Raul         Raul_LOPERA@univ.it <statuto>I           M_0006         Prof.ssa         PELLEGRINO         Ines         Ines.PELLEGRINO@univ.it         <statuto>I</statuto></statuto>                                                                                                    | UM_0005         Prof.         LOPERA         Raul         Raul.LOPERA@univ.it <statuto>I           UM_0006         Prof.ssa         PELLEGRINO         Ines         Ines.PELLEGRINO@univ.it         <statuto>I</statuto></statuto>                                                                                                    | UM_0005         Prof.         LOPERA         Raul         Raul.LOPERA@univ.it <statuto>I           UM_0006         Prof.ssa         PELLEGRINO         Ines         Ines.PELLEGRINO@univ.it         <statuto>I</statuto></statuto>                                                                                                    | ILIM_00005         Prof.         LOPERA         Raul         Raul.LOPERA@univ.it <statuto>I           ILIM_0006         Prof.ssa         PELLEGRINO         Ines         Ine.PELLEGRINO@univ.it         <statuto>I</statuto></statuto>                                                                                                    | M. 0005         Prof.         LOPERA         Raul         Raul.LOPERA@univ.it <statuto>I           M. 0006         Prof.ssa         PELLEGRINO         Ines         Ines.PELLEGRINO@univ.it         <statuto>I</statuto></statuto>                                                                                                    | M. 0005         Prof.         LOPERA         Raul         Raul.LOPERA@univ.it <statuto>I           M. 0005         Prof.ssa         PELEGRINO         Ines         Ines.PELLEGRINO@univ.it         <statuto>I</statuto></statuto>                                                                                                    | M_0005         Prof.         LOPERA         Raul         Raul_LOPERA@univ.it <statuto>I           M_0006         Prof.ssa         PELEGRINO         Ines         Ines.PELLEGRINO@univ.it         <statuto>I</statuto></statuto>                                                                                                    | M. 0005         Prof.         LOPERA         Raul         Raul.LOPERA@univ.it <statuto>I           M. 0005         Prof.ssa         PELEGRINO         Ines         Ines.PELLEGRINO@univ.it         <statuto>I</statuto></statuto>                                                                                                    |
| NUM_0005         Prof.         LOPERA         Raul         RaulLOPERA@univ.it <statutosi< th="">           NUM_0005         Prof.ssa         PELLEGRINO         Ines         Ines.PELLEGRINO@univ.it         <statutosi< td="">           NUM_0007         Prof.         SEGANTIN         Francesco         Francesco.SEGANTIN/@univ.it         <statutosi< td=""></statutosi<></statutosi<></statutosi<>                                                                                                    | UN_0005         Prof.         LOPERA         Raul         Raul_LOPERA@univ.it <statuto>I           UM_0006         Prof.ssa         PELLEGRINO         Ines         Ines.PELLEGRINO@univ.it         <statuto>I           UM_0007         Prof.         SEGANTIN         Francesco         SEGANTIN@univ.it         <statuto>I</statuto></statuto></statuto>                                                                                                    | UM_0005         Prof.         LOPERA         Raul         RaulLOPERA@univ.it <statuto>I           UM_0005         Prof.ssa         PELLEGRINO         Ines         Ines.PELLEGRINO@univ.it         <statuto>I           UM_0007         Prof.         STATUTO         Ines         Ines.PELLEGRINO@univ.it         <statuto>I</statuto></statuto></statuto>                                                                                                    | NUM_0005         Prof.         LOPERA         Raul         RaulLOPERA@univ.it <statuto>I           NUM_0005         Prof.ssa         PELLEGRINO         Ines         Ines.PELLEGRINO@univ.it         <statuto>I           NUM_0007         Prof.         SSCANTRIL         Excenses         SSCANTRIL         <statuto>I</statuto></statuto></statuto>                                                                                                    | NUM_0005         Prof.         LOPERA         Raul         RaulLOPERA@univ.it <statuto>I           NUM_0006         Prof.ssa         PELLEGRINO         Ines         Ines.PELLEGRINO@univ.it         <statuto>I           NUM_0007         Prof.         SSG ANTINI         Emergence         SGG ANTINI         SGG ANTINI</statuto></statuto>                                                                                                    | UM_0005 Prof. LOPERA Raul RaulLOPERA@univ.it <statuto>I<br/>UM_0005 Prof.ssa PELLEGRINÓ Ines Ines.PELLEGRINÓ@univ.it <statuto>I</statuto></statuto>                                                                                                    | UM_0005         Prof.         LOPERA         Raul         Raul.LOPERA@univ.it <statuto>I           LM_0006         Prof.ssa         PELLEGRINO         Ines         Ines.PELLEGRINO@univ.it         <statuto>I</statuto></statuto>                                                                                                    | UN_0005         Prof.         LOPERA         Raul         Raul.LOPERA@univ.it <statuto>I           UM_0005         Prof.ssa         PELLEGRINO         Ines         Ines.PELLEGRINO@univ.it         <statuto>I</statuto></statuto>                                                                                                    | JUM_00005         Prof.         LOPERA         Raul         Raul.LOPERA@univ.it <statuto>I           UM_0006         Prof.ssa         PELLEGRINO         Ines         Ines         STATUTO&gt;I</statuto>                                                                                                    | JUM_00005         Prof.         LOPERA         Raul         Raul.LOPERA@univ.it <statuto>I           UM_0006         Prof.ssa         PELLEGRINO         Ines         Ines         STATUTO&gt;I</statuto>                                                                                                    | NUM_0005         Prof.         LOPERA         Raul         Raul.LOPERA@univ.it <statuto>I           VLM_0006         Prof.ssa         PELLEGRINO         Ines         Ines.PELLEGRINO@univ.it         <statuto>I</statuto></statuto>                                                                                                    | UM_0005         Prof.         LOPERA         Raul         Raul.LOPERA@univ.it <statuto>I           UM_0006         Prof.ssa         PELLEGRINO         Ines         Ines.PELLEGRINO@univ.it         <statuto>I</statuto></statuto>                                                                                                    | UM_0005         Prof.         LOPERA         Raul         Raul.LOPERA@univ.it <statuto>I           UM_0006         Prof.ssa         PELLEGRINO         Ines         Ines.PELLEGRINO@univ.it         <statuto>I</statuto></statuto>                                                                                                    | UM_0005         Prof.         LOPERA         Raul         Raul_LOPERA@univ.it <statuto>I           UM_0006         Prof.ssa         PELLEGRINO         Ines         Ines.PELLEGRINO@univ.it         <statuto>I</statuto></statuto>                                                                                                    | UM_0005         Prof.         LOPERA         Raul         Raul.LOPERA@univ.it <statuto>I           UM_0006         Prof.ssa         PELLEGRINO         Ines         Ines.PELLEGRINO@univ.it         <statuto>I</statuto></statuto>                                                                                                    | IM_0005         Prof.         LOPERA         Raul         Raul.LOPERA@univ.it <statuto>I           IM_0006         Prof.ssa         PELLEGRINO         Ines         Ines.PELLEGRINO@univ.it         <statuto>I</statuto></statuto>                                                                                                    | M_0005         Prof.         LOPERA         Raul         Raul.LOPERA@univ.it <statuto>I           M_0006         Prof.ssa         PELLEGRINO         Ines         Ines.PELLEGRINO@univ.it         <statuto>I</statuto></statuto>                                                                                                    | UM_0005         Prof.         LOPERA         Raul         Raul.LOPERA@univ.it <statuto>I           UM_0006         Prof.ssa         PELLEGRINO         Ines         Ines.PELLEGRINO@univ.it         <statuto>I</statuto></statuto>                                                                                                    | UM_0005         Prof.         LOPERA         Raul         Raul.LOPERA@univ.it <statuto>I           UM_0006         Prof.ssa         PELLEGRINO         Ines         Ines.PELLEGRINO@univ.it         <statuto>I</statuto></statuto>                                                                                                    | ILIM_00005         Prof.         LOPERA         Raul         Raul.LOPERA@univ.it <statuto>I           ILIM_0006         Prof.ssa         PELLEGRINO         Ines         Ines.PELLEGRINO@univ.it         <statuto>I</statuto></statuto>                                                                                                    | M. 0005         Prof.         LOPERA         Raul         Raul.LOPERA@univ.it <statuto>I           M. 0006         Prof.ssa         PELLEGRINO         Ines         Ines.PELLEGRINO@univ.it         <statuto>I</statuto></statuto>                                                                                                    | M_0005         Prof.         LOPERA         Raul         Raul.LOPERA@univ.it <statuto>I           M_0006         Prof.ssa         PELLEGRINO         Ines         Ines.PELLEGRINO@univ.it         <statuto>I</statuto></statuto>                                                                                                    | M_0005         Prof.         LOPERA         Raul         Raul_LOPERA@univ.it <statuto>I           M_0006         Prof.ssa         PELEGRINO         Ines         Ines.PELLEGRINO@univ.it         <statuto>I</statuto></statuto>                                                                                                    | M_0005         Prof.         LOPERA         Raul         Raul.LOPERA@univ.it <statuto>I           M_0006         Prof.ssa         PELLEGRINO         Ines         Ines.PELLEGRINO@univ.it         <statuto>I</statuto></statuto>                                                                                                    |
| NUM_0005         Prof.         LOPERA         Raul         RaulLOPERA@univ.it <statuton< th="">           NUM_0005         Prof.ssa         PELLEGRINO         Ines         Ines.PELLEGRINO@univ.it         <statuton< td="">           NUM_0007         Prof.         SEGANTIN         Francesco         Francesco.SEGANTIN@univ.it         <statuton< td=""></statuton<></statuton<></statuton<>                                                                                                    | UM_0005         Prof.         LOPERA         Raul         Raul_LOPERA@univit <statutor< th="">           UM_0006         Prof.ssa         PELLEGRINO         Ines         Ines.PELLEGRINO@univit         <statutor< td="">           UM_0007         Prof.         SEGANTIN         Francesco         SEGANTIN@univit         <statutor< td=""></statutor<></statutor<></statutor<>                                                                                                    | UM_0005         Prof.         LOPERA         Raul         Raul_LOPERA@univ.it <statuto>I           UM_0006         Prof.ssa         PELLEGRINO         Ines         Ines.PELLEGRINO@univ.it         <statuto>I           UM_0007         Prof.         SEG ANTIN         Expression         Expression         COMPUTED</statuto></statuto>                                                                                                    | HUM_0005         Prof.         LOPERA         Raul         Raul_LOPERA@univ.it <statuton< th="">           HUM_0006         Prof.ssa         PELLEGRINO         Ines         Ines.PELLEGRINO@univ.it         <statuton< td="">           HUM_0007         Prof.         SEGANTINI         Excenses         SEGANTINI         COMPUTED</statuton<></statuton<>                                                                                                    | VLM_0005         Prof.         LOPERA         Raul         RaulLOPERA@univ.it <statuton< th="">           VLM_0006         Prof.ssa         PELLEGRINO         Ines         Ines.PELLEGRINO@univ.it         <statuton< td="">           VLM_0007         Prof.         SEG ANTIN         Exercises         COMMENTAL         <statuton< td=""></statuton<></statuton<></statuton<>                                                                                                    | UM_0005         Prof.         LOPERA         Raul         Raul_LOPERA@univ.it <statutoh< th="">           UM_0005         Prof.ssa         PELLEGRINO         Ines         Ines.PELLEGRINO@univ.it         <statutoh< td=""></statutoh<></statutoh<>                                                                                                    | UM_0005         Prof.         LOPERA         Raul         RaulLOPERA@univ.it <statuto>I           LM_0006         Prof.ssa         PELLEGRINO         Ines         Ines.PELLEGRINO@univ.it         <statuto>I</statuto></statuto>                                                                                                    | UM_0005         Prof.         LOPERA         Raul         RaulLOPERA@univ.it <statutoh< th="">           UM_0005         Prof.ssa         PELLEGRINO         Ines         Ines.PELLEGRINO@univ.it         <statutoh< td=""></statutoh<></statutoh<>                                                                                                    | NUM_0005         Prof.         LOPERA         Raul         RaulLOPERA@univ.it <statuto>I           NUM_0006         Prof.ssa         PELLEGRINO         Ines         Ines.PELLEGRINO@univ.it         <statuto>I</statuto></statuto>                                                                                                    | NUM_0005         Prof.         LOPERA         Raul         RaulLOPERA@univ.it <statuto>I           NUM_0006         Prof.ssa         PELLEGRINO         Ines         Ines.PELLEGRINO@univ.it         <statuto>I</statuto></statuto>                                                                                                    | VLM_0005         Prof.         LOPERA         Raul         RaulLOPERA@univ.it <statuto>I           vLM_0006         Prof.ssa         PELLEGRINO         Ines         Ines.PELLEGRINO@univ.it         <statuto>I</statuto></statuto>                                                                                                    | UM_0005         Prof.         LOPERA         Raul         RaulLOPERA@univ.it <statuto>I           UM_0005         Prof.ssa         PELLEGRINO         Ines         Ines.PELLEGRINO@univ.it         <statuto>I</statuto></statuto>                                                                                                    | UM_0005         Prof.         LOPERA         Raul         RaulLOPERA@univ.it <statuto>I           UM_0005         Prof.ssa         PELLEGRINO         Ines         Ines.PELLEGRINO@univ.it         <statuto>I</statuto></statuto>                                                                                                    | UM_0005         Prof.         LOPERA         Raul         Raul.LOPERA@univ.it <statuto>I           LM_0006         Prof.ssa         PELLEGRINO         Ines         Ines.PELLEGRINO@univ.it         <statuto>I</statuto></statuto>                                                                                                    | UM_0005         Prof.         LOPERA         Raul         RaulLOPERA@univ.it <statuto>I           UM_0006         Prof.ssa         Prof.ssa         Ines         Ines.PELLEGRINO@univ.it         <statuto>I</statuto></statuto>                                                                                                    | JM_0005         Prof.         LOPERA         Raul         RaulLOPERA@univ.it <statuto>I           JM_0006         Prof.ssa         PELLEGRINO         Ines         Ines.PELLEGRINO@univ.it         <statuto>I</statuto></statuto>                                                                                                    | IM_0005         Prof.         LOPERA         Raul         Raul LOPERA@univ.it <statuto>I           M_0006         Prof.ssa         PELEGRINO         Ines         Ines.PELEEGRINO@univ.it         <statuto>I</statuto></statuto>                                                                                                    | UM_0005         Prof.         LOPERA         Raul         Raul.LOPERA@univ.it <statuto>I           UM_0006         Prof.ssa         PELLEGRINO         Ines         Ines/PELLEGRINO@univ.it         <statuto>I</statuto></statuto>                                                                                                    | UM_0005         Prof.         LOPERA         Raul         RaulLOPERA@univ.it <statuto>I           UM_0006         Prof.ssa         PELLEGRINO         Ines         Ines.PELLEGRINO@univ.it         <statuto>I</statuto></statuto>                                                                                                    | HUM_00005         Prof.         LOPERA         Raul         RaulLOPERA@univ.it <statuto>I           LUM_0006         Prof.ssa         PELLEGRINO         Ines         Ines.PELLEGRINO.xit         <statuto>I</statuto></statuto>                                                                                                    | M_0005         Prof.         LOPERA         Raul         RaulLOPERA@univ.it <statuto>I           M_0006         Prof.ssa         PELLEGRINO         Ines         Ines.PELLEGRINO@univ.it         <statuto>I</statuto></statuto>                                                                                                    | M_0005         Prof.         LOPERA         Raul         Raul.LOPERA@univ.it <statuto>I           M_0006         Prof.ssa         Perfection         Ines         Ines.PELLEGRINO@univ.it         <statuto>I</statuto></statuto>                                                                                                    | M_0005         Prof.         LOPERA         Raul         RaulLOPERA@univ.it <statuto>I           M_0006         Prof.ssa         PELLEGRINO         Ines         Ines.PELLEGRINO@univ.it         <statuto>I</statuto></statuto>                                                                                                    | M_0005         Prof.         LOPERA         Raul         Raul.LOPERA@univ.it <statuto>I           M_0006         Prof.ssa         PELEGRINO         Ines         Ines.PELLEGRINO@univ.it         <statuto>I</statuto></statuto>                                                                                                    |
| NUM_0005         Prof.         LOPERA         Raul         RaulLOPERA@univ.it <statuto>I           NUM_0006         Prof.ssa         PELLEGRINO         Ines         Ines.PELLEGRINO@univ.it         <statuto>I           NUM_0007         Prof.         SEGANTIN         Francesco         Francesco         SEGANTIN@univ.it         <statuto>I</statuto></statuto></statuto>                                                                                                    | UM_0005         Prof.         LOPERA         Raul         Raul.LOPERA@univ.it <statuto:< th="">           UM_0005         Prof.ssa         PELLEGRINO         Ines         Ines.PELLEGRINO@univ.it         <statuto:< td="">           UM_0007         Prof.         SEGANTIN         Francesco         Francesco         SEGANTIN@univ.it         <statuto:< td=""></statuto:<></statuto:<></statuto:<>                                                                                                    | UM_0005         Prof.         LOPERA         Raul         Raul_LOPERA@univit <statuto>I           UM_0006         Prof.ssa         PELLEGRINO         Ines         Ines.PELLEGRINO@univit         <statuto>I           UM_0007         Prof.         SEG ANTINI         Excessors         SEG ANTINI         <statuto>I</statuto></statuto></statuto>                                                                                                    | HUM_0005         Prof.         LOPERA         Raul         Raul_LOPERA@univ.it <statuto:< th="">           HUM_0006         Prof.ssa         PELLEGRINO         Ines         Ines.PELLEGRINO@univ.it         <statuto:< td="">           HUM_0007         Prof.         SEGANTRIA         Excessore         SEGANTRIA         <statuto:< td=""></statuto:<></statuto:<></statuto:<>                                                                                                    | VLM_0005         Prof.         LOPERA         Raul         Raul_LOPERA@univ.it <statuto-i< th="">           VLM_0006         Prof.ssa         PELLEGRINO         Ines         Ines.PELLEGRINO@univ.it         <statuto-i< td="">           VLM_0007         Prof.         SEG ANTINI         Exercises         COMMINS.         <statuto-i< td=""></statuto-i<></statuto-i<></statuto-i<>                                                                                                    | UM_0005         Prof.         LOPERA         Raul         Raul_LOPERA@univ.it <statuto>I           UM_0006         Prof.ssa         PELLEGRINO         Ines         Ines.PELLEGRINO@univ.it         <statuto>I           UM_0007         Prof.         SSCANTRU         SSCANTRU         SSCANTRU         SSCANTRU</statuto></statuto>                                                                                                    | UM_0005         Prof.         LOPERA         Raul         Raul_LOPERA@univ.it <statuto>           UM_0006         Prof.ssa         PELLEGRINO         Ines         Ines.PELLEGRINO@univ.it         <statuto></statuto></statuto>                                                                                                    | UM_0005         Prof.         LOPERA         Raul         Raul_LOPERA@univ.it <statuto>I           UM_0005         Prof.ssa         PELLEGRINO         Ines         Ines.PELLEGRINO@univ.it         <statuto>I</statuto></statuto>                                                                                                    | HUM_0005         Prof.         LOPERA         Raul         Raul_LOPERA@univ.it <statuto>I           HUM_0006         Prof.ssa         PELLEGRINO         Ines         Ines.PELLEGRINO@univ.it         <statuto>I</statuto></statuto>                                                                                                    | HUM_0005         Prof.         LOPERA         Raul         Raul_LOPERA@univ.it <statuto>I           HUM_0006         Prof.ssa         PELLEGRINO         Ines         Ines.PELLEGRINO@univ.it         <statuto>I</statuto></statuto>                                                                                                    | VLM_0005         Prof.         LOPERA         Raul         RaulLOPERA@univ.it <statuto>I           VLM_0006         Prof.ssa         PELLEGRINO         Ines         Ines.PELLEGRINO@univ.it         <statuto>I</statuto></statuto>                                                                                                    | UM_0005         Prof.         LOPERA         Raul         Raul_LOPERA@univ.it <statuto>I           UM_0005         Prof.ssa         PELLEGRINO         Ines         Ines.PELLEGRINO@univ.it         <statuto>I</statuto></statuto>                                                                                                    | UM_0005         Prof.         LOPERA         Raul         Raul_LOPERA@univ.it <statuto>I           UM_0005         Prof.ssa         PELLEGRINO         Ines         Ines.PELLEGRINO@univ.it         <statuto>I</statuto></statuto>                                                                                                    | UM_0005         Prof.         LOPERA         Raul         RaulLOPERA@univ.it <statuto>I           LM_0006         Prof.ssa         PELLEGRINO         Ines         Ines.PELLEGRINO@univ.it         <statuto>I</statuto></statuto>                                                                                                    | UM_0005         Prof.         LOPERA         Raul         RaulLOPERA@univit <statuto>I           UM_0006         Prof.ssa         PELLEGRINO         Ines         Ines.PELLEGRINO@univit         <statuto>I</statuto></statuto>                                                                                                    | JM_0005         Prof.         LOPERA         Raul         Raul.LOPERA@univ.it <statuto>I           JM_0006         Prof.ssa         PELLEGRINO         Ines         Ines.PELLEGRINO@univ.it         <statuto>I</statuto></statuto>                                                                                                    | IM_0005         Prof.         LOPERA         Raul         Raul_LOPERA@univ.it <statuto>I           IM_0006         Prof.ssa         PELLEGRINO         Ines         Ines.PELLEGRINO@univ.it         <statuto>I</statuto></statuto>                                                                                                    | UM_0005         Prof.         LOPERA         Raul         RaulLOPERA@univ.it <statuto>           UM_0005         Prof.ssa         PELLEGRINO         Ines         Ines.PELLEGRINO@univ.it         <statuto></statuto></statuto>                                                                                                    | UM_0005         Prof.         LOPERA         Raul         RaulLOPERA@univ.it <statuto>           UM_0006         Prof.ssa         PELLEGRINO         Ines         Ines.PELLEGRINO@univ.it         <statuto></statuto></statuto>                                                                                                    | UM_0005         Prof.         LOPERA         Raul         RaulLOPERA@univ.it <statuto>           UM_0006         Prof.ssa         PELLEGRINO         Ines         Ines.PELLEGRINO@univ.it         <statuto></statuto></statuto>                                                                                                    | IM_0005         Prof.         LOPERA         Raul         Raul_LOPERA@univ.it <statuto>           IM_0006         Prof.ssa         PELLEGRINO         Ines         Ines.PELLEGRINO@univ.it         <statuto>I</statuto></statuto>                                                                                                    | M_0005         Prof.         LOPERA         Raul         RaulLOPERA@univ.it <statuto>I           IM_0006         Prof.ssa         PELLEGRINO         Ines         Ines.PELLEGRINO@univ.it         <statuto>I</statuto></statuto>                                                                                                    | M_0005         Prof.         LOPERA         Raul         RaulLOPERA@univ.it <statuto>I           M_0006         Prof.ssa         PELLEGRINO         Ines         Ines.PELLEGRINO@univ.it         <statuto>I</statuto></statuto>                                                                                                    | M_0005         Prof.         LOPERA         Raul         RaulLOPERA@univ.it <statuto>I           IM_0006         Prof.ssa         PELLEGRINO         Ines         Ines.PELLEGRINO@univ.it         <statuto>I</statuto></statuto>                                                                                                    |
| VLM_0005         Prof.         LOPERA         Raul         Raul.LOPERA@univ.it <statuto>           VLM_00066         Prof.ssa         PELLEGRINO         Ines         Ines.PELLEGRINO@univ.it         <statuto>           VLM_0007         Prof.         SEGANTIN         Francesco         Francesco.SEGANTIN@univ.it         <statuto></statuto></statuto></statuto>                                                                                                    | UM_0005         Prof.         LOPERA         Raul         Raul.LOPERA@univ.it <statuto>I           UM_0006         Prof.ssa         PELLEGRINO         Ines         Ines.PELLEGRINO@univ.it         <statuto>I           UM_0007         Prof.         SEGANTIN         Francesso         Francesso         SEGANTIN@univ.it         <statuto>I</statuto></statuto></statuto>                                                                                                    | UM_0005         Prof.         LOPERA         Raul         RaulLOPERA@univ.it <statuto>I           UM_0006         Prof.ssa         PELLEGRINO         Ines         Ines.PELLEGRINO@univ.it         <statuto>I           UM_0007         Prof.         SEGANTIN         Exercaces         SEGANTING         CTATUTO&gt;I</statuto></statuto>                                                                                                    | UM_0005         Prof.         LOPERA         Raul         RaulLOPERA@univ.it <statuto>I           UM_0006         Prof.ssa         PELLEGRINO         Ines         Ines.PELLEGRINO@univ.it         <statuto>I           UM_0007         Prof.         SEGANTINI         Excenses         SEGANTINI         <statuto>I</statuto></statuto></statuto>                                                                                                    | VLIM_00005         Prof.         LOPERA         Raul         RaulLOPERA@univ.it <statuto>I           VLIM_00006         Prof.ssa         PELLEGRINO         Ines         Ines.PELLEGRINO@univ.it         <statuto>I           VLIM_00007         Prof.         SEGANTRI         Excessor         Construction         Construction</statuto></statuto>                                                                                                    | UM_0005         Prof.         LOPERA         Raul         Raul.LOPERA@univ.it <statuto>I           UM_0006         Prof.ssa         PELLEGRINO         Ines         Ines.PELLEGRINO@univ.it         <statuto>I           UM_0007         Prof.         SEC.ANTIN         SEC.ANTIN         SEC.ANTIN         SEC.ANTIN</statuto></statuto>                                                                                                    | UM_0005         Prof.         LOPERA         Raul         Raul.LOPERA@univ.it <statuto>I           UM_0005         Prof.ssa         PELLEGRINO         Ines         Ines.PELLEGRINO@univ.it         <statuto>I</statuto></statuto>                                                                                                    | UM_0005         Prof.         LOPERA         Raul         Raul.LOPERA@univ.it <statuto>I           UM_0006         Prof.ssa         PELLEGRINO         Ines         Ines.PELLEGRINO@univ.it         <statuto>I</statuto></statuto>                                                                                                    | JUM_0005         Prof.         LOPERA         Raul         RaulLOPERA@univ.it <statuto>I           JUM_0005         Prof.ssa         PELLEGRINO         Ines         Ines.PELLEGRINO@univ.it         <statuto>I</statuto></statuto>                                                                                                    | JUM_0005         Prof.         LOPERA         Raul         RaulLOPERA@univ.it <statuto>I           JUM_0005         Prof.ssa         PELLEGRINO         Ines         Ines.PELLEGRINO@univ.it         <statuto>I</statuto></statuto>                                                                                                    | NUM_0005         Prof.         LOPERA         Raul         RaulLOPERA@univ.it <statuto>I           VLM_0006         Prof.ssa         PELLEGRINO         Ines         Ines.PELLEGRINO@univ.it         <statuto>I</statuto></statuto>                                                                                                    | UM_0005 Prof. LOPERA Raul RaulLOPERA@univ.it <statuto>I<br/>UM_0005 Prof.ssa PELLEGRINO Ins Ins.PELLEGRINO@univ.it <statuto>I</statuto></statuto>                                                                                                    | UM_0005 Prof. LOPERA Raul RaulLOPERA@univ.it <statuto>I<br/>UM_0005 Prof.ssa PELLEGRINO Ins Ins.PELLEGRINO@univ.it <statuto>I</statuto></statuto>                                                                                                    | UM_0005         Prof.         LOPERA         Raul         RaulLOPERA@univ.it <statuto>I           UM_0005         Prof.ssa         PELLEGRINO         Ines         Ines.PELLEGRINO@univ.it         <statuto>I</statuto></statuto>                                                                                                    | UM_0005         Prof.         LOPERA         Raul         RaulLOPERA@univ.it <statuto>I           UM_0006         Prof.ssa         PELLEGRINO         Ines         Ines/PELLEGRINO@univ.it         <statuto>I</statuto></statuto>                                                                                                    | UM_0005         Prof.         LOPERA         Raul         RaulLOPERA@univ.it <statuto>I           UM_0005         Prof.ssa         PELLEGRINO         Ines         Ines.PELLEGRINO@univ.it         <statuto>I</statuto></statuto>                                                                                                    | ML 0005         Prof.         LOPERA         Raul         RaulLOPERA@univ.it <statuto>I           ML 0005         Prof.ssa         PELLEGRINO         Ines         Ines.PELLEGRINO@univ.it         <statuto>I</statuto></statuto>                                                                                                    | UM_0005 Prof. LOPERA Raul Raul.LOPERA@univ.it <statuto>I<br/>UM_0005 Prof.ssa PELLEGRINO Ines Ines.PELLEGRINO@univ.it <statuto>I</statuto></statuto>                                                                                                    | UM_0005         Prof.         LOPERA         Raul         Raul.LOPERA@univ.it <statuto>I           UM_0006         Prof.ssa         PELLEGRINO         Ines         Ines.PELLEGRINO@univ.it         <statuto>I</statuto></statuto>                                                                                                    | IJIM_0005         Prof.         LOPERA         Raul         Raul.LOPERA@univ.it <statuto>I           UIM_0006         Prof.ssa         PELLEGRINO         Ines         Ines.PELLEGRINO@univ.it         <statuto>I</statuto></statuto>                                                                                                    | IAI. 0005         Prof.         LOPERA         Raul         RaulLOPERA@univ.it <statuto>I           IAI. 0005         Prof.ssa         PELLEGRINO         Ines         Ines.PELLEGRINO@univ.it         <statuto>I</statuto></statuto>                                                                                                    | IM_0005 Prof. LOPERA Raul Raul.LOPERA@univ.it <statuto>I<br/>IM_0006 Prof.ssa PELEGRINO Ines Ines.PELEGRINO@univ.it <statuto>I</statuto></statuto>                                                                                                    | IM_0005         Prof.         LOPERA         Raul         RaulLOPERA@univ.it <statuto>I           IM_0006         Prof.ssa         PELEGRINO         Ines         Ines.PELEEGRINO@univ.it         <statuto>I</statuto></statuto>                                                                                                    | IM_0005 Prof. LOPERA Raul Raul.LOPERA@univ.it <statuto>I<br/>IM_0006 Prof.ssa PELLEGRINO Ines Ines.PELLEGRINO@univ.it <statuto>I</statuto></statuto>                                                                                                    |
| Verme Loose         Prof.         Lopera         rau         Raul Lopera         Raul Lopera         Statutos           VLM_0006         Prof.ssa         PELLEGRINO         Ines         Ines.PELLEGRINO@univ.it <statutos< td="">           VLM_0007         Prof.         SEGANTIN         Francesco         Francesco SEGANTIN@univ.it         <statutos< td=""></statutos<></statutos<>                                                                                                    | Child Odd         Prof.         LOPERA         Raul         Raul LOPERA@univit <statutor< th="">           UM_0006         Prof.ssa         PELLEGRINO         Ines         Ines.PELLEGRINO@univit         <statutor< td="">           UM_0007         Prof.         SEGANTIN         Francesso         Francesso         Francesso         SEGANTIN@univit         <statutor< td=""></statutor<></statutor<></statutor<>                                                                                                    | Child Code         Front         LOPERA         Raul         Raul_LOPERA@ONV.it <statuto>I           UM_0006         Prof.ssa         PELLEGRINO         Ines         Ines         STATUTO&gt;I           UM_00075         Prof.ssa         PELLEGRINO         Ines         Ines         STATUTO&gt;I</statuto>                                                                                                    | LDVERA         LDVERA         Raul         Raul_LDVERA@UNV.it <stautosi< th="">           UM_0006         Prof.ssa         PELLEGRINO         Ines         Ines.PELLEGRINO@UNV.it         <stautosi< td="">           UM_0007         Prof         SEGANTEL         Exercises         Exercises         SCANTEL         CONTUNIE</stautosi<></stautosi<>                                                                                                    | Value         DOPERA         Raul         Raul_LOPERA@UNV.it <statitor< th="">           AUM_0006         Prof.ssa         PELLEGRINO         Ines         Ines.PELLEGRINO@UNV.it         <statutor< td="">           AUM_0007         Prof.         SEGANTRM         Excessor         Excessor         COMPUTER INFORMATION</statutor<></statitor<>                                                                                                    | Child Odd         Front         LOPERA         raul         Raul_LOPERA@univ_it <statutosi< th="">           UM_0006         Prof.ssa         PELLEGRINO         Ines         Ines/PELLEGRINO@univ_it         <statutosi< td="">           UM_0007         Decf         SSCAUTEN         Figure 2000         SSCAUTEN         SSCAUTEN</statutosi<></statutosi<>                                                                                                    | Chill Cold         From         LOPERA         raul         Raul_LOPERA@UNV.it <statuto>I           LM_0005         Prof.ssa         PELLEGRINO         Ines         Ines/ELLEGRINO@UNIV.it         <statuto>I</statuto></statuto>                                                                                                    | Child Odd         Front         LOPERA         raul         RaulLOPERA@UNV.it <statution< th="">           UM_0006         Prof.ssa         PELLEGRINO         Ines         Ines.PELLEGRINO@Univit         <statuto>I</statuto></statution<>                                                                                                    | Concession         Front         LOPERA         rasii         Raul_LOPERA@univit <statution< th="">           UM_0006         Prof.ssa         PELLEGRINO         Ines         InesPELLEGRINO@univit         <statutori< td=""></statutori<></statution<>                                                                                                    | Concession         Front         LOPERA         rasii         Raul_LOPERA@univit <statution< th="">           UM_0006         Prof.ssa         PELLEGRINO         Ines         InesPELLEGRINO@univit         <statutori< td=""></statutori<></statution<>                                                                                                    | Num code         From         LOPERA         Raul         Raul_LOPERA@univit <statution< th="">           VLM_0006         Prof.ssa         PELLEGRINO         Ines         Ines.PELLEGRINO@univit         <statutori< td=""></statutori<></statution<>                                                                                                    | Concusto         From         LOPERA         Raul         Raul_LOPERA@UNV.it <statuto>           UM_0006         Prof.ssa         PELLEGRINO         Ines         Ines.PELLEGRINO@Univ.it         <statuto></statuto></statuto>                                                                                                    | Concusto         From         LOPERA         Raul         Raul_LOPERA@UNV.it <statuto>           UM_0006         Prof.ssa         PELLEGRINO         Ines         Ines.PELLEGRINO@Univ.it         <statuto></statuto></statuto>                                                                                                    | Child Cold         From         LOPERA         Raul         Raul_LOPERA@UNV.it <statuto>I           LM_0005         Prof.ssa         PELLEGRINO         Ines         Ines.PELLEGRINO@Univ.it         <statuto>I</statuto></statuto>                                                                                                    | Child Code         From         LOPERA         raul         Raul LOPERA/grunvit <statutor< th="">           UM_0006         Prof.ssa         PELLEGRINO         Ines         Ines.PELLEGRINO@univit         <statutor< td=""></statutor<></statutor<>                                                                                                    | IM_0005 Prof.ssa PELLEGRINO Ines Ines.PELLEGRINO@univ.it <statuto></statuto>                                                                                                    | Int_codd         Prof.         LOPERA         Raul         RaulLOPERA@univit <station< th="">           M_codd         Prof.ssa         PELLEGRINO         Ines         Ines.PELLEGRINO@univit         <statuto>I</statuto></station<>                                                                                                    | Child Code         From         LOPERA         Raul         Raul_LOPERA@UNV.it <statuto>I           UM_0005         Prof.ssa         PELLEGRINO         Ines         InesPELLEGRINO@Univ.it         <statuto>I</statuto></statuto>                                                                                                    | Control         From         LOPERA         Raul         Raul_LOPERA@UNV.it <statution< th="">           UM_0006         Prof.ssa         PELLEGRINO         Ines         Ine.PELLEGRINO@Univ.it         <statuto></statuto></statution<>                                                                                                    | Conception         From         LOPERA         Raul         RaulLOPERA@UNV.it <statuto>I           UM_0006         Prof.ssa         PELLEGRINO         Ines         Ine.PELLEGRINO@Univ.it         <statuto>I</statuto></statuto>                                                                                                    | M_0005         Prof.         LOPERA         rau         RauLOPERA@UNV.it <statuto>I           M_0005         Prof.ssa         PELLEGRINO         Ines         Ines.PELLEGRINO@Univ.it         <statuto>I</statuto></statuto>                                                                                                    | M. CODS         Prof.         LOPERA         raul         Raul_LOPERA@univ.it <siatuto>I           M. CODS         Prof.ssa         PELEGRINO         Ines         Ines.PELLEGRINO@univ.it         <statuto>I</statuto></siatuto>                                                                                                    | M. 0005         Prof.         LOPERA         Raul         Raul_LOPERA@univ.it <statuto>I           M. 0005         Prof.ssa         PELEGRINO         Ines         Ines.PELLEGRINO@univ.it         <statuto>I</statuto></statuto>                                                                                                    | M. CODS         Prof.         LOPERA         raul         Raul_LOPERA@univ.it <siatuto>I           M. CODS         Prof.ssa         PELLEGRINO         Ines         Ines.PELLEGRINO@univ.it         <statuto>I</statuto></siatuto>                                                                                                    |
| VLIM_0006         Prof.ssa         PELLEGRINO         Ines         Ines.PELLEGRINO/univ.it <statuto-i< th="">           VLIM_0007         Prof.         SEGANTIN         Francesco         Francesco         SEGANTIN/2/univ.it         <statuto-i< td=""></statuto-i<></statuto-i<>                                                                                                    | UM_0006 Prof.ssa PELLEGRINO Ines Ines/PELLEGRINO@univ.it <statuto>I</statuto>                                                                                                    | UM_0006 Prof.ssa PELLEGRINO Ines Ines.PELLEGRINO@univ.it <statuto>I</statuto>                                                                                                    | UM_0005 Prof.ssa PELLEGRINO Ines Ines.PELLEGRINO@univ.it <statuto></statuto>                                                                                                    | VLM_0006 Prof.ssa PELLEGRINO Ines Ines.PELLEGRINO@univ.it <statuto></statuto>                                                                                                    | UM_0005 Prof.ssa PELLEGRINO Ines Ines.PELLEGRINO@univ.it <statuto></statuto>                                                                                                    | LM_0006 Prof.ssa PELLEGRINO Ines Ines.PELLEGRINO@univ.it <statuto>I</statuto>                                                                                                    | UM_0005 Prof.ssa PELLEGRINO Ines Ines.PELLEGRINO@univit <statuto></statuto>                                                                                                    | UM_0006 Prof.ssa PELLEGRINO Ines Ines.PELLEGRINO@univ.it <statuto>I</statuto>                                                                                                    | UM_0006 Prof.ssa PELLEGRINO Ines Ines.PELLEGRINO@univ.it <statuto>I</statuto>                                                                                                    | VLM_0006 Prof.ssa PELLEGRINO Ines Ines.PELLEGRINO@univ.it <statuto>I</statuto>                                                                                                    | UM_0006 Prof.ssa PELLEGRINO Ines Ines.PELLEGRINO@univ.it <statuto>I</statuto>                                                                                                    | UM_0006 Prof.ssa PELLEGRINO Ines Ines.PELLEGRINO@univ.it <statuto>I</statuto>                                                                                                    | LIM_0006 Prof.ssa PELLEGRINO Ines Ines.PELLEGRINO@univ.it <statuto>I</statuto>                                                                                                    | LIM_0006 Prof.ssa PELLEGRINO Ines Ines.PELLEGRINO@univ.it <statuto>I</statuto>                                                                                                    | IM_0006 Prof.ssa PELLEGRINO Ines Ines.PELLEGRINO@univ.it <statuto>I</statuto>                                                                                                    | M_0005 Prof.ssa PELLEGRINO Ines Ines.PELLEGRINO@univ.it <statuto>I</statuto>                                                                                                    | UM_0006 Prof.ssa PELLEGRINO Ines Ines.PELLEGRINO@univ.it <statuto>I</statuto>                                                                                                    | UM_0006 Prof.ssa PELLEGRINO Ines Ines.PELLEGRINO@univ.it <statuto>I</statuto>                                                                                                    | LIM_0006 Prof.ssa PELLEGRINO Ines Ines.PELLEGRINO@univ.it <statuto>I</statuto>                                                                                                    | IM_0006 Prof.ssa PELLEGRINO Ines Ines.PELLEGRINO@univ.it <statuto>I</statuto>                                                                                                    | M_0006 Prof.ssa PELLEGRINO Ines Ines.PELLEGRINO@univit <statuto>I</statuto>                                                                                                    | M_0006 Prof.ssa PELLEGRINO Ines Ines.PELLEGRINO@univ.it <statuto></statuto>                                                                                                    | M_0006 Prof.ssa PELLEGRINO Ines Ines.PELLEGRINO@univit <statuto></statuto>                                                                                                    |
| NUM_0006:         Prof.ssa         PELLEGRINO         Ines         Ines.PELLEGRINO@univit. <statutor< th="">           NUM_0007         Prof.         SEGANTIN         Francesco         Francesco.SEGANTIN/@univit.         <statutor< td=""></statutor<></statutor<>                                                                                                    | UNL_0006         Prof.ssa         PELLEGRINO         Ines         Ines.PELLEGRINO@univit. <statutor< th="">           UM_0007         Prof.         SEGANTIN         Francesco         SEGANTIN@univit.         <statutor< td=""></statutor<></statutor<>                                                                                                    | UM_0006: Prof.ssa PELLEGRINO Ines Ines.PELLEGRINO@univ.it <statuto></statuto>                                                                                                    | LUM_0005. Prof.ssa PELLEGRINO Ines Ines.PELLEGRINO@univ.it <statutos< td=""><td>NUM_0006 Prof.ssa PELLEGRINO Ines Ines.PELLEGRINO@univ.it <statuton< td=""><td>UM_0006 Prof.ssa PELLEGRINO Ines Ines.PELLEGRINO@univ.it <statuto></statuto></td><td>UM_0006 Prof.ssa PELLEGRINO Ines Ines.PELLEGRINO@univ.it <statuto>I</statuto></td><td>UM_0005 Prof.ssa PELLEGRINO Ines Ines.PELLEGRINO@univ.it <statuto>I</statuto></td><td>UM_0005 Prof.ssa PELLEGRINO Ines Ines.PELLEGRINO@univ.it <statuto>I</statuto></td><td>UM_0005 Prof.ssa PELLEGRINO Ines Ines.PELLEGRINO@univ.it <statuto>I</statuto></td><td>NUM_D006 Prof.ssa PELLEGRINO Ines Ines.PELLEGRINO@univ.it <statuto>I</statuto></td><td>UM_0005 Prof.ssa PELLEGRINO Ines Ines.PELLEGRINO@univ.it <statuto>I</statuto></td><td>UM_0005 Prof.ssa PELLEGRINO Ines Ines.PELLEGRINO@univ.it <statuto>I</statuto></td><td>LM_0006 Prof.ssa PELLEGRINO Ines Ines.PELLEGRINO@univ.it <statuto>I</statuto></td><td>UM_0005. Prof.ssa PELLEGRINO Ines Ines.PELLEGRINO@univ.it <statuto>I</statuto></td><td>M_0006 Prof.ssa PELLEGRINO Ines Ines.PELLEGRINO@univ.it <statuto>I</statuto></td><td>M_0005 Prof.ssa PELLEGRINO Ines Ines.PELLEGRINO@univ.it <statuto>I</statuto></td><td>UM_0005 Prof.ssa PELLEGRINO Ines Ines.PELLEGRINO@univ.it <statuto>I</statuto></td><td>UM_0006 Prof.ssa PELLEGRINO Ines Ines.PELLEGRINO@univ.it <statuto>I</statuto></td><td>LIM_0005 Prof.ssa PELLEGRINO Ines Ines.PELLEGRINO@univ.it <statuto>I</statuto></td><td>IM_0006 Prof.ssa PELLEGRINO Ines Ines.PELLEGRINO@univ.it <statuto>I</statuto></td><td>IM_0006 Prof.ssa PELLEGRINO Ines Ines.PELLEGRINO@univ.it <statuto>I</statuto></td><td>M_0006 Prof.ssa PELLEGRINO Ines Ines.PELLEGRINO@univ.it <statuto>I</statuto></td><td>IM_0006 Prof.ssa PELLEGRINO Ines Ines.PELLEGRINO@univ.it <statuto>I</statuto></td></statuton<></td></statutos<>                                                                                                    | NUM_0006 Prof.ssa PELLEGRINO Ines Ines.PELLEGRINO@univ.it <statuton< td=""><td>UM_0006 Prof.ssa PELLEGRINO Ines Ines.PELLEGRINO@univ.it <statuto></statuto></td><td>UM_0006 Prof.ssa PELLEGRINO Ines Ines.PELLEGRINO@univ.it <statuto>I</statuto></td><td>UM_0005 Prof.ssa PELLEGRINO Ines Ines.PELLEGRINO@univ.it <statuto>I</statuto></td><td>UM_0005 Prof.ssa PELLEGRINO Ines Ines.PELLEGRINO@univ.it <statuto>I</statuto></td><td>UM_0005 Prof.ssa PELLEGRINO Ines Ines.PELLEGRINO@univ.it <statuto>I</statuto></td><td>NUM_D006 Prof.ssa PELLEGRINO Ines Ines.PELLEGRINO@univ.it <statuto>I</statuto></td><td>UM_0005 Prof.ssa PELLEGRINO Ines Ines.PELLEGRINO@univ.it <statuto>I</statuto></td><td>UM_0005 Prof.ssa PELLEGRINO Ines Ines.PELLEGRINO@univ.it <statuto>I</statuto></td><td>LM_0006 Prof.ssa PELLEGRINO Ines Ines.PELLEGRINO@univ.it <statuto>I</statuto></td><td>UM_0005. Prof.ssa PELLEGRINO Ines Ines.PELLEGRINO@univ.it <statuto>I</statuto></td><td>M_0006 Prof.ssa PELLEGRINO Ines Ines.PELLEGRINO@univ.it <statuto>I</statuto></td><td>M_0005 Prof.ssa PELLEGRINO Ines Ines.PELLEGRINO@univ.it <statuto>I</statuto></td><td>UM_0005 Prof.ssa PELLEGRINO Ines Ines.PELLEGRINO@univ.it <statuto>I</statuto></td><td>UM_0006 Prof.ssa PELLEGRINO Ines Ines.PELLEGRINO@univ.it <statuto>I</statuto></td><td>LIM_0005 Prof.ssa PELLEGRINO Ines Ines.PELLEGRINO@univ.it <statuto>I</statuto></td><td>IM_0006 Prof.ssa PELLEGRINO Ines Ines.PELLEGRINO@univ.it <statuto>I</statuto></td><td>IM_0006 Prof.ssa PELLEGRINO Ines Ines.PELLEGRINO@univ.it <statuto>I</statuto></td><td>M_0006 Prof.ssa PELLEGRINO Ines Ines.PELLEGRINO@univ.it <statuto>I</statuto></td><td>IM_0006 Prof.ssa PELLEGRINO Ines Ines.PELLEGRINO@univ.it <statuto>I</statuto></td></statuton<>                                                                                                    | UM_0006 Prof.ssa PELLEGRINO Ines Ines.PELLEGRINO@univ.it <statuto></statuto>                                                                                                    | UM_0006 Prof.ssa PELLEGRINO Ines Ines.PELLEGRINO@univ.it <statuto>I</statuto>                                                                                                    | UM_0005 Prof.ssa PELLEGRINO Ines Ines.PELLEGRINO@univ.it <statuto>I</statuto>                                                                                                    | UM_0005 Prof.ssa PELLEGRINO Ines Ines.PELLEGRINO@univ.it <statuto>I</statuto>                                                                                                    | UM_0005 Prof.ssa PELLEGRINO Ines Ines.PELLEGRINO@univ.it <statuto>I</statuto>                                                                                                    | NUM_D006 Prof.ssa PELLEGRINO Ines Ines.PELLEGRINO@univ.it <statuto>I</statuto>                                                                                                    | UM_0005 Prof.ssa PELLEGRINO Ines Ines.PELLEGRINO@univ.it <statuto>I</statuto>                                                                                                    | UM_0005 Prof.ssa PELLEGRINO Ines Ines.PELLEGRINO@univ.it <statuto>I</statuto>                                                                                                    | LM_0006 Prof.ssa PELLEGRINO Ines Ines.PELLEGRINO@univ.it <statuto>I</statuto>                                                                                                    | UM_0005. Prof.ssa PELLEGRINO Ines Ines.PELLEGRINO@univ.it <statuto>I</statuto>                                                                                                    | M_0006 Prof.ssa PELLEGRINO Ines Ines.PELLEGRINO@univ.it <statuto>I</statuto>                                                                                                    | M_0005 Prof.ssa PELLEGRINO Ines Ines.PELLEGRINO@univ.it <statuto>I</statuto>                                                                                                    | UM_0005 Prof.ssa PELLEGRINO Ines Ines.PELLEGRINO@univ.it <statuto>I</statuto>                                                                                                    | UM_0006 Prof.ssa PELLEGRINO Ines Ines.PELLEGRINO@univ.it <statuto>I</statuto>                                                                                                    | LIM_0005 Prof.ssa PELLEGRINO Ines Ines.PELLEGRINO@univ.it <statuto>I</statuto>                                                                                                    | IM_0006 Prof.ssa PELLEGRINO Ines Ines.PELLEGRINO@univ.it <statuto>I</statuto>                                                                                                    | IM_0006 Prof.ssa PELLEGRINO Ines Ines.PELLEGRINO@univ.it <statuto>I</statuto>                                                                                                    | M_0006 Prof.ssa PELLEGRINO Ines Ines.PELLEGRINO@univ.it <statuto>I</statuto>                                                                                                    | IM_0006 Prof.ssa PELLEGRINO Ines Ines.PELLEGRINO@univ.it <statuto>I</statuto>                                                                                                    |
| NUM_0006         Prof.ssa         PELLEGRINO         Ines         Ines.PELLEGRINO@univit <statuto>I           NUM_0007         Prof.         SEGANTIN         Francesco         Francesco.SEGANTIN@univit         <statuto>I</statuto></statuto>                                                                                                    | UM_0006         Prof.ssa         PELLEGRINO         Ines         Ines.PELLEGRINO@univit <statuto< th="">           VM_0007         Prof.         SEGANTIN         Francesco         Francesco         SEGANTIN@univit         <statuto< td=""></statuto<></statuto<>                                                                                                    | UM_0006: Profilesa PELLEGRINO Ines Ines.PELLEGRINO@univit <statuto></statuto>                                                                                                    | UM_0006         Prof.ssa         PELLEGRINO         Ines         Ines.PELLEGRINO@univit <statuto>I           UM_0007         Prof.         SEGANTINI         Exercises         SEGANTINI         CTATUTO&gt;I</statuto>                                                                                                    | NUM_0006. Prof.ssa PELLEGRINO Ines Ines.PELLEGRINO@univit <statuton< td=""><td>UM_0006 Prof.ssa PELLEGRINO Ines Ines.PELLEGRINO@univit <statuto></statuto></td><td>UM_0005 Prof.ssa PELLEGRINO Ines Ines.PELLEGRINO@univ.it <statuto>I</statuto></td><td>UM_0006 Prof.ssa PELLEGRINO Ines Ines.PELLEGRINO@univ.it <statutosi< td=""><td>UM_0005. Prof.ssa PELLEGRINO Ines Ines.PELLEGRINO@univ.it <statutos< td=""><td>UM_0005. Prof.ssa PELLEGRINO Ines Ines.PELLEGRINO@univ.it <statutos< td=""><td>VLM_0006 Prof.ssa PELLEGRINO Ines Ines.PELLEGRINO@univ.it <statutoh< td=""><td>UM_0006 Prof.ssa PELLEGRINO Ines Ines.PELLEGRINO@univ.it <statuto>I</statuto></td><td>UM_0006 Prof.ssa PELLEGRINO Ines Ines.PELLEGRINO@univ.it <statuto>I</statuto></td><td>UM_0005 Prof.ssa PELLEGRINO Ines Ines.PELLEGRINO@univ.it <statuto>I</statuto></td><td>UM_0005 Prof.ssa PELLEGRINO Ines Ines.PELLEGRINO@univ.it <statuto>I</statuto></td><td>UM_0006 Prof.ssa PELLEGRINO Ines Ines.PELLEGRINO@univ.it <statuto>I</statuto></td><td>IM_0006 Prof.ssa PELLEGRINO Ines Ines.PELLEGRINO@univ.it <statuto></statuto></td><td>UM_0006 Prof.ssa PELLEGRINO Ines Ines.PELLEGRINO@univ.it <statuto>I</statuto></td><td>UM_0006 Prof.ssa PELLEGRINO Ines Ines.PELLEGRINO@univ.it <statuto>I</statuto></td><td>LUM_0006 Prof.ssa PELLEGRINO Ines Ines.PELLEGRINO@univ.it <statuto>I</statuto></td><td>M_0006 Prof.ssa PELLEGRINO Ines Ines.PELLEGRINO@univ.it <statuto>I</statuto></td><td>M_0006 Prof.ssa PELLEGRINO Ines Ines.PELLEGRINO@univ.it <statuto>I</statuto></td><td>M_0006 Prof.ssa PELLEGRINO Ines Ines.PELLEGRINO@univ.it <statuto>I</statuto></td><td>M_0006 Prof.ssa PELLEGRINO Ines Ines.PELLEGRINO@univ.it <statuto>I</statuto></td></statutoh<></td></statutos<></td></statutos<></td></statutosi<></td></statuton<>                                                                                                    | UM_0006 Prof.ssa PELLEGRINO Ines Ines.PELLEGRINO@univit <statuto></statuto>                                                                                                    | UM_0005 Prof.ssa PELLEGRINO Ines Ines.PELLEGRINO@univ.it <statuto>I</statuto>                                                                                                    | UM_0006 Prof.ssa PELLEGRINO Ines Ines.PELLEGRINO@univ.it <statutosi< td=""><td>UM_0005. Prof.ssa PELLEGRINO Ines Ines.PELLEGRINO@univ.it <statutos< td=""><td>UM_0005. Prof.ssa PELLEGRINO Ines Ines.PELLEGRINO@univ.it <statutos< td=""><td>VLM_0006 Prof.ssa PELLEGRINO Ines Ines.PELLEGRINO@univ.it <statutoh< td=""><td>UM_0006 Prof.ssa PELLEGRINO Ines Ines.PELLEGRINO@univ.it <statuto>I</statuto></td><td>UM_0006 Prof.ssa PELLEGRINO Ines Ines.PELLEGRINO@univ.it <statuto>I</statuto></td><td>UM_0005 Prof.ssa PELLEGRINO Ines Ines.PELLEGRINO@univ.it <statuto>I</statuto></td><td>UM_0005 Prof.ssa PELLEGRINO Ines Ines.PELLEGRINO@univ.it <statuto>I</statuto></td><td>UM_0006 Prof.ssa PELLEGRINO Ines Ines.PELLEGRINO@univ.it <statuto>I</statuto></td><td>IM_0006 Prof.ssa PELLEGRINO Ines Ines.PELLEGRINO@univ.it <statuto></statuto></td><td>UM_0006 Prof.ssa PELLEGRINO Ines Ines.PELLEGRINO@univ.it <statuto>I</statuto></td><td>UM_0006 Prof.ssa PELLEGRINO Ines Ines.PELLEGRINO@univ.it <statuto>I</statuto></td><td>LUM_0006 Prof.ssa PELLEGRINO Ines Ines.PELLEGRINO@univ.it <statuto>I</statuto></td><td>M_0006 Prof.ssa PELLEGRINO Ines Ines.PELLEGRINO@univ.it <statuto>I</statuto></td><td>M_0006 Prof.ssa PELLEGRINO Ines Ines.PELLEGRINO@univ.it <statuto>I</statuto></td><td>M_0006 Prof.ssa PELLEGRINO Ines Ines.PELLEGRINO@univ.it <statuto>I</statuto></td><td>M_0006 Prof.ssa PELLEGRINO Ines Ines.PELLEGRINO@univ.it <statuto>I</statuto></td></statutoh<></td></statutos<></td></statutos<></td></statutosi<>                                                                                                    | UM_0005. Prof.ssa PELLEGRINO Ines Ines.PELLEGRINO@univ.it <statutos< td=""><td>UM_0005. Prof.ssa PELLEGRINO Ines Ines.PELLEGRINO@univ.it <statutos< td=""><td>VLM_0006 Prof.ssa PELLEGRINO Ines Ines.PELLEGRINO@univ.it <statutoh< td=""><td>UM_0006 Prof.ssa PELLEGRINO Ines Ines.PELLEGRINO@univ.it <statuto>I</statuto></td><td>UM_0006 Prof.ssa PELLEGRINO Ines Ines.PELLEGRINO@univ.it <statuto>I</statuto></td><td>UM_0005 Prof.ssa PELLEGRINO Ines Ines.PELLEGRINO@univ.it <statuto>I</statuto></td><td>UM_0005 Prof.ssa PELLEGRINO Ines Ines.PELLEGRINO@univ.it <statuto>I</statuto></td><td>UM_0006 Prof.ssa PELLEGRINO Ines Ines.PELLEGRINO@univ.it <statuto>I</statuto></td><td>IM_0006 Prof.ssa PELLEGRINO Ines Ines.PELLEGRINO@univ.it <statuto></statuto></td><td>UM_0006 Prof.ssa PELLEGRINO Ines Ines.PELLEGRINO@univ.it <statuto>I</statuto></td><td>UM_0006 Prof.ssa PELLEGRINO Ines Ines.PELLEGRINO@univ.it <statuto>I</statuto></td><td>LUM_0006 Prof.ssa PELLEGRINO Ines Ines.PELLEGRINO@univ.it <statuto>I</statuto></td><td>M_0006 Prof.ssa PELLEGRINO Ines Ines.PELLEGRINO@univ.it <statuto>I</statuto></td><td>M_0006 Prof.ssa PELLEGRINO Ines Ines.PELLEGRINO@univ.it <statuto>I</statuto></td><td>M_0006 Prof.ssa PELLEGRINO Ines Ines.PELLEGRINO@univ.it <statuto>I</statuto></td><td>M_0006 Prof.ssa PELLEGRINO Ines Ines.PELLEGRINO@univ.it <statuto>I</statuto></td></statutoh<></td></statutos<></td></statutos<>                                                                                                    | UM_0005. Prof.ssa PELLEGRINO Ines Ines.PELLEGRINO@univ.it <statutos< td=""><td>VLM_0006 Prof.ssa PELLEGRINO Ines Ines.PELLEGRINO@univ.it <statutoh< td=""><td>UM_0006 Prof.ssa PELLEGRINO Ines Ines.PELLEGRINO@univ.it <statuto>I</statuto></td><td>UM_0006 Prof.ssa PELLEGRINO Ines Ines.PELLEGRINO@univ.it <statuto>I</statuto></td><td>UM_0005 Prof.ssa PELLEGRINO Ines Ines.PELLEGRINO@univ.it <statuto>I</statuto></td><td>UM_0005 Prof.ssa PELLEGRINO Ines Ines.PELLEGRINO@univ.it <statuto>I</statuto></td><td>UM_0006 Prof.ssa PELLEGRINO Ines Ines.PELLEGRINO@univ.it <statuto>I</statuto></td><td>IM_0006 Prof.ssa PELLEGRINO Ines Ines.PELLEGRINO@univ.it <statuto></statuto></td><td>UM_0006 Prof.ssa PELLEGRINO Ines Ines.PELLEGRINO@univ.it <statuto>I</statuto></td><td>UM_0006 Prof.ssa PELLEGRINO Ines Ines.PELLEGRINO@univ.it <statuto>I</statuto></td><td>LUM_0006 Prof.ssa PELLEGRINO Ines Ines.PELLEGRINO@univ.it <statuto>I</statuto></td><td>M_0006 Prof.ssa PELLEGRINO Ines Ines.PELLEGRINO@univ.it <statuto>I</statuto></td><td>M_0006 Prof.ssa PELLEGRINO Ines Ines.PELLEGRINO@univ.it <statuto>I</statuto></td><td>M_0006 Prof.ssa PELLEGRINO Ines Ines.PELLEGRINO@univ.it <statuto>I</statuto></td><td>M_0006 Prof.ssa PELLEGRINO Ines Ines.PELLEGRINO@univ.it <statuto>I</statuto></td></statutoh<></td></statutos<>                                                                                                    | VLM_0006 Prof.ssa PELLEGRINO Ines Ines.PELLEGRINO@univ.it <statutoh< td=""><td>UM_0006 Prof.ssa PELLEGRINO Ines Ines.PELLEGRINO@univ.it <statuto>I</statuto></td><td>UM_0006 Prof.ssa PELLEGRINO Ines Ines.PELLEGRINO@univ.it <statuto>I</statuto></td><td>UM_0005 Prof.ssa PELLEGRINO Ines Ines.PELLEGRINO@univ.it <statuto>I</statuto></td><td>UM_0005 Prof.ssa PELLEGRINO Ines Ines.PELLEGRINO@univ.it <statuto>I</statuto></td><td>UM_0006 Prof.ssa PELLEGRINO Ines Ines.PELLEGRINO@univ.it <statuto>I</statuto></td><td>IM_0006 Prof.ssa PELLEGRINO Ines Ines.PELLEGRINO@univ.it <statuto></statuto></td><td>UM_0006 Prof.ssa PELLEGRINO Ines Ines.PELLEGRINO@univ.it <statuto>I</statuto></td><td>UM_0006 Prof.ssa PELLEGRINO Ines Ines.PELLEGRINO@univ.it <statuto>I</statuto></td><td>LUM_0006 Prof.ssa PELLEGRINO Ines Ines.PELLEGRINO@univ.it <statuto>I</statuto></td><td>M_0006 Prof.ssa PELLEGRINO Ines Ines.PELLEGRINO@univ.it <statuto>I</statuto></td><td>M_0006 Prof.ssa PELLEGRINO Ines Ines.PELLEGRINO@univ.it <statuto>I</statuto></td><td>M_0006 Prof.ssa PELLEGRINO Ines Ines.PELLEGRINO@univ.it <statuto>I</statuto></td><td>M_0006 Prof.ssa PELLEGRINO Ines Ines.PELLEGRINO@univ.it <statuto>I</statuto></td></statutoh<>                                                                                                    | UM_0006 Prof.ssa PELLEGRINO Ines Ines.PELLEGRINO@univ.it <statuto>I</statuto>                                                                                                    | UM_0006 Prof.ssa PELLEGRINO Ines Ines.PELLEGRINO@univ.it <statuto>I</statuto>                                                                                                    | UM_0005 Prof.ssa PELLEGRINO Ines Ines.PELLEGRINO@univ.it <statuto>I</statuto>                                                                                                    | UM_0005 Prof.ssa PELLEGRINO Ines Ines.PELLEGRINO@univ.it <statuto>I</statuto>                                                                                                    | UM_0006 Prof.ssa PELLEGRINO Ines Ines.PELLEGRINO@univ.it <statuto>I</statuto>                                                                                                    | IM_0006 Prof.ssa PELLEGRINO Ines Ines.PELLEGRINO@univ.it <statuto></statuto>                                                                                                    | UM_0006 Prof.ssa PELLEGRINO Ines Ines.PELLEGRINO@univ.it <statuto>I</statuto>                                                                                                    | UM_0006 Prof.ssa PELLEGRINO Ines Ines.PELLEGRINO@univ.it <statuto>I</statuto>                                                                                                    | LUM_0006 Prof.ssa PELLEGRINO Ines Ines.PELLEGRINO@univ.it <statuto>I</statuto>                                                                                                    | M_0006 Prof.ssa PELLEGRINO Ines Ines.PELLEGRINO@univ.it <statuto>I</statuto>                                                                                                    | M_0006 Prof.ssa PELLEGRINO Ines Ines.PELLEGRINO@univ.it <statuto>I</statuto>                                                                                                    | M_0006 Prof.ssa PELLEGRINO Ines Ines.PELLEGRINO@univ.it <statuto>I</statuto>                                                                                                    | M_0006 Prof.ssa PELLEGRINO Ines Ines.PELLEGRINO@univ.it <statuto>I</statuto>                                                                                                    |
| NUM_UCUD         Prof.ssa         PELLEGRINO         Ines         Ines.PELLEGRINO@univit <statuto>           VLM_0007         Prof.         SEGANTIN         Francesco         Francesco         SEGANTIN@univit         <statuto></statuto></statuto>                                                                                                    | DM_UU05         Prof.ssa         FELLEGRINO         Ines         Ines.FELLEGRINO@univ.it <statuto>           UM_0007         Prof.         SEGANTIN         Francesco         Francesco         SEGANTIN@univ.it         <statuto></statuto></statuto>                                                                                                    | UM_UUD Prof.ssa PELLEGRINO Ines Ines.PELLEGRINO@univ.it <statuto>I</statuto>                                                                                                    | UM_UUD Prof.ssa PELLEGRINO Ines Ines.PELLEGRINO@univit <statuto>I</statuto>                                                                                                    | NUM_DUDD Prof.ssa PELLEGRINO Ines Ines.PELLEGRINO@univit <statuto>I</statuto>                                                                                                    | UM_UUUD Prof.ssa PELLEGRINO Ines Ines.PELLEGRINO@univ.it <statuto>I</statuto>                                                                                                    | UM_UUUb Prof.ssa PELLEGRINO Ines Ines.PELLEGRINO@univ.it <statuto>I</statuto>                                                                                                    | UM_UUUD Prof.ssa PELLEGRINO Ines Ines.PELLEGRINO@univ.it <statuto>I</statuto>                                                                                                    | UM_UUUb Prof.ssa PELLEGRINO Ines Ines.PELLEGRINO@univ.it <statuto>I</statuto>                                                                                                    | UM_UUUb Prof.ssa PELLEGRINO Ines Ines.PELLEGRINO@univ.it <statuto>I</statuto>                                                                                                    | VLM_UUUD Prof.ssa PELLEGRINO Ines Ines.PELLEGRINO@univ.it <statuto>I</statuto>                                                                                                    | UM_UUD Prof.ssa PELLEGRINO Ines Ines.PELLEGRINO@univ.it <statuto>I</statuto>                                                                                                    | UM_UUD Prof.ssa PELLEGRINO Ines Ines.PELLEGRINO@univ.it <statuto>I</statuto>                                                                                                    | IM_U005 Prof.ssa PELLEGRINO Ines Ines.PELLEGRINO@univ.it <statuto></statuto>                                                                                                    | IM_DUOD Prof.ssa PELLEGRINO Ines Ines.PELLEGRINO@univ.it <statuto></statuto>                                                                                                    | IM_UOUS Pror.ssa PELLEGRINO hes hes.PELLEGRINO@univ.it <statuto></statuto>                                                                                                    | M.UUU5 Prof.ssa PELLEGRINO Ines Ines.PELLEGRINO@univ.it <statuto>I</statuto>                                                                                                    | UM_UUUb Prof.ssa PELLEGRINO Ines Ines.PELLEGRINO@univ.it <statuto>I</statuto>                                                                                                    | UM_UUG5 Prof.ssa PELLEGRINO Ines Ines.PELLEGRINO@univ.it <statuto>I</statuto>                                                                                                    | UM_UUUb Prof.ssa PELLEGRINO Ines Ines.PELLEGRINO@univit <statuto>I</statuto>                                                                                                    | M_UUUb Prof.ssa PELLEGRINO Ines Ines.PELLEGRINO@univ.it <statuto>I</statuto>                                                                                                    | IM_UU05 Prof.ssa PELLEGRINO Ines Ines.PELLEGRINO@univ.it <statuto>I</statuto>                                                                                                    | IM UOUS Prof.ssa PELLEGRINO Ines Ines.PELLEGRINO@univ.it <statuto>I</statuto>                                                                                                    | IM_UU05 Prof.ssa PELLEGRINO Ines Ines.PELLEGRINO@univ.it <statuto>I</statuto>                                                                                                    |
| ALM 0007 Prof. SEGANTIN Francesco SEGANTIN/2011/21                                                                                                    | UM 0007 Prof. SEGANTIN Francesco Francesco SEGANTIN/2011/04                                                                                                    | INCOME TO A STATUTO THE STATUTO AND A STATUTO AND A STATUTO A STATUTO A                                                                                                    | INTERPORT FULLY INFO                                                                                                    | CHILDOOD ITOLSSI FELLEOTING IIISS IIISSFELLEOTINGUMITAL STATUOS                                                                                                    | IN DOCT DOC FELLONING FELLONING INS INSTELLONINGUINT STATUS                                                                                                    |                                                                                                    |                                                                                                    |                                                                                                    |                                                                                                    |                                                                                                    |                                                                                                    |                                                                                                    |                                                                                                    |                                                                                                    |                                                                                                    |                                                                                                    |                                                                                                    |                                                                                                    |                                                                                                    |                                                                                                    |                                                                                                    |                                                                                                    |                                                                                                    |
| VLM 0007 Prof. SEGANTIN Francesco Francesco SEGANTIN/20 In/v # <tatutoj< td=""><td>UM 0007 Prof. SEGANTIN Francesco Francesco SEGANTIN/Punit# <tatuto< td=""><td></td><td></td><td></td><td></td><td></td><td></td><td></td><td></td><td></td><td></td><td></td><td></td><td></td><td></td><td></td><td></td><td></td><td></td><td></td><td></td><td></td><td></td></tatuto<></td></tatutoj<>                                                                                                    | UM 0007 Prof. SEGANTIN Francesco Francesco SEGANTIN/Punit# <tatuto< td=""><td></td><td></td><td></td><td></td><td></td><td></td><td></td><td></td><td></td><td></td><td></td><td></td><td></td><td></td><td></td><td></td><td></td><td></td><td></td><td></td><td></td><td></td></tatuto<>                                                                                                    |                                                                                                    |                                                                                                    |                                                                                                    |                                                                                                    |                                                                                                    |                                                                                                    |                                                                                                    |                                                                                                    |                                                                                                    |                                                                                                    |                                                                                                    |                                                                                                    |                                                                                                    |                                                                                                    |                                                                                                    |                                                                                                    |                                                                                                    |                                                                                                    |                                                                                                    |                                                                                                    |                                                                                                    |                                                                                                    |
| VUM 0007 Prof. SEGANTIN Francesco Francesco SEGANTIN@univ.# <stati itos<="" td=""><td>UM 0007 Prof. SEGANTIN Francesco SEGANTIM@univ# STATUTO-</td><td>UM 0007 Prof. SECANTRI Expresso</td><td>UM 0007 Prof. SECANTIN Examples SECANTING AND A STATUTORS</td><td>UN 0007 Prof. CEGANTIN Excessor Excessor CEGANTING</td><td></td><td></td><td></td><td></td><td></td><td></td><td></td><td></td><td></td><td></td><td></td><td>N 0007 800 800 800 800 800 800 800 800 80</td><td></td><td></td><td></td><td></td><td></td><td></td><td></td></stati>                                                                                                    | UM 0007 Prof. SEGANTIN Francesco SEGANTIM@univ# STATUTO-                                                                                                    | UM 0007 Prof. SECANTRI Expresso                                                                                                    | UM 0007 Prof. SECANTIN Examples SECANTING AND A STATUTORS                                                                                                    | UN 0007 Prof. CEGANTIN Excessor Excessor CEGANTING                                                                                                    |                                                                                                    |                                                                                                    |                                                                                                    |                                                                                                    |                                                                                                    |                                                                                                    |                                                                                                    |                                                                                                    |                                                                                                    |                                                                                                    |                                                                                                    | N 0007 800 800 800 800 800 800 800 800 80                                                                                                    |                                                                                                    |                                                                                                    |                                                                                                    |                                                                                                    |                                                                                                    |                                                                                                    |                                                                                                    |
| NUM 0007 Prof. SEGANTIN Francesco Francesco SEGANTIN@univit «STATLITO»                                                                                                    | UM 0007 Prof. SEGANTIN Francesco SEGANTIN/@univ# STATUTOS                                                                                                    | UM 0007 Drof SECANTINI Expression CEO ANTINIZATION CONTRACTOR                                                                                                    | UM-0007 Drof SECANTIN Expresses CEO ANTINE CONTRACT                                                                                                    | UNA DODZ DROŚ SECONNINI EXPONENCIA SECONNINA COMPANY                                                                                                    | MADDOZ                                                                                                    |                                                                                                    |                                                                                                    |                                                                                                    |                                                                                                    | NUL 0007                                                                                                    |                                                                                                    |                                                                                                    |                                                                                                    |                                                                                                    |                                                                                                    | N 0007                                                                                                    |                                                                                                    |                                                                                                    |                                                                                                    | NU 0007                                                                                                    |                                                                                                    |                                                                                                    |                                                                                                    |
| NUM 0007 Prof. SEGANTIN Francesco SEGANTIN@univit <statuto></statuto>                                                                                                    | UM 0007 Prof. SEGANTIN Francesco SEGANTIN@univ# <statutos< td=""><td>IM DODZ Drof SECANTINI Examples CEO AMTERIO CANTERIO I</td><td>UM 0007 Prof. SECANTINI Erangeneral Erangeneral Committee Committee Committe</td><td>M.M. 0007 Prof. SECANTINI Excession CECANTINICAL STATUTES</td><td>UN DOOT</td><td>UN 0007 DIG 4 J 7 J</td><td></td><td></td><td></td><td></td><td></td><td></td><td></td><td></td><td></td><td></td><td></td><td></td><td></td><td>D// 0007</td><td></td><td></td><td></td></statutos<>                                                                                                    | IM DODZ Drof SECANTINI Examples CEO AMTERIO CANTERIO I                                                                                                    | UM 0007 Prof. SECANTINI Erangeneral Erangeneral Committee Committee Committe                                                                                                    | M.M. 0007 Prof. SECANTINI Excession CECANTINICAL STATUTES                                                                                                    | UN DOOT                                                                                                    | UN 0007 DIG 4 J 7 J                                                                                                    |                                                                                                    |                                                                                                    |                                                                                                    |                                                                                                    |                                                                                                    |                                                                                                    |                                                                                                    |                                                                                                    |                                                                                                    |                                                                                                    |                                                                                                    |                                                                                                    |                                                                                                    | D// 0007                                                                                                    |                                                                                                    |                                                                                                    |                                                                                                    |
| VUM UUD7 Prot. SEGANTIN Francesco SEGANTIN@univit I <statuto>I</statuto>                                                                                                    | Prot. SEGANTIN Francesco FEGANTIN/2001/2012/STATUTOSI                                                                                                    | VEDT VEDT VEDT VEDT VEDT VEDT VEDT VEDT                                                                                                    | VEDITE VEDITION EVENENCE CONTRACTOR CONTRACTOR                                                                                                    | PROTE CEDENTIAL EXPRESSION PROTECTION OF A DATA DE LA CALENCIA DE LA CALENCIA DE                                                                                                    | PROT PROTECTION AND A REAL PROTECTION AND A REAL PROTECTICA AND A REAL PROTECTICA AND A REAL PROTECTICA AND A                                                                                                    |                                                                                                    |                                                                                                    |                                                                                                    |                                                                                                    |                                                                                                    |                                                                                                    |                                                                                                    |                                                                                                    |                                                                                                    |                                                                                                    |                                                                                                    |                                                                                                    |                                                                                                    |                                                                                                    |                                                                                                    |                                                                                                    |                                                                                                    |                                                                                                    |
| NUM 0007 Prof. SEGANTIN Francesco FEGANTIM@univit <statuto-i< td=""><td>UM 0007 Prof. SEGANTIN Francesco FOGANTIN/@univ# STATUTON</td><td>IM 2007 Prof. SEC ANTINI Expression CEO (MITH/Subject Total)</td><td>UM 0007 Prof. SECANTINI Erangeneo CECANTINICA TATUTO I</td><td>VIM 0007 Prof. CEGANTINI Examples CEGANTINI CATTURE IN CONTRACTOR</td><td>M 0007 Prof. CCO NITINI</td><td></td><td></td><td></td><td></td><td>NUL 0007</td><td></td><td></td><td></td><td></td><td></td><td></td><td></td><td></td><td></td><td></td><td></td><td></td><td></td></statuto-i<>                                                                                                    | UM 0007 Prof. SEGANTIN Francesco FOGANTIN/@univ# STATUTON                                                                                                    | IM 2007 Prof. SEC ANTINI Expression CEO (MITH/Subject Total)                                                                                                    | UM 0007 Prof. SECANTINI Erangeneo CECANTINICA TATUTO I                                                                                                    | VIM 0007 Prof. CEGANTINI Examples CEGANTINI CATTURE IN CONTRACTOR                                                                                                    | M 0007 Prof. CCO NITINI                                                                                                    |                                                                                                    |                                                                                                    |                                                                                                    |                                                                                                    | NUL 0007                                                                                                    |                                                                                                    |                                                                                                    |                                                                                                    |                                                                                                    |                                                                                                    |                                                                                                    |                                                                                                    |                                                                                                    |                                                                                                    |                                                                                                    |                                                                                                    |                                                                                                    |                                                                                                    |
| NUM 0007 Prof. SEGANTIN Francesco Francesco SEGANTIN/@univit <statuto></statuto>                                                                                                    | UM 0007 Prof. SEGANTIN Francesco SEGANTIN@univ# STATUTOS                                                                                                    | IM 0007 Prof. SEC ANTINI Examples OEC ANTINIZATION CONTRACTOR                                                                                                    | UM 0007 Prof. SECANTINI Examples CECANTRISCULLA CTATUTO I                                                                                                    | ILM 0007 Drof CECANTINI Excession Economic CECANTINICAL CONTRACTOR                                                                                                    | M 0007 Drof CEOANTINI English CEOANTINI                                                                                                    |                                                                                                    |                                                                                                    |                                                                                                    |                                                                                                    |                                                                                                    | DO 0007                                                                                                    | DO 0007                                                                                                    |                                                                                                    |                                                                                                    |                                                                                                    | DUODOT DUD                                                                                                    |                                                                                                    |                                                                                                    |                                                                                                    | DUDOCT DUDOCT                                                                                                    |                                                                                                    |                                                                                                    |                                                                                                    |
| NUM 0007 Prof. SEGANTIN Francesco Francesco SEGANTIN@univit «STATLITO»                                                                                                    | UM 0007 Prof. SEGANTIN Francesco SEGANTIN/@univ# STATUTOS                                                                                                    | UM 0007 Drof SECANTINI Expression CEO ANTINIZATION CONTRACTOR                                                                                                    | UM-0007 Drof SECANTIN Expresses CEO ANTI-POLICE CONTRACTOR                                                                                                    | UNA DODZ DROŚ SECONNINI EXPONENCIA SECONNINA COMPANY                                                                                                    | MADDOZ                                                                                                    |                                                                                                    |                                                                                                    |                                                                                                    |                                                                                                    | NUL 0007                                                                                                    |                                                                                                    |                                                                                                    |                                                                                                    |                                                                                                    |                                                                                                    | N 0007                                                                                                    |                                                                                                    |                                                                                                    |                                                                                                    | NU 0007                                                                                                    |                                                                                                    |                                                                                                    |                                                                                                    |
| VUM 0007 Prof. SEGANTIN Francesco Francesco SEGANTIN@univ.it <statlito></statlito>                                                                                                    | UM 0007 Prof. SEGANTIN Francesco Francesco SEGANTIN/@uply# STATUTO                                                                                                    | UM-0007 Drof SECANTINI Examples CEOANTINE CATURAL                                                                                                    | UM 0007 Prof. SECANTIN EXPROSO                                                                                                    |                                                                                                    | MA 0007 Prof. COANTING FOR A STATE OF A STATE OF A STAT                                                                                                    |                                                                                                    |                                                                                                    |                                                                                                    |                                                                                                    |                                                                                                    |                                                                                                    |                                                                                                    |                                                                                                    |                                                                                                    |                                                                                                    |                                                                                                    |                                                                                                    |                                                                                                    |                                                                                                    |                                                                                                    |                                                                                                    |                                                                                                    |                                                                                                    |
| VUM 0007 Prof. SEGANTIN Francesco Francesco SEGANTIN/@univ.it <statlito></statlito>                                                                                                    | UM 0007 Prof. SEGANTIN Francesco Francesco SEGANTIN/@uply# STATUTOS                                                                                                    | UM-0007 Drof SECANTINI Examples COANTING CATURAL                                                                                                    | I'M 0007 Prof. SECANTIN EXPROSO                                                                                                    | UN 0007 Prof. SEGANTINI Exercises Exercises OF ANTINE CONTRACTOR                                                                                                    | UN DODZ Prof. CCONTINU CONTINUE CONTINUE CONTINUES CONTINUES                                                                                                    |                                                                                                    |                                                                                                    |                                                                                                    |                                                                                                    |                                                                                                    |                                                                                                    |                                                                                                    |                                                                                                    |                                                                                                    |                                                                                                    |                                                                                                    |                                                                                                    |                                                                                                    |                                                                                                    |                                                                                                    |                                                                                                    |                                                                                                    |                                                                                                    |
| VUM 0007 Prof. SEGANTIN Francesco EFGANTIN@univit <statlito></statlito>                                                                                                    | UM 0007 Prof. SEGANTIN Francesco SEGANTIN@univ# <statuto_< td=""><td>UM-0007 Prof. SECANTINI Expression SECANTINICATION CONTINUES IN CONTINUES INCONTINUES INCONTINUES INCONTINUES IN CONTINUES INCONTINUES INCONTINUE</td><td>UM 2007 Drof SECANTINI Examples CEO (MTR/C)</td><td>UN 0007 Drof SEGANTINI Extension SEGANTINI STATUTE COMPARENT</td><td></td><td></td><td></td><td></td><td></td><td></td><td></td><td></td><td></td><td></td><td></td><td></td><td></td><td></td><td></td><td>NU 0007</td><td></td><td></td><td></td></statuto_<>                                                                                                    | UM-0007 Prof. SECANTINI Expression SECANTINICATION CONTINUES IN CONTINUES INCONTINUES INCONTINUES INCONTINUES IN CONTINUES INCONTINUES INCONTINUE                                                                                                    | UM 2007 Drof SECANTINI Examples CEO (MTR/C)                                                                                                    | UN 0007 Drof SEGANTINI Extension SEGANTINI STATUTE COMPARENT                                                                                                    |                                                                                                    |                                                                                                    |                                                                                                    |                                                                                                    |                                                                                                    |                                                                                                    |                                                                                                    |                                                                                                    |                                                                                                    |                                                                                                    |                                                                                                    |                                                                                                    |                                                                                                    |                                                                                                    |                                                                                                    | NU 0007                                                                                                    |                                                                                                    |                                                                                                    |                                                                                                    |
| NUM 0007 Prof. SEGANTIN Francesco FEGANTIM@univit <statuto-i< td=""><td>UM 0007 Prof. SEGANTIN Francesco FOGANTIN/@univ# STATUTON</td><td>IM 2007 Prof. SEC ANTINI Expression CEO (MITH/Subject To C</td><td>UM 0007 Prof. SECANTINI Erangeneo CECANTINICA TATUTO I</td><td>VIM 0007 Prof. CEGANTINI Examples CEGANTINICATION CONTRACTOR</td><td>M 0007 Prof. CCO NITINI</td><td></td><td></td><td></td><td></td><td>NUL 0007</td><td></td><td></td><td></td><td></td><td></td><td></td><td></td><td></td><td></td><td></td><td></td><td></td><td></td></statuto-i<>                                                                                                    | UM 0007 Prof. SEGANTIN Francesco FOGANTIN/@univ# STATUTON                                                                                                    | IM 2007 Prof. SEC ANTINI Expression CEO (MITH/Subject To C                                                                                                    | UM 0007 Prof. SECANTINI Erangeneo CECANTINICA TATUTO I                                                                                                    | VIM 0007 Prof. CEGANTINI Examples CEGANTINICATION CONTRACTOR                                                                                                    | M 0007 Prof. CCO NITINI                                                                                                    |                                                                                                    |                                                                                                    |                                                                                                    |                                                                                                    | NUL 0007                                                                                                    |                                                                                                    |                                                                                                    |                                                                                                    |                                                                                                    |                                                                                                    |                                                                                                    |                                                                                                    |                                                                                                    |                                                                                                    |                                                                                                    |                                                                                                    |                                                                                                    |                                                                                                    |
| NUM 0007 Prof. SEGANTIN Francesco SEGANTIN@univit <statuto></statuto>                                                                                                    | UM 0007 Prof. SEGANTIN Francesco Francesco SEGANTIN@univ# STATUTOS                                                                                                    | UM 0007 Prof. SECANTIN Expresses CEO (INTRUC) - CTATUTO (                                                                                                    | LM 0007 Prof. SECANTIN Expresses CEO (INTREGUE) 3                                                                                                    | M 0007 Prof. SEGANTIM Examples COANTING COANTING                                                                                                    | Dec ANTINE Decidence Dec ANTINE                                                                                                    | Dist Dist                                                                                                    |                                                                                                    |                                                                                                    |                                                                                                    | UNL 0007                                                                                                    |                                                                                                    |                                                                                                    |                                                                                                    |                                                                                                    |                                                                                                    | D/ 0007                                                                                                    |                                                                                                    |                                                                                                    |                                                                                                    | DI 0007                                                                                                    |                                                                                                    |                                                                                                    |                                                                                                    |
| VUM UUU/ Prot. SEGANTIN Francesco Francesco.SEGANTIN/20univit <statuto>/</statuto>                                                                                                    | Prot. SEGANTIN Francesco SEGANTIM/2009/2011/2011/2011                                                                                                    | Prof. SECANTIN EVAnosana CEO INTRIGUES I OTATUTA (                                                                                                    | Prof. SEGANTIN Examplement Examplement Contraction Contraction                                                                                                    | Upot DECANTIN EXPLANATION DECANTING DECANTING                                                                                                    | Prof. December 2010 Prof. Prof. Prof                                                                                                    |                                                                                                    |                                                                                                    |                                                                                                    |                                                                                                    |                                                                                                    |                                                                                                    |                                                                                                    |                                                                                                    |                                                                                                    |                                                                                                    |                                                                                                    |                                                                                                    |                                                                                                    |                                                                                                    |                                                                                                    |                                                                                                    |                                                                                                    |                                                                                                    |
| VOW OUD From SEGANTIN Francesco SEGANTIN/AUDIVID                                                                                                    | Prot, Esegantin Erancesco Segantinmunice estatutios                                                                                                    | VIDE VERY PROPERTY AND A VERY AND A VERY AND                                                                                                    | VIDE VERMINISTER VERMINISTER VERMI                                                                                                    | VIDI SALARITARI SALARA                                                                                                    |                                                                                                    |                                                                                                    |                                                                                                    | LUCONNEN ENGINEERIN OF ALTERNATION                                                                                                    | LUCONNEN ENGINEERIN OF ALTERNATION                                                                                                    |                                                                                                    |                                                                                                    |                                                                                                    |                                                                                                    |                                                                                                    |                                                                                                    |                                                                                                    | Description in the second second se                                                                                                    |                                                                                                    |                                                                                                    |                                                                                                    |                                                                                                    |                                                                                                    |                                                                                                    |
| COMPANY FIGHESSED SEGAN INFORMATION STATISTICS                                                                                                    | FIGURE FIGURE FIGURES IN FOR STATE FOR STATE F                                                                                                    | THE REPORT OF A DESCRIPTION OF A DESCRIPTION OF A DESCRIP                                                                                                    | TABLE AND A DESCRIPTION OF A DESCRIPTION OF<br>A DESCRIPTION OF A DESCRIPTION OF A DESCRIPTION OF A DESCRIPTION OF A DESCRIPTION OF A DESCRIPTION OF A DESCRIPTION OF A DESCRIPTION OF A DESCRIPTION OF A DESCRIPTION OF A DESCRIPTION OF A DESCRIPTION OF A DESCRIPTION OF A DESCRIPTION                                                                                                    | LANDARDON MARKARAN AND AND AND AND AND AND AND AND AND A                                                                                                    | PROPAGA A CONTRACTOR A CONTRACTOR A CONTRACT                                                                                                    | PROT SECONTINE Francesco Econtinezorio - Continezorio - Continezori - Continezori - Continezorio - Continezori                                                                                                    | PROT EPERANAN PRODUCT EPERANAN CEO ANTIMAGNO PROTATUTASI                                                                                                    | Prof. Examples Contribution Examples and Contribution Prof. Prof.                                                                                                    | Prof. Examples Contribution Examples and Contribution Prof. Prof.                                                                                                    | Prof. SEGANTIN Erangesco SEGANTIN@uslo# statutos(                                                                                                    | Prof. SEGANTIN Exancesco SEGANTINGuision - STATUTO-                                                                                                    | Prof. SEGANTIN Exancesco SEGANTINGuision - STATUTO-                                                                                                    | Prof. SEGANTIN Francesco SEGANTINGusion STATUTO-                                                                                                    | Prof SEGANTIN Francesco SEGANTINGUIDA STATUTOS                                                                                                    | Prof. SEGANTIN Francesco SEGANTINGuido #                                                                                                    | Prof. SEGANTIN Francesco Escantinización setatutos -                                                                                                    | Prof. SECANTIN Erappeero Evanaska SECANTIN/Subloit SETATUTO.                                                                                                    | Prof. SEGANTIN Erappasso SEGANTIN/Subject Contractor                                                                                                    | Prof. Ersporeco Ersporeco Scontinizionio - Continizionio - Continizionio - Continizionio - Continizio - Continizio - Contizio - Continizio - Contini | Prof. SEGANTIN Francesco SEGANTIN/2000/01 SEGANTIN/2000/01                                                                                                    | Prof. SEGANTIN Francesco SEGANTIN/Sourio # STATUTO                                                                                                    | Prof. SEGANTIN Francesco SEGANTIN/200107                                                                                                    | Prof. SEGANTIN Francesco SEGANTIN/Zupio/                                                                                                    |
|                                                                                                    | THE REPORT OF A DESCRIPTION OF A DESCRIPTION OF A DESCRIP                                                                                                    | FIGHT STOLEN FRANCESCO FEARLESCO SEGAN IN/00UNV/E STATUTOSI I                                                                                                    | FIGHT FRANCESCO FRANCISCO FRANCESCO FRANCISCO FRANCESCO SEGANTINOUTIVAL EXSTATUTOST                                                                                                    |                                                                                                    | Francesco SEGANTIN/ Francesco SEGANTIN/2011/01/101/101/101/101/101/101/101/101                                                                                                    | Prot. SEGANTIN Francesco Francesco.SEGANTIN@univ.it <statuto>I</statuto>                                                                                                    | Prot. SEGANIN Francesco SEGANTIN@univ.it <statuto>I</statuto>                                                                                                    | Prof. SEGANTIN Francesco Francesco.SEGANTIN@univ.it <statuto></statuto>                                                                                                    | Prof. SEGANTIN Francesco Francesco.SEGANTIN@univ.it <statuto></statuto>                                                                                                    | Prot. SEGANTIN Francesco SEGANTIN@univ.it <statuto></statuto>                                                                                                    | Prot. SEGANTIN Francesco Francesco SEGANTIN@univ.it <statuto>/</statuto>                                                                                                    | Prot. SEGANTIN Francesco Francesco SEGANTIN@univ.it <statuto>/</statuto>                                                                                                    | Prof. SEGANTIN Francesco SEGANTIN@univ.it <statuto>/</statuto>                                                                                                    | UM 0007 Prof. SEGANTIN Francesco SEGANTIN@univ.it <statuto></statuto>                                                                                                    | MUUU/ Prof. SEGANTIN Francesco SEGANTIN@univ.it <statuto></statuto>                                                                                                    | MOUDIN Prot. SEGANTIN Francesco SEGANTIN@univ.it <statuto>/</statuto>                                                                                                    | Prot. SEGANTIN Francesco Francesco.SEGANTIN@univ.it <statuto>I</statuto>                                                                                                    | INMEURIZ Prof. SEGANTIN Francesco Francesco.SEGANTIN@univ.it <statuto>I</statuto>                                                                                                    | Prof. SEGANTIN Francesco Francesco.SEGANTIN@univ.it <statuto>I</statuto>                                                                                                    | WOULD Prot. SEGANTIN Francesco SEGANTIN@univ.it <statuto></statuto>                                                                                                    | MCUUV/ Prof. SEGANTIN Francesco SEGANTIN/@univ.it <statuto></statuto>                                                                                                    | Prof. SEGANTIN Francesco Francesco SEGANTIN@univ.it <statuto></statuto>                                                                                                    | M UUUZ Prof. SEGANTIN Francesco SEGANTIN@univ.it <statuto></statuto>                                                                                                    |
| VEVENTIAL TRANSPORTATION                                                                                                    |                                                                                                    | DUN DOUTROUTENDE FRANKINGUNUT CONTAUTORS                                                                                                    | FUNCTION FOR THE FORMATION FOR THE FORMATION FOR FORMATION FOR THE FORMATION FOR THE FORMATION FOR THE                                                                                                    | ELUN EASTAULIN ETABLESSEN ETABLESSEN ETABLES                                                                                                    | ETUN DEGANTIN FRADERSCO SEGANTINZUDIO ESTATUTOS                                                                                                    | Prot. SEGANTIN Francesco SEGANTIN@univ# «STATUTO»(                                                                                                    | Protection SEGANTIN Processo SEGANTIN@univ# statutost                                                                                                    | Prot SEGANTIN Francesco SEGANTIN@univit «STATUTO»                                                                                                    | Prot SEGANTIN Francesco SEGANTIN@univit «STATUTO»                                                                                                    | Prot. SEGANTIN Francesco SEGANTIM@unkvit «STATUTO»                                                                                                    | Prot SEGANTIN Francesco SEGANTIN/2001/28 STATUTOS                                                                                                    | Prot SEGANTIN Francesco SEGANTIN/2001/28 STATUTOS                                                                                                    | Prof. SEGANTIN Francesco SEGANTIN/2001/21 <statutos <="" td=""><td>Prof. SEGANTIN Francesco SEGANTIN@univit «STATUTO»</td><td>Prof. SEGANTIN Francesco SEGANTIN@univit «STATUTO»</td><td>Prot. SEGANTIN Francesco SEGANTIN/2009/# <statutos <="" td=""><td>Prot SEGANTIN Francesco SEGANTIN@univ# «STATUTO»(</td><td>Prot SEGANTIN Francesco SEGANTIN@univ# «STATUTO»(</td><td>Prot SEGANTIN Francesco SEGANTIN@univit statutost</td><td>Prot. SEGANTIN Francesco SEGANTIN/2001/21 <statutos <="" td=""><td>MELLUX Prof. SEGANTIN Francesco SEGANTIN@univ# <statutos< td=""><td>Prof. SEGANTIN Francesco SEGANTIN@univ# «STATUTO»(</td><td>Prof. SEGANTIN Francesco SEGANTIN@univ# sSTATUTOs(</td></statutos<></td></statutos></td></statutos></td></statutos>                                                                                                    | Prof. SEGANTIN Francesco SEGANTIN@univit «STATUTO»                                                                                                    | Prof. SEGANTIN Francesco SEGANTIN@univit «STATUTO»                                                                                                    | Prot. SEGANTIN Francesco SEGANTIN/2009/# <statutos <="" td=""><td>Prot SEGANTIN Francesco SEGANTIN@univ# «STATUTO»(</td><td>Prot SEGANTIN Francesco SEGANTIN@univ# «STATUTO»(</td><td>Prot SEGANTIN Francesco SEGANTIN@univit statutost</td><td>Prot. SEGANTIN Francesco SEGANTIN/2001/21 <statutos <="" td=""><td>MELLUX Prof. SEGANTIN Francesco SEGANTIN@univ# <statutos< td=""><td>Prof. SEGANTIN Francesco SEGANTIN@univ# «STATUTO»(</td><td>Prof. SEGANTIN Francesco SEGANTIN@univ# sSTATUTOs(</td></statutos<></td></statutos></td></statutos>                                                                                                    | Prot SEGANTIN Francesco SEGANTIN@univ# «STATUTO»(                                                                                                    | Prot SEGANTIN Francesco SEGANTIN@univ# «STATUTO»(                                                                                                    | Prot SEGANTIN Francesco SEGANTIN@univit statutost                                                                                                    | Prot. SEGANTIN Francesco SEGANTIN/2001/21 <statutos <="" td=""><td>MELLUX Prof. SEGANTIN Francesco SEGANTIN@univ# <statutos< td=""><td>Prof. SEGANTIN Francesco SEGANTIN@univ# «STATUTO»(</td><td>Prof. SEGANTIN Francesco SEGANTIN@univ# sSTATUTOs(</td></statutos<></td></statutos>                                                                                                    | MELLUX Prof. SEGANTIN Francesco SEGANTIN@univ# <statutos< td=""><td>Prof. SEGANTIN Francesco SEGANTIN@univ# «STATUTO»(</td><td>Prof. SEGANTIN Francesco SEGANTIN@univ# sSTATUTOs(</td></statutos<>                                                                                                    | Prof. SEGANTIN Francesco SEGANTIN@univ# «STATUTO»(                                                                                                    | Prof. SEGANTIN Francesco SEGANTIN@univ# sSTATUTOs(                                                                                                    |
| TOTAL DEVENTION TOTAL CONTRACTOR STATEMENT AND A CONTRACTOR OF A CONTRACTOR OF                                                                                                    | LIVE DESCRIPTION DESCRIPTION                                                                                                    | ELEMENT FOR THE FOR THE FOR TH                                                                                                    |                                                                                                    | ELISE LACESCO ELISECTION ELISECTION ELISTICATICATICATICATICATICATICATICATICATICA                                                                                                    | ECON DECEMBER DE L'ADORDO DE L'ADORDO DE L'ADORDO DE LA CONTRACIÓN DE LA CONTRACIÓN DE LA C                                                                                                    | Prot. SEGANUM Francesco SEGANTIM@unio# STATUTOS                                                                                                    | Prot. Prot. Protecto SECANTIN/200107 STATUTOS                                                                                                    | Prot SEGANTIN Francesco SEGANTIM@unio# statutos(                                                                                                    | Prot SEGANTIN Francesco SEGANTIM@unio# statutos(                                                                                                    | Prof. SEGANTIN Francesco SEGANTIN@univ# STATUTOS                                                                                                    | Protection SEGANTIN Francesco SEGANTIN@univ# STATUTOS                                                                                                    | Protection SEGANTIN Francesco SEGANTIN@univ# STATUTOS                                                                                                    | Prof. SEGANTIN Francesco SEGANTIN@univ# STATUTOS                                                                                                    | Prof. SEGANTIN Francesco SEGANTIN/2000/# STATUTOS                                                                                                    | Prof. SEGANTIN Francesco SEGANTIM@univ# STATUTOS                                                                                                    | Prof. SEGANTIN Francesco SEGANTIN@univ# ~STATUTOs(                                                                                                    | Prof. SEGANTIN Francesco SEGANTIN@unio# STATUTO-/                                                                                                    | Prot. Francesco SEGANTIN/200107 STATUTO-                                                                                                    | Prot. Francesco SEGANTIN/200107 STATUTO                                                                                                    | Prof. SEGANTIN Francesco SEGANTIN@univ# STATUTOS                                                                                                    | Prof. SEGANTIN Francesco SEGANTIN@uniu# -STATUTO-(                                                                                                    | Prof. SEGANTIN Francesco SEGANTINGuiniu# STATUTOS                                                                                                    | Prof. SEGANTIN Francesco SEGANTINGuiniu# STATUTOS                                                                                                    |
| ELON SEVANTIN FRANCESCO FRANCESCO SEGANTINUED INTERACESCO SEGANTINUED INTERACESCO SEGANTINO SEGANTINO SEGANT                                                                                                    | FIGURE FIGURE FIGURES FIGURES                                                                                                    |                                                                                                    |                                                                                                    | KARAAAAAAAAAAAAAAAAAAAAAAAAAAAAAAAAAAA                                                                                                    |                                                                                                    | Francesco CEO ANTINZO E CANTINZO E CANTINZE E CANTINZE E CANTINZE                                                                                                    | Prot Evenesco SEGANTIM@unio#                                                                                                    | Prof. Exanges Sec ANTIN/ Exanges Sec ANTIN/@uplo#                                                                                                    | Prof. Exanges Sec ANTIN/ Exanges Sec ANTIN/@uplo#                                                                                                    | Prof. SECANTIN Eraposeoo SECANTIN/Subia - STATUTOV                                                                                                    | Prof. SECANTINI Erapassos SECANTINIZurale - STATUTOL                                                                                                    | Prof. SECANTINI Erapassos SECANTINIZurale - STATUTOL                                                                                                    | Drof SECANTINI Francesco SECANTINIZurio * STATUTOLI                                                                                                    | Prof. SECANTINI Erangenon SECANTIN/Quiplu?                                                                                                    | Prof. SECANTIN Erangenon SECANTIN/Quiplus                                                                                                    | Prof. SEC ANTIN Exangence SEC ANTIN/Surgium - STATUTOL                                                                                                    | Prof. Examples Sec. Sec. Sec. Sec. Sec. Sec. Sec. Sec.                                                                                                    | Prof. Exangence SEC ANTIN/Surgicity - STATUTO-1                                                                                                    | Prof. Evaposeoo CECANTIN/Zunio*                                                                                                    | Prof. SEC ANTIN Exancesco SEC ANTIN/Surgicia                                                                                                    | Prof. SECANTIN Francesco SECANTIN/Quipig * STATUTOU                                                                                                    | Prof. SECANTIN Erapasso SECANTINGurju# STATUTOL                                                                                                    | Prof. SECANTIN Erapasson SECANTIN/Surgio * STATUTOL                                                                                                    |
| CLOANTIN FERRESSED SEGARTINGDOM ESSTATITUS                                                                                                    | FIGURE FIGURE FIGURES IN FOR STATE FOR STATE F                                                                                                    | THE REPORT OF A DESCRIPTION OF A DESCRIPTION OF A DESCRIP                                                                                                    | TABLE AND A DESCRIPTION OF A DESCRIPTION OF<br>A DESCRIPTION OF A DESCRIPTION OF A DESCRIPTION OF A DESCRIPTION OF A DESCRIPTION OF A DESCRIPTION OF A DESCRIPTION OF A DESCRIPTION OF A DESCRIPTION OF A DESCRIPTION OF A DESCRIPTION OF A DESCRIPTION OF A DESCRIPTION OF A DESCRIPTION                                                                                                    | LANDARDON MARKARAN AND AND AND AND AND AND AND AND AND A                                                                                                    | PROPAGA A CONTRACTOR A CONTRACTOR A CONTRACT                                                                                                    | PROT SECONTINE Francesco Econtinezorio - Continezorio - Continezori - Continezori - Continezorio - Continezori                                                                                                    | PROT EPERANAN PRODUCT EPERANAN CEO ANTIMAGNO PROTATUTASI                                                                                                    | Prof. Examples Contribution Examples and Contribution Prof. Prof.                                                                                                    | Prof. Examples Contribution Examples and Contribution Prof. Prof.                                                                                                    | Prof. SEGANTIN Erangesco SEGANTIN@uslo# statutos(                                                                                                    | Prof. SEGANTIN Exancesco SEGANTINGuision - STATUTO-                                                                                                    | Prof. SEGANTIN Exancesco SEGANTINGuision - STATUTO-                                                                                                    | Prof. SEGANTIN Francesco SEGANTINGuslo# STATUTO-(                                                                                                    | Prof SEGANTIN Francesco SEGANTINGUIDA STATUTOS                                                                                                    | Prof. SEGANTIN Francesco SEGANTINGuido #                                                                                                    | Prof. SEGANTIN Francesco Escantinización setatutos -                                                                                                    | Prof. SECANTIN Erappeero Evanaska SECANTIN/Subloit SETATUTO.                                                                                                    | Prof. SEGANTIN Erappasso SEGANTIN/Subject Contractor                                                                                                    | Prof. Ersporeco Ersporeco Espansio El Sector III                                                                                                    | Prof. SEGANTIN Francesco SEGANTIN/2000/01 SEGANTIN/2000/01                                                                                                    | Prof. SEGANTIN Francesco SEGANTIN/Sourio # STATUTO                                                                                                    | Prof. SEGANTIN Francesco SEGANTIN/200107                                                                                                    | Prof. SEGANTIN Francesco SEGANTIN/Zupio/                                                                                                    |
|                                                                                                    |                                                                                                    | FIG. FRANCESCO FRANCESCO SEGANTINOUTIVE ESTATLICE                                                                                                    | ELVI. FOLGANTIN FRANCESCO SEGANTIN/// KSTATTION                                                                                                    | ELEVENT SEGANTIN FRANCESCO SEGANTIN//// STATITON                                                                                                    | Francesco SEGANTIN// Instancesco SEGANTIN/// Instancesco SEGANTIN//                                                                                                    | Prot. SEGANTIN Francesco SEGANTIN@univ.it <statuto>I</statuto>                                                                                                    | Prot. SEGANIN Francesco SEGANTIN@univ.it <statuto>I</statuto>                                                                                                    | Prot. SEGANTIN Francesco SEGANTIN@univ# <statuto></statuto>                                                                                                    | Prot. SEGANTIN Francesco SEGANTIN@univ# <statuto></statuto>                                                                                                    | Prof. SEGANTIN Francesco SEGANTIN@univit <statuto>I</statuto>                                                                                                    | Prof. SEGANTIN Francesco SEGANTIN@univit <statlito></statlito>                                                                                                    | Prof. SEGANTIN Francesco SEGANTIN@univit <statlito></statlito>                                                                                                    | MARUNZ Prof. SEGANTIN Francesco SEGANTIN@univit <statuto>I</statuto>                                                                                                    | UM 2007 Prof. SEGANTIN Francesco Francesco SEGANTIN@univ.# <statutos< td=""><td>Prof. SEGANTIN Francesco Francesco SEGANTIN@univ.# <statuto></statuto></td><td>Prof. SEGANTIN Francesco SEGANTIN@univit <statuto></statuto></td><td>Prot. SEGANTIN Francesco SEGANTIN@univ# <statuto>/</statuto></td><td>Prot. SEGANTIN Francesco SEGANTIN@univ# <statuto>/</statuto></td><td>Prot. SEGANTIN Francesco SEGANTIN@univ# <statuto>/</statuto></td><td>Prot. SEGANTIN Francesco SEGANTIN@univ# <statlito></statlito></td><td>MELLOR Prof. SEGANTIN Francesco Francesco SEGANTIN@univit <statuto></statuto></td><td>MEURATE Prof. SEGANTIN Francesco SEGANTIN@univit <statuto></statuto></td><td>Me UDZ Prof. SEGANTIN Francesco SEGANTIN@univ# <statuto></statuto></td></statutos<>                                                                                                    | Prof. SEGANTIN Francesco Francesco SEGANTIN@univ.# <statuto></statuto>                                                                                                    | Prof. SEGANTIN Francesco SEGANTIN@univit <statuto></statuto>                                                                                                    | Prot. SEGANTIN Francesco SEGANTIN@univ# <statuto>/</statuto>                                                                                                    | Prot. SEGANTIN Francesco SEGANTIN@univ# <statuto>/</statuto>                                                                                                    | Prot. SEGANTIN Francesco SEGANTIN@univ# <statuto>/</statuto>                                                                                                    | Prot. SEGANTIN Francesco SEGANTIN@univ# <statlito></statlito>                                                                                                    | MELLOR Prof. SEGANTIN Francesco Francesco SEGANTIN@univit <statuto></statuto>                                                                                                    | MEURATE Prof. SEGANTIN Francesco SEGANTIN@univit <statuto></statuto>                                                                                                    | Me UDZ Prof. SEGANTIN Francesco SEGANTIN@univ# <statuto></statuto>                                                                                                    |
|                                                                                                    |                                                                                                    | FIG. FRANCESCO FRANCESCO SEGANTINOUTIVE ESTATLICE                                                                                                    | ELVI. FOLGANTIN FRANCESCO SEGANTIN/// KSTATTION                                                                                                    | ELEVENT SEGANTIN FRANCESCO SEGANTIN//// STATITON                                                                                                    | Francesco SEGANTIN// Instancesco SEGANTIN/// Instancesco SEGANTIN//                                                                                                    | Prot. SEGANTIN Francesco SEGANTIN@univ.it <statuto>I</statuto>                                                                                                    | Prot. SEGANIN Francesco SEGANTIN@univ.it <statuto>I</statuto>                                                                                                    | Prot. SEGANTIN Francesco SEGANTIN@univ# <statuto></statuto>                                                                                                    | Prot. SEGANTIN Francesco SEGANTIN@univ# <statuto></statuto>                                                                                                    | Prof. SEGANTIN Francesco SEGANTIN@univit <statuto>I</statuto>                                                                                                    | Prof. SEGANTIN Francesco SEGANTIN@univit <statlito></statlito>                                                                                                    | Prof. SEGANTIN Francesco SEGANTIN@univit <statlito></statlito>                                                                                                    | MARUNZ Prof. SEGANTIN Francesco SEGANTIN@univit <statuto>I</statuto>                                                                                                    | UM 2007 Prof. SEGANTIN Francesco Francesco SEGANTIN@univ.# <statutos< td=""><td>Prof. SEGANTIN Francesco Francesco SEGANTIN@univ.# <statuto></statuto></td><td>Prof. SEGANTIN Francesco SEGANTIN@univit <statuto></statuto></td><td>Prot. SEGANTIN Francesco SEGANTIN@univ# <statuto>/</statuto></td><td>Prot. SEGANTIN Francesco SEGANTIN@univ# <statuto>/</statuto></td><td>Prot. SEGANTIN Francesco SEGANTIN@univ# <statuto>/</statuto></td><td>Prot. SEGANTIN Francesco SEGANTIN@univ# <statlito></statlito></td><td>MELLOR Prof. SEGANTIN Francesco Francesco SEGANTIN@univit <statuto></statuto></td><td>MEURATE Prof. SEGANTIN Francesco SEGANTIN@univit <statuto></statuto></td><td>Me UDZ Prof. SEGANTIN Francesco SEGANTIN@univ# <statuto></statuto></td></statutos<>                                                                                                    | Prof. SEGANTIN Francesco Francesco SEGANTIN@univ.# <statuto></statuto>                                                                                                    | Prof. SEGANTIN Francesco SEGANTIN@univit <statuto></statuto>                                                                                                    | Prot. SEGANTIN Francesco SEGANTIN@univ# <statuto>/</statuto>                                                                                                    | Prot. SEGANTIN Francesco SEGANTIN@univ# <statuto>/</statuto>                                                                                                    | Prot. SEGANTIN Francesco SEGANTIN@univ# <statuto>/</statuto>                                                                                                    | Prot. SEGANTIN Francesco SEGANTIN@univ# <statlito></statlito>                                                                                                    | MELLOR Prof. SEGANTIN Francesco Francesco SEGANTIN@univit <statuto></statuto>                                                                                                    | MEURATE Prof. SEGANTIN Francesco SEGANTIN@univit <statuto></statuto>                                                                                                    | Me UDZ Prof. SEGANTIN Francesco SEGANTIN@univ# <statuto></statuto>                                                                                                    |
| VENTION TELEVISION TELEVISION CONTRACTOR CONTRACTOR CON                                                                                                    |                                                                                                    | ELVIN I SEGRITINI I FRANCESCO MERANGOMUNIALE DAS DOTORES                                                                                                    | FIGH FOLGANTIN FRANKSKI FRANKSKI SKANTINA                                                                                                    | ELVIC FORCESCO DE FORCESCO DE                                                                                                    | TOW DECAMENT FRANCESCO FRAMMUNICA EXECUTION                                                                                                    | Prot. Esegantin Francesco SEGANTIN@univ# >STATUTOSC                                                                                                    | Prot. EseGANIN Francesco SEGANTIM@univ# statutos                                                                                                    | Prof. SEGANTIN Francesco SEGANTIN@univ# ->STATUTO>/                                                                                                    | Prof. SEGANTIN Francesco SEGANTIN@univ# ->STATUTO>/                                                                                                    | Prot. SEGANTIN Francesco FGANTIN@univ# statutos(                                                                                                    | Prot. SEGANTIN Francesco SEGANTIN@univ# statutos(                                                                                                    | Prot. SEGANTIN Francesco SEGANTIN@univ# statutos(                                                                                                    | Prof. SEGANTIN Francesco SEGANTIN@univ# STATUTOs(                                                                                                    | UM 0007 Prof. SEGANTIN Francesco SEGANTIN@univ# <statutos< td=""><td>Prof. SEGANTIN Francesco SEGANTIN@univ# STATUTOS</td><td>Prof. SEGANTIN Francesco SEGANTIN@univ# STATUTOS</td><td>Prot. SEGANTIN Francesco SEGANTIN@univ# &gt;STATUTOSCI I</td><td>Prof. ESEGANTIN Francesco SEGANTIN@univ# &gt;STATUTOS( I</td><td>Prof. SEGANTIN Francesco SEGANTIN@univ# &gt;STATUTOS</td><td>MOURY Prof. SEGANTIN Francesco SEGANTIN@univ# STATUTOS</td><td>Prof. SEGANTIN Francesco SEGANTIN/@univ# ~STATUTOS/</td><td>Prof. SEGANTIN Francesco SEGANTIN@uply# STATUTON</td><td>MCUUV Prof. SEGANTIN Francesco SEGANTIN@univ.# STATUTOS</td></statutos<>                                                                                                    | Prof. SEGANTIN Francesco SEGANTIN@univ# STATUTOS                                                                                                    | Prof. SEGANTIN Francesco SEGANTIN@univ# STATUTOS                                                                                                    | Prot. SEGANTIN Francesco SEGANTIN@univ# >STATUTOSCI I                                                                                                    | Prof. ESEGANTIN Francesco SEGANTIN@univ# >STATUTOS( I                                                                                                    | Prof. SEGANTIN Francesco SEGANTIN@univ# >STATUTOS                                                                                                    | MOURY Prof. SEGANTIN Francesco SEGANTIN@univ# STATUTOS                                                                                                    | Prof. SEGANTIN Francesco SEGANTIN/@univ# ~STATUTOS/                                                                                                    | Prof. SEGANTIN Francesco SEGANTIN@uply# STATUTON                                                                                                    | MCUUV Prof. SEGANTIN Francesco SEGANTIN@univ.# STATUTOS                                                                                                    |
| LIVE DEVANTIN FERILESSU SEGAN HRIBBURNE ESSTATETUSE                                                                                                    | LINE PERMIT PERMIT PERMIT PERMIT                                                                                                    |                                                                                                    |                                                                                                    |                                                                                                    |                                                                                                    | PROL NEGRATING FRANCISCO ECONTINGUESO - CONTINGUESO - CONTINGUESO -                                                                                                    | PROLEMENT INFORMATION PROCESSON FRANCISCO INTERACIÓN CONTRACIÓN DE CONTRACIÓN DE CONTR | Prot INFORMULA Proposition Proposition Contraction Processo                                                                                                    | Prot INFORMULA Proposition Proposition Contraction Processo                                                                                                    | Prot. SEGANTIN Francesco ECANTIN/Subject Lectaturos/                                                                                                    | Protection Protection Protection Processon SEC ANTIN/2019/07                                                                                                    | Protection Protection Protection Processon SEC ANTIN/2019/07                                                                                                    | Prof. SEGANTIN Francesco SEGANTIN/ Subject Statutos                                                                                                    | Prof. SEGANTIN Examples CEGANTIN/Quiple Statutor                                                                                                    | Prof. SEGANTIN Francesco CEGANTINZausio - STATUTOS                                                                                                    | Prof. SEGANTIN Francesco SEGANTIN/2019/07 STATUTOS                                                                                                    | Prot SEGANTIN Francesco ECANTINGUELO - CTATUTO -                                                                                                    | Prot SEGANTIN Francesco SEGANTINGUEDA STATUTOLI                                                                                                    | Prot SEGANTIN Francesco SEGANTINGOSION - SCATTUTO -                                                                                                    | Prof. SEGANTIN Francesco SEGANTIN/Suble* STATUTO.                                                                                                    | Prof. SEGANTIN Francesco ECOANTIN/Subio - SETATUTOS                                                                                                    | Prof. I.SEGANTIN Francesco SEGANTINZURIO - STATUTO-(                                                                                                    | Prof. I.SEGANTIN Francesco SEGANTINZURIO - STATUTO-(                                                                                                    |
| VOM UUD7 Prof. SEGANTIN Francesco FGANTIN@univit STATUTOSI I                                                                                                    | Prot. SEGANTIN Francesco SEGANTIN@univ# ASTATUTOS                                                                                                    | Prof. SECANTIN EPARAGESS CEO ANTINO DATATING                                                                                                    | Prof. SPOANTIN EPARAGAAA EPARAGAAAA EPARAGAAAA                                                                                                    | Upot PERSonal Exception of Antikies and a state of the                                                                                                    | Draf Draf CC/YAMTIM                                                                                                    | 1 have a second second s                                                                                                    |                                                                                                    |                                                                                                    |                                                                                                    |                                                                                                    |                                                                                                    |                                                                                                    |                                                                                                    |                                                                                                    |                                                                                                    |                                                                                                    |                                                                                                    |                                                                                                    |                                                                                                    |                                                                                                    |                                                                                                    |                                                                                                    |                                                                                                    |
| VUM. 0007 Prof. SEGANTIN Francesco Francesco SEGANTIN@univit <statuto3< td=""><td>UM 0007 Prof. SEGANTIN Francesco SEGANTIN/@univ.# ~STATUTO_</td><td>UM 0007 Prof. SECANTINI Examples SECANTINI STATUTO</td><td>UM 0007 Prof. SECANTINI Examples SECANTINI STATUTO I</td><td></td><td></td><td></td><td></td><td></td><td></td><td></td><td></td><td></td><td></td><td></td><td></td><td></td><td></td><td></td><td></td><td></td><td></td><td></td><td></td></statuto3<>                                                                                                    | UM 0007 Prof. SEGANTIN Francesco SEGANTIN/@univ.# ~STATUTO_                                                                                                    | UM 0007 Prof. SECANTINI Examples SECANTINI STATUTO                                                                                                    | UM 0007 Prof. SECANTINI Examples SECANTINI STATUTO I                                                                                                    |                                                                                                    |                                                                                                    |                                                                                                    |                                                                                                    |                                                                                                    |                                                                                                    |                                                                                                    |                                                                                                    |                                                                                                    |                                                                                                    |                                                                                                    |                                                                                                    |                                                                                                    |                                                                                                    |                                                                                                    |                                                                                                    |                                                                                                    |                                                                                                    |                                                                                                    |                                                                                                    |
| VUM 0007 Prof. SEGANTIN Francesco Francesco SEGANTIN/2010/vit <tatutoj< td=""><td>UM 0007 Prof. SEGANTIN Francesco SEGANTIN/Public STATUTON</td><td></td><td></td><td></td><td></td><td></td><td></td><td></td><td></td><td></td><td></td><td></td><td></td><td></td><td></td><td></td><td></td><td></td><td></td><td></td><td></td><td></td><td></td></tatutoj<>                                                                                                    | UM 0007 Prof. SEGANTIN Francesco SEGANTIN/Public STATUTON                                                                                                    |                                                                                                    |                                                                                                    |                                                                                                    |                                                                                                    |                                                                                                    |                                                                                                    |                                                                                                    |                                                                                                    |                                                                                                    |                                                                                                    |                                                                                                    |                                                                                                    |                                                                                                    |                                                                                                    |                                                                                                    |                                                                                                    |                                                                                                    |                                                                                                    |                                                                                                    |                                                                                                    |                                                                                                    |                                                                                                    |
| ALM 0007 Prof. SEGANTIN Francesco SEGANTIN@univit <statuto3< td=""><td>UM 0007 Prof. SEGANTIN Francesco Francesco SEGANTIN/2011/04</td><td>101.002 Dod SCAUTEN HIS HIS STELLOUTING WITH SCAUTEN</td><td>INFORMATION FOLLOWING INSTALLOWING INSTALLOWING STALLOWING INTERVIEWS</td><td>Indiastra Figure Figure</td><td>INVESTIGATION INCOMING INCOMING INCOMINA INCOMINA INCOMINA INCOMINA INCOMINA INCOMIN</td><td></td><td></td><td></td><td></td><td></td><td></td><td></td><td></td><td></td><td></td><td></td><td></td><td></td><td></td><td></td><td></td><td></td><td></td></statuto3<>                                                                                                    | UM 0007 Prof. SEGANTIN Francesco Francesco SEGANTIN/2011/04                                                                                                    | 101.002 Dod SCAUTEN HIS HIS STELLOUTING WITH SCAUTEN                                                                                                    | INFORMATION FOLLOWING INSTALLOWING INSTALLOWING STALLOWING INTERVIEWS                                                                                                    | Indiastra Figure Figure                                                                                                    | INVESTIGATION INCOMING INCOMING INCOMINA INCOMINA INCOMINA INCOMINA INCOMINA INCOMIN                                                                                                    |                                                                                                    |                                                                                                    |                                                                                                    |                                                                                                    |                                                                                                    |                                                                                                    |                                                                                                    |                                                                                                    |                                                                                                    |                                                                                                    |                                                                                                    |                                                                                                    |                                                                                                    |                                                                                                    |                                                                                                    |                                                                                                    |                                                                                                    |                                                                                                    |
| Non-cost         From sea         FEELEGRAPHO         Intes         Intes         Intes         Statution           VLM_0007         Prof.         SEGANTIN         Francesco         Francesco         SEGANTIN/@univit <statutosi< td=""></statutosi<>                                                                                                    | INC. SEGANTIN Francesco SEGANTIN/WINI/# <statutos< td=""><td>IN DOOT DVof SEGANTIN EVENDADO THES THES THES SELLEUKINU@UNIV.I <statuto< td=""><td>IN DIO PELLEGRIPO ITES IDES PELLEGRIPOURI STATUTO</td><td>INCIDENCE FIGURES FELLEGRING INES INES INES SELLEGRING STATUTOR</td><td>IN DOOT PEELEONING INS INS INS STATUTON</td><td>International Petternation III III III III IIII IIII IIII IIII</td><td>Trunson FELEVITIVO ITRIS ITRIS ITRIS CONTRACTOR STATUTO</td><td></td><td></td><td>CILICOCO PIOLOSO PELLEGARINO INIS INS. INS. PELLEGARINO COUNTIL STATUTON</td><td></td><td></td><td></td><td>Processor Processor Precision Precision Precis</td><td></td><td>TOURSON FULLOWING THES THESE TRESPECTIVE STATUTORY THESE TRESPECTIVE STATUTORY TRESPECTIVE STATUTORY TRESPECTIVE STATUTORY TRESPECTIVE S</td><td>International Petternation International Control International Control Control</td><td>Trucisos FELEVATIVO IIIES IIIES/FELEVATIVO/QUINY.I <statutos< td=""><td>Truisee FELEVATIVO IIIES IIIES/ELLEVATIVO@UNIV.I <siatuiosi< td=""><td>Torisoa PELLEONINO ITES IDES.PELLEONINO STATUTO</td><td></td><td>PTUT-SOA PELLEGYTINU IIIIS IIISSPELLEGYTINU@UNIVII <statutosi< td=""><td></td></statutosi<></td></siatuiosi<></td></statutos<></td></statuto<></td></statutos<>                                                                                                    | IN DOOT DVof SEGANTIN EVENDADO THES THES THES SELLEUKINU@UNIV.I <statuto< td=""><td>IN DIO PELLEGRIPO ITES IDES PELLEGRIPOURI STATUTO</td><td>INCIDENCE FIGURES FELLEGRING INES INES INES SELLEGRING STATUTOR</td><td>IN DOOT PEELEONING INS INS INS STATUTON</td><td>International Petternation III III III III IIII IIII IIII IIII</td><td>Trunson FELEVITIVO ITRIS ITRIS ITRIS CONTRACTOR STATUTO</td><td></td><td></td><td>CILICOCO PIOLOSO PELLEGARINO INIS INS. INS. PELLEGARINO COUNTIL STATUTON</td><td></td><td></td><td></td><td>Processor Processor Precision Precision Precis</td><td></td><td>TOURSON FULLOWING THES THESE TRESPECTIVE STATUTORY THESE TRESPECTIVE STATUTORY TRESPECTIVE STATUTORY TRESPECTIVE STATUTORY TRESPECTIVE S</td><td>International Petternation International Control International Control Control</td><td>Trucisos FELEVATIVO IIIES IIIES/FELEVATIVO/QUINY.I <statutos< td=""><td>Truisee FELEVATIVO IIIES IIIES/ELLEVATIVO@UNIV.I <siatuiosi< td=""><td>Torisoa PELLEONINO ITES IDES.PELLEONINO STATUTO</td><td></td><td>PTUT-SOA PELLEGYTINU IIIIS IIISSPELLEGYTINU@UNIVII <statutosi< td=""><td></td></statutosi<></td></siatuiosi<></td></statutos<></td></statuto<>                                                                                                    | IN DIO PELLEGRIPO ITES IDES PELLEGRIPOURI STATUTO                                                                                                    | INCIDENCE FIGURES FELLEGRING INES INES INES SELLEGRING STATUTOR                                                                                                    | IN DOOT PEELEONING INS INS INS STATUTON                                                                                                    | International Petternation III III III III IIII IIII IIII IIII                                                                                                    | Trunson FELEVITIVO ITRIS ITRIS ITRIS CONTRACTOR STATUTO                                                                                                    |                                                                                                    |                                                                                                    | CILICOCO PIOLOSO PELLEGARINO INIS INS. INS. PELLEGARINO COUNTIL STATUTON                                                                                                    |                                                                                                    |                                                                                                    |                                                                                                    | Processor Processor Precision Precision Precis                                                                                                    |                                                                                                    | TOURSON FULLOWING THES THESE TRESPECTIVE STATUTORY THESE TRESPECTIVE STATUTORY TRESPECTIVE STATUTORY TRESPECTIVE STATUTORY TRESPECTIVE S                                                                                                    | International Petternation International Control International Control Control | Trucisos FELEVATIVO IIIES IIIES/FELEVATIVO/QUINY.I <statutos< td=""><td>Truisee FELEVATIVO IIIES IIIES/ELLEVATIVO@UNIV.I <siatuiosi< td=""><td>Torisoa PELLEONINO ITES IDES.PELLEONINO STATUTO</td><td></td><td>PTUT-SOA PELLEGYTINU IIIIS IIISSPELLEGYTINU@UNIVII <statutosi< td=""><td></td></statutosi<></td></siatuiosi<></td></statutos<>                                                                                                    | Truisee FELEVATIVO IIIES IIIES/ELLEVATIVO@UNIV.I <siatuiosi< td=""><td>Torisoa PELLEONINO ITES IDES.PELLEONINO STATUTO</td><td></td><td>PTUT-SOA PELLEGYTINU IIIIS IIISSPELLEGYTINU@UNIVII <statutosi< td=""><td></td></statutosi<></td></siatuiosi<>                                                                                                    | Torisoa PELLEONINO ITES IDES.PELLEONINO STATUTO                                                                                                    |                                                                                                    | PTUT-SOA PELLEGYTINU IIIIS IIISSPELLEGYTINU@UNIVII <statutosi< td=""><td></td></statutosi<>                                                                                                    |                                                                                                    |
| Non-cost         From sea         FEELEGRAPHO         Intes         Intes         Intes         Statution           VLM_0007         Prof.         SEGANTIN         Francesco         Francesco         SEGANTIN/@univit <statutosi< td=""></statutosi<>                                                                                                    | INC. SEGANTIN Francesco SEGANTIN/WINI/# <statutos< td=""><td>IN DOOT DVof SEGANTIN EVENDADO THES THES THES SELLEUKINU@UNIV.I <statuto< td=""><td>IN DIO PELLEGRIPO ITES IDES PELLEGRIPOURI STATUTO</td><td>INCIDENCE FIGURES FEELEURINU INES INESTREETEURINU@UNIVE STATUTON</td><td>IN DOOT PEELEONING INS INS INS STATUTON</td><td>International Petternation III III III III IIII IIII IIII IIII</td><td>Trunson FELEVITIVO ITRIS ITRIS ITRIS CONTRACTOR STATUTO</td><td></td><td></td><td>CILICOCO PIOLOSO PELLEGARINO INIS INS. INS. PELLEGARINO COUNTIL STATUTON</td><td></td><td></td><td></td><td>Processor Processor Precision Precision Precis</td><td></td><td>TOURSON FULLOWING THES THESE TRESPECTIVE STATUTORY THESE TRESPECTIVE STATUTORY TRESPECTIVE STATUTORY TRESPECTIVE STATUTORY TRESPECTIVE S</td><td>International Petternation International Control International Control Control</td><td>Trucisos FELEVATIVO IIIES IIIES/FELEVATIVO/QUINY.I <statutos< td=""><td>Truisee FELEVATIVO IIIES IIIES/ELLEVATIVO@UNIV.I <siatuiosi< td=""><td>Torisoa PELLEONINO ITES IDES.PELLEONINO STATUTO</td><td></td><td>PTUT-SOA PELLEGYTINU IIIIS IIISSPELLEGYTINU@UNIVII <statutosi< td=""><td></td></statutosi<></td></siatuiosi<></td></statutos<></td></statuto<></td></statutos<>                                                                                                    | IN DOOT DVof SEGANTIN EVENDADO THES THES THES SELLEUKINU@UNIV.I <statuto< td=""><td>IN DIO PELLEGRIPO ITES IDES PELLEGRIPOURI STATUTO</td><td>INCIDENCE FIGURES FEELEURINU INES INESTREETEURINU@UNIVE STATUTON</td><td>IN DOOT PEELEONING INS INS INS STATUTON</td><td>International Petternation III III III III IIII IIII IIII IIII</td><td>Trunson FELEVITIVO ITRIS ITRIS ITRIS CONTRACTOR STATUTO</td><td></td><td></td><td>CILICOCO PIOLOSO PELLEGARINO INIS INS. INS. PELLEGARINO COUNTIL STATUTON</td><td></td><td></td><td></td><td>Processor Processor Precision Precision Precis</td><td></td><td>TOURSON FULLOWING THES THESE TRESPECTIVE STATUTORY THESE TRESPECTIVE STATUTORY TRESPECTIVE STATUTORY TRESPECTIVE STATUTORY TRESPECTIVE S</td><td>International Petternation International Control International Control Control</td><td>Trucisos FELEVATIVO IIIES IIIES/FELEVATIVO/QUINY.I <statutos< td=""><td>Truisee FELEVATIVO IIIES IIIES/ELLEVATIVO@UNIV.I <siatuiosi< td=""><td>Torisoa PELLEONINO ITES IDES.PELLEONINO STATUTO</td><td></td><td>PTUT-SOA PELLEGYTINU IIIIS IIISSPELLEGYTINU@UNIVII <statutosi< td=""><td></td></statutosi<></td></siatuiosi<></td></statutos<></td></statuto<>                                                                                                    | IN DIO PELLEGRIPO ITES IDES PELLEGRIPOURI STATUTO                                                                                                    | INCIDENCE FIGURES FEELEURINU INES INESTREETEURINU@UNIVE STATUTON                                                                                                    | IN DOOT PEELEONING INS INS INS STATUTON                                                                                                    | International Petternation III III III III IIII IIII IIII IIII                                                                                                    | Trunson FELEVITIVO ITRIS ITRIS ITRIS CONTRACTOR STATUTO                                                                                                    |                                                                                                    |                                                                                                    | CILICOCO PIOLOSO PELLEGARINO INIS INS. INS. PELLEGARINO COUNTIL STATUTON                                                                                                    |                                                                                                    |                                                                                                    |                                                                                                    | Processor Processor Precision Precision Precis                                                                                                    |                                                                                                    | TOURSON FULLOWING THES THESE TRESPECTIVE STATUTORY THESE TRESPECTIVE STATUTORY TRESPECTIVE STATUTORY TRESPECTIVE STATUTORY TRESPECTIVE S                                                                                                    | International Petternation International Control International Control Control | Trucisos FELEVATIVO IIIES IIIES/FELEVATIVO/QUINY.I <statutos< td=""><td>Truisee FELEVATIVO IIIES IIIES/ELLEVATIVO@UNIV.I <siatuiosi< td=""><td>Torisoa PELLEONINO ITES IDES.PELLEONINO STATUTO</td><td></td><td>PTUT-SOA PELLEGYTINU IIIIS IIISSPELLEGYTINU@UNIVII <statutosi< td=""><td></td></statutosi<></td></siatuiosi<></td></statutos<>                                                                                                    | Truisee FELEVATIVO IIIES IIIES/ELLEVATIVO@UNIV.I <siatuiosi< td=""><td>Torisoa PELLEONINO ITES IDES.PELLEONINO STATUTO</td><td></td><td>PTUT-SOA PELLEGYTINU IIIIS IIISSPELLEGYTINU@UNIVII <statutosi< td=""><td></td></statutosi<></td></siatuiosi<>                                                                                                    | Torisoa PELLEONINO ITES IDES.PELLEONINO STATUTO                                                                                                    |                                                                                                    | PTUT-SOA PELLEGYTINU IIIIS IIISSPELLEGYTINU@UNIVII <statutosi< td=""><td></td></statutosi<>                                                                                                    |                                                                                                    |
| ADDESSO FIDE SO FIDE S                                                                                                    | INC. SEGANTIN Francesco SEGANTIN/ STATUTOS                                                                                                    | IN DOOT DVof SEGANTIN EVENDORE EVENDORE CONTRACTOR CONTRACTOR                                                                                                    | IN 0107 Prof SEGANTIN Examples CEGANTINA STATUTO                                                                                                    | INCOMPOSE FIGURES FIELEORINO INS INSTRUCTION STATUTO                                                                                                    | TVI-S92 FELLEVINV IIIS IIIS IIIS / CONJUNI SIAUDA                                                                                                    | INCLOSED FOUNDER FULLEVATIVE INFO                                                                                                    |                                                                                                    |                                                                                                    |                                                                                                    |                                                                                                    |                                                                                                    |                                                                                                    |                                                                                                    |                                                                                                    |                                                                                                    |                                                                                                    |                                                                                                    |                                                                                                    |                                                                                                    |                                                                                                    |                                                                                                    | Tronssa Prelevino ins inspected inspected insp                                                                                                    |                                                                                                    |
| ALM 0007 Prof. SEGANTIN Francesco SEGANTIN@univit <statutos< td=""><td>UM 0007 Prof. SEGANTIN Francesco Francesco SEGANTIN/Quinty/# <statuto <="" td=""><td>10 002 Dod SCAUTE HIS HIS HIS STELLOUTING WITH STATUS</td><td>IN DATE TO A SCALTTAL FORMATION OF STATEMENT STATEMENT STATE</td><td>I CALLEGATING I INC. III CALLEGATING III CALLEGATING UNITA SOLATION</td><td>10 0002 Dod COANTRI TICS IIISS IIISS COANTRI SCALUDATION</td><td></td><td></td><td></td><td></td><td></td><td></td><td></td><td></td><td></td><td></td><td></td><td></td><td></td><td></td><td></td><td></td><td></td><td></td></statuto></td></statutos<>                                                                                                    | UM 0007 Prof. SEGANTIN Francesco Francesco SEGANTIN/Quinty/# <statuto <="" td=""><td>10 002 Dod SCAUTE HIS HIS HIS STELLOUTING WITH STATUS</td><td>IN DATE TO A SCALTTAL FORMATION OF STATEMENT STATEMENT STATE</td><td>I CALLEGATING I INC. III CALLEGATING III CALLEGATING UNITA SOLATION</td><td>10 0002 Dod COANTRI TICS IIISS IIISS COANTRI SCALUDATION</td><td></td><td></td><td></td><td></td><td></td><td></td><td></td><td></td><td></td><td></td><td></td><td></td><td></td><td></td><td></td><td></td><td></td><td></td></statuto>                                                                                                    | 10 002 Dod SCAUTE HIS HIS HIS STELLOUTING WITH STATUS                                                                                                    | IN DATE TO A SCALTTAL FORMATION OF STATEMENT STATEMENT STATE                                                                                                    | I CALLEGATING I INC. III CALLEGATING III CALLEGATING UNITA SOLATION                                                                                                    | 10 0002 Dod COANTRI TICS IIISS IIISS COANTRI SCALUDATION                                                                                                    |                                                                                                    |                                                                                                    |                                                                                                    |                                                                                                    |                                                                                                    |                                                                                                    |                                                                                                    |                                                                                                    |                                                                                                    |                                                                                                    |                                                                                                    |                                                                                                    |                                                                                                    |                                                                                                    |                                                                                                    |                                                                                                    |                                                                                                    |                                                                                                    |
| NLM 0007 Prof. SEGANTIN Francesco Francesco SEGANTIN@univ# <statiito>I</statiito>                                                                                                    | UM 0007 Prof. SEGANTIN Francesco FRAAMINGuniu 4 STATUTOL                                                                                                    |                                                                                                    |                                                                                                    |                                                                                                    |                                                                                                    |                                                                                                    |                                                                                                    |                                                                                                    |                                                                                                    |                                                                                                    |                                                                                                    |                                                                                                    |                                                                                                    |                                                                                                    |                                                                                                    |                                                                                                    |                                                                                                    |                                                                                                    |                                                                                                    |                                                                                                    |                                                                                                    |                                                                                                    |                                                                                                    |
| VUM 0007 Prof. SEGANTIN Francesco Francesco SEGANTIN@univ# <statutos< td=""><td>UM 0007 Prof. SEGANTIN Francesco SEGANTIM@univ# STATUTO-</td><td>UM 0007 Prof SECANTRA Examples SECANTRACTOR</td><td>UM 0007 Prof. SECANTIN Examples SECANTING TO A STATUTO</td><td>NUM 0007 Prof. SEGANTINI Excesses</td><td></td><td></td><td></td><td></td><td></td><td></td><td></td><td></td><td></td><td></td><td></td><td></td><td></td><td></td><td></td><td></td><td></td><td></td><td></td></statutos<>                                                                                                    | UM 0007 Prof. SEGANTIN Francesco SEGANTIM@univ# STATUTO-                                                                                                    | UM 0007 Prof SECANTRA Examples SECANTRACTOR                                                                                                    | UM 0007 Prof. SECANTIN Examples SECANTING TO A STATUTO                                                                                                    | NUM 0007 Prof. SEGANTINI Excesses                                                                                                    |                                                                                                    |                                                                                                    |                                                                                                    |                                                                                                    |                                                                                                    |                                                                                                    |                                                                                                    |                                                                                                    |                                                                                                    |                                                                                                    |                                                                                                    |                                                                                                    |                                                                                                    |                                                                                                    |                                                                                                    |                                                                                                    |                                                                                                    |                                                                                                    |                                                                                                    |
| VOM UUD7 Prof. SEGANTIN Francesco FGANTIN@univit STATUTOSI I                                                                                                    | Prot. SEGANTIN Francesco SEGANTIN@univ# ASTATUTOS                                                                                                    | Prof. SECANTIN EPARAGESS CEO ANTINO DATATING                                                                                                    | Prof. SPOANTIN EPARAGAAA EPARAGAAAA EPARAGAAAA                                                                                                    | Upot PERSonal Exception of Antikies and a state of the                                                                                                    | Draf Draf CC/YAMTIM                                                                                                    | 1 have a second second s                                                                                                    |                                                                                                    |                                                                                                    |                                                                                                    |                                                                                                    |                                                                                                    |                                                                                                    |                                                                                                    |                                                                                                    |                                                                                                    |                                                                                                    |                                                                                                    |                                                                                                    |                                                                                                    |                                                                                                    |                                                                                                    |                                                                                                    |                                                                                                    |
|                                                                                                    |                                                                                                    | ETON FOLVAPITIN FRANCESCO FRANCINGUIDIVE LESSAUTION                                                                                                    | ENVIOUT FUN FOLVANTIN FRANCESCO SEGANTIN/// PASTATITISE F                                                                                                    | ELVN FOR FLAN FOR AN AN A CONTRACT OF A CONTRACT OF A CONT                                                                                                    | Providence Providence                                                                                                    | Prot. SEGANTIN Francesco FGANTIN@univ# <statutosi< td=""><td>UMR0007 Prot. ISEGANTIN Francesco FEGANTIN@univit IsSTATUTOSI I</td><td>IN ISEGANTIN Francesco FGANTIN@univ# Lestati Itos[] 1</td><td>IN ISEGANTIN Francesco FGANTIN@univ# Lestati Itos[] 1</td><td>VUM UUU7 Prot. SEGANTIN Francesco SEGANTIN@univ# <statutos(< td=""><td>UM 0007 Prot. SEGANTIN Francesco SEGANTIN@univ# <statutosi< td=""><td>UM 0007 Prot. SEGANTIN Francesco SEGANTIN@univ# <statutosi< td=""><td>UM UUD7 Prof. SEGANTIN Francesco SEGANTIN@univ# <statutost< td=""><td>UM 0007 Prof. SEGANTIN Francesco FGANTIN@univ# «STATUTO»(</td><td>MUUU/ Prof. SEGANTIN Francesco FGANTIN@univ# <statutos <="" td=""><td>MC0007 Prof. SEGANTIN Francesco SEGANTIN@univ# <statutosi< td=""><td>UM-0007 Prof. SEGANTIN Francesco FGANTIN@univ# <statutosi< td=""><td>IN UUUT Prot. SEGANTIN Francesco FGANTIN@univ# statutosi</td><td>INVIOUNT Prof. ISEGANTIN Francesco Francesco SEGANTIN@univ# statutosi</td><td>W UUU7 Prof. SEGANTIN Francesco SEGANTIN@univ# <statutos< td=""><td>MC0007 Prof. SEGANTIN Francesco FGANTIN@univ# <statutos(< td=""><td>M 0007 Prof. SEGANTIN Francesco SEGANTIN@univ# <stati ito="">( ]</stati></td><td>M UUU7 Prof. SEGANTIN Francesco SEGANTIN@univ# <statutos( td=""  <=""></statutos(></td></statutos(<></td></statutos<></td></statutosi<></td></statutosi<></td></statutos></td></statutost<></td></statutosi<></td></statutosi<></td></statutos(<></td></statutosi<>                                                                                                    | UMR0007 Prot. ISEGANTIN Francesco FEGANTIN@univit IsSTATUTOSI I                                                                                                    | IN ISEGANTIN Francesco FGANTIN@univ# Lestati Itos[] 1                                                                                                    | IN ISEGANTIN Francesco FGANTIN@univ# Lestati Itos[] 1                                                                                                    | VUM UUU7 Prot. SEGANTIN Francesco SEGANTIN@univ# <statutos(< td=""><td>UM 0007 Prot. SEGANTIN Francesco SEGANTIN@univ# <statutosi< td=""><td>UM 0007 Prot. SEGANTIN Francesco SEGANTIN@univ# <statutosi< td=""><td>UM UUD7 Prof. SEGANTIN Francesco SEGANTIN@univ# <statutost< td=""><td>UM 0007 Prof. SEGANTIN Francesco FGANTIN@univ# «STATUTO»(</td><td>MUUU/ Prof. SEGANTIN Francesco FGANTIN@univ# <statutos <="" td=""><td>MC0007 Prof. SEGANTIN Francesco SEGANTIN@univ# <statutosi< td=""><td>UM-0007 Prof. SEGANTIN Francesco FGANTIN@univ# <statutosi< td=""><td>IN UUUT Prot. SEGANTIN Francesco FGANTIN@univ# statutosi</td><td>INVIOUNT Prof. ISEGANTIN Francesco Francesco SEGANTIN@univ# statutosi</td><td>W UUU7 Prof. SEGANTIN Francesco SEGANTIN@univ# <statutos< td=""><td>MC0007 Prof. SEGANTIN Francesco FGANTIN@univ# <statutos(< td=""><td>M 0007 Prof. SEGANTIN Francesco SEGANTIN@univ# <stati ito="">( ]</stati></td><td>M UUU7 Prof. SEGANTIN Francesco SEGANTIN@univ# <statutos( td=""  <=""></statutos(></td></statutos(<></td></statutos<></td></statutosi<></td></statutosi<></td></statutos></td></statutost<></td></statutosi<></td></statutosi<></td></statutos(<>                                                                                                    | UM 0007 Prot. SEGANTIN Francesco SEGANTIN@univ# <statutosi< td=""><td>UM 0007 Prot. SEGANTIN Francesco SEGANTIN@univ# <statutosi< td=""><td>UM UUD7 Prof. SEGANTIN Francesco SEGANTIN@univ# <statutost< td=""><td>UM 0007 Prof. SEGANTIN Francesco FGANTIN@univ# «STATUTO»(</td><td>MUUU/ Prof. SEGANTIN Francesco FGANTIN@univ# <statutos <="" td=""><td>MC0007 Prof. SEGANTIN Francesco SEGANTIN@univ# <statutosi< td=""><td>UM-0007 Prof. SEGANTIN Francesco FGANTIN@univ# <statutosi< td=""><td>IN UUUT Prot. SEGANTIN Francesco FGANTIN@univ# statutosi</td><td>INVIOUNT Prof. ISEGANTIN Francesco Francesco SEGANTIN@univ# statutosi</td><td>W UUU7 Prof. SEGANTIN Francesco SEGANTIN@univ# <statutos< td=""><td>MC0007 Prof. SEGANTIN Francesco FGANTIN@univ# <statutos(< td=""><td>M 0007 Prof. SEGANTIN Francesco SEGANTIN@univ# <stati ito="">( ]</stati></td><td>M UUU7 Prof. SEGANTIN Francesco SEGANTIN@univ# <statutos( td=""  <=""></statutos(></td></statutos(<></td></statutos<></td></statutosi<></td></statutosi<></td></statutos></td></statutost<></td></statutosi<></td></statutosi<>                                                                                                    | UM 0007 Prot. SEGANTIN Francesco SEGANTIN@univ# <statutosi< td=""><td>UM UUD7 Prof. SEGANTIN Francesco SEGANTIN@univ# <statutost< td=""><td>UM 0007 Prof. SEGANTIN Francesco FGANTIN@univ# «STATUTO»(</td><td>MUUU/ Prof. SEGANTIN Francesco FGANTIN@univ# <statutos <="" td=""><td>MC0007 Prof. SEGANTIN Francesco SEGANTIN@univ# <statutosi< td=""><td>UM-0007 Prof. SEGANTIN Francesco FGANTIN@univ# <statutosi< td=""><td>IN UUUT Prot. SEGANTIN Francesco FGANTIN@univ# statutosi</td><td>INVIOUNT Prof. ISEGANTIN Francesco Francesco SEGANTIN@univ# statutosi</td><td>W UUU7 Prof. SEGANTIN Francesco SEGANTIN@univ# <statutos< td=""><td>MC0007 Prof. SEGANTIN Francesco FGANTIN@univ# <statutos(< td=""><td>M 0007 Prof. SEGANTIN Francesco SEGANTIN@univ# <stati ito="">( ]</stati></td><td>M UUU7 Prof. SEGANTIN Francesco SEGANTIN@univ# <statutos( td=""  <=""></statutos(></td></statutos(<></td></statutos<></td></statutosi<></td></statutosi<></td></statutos></td></statutost<></td></statutosi<>                                                                                                    | UM UUD7 Prof. SEGANTIN Francesco SEGANTIN@univ# <statutost< td=""><td>UM 0007 Prof. SEGANTIN Francesco FGANTIN@univ# «STATUTO»(</td><td>MUUU/ Prof. SEGANTIN Francesco FGANTIN@univ# <statutos <="" td=""><td>MC0007 Prof. SEGANTIN Francesco SEGANTIN@univ# <statutosi< td=""><td>UM-0007 Prof. SEGANTIN Francesco FGANTIN@univ# <statutosi< td=""><td>IN UUUT Prot. SEGANTIN Francesco FGANTIN@univ# statutosi</td><td>INVIOUNT Prof. ISEGANTIN Francesco Francesco SEGANTIN@univ# statutosi</td><td>W UUU7 Prof. SEGANTIN Francesco SEGANTIN@univ# <statutos< td=""><td>MC0007 Prof. SEGANTIN Francesco FGANTIN@univ# <statutos(< td=""><td>M 0007 Prof. SEGANTIN Francesco SEGANTIN@univ# <stati ito="">( ]</stati></td><td>M UUU7 Prof. SEGANTIN Francesco SEGANTIN@univ# <statutos( td=""  <=""></statutos(></td></statutos(<></td></statutos<></td></statutosi<></td></statutosi<></td></statutos></td></statutost<>                                                                                                    | UM 0007 Prof. SEGANTIN Francesco FGANTIN@univ# «STATUTO»(                                                                                                    | MUUU/ Prof. SEGANTIN Francesco FGANTIN@univ# <statutos <="" td=""><td>MC0007 Prof. SEGANTIN Francesco SEGANTIN@univ# <statutosi< td=""><td>UM-0007 Prof. SEGANTIN Francesco FGANTIN@univ# <statutosi< td=""><td>IN UUUT Prot. SEGANTIN Francesco FGANTIN@univ# statutosi</td><td>INVIOUNT Prof. ISEGANTIN Francesco Francesco SEGANTIN@univ# statutosi</td><td>W UUU7 Prof. SEGANTIN Francesco SEGANTIN@univ# <statutos< td=""><td>MC0007 Prof. SEGANTIN Francesco FGANTIN@univ# <statutos(< td=""><td>M 0007 Prof. SEGANTIN Francesco SEGANTIN@univ# <stati ito="">( ]</stati></td><td>M UUU7 Prof. SEGANTIN Francesco SEGANTIN@univ# <statutos( td=""  <=""></statutos(></td></statutos(<></td></statutos<></td></statutosi<></td></statutosi<></td></statutos>                                                                                                    | MC0007 Prof. SEGANTIN Francesco SEGANTIN@univ# <statutosi< td=""><td>UM-0007 Prof. SEGANTIN Francesco FGANTIN@univ# <statutosi< td=""><td>IN UUUT Prot. SEGANTIN Francesco FGANTIN@univ# statutosi</td><td>INVIOUNT Prof. ISEGANTIN Francesco Francesco SEGANTIN@univ# statutosi</td><td>W UUU7 Prof. SEGANTIN Francesco SEGANTIN@univ# <statutos< td=""><td>MC0007 Prof. SEGANTIN Francesco FGANTIN@univ# <statutos(< td=""><td>M 0007 Prof. SEGANTIN Francesco SEGANTIN@univ# <stati ito="">( ]</stati></td><td>M UUU7 Prof. SEGANTIN Francesco SEGANTIN@univ# <statutos( td=""  <=""></statutos(></td></statutos(<></td></statutos<></td></statutosi<></td></statutosi<>                                                                                                    | UM-0007 Prof. SEGANTIN Francesco FGANTIN@univ# <statutosi< td=""><td>IN UUUT Prot. SEGANTIN Francesco FGANTIN@univ# statutosi</td><td>INVIOUNT Prof. ISEGANTIN Francesco Francesco SEGANTIN@univ# statutosi</td><td>W UUU7 Prof. SEGANTIN Francesco SEGANTIN@univ# <statutos< td=""><td>MC0007 Prof. SEGANTIN Francesco FGANTIN@univ# <statutos(< td=""><td>M 0007 Prof. SEGANTIN Francesco SEGANTIN@univ# <stati ito="">( ]</stati></td><td>M UUU7 Prof. SEGANTIN Francesco SEGANTIN@univ# <statutos( td=""  <=""></statutos(></td></statutos(<></td></statutos<></td></statutosi<>                                                                                                    | IN UUUT Prot. SEGANTIN Francesco FGANTIN@univ# statutosi                                                                                                    | INVIOUNT Prof. ISEGANTIN Francesco Francesco SEGANTIN@univ# statutosi                                                                                                    | W UUU7 Prof. SEGANTIN Francesco SEGANTIN@univ# <statutos< td=""><td>MC0007 Prof. SEGANTIN Francesco FGANTIN@univ# <statutos(< td=""><td>M 0007 Prof. SEGANTIN Francesco SEGANTIN@univ# <stati ito="">( ]</stati></td><td>M UUU7 Prof. SEGANTIN Francesco SEGANTIN@univ# <statutos( td=""  <=""></statutos(></td></statutos(<></td></statutos<>                                                                                                    | MC0007 Prof. SEGANTIN Francesco FGANTIN@univ# <statutos(< td=""><td>M 0007 Prof. SEGANTIN Francesco SEGANTIN@univ# <stati ito="">( ]</stati></td><td>M UUU7 Prof. SEGANTIN Francesco SEGANTIN@univ# <statutos( td=""  <=""></statutos(></td></statutos(<>                                                                                                    | M 0007 Prof. SEGANTIN Francesco SEGANTIN@univ# <stati ito="">( ]</stati>                                                                                                    | M UUU7 Prof. SEGANTIN Francesco SEGANTIN@univ# <statutos( td=""  <=""></statutos(>                                                                                                    |
|                                                                                                    | Transcoord Provide State State Contracting Contracting                                                                                                    | FIGLESCO FRANCESCO.SEGANTIN@UNV.t <statuton< td=""><td>Prof. SLAANTIN Prancesco.SEGANTIN@UNV.t <statutos< td=""><td>PTOL: SEGANTIN Prancesco. Prancesco. SEGANTIN@UNIV.ft <statuto></statuto></td><td>Processo Processo SEGANTINGUNIV.t <statuto>I</statuto></td><td>Prot. SEGANTIN Francesco Francesco.SEGANTIN@univ.it <statuto></statuto></td><td>Prot. SEGANTIN Prancesco SEGANTIN@univ.it <statuto>I</statuto></td><td>ICIM_DUD7 Prot. SEGANTIN Francesco Francesco.SEGANTIN@univ.it <statuto>[</statuto></td><td>ICIM_DUD7 Prot. SEGANTIN Francesco Francesco.SEGANTIN@univ.it <statuto>[</statuto></td><td>ADM_0007 Prot. SEGANTIN Francesco Francesco.SEGANTIN@univ.it <statuto>(</statuto></td><td>OM_D007. Prof. SEGANTIN Francesco Francesco.SEGANTIN@univ.it <statuto>[</statuto></td><td>OM_D007. Prof. SEGANTIN Francesco Francesco.SEGANTIN@univ.it <statuto>[</statuto></td><td>DM_0007. Prof. SEGANTIN Francesco / Francesco / SEGANTIN@univ.it   <statuto>[]</statuto></td><td>UM_0007. Prof. SEGANTIN Francesco SEGANTIN@univ.it <statuto>[ ]</statuto></td><td>M_0007 Prof. SEGANTIN Francesco Francesco.SEGANTIN@univ.it <statuto>[</statuto></td><td>IM_U007 Prof. SEGANTIN Francesco Francesco.SEGANTIN@univ.it <statuto>[</statuto></td><td>OM_0007 Prof. SEGANTIN Francesco SEGANTIN@univ.it <statuto></statuto></td><td>UM_UUT Prot. SEGANTIN Francesco SEGANTIN@univ.it <statuto></statuto></td><td>IDM_UU07Prof. SEGANTIN Francesco SEGANTIN@univ.it <statuto></statuto></td><td>M_BUD7 Prof. SEGANTIN Francesco Francesco.SEGANTIN@univ.it <statuto>[</statuto></td><td>M_0007 Prot. SEGANTIN Francesco Francesco SEGANTIN@univ.it <statuto>[ ]</statuto></td><td>M_0007 Prot. SEGANTIN Francesco / Francesco / SEGANTIN@univ.it <statuto>(</statuto></td><td>M_0007 Prot. SEGANTIN Francesco Francesco SEGANTIN@univ.it <statuto>(</statuto></td></statutos<></td></statuton<>                                                                                                    | Prof. SLAANTIN Prancesco.SEGANTIN@UNV.t <statutos< td=""><td>PTOL: SEGANTIN Prancesco. Prancesco. SEGANTIN@UNIV.ft <statuto></statuto></td><td>Processo Processo SEGANTINGUNIV.t <statuto>I</statuto></td><td>Prot. SEGANTIN Francesco Francesco.SEGANTIN@univ.it <statuto></statuto></td><td>Prot. SEGANTIN Prancesco SEGANTIN@univ.it <statuto>I</statuto></td><td>ICIM_DUD7 Prot. SEGANTIN Francesco Francesco.SEGANTIN@univ.it <statuto>[</statuto></td><td>ICIM_DUD7 Prot. SEGANTIN Francesco Francesco.SEGANTIN@univ.it <statuto>[</statuto></td><td>ADM_0007 Prot. SEGANTIN Francesco Francesco.SEGANTIN@univ.it <statuto>(</statuto></td><td>OM_D007. Prof. SEGANTIN Francesco Francesco.SEGANTIN@univ.it <statuto>[</statuto></td><td>OM_D007. Prof. SEGANTIN Francesco Francesco.SEGANTIN@univ.it <statuto>[</statuto></td><td>DM_0007. Prof. SEGANTIN Francesco / Francesco / SEGANTIN@univ.it   <statuto>[]</statuto></td><td>UM_0007. Prof. SEGANTIN Francesco SEGANTIN@univ.it <statuto>[ ]</statuto></td><td>M_0007 Prof. SEGANTIN Francesco Francesco.SEGANTIN@univ.it <statuto>[</statuto></td><td>IM_U007 Prof. SEGANTIN Francesco Francesco.SEGANTIN@univ.it <statuto>[</statuto></td><td>OM_0007 Prof. SEGANTIN Francesco SEGANTIN@univ.it <statuto></statuto></td><td>UM_UUT Prot. SEGANTIN Francesco SEGANTIN@univ.it <statuto></statuto></td><td>IDM_UU07Prof. SEGANTIN Francesco SEGANTIN@univ.it <statuto></statuto></td><td>M_BUD7 Prof. SEGANTIN Francesco Francesco.SEGANTIN@univ.it <statuto>[</statuto></td><td>M_0007 Prot. SEGANTIN Francesco Francesco SEGANTIN@univ.it <statuto>[ ]</statuto></td><td>M_0007 Prot. SEGANTIN Francesco / Francesco / SEGANTIN@univ.it <statuto>(</statuto></td><td>M_0007 Prot. SEGANTIN Francesco Francesco SEGANTIN@univ.it <statuto>(</statuto></td></statutos<>                                                                                                    | PTOL: SEGANTIN Prancesco. Prancesco. SEGANTIN@UNIV.ft <statuto></statuto>                                                                                                    | Processo Processo SEGANTINGUNIV.t <statuto>I</statuto>                                                                                                    | Prot. SEGANTIN Francesco Francesco.SEGANTIN@univ.it <statuto></statuto>                                                                                                    | Prot. SEGANTIN Prancesco SEGANTIN@univ.it <statuto>I</statuto>                                                                                                    | ICIM_DUD7 Prot. SEGANTIN Francesco Francesco.SEGANTIN@univ.it <statuto>[</statuto>                                                                                                    | ICIM_DUD7 Prot. SEGANTIN Francesco Francesco.SEGANTIN@univ.it <statuto>[</statuto>                                                                                                    | ADM_0007 Prot. SEGANTIN Francesco Francesco.SEGANTIN@univ.it <statuto>(</statuto>                                                                                                    | OM_D007. Prof. SEGANTIN Francesco Francesco.SEGANTIN@univ.it <statuto>[</statuto>                                                                                                    | OM_D007. Prof. SEGANTIN Francesco Francesco.SEGANTIN@univ.it <statuto>[</statuto>                                                                                                    | DM_0007. Prof. SEGANTIN Francesco / Francesco / SEGANTIN@univ.it   <statuto>[]</statuto>                                                                                                    | UM_0007. Prof. SEGANTIN Francesco SEGANTIN@univ.it <statuto>[ ]</statuto>                                                                                                    | M_0007 Prof. SEGANTIN Francesco Francesco.SEGANTIN@univ.it <statuto>[</statuto>                                                                                                    | IM_U007 Prof. SEGANTIN Francesco Francesco.SEGANTIN@univ.it <statuto>[</statuto>                                                                                                    | OM_0007 Prof. SEGANTIN Francesco SEGANTIN@univ.it <statuto></statuto>                                                                                                    | UM_UUT Prot. SEGANTIN Francesco SEGANTIN@univ.it <statuto></statuto>                                                                                                    | IDM_UU07Prof. SEGANTIN Francesco SEGANTIN@univ.it <statuto></statuto>                                                                                                    | M_BUD7 Prof. SEGANTIN Francesco Francesco.SEGANTIN@univ.it <statuto>[</statuto>                                                                                                    | M_0007 Prot. SEGANTIN Francesco Francesco SEGANTIN@univ.it <statuto>[ ]</statuto>                                                                                                    | M_0007 Prot. SEGANTIN Francesco / Francesco / SEGANTIN@univ.it <statuto>(</statuto>                                                                                                    | M_0007 Prot. SEGANTIN Francesco Francesco SEGANTIN@univ.it <statuto>(</statuto>                                                                                                    |
|                                                                                                    |                                                                                                    |                                                                                                    |                                                                                                    |                                                                                                    |                                                                                                    | The second second secon                                                                                                    |                                                                                                    |                                                                                                    |                                                                                                    | The second second secon                                                                                                    | The second second secon                                                                                                    | The second second secon                                                                                                    | The second second secon                                                                                                    | The second second secon                                                                                                    | The second second secon                                                                                                    |                                                                                                    | The second second secon | The second second secon                                                                                                    |                                                                                                    | The second second secon                                                                                                    | The second second secon                                                                                                    | The second second secon                                                                                                    | The second second secon |
|                                                                                                    |                                                                                                    |                                                                                                    |                                                                                                    |                                                                                                    | 27                                                                                                    |                                                                                                    |                                                                                                    |                                                                                                    |                                                                                                    |                                                                                                    |                                                                                                    |                                                                                                    |                                                                                                    |                                                                                                    |                                                                                                    |                                                                                                    |                                                                                                    |                                                                                                    |                                                                                                    |                                                                                                    |                                                                                                    |                                                                                                    |                                                                                                    |

Novità Ritroverete tutte le importazioni automatiche che avete parametrato lanciando il comando File > Importazioni/ Esportazioni > Registro importazione e esportazioni. Importazioni

# Scheda 44 - Importazione da una base dati SQL

DA SAPERE: potete recuperare alcuni dati via SQL (MySQL, SQL server, Oracle).

|                              |                      |                                                       |                                                                                                   |                      |                                    | Dal Client 们                     |
|------------------------------|----------------------|-------------------------------------------------------|---------------------------------------------------------------------------------------------------|----------------------|------------------------------------|----------------------------------|
| File                         |                      |                                                       |                                                                                                   |                      |                                    |                                  |
| Importa/Esp                  | oorta 🔸              |                                                       |                                                                                                   |                      |                                    |                                  |
|                              | _                    | Importa                                               | automaticament in formato :                                                                       | SQL da una bas       | e dati                             |                                  |
|                              |                      | 1                                                     |                                                                                                   |                      | _                                  |                                  |
| 1 Scegliete                  | e il tipo di         | dati                                                  | 2 Configurate la con                                                                              | nessione al          |                                    |                                  |
| da impor                     | rtare.               |                                                       | server SQL utilizza                                                                               | indo, se             |                                    |                                  |
|                              |                      |                                                       | necessario, l'assist                                                                              | cente.               |                                    |                                  |
|                              |                      |                                                       |                                                                                                   |                      |                                    |                                  |
| 🔽 Importazione di dat        | -i 501               |                                                       |                                                                                                   |                      |                                    | *                                |
|                              | - SQC                |                                                       |                                                                                                   |                      |                                    |                                  |
| Tipo di dati da importare:   | Docer                | nti                                                   | Form                                                                                              | iato d'inportazione: | Apri Salva                         |                                  |
|                              |                      |                                                       | Defa                                                                                              | .ut_ImportSQL        |                                    |                                  |
| Connessione al server SG     | QL:                  |                                                       |                                                                                                   | 4                    |                                    | Inserite la vostra richiesta     |
| Stringa di connessione:      | Provider=Micro       | soft.ACE.OLEDB.1                                      | 2.0;Data Source=Z:\TestExe\HP 2010\ex                                                             | p_mat.XIsx;Extende   | d Prope Assistente                 | • e cliccate su <b>Esegui la</b> |
| Richiesta SQL:               | Select * from 'EXP   | MAT\$                                                 |                                                                                                   |                      |                                    | richiesta.                       |
|                              |                      |                                                       |                                                                                                   |                      |                                    |                                  |
|                              |                      |                                                       |                                                                                                   |                      |                                    |                                  |
|                              |                      |                                                       |                                                                                                   |                      |                                    |                                  |
|                              |                      |                                                       |                                                                                                   |                      |                                    | 📕 🔏 Associate ogni colonna ad    |
|                              |                      |                                                       |                                                                                                   |                      |                                    | una colonna di                   |
|                              |                      |                                                       |                                                                                                   | Compila la richie    | esta Esegui la richiesta           | HYPERPLANNING (se una            |
| Definizione delle colonne da | a importare          |                                                       | 🗌 Visualizza tutti i dati                                                                         |                      |                                    | colonna non deve essere          |
|                              |                      |                                                       | 🗌 Nascondi i campi ignor                                                                          | ati                  |                                    | importata, scegliete il          |
| Campo ignora                 | to 🔻                 |                                                       | Nome                                                                                              | May Ore per di       | orno 🗶 May Ore Settimanali 🗶       | Campo ignorato.                  |
| ID_10-000                    | 10-000               |                                                       | L1 BIOLOGIA                                                                                       | 2                    | 8                                  |                                  |
| ID_10-0001                   | <10-000>             | GRUPPO>10-0001                                        | <l1 biologia=""><gruppi>GRUPPO 1</gruppi></l1>                                                    | 3                    | 6                                  |                                  |
| ID_10-0002                   | <10-000><br><10-000> | <gruppo>10-0002<br/>#GRUPPO&gt;10-0003</gruppo>       | <l1 biologia=""><gruppi>GRUPPO 2<br/><l1 biologia=""><gruppi>GRUPPO 3</gruppi></l1></gruppi></l1> | 1                    | 3                                  | Se alcuni dati non rispettano    |
| ID_10-0004                   | <10-000×             | <gruppo>10-0004</gruppo>                              | <l1 biologia=""><gruppi>GRUPPO 4</gruppi></l1>                                                    | 1                    | 3                                  | il formato richiesto.            |
| ID_20-000                    | 20-000               |                                                       | L2 DIRITTO                                                                                        | 5                    | 10                                 | HYPERPLANNING II                 |
| ID_20-0001                   | <20-000><br><20-000> | <gruppo>20-0001<br/><gruppo>20-0002</gruppo></gruppo> | <l2 diritto=""><gruppi>GRUPPO 1<br/><l2 diritto=""><gruppi>GRUPPO 2</gruppi></l2></gruppi></l2>   | 2                    | 6                                  | visualizza in rosso :            |
| ID_21-000                    | <vuoto></vuoto>      |                                                       | L2 ECONOMIA                                                                                       | 0:00                 | 0:00                               | sorvolateli con il mouse por     |
| ID_22-000                    | 22-000               | 001000000000000                                       | L2 ECO GESTIONE                                                                                   | <vuoto></vuoto>      | <vuoto></vuoto>                    | visualizzaro il motivo del       |
| 10_22-0001                   | <22-000>             | <gruppo>22-0001</gruppo>                              | <pre><co ges="" none=""><gruppi>gruppi</gruppi></co></pre>                                        | 1 <vuoto></vuoto>    | <vuoto></vuoto>                    | visualizzare li motivo dei       |
|                              |                      |                                                       |                                                                                                   |                      |                                    | problema.                        |
| - Onzioni                    |                      |                                                       |                                                                                                   |                      |                                    |                                  |
| Constant in the              |                      |                                                       |                                                                                                   |                      |                                    |                                  |
| Separatore di risorse mu     | unipie               | •                                                     |                                                                                                   |                      |                                    |                                  |
| Chiudi automaticamente       | questa finestra ur   | a volta conclusa l'in                                 | portazione                                                                                        |                      |                                    | a                                |
|                              |                      |                                                       | Manter State (1997)                                                                               |                      |                                    |                                  |
| 50.<br>                      |                      |                                                       |                                                                                                   |                      | Î                                  |                                  |
| - Colmpostat                 | o colon              | contoner                                              | i niù dati (ad ocomenia                                                                           |                      | a volta stabilito tutta la         |                                  |
| 5 Seimportat                 | e colonne            | contenent                                             | i più dati (ad esempio                                                                            | 6 <sup>Una</sup>     | a voita stadilite tutte le         | _                                |
| attività con                 | tenenti p            | iù docenti,                                           | docenti con più                                                                                   | cor                  | rispondenze, cliccate su <b>li</b> | nporta.                          |
| materie, ecc                 | c), indica           | ate il simbo                                          | olo che le separa.                                                                                |                      |                                    |                                  |
|                              |                      |                                                       |                                                                                                   |                      |                                    |                                  |

#### > Programmare una importazione automatica

|                                                                                                    | Menu File > Importazioni/Esportazioni > Importazione SQL da una base d                 |
|----------------------------------------------------------------------------------------------------|----------------------------------------------------------------------------------------|
| Oltre ai parametri sopra descritti,<br>potete attivare l'importazione<br>automatica e scegliere l'ora o la<br>frequenza dell'importazione dei dati. | Attiva l'importazione automatica Prima attivazione alle: 18h00 ripetizione ogni: 2 ore |

Novità Ritroverete tutte le importazioni automatiche che avete parametrato lanciando il comando File > Importazioni/ Esportazioni > Registro importazione e esportazioni. Importazioni

# Scheda 45 - Importare da un annuario LDAP

DA SAPERE: potete recuperare docenti e studenti da un annuario LDAP (active directory, openIdap). L'importazione degli utenti si effettua a partire dalla finestra di amministrazione degli utenti ( $\bigcirc$  Da annuario LDAP, p. 26).

|                                                                                                    |                                   |                                                                                         |                                                            |                           |   |   | Dar Cheft                                                                                                    |
|----------------------------------------------------------------------------------------------------|-----------------------------------|-----------------------------------------------------------------------------------------|------------------------------------------------------------|---------------------------|---|---|----------------------------------------------------------------------------------------------------|
| File                                                                                                    | Importa/Esporta                   | Importa da un a                                                                         | nnuario LDAP                                               | _                         |   |   |                                                                                                    |
| 1 Scegl<br>(doce                                                                                                    | iete il tipo di<br>nti, studentij | dati da importare<br>).                                                                 |                                                            |                           |   |   |                                                                                                    |
| 🛃 Importazione dei dati da un LDAI                                                                                                    | )<br>nort                         | Formato d'importazione                                                                  | n'                                                         | ×                         | 1 |   |                                                                                                    |
| Connessione al server LDAP:<br>URL del server LDAP:<br>Indice: DC=esempio,                                                                                  | io<br>DC=Italia                   | Login: Logi<br>Password:                                                                | n                                                          | Apri Salva                |   | 2 | Configurate la connessione al<br>server LDAP ed effettuate il<br>login inserendo il vostro nome<br>utente e la vostra password |
|                                                                                                    |                                   | Connessione anonim                                                                      | a                                                          | Connetti                  |   |   |                                                                                                    |
| Oggetto: user<br>cn                                                                                                    | Fitro (facoltativo)               | r                                                                                       | Applica                                                    | 🗌 Visualizza tutti i dati |   | 3 | Associate ciascun tipo di dati ad<br>una colonna di                                                                            |
| Nuovo identificativo esterno ▼ Nome lungo ▼ Cam<br>Administrateur <uod> ▲ Adm<br/>NT-INDEX <uod> ▲ Adm<br/>Invité <uod> <uod> ▲ Adm</uod></uod></uod></uod> |                                   | Campo ignorato<br>Administrateur@index-education<br><vuoto><br/><vuoto></vuoto></vuoto> | fr <vuoto><br/><vuoto><br/><vuoto></vuoto></vuoto></vuoto> |                           |   |   | HYPERPLANNING applicando<br>eventualmente un filtro per<br>importare solamente alcuni                                          |
| ALAIN<br>Cedric Boisson<br>Francois Dupuy                                                                                                    | Alain<br>Cedric<br>Francois       | cboisson@index-education.fr<br>fdupuy@index-education.fr                                | Boisson<br>Dupuy                                           | -                         |   |   | dati.                                                                                                    |
| Virginie Andreu<br>SRV-LINUX                                                                                                    | Virginie<br>                      | vpauduu@ndex-education.tr<br>vandreu@index-education.fr<br><vuoto></vuoto>              | Andreu                                                     |                           |   |   |                                                                                                    |
| ☐ Chiudi automaticamente questa finestra                                                                                                    | una volta conclusa l'imp          | ortazione                                                                               | (1                                                         | Chiudi Importa            |   | 4 | Una volta stabilite tutte le<br>corrispondenze, cliccate su<br><b>Importa</b> .                                                |

# Scheda 46 - Importare da un'altra base dati HYPERPLANNING

DA SAPERE: Novità potete recuperare parametri, modelli, informazioni precedentemente inserite in un'altra base dati HYPERPLANNING.

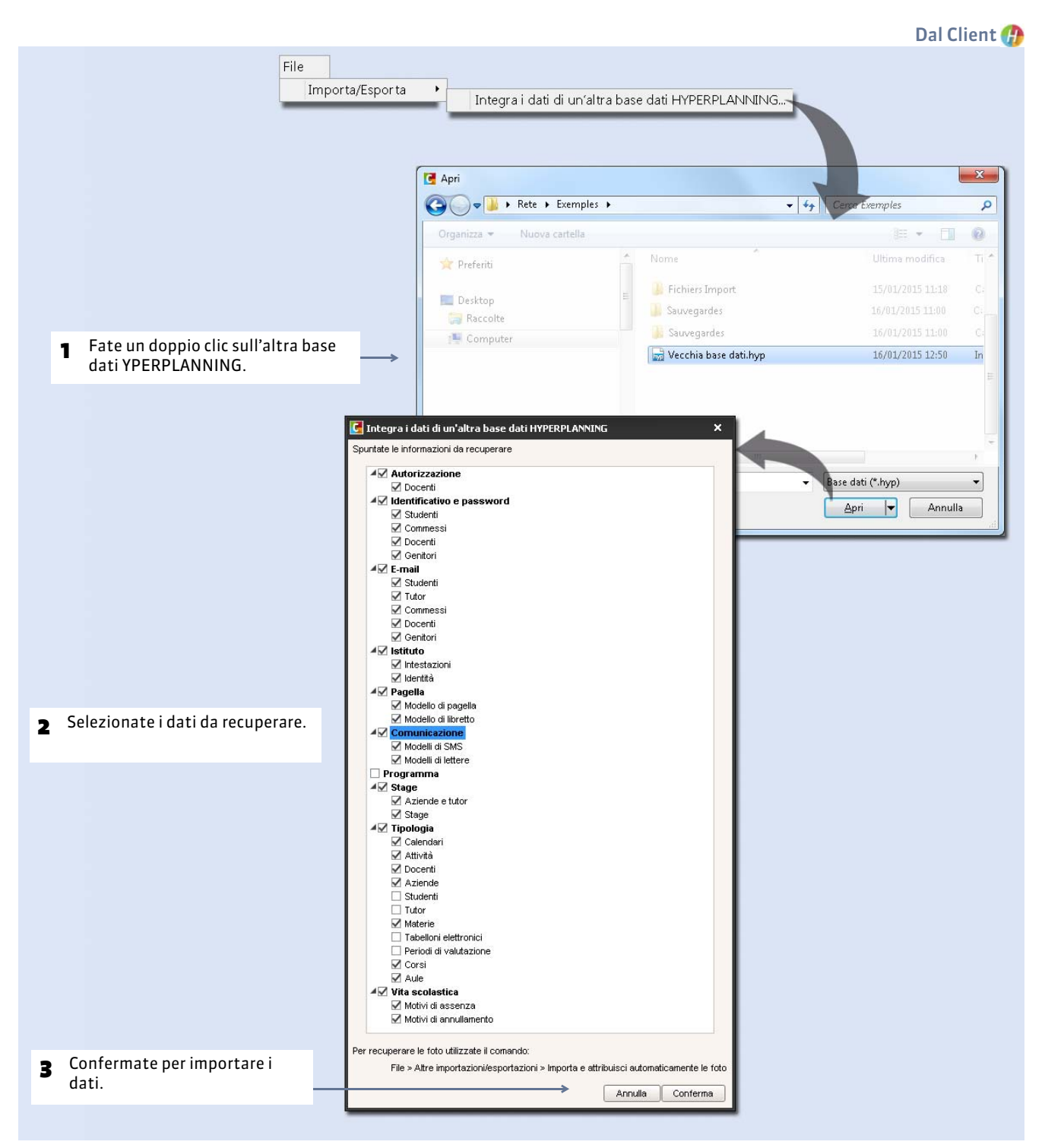

## Scheda 47 - Importazione e attribuzione automatica delle foto

DA SAPERE: potete importare da HYPERPLANNING le foto degli studenti e dei docenti in formato \*.jpg, \*.gif o \*.bmp. Le fotogallery vengono create automaticamente per ogni corso.

#### 1 - Nominare le foto secondo la sintassi scelta

Per un'importazione automatica, le foto devono essere nominate in maniera sistematica. Gli attributi riconosciuti da HYPERPLANNING sono:

- per i docenti: cognome, nome, codice (quello della colonna Codice nell'elenco dei docenti),
- per gli studenti: cognome, nome, data di nascita, matricola.

Potete combinare fino a 3 elementi, con il separatore di vostra scelta. Per esempio: cognome.nome, nome-cognomematricola, ecc. La data di nascita deve essere in formato GG-MM-AAAA, per esempio 15-09-1996.

## 2 - Lanciare l'importazione e l'attribuzione automatica delle foto

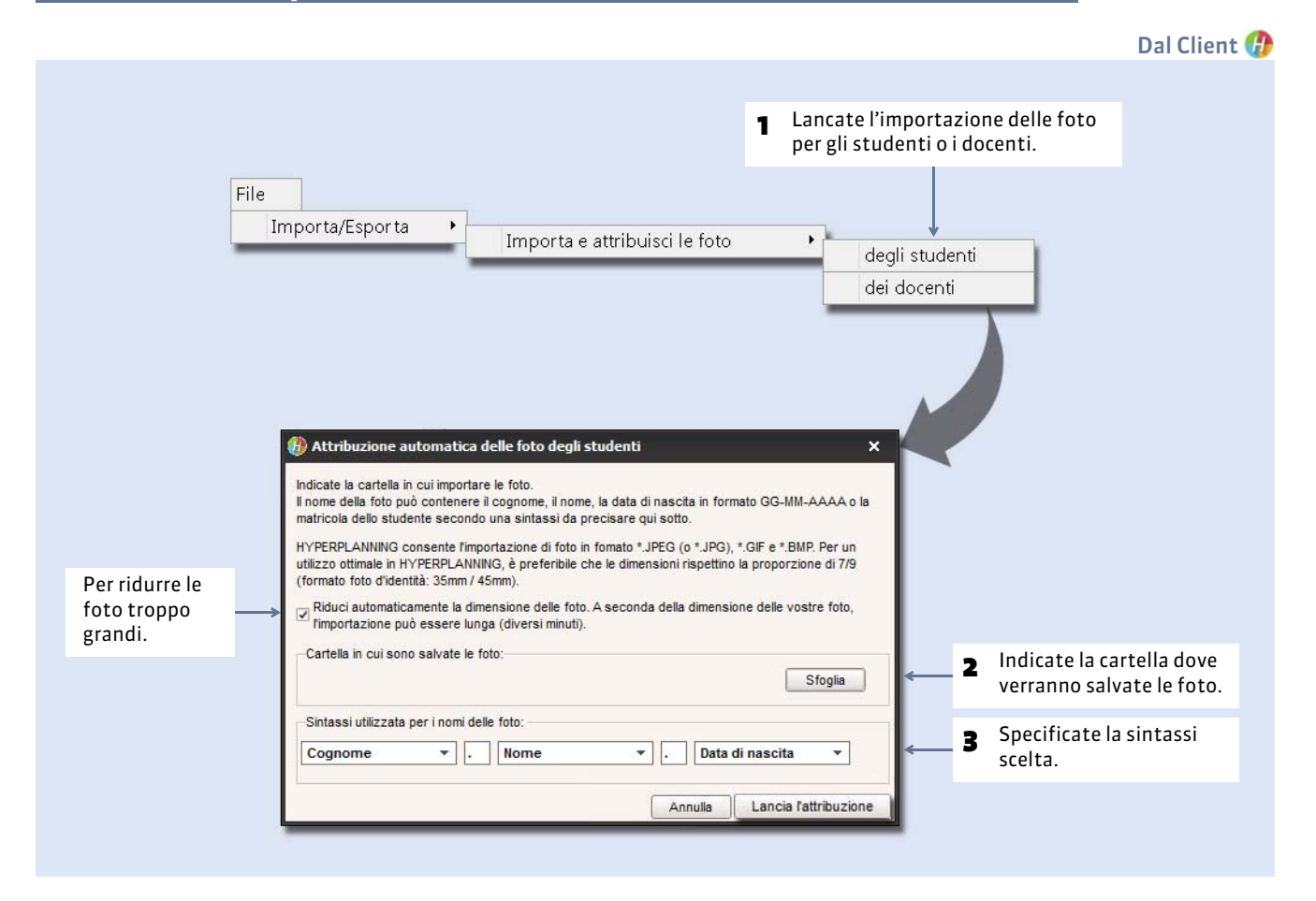

# Esportazioni

Le esportazioni possono essere realizzate da qualsiasi utente autorizzato.

- Sportare i dati verso un file di testo, p. 108
- Seportare in formato SQL, p. 110
- Seportare in formato iCal, p. 111

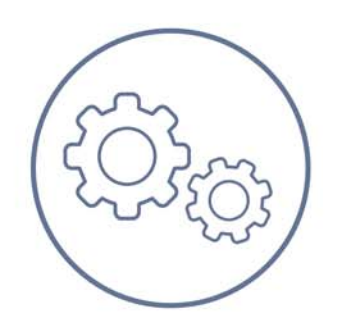

# Scheda 48 - Esportare i dati verso un file di testo

DA SAPERE: ci sono due modi per esportare rapidamente in un file di testo i dati di HYPERPLANNING.

## Possibilità n° 1 : copiare-incollare un elenco

Questa funzione permette di esportare i dati che si vedono a video.

|                       |                          |                   |                        |                        |       |          | 🕧 In tutti gli                                        | elench |
|-----------------------|--------------------------|-------------------|------------------------|------------------------|-------|----------|-------------------------------------------------------|--------|
| 🔒 🖉 🧰<br>Nataria Prar | no distudi Docenti 😑 📰 🕾 | Orari             |                        |                        |       |          |                                                       |        |
| Docenti               |                          |                   |                        |                        |       |          | Cliccate su questo tasto<br>per copiare l'elenco così |        |
| Titolo Codi           | ice Cognome              | Nome              | Autonzzazione          | ⇒ Tipologia Monteoreia | ~ 0 ~ |          | come annare sullo                                     |        |
| Prof.                 | ADAM                     | Valerio           | Profilo 1              | 192h00                 | 5     | <u> </u> | schermo quindi                                        |        |
| Prof.                 | AGNELLI                  | Giovanni          | Profilo 1              | 192h00                 |       |          | incollatelo con il                                    |        |
| Prof.<br>Prof.        | ALIGHIERI                | Vittorio<br>Dante | Profilo 1<br>Profilo 1 | 192h00<br>192h00       | 10    |          | comando rapido                                        |        |
| Prof.                 | ANTINORI                 | Edoardo           | Profilo 1              | 192h00                 | 1 E   |          | ICtrl+V1 in un altro                                  |        |
| Prof.                 | ARETINO                  | Pietro            | Profilo 1              | 192h00                 | 15    |          | software.                                             |        |

## Possibilità n° 2 : esportare un file di testo

Questa funzione permette di scegliere le informazioni che desiderate esportare per un tipo di dati.

|                                                                                                    |                                                                                                    |                                                                                                    |                                                                                                    |                      |                                                                                                    |                              |     | Dai Client                                                                                      |
|----------------------------------------------------------------------------------------------------|----------------------------------------------------------------------------------------------------|----------------------------------------------------------------------------------------------------|----------------------------------------------------------------------------------------------------|----------------------|----------------------------------------------------------------------------------------------------|------------------------------|-----|-------------------------------------------------------------------------------------------------|
|                                                                                                    |                                                                                                    |                                                                                                    | File<br>In                                                                                                    | nportazioni/Es       | portazioni Esporta un file d                                                                                                    | i testo                      |     |                                                                                                 |
| 🕖 Esportazio<br>Tipo di dati da                                                                                                    | one dei dati<br>a esportare                                                                                                    | Docenti                                                                                                    |                                                                                                    | •                    | Formato d'esportazione:<br>DefautExport                                                                                                    | Apri Salva                   | × 1 | Scegliete il tipo di dati da<br>esportare: HYPERPLANNING crea<br>un file per ogni tipo di dati. |
| Scelta del for                                                                                                    | mato di file                                                                                                    |                                                                                                    |                                                                                                    |                      | Scetta del tipo di codifica                                                                                                    |                              | -   |                                                                                                 |
| ODBas<br>OTesto<br>OTesto<br>O1<br>OF                                                                                                    | se (*.DBF)<br>(*.txt) con camp<br>(*.txt) con i segu<br>Tabulazione<br>Punto e virgola                                                                                                    | OF<br>i di lunghezza fis<br>venti separatori<br>Virgola<br>Area                                                                                                    | Formato XML (* xml<br>ssa<br>O Altro:                                                                                                    |                      | OUTF-8<br>©UTF-16<br>O ANSI                                                                                                    |                              | 2   | Indicate il formato del file da<br>creare, il separatore da utilizzare<br>il tipo di codifica.  |
| √isualizzazion                                                                                                    | ie:                                                                                                    |                                                                                                    |                                                                                                    | den alle set an Luip | 🗌 Visualizza tutti i dati                                                                                                    |                              |     |                                                                                                 |
| hill dial dials                                                                                                    |                                                                                                    |                                                                                                    |                                                                                                    |                      | Identification CBC Coding Is                                                                                                    | lantificativa di connocciona |     |                                                                                                 |
| N" del doc                                                                                                    | ente Titolo<br>Prof                                                                                                    | Cognome                                                                                                    | Nome I<br>Valerio                                                                                                    | dentificativo-OID    | Identificativo CAS Codice Id                                                                                                    | lentificativo di connessione | 7   |                                                                                                 |
| N" del doc<br>1<br>2                                                                                                    | Prof.<br>Prof.                                                                                                    | ADAMI<br>AGNELLI                                                                                                    | Valerio<br>Giovanni                                                                                                    | dentificativo-UID    | Identificativo CAS Codice Id<br>AZEGLIO                                                                                                    | lentificativo di connessione | 1   |                                                                                                 |
| N" del doc<br>I<br>2<br>3                                                                                                    | ente Titolo<br>Prof.<br>Prof.<br>Prof.                                                                                                    | ADAMI<br>AGNELLI<br>ALFIERI                                                                                                    | Valerio<br>Giovanni<br>Vittorio                                                                                                    |                      | Identificativo CAS Codice lo<br>AZEGLIO<br>Selezione dei campi da esportare                                                                                                    | lentificativo di connessione | Ì   |                                                                                                 |
| N" del doc<br>2<br>3                                                                                                    | ente Titolo<br>Prof.<br>Prof.<br>Prof.<br>Prof.                                                                                                    | ADAMI<br>AGNELLI<br>ALFIERI<br>ALIGHIERI                                                                                                    | Valerio<br>Giovanni<br>Vittorio<br>Dante                                                                                                    | denincalvo-UID       | Identificativo CAS Codice lo<br>AZEGLIC<br>Selezione dei campi da esportare<br>Campi da esportare                                                                                                    | entificativo di connessione  | Ì   |                                                                                                 |
| N" del doc<br>1<br>2<br>3<br>4<br>5                                                                                                    | ente Titolo<br>Prof.<br>Prof.<br>Prof.<br>Prof.<br>Prof.                                                                                                    | ADAMI<br>AGNELLI<br>ALFIERI<br>ALIGHIERI<br>ANTINORI                                                                                                    | Valerio<br>Giovanni<br>Vittorio<br>Dante<br>Edoardo                                                                                                    | deminicativo-orip    | Identificativo CAS Codice le<br>AZEGLIC<br>Selezione dei campi da esportare<br>Campi da esportare<br>Mª dei docente                                                                                                    | x                            | Ì   |                                                                                                 |
| N" del doc<br>1<br>2<br>3<br>4<br>5<br>3                                                                                                    | ente Titolo.<br>Prof.<br>Prof.<br>Prof.<br>Prof.<br>Prof.<br>Prof.                                                                                                    | ADAMI<br>AGNELLI<br>ALIGHIERI<br>ALIGHIERI<br>ANTINORI<br>ARETINO                                                                                                    | Valerio<br>Giovanni<br>Vittorio<br>Dante<br>Edoardo<br>Pietro                                                                                          | deminicativo-OLD     | Identificativo CAS Codice lo AZEGUO<br>C Selezione del campi da esportare<br>Campi da esportare<br>V del docente<br>V Telo                                                                                                    | kentificativa di connessione | E   |                                                                                                 |
| N" del doc<br>1<br>2<br>3<br>4<br>5<br>5<br>7                                                                                                    | ente Titolo<br>Prof.<br>Prof.<br>Prof.<br>Prof.<br>Prof.<br>Prof.<br>Prof.                                                                                                    | ADAMI<br>AGNELLI<br>ALFIERI<br>ALIGHIERI<br>ANTINORI<br>ARETINO<br>ARIOSTO                                                                                                    | Nome     1       Valerio     0       Giovanni     0       Vittorio     0       Dante     0       Edoardo     0       Pietro     0       Ludovico     0 | deminicativo-OID     | Codice to the complete complete comple | x                            | E   |                                                                                                 |
| N" del doc<br>1<br>2<br>3<br>4<br>5<br>5<br>7<br>8                                                                                                    | ente Titolo<br>Prof.<br>Prof.<br>Prof.<br>Prof.<br>Prof.<br>Prof.<br>Prof.<br>Prof.                                                                                                    | Cognome<br>ADAMI<br>AGNELLI<br>ALFIERI<br>ALFIERI<br>ANTINORI<br>ARETINO<br>ARIOSTO<br>ARISTOTELE                                                                                                    | Nome 1<br>Valerio Giovanni Vittorio Dante Edoardo Pietro Ludovico Raffaele                                                                             | Jerninitativo-OLD    | Identificativo CAS Codice (to<br>AZEGUO<br>Campi da esportare<br>AZEGUO<br>Nº del docente<br>Cognone<br>Nome                                                                                                    | Rentificativo di connessione | E   |                                                                                                 |
| N" del doc<br>1<br>2<br>3<br>4<br>5<br>5<br>5<br>5<br>5<br>5<br>5<br>5<br>5<br>5<br>5<br>3<br>3                                                                                                    | ente Titolo<br>Prof.<br>Prof.<br>Prof.<br>Prof.<br>Prof.<br>Prof.<br>Prof.<br>Prof.<br>Prof.<br>Prof.                                                                                                | ADAMI<br>ACNELLI<br>ALFIERI<br>ALIGHIERI<br>ANTINORI<br>ARETINO<br>ARIOSTO<br>ARISTOTELE<br>ASIMOV                                                                                                    | Vollerio<br>Giovanni<br>Vittorio<br>Dante<br>Edoardo<br>Pietro<br>Ludovico<br>Raffaele<br>Isaac                                                        | Jerninicativo-OLD    | Identificativo CAS Codice Ite<br>AZEGUC<br>C Selezione del campi da esportare<br>Nª del docerte<br>Nª del docerte<br>Cognome<br>Nome<br>Nome<br>Nome                                                                                                    | Rentificativo di connessione |     | Scegliete il tipo di dati da                                                                    |
| N" del doc<br>2<br>3<br>4<br>5<br>5<br>7<br>8<br>8<br>9                                                                                                    | ente Tritolo<br>Prof.<br>Prof.<br>Prof.<br>Prof.<br>Prof.<br>Prof.<br>Prof.<br>Prof.<br>Prof.<br>Prof.<br>Prof.                                                                                      | Cognome<br>ADAMI<br>AGNELLI<br>ALFIERI<br>ALIGHIERI<br>ANTINORI<br>ARETINO<br>ARIOSTO<br>ARISTOTELE<br>ASIMOV<br>BARICCO                                                                                                   | Volreio<br>Valerio<br>Giovanni<br>Vittorio<br>Dante<br>Edoardo<br>Pietro<br>Ludovico<br>Raffaele<br>Isaac<br>Alessandro                                | derninit ativo-ond   | Identificativo CAS Codice le<br>AZEQUO<br>C Selezione del campi da esportare<br>V M del docente<br>V Titolo<br>Cognome<br>V None<br>Identificativo-UID<br>Identificativo-CAS<br>Costeo                                                                                                    | Lendificativo di connessione | - 3 | Scegliete il tipo di dati da                                                                    |
| N" del doc<br>2<br>3<br>4<br>5<br>5<br>7<br>8<br>9<br>10<br>                                                                                                    | ente Tritolo<br>Prof.<br>Prof.<br>Prof.<br>Prof.<br>Prof.<br>Prof.<br>Prof.<br>Prof.<br>Prof.<br>Prof.                                                                                               | Cognome<br>ADAMI<br>AGNELLI<br>ALFIERI<br>ALIGHIERI<br>ANTINORI<br>ARETINO<br>ARIOSTO<br>ARISTOTELE<br>ASIMOV<br>BARICCO                                                                                                   | Valerio<br>Giovanni<br>Vittorio<br>Dante<br>Edoardo<br>Pietro<br>Ludovico<br>Raffaele<br>Isaac<br>Alessandro                                           |                      | Identificativo CAS Codice (t)<br>AZEQUC<br>Selectione del campi da esportare<br>Campi da esportare<br>Nº del docente<br>Cognome<br>Nome<br>Identificativo-UID<br>Identificativo-CAS<br>Codice                                                                                                    | Rentificativo di connessione | - 3 | Scegliete il tipo di dati da<br>esportare.                                                      |
| N" del doc<br>1<br>2<br>3<br>4<br>5<br>5<br>5<br>5<br>5<br>5<br>7<br>3<br>3<br>3<br>4<br>()<br>()<br>()<br>()<br>()<br>()<br>()<br>()<br>()<br>()                                                     | ente Tritolo<br>Prof.<br>Prof.<br>Prof.<br>Prof.<br>Prof.<br>Prof.<br>Prof.<br>Prof.<br>Prof.<br>Prof.                                                                                               | ADAMI<br>AGNELLI<br>ALFIERI<br>ALIGHIERI<br>ALIGHIERI<br>ANTINORI<br>ARETINO<br>ARISTOTELE<br>ASIMOV<br>BARICCO                                                                                                    | Valerio<br>Giovanni<br>Vittorio<br>Dante<br>Edoardo<br>Pietro<br>Ludovico<br>Raffaele<br>Isaac<br>Alessandro                                           |                      | Identificativo CAS     Codice     It 2000       Selezione del campi da esportare     Azceluo       Media docente     Totolo       Cognome     Nome       Identificativo CAS     Codice       Codice do cuble     Concelativo di consessione       Concelativo di consessione     Concelativo di consessione                                                                                                    | X<br>E                       | - 3 | Scegliete il tipo di dati da<br>esportare.                                                      |
| N <sup>®</sup> del doc<br>1<br>2<br>3<br>4<br>5<br>5<br>5<br>7<br>8<br>3<br>9<br>0<br>0<br>yzioni ──<br>♥ Nome del                                                                                    | ente Tritolo<br>Prof.<br>Prof.<br>Prof.<br>Prof.<br>Prof.<br>Prof.<br>Prof.<br>Prof.<br>Prof.<br>Prof.<br>Prof.                                                                                      | ADAMI<br>AGNELLI<br>ALFIERI<br>ALIGHIERI<br>ALIGHIERI<br>ARTINORI<br>ARETINO<br>ARISTOTELE<br>ASIMOV<br>BARICCO                                                                                                    | Valerio<br>Giovanni<br>Vittorio<br>Dante<br>Edoardo<br>Pietro<br>Ludovico<br>Raffaele<br>Isaac<br>Alessandro                                           |                      | Identificativo CAS     Codice     RZEGUO       Selezione del campi da esportare     Campi da esportare       Nº del docerte     Toloi       Nome     Nome       Nome     Identificativo-UID       Identificativo CAS     Cognome       Identificativo CAS     Cognome       Identificativo CAS     Cognome       Identificativo CAS     Cognome       Identificativo CAS     Cognome da nuble       Identificativo CAS     Identificativo CAS       Cognome da nuble     Natola i                                                                                                    | Kentificativo di connessione | - 3 | Scegliete il tipo di dati da<br>esportare.                                                      |
| N° del doc<br>1<br>2<br>3<br>4<br>5<br>5<br>7<br>3<br>3<br>9<br>10<br>4 Ⅲ<br>10<br>0pzioni<br>✓ Nome del<br>Separatore                                                                                | ente Tritolo<br>Prof.<br>Prof.<br>Prof.<br>Prof.<br>Prof.<br>Prof.<br>Prof.<br>Prof.<br>Prof.<br>Prof.<br>Prof.<br>Prof.<br>Campi sulla prima                                                        | ADAMI<br>ACNELLI<br>ALFIERI<br>ALIGHIERI<br>ALIGHIERI<br>ALIGHIERI<br>ARISTO<br>ARISTO<br>ARISTO<br>ELE<br>ASIMOV<br>BARICCO                                                                                               | Velerio<br>Glovanni<br>Vittorio<br>Dante<br>Estoardo<br>Pietro<br>Ludovico<br>Raffaele<br>Isaac<br>Alessandro                                          |                      | Identificativo CAS     Codice     It Codice       Selezione del campi da esportare       Mail docente       Tatolo       Cognome       Nome       Identificativo CAS       Codice       Identificativo CAS       Codice       Identificativo CAS       Codice       Identificativo CAS       Cognome da nubile       Natola ii       Natola ii       Luogo di resette                                                                                                    | kentificativo di connessione | - 3 | Scegliete il tipo di dati da<br>esportare.                                                      |
| N" del doc<br>1<br>2<br>3<br>4<br>5<br>6<br>7<br>8<br>9<br>10<br>√<br>Nome del<br>Separatore<br>✓ Esportare                                                                                           | ente Trifolo<br>Prof.<br>Prof.<br>Prof.<br>Prof.<br>Prof.<br>Prof.<br>Prof.<br>Prof.<br>Prof.<br>Prof.<br>Brof.<br>Brof.<br>Brof.<br>di risorse multiple<br>tutte le tipologie                       | ADAMI<br>ACNELLI<br>ALFIERI<br>ALIGHIERI<br>ALIGHIERI<br>ANTINORI<br>ARETINO<br>ARIOSTO<br>ARISTOTELE<br>ASIMOV<br>BARICCO                                                                                                 | Volrrie<br>Gelovanni<br>Vttorio<br>Dante<br>Edoardo<br>Pietro<br>Ludovico<br>Raffaele<br>Isaac<br>élessandro                                           |                      | Identificativo CAS     Codice     It ZEQUC       Selezione dei compi da esportare     AZEQUC       Aztenti     Campi da esportare       Italia     Cognome       Nome     Identificativo CAS       Identificativo CAS     Codice       Identificativo CAS     Codice       Identificativo CAS     Codice       Identificativo CAS     Codice       Identificativo ID     Identificativo CAS       Cognome da nuble     Nato/a I       Identificativo Encelta     Codice fiscale                                                                                                    | A     A     A                | - 3 | Scegliete il tipo di dati da<br>esportare.                                                      |
| N" del doc<br>1<br>2<br>3<br>4<br>5<br>6<br>7<br>8<br>9<br>10<br>✓ III<br>○ Opzioni<br>✓ Roparatore<br>✓ Esparatore<br>✓ Esparatore<br>✓ III                                                          | ente Triofo<br>Prof.<br>Prof.<br>Prof.<br>Prof.<br>Prof.<br>Prof.<br>Prof.<br>Prof.<br>Prof.<br>Prof.<br>Prof.<br>di risorse multiple<br>tutte le tipologie                                          | Cognome<br>ADAMI<br>ACRELLI<br>ALFERI<br>ALICHERI<br>ALICHERI<br>ARTINO<br>ARIOSTO<br>ARISTOTELE<br>ASIMOVO<br>Inea                                                                                                    | Velerio<br>Giovanni<br>Vitorio<br>Dante<br>Edoardo<br>Pietro<br>Ludovico<br>Ratfaele<br>Isaac<br>âlessandro                                            |                      | Identificativo CAS     Codice     R ZEGUO       Selezione del campi da esportare     AZEGUO       Nº del docente     Totolo       Yonome     Cognome       Nome     Identificativo-UID       Identificativo CAS     Codice       Cognome anubile     Nato a ii       Luogo di rasotta     Codice fiscale       Chave codice fiscale     Chave codice fiscale                                                                                                    | X<br>E                       | 3   | Scegliete il tipo di dati da<br>esportare.                                                      |
| N <sup>®</sup> del doc<br>1<br>2<br>3<br>4<br>5<br>5<br>6<br>7<br>8<br>9<br>1<br>4<br>1<br>7<br>8<br>9<br>9<br>1<br>1<br>0<br>0<br>2<br>1<br>1<br>1<br>1<br>1<br>1<br>1<br>1<br>1<br>1<br>1<br>1<br>1 | ernte Tribolo<br>Prof.<br>Prof.<br>Prof.<br>Prof.<br>Prof.<br>Prof.<br>Prof.<br>Prof.<br>Prof.<br>Prof.<br>Prof.<br>Prof.<br>ernt<br>di risorse multiple<br>campi sulla prime<br>di risorse multiple | ADAMI<br>AQNELLI<br>ALFIER<br>ALIGHERI<br>ALIGHERI<br>ALIGHERI<br>ARTINORI<br>ARTINORI<br>ARTINORI<br>ARTINORI<br>ARTINORI<br>ARTINORI<br>ARTINORI<br>ARTINORI<br>ARTINORI<br>ARTINORI<br>ARTINORI<br>ARTINORI<br>ARTINORI | Valerio<br>Giovanni<br>Vittorio<br>Dante<br>Edoardo<br>Pietro<br>Ludovico<br>Raffaele<br>Isaac                                                         |                      | Identificativo CAS     Codice     It Codice       Selezione del campi da esportare       Mail docente       Tatolo       Cognome       Nome       Identificativo-UID       Identificativo-CAS       Codice       Identificativo CAS       Codice       Identificativo CAS       Codice       Identificativo CAS       Codice       Identificativo CAS       Codice       Identificativo CAS       Codice       Identificativo CAS       Codice       Identificativo CAS       Codice       Identificativo allo       National       Codice fiscale       Chieve codice fiscale       Assicurazione sandaria                                                                                                    | X                            | - 3 | Scegliete il tipo di dati da<br>esportare.                                                      |
| N <sup>4</sup> del doc<br>1<br>2<br>3<br>4<br>5<br>6<br>7<br>8<br>9<br>10<br>•<br>•<br>•<br>•<br>•<br>•<br>•<br>•<br>•<br>•<br>•<br>•<br>•                                                            | ernle Tribolo<br>Prot.<br>Prot.<br>Prot.<br>Prot.<br>Prot.<br>Prot.<br>Prot.<br>Prot.<br>Prot.<br>Prot.<br>Prot.<br>ern.<br>ern.<br>ern.<br>ern.<br>ern.<br>ern.<br>ern.                             | Cognome<br>ADAMI<br>ACNELLI<br>ALPIERI<br>ALICHERI<br>ALICHERI<br>ALICHERI<br>ARISTOTELE<br>ARISTOTELE<br>ASMOV<br>RARISTOTELE<br>Ines<br>Ines<br>Ines<br>Ines                                                             | Velerio<br>Giovanni Giovanni Dante<br>Dante Edoardo<br>Pietro<br>Ludovico<br>Raffaele Isaac<br>Blessandro                                              |                      | Identificativo CAS     Codice     R 200       Selezione del campi da esportare     AZEGUO       Nº del docente     Totolo       Cognome     Orampi da esportare       Nome     Identificativo-JUD       Identificativo CAS     Cognome del compesione       Cognome del compesione     Cognome del compesione       Codice incale     Cognome del nuble       Codice fiscale     Codice fiscale       Chive codice fiscale     Assicurazione santaria       Portito id autorizzazione     Portito id autorizzazione                                                                                                    | X<br>E                       | - 3 | Scegliete il tipo di dati da<br>esportare.<br>Cliccate su <b>Esporta</b> : salvate il fil       |
### > Salvare questi parametri per una successiva esportazione

| 🛞 Esportazione dei dati   |           |                    |                                                  |                           | ×   | Prima di esportate il                                                                    |
|---------------------------|-----------|--------------------|--------------------------------------------------|---------------------------|-----|------------------------------------------------------------------------------------------|
| Tipo di dati da esportare | Docenti 🔹 | Formato<br>DefautE | d'esportazione:<br>cport                         | Apri Salv                 | a 🔶 | file, salvate questi<br>parametri dando un<br>nome al vostro formato<br>di esportazione. |
|                           |           |                    | Per richiamare questi<br>aprite il formato corri | parametri,<br>ispondente. |     |                                                                                          |

### Programmare una esportazione automatica

|                                                                        |                                                                            | Wenu File > Importazioi                              | ni/Esportazioni > Esporta auto                                           | omaticamente un file di testo |
|------------------------------------------------------------------------|----------------------------------------------------------------------------|------------------------------------------------------|--------------------------------------------------------------------------|-------------------------------|
| Oltre ai param<br>attivate l'espo<br>scegliendo l'or<br>recupero dei d | netri sopra descritt<br>ortazione automat<br>ra e la frequenza de<br>lati. | i,<br>ica<br>21                                      | 2 Cliccate su questo tasto e indicate la cartella in cui creare il file. |                               |
| Attiva                                                                 |                                                                            | Esporta nella cartella:                              | Ļ                                                                        |                               |
| Prima attivazione alle: [                                              | 18h00                                                                      | C:\Index Education\Hyperplanning\EXPAUTO_Docenti.txt |                                                                          |                               |
| ripetizione cani:                                                      | 24 ore 🔻                                                                   |                                                      |                                                                          |                               |

Novità Ritroverete tutte le esportazioni automatiche che avete parametrato lanciando il comando File > Importazioni/ Esportazioni > Registro importazione e esportazioni.

Nella finestra di esportazione

# Scheda 49 - Esportare in formato SQL

DA SAPERE: l'esportazione della base dati in formato SQL viene effettuata in modo automatico secondo la frequenza da voi indicata.

|                                                                                                    | Dal Clien                                                                                                    |
|----------------------------------------------------------------------------------------------------|----------------------------------------------------------------------------------------------------|
| ile Importazioni/Esportazioni Esporta automaticamente in formato SQL                                                                                                    |                                                                                                    |
| <ul> <li>Attivate l'esportazione automatica e indicate la frequenza dell'esportazione.</li> <li>         Ø Esportazione automatica della base dati in formato SQL ×     </li> </ul>                               |                                                                                                    |
| Attiva l'automatizzazione dell'esportazione della base dati in formato SQL Prima attivazione alle: 18h00 ripetizione ogni: 24 ore  Salva lo script che permette la generazione della base dati in formato SQL in: | 2 Potete modificare la cartella<br>nella quale sarà generato lo<br>script che permette di creare la<br>base dati in formato SQL. |
| C: Undex Education Hyperplanning _HP_SQL.SQL                                                                                                    | <b>3</b> Scegliete il formato specifico di SQL: <b>MySQL</b> o <b>Oracle.</b>                                                    |
| Codifica del file di uscita: OTF-8 OTF-8 ANSI                                                                                                    | 4 Confermate per generare lo script automaticamente.                                                                             |

Novità Ritroverete tutte le esportazioni automatiche che avete parametrato lanciando il comando File > Importazioni/ Esportazioni > Registro importazione e esportazioni.

# Scheda 50 - Esportare in formato iCal

DA SAPERE: i file \*.ics creati da HYPERPLANNING possono essere letti dalla maggior parte delle agende e dei palmari di tipo PDA o PALM nonché dalle applicazioni di gestione dei calendari tipo Microsoft Outlook o Google Calendar. I dati in formato iCal possono essere pubblicati su internet tramite un server web.

### 1 - Autorizzare l'esportazione in formato iCall

Per default, un utente può esportare in formato iCal unicamente il proprio orario.

(f) Menu Internet > Pubblicazione.net > Parametri degli orari > (Risorsa)

Se desiderate che gli utenti possano esportare in formato iCal qualsiasi orario (a cui hanno accesso), spuntate l'opzione **Autorizza l'esportazione degli orari...** 

Esportazione in formato iCal Autorizza l'esportazione degli orari dei docenti in formato ICAL

### 2 - Esportazione manuale

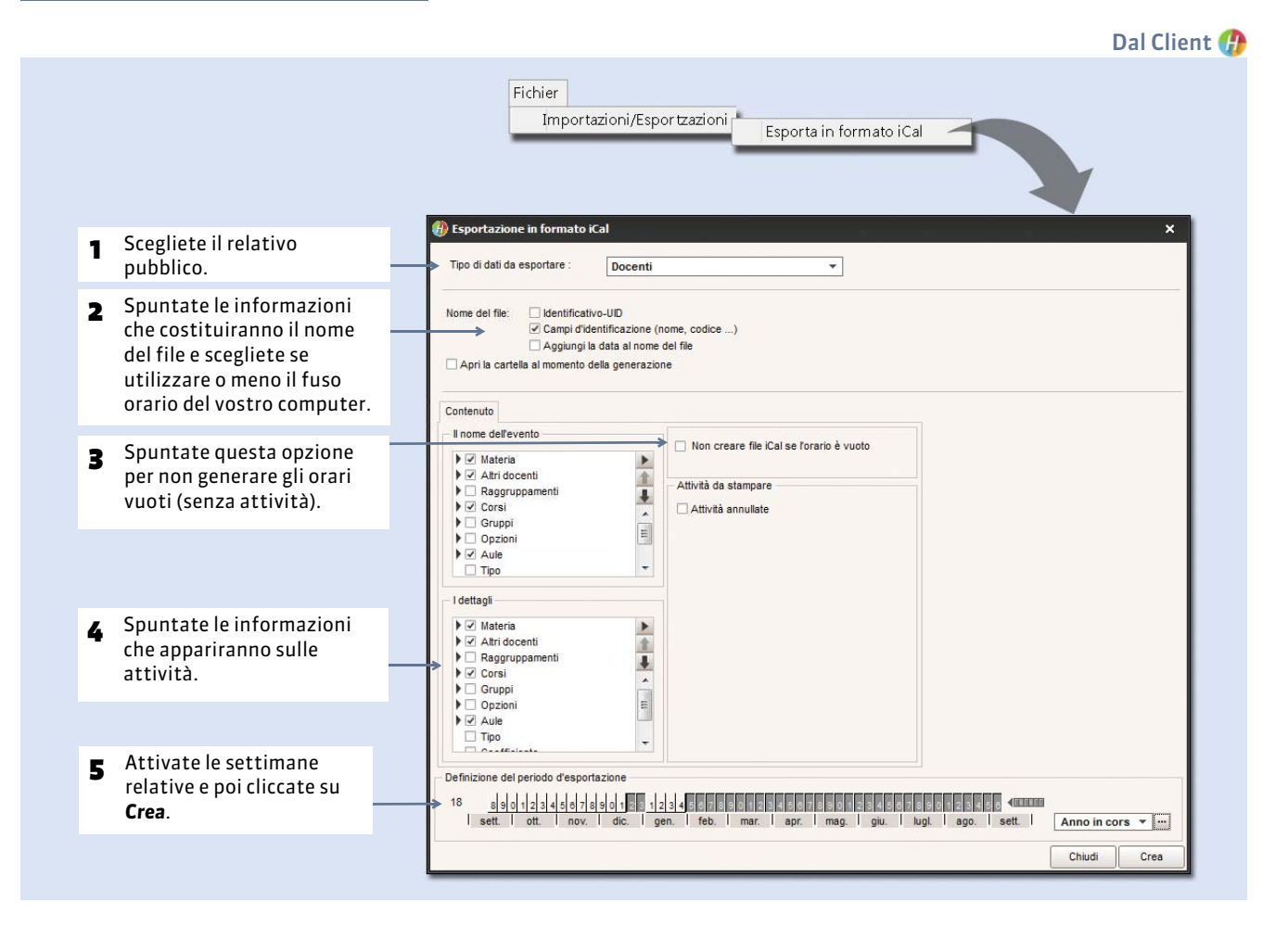

### 3 - Esportazione automatica

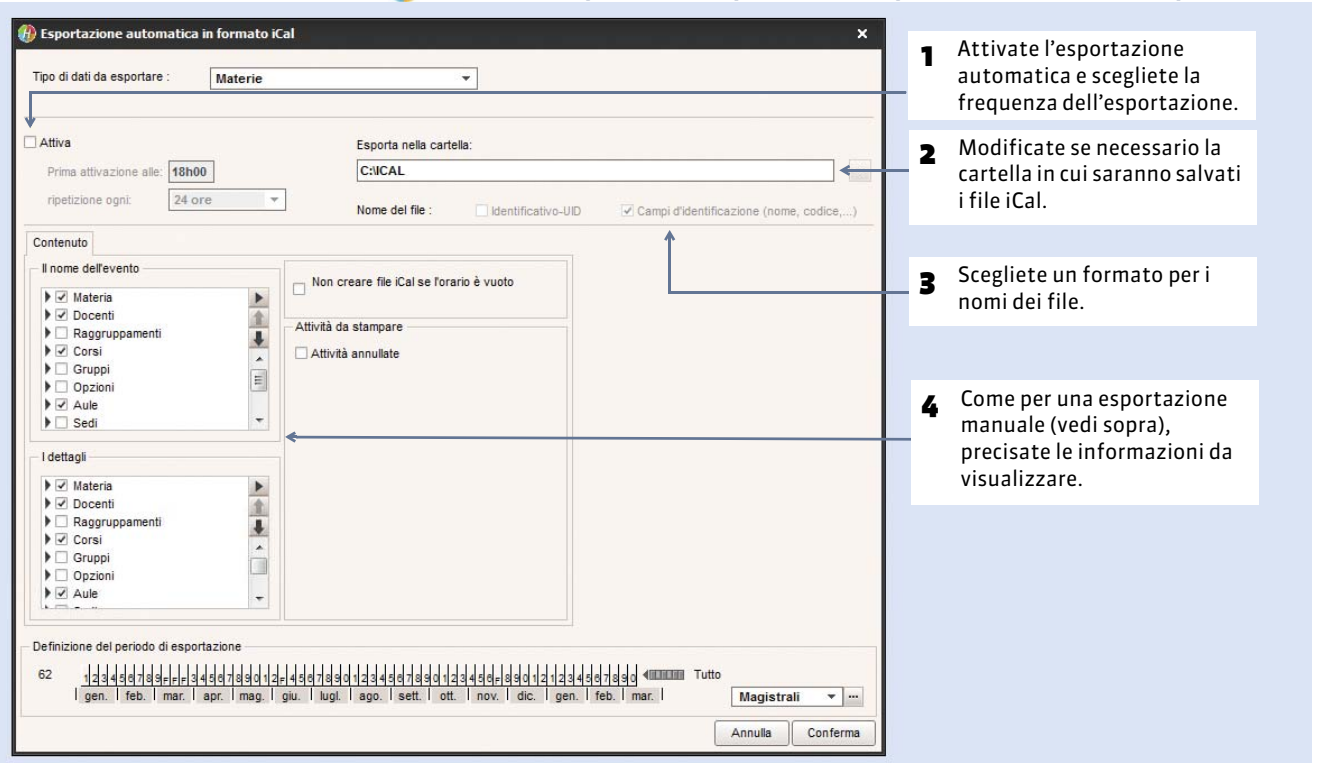

#### (P) Menu File > Importazioni/Esportazioni > Esportazione automatica in formato iCal

Novità Ritroverete tutte le esportazioni automatiche che avete parametrato lanciando il comando File > Importazioni/ Esportazioni > Registro importazione e esportazioni.

# Web Service

⇒ Avvio di un Web Service, p. 114

Connettere il Web Service alla base dati, p. 117

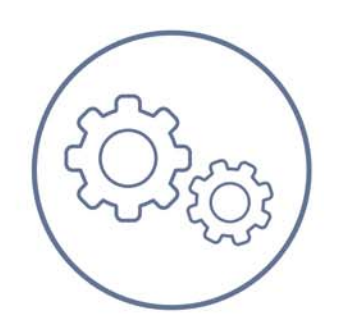

# Scheda 51 - Avvio di un Web Service

DA SAPERE: HYPERPLANNING Web Service 😡 permette di scambiare dati con altri programmi informatici indipendentemente dalle piattaforme e dai linguaggi utilizzati. In particolare permette di estendere e automatizzare le funzioni di importazione/esportazione, abbandonando i vincoli legati allo scambio dei dati sotto forma di file.

**Attenzione:** alcune funzionalità si sono enormemente evolute rispetto alla versione 2015, quindi è possibile che gli script utilizzati nelle versioni precedenti siano ora incompatibili. Se utilizzate tali funzioni, sarà necessario modificarli.

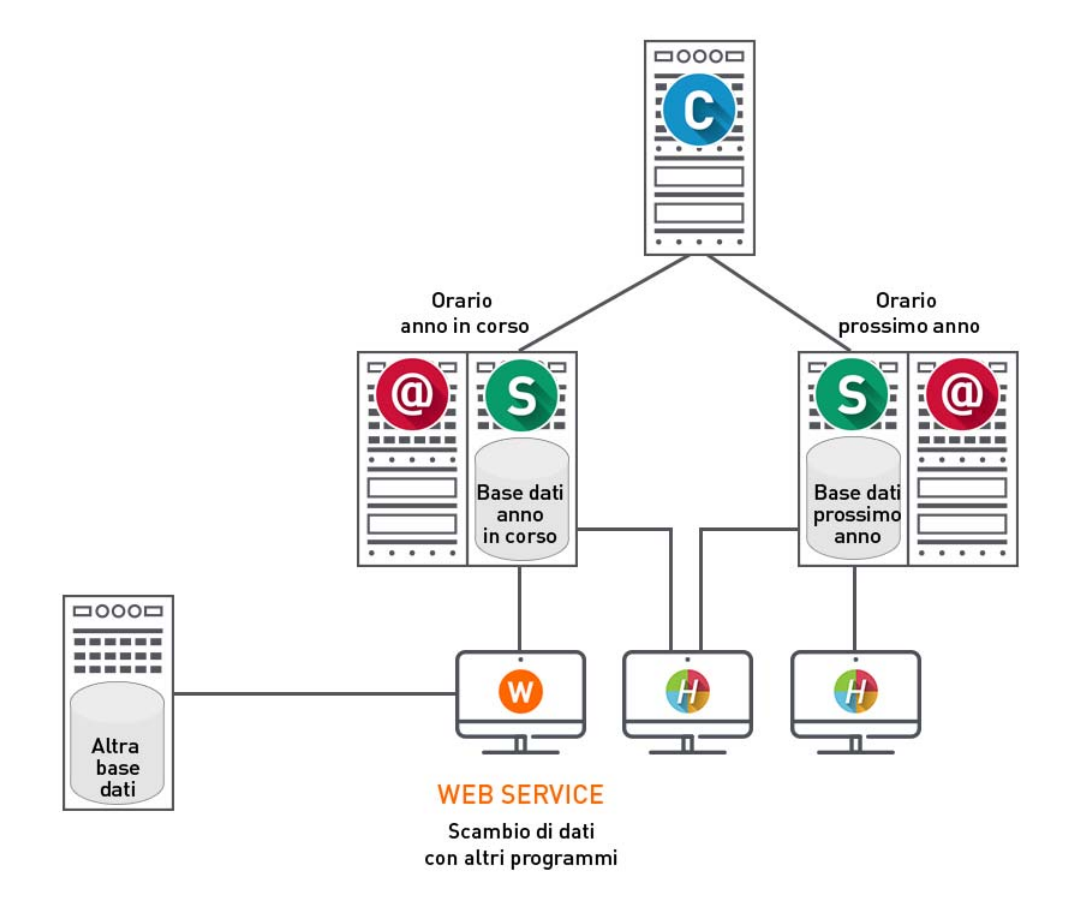

### 1 - Installare ed avviare il Web Service

#### Licenza necessaria

Per utilizzare HYPERPLANNING Web Service, dovete utilizzare la versione Rete e disporre di una licenza HYPERPLANNING.net. Se acquistate il Web Service dopo aver registrato la vostra licenza, dovete aggiornare il vostro codice di registrazione dal Controller o dal Client (⊃ Registrare la licenza, p. 16).

#### Competenze necessarie

Per scrivere uno script o un programma utilizzando un Web Service, è necessario possedere delle basi di programmazione, come ad esempio:

- sapere che cosa sono una variabile e un tipo di variabile.
- sapere che cosa sono una routine, una procedura o una funzione.

Potete semplicemente realizzare uno script (VbScript, Javascript, Python, una macro VBA su Microsoft Office, ecc.) o usare un ambiente di programmazione (Java, .net, C++, Pascal, ecc...) secondo le vostre esigenze e le vostre competenze di programmazione. Il vostro programma girerà sulla piattaforma da voi scelta.

### Norme utilizzate

Abbiamo scelto di adottare caratteristiche standard per l'implementazione di HYPERPLANNING Web Service: il servizio è descritto in un documento WSDL e comunica con le applicazioni usando il protocollo SOAP su una connessione HTTP.

Tutti i linguaggi di programmazione recenti integrano ciò che è necessario per interrogare un Server di questo tipo senza conoscenze preliminari di WSDL, SOAP o HTTP ed esistono delle estensioni per farlo anche sulla quasi totalità dei linguaggi più vecchi.

### Installazione del Web Service

HYPERPLANNING Web Service si installa sulla postazione che ha accesso al Controller o al Server. Potete installarlo anche sulla stessa postazione di HYPERPLANNING.net. Per ottimizzare i tempi di accesso, vi consigliamo che lo script che utilizza il Web Service sia sulla stessa macchina del Web Service.

### Avvio del Web Service

Utilizzate il collegamento 😡 oppure il comando **Start > Tutti i programmi > HYPERPLANNING Rete 2016 > Web Service HYPERPLANNING 2016** (se l'applicazione è stata installata sulla vostra postazione).

Se i parametri di connessione sono stati correttamente definiti (vedi sotto), il Web Service si connette automaticamente al Controller o al Server. Una volta stabilita la connessione, il Web Service visualizza l'**Elenco degli orari** in uso sulla Rete.

### 2 - Connettere il Web Service al Controller o al Server

Per vedere tutti gli orari in uso, connettete il Web Service al Controller. Per vedere soltanto un orario, connettete il Web Service al Server sul quale l'orario è in uso.

### Scelta n°1: connettere il Web Service al Controller

A seconda della configurazione della vostra rete, scegliete la connessione tramite protocollo UDP oppure TCP/IP.

| C Control                           | ler attivato                                                                                                    | tiva il controller |                                                        |
|-------------------------------------|----------------------------------------------------------------------------------------------------|--------------------|--------------------------------------------------------|
| Licenze utilizza                    | te: 6 Server HYPERPLANNING: 0 / 5 0 HYPERPLANNING.net / 0 Web Service : 0 / 5                                                                                                    |                    |                                                        |
| Orari sulla rete                    | Amministratori & in Viodifica: 0 / 5 in consultazione: 0 / 5 Parametri di pubblicazione                                                                                                    |                    |                                                        |
| Utenti di rete                      | Val                                                                                                    | lori predefiniti   |                                                        |
| Gestione delle<br>licenze           | Connessione diretta al controller Indirizzo IP: 192.168.175.20                                                                                                    |                    |                                                        |
| ((m)) Parametri di<br>pubblicazione | Porta TCP: 49300                                                                                                    |                    |                                                        |
| Pelegare<br>□ l'autenticazione      | Da inserire nei parametri di connessione dei server e dei client per una connessione diretta al controller.                                                                                                    |                    |                                                        |
| Parametri di sicurezza              | Connessione tramite ricerca automatica del controller      Porta UDP:     49300 Indirizzo gruppo Multicast:     239.192.0.48      Da insertre nel persmetri di connessione del server a calolient per la ricerca automatica del server accese |                    |                                                        |
| O Aggiornamento<br>automatico       | de inserve nel parametri a comessione del server e del anni per la neerea automatea del server access                                                                                                    |                    |                                                        |
| Gestione                            | degli orari<br>so dal controller<br>Licenze utilizzate: Non disponibile                                                                                                    | Connettersi        |                                                        |
| Elenco degli orari                  | Parametri di connessione Connettersi Valori pre                                                                                                    | definiti 👔         | Riportate nel Web                                      |
| Denti di rete                       | Connessione al controller     Indirizzo IP     Porta TCP                                                                                                    |                    | Service l' <b>Indirizzo IP</b> (<br>nome dominio) e il |
| Gestione delle<br>licenze           | 192.168.175.20 49300                                                                                                    | ~                  | numero di <b>Porta TCP</b><br>del Controller.          |
| C Parametri di                      | Connessione al server                                                                                                    |                    |                                                        |
| connessione                         | Indirizzo IP Porta TCP                                                                                                    |                    |                                                        |
|                                     |                                                                                                    |                    |                                                        |
|                                     |                                                                                                    |                    |                                                        |
|                                     |                                                                                                    |                    |                                                        |

Se compare il messaggio **Ricerca del Controller**, significa che la connessione al Controller non riesce. In tal caso verificate che:

- Il Controller sia attivato;
- i Parametri di connessione al Controller siano coerenti con quelli del Web Service;
- l'indirizzo IP della postazione su cui è installato il Controller sia accessibile dalla postazione di HYPERPLANNING Web Service (utilizzare il comando Ping);
- l'indirizzo IP della macchina su cui è installato HYPERPLANNING Web Service sia autorizzato a connettersi nei **Parametri di sicurezza** del Controller (**Parametri di sicurezza**, p. 17).

### Scelta n°2: connettere il Web Service al Server

Per connettervi a un Server, è necessario innanzitutto aver installato un orario come servizio Windows (**Passo 1: Creare un orario**, **p. 9**) per poter accedere ai relativi parametri di pubblicazione. L'orario deve essere messo in uso

| Gestione degli                                                                                                    | DB-anno_i<br>DB-anno_in_                                                                                                    | n_corso in uso Scorso_2016.hyp Client connessi: Amministratori & In Modifica: 0 / 5 - In consultazione: 0 / 5                                                                                                    |                                                                                             | Sul Server,<br>l'orario deve<br>essere in uso.                                                                                                    |
|----------------------------------------------------------------------------------------------------|----------------------------------------------------------------------------------------------------|----------------------------------------------------------------------------------------------------|---------------------------------------------------------------------------------------------|----------------------------------------------------------------------------------------------------|
| DB-abro_orario<br>h uso<br>DB-anno_in_corso<br>OB-anno_in_corso<br>OB-anno | metri di<br>plicazione<br>egnazione degli<br>ii<br>ti connessi<br>ataggi e archivi<br>nessione al<br>roller<br>degli orari<br>o dal control<br>Licenze utilizzate<br>Parametri di cor<br>O connessio | Nome di pubblicazione dell'orario:         Anno in corso         Per una connessione diretta a questo server dell'orario dalla rete interna         La postazione che ospita "DB-anno_in_corso" ha una sola scheda di rete         Indirizzo IP:       192.168.175.20         Nome:       W7-PC01.index-education.france         Porta:       49500         Per una connessione diretta a questo server dell'orario dall'esterno         Indirizzo pubblico (IP o nome) della postazione ospitante "DB-anno_in_corso"         Porta: |                                                                                             |                                                                                                    |
| Gestione delle<br>licenze<br>Parametri di<br>connessione                                                                                                    | Indirizzo<br>Ricerca c<br>Connessio<br>Indirizzo<br>192.10                                                                                                    | Porta TCP<br>Porta TCP<br>Porta TCP<br>Porta TCP<br>Porta TCP<br>688.175.20<br>49500                                                                                                    | Nei p<br>conn<br>Servi<br>l'indi<br>macc<br>Servi<br>porta<br>su <b>C</b><br>caso,<br>diret | parametri di<br>essione del Web<br>ice, riportare<br>rizzo IP della<br>china che ospita il<br>er e il numero della<br>a dell'orario e cliccate<br><b>conettersi</b> . in questo<br>, il Web Service accede<br>tamente all'orario. |

Se la connessione al Server non riesce, verificate che:

- un orario sia In uso sul Server;
- i parametri di connessione siano coerenti;
- l'indirizzo IP della postazione su cui è installato il Server sia accessibile dalla postazione su cui vi trovate (utilizzare il comando Ping);
- l'indirizzo IP della macchina su cui è installato HYPERPLANNING Web Service sia autorizzato a connettersi nei **Parametri di sicurezza** del Server (**Parametri di sicurezza**, **p. 17**).

# Scheda 52 - Connettere il Web Service alla base dati

DA SAPERE: ogni pubblicazione è un servizio Windows che si lancia automaticamente all'avvio della macchina.

### 1 - Creare una pubblicazione

Il Web Service si può connettere a una base dati solo se connesso al Controller o al Server e se vi è un orario in uso.

|                                                                                                    |                                                                                                    | WAmbiente Gestione degli orari > Elenco degli                                                                                                    |
|----------------------------------------------------------------------------------------------------|----------------------------------------------------------------------------------------------------|----------------------------------------------------------------------------------------------------|
| Selezionate l'orario,<br>quindi visualizzate il<br>menu contestuale [clic<br>destro] e scegliete il<br>comando <b>Crea una nuova</b><br><b>pubblicazione</b> . | Orari di Supervisore<br>→ S DB-anno_n_corso<br>S DB-atro_orario<br>Crea una nuova pu                                                                                                    | Localizzazione Amministratore<br>01 Index-education france<br>bblicazione                                                                                                    |
| Selezionate la<br>pubblicazione, quindi<br>visualizzate il menu<br>contestuale [clic destro]<br>e scegliete il comando<br>Installa come servizio<br>Windows.   | Orari di Supervisore<br>Nome<br>S DB-anno_in_corso<br>DB-anno_in_corso - WS<br>S DB-atro_orario<br>Installa come                                                                                                    | Localizzazione Amministratore<br>201.index-education.france<br>201.index-education.france<br>202.index-education.france<br>203.index-education.france<br>203.index-education.france<br>203.index-education.france<br>204.index-education.france<br>205.index-education.france<br>205.index-education.france<br>206.index-education.france<br>206.index-education.france<br>207.index-education.france<br>208.index-education.france<br>208.index-education.france<br>208.index-education.france<br>209.index-education.france<br>209.index-education.france<br>200.index-education.france<br>200.index-education.france<br>201.index-education.france<br>201.index-education.france<br>201.index-education.france<br>202.index-education.france<br>203.index-education.france<br>203.index-education.france |
| La nuova pubblicazione<br>viene installata come<br>servizio Windows,<br>l'orario è aperto e la base<br>dati pubblicata<br>automaticamente.                     | Cestone degiorari       Image: Cestone degiorari       Image: Cestone degiorari       Configure         Cestone degiorari       Image: Cestone degiorari       Configure       Licenze re         Cestone degiorari       Image: Cestone degiorari       Image: Cestone degiorari       Configure         Parametri di connessione       Image: Center degiorari       Configure       Licenze re         Image: Cestone degiorari       Image: Cestone degiorari       Configure       Licenze re         Image: Cestone degiorari       Parametri di connessione       Configure       Licenze re         Image: Cestone degiorari       Image: Cestone degiorari       Configure       Licenze re         Image: Cestone degiorari       Image: Cestone degiorari       Configure       Licenze re         Image: Cestone degiorari       Image: Cestone degiorari       Configure       Licenze re         Image: Cestone degiorari       Image: Cestone degiorari       Configure       Licenze re         Image: Cestone degiorari       Image: Cestone degiorari       Configure       Licenze re         Image: Cestone degiorari       Image: Cestone degiorari       Image: Cestone degiorari       Licenze re         Image: Cestone degiorari       Cestone degiorari       Image: Cestone degiorari       Licenze re         Image: Cestone degiorari | rso - WS Pubblicato         _2016.hyp         tilizzate:Server HYPERPLANNING: 2 / 5         HYPERPLANNING.net e Service         tazione del Web Service         tazione del Web Service         tazione che ospita "DB-anno_in_corso - WS" ha una sola scheda di rete         ta del protocollo: <ul> <li>HTTP</li> <li>HTTP</li> <li>HTTP</li> <li>W7-PC01.index-education.france</li> <li>a:</li> <li>Riserva il prefisso dell'URL http://+80/hpsw/</li> </ul> o pubblico          wm:         wtbico di "DB-anno_in_corso - WS"         /wt7-pc01.index-education.france/hpsw/                                                                                                    |

### Identificazione dell'utente

Solamente SPR, gli amministratori e gli utenti nel cui profilo (⊃ Definire o modificare le autorizzazioni, p. 27) è stata attivata l'autorizzazione Utilizzare il Web Service possono connettere il Web Service alla base dati. Le informazioni personali, in particolar modo quelle legate all'estrazione, sono conservate durante l'uso del Web Service. Gli identificativi sono gli stessi di quelli che permettono di identificare i programmi che comunicano con il Web Service. L'Identificativo di connessione e la Password di ciascun utente sono definiti dagli amministratori dell'orario in Amministrazione degli utenti (⊃ Creare un nuovo utente, p. 25).

### 2 - Parametri di pubblicazione

I **Parametri di pubblicazione** permettono di definire su quale porta e con quale indirizzo comunicherà il Web Service. Dovrete fornire queste informazioni ai vostri utenti affinché possano comunicare con il Web Service.

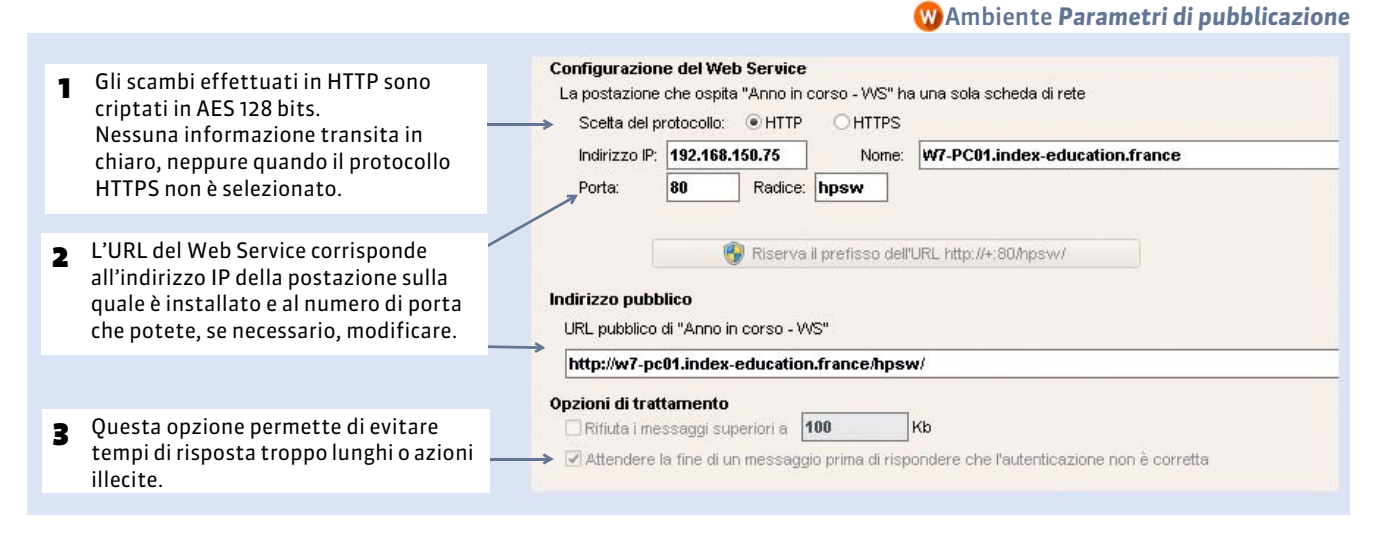

**Nota**: il Web Service e il programma che si connette ad esso comunicano tramite «messaggio», sia che si tratti di una richiesta proveniente dal programma sia di una risposta del Web Service.

#### 3 - Accedere al documento WSDL ,O + 2 C × G + VPERPLANNING Web Ser... × Lanciate un browser Internet 🚽 1 ed inserite l'URL del Web **HYPERPLANNING Web Service** Service (accessibile dai Parametri di pubblicazione). HYPERPLANNING Web Service permette a HYPERPLANNING di scambiare dati con altri programmi Le operazioni trattate sono descrite in diverse forme Documenti WSDL completi Formato nativo [1956.] Formato per le vecchie piattaforme (<u>1950. Bec/Encodet</u>] Formato senza alias per i tipi semplici (1950. senza lico se Forma semplificata (<u>Forma senzelicata</u>) Per scrivere i vostri script ed i 2 HYPERPLANNING Web Service espone 1018 operazioni raggruppate in 13 interfacce, esse stesse raggruppate in 2 servizi. Potete accedere a una descrizione vostri programmi, potete utilizzare l'elenco di servizi · HpSvcWDonnees - Servizio di accesso ai dati SWWDonnees - Servizio di accesso ai dati + HpSvcWDeneres + 1982, i 1982, Hp: (Encoder) 1 (WBL senza las sensito | [Erma senzitificata] + HpSvcWDeneres + 1982, i 1982, Hp: (Encoder) 1 (WBL senza las sensito | [Erma senzitificata] + HpSvcWDeneignantis + 1982, i 1983, Bp: (Encoder) | 1983, senza las sensito | [Erma senzitificata] + HpSvcWTeneignantis + 1982, i 1983, Bp: (Encoder) | 1983, senza las sensito | [Erma senzitificata] + HpSvcWTeneignantis + 1982, i 1983, Bp: (Encoder) | 1983, senza las sensito | [Erma senzitificata] + HpSvcWTeneignantis + 1982, i 1983, Bp: (Encoder) | 1983, senza las sensito | [Erma senzitificata] + HpSvcWTeneignantis + 1983, Bp: (Encoder) | 1983, senza las sensito | [Erma senzitificata] + HpSvcWTeneignantis + 1983, Bp: (Encoder) | 1983, senza las sensito | [Erma senzitificata] + HpSvcWTeneignantis + 1983, Bp: (Encoder) | 1983, senza las sensito | [Erma senzitificata] + HpSvcWTeneignantis + 1983, Bp: (Encoder) | 1983, senza las sensito | [Erma senzitificata] + HpSvcWTeneignantis + 1983, Bp: (Encoder) | 1983, senza las sensitos | [Erma senzitificata] + HpSvcWTeneignantis + 1983, Bp: (Encoder) | 1983, senza las sensitos | 1983, senza las sensitos | Erma senzitificata] + HpSvcWTeneignantis + 1983, Bp: (Encoder) | 1983, senza las sensitos | 1983, senza las sensitos | 1983, senza las sensitos | 1983, senza las sensitos | 1983, senza las sensitos | 1983, senza las sensitos | 1983, senza las senzitos | 1983, senza las senzitos | 1983, senza las senzitos | 1983, senza las senzitos | 1983, senza las senzitos | 1983, senza las senzitos | 1983, senza las senzitos | 1983, senza las senzitos | 1983, senza las senzitos | 1983, senza las senzitos | 1983, senza las senzitos | 1983, senza las senzitos | 1983, senza las senzitos | 1983, senza las senzitos | 1983, senza las senzitos | 1983, senzitos | 1983, senzitos | 1983, senzitos | 1983, senzitos | 1983, senzitos | 1983, senzitos | 1983, senzitos | 1983, senzitos | 1983, senzitos | 1983, senzitos | 1983, senzitos | 1983, senzitos | 1983, se proposto da HYPERPLANNING, disponibili in diverse forme: • forma semplificata plice ] [ Eorma.semplificata ] H-pS-vMP-prents (1988) (1980) Ref. (1980) (1980) (1980) and (1980) (1980) (1980 plifcata 1 forma del documento cata 1 ce 1 [ Forma se WSDL: formato nativo, WSDL RPC / ENCODED HpSvcWAdmin - Service d'amministrazione + IHpSvcWAdmin - Service d'amministrazione + IHpSvcWAdmin ( <u>WS0L</u> ) (<u>WS0L Roc/Encoded</u> ) (<u>WS0L serva teo servatice</u> ) (<u>forma servaticata</u> ) (vecchie piattaforme), Il manuale contiene delle spiegazioni generali e degli esempli di applicazioni WSDL senza tipo semplice. O INDEX EDUCATION.COM

Se necessario consultate le A.P.I. del Web Service sul nostro sito internet www.index-education.it.

# Allegati

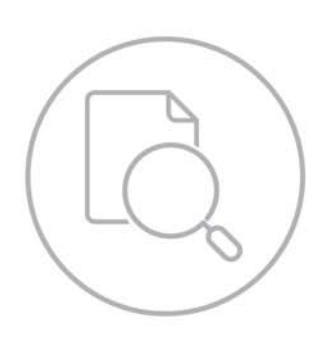

### **Indice analitico**

### A

Aggiungere un orario 10 Amministratore Dell'orario 82 Potenziale 25 Anno precedente Recuperare dei dati 105 Anno scolastico 72 Applicazione HYPERPLANNING.net 40 Aprire Orario 9 Archiviazione Automatica 92 Area Aziende Aspetto delle pagine 58 Area Docenti Aspetto delle pagine 58 Autorizzazioni 61 Area Genitori Aspetto delle pagine 58 Area Ospiti Aspetto delle pagine 58 Area Riservata (integrazione in) 46 Area Segreteria Aspetto delle pagine 58 Area Studenti Aspetto delle pagine 58 Assenze (autorizare i docenti ad inserire) 61 Attivare Gestione delle sedi distaccate 78 Attivare il controller 6 Attività Importare SQL 103 Aula Importare SQL 103 Autorizare Indirizzo IP a connettersi 17 Autorizzare Esportazione in formato iCal dalle Aree 111 Autorizzazioni Docenti 61 Utenti (Area Segreteria + Client) 27

### B

Base dati Creare 84 Creare una copia 94 Bloccare Orario 76 Settimana 76 Bloccare un periodo 76

### C

Calendario 1° giorno dell'anno 72 Giorni festivi 72 Vacanze 72 Cancellare Profili di utilizzo 28 Pubblicazione 44 CAS (integrazione in Area Riservata) 46 Client Connettere al Controller 14 Codice di registrazione 16 Codice fiscale 97 Colore Sedi 78 Colori delle Aree .net Aspetto delle pagine 58 Connessioni Consultare la lista 36 Utenti connessi 35 Connettere HYPERPLANNING.net al Controller 41 HYPERPLANNING.net al Server 42 Il Client al Controller 14 Il Server al Controller 7 Web Service al Controller 115 Web Service al Server 116 Consultare temporaneamente un salvataggio o un archivio 95 Consultare temporaneamente un salvataggio o un archivio 95 Controller Attivare 6 Copia della base dati 94 **Copia-incolla** dati da un file di testo verso HYPERPLANNING 100 Corso Importare SQL 103 Creare Base dati 84 Copia della base dati 94 Nuovo utente 25 Profili di utilizzo 27 Profilo di posta elettronica 80

### D

Dati Impedire la modifica (bloccare un periodo) 76 Importare LDAP 104 SQL 103 Dcoenti Profili d'autorizzazione 61 Definire Mezza giornata 74 Definizione degli orari 70 Docente Importare LDAP 104 SQL 103 Docenti Autorizzazione 61 Documento WSDL 118

### E

#### Esportare File di testo 108 iCal 111 SQL 110 Evitare doppioni 97

# F

F (lettera sulla barra) 73 File testo Recupero degli utenti 26 File TXT Recupero degli utenti 26 Filtrare le applicazioni 18

### G

Giorni festivi 72 Griglia oraria Orari sulle griglie 70 Parametri 10, 85

# H

HYPERPLANNING Web Service Installazione e avvio 115 HYPERPLANNING.net Connettersi Al Controller 41 Al Server 42 Installare 40 Parametri delle Aree pubbliche Aspetto delle pagine 58 Autorizzazioni 61 Parametri di pubblicazione 44 Parametri di sicurezza 45 Tabellone elettronico 64 Vedi anche Area Aziende Vedi anche Area Docenti Vedi anche Area Genitori

Vedi anche Area Ospiti Vedi anche Area Segreteria Vedi anche Area Studenti

# 

ICal Autorizzare l'esportazionme dalle Aree su Internet 111 Esportazione dal Client 111 Identità dell'istituto 68 Importare Associare i dati alle colonne di HYPERPLANNING 101 Con copia-incolla 100 Da SOL 103 Dati da un'altra base dati HYPERPLANNING 105 LDAP 104 SQL 103 Importazione automatica File di testo 102 SOL 103 Indicatori Orario 10 Pubblicazione 43 Indirizzo IP Connessione degli internauti al .net 44 Controllo (sicurezza) 17 Sbloccare gli IP sospesi Da HYPERPLANNING.net 45 Sbloccare IP sospesi Dal Controller 36 Dal Server 36 Indisponibilità (autorizzare i docenti ad inserire) 61 Inserire Anno scolastico 72 Installare le applicazioni HYPERPLANNING.net 40 **Integrazione in Area Riservata 46** Intervallo da rispettare Per il trasferimento di sede 78

# L

LDAP Importare dei dati 104 Recupero degli utenti 26 Licenza Registrare 16 Linux (compatibilité) 99 Lista Utenti connessi 35 Lucchetto Grigio (sulla barra in basso dello schermo) 76 Grigio (sulle settimane della barra) 76

### 

Mac (compatibilité) 99 Mettere in uso Altra base dati dal Client 88 Salvataggio o archivio dal Client 95 Mezza giornata Definire 74 Modificare Amministratore dell'orario 82 Autorizzazione del profilo 27 Moduli opzionali SMS 79

### N

Nomi Dati principali 77 Nuova base dati 84

# 0

Orari (visualizzati) Definizione (come amministratore) 70 Orari visualizzati Orari Definizione (come amministratore) 70 Orario 1° giorno 72 Aggiungere 10 Amministratore 82 Amministratore 90tenziale 25 Assegnare degli utenti per profilo 28 Impedire la sua modifica 76

Installare l'orario come servizio Windows 9

Significato degli indicatori di stato inerenti gli orari 10

### P

Parametri Generali Intervalli/Pause 74 Riservare intervallo 74 Parametri di connessione Client 11 Controller 5 HYPERPLANNING.net 41 Server 7 Web Service 115 Parametri di pubblicazione HYPERPLANNING.net 44 Parametri generali 1° giorno e giorni festivi 72 Bloccare un periodo 76 Moduli opzionali SMS 79 Orari 70

Pausa pranzo 74 Sedi distaccate 78 Vacanze 72 Pausa da rispettare Tra due attività 75 Pausa pranzo 74 Riservare 74 Periodo Bloccare 76 Personalizzare Nomi dei dati 77 Posta elettronica Profili 80 Presentazione della versione 4 Profili d'autorizzazione Docenti 61 Profili di posta elettronica Creare 80 Profili di utilizzo Assegnare un utente 28 Cancellare 28 Togliere un utente 28 **Pubblicazione** Cancellare 44 Significato degli indicatori di stato 43

### R

Recuperare Dati da un'altra base dati 105 Recupero Utenti 26 Registrare Licenza 16 Regole di unicità 97 Resettare le preferenze utente 37 Riservare Pausa pranzo 74

### S

Salvare Base dati con altro nome 94 Copia della base dati 94 Sedi distaccate Assegnare le sedi alle aule o attività 78 Attivare la gestione delle sedi distaccate 78 Serveer Aprire Orario 9 Server Connessione al Controller 8 Orario Aggiungere 10 Amministratore 82 Installare come servizio Windows 9 Parametri di sicurezza 18

Sicurezza Parametri del Server 18 Parametri di HYPERPLANNING.net 45 SMS Modulo di iscrizione 79 Prefisso predefinito 79 SPR Utente prefedinito 25 SQL Esportare 110 Importare 103 Importare da 103 Studente Importare LDAP 104 SQL 103

### T

Tabellone elettronico 64 Testo file Recupero degli utenti 26 Tipologie Importare in un file di testo 98 TXT Recupero degli utenti 26

### U

```
Utente
Amministratore dell'orario 82
Amministratore potenziale dell'orario 25
Creare 25
Resettare le preferenze 37
Utenti
Docenti 61
Lista connessi 35
Profili di utilizzo 27
Recupero
Da annuario LDAP 26
Da un file di testo 26
SPR 25
```

### V

Vacanze 72

# W

Web Service Connessione al Controller o al Server 115 WSDL 118 WSDL 118

# **CONTRATTO DI LICENZA D'USO**

#### CONDIZIONI GENERALI DI CONCESSIONE DI LICENZA D'USO DI SOFTWARE E PRODOTTI APPLICATIVI

Le presenti Condizioni Generali di concessione di Licenza d'uso di software e prodotti applicativi si applicano ad ogni Contratto di licenza d'uso di software e prodotti applicativi tra la società INDEX EDUCATION, in persona del suo legale rappresentante p.t., P.IVA 07363920013 - R.E.A. della C.C.I.A.A. n. 887555 Registro Imprese di Torino n. 265276/97 - Sede legale: Vicolo Albussano, 15 - 10023 Chieri (TO), di seguito indicata come "INDEX" o "FORNITORE" e la persona fisica o giuridica, ovvero l'ente pubblico o privato individuato come "CLIENTE" nel modulo d'ordine. Il contratto è costituito dalle presenti condizioni generali (in seguito per brevità "Condizioni") e dal "modulo d'ordine", "listino prezzi" e "Informativa sulla Privacy", compiutamente descritti sul sito www.indexeducation.it che ne formano tutti, ad ogni effetto di legge, parte integrante e sostanziale.

#### Art.1 - Definizioni

SOFTWARE: tutti gli applicativi del programma in versione eseguibile di cui il Cliente ha acquisito la licenza e le relative documentazioni. DOCUMENTAZIONE: tutti i documenti di gestione relativi al Software, qualunque forma essi rivestano.

POSSESSORE DELLA LICENZA: la persona fisica o giuridica, pubblica o privata che ha legalmente acquisito la licenza d'utilizzo del Software.

#### Art.2 - Oggetto del contratto

In base alle presenti condizioni generali il Fornitore si impegna a concedere al Cliente licenza d'uso non esclusiva e non trasferibile dei programmi acquistati corredati della relativa Documentazione. Ciascuna licenza concessa dal Fornitore al Cliente in base al presente contratto autorizza il Cliente a fare uso dei materiali in forma eseguibile dall'elaboratore sulla macchina o sulle macchine specificate nella richiesta di licenza del Cliente.

I programmi sono stati scelti dal Cliente in base alle sue esigenze, previa verifica, da parte sua, dell'idoneità dei programmi al raggiungimento dei risultati dallo stesso voluti e all'adeguatezza degli elaboratori sul quale i programmi devono essere utilizzati. Il Cliente, pertanto, è esclusivamente responsabile della scelta del Software.

#### Art.3 - Perfezionamento e durata del contratto

Il contratto si perfeziona alla data del corretto e puntuale ricevimento, da parte di Index Education del modulo d'ordine, compilato ed accettato dal Cliente in ogni sua parte unitamente al ricevimento della conferma circa l'intervenuto pagamento del corrispettivo secondo la forma di acquisto prescelta da Cliente e meglio specificata nelle sotto specificate condizioni di vendita.

Inviando il modulo d'ordine il Cliente prende atto ed accetta che conclude un contratto con conseguente accettazione integrale delle presenti Condizioni Generali di Contratto.

In ogni caso, l'utilizzo del Software da parte del Cliente attesta l'accettazione di tutte le condizioni contrattuali.

Index Education, si riserva comunque il diritto di non addivenire alla conclusione del Contratto qualora il Cliente risultasse sottoposto a procedure concorsuali o iscritto al registro dei protesti o soggetto a procedure esecutive.

Il Cliente non potrà trasferire a terzi, in tutto o in parte, il contratto, né i diritti e/o gli obblighi da esso scaturenti.

#### Art.4- Divieti

I Software sono di esclusiva proprietà di INDEX EDUCATION S.A. iscritta al registro di Marsiglia n. B 384 351 599 con sede in 10 rue Marc Donadille – Secteur Baronne – 13013 Marsiglia, Francia- creatore, produttore, sviluppatore ed editore del Software. Il Fornitore è autorizzato dal Produttore stesso a trattare, proporre, commercializzare e installare con clausola di licenza d'uso il Software e si riserva ogni diritto non espressamente concesso al Cliente.

Il Cliente, dichiara e riconosce che tutti i marchi, nomi, diritti d'autore, brevetti ed ogni altro diritto di proprietà intellettuale utilizzati, incorporati o connessi con i prodotti INDEX sono e devono restare di proprietà esclusiva del Fornitore o del suo dante causa.

Il Cliente, nella sua qualità di possessore della licenza o utilizzatore della versione dimostrativa, non potrà.

- modificare, tradurre, riprodurre, smontare, scomporre né derivare, in

alcun modo, il codice di origine del Software e la relativa Documentazione; - utilizzare il Software come base per la preparazione di altri programmi informatici o lavori connessi;

 vendere, noleggiare, offrire in sub-licenza, distribuire, concedere diritti, trasferire, cedere, rendere in qualunque modo disponibile a terzi la totalità o una parte del Software;

 - creare prodotti derivati basati sul Software o su parti di esso;
 - mettere la totalità o una parte dei file del Software a disposizione degli utenti su una pagina internet sotto forma di file separati, riutilizzabili o trasferibili.

#### Art.5 - Conformità alle specifiche

INDEX EDUCATION garantisce che il Software fornito funzioni in conformità alle specifiche del prodotto. Ciò non esclude che il Software, a causa della sua tecnicità, possa eventualmente contenere degli errori che ne alterano il perfetto funzionamento.

Il Fornitore si impegna a correggere tutti gli errori che gli verranno tempestivamente comunicati dal Cliente e che rilevano la non conformità alle specifiche dichiarate per la versione corrente e originale del Software. In ogni caso, INDEX EDUCATION si riserva il diritto di chiedere il compenso dovuto per le prestazioni effettuate a seguito di segnalazioni di errori da parte del Cliente rivelatesi imputabili al cattivo funzionamento del computer e/o ad un programa non fornito da INDEX EDUCATION o da abusive modifiche del Software da parte del Cliente o di terzi.

#### Art.6 - Esclusioni e limitazioni di responsabilità

Il Fornitore non sarà ritenuto in alcun modo responsabile nei confronti del Cliente e/o di terzi per qualunque danno consequenziale, incidentale, indiretto o di qualunque natura ( a titolo esemplificativo e non esaustivo, i danni da perdita di profitto, interruzione di rapporti commerciali, perdita di dati e simili), né per danni diretti, qualunque sia il titolo (contrattuale o extracontrattuale) o la causa da cui essi derivino, subiti dal Cliente e/o da terzi , anche se derivanti dall'uso o dall'impossibilità di utilizzare il software o la documentazione, anche in ipotesi in cui il Fornitore sia stato informato della possibilità del verificarsi di tali danni.

In ogni caso, qualora il Fornitore sia ritenuto responsabile nei confronti del Cliente o di terzi per danni diretti o indiretti da questi subiti, qualunque sia il titolo o la causa che li abbia cagionati, l'entità massima che il Fornitore sarà tenuto a risarcire non potrà eccedere il corrispettivo pagato dal Cliente per il Software o i servizi acquistati o per il corrispettivo relativo all'annualità in corso in caso di abbonamento.

#### Art.7 - Responsabilità del Cliente

Il Cliente è il solo responsabile della protezione dei propri dati e provvederà ad eseguire le copie di salvataggio adeguatamente alle proprie esigenze.

INDEX EDUCATION declina tutte le responsabilità dovute alla perdita o al furto del Software, dei suoi componenti o dei dati del Cliente.

### Art.8 - Clausola risolutiva espressa- risoluzione per inadempimento – condizioni risolutive

Iln caso di inadempimento da parte del Cliente degli obblighi derivanti dal contratto di licenza d'uso, in particolare in caso di mancato pagamento del corrispettivo pattuito, il Fornitore si riserva di inviare al Cliente, ai sensi dell'art. 1454 cod.civ. diffida ad adempiere entro 15 giorni a mezzo raccomandata e/o posta elettronica, sospendendo, nelle more, l'esecuzione dei propri obblighi. Decorsi inutilmente i 15 giorni dal ricevimento della raccomandata il contratto si intenderà risolto. Il contratto si intenderà altresì risolto con effetto immediato e senza

preaviso, salvo la facoltà del Fornitore di non avvalersi della presente clausola risolutiva, qualora il Cliente:

 - cessi la propria attività, risulti iscritto nell'elenco dei protesti, sia dichiarato insolvente o sia stato sottoposto o ammesso ad una procedura concorsuale;

- compia, utilizzando la licenza, qualsiasi attività illecita;

- violi i divieti di cui all'art. 4 del presente contratto.

A far data dalla risoluzione del contratto verificatasi nei casi previsti dal presente articolo, il Fornitore sospenderà ogni servizio e avrà facoltà di addebitare al Cliente ogni eventuale ulteriore onere che lo stesso avrà dovuto sopportare, restando in ogni caso salvo il suo diritto al risarcimento degli ulteriori eventuali danni subiti.

#### Art. 9 – Recesso del Cliente

È escluso il recesso anticipato da parte del Cliente e, in caso di disdetta del contratto prima della sua naturale scadenza, Index Education è autorizzata sin d'ora a trattenere le somme pagate dal Cliente a titolo di penale, fatto salvo il diritto al risarcimento del maggior danno, ivi compresi eventuali interessi a titolo di ritardo nei pagamenti.

Nel caso di una licenza a canone unico (Acquisto o Aggiornamento), il Cliente non potrà esigere da Index Education alcun rimborso, qualunque sia la durata di utilizzo del Software.

#### Art. 10 - Proprietà e divieto di cessione

Il Software rimarrà di proprietà esclusiva di INDEX EDUCATION o dei suoi danti causa, con tutti i diritti ad esso collegati. Nel caso di licenze fornite da terzi Fornitori per il tramite di INDEX EDUCATION, il Cliente dà atto di aver preso visione dei termini e condizioni e si impegna ad utilizzare il software secondo le modalità indicate nei rispettivi siti esclusivamente per il proprio uso personale. Il Cliente dichiara di essere a conoscenza che le Licenze intercorrono tra il Cliente ed il titolare dei diritti di copyright sulle stesse.

Tutte le copie del programma fornite da INDEX EDUCATION o effettuate dal Cliente o utilizzatore della versione dimostrativa (sia in forma leggibile dal computer, sia stampate, comprese le documentazioni, le traduzioni, le compilazioni e gli aggiornamenti) sono e restano proprietà esclusiva di INDEX EDUCATION. E' fatto espresso divieto al Cliente di distribuire il Software al pubblico ovvero di cederlo o darlo in sublicenza a terzi e commercializzarlo in qualunque forma.

Il Cliente o l'utilizzatore della versione dimostrativa riconosce che il Software contiene informazioni confidenziali e segreti di fabbricazione di INDEX EDUCATION o dei suoi danti causa e si impegna di conseguenza a mantenere segreto il contenuto del Software e della corredata Documentazione, impegnandosi ad utilizzarlo esclusivamente per le proprie necessità interne, a non copiarlo per fini diversi dal salvataggio, a non modificarlo né incorporarlo in tutto o in parte in altri Programmi.

Al fine di assicurare la protezione degli utilizzatori in caso di cessata attività del Produttore, INDEX EDUCATION S.A. ha provveduto a depositare le versioni principali del Software presso l'agenzia per la protezione dei programmi con sede a Parigi.

#### Art. 11 - Canone

L'ammontare del corrispettivo della licenza d'uso del Software, dei Servizi e delle spese relative che il Cliente deve corrispondere al Fornitore è definito nel listino prezzi di INDEX EDUCATION in vigore alla data della fatturazione. Il listino prezzi è pubblicato sul sito www.index-education.it e deve considerarsi come parte integrante del presente contratto. Il Cliente, con la sottoscrizione del modulo d'ordine dichiara di averne preso visione e lo accetta in ogni sua parte.

Gli eventuali aumenti di tariffa successivi alla data di sottoscrizione del contratto saranno resi noti al Cliente con un preavviso di almeno 30 giorni. In caso di mancata accettazione dell'aumento da parte del Cliente quest'ultimo potrà recedere dal Servizio oggetto di aumento al termine del periodo annuale in corso.

Il pagamento del corrispettivo sarà esigibile e dovrà essere corrisposto alla data indicata in fattura. Il tardivo pagamento implicherà l'applicazione degli interessi moratori secondo quanto previsto dal d.lgs 231/2002 o, in caso di inapplicabilità di tale normativa, al tasso di sconto stabilito dalla Banca d'Italia.

#### Art.12 - Condizioni di vendita:

#### PROVA GRATUITA DEL SOFTWARE

La versione di prova, chiamata versione dimostrativa e scaricabile dal sito www.index-education.it è concessa gratuitamente in uso. L'utilizzatore ha a disposizione quattro settimane, a partire dalla creazione di una base dati, per provare le principali funzionalità del Software. Al termine di questo periodo, dopo aver inviato l'ordine di acquisto, egli riceverà i codici di registrazione che gli permetteranno di utilizzare anche le funzionalità supplementari (stampa, esportazione dei dati). I dati inseriti nella fase di prova saranno riutilizzabili.

In caso di mancato ordine, la versione dimostrativa non sarà più utilizzabile e i dati non saranno più accessibili.

#### ACQUISTO

L'acquisto della licenza del Software ha effetto dalla data di ricevimento da parte di Index dell'ordine di acquisto sottoscritto dal Cliente e resta in vigore per una durata indeterminata, salvo in caso di risoluzione conforme alle disposizioni descritte nel contratto di licenza.

L'assistenza gratuita fornita dal servizio di assistenza di INDEX EDUCATION, di qualsiasi tipo (telefonica, telematica o per fax) è invece valida unicamente per l'anno che segue l'acquisto della licenza nelle ore di apertura (8h00-13h00/14h00-15h30) dal lunedi al venerdì.

#### ABBONAMENTO ANNUALE DI AGGIORNAMENTO E ASSISTENZA

Il cliente potrà beneficiare di un servizio di abbonamento annuale di aggiornamento e assistenza che decorrerà dalla data di invio dell'ordine di abbonamento. Questo servizio permette, quando esso è stato sottoscritto e pagato dal cliente, di beneficiare di tutti gli aggiornamenti del Software così come dell'assistenza per ogni anno in cui l'abbonamento è stato sottoscritto.

#### **SERVIZIO DI AGGIORNAMENTO**

Questo servizio comprende l'aggiornamento del prodotto e della relativa documentazione, oltre all'assistenza per un anno. La tariffa dell'aggiornamento dipende dalla versione del Software acquistata in origine.

#### LICENZA ANNUALE

La licenza annuale è una formula che permette al cliente l'utilizzo della licenza del Software e della documentazione per un anno. Questo servizio dà diritto all'assistenza e alla fornitura di tutti gli aggiornamenti durante l'anno di validità della licenza pagata.

#### Art. 13 - Trattamento dati personali

Accettando le presenti condizioni le parti prestano il loro consenso espresso ed informato ed autorizzano INDEX EDUCATION al trattamento dei loro dati personali come indicati nel contratto nel rispetto del D.Lgs. 196/03.

In particolare le parti dichiarano che:

a) i dati forniti sono necessari per ogni adempimento del presente contratto;

b) le parti, in ogni momento, potranno esercitare i diritti menzionati nell'art. 7 del d.lgs 196/03

Il Cliente garantisce, in riferimento ai dati di terzi da egli stesso trattati in fase di utilizzo del Software, di aver preventivamente fornito loro le informazioni di cui all'art. 13 d.lgs. 196/03 e di aver acquisito dai medesimi il consenso al trattamento e si pone, rispetto a tali dati, quale Titolare autonomo del trattamento assumendo tutti gli obblighi e responsabilità ad esso connesse manlevando INDEX EDUCATION da ogni contestazione, pretesa o altro che dovesse pervenire da parte di terzi in riferimento a tale trattamento.

Con la sottoscrizione del presente contratto il Cliente dichiara di aver preso visione ed accettato integralmente l'informativa contenuta nel documento "Informativa sulla Privacy" pubblicato alla pagina http:// www.index-education.it.

#### Art 14 - Legge applicabile, giurisdizione e foro competente

Il contratto di licenza d'uso è regolato esclusivamente dalla legge italiana. Per qualunque controversia relativa all'interpretazione e/o esecuzione del contratto sarà esclusivamente competente il Foro di Torino. Se una qualunque disposizione del presente contratto fosse dichiarata nulla per qualsiasi ragione dal tribunale di una giurisdizione competente, le restanti disposizioni continueranno ad avere validità.

#### CREDITI

INDEX EDUCATION utilizza i seguenti componenti nei propri applicativi:

TinyMCE (GNU LESSER GENERAL PUBLIC LICENSE 2.1)

ABBREVIA (Mozilla Public License 1.1)

Delphi Chromium Embedded (Mozilla Public License 1.1)

Chromium Embedded Framework (licence BSD - 2)

# Informazioni sull'Editore

Index Education 13388 - MARSEILLE CEDEX 13 - Francia -Tel: +33.04.96152170 Fax: +33.04.96150006 E-mail: info@index-education.fr

Per l'Italia: Index Education Italia s.r.l. Viale Fasano 4 - 10023 - Chieri (To)

Tel. 011.69.878.00 Fax. 011.42.306.24 E-mail: contatto@index-education.it

Finito di stampare in Febbraio 2015.